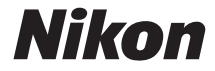

# <sup>79µлуэ</sup> **D810**

## 使用説明書

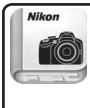

「Nikon Manual Viewer 2」アプリ いつでもどこでもスマートフォンやタブレットで 説明書を見ることができます。

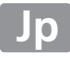

お使いになる前に、この使用説明書をよくお読みになり、内容を充分に 理解してから正しくお使いください。お読みになった後は、お使いにな る方がいつでも見られるところに必ず保管し、撮影を楽しむためにお役 立てください。

#### 本文中のマークについて

この使用説明書は、次の記号を使用しています。必要な情報を探すときにご活用く ださい。

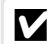

カメラを使用する前に注意していただきたいことや守っていただきたい ことを記載しています。

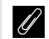

カメラを使用する前に知っておいていただきたいことを記載しています。

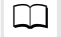

使用説明書上で関連情報が記載されているページです。

#### 表記について

- SDメモリーカードおよびコンパクトフラッシュカード(CFカード)を「メモリーカード」と表記しています。ただし、SDメモリーカードとコンパクトフラッシュカードを 区別して説明している場合は、それぞれ「SDカード」と「CFカード」と表記しています。
- バッテリーチャージャーを「チャージャー」と表記しています。
- ご購入時に設定されている機能やメニューの設定状態を「初期設定」と表記しています。
- この使用説明書では、カメラの設定が初期設定であることを前提に操作の説明を 行っています。

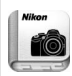

#### 「Nikon Manual Viewer 2」アプリ

- ニコンデジタルカメラの説明書をスマートフォンやタブレットで見る ことができるアプリです。App StoreまたはGoogle Playから無料で ダウンロードできます。
- \* アプリおよび使用説明書をダウンロードするには、インターネットに接続 できる環境が必要です(通信料が発生します)。

### ☆安全上のご注意

安全にカメラをお使いいただくために守っていただきたい内容が記載されてい ます。カメラをお使いになる前に必ずお読みください。詳しくはロxiii~xixを ご覧ください。

### カメラと付属品を確認する

お使いになる前に、カメラと付属品が全てそろっていることを確認して ください。万が一、付属品がそろっていない場合は、販売店にご相談く ださい。

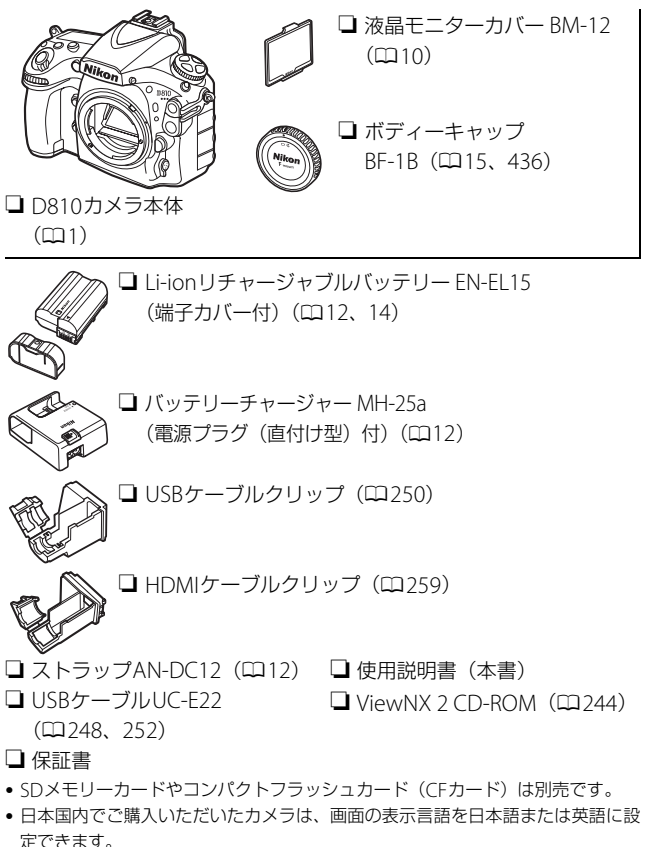

# 目 次

| カメラと付属品を確認する        | i    |
|---------------------|------|
| 安全上のご注意             | xiii |
| ご確認ください             | xx   |
| お使いになる前に            | 1    |
|                     | 1    |
| マルチセレクターの使い方        | 11   |
| 撮影前の準備              | 12   |
| メニューの操作方法           | 23   |
| メニュー項目の設定           |      |
| 撮影と再生の基本操作          | 27   |
|                     |      |
| 撮影した画像を確認する         |      |
| 画像を削除する             |      |
| 静止画ライブビュー撮影         | 33   |
|                     |      |
| AF エリアモードを変更する      |      |
| マニュアルフォーカスで撮影する     | 40   |
| <b>i</b> ボタンを使う     | 41   |
| 静止画ライブビュー中の情報表示について | 44   |
| 静止画ライブビュー時の表示を切り換える |      |

### 動画ライブビュー撮影と再生

| 動画ライブビューで撮影する            | 48 |
|--------------------------|----|
| インデックスマーキングについて          | 51 |
| <b>i</b> ボタンを使う          | 52 |
| 動画ライブビュー中の情報表示について       | 54 |
| 動画ライブビュー時の表示を切り換える       | 55 |
| 動画ライブビュー時の撮像範囲           | 56 |
| 動画ライブビュー時の静止画撮影          | 57 |
| 動画の設定                    | 61 |
| 動画の再生                    | 65 |
| 動画の編集                    | 68 |
| 動画の必要な部分を残す              | 68 |
| 動画の1フレームを JPEG 画像として保存する | 72 |
| の記録                      | 74 |

### 画像の記録

| 撮像範囲を変更する                  | 74 |
|----------------------------|----|
| 画質モードを変更する                 | 79 |
| 画像サイズを変更する                 | 32 |
| 2 枚のメモリーカードに記録する(主スロットの選択、 |    |
| 副スロットの機能)                  | 35 |

### フォーカス

| オートフォーカスで撮影する      |  |
|--------------------|--|
| AF モードを変更する        |  |
| AF エリアモードを変更する     |  |
| フォーカスポイントを自分で選ぶ    |  |
| フォーカスロックしてピントを固定する |  |
| マニュアルフォーカスで撮影する    |  |

### レリーズモード

| 1コマ撮影や連続撮影、静音撮影など         | 、レリーズモードを        |
|---------------------------|------------------|
| 変更する                      |                  |
| 連続撮影速度について                |                  |
| セルフタイマーを使って撮影する(ど         | ))               |
| ミラーアップ撮影する( <b>M</b> up)  |                  |
| ISO 感度                    | 107              |
| <br>ISO 感度を変更する           |                  |
| 感度自動制御機能を使う               |                  |
| 測光・露出                     | 112              |
| <br>測光モードを設定する            |                  |
| シャッタースピードや絞り値で露出を         | 設定する             |
| (露出モード)                   | 115              |
| ₽ (プログラムオート)              |                  |
| <b>ら</b> (シャッター優先オート)     | 117              |
| <b>月</b> (絞り優先オート)        | 117              |
| Ħ (マニュアル)                 |                  |
| 長時間露出で撮影する(露出モード <b>・</b> | <b>1</b> のみ) 121 |
| シャッタースピードと絞り値をロック         | ッする 124          |
| AE ロックして露出を固定する           |                  |
| 露出補正して画像の明るさを調整する         | 5 128            |
| オートブラケティングで露出や調光、         | ホワイトバランス、        |
| アクティブ D- ライティングを変え        | ながら撮影する          |

| ホワイトバランスを変更する          | 144 |
|------------------------|-----|
| ホワイトバランスを微調整する         | 147 |
| 色温度設定で色温度を指定する         | 150 |
| プリセットマニュアルで基準となる白を設定する | 153 |
| ファインダー撮影時にプリセットマニュアル   |     |
| データを新規取得する             | 154 |
| ライブビュー撮影時にスポットホワイトバランス | くで  |
| プリセットマニュアルデータを取得する     | 158 |
| プリセットマニュアルデータを管理する     | 162 |
|                        |     |

### 画像処理

### 165

144

| ピクチャーコントロールを使って画像の仕上がりを簡単に |     |
|----------------------------|-----|
| 設定したり、思い通りに調整する            | 165 |
| ピクチャーコントロールを選ぶ             | 165 |
| ピクチャーコントロールを調整する           | 168 |
| カスタムピクチャーコントロールを登録する       | 171 |
| メモリーカードを使ってピクチャーコントロールを    | -   |
| 対応ソフトウェアと共用する              | 176 |
| 白とびや黒つぶれを抑えて撮影する           | 178 |
| アクティブ D- ライティングで撮影する       | 178 |
| HDR(ハイダイナミックレンジ)合成を行う      | 180 |

### フラッシュ撮影

| 内蔵フラッシュを使って撮影する      | 185 |
|----------------------|-----|
| 設定できるフラッシュモード        | 187 |
| 調光補正してフラッシュの発光量を変更する | 192 |
| FV ロックして調光量を固定する     | 194 |

### 撮影の便利な機能

#### 

#### 画像の再生

#### 227

| 画像を再生する                 | 227 |
|-------------------------|-----|
| 1 コマ表示モード               | 227 |
| サムネイル表示モード              | 227 |
| 画像情報を表示する               | 230 |
| 画像を拡大表示する               | 239 |
| プロテクトで画像を削除できないように保護をする | 241 |
| 画像を削除する                 | 242 |

### パソコン、プリンター、テレビとの接続 244

| ViewNX 2 をインストールする       | . 244 |
|--------------------------|-------|
| ViewNX 2 を使う             | . 248 |
| パソコンに画像を取り込む             | . 248 |
| 有線 LAN/ 無線 LAN を使ってパソコンに |       |
| 画像を転送する                  | . 251 |
| 画像をプリンターで印刷する            | . 252 |
| カメラとプリンターを接続する           | . 252 |
| 1 コマだけプリントする             | . 253 |
| 複数の画像をプリントする             | . 255 |
| プリントしたい画像を指定する(プリント指定)   | . 257 |

| メニューガイド                 | 262 |
|-------------------------|-----|
| HDMI 対応機器との接続時の設定を変更する  | 260 |
| 接続する                    | 259 |
| HDMI ケーブルを使ってハイビジョンテレビと |     |
| 画像をテレビで見る               | 259 |
|                         |     |

| 初期設定一覧               | 262 |
|----------------------|-----|
| ▶ 再生メニュー:再生で使える便利な機能 | 270 |
| 再生メニュー項目一覧           | 270 |
| 再生フォルダー設定            | 271 |
| 非表示設定                | 271 |
| 再生画面設定               | 272 |
| 画像コピー                | 273 |
| 撮影直後の画像確認            | 277 |
| 削除後の次再生画像            | 277 |
| 縦位置自動回転              | 278 |
| スライドショー              | 278 |
| ▲ 撮影メニュー:撮影で使える便利な機能 | 280 |
| 撮影メニュー項目一覧           | 280 |
| 撮影メニューの管理            | 281 |
| 撮影メニューの拡張            | 282 |
| 記録フォルダー設定            | 283 |
| ファイル名設定              | 286 |
| JPEG/TIFF 記録         | 286 |
| RAW 記録               | 286 |
| 色空間                  | 287 |
| ヴィネットコントロール          | 288 |
| 自動ゆがみ補正              | 289 |
| 長秒時ノイズ低減             | 290 |
| 高感度ノイズ低減             | 291 |

|                    | 292   |
|--------------------|-------|
| カスタムメニュー項目一覧       | 293   |
| カスタムメニューの管理        | 295   |
| a:オートフォーカス         | 297   |
| a1:AF-C モード時の優先    | . 297 |
| a2:AF-S モード時の優先    | . 297 |
| a3:AF ロックオン        | . 298 |
| a4:半押し AF レンズ駆動    | . 298 |
| a5:フォーカスポイント表示     | . 299 |
| a7:フォーカスポイント循環選択   | . 300 |
| a6:フォーカスポイント照明     | . 300 |
| a8:AF 点数切り換え       | . 301 |
| a9:縦 / 横位置フォーカス切換  | . 302 |
| a10:内蔵 AF 補助光の照射設定 | . 303 |
| a11:AF エリアモードの限定   | . 304 |
| a12:AF モードの制限      | . 304 |
| b:露出・測光            | 305   |
| b1:ISO 感度設定ステップ幅   | . 305 |
| b2:露出設定ステップ幅       | . 305 |
| b3:露出・調光補正ステップ幅    | . 305 |
| b4:露出補正簡易設定        | . 306 |
| b5:マルチパターン測光       | . 307 |
| b6:中央部重点測光範囲       | . 307 |
| b7:基準露出レベルの調節      | . 307 |
| c:AE ロック・タイマー      | 308   |
| c1:半押し AE ロック      | . 308 |
| c2:半押しタイマー         | . 308 |
| c3:セルフタイマー         | . 308 |
| c4:モニターのパワーオフ時間    | . 309 |

| d   | : 撮影・記録・表示           | 310 |
|-----|----------------------|-----|
|     | d1:電子音設定             |     |
|     | d2:低速連続撮影速度          |     |
|     | d3:連続撮影コマ数           |     |
|     | d4:露出ディレーモード         |     |
|     | d5:電子先幕シャッター         |     |
|     | d6:連番モード             |     |
|     | d7:ファインダー内格子線表示      |     |
|     | d8:ISO 感度表示と簡易設定     |     |
|     | d9:インフォ画面のガイド表示      |     |
|     | d10:インフォ画面の表示設定      |     |
|     | d11:イルミネーター点灯        |     |
|     | d12:MB-D12 電池設定      |     |
|     | d13:電池の使用順序          |     |
| e   | :フラッシュ・BKT 撮影        | 319 |
|     | e1:フラッシュ撮影同調速度       |     |
|     | e2:フラッシュ時シャッタースピード制限 |     |
|     | e3:内蔵フラッシュ発光         |     |
|     | e4:フラッシュ使用時の露出補正     |     |
|     | e5:モデリング発光           |     |
|     | e6:オートブラケティングのセット    |     |
|     | e7:BKT 変化要素(M モード)   |     |
|     | e8:BKTの順序            |     |
| f : | 操作                   | 333 |
|     | f1: 🔆 スイッチの機能        |     |
|     | f2:中央ボタンの機能          |     |
|     | f3:マルチセレクターの半押し起動    |     |
|     | f4:Fn ボタンの機能         |     |
|     | f5:プレビューボタンの機能       |     |
|     | f6:AE/AF ロックボタンの機能   |     |
|     | f7:シャッタースピードと絞り値のロック |     |
|     | f8:BKT ボタンの機能        |     |
|     | f9:コマンドダイヤルの設定       |     |

| f10:ボタンのホールド設定           | . 347 |
|--------------------------|-------|
| f11:カードなし時レリーズ           | . 348 |
| f12:インジケーターの+ / -方向      | . 348 |
| f13:動画撮影ボタンの機能           | . 349 |
| f14:ライブビューボタンの設定         | . 350 |
| f15:MB-D12 の AF-ON ボタン機能 | . 351 |
| f16:リモコン(WR)の Fn ボタンの機能  | . 352 |
| f17:レンズのフォーカス作動ボタン機能     | . 353 |
| g:動画                     | 355   |
| g1:Fn ボタンの機能             | . 355 |
| g2:プレビューボタンの機能           | . 356 |
| g3:AE/AF ロックボタンの機能       | . 357 |
| g4:シャッターボタンの機能           | . 358 |
| ਊ セットアップメニュー:カメラを使いやすくする |       |
| 基本設定                     | 359   |
| セットアップメニュー項目一覧           | 359   |
| カードの初期化(フォーマット)          | 360   |
| モニターの明るさ                 | 362   |
| モニターのカラーカスタマイズ           | 363   |
| イメージダストオフデータ取得           | 364   |
| フリッカー低減                  | 366   |
| 地域と日時                    | 367   |
| 言語 (Language)            | 368   |
| 縦横位置情報の記録                | 368   |
| 電池チェック                   | 369   |
| 画像コメント                   | 371   |
| 著作権情報                    | 372   |
| カメラ設定の保存と読み込み            | 373   |
| 水準器表示                    | 375   |
| AF 微調節                   | 376   |
| Eye-Fi 送信機能              | 378   |
| ファームウェアバージョン             | 379   |

| 🛃 画像  | 線編集メニュー:撮影した画像に行う編集機能    | 380 |
|-------|--------------------------|-----|
|       | 画像編集メニュー項目一覧             | 380 |
|       | D- ライティング                | 384 |
|       | 赤目補正                     | 385 |
|       | トリミング                    | 386 |
|       | モノトーン                    | 387 |
|       | フィルター効果                  | 388 |
|       | カラーカスタマイズ                | 390 |
|       | 画像合成                     | 391 |
|       | RAW 現像(パソコンを使わずに RAW 画像を |     |
|       | JPEG 画像に変換する)            | 394 |
|       | リサイズ                     | 396 |
|       | 簡単レタッチ                   | 399 |
|       | 傾き補正                     | 399 |
|       | ゆがみ補正                    | 400 |
|       | 魚眼効果                     | 401 |
|       | 塗り絵                      | 401 |
|       | カラースケッチ                  | 402 |
|       | アオリ効果                    | 403 |
|       | ミニチュア効果                  | 404 |
|       | セレクトカラー                  | 405 |
|       | 編集前後の画像表示                | 408 |
| 1日 マイ | メニュー / 🗐 最近設定した項目        | 410 |
|       | 🗄 マイメニュー:よく使うメニューを登録する   | 410 |
|       | 🗐 最近設定した項目:最近設定したメニューを   |     |
|       | たどる                      | 415 |
|       |                          |     |

| 使用できるレンズ                 | 416 |
|--------------------------|-----|
| 使用できるスピードライト             | 425 |
| ニコンクリエイティブライティングシステム対応   |     |
| スピードライトとの組み合わせで使用できる     |     |
| 機能                       | 427 |
| 使用できるアクセサリー              | 434 |
| カメラとパワーコネクター、AC アダプターの   |     |
| 接続方法                     | 440 |
| カメラのお手入れについて             | 442 |
| 保管について                   | 442 |
| クリーニングについて               | 442 |
| 撮像素子のお手入れについて            | 443 |
| カメラとバッテリーの取り扱い上のご注意      | 449 |
| チャージャーの使用上のご注意           | 453 |
| 露出モード (プログラムオート)のプログラム線図 | 454 |
| 故障かな?と思ったら               | 455 |
| 警告メッセージ                  | 463 |
| 主な仕様                     | 472 |
| 使用できる SD カードと CF カード     | 483 |
| 記録可能コマ数と連続撮影可能コマ数        | 485 |
| 撮影可能コマ数(電池寿命)について        | 488 |
| AF 補助光撮影、内蔵フラッシュ撮影に制限のある |     |
| レンズについて                  | 490 |
| 索引                       | 493 |
| ニコンプラザのご案内               | 501 |
| 修理サービスのご案内               | 502 |

### 安全上のご注意

お使いになる前に「安全上のご注意」をよくお読みの上、正しくお使いください。 この「安全上のご注意」は、製品を安全に正しく使用し、あなたや他の人々への危 害や財産への損害を未然に防止するために重要な内容を記載しています。お読みに なった後は、お使いになる方がいつでも見られるところに必ず保管してください。 表示と意味は、次のようになっています。

| ⚠ 危険 | この表示を無視して、誤った取り扱いをすると、人が死亡また<br>は重傷を負う可能性が高いと想定される内容を示しています。                         |
|------|--------------------------------------------------------------------------------------|
| ▲ 警告 | この表示を無視して、誤った取り扱いをすると、人が死亡また<br>は重傷を負う可能性が想定される内容を示しています。                            |
| ⚠ 注意 | この表示を無視して、誤った取り扱いをすると、人が傷害を負う可能性が想定される内容および物的損害の発生が想定される内容および物的損害の発生が想定される内容を示しています。 |

お守りいただく内容の種類を、次の絵表示で区分し、説明しています。

絵表示の例 14 ∧記号は、注意(警告を含む)を促す内容を告げるものです。図の中や 近くに具体的な注意内容(左図の場合は感電注意)が描かれています。 ◎ 記号は、禁止の行為(してはいけないこと)を告げるものです。図の 中や近くに具体的な禁止内容(左図の場合は分解禁止)が描かれています。 E, ●記号は、行為を強制すること(必ずすること)を告げるものです。図の中 や近くに具体的な強制内容(左図の場合はプラグをコンセントから抜く)が 描かれています。

|                    | ⚠ 警告 (カメラとレンズについて)                                                                                  |
|--------------------|----------------------------------------------------------------------------------------------------|
| 分解禁止               | <b>分解したり修理や改造をしないこと</b><br>感電したり、異常動作をしてケガの原因となります。                                                 |
| 後触禁止 すぐに修理依頼を      | 落下などによって破損し、内部が露出したときは、露出部に手を<br>触れないこと<br>感電したり、破損部でケガをする原因となります。<br>雷池、雷海を抜いて、ニコンサービス機関に修理を依頼してくだ |
|                    | さい。 熱くなる、煙が出る、こげ臭いなどの異常時は、すみやかに電池                                                                   |
| こ 電池を取る   すぐに修理依頼を | を取り出すこと<br>そのまま使用すると火災、やけどの原因となります。<br>電池を取り出す際、やけどに充分注意してください。<br>電池を抜いて、ニコンサービス機関に修理を依頼してください。    |
| 🛞 水かけ禁止            | <b>水につけたり、水をかけたり、雨にぬらさない</b><br>感電や発火などの事故や故障の原因になります。                                              |
| ○ 使用禁止             | 引火・爆発のおそれのある場所では使わない<br>プロパンガス、ガソリン、可燃性スプレーなどの引火性ガスや粉<br>塵の発生する場所で使用すると、爆発や火災の原因になります。              |
| ○ 使用禁止             | レンズまたはカメラで直接太陽や強い光を見ないこと<br>失明や視力障害の原因となります。                                                        |
| ☆ 発光禁止             | <b>車の運転者等に向けてフラッシュを発光しないこと</b><br>事故の原因となります。                                                       |
| ● 発光禁止             | フラッシュを人の目に近づけて発光しない<br>視力障害の原因になります。<br>撮影時には、1m以上離れてください。<br>特に乳幼児の撮影には注意してください。                   |
| (保管注意              | <b>幼児の口に入る小さな付属品は、幼児の手の届くところに置かない</b><br>幼児の飲み込みの原因となります。<br>万一飲み込んだときは直ちに医師にご相談ください。               |
|                    | ストラップが首に巻き付かないようにする<br>特に幼児・児童の首にストラップをかけない<br>首に巻き付くと窒息の原因になります。                                   |

|               | ⚠ 警告 (カメラとレンズについて)                                                                                                    |
|---------------|----------------------------------------------------------------------------------------------------|
| ()使用禁止        | ACアダプター使用時に雷が鳴り出したら、電源プラグに触れな<br>いこと<br>感電の原因となります。<br>雷が鳴り止むまで機器から離れてください。                                                               |
|               | <b>指定の電源(電池、ACアダブター)を使う</b><br>指定以外のものを使用すると、事故や故障の原因になります。                                                                               |
|               | ⚠ 注意 (カメラとレンズについて)                                                                                                    |
| 感電注意          | <b>ぬれた手でさわらない</b><br>感電の原因になることがあります。                                                                                                    |
| 使用注意          | カメラの電源がONの状態で、長時間直接触れないこと<br>使用中に温度が高くなる部分があり、低温やけどの原因になるこ<br>とがあります。                                                                     |
| <b>人</b> 保管注意 | <b>製品は幼児の手の届くところに置かない</b><br>ケガの原因になることがあります。                                                                                             |
| 使用注意          | 逆光撮影では、太陽を画角から充分にすらすこと<br>太陽光がカメラ内部で焦点を結び、火災の原因になることがあり<br>ます。画角から太陽をわずかに外しても火災の原因になることが<br>あります。                                         |
| 全國            | 使用しないときは、レンズにキャップを付けるか、太陽光のあた<br>らない所に保管すること<br>太陽光が焦点を結び、火災の原因になることがあります。                                                                |
| <b>永</b> 移動注意 | <b>三脚にカメラやレンズを取り付けたまま移動しないこと</b><br>転倒したりぶつけたりして、ケガの原因となることがあります。                                                                         |
| 使用注意          | 航空機内では、離着陸時に電源をOFFにする<br>飛行中は無線通信機能を使わない<br>病院では、病院の指示に従う<br>本機器が出す電磁波などが、航空機の計器や医療機器に影響を与<br>えるおそれがあります。<br>無線通信機器は、あらかじめカメラから取り外してください。 |

|                                                                                                    | ▲ 注意 (カメラとレンズについて)                                                                                                    |
|----------------------------------------------------------------------------------------------------|----------------------------------------------------------------------------------------------------|
| ここ 電池を取る<br>ここ ブラグを抜く                                                                                                    | 長期間使用しないときは電源(電池やACアダブター)を外すこと<br>電池の液もれにより、火災、ケガや周囲を汚損する原因となるこ<br>とがあります。<br>ACアダブターをご使用の際には、ACアダブターを取り外し、その後電源プラグをコンセントから抜いてください。火災の原因となることがあります。 |
| ☆ 発光禁止                                                                                                    | 内蔵フラッシュの発光窓を人体やものに密着させて発光させな<br>いこと<br>やけどや発火の原因になることがあります。                                                                                         |
| ♦₩                                                                                                    | <b>布団でおおったり、つつんだりして使用しないこと</b><br>熱がこもりケースが変形し、火災の原因になることがあります。                                                                                     |
| ○ 放置禁止                                                                                                    | 窓を閉め切った自動車の中や直射日光が当たる場所など、異常に<br>温度が高くなる場所に放置しない<br>故障や火災の原因になることがあります。                                                                             |
| ☆     ☆     ☆     ☆     ☆     ☆     ☆     ☆     ☆     ☆     ☆     ☆     ☆     ☆     ☆     ☆     ☆     ☆     ☆     ☆     ☆     ☆     ☆     ☆     ☆     ☆     ☆     ☆     ☆     ☆     ☆     ☆     ☆     ☆     ☆     ☆     ☆     ☆     ☆     ☆     ☆     ☆     ☆     ☆     ☆     ☆     ☆     ☆     ☆     ☆     ☆     ☆     ☆     ☆     ☆     ☆     ☆     ☆     ☆     ☆     ☆     ☆     ☆     ☆     ☆     ☆     ☆     ☆     ☆     ☆     ☆     ☆     ☆     ☆     ☆     ☆     ☆     ☆     ☆     ☆     ☆     ☆     ☆     ☆     ☆     ☆     ☆     ☆     ☆     ☆     ☆     ☆     ☆     ☆     ☆     ☆     ☆     ☆     ☆     ☆     ☆     ☆     ☆     ☆     ☆     ☆     ☆     ☆     ☆     ☆     ☆     ☆     ☆     ☆     ☆     ☆     ☆     ☆     ☆     ☆     ☆     ☆     ☆     ☆     ☆     ☆     ☆     ☆     ☆     ☆     ☆     ☆     ☆     ☆     ☆     ☆     ☆     ☆     ☆     ☆     ☆     ☆     ☆     ☆     ☆     ☆     ☆     ☆     ☆     ☆     ☆     ☆     ☆     ☆     ☆     ☆     ☆     ☆     ☆     ☆     ☆     ☆     ☆     ☆     ☆     ☆     ☆     ☆     ☆     ☆     ☆     ☆     ☆     ☆     ☆     ☆     ☆     ☆     ☆     ☆     ☆     ☆     ☆     ☆     ☆     ☆     ☆     ☆     ☆     ☆     ☆     ☆     ☆     ☆     ☆     ☆     ☆     ☆     ☆     ☆     ☆     ☆     ☆     ☆     ☆     ☆     ☆     ☆     ☆     ☆     ☆     ☆     ☆     ☆     ☆     ☆     ☆     ☆     ☆     ☆     ☆     ☆     ☆     ☆     ☆     ☆     ☆     ☆     ☆     ☆     ☆     ☆     ☆     ☆     ☆     ☆     ☆     ☆     ☆     ☆     ☆     ☆     ☆     ☆     ☆     ☆     ☆     ☆     ☆     ☆     ☆     ☆     ☆     ☆     ☆     ☆     ☆     ☆     ☆     ☆     ☆     ☆     ☆     ☆     ☆     ☆     ☆     ☆     ☆     ☆     ☆     ☆     ☆     ☆     ☆     ☆     ☆     ☆     ☆     ☆     ☆     ☆     ☆     ☆     ☆     ☆     ☆     ☆     ☆     ☆     ☆     ☆     ☆     ☆     ☆     ☆     ☆     ☆     ☆     ☆     ☆     ☆     ☆     ☆     ☆     ☆     ☆     ☆     ☆     ☆     ☆     ☆     ☆     ☆     ☆     ☆     ☆     ☆     ☆     ☆     ☆     ☆     ☆     ☆     ☆     ☆     ☆     ☆     ☆     ☆     ☆     ☆     ☆     ☆     ☆     ☆     ☆     ☆     ☆     ☆ | 付属のCD-ROMを音楽用CDブレーヤーで使用しないこと<br>機器に損傷を与えたり大きな音がして聴力に悪影響を及ぼすこ<br>とがあります。                                                                             |
|                                                                                                    |                                                                                                    |
| $\triangle$                                                                                                    | <b>危険</b> (専用リチウムイオン充電池について)                                                                                                    |
|                                                                                                    | <b>電池を火に入れたり、加熱しないこと</b><br>液もれ、発熱、破裂、発火の原因になります。                                                                                                   |
| 分解禁止                                                                                                    | <b>電池を分解しない</b><br>液もれ、発熱、破裂、発火の原因になります。                                                                                                    |
| 企業                                                                                                    | 電池、または電池を入れたカメラに強い衝撃を与えたり、投げた<br>りしないこと<br>液もれ、発熱、破裂、発火の原因になります。                                                                                    |
| 企降                                                                                                    | <b>専用の充電器を使用すること</b><br>液もれ、発熱、破裂、発火の原因になります。                                                                                                    |
| A 414                                                                                                    | ネックレス、ヘアピンなどの金属製のものと一緒に持ち運んだ<br>り、保管したりしない                                                                                                    |

ビン 
 「
 に
 ゆ
 の
 ジョートして
 液もれ、発熱、破裂、発火の原因になりますので、
 端子カバーをつけて
絶縁してください。

| $\triangle$             | <b>危険</b> (専用リチウムイオン充電池について)                                                                                                    |
|-------------------------|----------------------------------------------------------------------------------------------------|
| ○ 使用禁止                  | Li-ion リチャージャブルバッテリー EN-EL15に対応していない<br>機器には使用しないこと<br>液もれ、発熱、破裂、発火の原因になります。<br>Li-ion リチャージャブルバッテリー EN-EL15は、D810に対応し<br>ています。               |
| 企降                      | 電池からもれた液が目に入ったときはすぐにきれいな水で洗い、<br>医師の治療を受けること<br>そのままにしておくと、目に傷害を与える原因となります。                                                                   |
|                         |                                                                                                    |
| $\triangle$             | 警告(専用リチウムイオン充電池について)                                                                                                    |
| <b>人</b> 保管注意           | <b>電池は、幼児の手の届くところに置かない</b><br>幼児の飲み込みの原因となります。<br>万一飲み込んだ場合は直ちに医師にご相談ください。                                                                    |
| 🔊 水かけ禁止                 | <b>水につけたり、ぬらさないこと</b><br>液もれ、発熱の原因となります。                                                                                                    |
|                         | 変色・変形、そのほか今までと異なることに気づいたときは、使<br>用しないこと<br>液もれ、発熱、破裂、発火の原因になります。                                                                              |
|                         | 充電の際に所定の充電時間を超えても充電が完了しないときには、充電をやめること<br>液もれ、発熱、破裂、発火の原因になります。                                                                               |
|                         | 電池をリサイクルするときや、やむなく廃棄するときはビニール<br>テーブなどで接点部を絶縁すること<br>他の金属と接触すると、発熱、破裂、発火の原因となります。ニ<br>コンサービス機関やリサイクル協力店にご持参くださるか、お住<br>まいの自治体の規則に従って廃棄してください。 |
|                         | 電池からもれた液が皮膚や衣服に付いたときはすぐにきれいな<br>水で洗うこと<br>そのままにしておくと、皮膚がかぶれたりする原因となります。                                                                       |
|                         |                                                                                                    |
| ⚠ 注意 (専用リチウムイオン充電池について) |                                                                                                    |
|                         | 充電中の電池に長時間直接触れないこと                                                                                                    |

**人**使用注意

充電中に温度が高くなる部分があり、低温やけどの原因になるこ とがあります。

### ▲ 警告 (チャージャーについて)

| 分解禁止                                           | <b>分解したり修理や改造をしないこと</b><br>感電したり、異常動作をしてケガの原因となります。                                                                                       |
|------------------------------------------------|----------------------------------------------------------------------------------------------------|
| <ul> <li>※ 接触禁止</li> <li>● すぐに修理依頼を</li> </ul> | 落下などによって破損し、内部が露出したときは、露出部に手を<br>触れないこと<br>感電したり、破損部でケガをする原因となります。<br>電源プラグをコンセントから抜いて、ニコンサービス機関に修理<br>を依頼してください。                         |
| <ul> <li>プラグを抜く</li> <li>すぐに修理依頼を</li> </ul>   | 熱くなる、煙が出る、こげ臭いなどの異常時は、速やかに電源ブ<br>ラグをコンセントから抜くこと<br>そのまま使用すると火災、やけどの原因となります。<br>電源ブラグをコンセントから抜く際、やけどに充分注意してくだ<br>さい。ニコンサービス機関に修理を依頼してください。 |
| 🛞 水かけ禁止                                        | <b>水につけたり、水をかけたり、雨にぬらさない</b><br>感電や発火などの事故や故障の原因になります。                                                                                    |
| () 使用禁止                                        | 引火・爆発のおそれのある場所では使わない<br>プロパンガス、ガソリン、可燃性スプレーなどの引火性ガスや粉<br>塵の発生する場所で使用すると、爆発や火災の原因になります。                                                    |
| <u> </u>                                       | 電源ブラグの金属部やその周辺にほこりが付着している場合は、<br>乾いた布で拭き取ること<br>そのまま使用すると火災の原因になります。                                                                      |
| () 使用禁止                                        | <b>雷が鳴り出したら電源ブラグに触れないこと</b><br>感電の原因となります。<br>雷が鳴り止むまで機器から離れてください。                                                                        |
| 感電注意                                           | <b>ぬれた手で電源ブラグを抜き差ししないこと</b><br>感電の原因になることがあります。                                                                                           |
|                                                | チャージャーを海外旅行者用電子式変圧器(トラベルコンバー<br>ター)やDC/ACインバーターなどの電源に接続して使わないこと<br>発熱、故障、火災の原因となります。                                                      |

|      | ⚠ 注意 (チャージャーについて)                                                  |
|------|--------------------------------------------------------------------|
| 感電注意 | <b>ぬれた手でさわらない</b><br>感電の原因になることがあります。                              |
| 使用注意 | 通電中のチャージャーに長時間直接触れないこと<br>通電中に温度が高くなる部分があり、低温やけどの原因になるこ<br>とがあります。 |
| 放置注意 | <b>製品は幼児の手の届くところに置かない</b><br>ケガの原因になることがあります。                      |
| ○ 禁止 | <b>布団でおおったり、つつんだりして使用しないこと</b><br>熱がこもりケースが変形し、火災の原因となることがあります。    |

### ご確認ください

#### ● 保証書について

この製品には「保証書」が付いていますのでご確認ください。「保証書」は、お買 い上げの際、ご購入店からお客様へ直接お渡しすることになっています。必ず「ご 購入年月日」「ご購入店」が記入された保証書をお受け取りください。「保証書」を お受け取りにならないと、ご購入1年以内の保証修理が受けられないことになりま す。お受け取りにならなかった場合は、直ちに購入店にご請求ください。

#### ● カスタマー登録

下記のホームページからカスタマー登録ができます。 https://reg.nikon-image.com/

#### ● カスタマーサポート

下記アドレスのホームページで、サポート情報をご案内しています。

http://www.nikon-image.com/support/

#### ● 大切な撮影の前には試し撮りを

大切な撮影(結婚式や海外旅行など)の前には、必ず試し撮りをしてカメラが正常 に機能することを事前に確認してください。本製品の故障に起因する付随的損害 (撮影に要した諸費用および利益喪失等に関する損害等)についての補償はご容赦 願います。

#### ● 本製品を安心してお使いいただくために

本製品は、当社製のアクセサリー(レンズ、スピードライト、バッテリー、チャー ジャー、ACアダプターなど)に適合するように作られておりますので、当社製品 との組み合わせでお使いください。

 Li-ion リチャージャブルバッテリー EN-EL15には、ニコン純正 品であることを示すホログラムシールが貼られています。

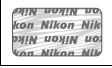

- ・模倣品のバッテリーをお使いになると、カメラの充分な性能が 発揮できないほか、バッテリーの異常な発熱や液もれ、破裂、発 火などの原因となります。
- 他社製品や模倣品と組み合わせてお使いになると、事故・故障などが起こる可能
   性があります。その場合、当社の保証の対象外となりますのでご注意ください。

#### ● 使用説明書について

- この使用説明書の一部または全部を無断で転載することは、固くお断りいたします。
- 製品の外観・仕様・性能は予告なく変更することがありますので、ご承知ください。
- 使用説明書の誤りなどについての補償はご容赦ください。
- 使用説明書の内容が破損などによって判読できなくなったときは、下記のホームページから使用説明書のPDFファイルをダウンロードできます。

#### http://downloadcenter.nikonimglib.com/

ニコンサービス機関で新しい使用説明書を購入することもできます(有料)。

#### ● 著作権についてのご注意

あなたがカメラで撮影または録音したものは、個人として楽しむなどの他は、著作 権上、権利者に無断で使うことができません。なお、実演や興行、展示物の中に は、個人として楽しむなどの目的であっても、撮影を制限している場合があります のでご注意ください。また、著作権の対象となっている画像は、著作権法の規定に よる範囲内で使用する以外は、ご利用いただけませんのでご注意ください。

#### ● カメラやメモリーカードを譲渡/廃棄するときのご注意

カメラを譲渡/廃棄する際は、使用者によってカメラに登録または設定された、無 線LAN接続設定などの個人情報を含む内容を、カメラのセットアップメニュー[**ネッ** トワーク]の[接続設定]で削除してください。設定内容の削除については、別売 の通信ユニットの使用説明書をご覧ください。メモリーカード内のデータはカメラ やパソコンで初期化または削除しただけでは、完全には削除されません。譲渡/廃 棄した後に市販のデータ修復ソフトなどを使ってデータが復元され、重要なデータ が流出してしまう可能性があります。メモリーカード内のデータはお客様の責任に おいて管理してください。

メモリーカードを譲渡/廃棄する際は、市販のデータ削除専用ソフトなどを使って データを完全に削除するか、初期化後にメモリーカードがいっぱいになるまで、空 や地面などの画像で置き換えることをおすすめします。なお、プリセットマニュア ルの画像(凹153)も、同様に別の画像で置き換えてから譲渡/廃棄してください。 メモリーカードを物理的に破壊して廃棄する場合は、周囲の状況やけがなどに充分 ご注意ください。

#### ● 電波障害自主規制について

この装置は、クラスB情報技術装置です。この装置は、家庭環境で使用すること を目的としていますが、この装置がラジオやテレビジョン受信機に近接して使 用されると、受信障害を引き起こすことがあります。 使用説明書に従って正しい取り扱いをしてください。

VCCI-B

#### AVC Patent Portfolio Licenseに関するお知らせ

本製品は、お客様が個人使用かつ非営利目的で次の行為を行うために使用される場合に限り、AVC Patent Portfolio Licenseに基づきライセンスされているものです。 (i) AVC規格に従い動画をエンコードすること(以下、エンコードしたものをAVC ビデオといいます)

(ii) 個人利用かつ非営利目的の消費者によりエンコードされたAVCビデオ、または AVCビデオを供給することについてライセンスを受けている供給者から入手した AVCビデオをデコードすること

上記以外の使用については、黙示のライセンスを含め、いかなるライセンスも許諾 されていません。

詳細情報につきましては、MPEG LA, LLCから取得することができます。

http://www.mpegla.comをご参照ください。

#### ▶ アクセサリーについてのご注意

このカメラには、当社製のアクセサリーをお使いいただくことをおすすめしま す。他社製アクセサリーは、カメラの故障や不具合の原因となることがありま す。他社製アクセサリー使用によるカメラの不具合については、保証の対象と なりませんので、ご了承ください。なお、このカメラに使用できる別売アクセ サリーについての最新情報は、最新のカタログや当社のホームページなどでご 確認ください(ロxx)。

# お使いになる前に

### 各部の名称と機能

### <u>カメラ本体</u>

|    | ð  |
|----|----|
|    | 9  |
| 1- | 10 |
| 2- | 11 |
| 3- | 12 |
|    | 12 |
| 4- | 15 |
| 5- | 14 |
| 6- | 14 |
| 7- | 15 |
|    |    |

| 8  | サブコマンドダイヤル        | 344 |
|----|-------------------|-----|
| 9  | 電源スイッチ            | 16  |
| 10 | シャッターボタン          | 28  |
| 11 | ゴボタン              | 202 |
| 12 | 動画撮影ボタン           | 49  |
| 13 | MODE (丽) ボタン 115、 | 360 |
| 14 | 表示パネル             | 5   |
| 15 | メインコマンドダイヤル       | 344 |
| 16 | ← 距離基準マーク         | 99  |
|    |                   |     |

#### Z 表示バネルのイルミネーター(照明)について 電源スイッチを、マークの方向に回すと、表示パネルのイルミ ネーター(照明)を点灯します。電源スイッチを放すと、イルミ ネーターは6秒間点灯し続けます。ただし、シャッターをきるか、 もう一度、マークの方向に回すと消灯します。

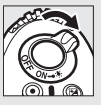

### <u>カメラ本体(つづき)</u>

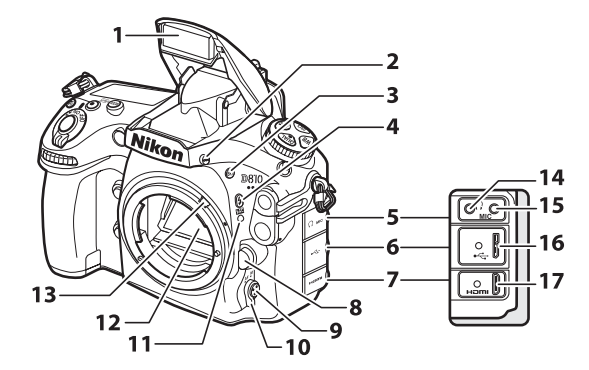

| 1 | 内蔵フラッシュ185               | 9  | AFモードボタン      |
|---|--------------------------|----|---------------|
| 2 | フラッシュロック解除ボタン            |    |               |
|   |                          | 10 | フォーカスモードセレクター |
| 3 | BKT ボタン                  |    |               |
|   |                          | 11 | レンズ着脱指標15     |
| 4 | <b>\$</b> (1) ボタン186、192 | 12 | ミラー106、445    |
| 5 | ヘッドホン出力端子/外部マイク          | 13 | 露出計連動レバー476   |
|   | 入力端子カバー53、62             | 14 | ヘッドホン出力端子     |
| 6 | USB端子カバー248、252          | 15 | 外部マイク入力端子     |
| 7 | HDMI端子カバー259             | 16 | USB端子248、252  |
| 8 | レンズ取り外しボタン               | 17 | HDMI端子259     |

#### ▼ スピーカーについてのご注意

スピーカーに磁気カードなどの磁気製品を近づけると、記録内容が壊れることが あります。スピーカーに磁気製品を近づけないでください。

#### ✓ 端子カバーについて

使用しない場合は、必ず端子カバーを閉じてください。ゴミなどが入ると、誤作 動の原因となることがあります。

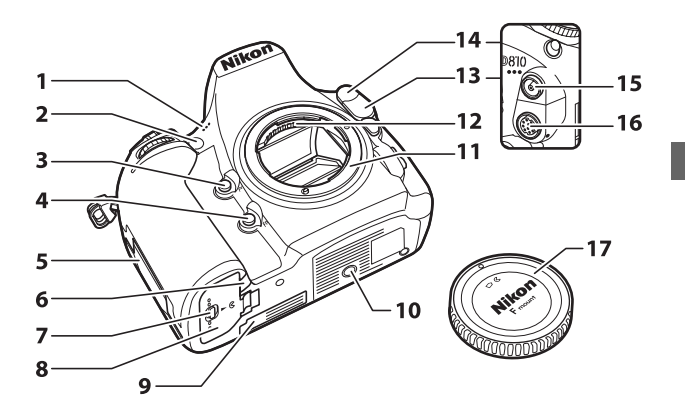

| 1 | マイク (ステレオ)49、62             | 10 | 三脚ネジ穴          |
|---|-----------------------------|----|----------------|
| 2 | AF補助光ランプ303                 | 11 | レンズマウント15、99   |
|   | セルフタイマーランプ104               | 12 | レンズ信号接点        |
|   | 赤目軽減ランプ187                  | 13 | 10ピンターミナルカバー   |
| 3 | <b>Pv</b> ボタン51、118、341、356 |    |                |
| 4 | <b>Fn</b> ボタン77、195、336、355 | 14 | シンクロターミナルカバー   |
| 5 | メモリーカードカバー 14、20            |    |                |
| 6 | パワーコネクターカバー440              | 15 | シンクロターミナル432   |
| 7 | バッテリー室開閉ノブ14                | 16 | 10ピンターミナル      |
| 8 | バッテリー室カバー14                 | 17 | ボディーキャップ15、436 |
| 9 | MB-D12用接点カバー434             |    |                |
|   |                             |    |                |

### <u>カメラ本体(つづき)</u>

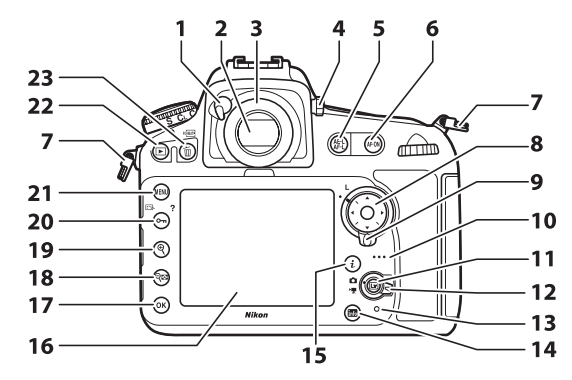

| 1  | アイピースシャッターレバー         | 13 | メモリーカードアクセス                  |
|----|-----------------------|----|------------------------------|
|    |                       |    | ランプ                          |
| 2  | ファインダー接眼窓16           | 14 | <b>M</b> がタン8、197            |
| 3  | アイピース                 | 15 | <b>i</b> ボタン                 |
| 4  | 視度調節ノブ16              |    |                              |
| 5  | #Lボタン                 | 16 | 液晶モニター29、33、41、48、           |
|    |                       |    | 53、227、362                   |
| 6  | <b>AF-ON</b> ボタン49、87 | 17 | ◎ OKボタン24                    |
| 7  | ストラップ取り付け部            | 18 | ९■ボタン36、43、227、239           |
|    | (吊り金具)12              | 19 | ●ボタン                         |
| 8  | マルチセレクター11、24         | 20 | <b>От</b> (🖾/ <b>?</b> ) ボタン |
| 9  | フォーカスポイントロック          |    |                              |
|    | レバー                   | 21 | MENU ボタン                     |
| 10 | スピーカー65               | 22 | ▶ボタン                         |
| 11 | レボタン                  | 23 | 💼 () ボタン31、242、360           |
| 12 | ライブビューセレクター           |    |                              |
|    | 22 10                 |    |                              |

### <u>表示パネル</u>

カメラの電源をONにすると、表示パネルが点灯します。表示パネルに はカメラの設定に関するさまざまな情報が表示されます。

初めて電源をONにしたときは、次の情報が表示されます。その他の情報については、本文中の各機能で説明しています。

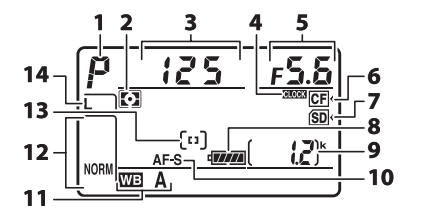

| 1 | 露出モード115         | 8  | バッテリー残量表示           |
|---|------------------|----|---------------------|
| 2 | 測光モード112         | 9  | 記録可能コマ数19、485       |
| 3 | シャッタースピード117、119 | 10 | AFモードマーク86          |
| 4 | CLOCEX マーク       | 11 | ホワイトバランスモード144      |
| 5 | 絞り値117、119       | 12 | 画質モード               |
| 6 | CFカードマーク14       | 13 | AFエリアモードマーク89       |
| 7 | SDカードマーク14       | 14 | 画像サイズ (JPEG/TIFF)82 |

#### 

表示パネルで (2003) が点滅している場合、カメラの内蔵時計が初期化されていま す。その場合は撮影日時が正しく記録されないため、セットアップメニュー [地 域と日時](□1367)の [日時の設定]で日時設定をしてください。カメラの内 蔵時計は、バッテリーとは別の時計用電池で作動します。カメラにバッテリー を入れるか、別売のパワーコネクターとACアダプターを接続すると(□1440)、 時計用電池が充電されます。フル充電するには約2日間かかります。充電する と、約3カ月の間時計を動かすことができます。

### ファインダー(説明のため、全ての表示を点灯させています)

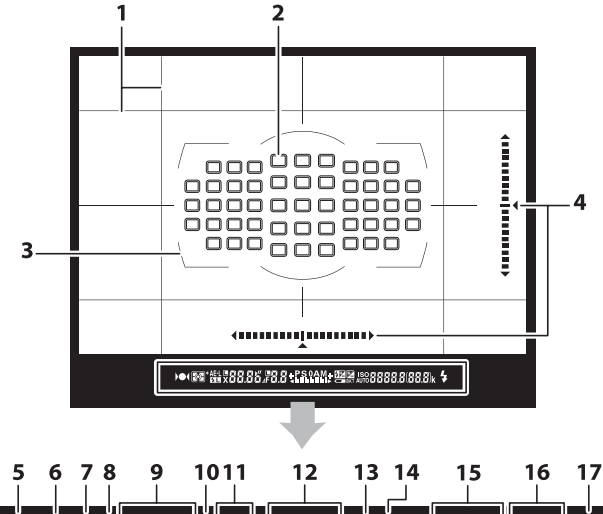

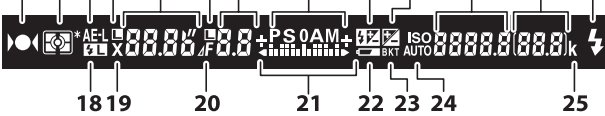

| 1  | 構図用格子線                            | 15 | ISO感度107          |
|----|-----------------------------------|----|-------------------|
|    | (カスタムメニュー d7 [ <b>ファイ</b>         |    | ホワイトバランス          |
|    | <b>ンダー内格子線表示</b> ]を [ <b>する</b> ] |    | プリセットマニュアルデータ     |
|    | に設定している場合のみ表示さ                    |    | 取得モード表示155        |
|    | れます)                              |    | アクティブD-ライティング度合い  |
| 2  | フォーカスポイント表示                       |    | 表示                |
|    |                                   |    | AFエリアモード91        |
|    | AFエリアモード表示91                      | 16 | 記録可能コマ数19、485     |
| 3  | AFエリアフレーム16、231                   |    | 連続撮影可能コマ数 103、485 |
| 4  | 水準器                               |    | 露出補正値129          |
| 5  | ピント表示                             |    | 調光補正量192          |
| 6  | 測光モード112                          | 17 | レディーライト185        |
| 7  | AEロックマーク126                       | 18 | FVロックマーク195       |
| 8  | シャッタースピードロック                      | 19 | フラッシュシンクロマーク319   |
|    | マーク124                            | 20 | 絞り込み段数マーク 118、421 |
| 9  | シャッタースピード117、119                  | 21 | インジケーター           |
|    | AFモード87                           |    | 露出120             |
| 10 | 絞り値ロックマーク125                      |    | 露出補正129           |
| 11 | 絞り値117、119                        | 22 | バッテリー警告表示         |
|    | 絞り込み段数118、421                     | 23 | ブラケティングマーク        |
| 12 | 露出モード115                          |    | オートブラケティング        |
| 13 | 調光補正マーク192                        |    | WBブラケティング136      |
| 14 | 露出補正マーク129                        |    | ADLブラケティング140     |
|    |                                   | 24 | 感度自動制御設定マーク110    |
|    |                                   | 25 | 1000コマ以上補助表示      |

#### ▼ ファインダーについてのご注意

カメラにバッテリーが入っていない、またはバッテリー残量がない状態では、ファ インダー内が暗くなります。充電したバッテリーを入れると明るくなります。

#### ▶ 高温、低温下での液晶表示について

表示パネルやファインダーの液晶表示は、高温・低温下で色の濃さが変わった り、低温下で応答速度が多少遅くなることがありますが、常温時には正常に戻 ります。

### 

ファインダー撮影時に、撮影に関する情報や 設定の確認ができます(ロ197)。

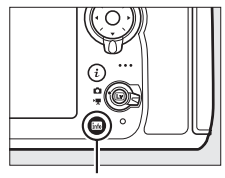

infoボタン

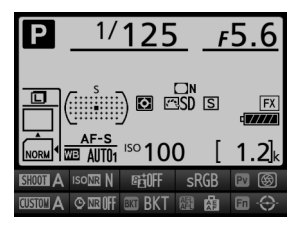

### <u>iボタン</u>

ファインダー撮影時(凹201)、静止画ライ ブビュー時(凹41)、動画ライブビュー時 (凹52)、または再生時(凹382)に、それぞ れのシーンで便利な機能に簡単にアクセス できます。

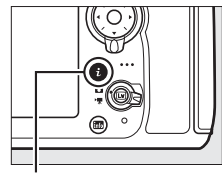

**i**ボタン

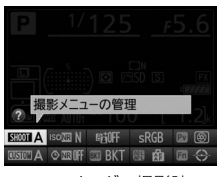

ファインダー撮影時

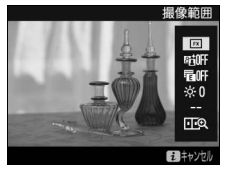

静止画ライブビュー撮影時

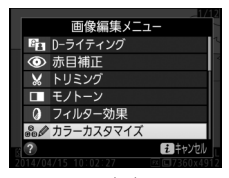

再生時

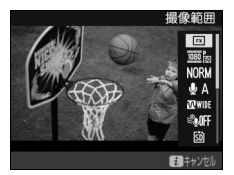

動画ライブビュー撮影時

### <u>液晶モニターカバー BM-12の取り付け、</u> <u>取り外し方</u>

液晶モニターカバーを取り付けるには、液晶 モニターの上にある溝にカバーの上部をは め込み(①)、カバーの透明な部分が液晶モ ニターと重なるように置き、カチッと音がす るまで上から軽く押してください(②)。

カバーを取り外すときは、カメラをしっかり と支え、右図のようにカバーの下からゆっく りと外してください。

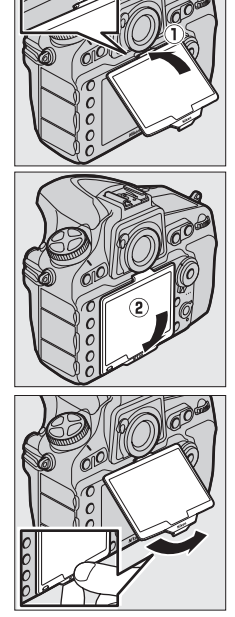

### マルチセレクターの使い方

マルチセレクターは、上下左右を押したり、**中央**ボタンを押して操作します。この説明書では、マルチセレクターを上下左右に押す動作を

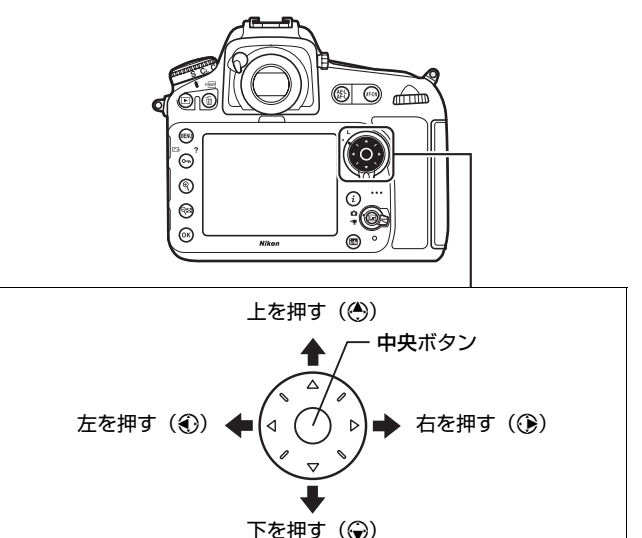

# 撮影前の準備

次の1~7の手順で撮影前の準備を行ってください。

1 カメラにストラップを取り付ける(2カ所)

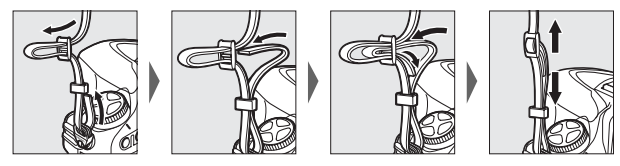

2 バッテリーをバッテリーチャージャーで充電する

 
 ・電源プラグ(直付け型)を取り付けた後(①)、電源プラグ(直付け型)回転ロックを矢印の方向にスライドさせながら(②)、 電源プラグ(直付け型)を90°回転させ、しっかりと固定させ ます(③)。

電源プラグ(直付け型)回転ロック

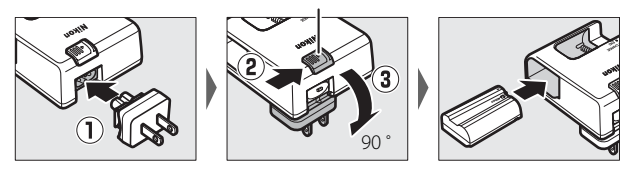

▶ バッテリーとチャージャーの使用上のご注意

お使いになる前に、必ず「安全上のご注意」(□□xiii~xix)、「カメラとバッテ リーの取り扱い上のご注意」(□□449~453)をお読みになり、記載事項をお守 りください。
フル充電するには約2時間35分かかります(残量のないバッテリーの場合)。

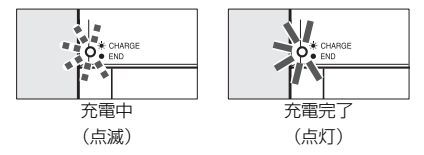

#### ▼ チャージャーの「CHARGE」ランプが速く(1秒間に8回)点滅する 場合

- バッテリーのセットミス:電源プラグをコンセントから抜いて、バッテリーを 取り外し、チャージャーにセットし直してください。
- 指定温度外での使用:チャージャーを指定温度範囲内(0℃~40℃)でお使いください。
- 上記の処置をしても不具合が続く場合は、直ちに電源プラグをコンセントから 抜いて、充電を中止してください。販売店またはニコンサービス機関にチャー ジャーおよびバッテリーをお持ちください。

#### ▶ 付属の電源プラグ(直付け型)についてのご注意

付属の電源ブラグ(直付け型)は、バッテリーチャージャー MH-25a以外の機器に接続しないでください。この電源ブラグ(直付け型)は、日本国内専用(AC 100V対応)です。海外でお使いになる場合は、別売の専用コードが必要です。別売の電源コードについては、ニコンサービス機関にお問い合わせください。 また、オンラインショップ(ニコンダイレクト)<u>http://shop.nikon-image.com/</u>でもお求めいただけます。

### 3 カメラにバッテリーとメモリーカードを入れる

- バッテリーやメモリーカードをカメラに入れたり、カメラから取り出したりするときは、必ずカメラの電源スイッチがOFFの位置にあることを確認してください。
- バッテリーとメモリーカードは、図のように正しい向きで入れて ください。
- オレンジ色のバッテリーロックレバーをバッテリー側面で押しな がら、バッテリーを奥まで入れると、バッテリーロックレバーが バッテリーに掛かって固定されます。

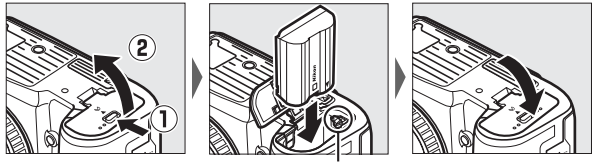

バッテリーロックレバー

- SDカードは、カチッと音がするまで挿入してください。CFカードは、CFカードイジェクトレバーが出てくるまで押し込んでください。
  - SDカードの場合:

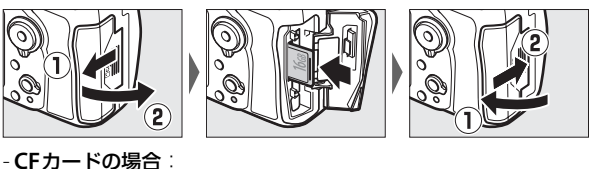

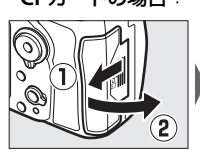

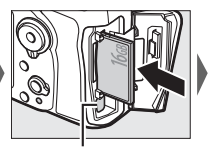

CFカードイジェクトレバー

## 4 レンズを取り付ける

- この使用説明書では、主にAF-S NIKKOR 24–120mm f/4G ED VR のレンズを使用して説明しています。
- •ほこりなどがカメラ内部に入らないように注意してください。

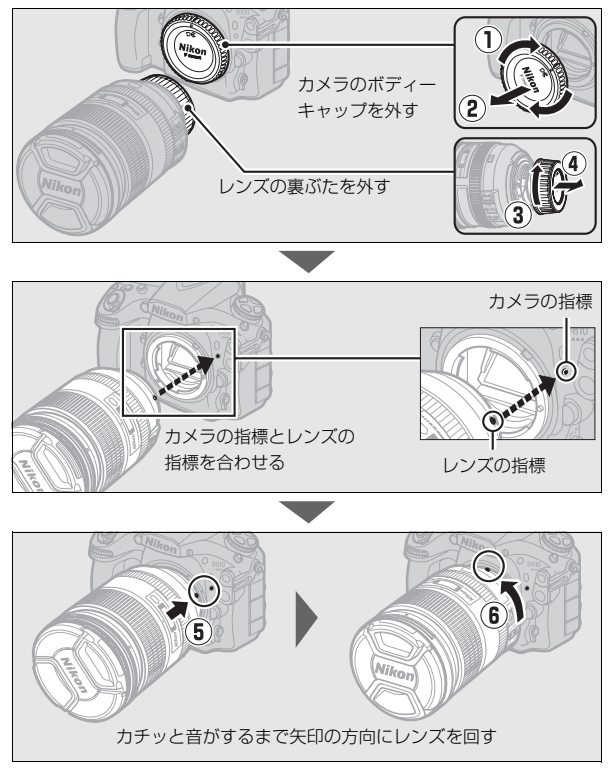

• 撮影する前に、レンズキャップを取り外してください。

5 カメラの電源をONにする 電源スイッチ

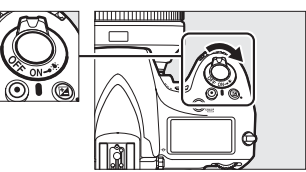

•表示パネルが点灯します。

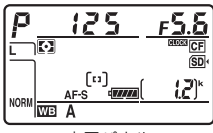

表示パネル

### 6 ファインダーを見やすくする

 ファインダーで構図を決めながら撮影 する場合は、あらかじめ、ファイン ダー内がはっきり見えるように視度調 節をしてください。

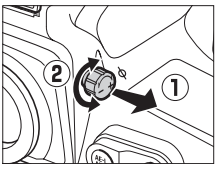

 ノブを引き出し、ファインダーをのぞ
 きながら視度調節ノブを回して、フォーカスポイントまたはAFエ リアフレームの枠が最もはっきり見えるように調節してください。

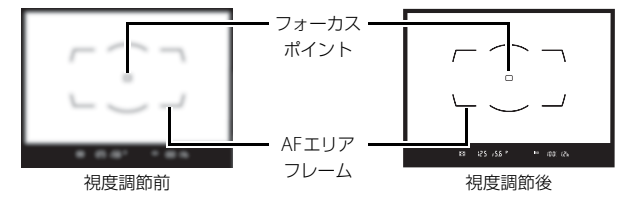

- 爪や指先で目を傷つけないようにご注意ください。
- 調節が終わった後は、視度調節ノブを押し込んで戻してください。

## 7日付と時刻を設定する

- MENUボタンを押して、セットアップメ ニューを表示します。
- メニューの操作方法について詳しくは、 「メニューの操作方法」をご覧ください (□23)。

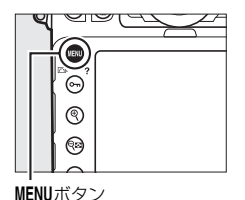

 「地域と日時」を選んで、 マルチセレクターの③を 押します(ご購入後、初め て電源をONにしてMENUボ タンを押したときは、セッ トアップメニュー画面で 「地域と日時」が選ばれて います)。

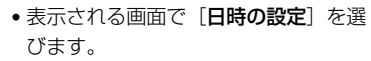

- マルチセレクターの()また は()を押して、選択中の項 目の数値を合わせ、()また は()で項目を移動します。
- 日付と時刻の設定を完了したら、
   低ボタンを押します。

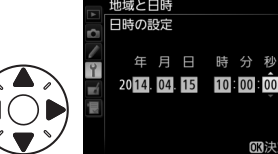

#### 노 디메

撮影前の準備が完了しました。すぐに撮影する場合は、227へ進みます。

#### 

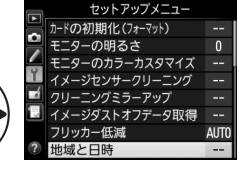

|    | 現在地の設定           |          |
|----|------------------|----------|
|    | 日時の設定            | •        |
|    | 日付の表示順           | Y/M/D    |
| Ĭ. | 夏時間の設定           | 0FF      |
|    |                  |          |
|    | Tokyo, Seoul     |          |
|    | UTC+9 2014/01/01 | 00:00:00 |
| ?  |                  |          |
|    |                  |          |
|    | 地域と日時            |          |
| -  | 日時の設定            |          |
|    |                  |          |

### ■ バッテリーの残量について

表示パネルまたはファインダー内表示で、 バッテリーの残量を確認できます。

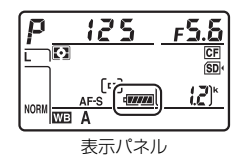

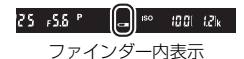

| 表示パネル                               | ファインダー                              | 意味                                            |
|-------------------------------------|-------------------------------------|-----------------------------------------------|
| 477778                              | —                                   | 残量は充分に残っています。                                 |
| -                                   | —                                   |                                               |
| - 111                               | —                                   | 残量が減り始めました。                                   |
|                                     | _                                   |                                               |
| 44                                  |                                     | 残量は残りわずかです。予備のバッテリーを準備<br>するか、バッテリーを充電してください。 |
| <ul> <li>□</li> <li>(点滅)</li> </ul> | <ul> <li>■</li> <li>(点滅)</li> </ul> | 撮影できません。バッテリーを交換するか、バッ<br>テリーを充電してください。       |

## ■メモリーカード表示と記録可能コマ数について

メモリーカードをカメラに入れると、挿入し たメモリーカードのアイコンが表示パネル に表示されます (右図は、SDカードとCFカー ドの2枚をカメラに入れた例です)。

- メモリーカードの残量がなくなった場合や SDカードがロックされている場合など、何 らかのエラーが発生しているときは、エラーが発生しているメモリー カードのアイコンが点滅します(ロ466)。
- 表示パネルまたはファインダー内表示で、 メモリーカードの記録可能コマ数(これか ら撮影できる枚数)を確認できます。
- 記録可能コマ数が 1000 コマ以上あるとき は、1000を意味する「k」マークが点灯し ます。

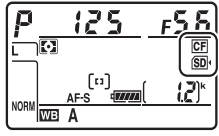

表示パネル

記録可能コマ数

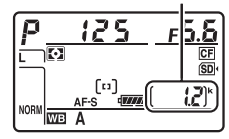

表示パネル

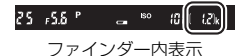

#### 《 電源OFF時のパネル表示について バッテリーが入っていると、カメラの電源がOFF のときも、表示パネルのメモリーカードマークと CF 記録可能コマ数が点灯します。メモリーカードの (SD) (Z) 種類によっては、電源がOFFのときにメモリー カードを挿入しても、まれにメモリーカードマー クと記録可能コマ数の表示が点灯しないことが 表示パネル あります。この場合、カメラの電源をONにする と点灯します。

### ■ バッテリーとメモリーカードの取り出し方

#### バッテリーを取り出すには

電源をOFFにしてからバッテリー室カバーを 開けてください。バッテリーロックレバーを矢 印の方向に押すと、バッテリーが少し飛び出し ますので、引き抜いて取り出してください。

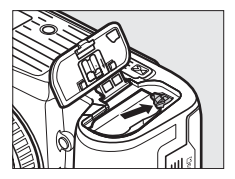

#### メモリーカードを取り出すには

メモリーカードカバーを開ける前に、メモリーカードアクセスランプの 消灯を確認して、電源をOFFにしてください。メモリーカードカバーを 開けて、次の手順でメモリーカードを取り出します。

SDカードの場合:

SDカードを奥に押し込んで放すと(①)、 カードが押し出されるので、引き抜いて取 り出してください(②)。

#### • CFカードの場合:

CFカードイジェクトレバーを奥に押し込むと(①)、カードが押し出されるので、引き抜いて取り出してください(②)。CFカードとCFカードイジェクトレバーを同時に押さないでください。カメラとメモリーカードを破損するおそれがあります。

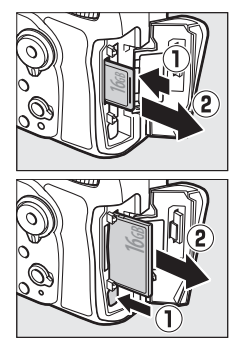

#### ▼ メモリーカード取り扱い上のご注意

- カメラの使用後はメモリーカードが熱くなっていることがあります。取り出しの際はご注意ください。
- メモリーカードの初期化中や画像の記録または削除中、パソコンとの通信時などには、次の操作をしないでください。記録されているデータの破損やメモリーカードの故障の原因となります。
   メモリーカードの着脱をしないでください
   カメラの電源をOFFにしないでください
  - バッテリーを取り出さないでください
  - ACアダプターを抜かないでください
- 端子部に手や金属を触れないでください。
- メモリーカードに無理な力を加えないでください。破損のおそれがあります。
- •曲げたり、落としたり、衝撃を与えたりしないでください。
- •熱、水分、直射日光を避けてください。
- パソコンで初期化しないでください。

#### 🖉 SDカードの書き込み禁止スイッチについて

 SDカードには、書き込み禁止スイッチ が付いています。このスイッチを 「LOCK」の位置にすると、データの書 き込みや削除が禁止され、カード内の 画像を保護できます。

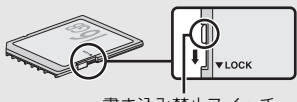

書き込み禁止スイッチ

「LOCK」したSDカードをカメラに入れてシャッターをきろうとすると、警告メッセージが表示され、撮影できません。撮影時や、画像を削除するときは「LOCK」を解除してください。

#### 🖉 メモリーカードが入っていないときの表示について

メモリーカードが入っていないときは、表示パ ネルとファインダー内表示の記録可能コマ数 表示部に[-{-]マークが表示されます。電源を OFFにしても、バッテリー残量があるときは、 表示パネルの[-{-]マークは点灯します。

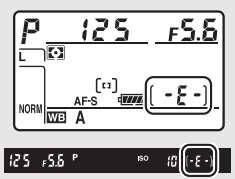

# ■ レンズを取り外すには

カメラの電源をOFFにしてから、カメラ前面 のレンズ取り外しボタンを押しながら(①)、 レンズを矢印の方向にいっぱいまで回し (②)、引き抜いてください。

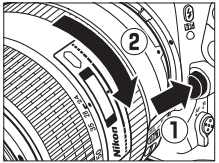

 レンズを取り外した後は、カメラのボ ディーキャップとレンズの裏ぶたをそれぞれ取り付けてください。

#### ☑ 絞りリングのあるCPUレンズについてのご注意

絞りリングのあるCPUレンズ(□□419)を取り付ける場合は、最小絞り(最大 値)にして、ロックしてください。

#### 🖉 アイピースを取り外すには

別売の接眼補助レンズを取り付けるには、アイ ピース (DK-17) を取り外す必要があります。ア イピースシャッターを閉じてロックを解除し (①)、アイピースを図の方向に回して取り外しま す(②)。

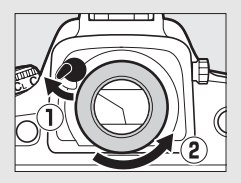

# メニューの操作方法

撮影や再生、カメラの基本的な設定をすると きは、主にメニューを使います。 MENUボタンを押すと、液晶モニターに次のよ うなメニュー画面(例:再生メニュー)を表示 します。

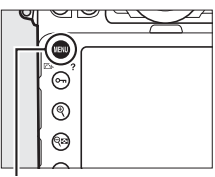

MENUボタン

#### ・メニュー切り換えタブ ―― 次の各メニューのアイコンのタブを選ぶと、選んだメニュー画面が表示され ます → 画像編集メニュー(□380) ▶ 再生メニュー(□270) ▲ 撮影メニュー(□280) (同マイメニュー/ 1日 信最近設定した項目(□410)\* ★ カスタムメニュー(□292) ¥ セットアップメニュー(□359) ※ どちらかに設定できます。初期設定は「マイメニュー」です。 再生メニュー 項目がそのメニュー全体のどの位置に 面 あるかを示しています 再生フォルダー設定 D81 $\leq$ 示設定 中面面設定 各項目の設定をアイコンで表示します **∂** ¬ピ– 0FF 影直後の画像確認 削除後の次再生画像 6 縦位置自動回転 ON メニュー項目 \_\_\_\_\_ ? タブで選んだメニュー内にある設定項 目を一覧表示します ヘルプあり表示(□24)

# <u>メニュー項目の設定</u>

メニューの操作には、マルチセレクターと®ボタンを使います。

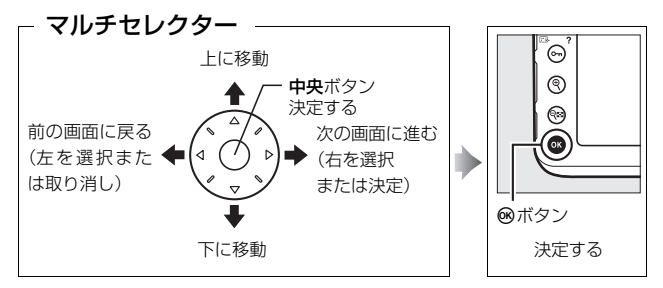

### ■ メニュー項目の設定方法

# メニュー画面を表示する MENUボタンを押します。

MENUボタン

#### 🖉 ⑦(ヘルプあり表示)

ヘルプがある場合に**○→ (ご→/?**) ボタンを押すと、その項目のヘルプ(説明) を表示します。

- 説明が2ページ以上ある場合は、On(四./?)ボタンを押しながらマルチセレクターの⇔を押して、次のページを表示してください。
- От (
  2./?) ボタンを放すと、メニュー画面に戻ります。

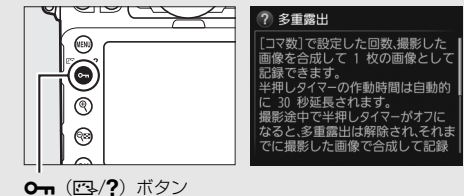

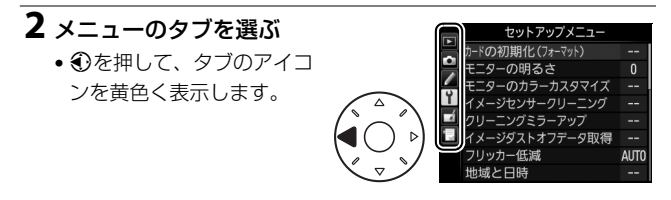

# 3 メニューを切り換える

・・●または・●を押して、メニューのタブを切り換えます。

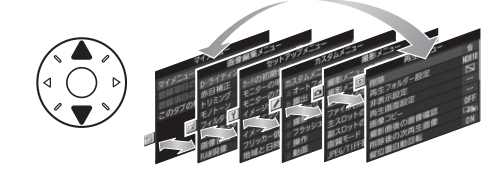

4 選んだメニューに入る

 ・
 ・
 を押して、選んだメ
 ニューに入ります。

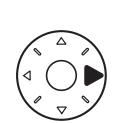

|    | 再生メニュー    |       |
|----|-----------|-------|
|    | 削除        | 5     |
|    | 再生フォルダー設定 | ND810 |
|    | 非表示設定     | S     |
| ľ  | 再生画面設定    |       |
|    | 画像コピー     |       |
| μŅ | 撮影直後の画像確認 | 0FF   |
|    | 削除後の次再生画像 |       |
| ?  | 縦位置自動回転   | ON    |

# 5 メニュー項目を選ぶ

・●または●で項目を選びます。

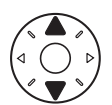

|    | 再生メニュー    |       |
|----|-----------|-------|
|    | 削除        | 6     |
| -  | 再生フォルダー設定 | ND810 |
|    | 非表示設定     | ~     |
| Ť. | 再生画面設定    |       |
|    | 画像コピー     |       |
|    | 撮影直後の画像確認 | 0FF   |
|    | 削除後の次再生画像 |       |
| ?  | 縱位置自動回転   | ON    |

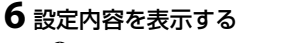

 ・
 ・
 を押して設定内容を表示
 します。

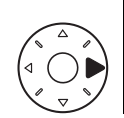

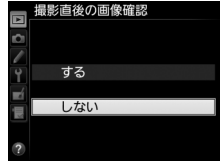

### 7 設定内容を選ぶ

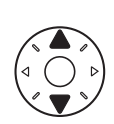

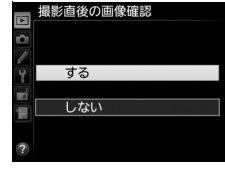

## 8 決定する

- ●ボタンを押して決定します。
- メニュー操作をキャンセル(中止)するには、MENUボタンを押してください。
- メニュー画面から撮影に戻るには、 シャッターボタンを半押ししてくだ さい。

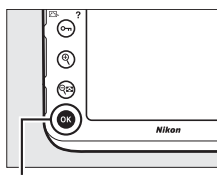

❸ボタン

#### ▼ メニュー項目の設定について

- カメラの状態によって、設定できないメニュー項目があります。この場合、その項目はグレーで表示されて選べません。
- ◎ボタンの代わりにマルチセレクターの ③ や中央ボタンを押しても決定できますが、画像の削除やメモリーカードの初期化などの重要な設定項目については、 ◎ボタンしか使えないことがあります。

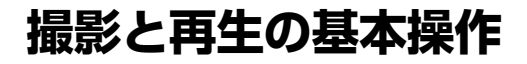

# かんたんに静止画を撮影する

### **1** カメラを構える

- 脇を軽く締め、右手でカメラのグリップを包み込むようにしっかりと持ち、 左手でレンズを支えます。
- 人物などを縦位置で撮影する場合は、 カメラを縦位置に構えます。

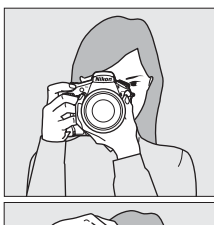

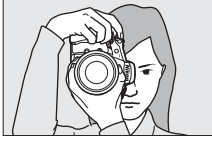

### 2 構図を決める

- ファインダーをのぞいて、構図を決め てください。
- 被写体を中央のフォーカスポイントに 合わせます。

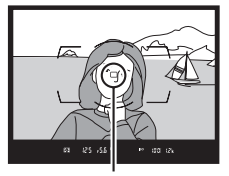

フォーカスポイント

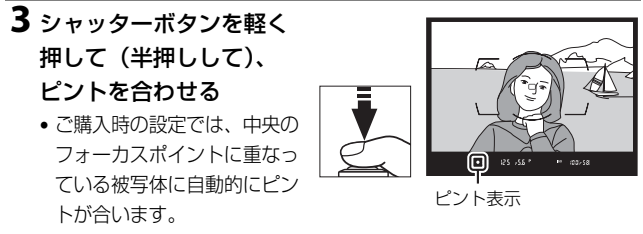

- 暗い場所などでは、AF補助光が光ることがあります。
- ピントが合うと、ファインダー内のピント表示(●)が点灯します。

| ファインダー内<br>ピント表示 | 意味                                                                 |
|------------------|--------------------------------------------------------------------|
| • (点灯)           | 被写体にピントが合っています。                                                    |
| ▶ (点灯)           | 目的の被写体よりも手前にピントが合っています。                                            |
| ◀ (点灯)           | 目的の被写体よりも後方にピントが合っています。                                            |
| ▶ ◀ (点滅)         | オートフォーカスでのピント合わせができません<br>(「オートフォーカスの苦手な被写体について」(ロ97)<br>をご覧ください)。 |

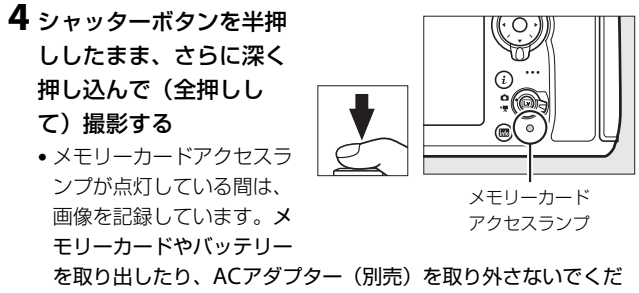

さい。

# 撮影した画像を確認する

### 1 ▶ ボタンを押す

 撮影した画像をカメラ背面の液晶モニ ターに表示します。

 表示中の画像がどちらのスロットのメ モリーカードに入っているかは、画像 の左下のメモリーカードマークで確認 できます。

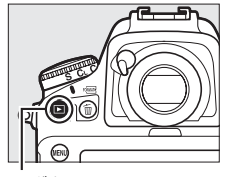

▶ボタン

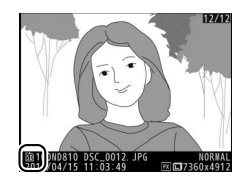

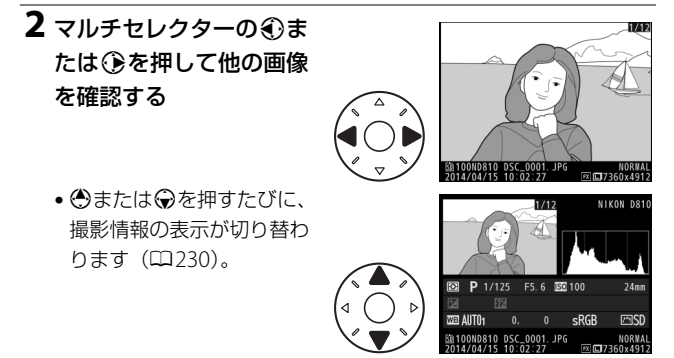

• 撮影に戻るには、シャッターボタンを半押ししてください。

#### ✓ 撮影直後の画像確認について

再生メニューの [**撮影直後の画像確認**] (□277)を [**する**] に設定すると、 **▶** ボタンを押さなくても、撮影した画像を自動的に液晶モニターに表示します。

#### 🖉 関連ページ

画像を表示するスロットを切り換える→「メモリーカードスロットの切り換え について」(□228)

## 画像を削除する

表示中の画像を削除します。削除した画像は元には戻せないのでご注意 ください。

### 1 削除したい画像を表示する

 ●ボタンを押して液晶モニターに 画像を表示してから、マルチセレ クターの④または④で削除した い画像を選びます。

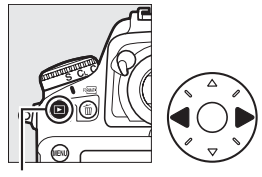

■ボタン

 削除する画像がどちらのスロットのメモリーカードに入っているかは、 画像の左下のメモリーカードマークで 確認できます。

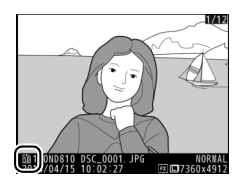

### 2 画像を削除する

- (■) ボタンを押すと、削除確認画 面が表示されます。もう一度●(■■) ボタンを押すと、表示中の画像を削除 して、再生画面に戻ります。
- ・削除確認画面で
   ●ボタンを押すと、画像の削除をキャンセルします。

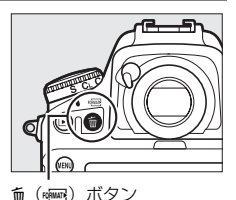

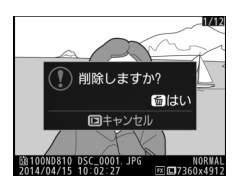

#### ▶ 再生メニュー [削除]

再生メニューの [**削除**] (□243) では、複数の画像を選んで削除したり、再生 フォルダー内の全画像を一括して削除したりできます。また、メモリーカード を2枚使っているときは、全画像を削除するメモリーカードスロットを指定でき ます。

#### ✓ ファインダー撮影時の半押しタイマーについて

このカメラには、バッテリーの消耗を抑えるための「半押しタイ マー」という機能があります。半押しタイマーは、シャッターボ タンを軽く押す(半押しする)とオンになり、何も操作が行われ ないまま約6秒経過すると、オフになります。半押しタイマーがオ フになると、表示パネルのシャッタースピード、絞り値表示とファ

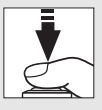

インダー内の全ての表示が消灯します。もう一度シャッターボタンを半押しす ると、半押しタイマーがオンになり、元の状態に戻ります。半押しタイマーの 作動時間は、カスタムメニューc2 [**半押しタイマー**](ロ308)で変更できます。

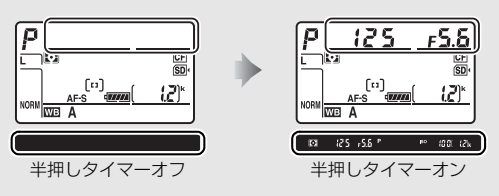

# 静止画ライブビュー撮影

液晶モニターで被写体を見ながら静止画を撮影できます。

1 ライブビューセレクターを
 ▲ (静止画ライブビュー) に合わせる

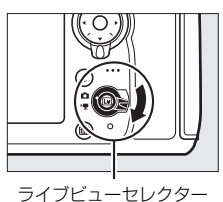

 回ボタンを押す
 ミラーアップしてライブビューを開始 します。ファインダー内が暗くなり、 液晶モニターに被写体が表示されます。

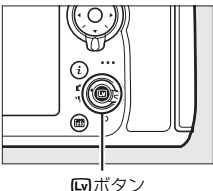

### 3 フォーカスポイントを被写体に重ねる

 フォーカスポイントの形状はAFエリアモードによって異なります (ロ38)。

# **4** シャッターボタンを半押しして、ピントを合わせる

シャッターボタンを半押しすると、ピントが合った時点でフォーカスがロックされます。

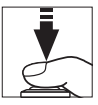

- フォーカスポイントは、オートフォーカス作動中は緑色で点滅し、ピントが合うと緑色で点灯します。ピントが合わないと赤色で点滅します。
- ・露出を固定(AEロック)するには、
   ・ 器LAE/AFロックボタンを押し続けます
   (□126)。

**給**AE/AFロックボタン

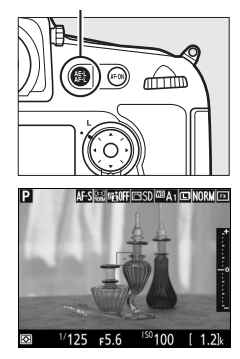

 静止画ライブビュー中に∞ボタンを押 すと、右のような露出プレビュー画面 に切り替わります。露出プレビューに 設定すると、表示されたシャッタース ピード、絞り値、ISO感度での撮影で、 どのような露出(明るさ)になるのか を液晶モニターで確認しながら静止画

撮影できます。露出補正(□128)は、通常と同じ±5段まで設 定できますが、液晶モニターで確認できるのは±3段までになり ます。

### 5 シャッターボタンを全押しして撮影 する

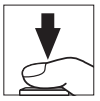

• 撮影時は液晶モニターが消灯します。

6 回ボタンを押して静止画ライブ ビューを終了する

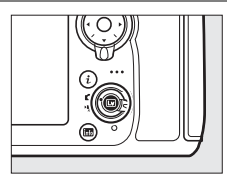

#### ▶ 露出プレビューについて

- シャッタースピードがしょし (バルブ)または--(タイム)の場合、露 出プレビューには切り替わりません。また、次の場合は、露出プレビュー の表示が実際に撮影される画像と異なります。
  - 内蔵フラッシュまたは別売スピードライト使用時
  - [アクティブD-ライティング](ロ178)または [HDR (ハイダイナミック レンジ)](ロ180)を設定した場合
  - ピクチャーコントロールの [明瞭度] が [0] 以外の場合 (四169)
  - ピクチャーコントロールの [コントラスト] が [A] (オート) の場合 (四169)
  - シャッタースピードをx 250に設定した場合
  - オートブラケティング撮影時
- 被写体が極端に明るい場合や暗い場合には、画像の明るさを正しく表示 できないことがあります(露出インジケーターが点滅します)。

#### 🖉 ライブビュー時の拡大表示

ライブビュー中に
</
<tr>

・
ボタンを押すと、
拡大表示できます

- ペボタンを押すごとに拡大率が上がり、 ○■ボタンを押すごとに拡大率が下が ります。
- 拡大表示中は、画面の右下に構図のどの部分を拡大しているかを表すナビゲーションウィンドウ(グレーの枠)が表示されます。
- ・拡大表示中は、マルチセレクターの●●●●で画面をスクロールさせて、
   見たい部分に移動できます。

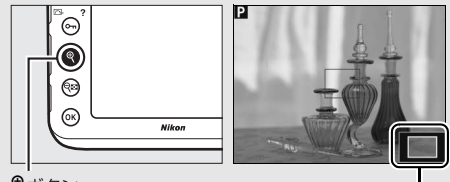

(ボタン

ナビゲーション ウィンドウ

#### ☑ 静止画ライブビュー時のプレビュー機能

静止画ライブビュー中にPvボタンを押すと開放絞りになり、ピントが確認しや すくなります。再度Pvボタンを押すか、オートフォーカスでピントを合わせる と、設定した絞り値に絞り込まれます。開放絞りにしたままでシャッターボタ ンを全押しすると、設定した絞り値に絞り込まれてから撮影します。

#### ✓ HDMI接続時の撮影について

HDMI対応機器との接続時には、接続した機器とカメラのモニターに被写体が表示されます。

# <u>AFモードを変更する</u>

フォーカスモードセレクターが**AF**の場合、 静止画ライブビューまたは動画ライブ ビュー時のAFモードを選べます。

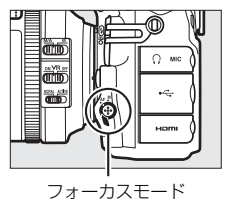

セレクター

| AF-S | シングル<br>AFサーボ | 静止している被写体の撮影に適しています。シャッター<br>ボタンを半押しすると、ピントが合った時点でフォーカ<br>スがロックされます。                                       |
|------|---------------|----------------------------------------------------------------------------------------------------|
| AF-F | 常時AFサーボ       | 動いている被写体の撮影に適しています。シャッターボ<br>タンを半押しするまで、カメラは被写体の動きに合わせ<br>てピントを合わせ続けます。半押しすると、ピントが合っ<br>た時点でフォーカスがロックされます。 |

### ■ 静止画ライブビューまたは動画ライブビュー撮影 時のAFモードの変更方法

AFモードボタンを押しながら、メインコマンドダイヤルを回す

• AFモードは液晶モニターに表示されます。

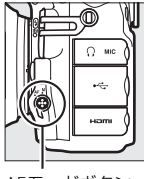

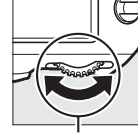

AFモードボタン

メインコマンド ダイヤル

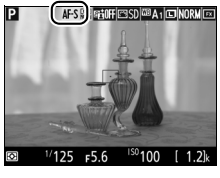

液晶モニター

# AFエリアモードを変更する

静止画ライブビューまたは動画ライブビュー時のAFエリアモードを選べます。AFエリアモードは、フォーカスモードセレクター(ロ37)が AFの場合のみ設定できます。

| ( <b>@</b> 1 | 顔認識AF         | 記念写真など、人物の顔にピントを合わせたい場合に適してい<br>ます。カメラが人物の顔を自動的に認識し、フォーカスポイン<br>トが黄色の二重枠に変わります。複数の顔を認識した場合(最<br>大35人まで)は、カメラが最も近いと判断した人物の顔を二<br>重枠で表示します。このとき、マルチセレクターで二重枠を移<br>動して他の顔を選ぶこともできます。途中で顔が後ろを向くな<br>どしてカメラが顔を認識できなくなると、枠が消えます。 |
|--------------|---------------|----------------------------------------------------------------------------------------------------|
| 6 3          | ワイド           | 風景などを手持ちで撮影する場合に適しています。フォーカス                                                                                                    |
| WIDE         | エリアAF         | ホイントは、マルナセレクターで仕意の位直に移動できます。<br>中央ボタンを押すと、フォーカスポイントは中央に移動します。                                                                                                    |
|              |               | 画面の任意の位置にピンポイントでピントを合わせたい場合                                                                                                    |
|              | ノーマル          | に適しています。フォーカスポイントは、マルチセレクターで                                                                                                    |
| NON          | エリアAF         | 任意の位置に移動できます。 <b>中央</b> ボタンを押すと、フォーカス                                                                                                    |
|              |               | ポイントは中央に移動します。三脚の使用をおすすめします。                                                                                                    |
|              |               | 指定した被写体に追尾させてフォーカスポイントを動かした                                                                                                    |
| Ð            | ターゲット<br>追尾AF | い場合に適しています。マルチセレクターでフォーカスポイン                                                                                                    |
|              |               | トを被写体に重ねて中央ボタンを押すと、被写体の追尾を開始                                                                                                    |
|              |               | し、被写体の動きに合わせてフォーカスポイントが移動します。                                                                                                    |
|              |               | もう一度 <b>中央</b> ボタンを押すと、追尾を終了します。                                                                                                    |

#### ▼ ターゲット追尾AFについてのご注意

次のような場合は、追尾動作が正常に行われないことがありますので、ご注意 ください。

- 被写体の色、明るさが背景と似ている場合
- 被写体の大きさ、色、明るさが著しく変わる場合
- 被写体が大きすぎる/小さすぎる場合
- 被写体が明るすぎる/暗すぎる場合
- 被写体の動きが速すぎる場合
- 被写体が隠れたり、画面から外れた場合

# ■ 静止画ライブビューまたは動画ライブビュー撮影時のAFエリアモードの変更方法

**AFモードボタンを押しながら、サブコマンドダイヤルを回す** • AFエリアモードは液晶モニターに表示されます。

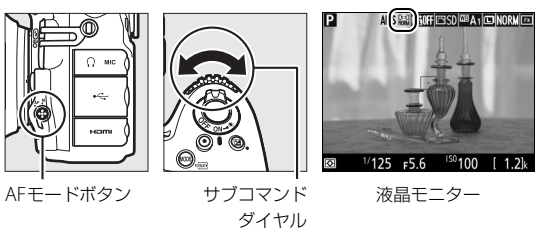

#### ▼ 静止画ライブビューまたは動画ライブビュー撮影時のオートフォーカ スについてのご注意

- 静止画ライブビューまたは動画ライブビュー撮影時のオートフォーカスは、通常のオートフォーカスより、ピント合わせに時間がかかります。また、次の被写体はピントが合わない場合がありますので、ご注意ください。
  - 画面の長辺側と平行な線の被写体
  - 明暗差の少ない被写体
  - フォーカスポイント内の被写体の輝度が著しく異なる場合
  - イルミネーション、夜景などの点光源や、ネオンなど明るさが変化する被写体
  - 蛍光灯、水銀灯、ナトリウム灯などの照明下で、画面にちらつきや横縞が見 える場合
  - クロスフィルターなど、特殊なフィルターを使用した場合
  - フォーカスポイントに対して被写体が小さい場合
  - 連続した繰り返しパターンの被写体(ビルの窓やブラインドなど)
     動く被写体
- オートフォーカス作動中は、画面の明るさが変わることがあります。
- フォーカスポイントが緑色に点滅しているとき(オートフォーカス作動中)は、 シャッターはきれません。ただし、赤色に点滅しているとき(ピントがあって いないとカメラが判断したとき)でもシャッターはきれます。
- ピントが合わなくてもピント表示(緑枠)が点灯する場合があります。
- AF-S 以外のレンズやテレコンバーターを使用した撮影では、充分なピント精度が出ない場合があります。

# <u>マニュアルフォーカスで撮影する</u>

マニュアルフォーカス (凹98) で撮影するとき は、レンズのフォーカスリングを回して被写体 にピントを合わせます。

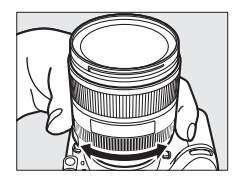

ピントの状態を細部まで確認したい場合は、
 ペボタンを押して被写体を拡大表示してください(ロ36)。

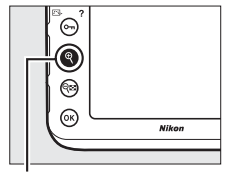

## <u>iボタンを使う</u>

静止画ライブビュー時に**i**ボタンを押すと、 次の機能の設定を変更できます。項目を選ん でマルチセレクターの ⊕を押すと、選んだ項 目の設定画面が表示されます。

- 設定終了後、 
  ・ 
  ご 
  や 
  ボタンを押して決定します。
- 撮影に戻るには、再度 ・ボタンを押してくだ さい。

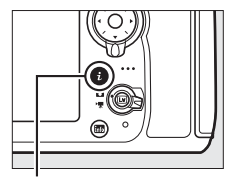

**i**ボタン

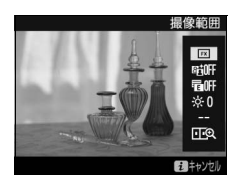

| 撮像範囲              | 静止画ライブビュー時の撮像範囲を選べます(印74)。                                                                                                    |  |  |  |
|-------------------|----------------------------------------------------------------------------------------------------|--|--|--|
| アクティブ<br>D-ライティング | アクティブD-ライティングの設定を変えられます (凹178)。                                                                                                    |  |  |  |
| 電子先幕<br>シャッター     | 電子先幕シャッターを有効にするかどうかを設定できます<br>(口312)。                                                                                                    |  |  |  |
| モニターの明るさ          | <ul> <li>静止画ライブビュー時の液晶<br/>モニターの明るさを、②また<br/>は③を押して調整できます。</li> <li>液晶モニターの明るさを調整すると、静止画ライブ<br/>ビューまたは動画ライブ<br/>ビュー中の表示に反映されますが、撮影した画像や画像再生時の表示、メニュー表示<br/>などには反映されません。</li> </ul> |  |  |  |

☑ 画像再生時やメニュー表示時の明るさについて 画像再生時やメニュー表示時などの液晶モニターの明るさは、セットアップメ ニューの[モニターの明るさ](□362)で設定してください。セットアップメ ニューで設定した液晶モニターの明るさは、静止画ライブビューまたは動画ラ イブビュー中の明るさには反映されません。

| 静止画Lv画面の  | 静止画ライブビュー時には、撮<br>影用のホワイトバランス<br>(ロ144)とは別に、液晶モニ<br>ター用のホワイトバランス(液<br>晶モニターの色み)を設定でき<br>ます。撮影用のホワイトバラン<br>スを[フラッシュ]や[ブリセッ |
|-----------|----------------------------------------------------------------------------------------------------|
| ホワイ トハラノス | ▶マーユアル)はこに設定しているこ、実际に撮影される回<br>像の色みと液晶モニターで表示されている色みが異なること<br>はたりされたことにはご思ったのののであります。                                     |
|           | かあります。あらかしの液晶モーダーの色みを撮影する画像<br>の色みに合わせておくことで、撮影画像の仕上がりをイメー                                                                |
|           | ジしやすくなります。<br>• [撮影時と同じ] を選ぶと、液晶モニター用ホワイトバラン<br>スは撮影用ホワイトバランスと同じになります。                                                    |
| 2点拡大      | 同じ水平面上の異なる2カ所を<br>同時に拡大表示します。建築物<br>などの水平合わせの確認に便<br>利です(口43)。                                                            |

## ■2点拡大

静止画ライブビュー時にまボタンを押して [2点拡大]を選ぶと、左右に並んだ拡大表示 画面が表示されます(2点拡大表示)。それぞ れの画面には、ナビゲーションウィンドウの 2カ所の□部分が拡大されて表示されます。

●(ボタンを押すごとに拡大率が上がり、)
 ●ボタンを押すごとに拡大率が下がります。

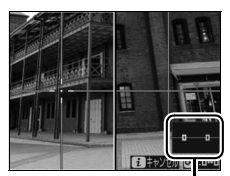

ナビゲーション ウィンドウ

- マルチセレクターの③または③を押すと、 た右それぞれの拡大表示画面を横方向にスクロールできます。左右の 画面を切り換える場合は○・(匹)/?)ボタンを押します。
- マルチセレクターの
   ●または
   ●を押すと、
   左右の拡大表示画面が
   縦方向に同時にスクロールします。
- シャッターボタンを半押しすると、選択されている画面の中心点にピントが合います。

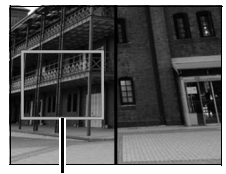

ピントが合う部分

• iボタンを押すと、2点拡大表示を終了します。

# 静止画ライブビュー中の情報表示について

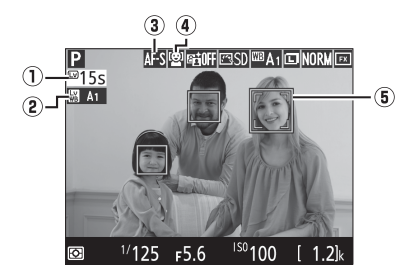

| 1 | ライブビュー<br>残り時間       | ライブビューが自動的に終了する30秒前から、<br>ライブビュー残り時間のカウントダウンを表示<br>します。    | ₩46  |
|---|----------------------|------------------------------------------------------------|------|
| 2 | 静止画Lv画面の<br>ホワイトバランス | 液晶モニターの色み(液晶モニター用ホワイトバ<br>ランス)を表示します。                      | _    |
| 3 | AFモード                | ライブビュー撮影時のAFモードを表示します。                                     | □ 37 |
| 4 | AFエリアモード             | ライブビュー撮影時のAFエリアモードを表示<br>します。                              | □ 38 |
| 5 | フォーカス<br>ポイント        | 枠内の被写体にピントが合います。フォーカス<br>ポイントの形状は、選んだAFエリアモードによ<br>り異なります。 | □ 38 |

# 静止画ライブビュー時の表示を切り換える

静止画ライブビュー中は、 
聞ボタンを押すたびに、次のように画面の 表示が切り替わります。

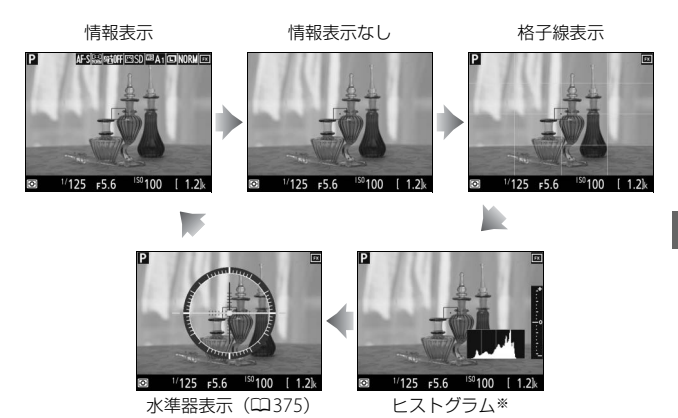

※ 露出プレビュー時(口34)のみ表示されます。

#### ▶ 静止画ライブビュー撮影時のご注意

- 静止画ライブビュー中は、液晶モニターの表示に次のような現象が発生することがありますが、実際に記録される画像に影響はありません。
  - 電車や自動車など、高速で画面を横切る被写体が歪んで表示される
  - カメラを左右に動かした場合、画面全体が歪んで見える
  - ジャギー、偽色、モアレ、輝点が発生する
  - 周囲でスピードライトやフラッシュなどが発光されたり、イルミネーション などの点滅する光源がある場合、画面の一部が明るくなったり、明るい横帯 が発生する
- ・ 蛍光灯、水銀灯、ナトリウム灯などの照明下で、ライブビュー表示中に画面にちらつきや横縞が生じる「フリッカー現象」は、セットアップメニューの「フリッカー低減」(ロ366)で低減できますが、設定しているシャッタースピードによっては、撮影した静止画に記録されることがあります。
- 適正露出や画像に影響を与える接眼部からの逆入射光を防ぐため、シャッターボタンを押す前にアイピースシャッターを閉じてください(四105)。
- ライブビュー表示中は、太陽など強い光源にカメラを向けないでください。内部の部品が破損するおそれがあります。
- 静止画ライブビュー時に動画撮影ボタンを押しても動画撮影はできません。動 画ライブビューに切り換えてください(□148)。
- 静止画ライブビュー中は、カスタムメニュー c2 [半押しタイマー](□308)の設定にかかわらず、半押しタイマーはオフになりません。

#### ▶ 静止画ライブビュー残り時間のカウントダウンについて

カメラが自動的にライブビューを終了する30秒前から、液晶モニターの左上に カウントダウンを表示します(ロ44)。

- ・カスタムメニュー c4 [モニターのパワーオフ時間] (□ 309)の設定により終 了する場合は、終了30秒前から黒字で表示し、終了5秒前から赤字で表示しま す。[モニターのパワーオフ時間]の [ライブビュー表示]を [制限なし] に 設定している場合も、カメラ内部の温度上昇などによりライブビューが終了す る場合があります。
- カメラ内部の温度上昇により終了する場合は、終了30秒前から赤字で表示します。撮影条件によっては、ライブビュー開始後すぐにカウントダウンが始まることがあります。

#### 🖉 関連ページ

- マルチセレクターの中央ボタンを押して、画面中央にフォーカスポイントを移動したり、拡大表示に切り換えられるようにする→
   f2 [中央ボタンの機能]
   (□ 333)
- ■ボタンの動作を制限する→ f14 [ライブビューボタンの設定] (□350)

# 動画ライブビューで撮影する

液晶モニターを見ながら音声付きの動画を撮影できます。

# 1 ライブビューセレクターを 県(動画ライブビュー)に合わせる

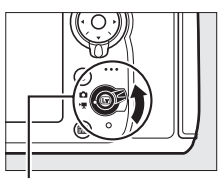

ライブビューセレクター

### 2 回ボタンを押す

- ミラーアップしてライブビューを開始 します。ファインダー内が暗くなり、 液晶モニターに被写体が表示されます。
- 動画ライブビュー中は、実際に撮影される動画や静止画の露出(明るさ)を 液晶モニターで確認できます。

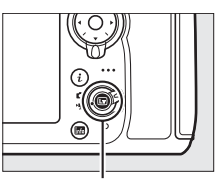

ロボタン

### **3** 動画ライブビュー撮影時のAFモー ドを設定する

ライブビュー撮影時のAFモードの設定方法については、「AFモードを変更する」
 (ロ37)をご覧ください。

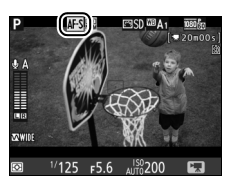
# **4** 動画ライブビュー撮影時のAFエリ アモードを設定する

- 動画ライブビュー撮影時のAFエリア モードの設定方法については、「AFエ リアモードを変更する」(ロ38)をご 覧ください。
- 5 AF-ONボタンを押して、ピントを合わ せる
  - •動画撮影を開始する前に、被写体にピントを合わせます。
- 6 動画撮影ボタンを押して、撮影を始める
  - 動画撮影中は録画中マークが液晶モニターに表示されます。メモリーカードに記録できる残り時間の目安も液晶モニターで確認できます。
  - •動画撮影中も、AF-ONボタンを押すと被 写体にピントを合わせられます。
  - 内蔵マイク(凹3)で音声を記録します。録画中は、マイクを指でふさがないようにしてください。
  - ・露出を固定(AEロック)するには、
     ・離AE/AFロックボタンを押し続けます
     (□126)。
  - 動画撮影中は±3段の範囲で露出補正 ができます(□128)。

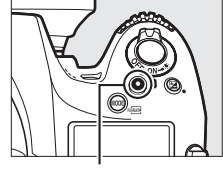

動画撮影ボタン

録画中マーク

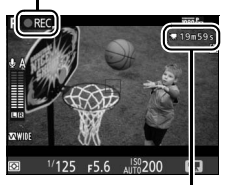

残り時間

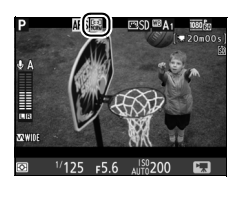

AF-ONボタン

7 もう一度動画撮影ボタンを押して、 撮影を終了する

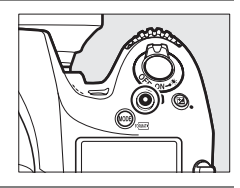

8 回ボタンを押して動画ライブ ビューを終了する

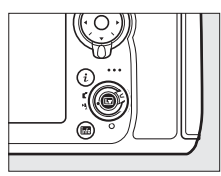

動画ライブビュー時のピント合わせについて シャッターボタンを半押ししてピントを合わせることもできます。

# インデックスマーキングについて

カスタムメニューg2 [プレビューボタンの機 能](ロ356)の [押し時の動作]が [イン デックスマーキング]の場合、動画撮影中に Pvボタンを押すと、撮影中の動画にインデッ クスマークを付けることができます。イン デックスマークを付けると、動画の再生時や 編集時に目的の場所へ素早く移動できます (ロ67)。インデックスマークは1つの動画に 最大20個まで付けられます。

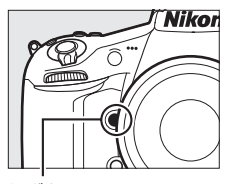

Pvボタン

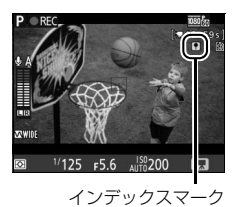

✓ 関連ページ

- Fn ボタンを押してインデックスマークを付ける → 
   *す* g1 [Fn ボタンの機能] (□ 355)
- AE/AFロックボタンを押してインデックスマークを付ける → 
   *使* g3 [AE/AF ロックボタンの機能](□357)

# <u>iボタンを使う</u>

動画ライブビュー時に i ボタンを押すと、次の機能の設定を変更できます。項目を選んで マルチセレクターの €を押すと、選んだ項目 の設定画面が表示されます。

- ・設定終了後、∞ボタンを押して決定します。
- 撮影に戻るには、再度 ・ボタンを押してくだ さい。

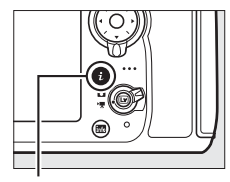

**i**ボタン

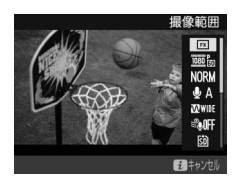

| 撮像範囲    | 動画ライブビュー時の撮像範囲を選べます(邱 56)。                                                                                                    |  |  |
|---------|----------------------------------------------------------------------------------------------------|--|--|
| 画像サイズ/  | 動画を記録するときの画像サイズ(ピクセル)/フレームレー                                                                                                    |  |  |
| フレームレート | トを設定します(囗61)。                                                                                                    |  |  |
| 動画の画質   | 動画の画質を選べます(印61)。                                                                                                    |  |  |
| マイク感度   | 内蔵マイクまたは別売のステ<br>レオマイクロホンの感度を、<br>または、<br>を押して調整できま<br>す (口62)。<br>マイク感度 オート<br>0<br>0<br>0<br>0<br>0<br>0<br>0<br>0<br>0<br>0<br>0<br>0<br>0<br>0<br>0<br>0<br>0<br>0<br>0 |  |  |
| 録音帯域    | 内蔵マイクまたは別売ステレオマイクロホンの周波数特性を<br>設定します(口63)。                                                                                                    |  |  |
| 風切り音低減  | 内蔵マイクに吹き付ける風の音を抑えるローカットフィル<br>ター機能を有効にするかどうかを設定できます(ロ63)。                                                                                                    |  |  |
| 動画記録先   | メモリーカードを2枚使用している場合に動画を記録するスロットを設定できます(口63)。                                                                                                    |  |  |

| モニターの明るさ | <ul> <li>動画ライブビュー時の液晶<br/>モニターの明るさを、④また<br/>は、●を押して調整できます。</li> <li>液晶モニターの明るさを調整<br/>すると、静止画ライブビュー<br/>または動画ライブビュー中の<br/>表示に反映されますが、撮影<br/>した画像や画像再生時の表示、<br/>れません。</li> </ul> | EE9-0明3さ<br>0<br>0<br>0<br>0<br>0<br>0<br>0<br>0<br>0<br>0<br>0<br>0<br>0<br>0<br>0<br>0<br>0<br>0<br>0       |
|----------|----------------------------------------------------------------------------------------------------|----------------------------------------------------------------------------------------------------|
| ハイライト表示  | 動画ライブビュー時、ハイライ<br>ト部分(非常に明るい部分)を<br>斜線で表示するかどうかを設<br>定できます。                                                                                                    |                                                                                                    |
| ヘッドホン音量  | ヘッドホン音量を、 ④または<br>⊕を押して調整できます。                                                                                                    | ヘッドホン音量<br>15<br>15<br>15<br>15<br>10<br>10<br>10<br>10<br>10<br>10<br>10<br>10<br>10<br>10<br>10<br>10<br>10 |

🖉 ヘッドホンについて

- 市販のヘッドホンをヘッドホン端子に接続すると、音声はヘッドホンから出力 されます。
- マイク感度を最大に設定すると、大音量で出力される場合がありますので、 ヘッドホン使用時は特にご注意ください。

# 動画ライブビュー中の情報表示について

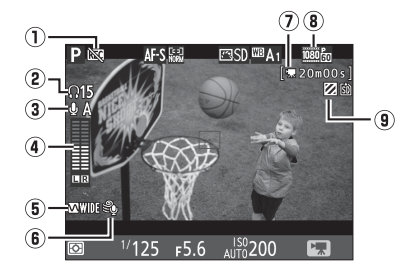

| 1 | 動画記録禁止マーク        | 動画が撮影できない状態のとき表示します。                                                                    | 四58  |
|---|------------------|-----------------------------------------------------------------------------------------|------|
| 2 | ヘッドホン音量          | 市販のヘッドホン接続時に表示されます。ヘッ<br>ドホン出力の音量レベルを表示します。                                             | 四53  |
| 3 | マイク感度            | マイク感度のレベルを表示します。                                                                        | 四62  |
| 4 | 音声レベル<br>インジケーター | 音声を記録するときの音量レベルを表示し<br>ます。インジケーターの色が赤で表示される<br>場合、音量が大きすぎることを示していま<br>す。マイク感度を調節してください。 | □ 62 |
| 5 | 録音帯域マーク          | 録音帯域の設定を表示します。                                                                          | 匚63  |
| 6 | 風切り音低減マーク        | 風切り音低減が有効の場合に表示します。                                                                     | 四63  |
| 0 | 動画記録残り時間         | 動画撮影時に、メモリーカードに記録できる<br>残り時間を表示します。                                                     | ₩49  |
| 8 | 動画の画像サイズ         | 動画の画像サイズを表示します。                                                                         | 四61  |
| 9 | ハイライト表示マーク       | ハイライト表示が有効の場合に表示します。                                                                    | 四53  |

### ▶ 動画ライブビュー残り時間のカウントダウンについて

- カメラが自動的に動画撮影を終了する(□458)30秒前から、液晶モニターの左上にカウントダウンを表示します。
- 撮影条件によっては、動画撮影を開始後すぐにカウントダウンが始まることがあります。
- 動画記録中にカウントダウンが始まった場合は、液晶モニターの右上に表示されている動画残り記録時間にかかわらず、ライブビュー残り時間のカウントダウン時間で動画撮影を自動的に終了します。

# <u>動画ライブビュー時の表示を切り換える</u>

動画ライブビュー中は、 聞ボタンを押すたびに、次のように画面の表示が切り替わります。

情報表示

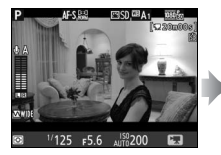

情報表示なし

格子線表示

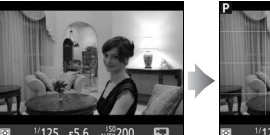

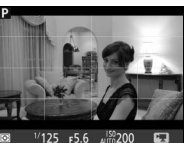

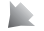

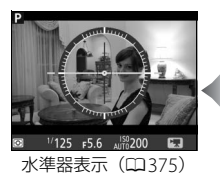

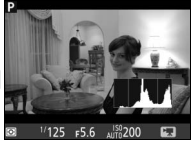

ヒストグラム

# <u>動画ライブビュー時の撮像範囲</u>

ファインダー撮影時や静止画ライブビュー時の撮像範囲と比べ、動画ラ イブビュー時の撮像範囲は次の図のようになります。動画ライブビュー で撮影する動画や静止画のアスペクト比(縦横比)は、16:9です。

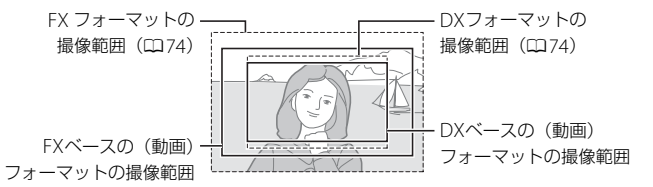

- [撮像範囲設定] で [DX (24 × 16) 1.5 ×] に設定するか、DXレンズを装着して撮影メニュー [撮像範囲] の [DX自動切り換え] (ロ75) を [する] に設定した場合は、DXベースの (動画) フォーマットになります。その場合、液晶モニターには 図が表示されます。
- その他の撮像範囲に設定して撮影する場合は、動画ライブビューでの 撮像範囲はFXベースの(動画)フォーマットになります。
- 動画ライブビュー時の撮像範囲のサイズは、FXベースの(動画)フォーマットとDXベースの(動画)フォーマットでは異なります。それぞれの撮像範囲のサイズは次の通りです。

| フォーマット           | サイズ           |
|------------------|---------------|
| FXベースの(動画)フォーマット | 約32.8×18.4 mm |
| DXベースの(動画)フォーマット | 約23.4×13.2 mm |

# 動画ライブビュー時の静止画撮影

カスタムメニューg4 [シャッターボタンの機能](ロ358) が [静止画撮影]の場合、動画ライブビュー中にシャッター がきれるまでシャッターボタンを全押しし続けると、動画 と同じ撮像範囲の静止画(ロ56)を撮影します。

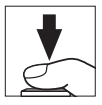

- 動画撮影中の場合、動画撮影は終了し、そこまでの動画を記録します。
- ●画質モードは、撮影メニュー [画質モード] (□ 79) で設定した内容 になります。
- ・動画ライブビュー中の静止画撮影の露出は液晶モニターでは確認できません。露出モードP、5、Pでの撮影をおすすめします。露出モードPで撮影する場合は、静止画ライブビュー(ロ33)で適正露出に合わせたあと静止画ライブビューを終了し、動画ライブビューを開始して撮像範囲を確認してから撮影してください。

### ■ 動画ライブビュー時に撮影できる静止画の 画像サイズ

動画ライブビュー時に撮影できる静止画の画像サイズは、次の通りです。

| 撮像範囲       |   | 画像サイズ           | プリント時の大きさ<br>(出力解像度300dpiの<br>場合)※ |
|------------|---|-----------------|------------------------------------|
|            | L | (6720×3776ピクセル) | 約56.9×32.0 cm                      |
| 「ハヘースの(動画) | М | (5040×2832ピクセル) | 約42.7×24.0 cm                      |
|            | S | (3360×1888ピクセル) | 約28.4×16.0 cm                      |
|            | L | (4800×2704ピクセル) | 約40.6×22.9 cm                      |
| フォーマット     | М | (3600×2024ピクセル) | 約30.5×17.1 cm                      |
|            | S | (2400×1352ピクセル) | 約20.3×11.4 cm                      |

※ ピクセル数÷出力解像度(dpi) × 2.54 cmで計算しています。

#### ✓ 動画撮影について

- 使用しているメモリーカードの書き込み速度によっては、最長記録時間
   (□61)に満たないで撮影が自動的に終了する場合があります。
- 動画撮影時は、AFエリアモードが顔認識AFの場合に認識できる人数が少なくなります。
- 図 (動画記録禁止) マーク (ロ54) が表示されているときは、動画撮影できません。
- •1つの動画ファイルで記録可能な最大ファイルサイズは4GBです。
- 動画ライブビュー時は、内蔵フラッシュと別売のスピードライト(ロ425)は 発光しません。
- 露出モードP、5で画像が明るくなりすぎたり、暗くなりすぎたりする場合は、 ライブビューを終了してからもう一度動画ライブビューを開始するか、露出 モードをAにして、絞りの調整を行ってください。

|      | 絞り値 | シャッター<br>スピード | ISO感度<br>(□□64) | 露出補正 | 測光*1 |
|------|-----|---------------|-----------------|------|------|
| P. 5 | -   | —             | —               | 0    | 0    |
| A    | 0   | _             | —               | 0    | 0    |
| М    | 0   | ○*2           | 0               | _    | 0    |

• 各露出モードで動画ライブビュー時に設定できる機能は、次の通りです。

- ※1 スポット測光は設定できません。
- ※2 露出モード↑で動画撮影する場合、シャッタースピードは1/25~1/8000 秒の範囲で設定できます(動画のフレームレート(□61)によって、低 速側の制限が異なります)。
- 動画撮影中にWBボタンを押しながらメインコマンドダイヤルを回すと、ホワイトバランスを変更できます(ロ145)。

#### Ø ワイヤレスリモートコントローラーとリモートコードについて

カスタムメニュー g4 [シャッターボタンの機能] を [動画撮影] (□358) に 設定すると、ワイヤレスリモートコントローラー (□439) やリモートコード (□438) のシャッターボタンを半押しして動画ライブビューを開始したり、全 押しして動画撮影の開始と終了を行えます。

#### ▶ 動画撮影時のご注意

- 動画撮影中の液晶モニターの表示に、次のような現象が発生する場合があります。これらの現象は撮影した動画にも記録されます。
  - 蛍光灯、水銀灯、ナトリウム灯などの照明下で、画面にちらつきや横縞が発生する(四366)
  - 電車や自動車など、高速で画面を横切る被写体が歪む
  - カメラを左右に動かした場合、画面全体が歪む
  - ジャギー、偽色、モアレ、輝点が発生する
  - 周囲でスピードライトやフラッシュなどが発光されたり、イルミネーション などの点滅する光源がある場合、画面の一部が明るくなったり、明るい横帯 が発生する
  - パワー絞り作動中(ロ355)、画面にちらつきが発生する
- 次のような場合は、動画撮影は自動的に終了します。
  - 最長記録時間に達したとき
  - メモリーカードの残量がなくなったとき
- 動画撮影時、太陽など強い光源にカメラを向けないでください。内部の部品が 破損するおそれがあります。
- 次のような場合は、動作音が録音されることがあります。
  - オートフォーカス作動中
  - パワー絞り作動中
  - 絞り値を変更した場合
  - VRレンズ使用時にVR(手ブレ補正)をONにした場合

#### ✓ HDMI接続時の撮影について

HDMI対応機器との接続時には、接続した機器とカメラのモニターに被写体が表示されます。

#### ✓ 関連ページ

- 動画撮影時のオートフォーカスについてのご注意→「静止画ライブビューまた は動画ライブビュー撮影時のオートフォーカスについてのご注意」(□39)
- レンズのフォーカスリングを使って(マニュアルフォーカスで)ピントを合わせる→「マニュアルフォーカスで撮影する」(□40)
- 動画を記録するときの画像サイズとフレームレート、画質、音声、記録先などを設定する→▲ [動画の設定](□161)
- Wボタンの動作を制限する → ✔ f14 [ライブビューボタンの設定](□350)
- 動画ライブビュー時のFnボタン、Pvボタン、試AE/AFロックボタン、シャッターボタンの機能を設定する → g1 [Fnボタンの機能](□355)、g2
   [プレビューボタンの機能](□356)、g3 [AE/AFロックボタンの機能](□357)、 d4 [シャッターボタンの機能](□358)
- シャッターボタンを半押しして動画ライブビューを開始したり、全押しして動画撮影を開始、終了できるようにする → 
   *使* g4 [シャッターボタンの機能]
   (□358)
- ライブビュー表示中や動画撮影時のフリッカー現象を低減する→
  - **¥ [フリッカー低減]**(口366)

# 動画の設定

撮影メニューの「**動画の設定**」では、動画を記録するときの画像サイズ とフレームレート、画質、音声、記録先などを設定できます。

### ■ 画像サイズ/フレームレート、動画の画質

[画像サイズ/フレームレート] では、動画を記録するときの画像サイズ (ピクセル) とフレームレートを設定します。[動画の画質] では、動画 の画質を高画質と標準から選べます。それぞれの設定時の最大ビット レートと最長記録時間は次の通りです。

|                   | 画像サイズ<br>(ピクセル)/<br>フレームレート*1 |     | 最大ビットレート<br>(【動画の画質】*2:<br>★高画質/標準) | 最長記録時間<br>(【動画の画質】 *2 :<br>★高画質/標準) |
|-------------------|-------------------------------|-----|-------------------------------------|-------------------------------------|
| 1080 P* / 1080 P  | 1920×1080                     | 60p | 42Mbps/24Mbps                       | 10☆/20☆                             |
| 1080 pt / 1080 p  | 1920×1080                     | 50p | 42101005/24101005                   | 10)]/20)]                           |
| 1080 ED/1080 ED   | 1920×1080                     | 30p |                                     |                                     |
| 1080 P* / 1080 PE | 1920×1080                     | 25p |                                     |                                     |
| 1080 PX/1080 PZ   | 1920×1080                     | 24p | 24Mbps/12Mbps                       | 20分/29分59秒                          |
| 720 720 1         | 1280×720                      | 60p |                                     |                                     |
| 720 20/720 20     | 1280×720                      | 50p |                                     |                                     |

※1 60p:59.94コマ/秒、50p:50コマ/秒、30p:29.97コマ/秒、 25p:25コマ/秒、24p:23.976コマ/秒

※2 [動画の画質] が高画質の場合は、アイコンに★が表示されます。

☑ [画像サイズ/フレームレート] について [画像サイズ/フレームレート] の設定によっては、撮影した動画のノイズ(ざらつき、むら、輝点)の見え方が異なります。

### ■ マイク感度

内蔵マイクまたは別売のステレオマイクロホン(凹438)の感度の程度 を設定します。

| マイク感度<br>オート(A) | カメラが自動的にマイク感度を調整します。                                                     |
|-----------------|--------------------------------------------------------------------------|
| マイク感度<br>マニュアル  | マイク感度を手動調整します。<br>[1] ~ [20] の調整ができま<br>す。数字が大きいほど感度が高<br>く、小さいほど低くなります。 |
| 録音しない           | 音声は記録しません。                                                               |

### ☑ 別売のステレオマイクロホンについて

別売のステレオマイクロホンを外部マイク入力端子に接続すると、動画撮影中 にオートフォーカスでピント合わせをしたときに生じるレンズの動作音などが 録音されるのを低減できます(ロ438)。

音声が記録されていない動画の表示について

撮影メニュー (動画の設定)の (マイク感度)を (録音しない) にして撮影した動画の場合、1コマ 表示モード時と再生中に(図)(音声なしマーク)が 表示されます。

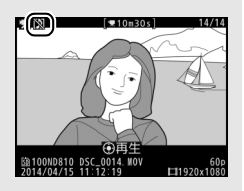

### ■ 録音帯域

内蔵マイクまたは別売のステレオマイクロホン(皿438)の周波数特性を設定します。

| <b>W</b> WIDE  | 広帯域  | 低音域から高音域まで録音します。楽器演奏や街のざわめき<br>の録音など、幅広いシーンに適しています。 |  |
|----------------|------|-----------------------------------------------------|--|
| <b>W</b> VOICE | 音声帯域 | 主に人の声を録音したいときに適しています。                               |  |

### ■ 風切り音低減

[する] を選ぶと、ローカットフィルター機能により、内蔵マイクに吹き付ける風の音を抑えて記録できます。ただし、風切り音以外の音も聞こえにくくなることがあります。

 別売のステレオマイクロホンをお使いの場合は、カメラ側で [風切り 音低減]を [する] に設定しても風切り音は低減されません。ステレ オマイクロホン側で設定してください。

### ■ 動画記録先

メモリーカードを2枚使用している場合に動 画を記録するスロットを設定します。

- それぞれのカードで動画を記録できる残り
   時間が表示されます。
- 動画の設定
   動画記録先
   動画記録先
   う
   う
   う
   う
   のわな
   ち
   う
   の
   ち
   の
   ち
   の
   ち
   の
   ち
   の
   ち
   の
   ち
   の
   ち
   の
   ち
   の
   ち
   の
   し
   の
   し
   の
   し
   の
   し
   の
   し
   の
   し
   の
   し
   の
   し
   の
   し
   の
   し
   の
   し
   の
   し
   の
   し
   の
   し
   の
   し
   の
   し
   の
   し
   の
   し
   の
   し
   の
   し
   の
   し
   の
   し
   の
   し
   の
   し
   の
   し
   の
   し
   の
   し
   の
   し
   の
   し
   の
   し
   の
   し
   の
   し
   の
   し
   の
   し
   の
   し
   の
   し
   の
   し
   の
   し
   の
   し
   の
   し
   の
   し
   の
   し
   の
   し
   の
   し
   の
   し
   の
   し
   の
   し
   の
   し
   の
   し
   の
   し
   の
   し
   の
   し
   の
   し
   の
   し
   の
   し
   の
   し
   の
   し
   の
   し
   の
   し
   の
   し
   の
   し
   の
   し
   の
   し
   の
   し
   の
   し
   の
   し
   の
   し
   の
   し
   の
   し
   の
   の
   の
   し
   の
   し
   の
   し
   の
   し
   の
   し
   の
   し
   の
   し
   の
   し
   の
   し
   の
   し
   の
   し
   の
   し
   の
   し
   の
   し
   の
   し
   の
   し
   の
   し
   の
   し
   の
   し
   の
   し
   の
   し
   の
   し
   の
   し
   の
   し
   の
   し
   の
   し
   の
   し
   の
   し
   の
   し
   の
   し
   の
   し
   の
   し
   の
   し
   の
   し
   の
   し
   の
   し
   の
   し
   の
   し
   の
   し
   の
   し
   の
   し
   の
   し
   の
   し
   の
   し
   の
   し
   の
   し
   の
   し
   の
   し
   の
   し
   の
   し
   の
   し
   の
   し
   の
   し
   の
   し
   の
   し
   の
   し
   の
   し
   の
   し
   の
   し
   の
   し
   の
   し
   の
   し
   の
   し
   の
   し
   の
   し
   の
   し
   の
   し
   の
   し
   の
   し
   の
   し
   の
   し
   の
   し
   の
   し
   の
   し
   の
   し
   の
   し
   の
   し
   し
   し
   し
   し
   し
   し
   し
   し
   し
   し
   し
   し
   し
   し
   し
   し
- 選んだ動画記録先のメモリーカードの残量 がなくなると、撮影は自動的に終了します。
- ●動画ライブビュー時に撮影した静止画(□57)は、撮影メニューの [主スロットの選択](□85)で選んだスロットに記録されます。

### ■動画ISO感度設定

動画撮影時のISO感度に関する設定をします。

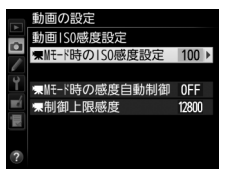

| Mモード時の<br>ISO感度設定 | 露出モード↑での動画撮影時のISO感度(64~Hi2)を設定できます。                                                                                                    |
|-------------------|----------------------------------------------------------------------------------------------------|
| Mモード時の<br>感度自動制御  | [する]を選ぶと、露出モードがHのときもカメラが自動的に<br>動画撮影時のISO感度を変更します。[しない]を選ぶと、露<br>出モードがHのときに、[Mモード時のISO感度設定]で設定<br>したISO感度に固定されます。<br>・露出モードがH以外の場合は常に感度自動制御が動作します。             |
| 制御上限感度            | <ul> <li>・感度自動制御するときに ISO 感度が高くなりすぎないように、上限感度(200~Hi 2)を設定できます。</li> <li>・露出モードがP、5、またはRの場合と、露出モード片で「Mモード時の感度自動制御」が「する」の場合は、ここで設定した感度が自動制御の上限になります。</li> </ul> |

#### ✓ 感度自動制御についてのご注意

- ISO感度が上がると、被写体によっては、ノイズ(ざらつき、むら、すじ)が 発生することがあります。
- ISO感度が上がると、ピントが合いにくくなることがあります。
- 上記の現象が発生する場合は、「動画ISO感度設定」の「制御上限感度」を下 げて撮影してください。

# 動画の再生

1コマ表示モード(凹227)で「マークが表示されている画像が動画です。マルチセレクターの中央ボタンを押して動画を再生します(プログレスバーで再生中の位置の目安を確認できます)。

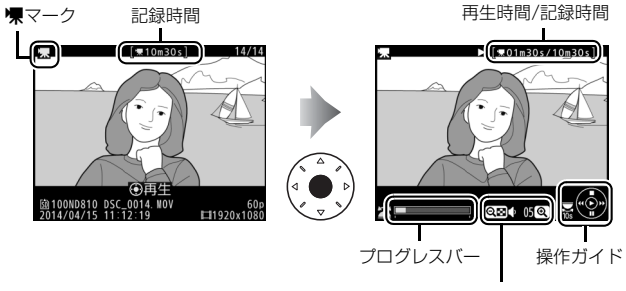

音量設定

### ■動画再生中の操作方法

| 一時停止する  | マルチセレクターの�を押すと、一時停止<br>します。                                 |
|---------|-------------------------------------------------------------|
| 再生を再開する | ー時停止中または早送り/巻き戻し中に <b>中</b><br><b>央</b> ボタンを押すと、動画再生を再開します。 |

| 巻き戻しする/<br>早送りする                |          | <ul> <li>動画の再生中に<br/>・を押すと巻き<br/>戻し、③を押すと</li> <li>早送りします。同じ方向のボタンを押す<br/>ごとに、巻き戻し/早送りの速度が2倍、4<br/>倍、8倍、16倍に切り替わります。</li> <li>③を押し続けると、最初のコマに移動し、<br/>・⑦を押し続けると、最後のコマに移動します。</li> <li>・先頭フレームには<br/>・アイコンが、最<br/>終フレームには<br/>アイコンが、画面右上に表示されます。</li> </ul> |
|---------------------------------|----------|----------------------------------------------------------------------------------------------------|
| コマ戻しする/<br>コマ送りする               |          | <ul> <li>一時停止中に        ・</li></ul>                                                                                                    |
| 10秒進める/<br>10秒戻す                | <b>N</b> | メインコマンドダイヤルを1クリック回す<br>と、10秒前または後に移動します。                                                                                                    |
| インデックス<br>マークに移動する              |          | 動画撮影時に設定したインデックスマーク<br>に移動するには、サブコマンドダイヤルを回<br>します。サブコマンドダイヤルを回すと、前<br>後のインデックスマークに移動します。                                                                                                    |
| 先頭フレームに<br>移動する/最終<br>フレームに移動する |          | 動画にインデックスマークがない場合にサ<br>ブコマンドダイヤルを回すと、先頭フレーム<br>または最終フレームに移動します。                                                                                                    |
| 音量を調節する                         | ି ( ବ୍   | <b>९</b> ボタンを押すと音量が大きくなり、 <b>९</b> ■ボタンを押すと小さくなります。                                                                                                    |
| 動画を編集する                         | i        | ー時停止中に <b>i</b> ボタンを押すと、「動画編集」<br>画面を表示します( <sup>11</sup> 68)。                                                                                                    |
| 再生を終了する                         |          | ●または■ボタンを押すと1コマ表示モードに戻ります。                                                                                                    |
| 撮影に戻る                           |          | 液晶モニターが消灯し、すぐに撮影できます。                                                                                                    |

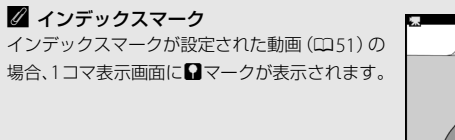

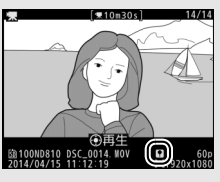

# 動画の編集

撮影した動画を編集できます。

|    | 始点/終点の設定  | 動画の前半、後半、または前後両端を切り取って、選   |
|----|-----------|----------------------------|
| Ъ÷ |           | 択した範囲だけを残します。              |
|    | 選択フレームの保存 | 選択した1フレームを切り出して、JPEG画像として保 |
|    |           | 存します。                      |

# 動画の必要な部分を残す

1 1コマ表示モード(□227)で編集したい動画を表示する

2 切り取りたい位置で動画を一時停止する

マルチセレクターの中央ボタンを押す
 と、動画が再生されます。再生中にマル
 チセレクターの令を押すと、一時停止します。

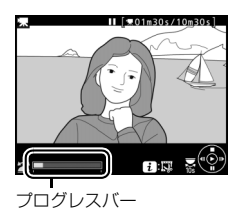

- プログレスバーで再生中の位置の目安を 確認できます。
- ③または④、メインコマンドダイヤル、サブコマンドダイヤルで 再生中の位置を調整できます。

# 3 [始点/終点の設定] を選ぶ

 
 ・iボタンを押して、「始点/終点の設定」 を選んで
 ・を押します。

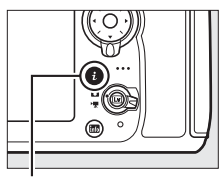

**i**ボタン

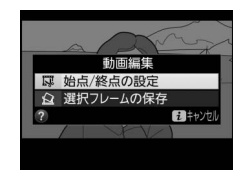

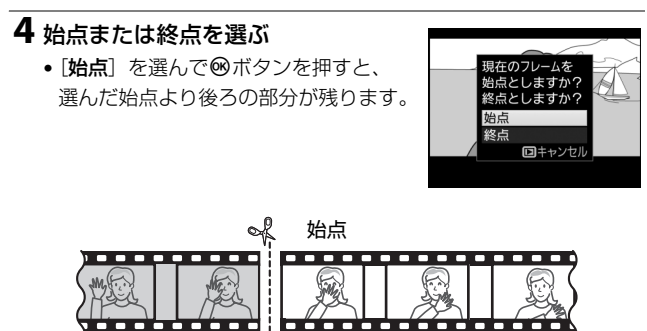

 
 ・
 [終点]を選んで
 ・
 ・
 ボタンを押すと、選んだ終点より前の部分が 残ります。

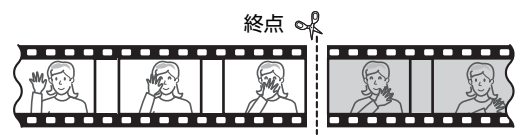

### 5 手順4で選んだ始点、または手順4 で選んだ終点の位置を調整する

- ③または③を押して、切り取りたい位置を調整します。
- メインコマンドダイヤルを1クリック回 すと、10秒前または後に移動します。

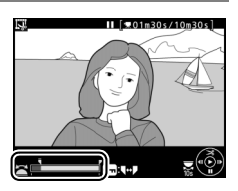

- サブコマンドダイヤルを回すと、先頭フレームまたは最終フレームに移動します。
- 動画撮影時にインデックスマークを設定した場合(四51)は、 サブコマンドダイヤルを回すと、前後のインデックスマークに移 動します。

# 6 ●を押して決定する

### 7保存する動画を確認する

- [プレビュー]を選んで®ボタンを押 すと、編集後の動画のプレビューが再 生されます(プレビューを終了するに はは
   た押します)。
   ●
   ●
   ●
   ●
   ●
   ●
   ●
   ●
   ●
   ●
   ●
   ●
   ●
   ●
   ●
   ●
- [キャンセル]を選んで∞ボタンを押す と、手順5の画面に戻ります。

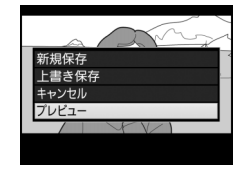

### 8 動画ファイルの保存方法を選ぶ

• [新規保存] を選ぶと、編集前の動画と は別に、新しい動画として保存します。 [上書き保存] を選ぶと、編集前の画像 が上書きされます。

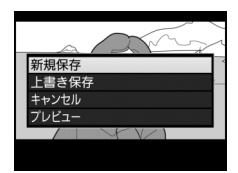

### 9 動画ファイルを保存する

● 「「「「」」「「」」
 ● 「「」」
 「」」
 「」」
 「」」
 「」」
 「」」
 「」」
 「」」
 「」」
 「」」
 「」」
 「」」
 「」」
 「」」
 「」」
 「」」
 「」」
 「」」
 「」」
 「」」
 「」」
 「」」
 「」」
 「」」
 「」」
 「」」
 「」」
 「」」
 「」」
 「」」
 「」」
 「」」
 「」」
 「」」
 「」」
 「」」
 「」」
 「」」
 「」」
 「」」
 「」」
 「」」
 「」」
 「」」
 「」」
 「」」
 「」」
 「」」
 「」」
 「」」
 「」」
 「」」
 「」」
 「」」
 「」」
 「」」
 「」」
 「」」
 「」」
 「」」
 「」」
 「」」
 「」」
 「」」
 「」」
 「」」
 「」」
 「」」
 「」」
 「」」
 「」」
 「」」
 「」」
 「」」
 「」」
 「」」
 「」」
 「」」
 「」」
 「」」
 「」」
 「」
 「」
 「」」
 「」」
 「」」
 「」」
 「」」
 「」」
 「」」
 「」」
 「」
 「」
 「」
 「」
 「」
 「」
 「」
 「」
 「」
 「」
 「」
 「」
 「」
 「」
 「」
 「」
 「」
 「」
 「」
 「」
 「」
 「」
 「」
 「」
 「」
 」
 「」
 」
 」

### ▶ 動画編集時のご注意

- メモリーカードに充分な空き容量がない場合、動画編集できません。
- [始点/終点の設定] では、2秒未満の動画は編集できません。
- 動画編集で作成した動画の日時情報は、撮影時の日時になります。

### 🖉 動画の前後を切り取るには

手順5の画面で、**○**┓(四・/?)ボタンを押すと、■(始点)または■(終点)を 切り換えられ、一度の操作で動画の前後を切り取ることができます。

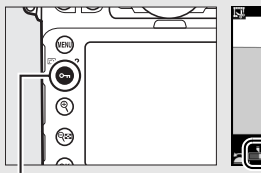

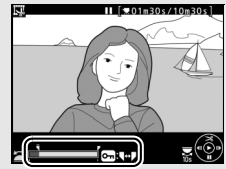

Оп (🖾/?) ボタン

#### ✓ 画像編集メニュー [動画編集]

動画編集は、メニュー操作でも行えます(ロ380)。

# <u>動画の1フレームをJPEG画像として保存する</u>

- 1 編集したい部分で動画を一時停止 する
  - 動画の再生中にマルチセレクターの を押すと、一時停止します。

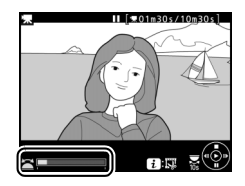

# 2 [選択フレームの保存] を選ぶ

*i*ボタンを押して、[選択フレームの保存]を選んで③を押します。

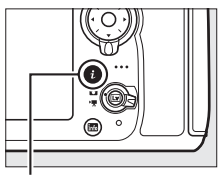

**i**ボタン

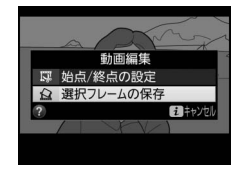

3 JPEG画像として保存したいフレーム を決める

保存したいフレームを選んで、一を押します。

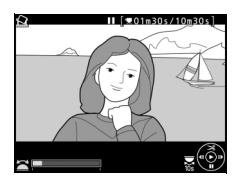

# 4 JPEG画像を作成する

• [はい] を選んで◎ボタンを押すと、 JPEGの画像として保存します。

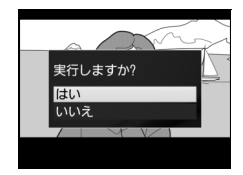

### ✓ [選択フレームの保存] で作成した画像について

- 画質モード [**FINE**] (ロ79) のJPEG画像を作成します。
- 画像編集はできません。
- 再生時の画像情報(ロ230)で表示されない項目があります。

# 画像の記録

# 撮像範囲を変更する

撮像範囲を切り換えて撮影できます。

### ■ 撮像範囲設定

このカメラで設定できる撮像範囲は次の通りです。撮像範囲は、撮影メニューの[撮像範囲]の[撮像範囲]をごで設定するか(凹76)、Fnボタンとコマンドダイヤルで設定します(凹77)。

| FX  | FX (36 × 24) 1.0×<br>(FXフォーマット) | 35mm 判カメラに準じた画角のFX フォーマット<br>(35.9 × 24.0 mm) で画像を記録します。35mm判<br>カメラ用のニッコールレンズを装着して撮影すると<br>きに設定します。 |
|-----|---------------------------------|----------------------------------------------------------------------------------------------------|
| 12  | 1.2× (30×20)<br>1.2×            | 30.0 × 19.9 mmで画像を記録します。レンズに表記<br>されている焦点距離の約1.2倍のレンズに相当する<br>画角になります。                               |
|     | DX (24 × 16) 1.5×<br>(DXフォーマット) | DXフォーマット(23.4 × 15.6 mm)で画像を記録<br>します。レンズに表記されている焦点距離の約1.5倍<br>のレンズに相当する画角になります。                     |
| 5:4 | 5:4 (30 × 24)                   | アスペクト比(縦横比)が5:4(30.0 × 24.0 mm)の<br>画像を記録します。                                                        |

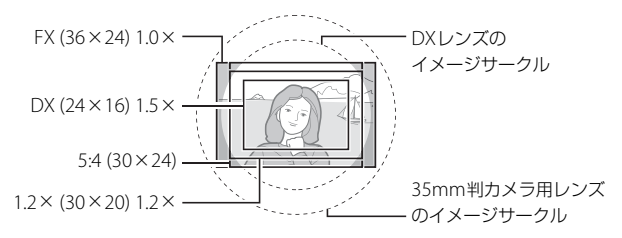

### ■ DX自動切り換え

撮影メニュー[撮像範囲]の[DX自動切り換え]では、DXレンズを装着 したときに自動的に撮像範囲を [DX (24×16) 1.5×](DXフォーマット) に切り換えるかどうかを設定できます。

| する  | DX レンズを装着すると、<br><b>1.5 ×</b> ]に切り換えます。 | 自動的に撮像範囲を | [DX (24 × 16) |
|-----|-----------------------------------------|-----------|---------------|
| しない | 自動的に切り換えません。                            |           |               |

### 🗹 「ケラレ」 について

DXレンズは通常の35mm判力メラ用レンズに比べ、イメージサークルが小さく なっています。このため、DXレンズを装着して[DX自動切り換え]を[しな い]に設定して[撮像範囲設定]を[FX (36 × 24) 1.0 ×]や[1.2 × (30 × 20) 1.2 ×]、[5:4 (30 × 24)]にして撮影すると、画面周辺部が黒くなること があります。これを「ケラレ」といいます。ファインダー上ではケラレがない ように見えても、撮影した画像を再生すると周辺部が暗くなっていることや、 充分な解像度が得られないことがあります。

#### ✓ ファインダーの表示について

撮像範囲が [1.2×(30×20) 1.2×]、[DX (24×16) 1.5×]、[5:4 (30×24)] のときは、下図のように表示します。カスタムメニュー a6 [フォーカスポイン ト照明] (□ 300) を [しない] に設定すると、記録されない部分がうす暗く表 示されます。

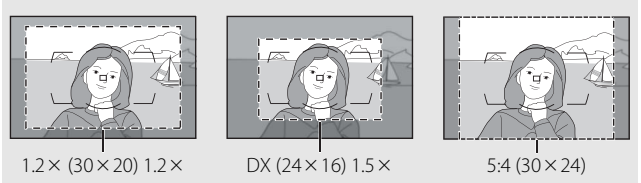

# ■ 撮影メニューの [撮像範囲] で設定する場合

# 1 撮影メニューの [撮像範囲] を選ん でマルチセレクターの ③を押す

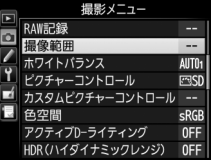

# 2 [撮像範囲設定] を選ぶ

 ・[撮像範囲設定]を選んで
 ・を押すと、
 [撮像範囲設定]画面が表示されます。

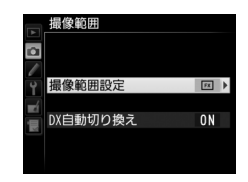

### 3 設定したい撮像範囲を選ぶ

- ・設定したい撮像範囲を選んで、∞ボタンを押します。
- 設定に応じた撮像範囲がファインダー 内で確認できます(ロ75)。

|        | 撮傷<br>撮傷 | ?範囲<br>?範囲設 | 定       |      |  |
|--------|----------|-------------|---------|------|--|
| /<br>Y | π        | FX          | (36×24) | 1.0× |  |
| Ξí.    | 2        | 1. 2×       | (30×20) | 1.2× |  |
|        |          | DX          | (24×16) | 1.5× |  |
|        | Ø        | 5:4         | (30×24) |      |  |
|        |          |             |         |      |  |

# III Fnボタンとコマンドダイヤルで設定する場合

- 1 カスタムメニュー f4 [Fnボタンの機能]の[コマンドダイヤル併用時の動作](□340)を[撮像範囲選択]に設定する
  - Fnボタンとコマンドダイヤルの組み合わせに対して、撮像範囲の 選択機能が割り当てられます。
- **2** Fnボタンを押しながら、メインコマンドダイヤルまたはサ ブコマンドダイヤルを回す

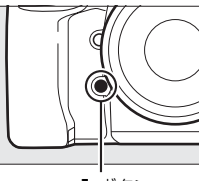

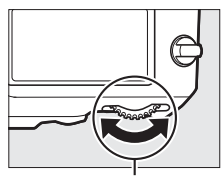

Fnボタン

メインコマンドダイヤル

- 設定に応じた撮影範囲がファインダー内で確認できます (ロ75)。
- Fnボタンを押すと、表示パネルやファ インダー内表示、インフォ画面で撮像 範囲の設定を確認できます。

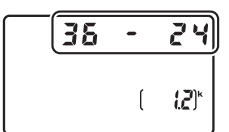

| 撮像範囲                        | 表示      |
|-----------------------------|---------|
| FX (36 × 24) 1.0×(FXフォーマット) | 36 - 24 |
| 1.2× (30 × 20) 1.2×         | 30 - 20 |
| DX (24 × 16) 1.5×(DXフォーマット) | 24 - 16 |
| 5:4 (30 × 24)               | 30 - 24 |

### ▶ 撮像範囲の切り換えについて

撮像範囲の「**DX自動切り換え**」を「する」(ロ75)に設定してDXレンズを装着している場合、Fnボタンでは撮像範囲は切り換えられません。

### ✓ 撮像範囲の表示について

撮像範囲は、インフォ画面に表示されます。

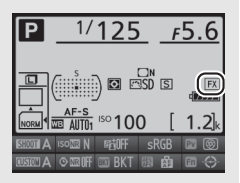

#### ☑ 撮像範囲を変更したときの画像サイズについて

同じ画像サイズに設定した場合でも、[**撮像範囲**]の設定によって、撮影画像の ピクセル数が変化します。

#### 🖉 関連ページ

- •「動画ライブビュー時の撮像範囲」(ロ56)
- Pvボタンで撮像範囲を切り換える → # f5[プレビューボタンの機能](□341)

- •「記録可能コマ数と連続撮影可能コマ数」(四485)

# 画質モードを変更する

### ■ 画質モードについて

画像を記録する際の画質モードを選びます。

| 画質モー       | ド      | ファイル形式        | 内容                                                                    |
|------------|--------|---------------|-----------------------------------------------------------------------|
| RAW        |        | NEF           | 撮像素子の生データを未現像の状態で記録し<br>ます。撮影時に設定したホワイトバランスや<br>コントラストなどを、撮影後に変更できます。 |
| TIFF (RGB) |        | TIFF<br>(RGB) | 画像を8ビット非圧縮のTIFF-RGB形式で記録<br>します。多くの画像アプリケーションで使用<br>できます。             |
| FINE       | 高<br>个 |               | 画像データを約1/4に圧縮して記録します(サ<br>イズ優先時)。                                     |
| NORMAL     | 画質     | JPEG          | 画像データを約1/8に圧縮して記録します(サ<br>イズ優先時)。                                     |
| BASIC      | →低     |               | 画像データを約1/16に圧縮して記録します<br>(サイズ優先時)。                                    |
| RAW+FINE   |        | NEF + JPEG    | RAWとJPEG (FINE) の2種類の画像を同時に<br>記録します。                                 |
| RAW+NORMAL |        |               | RAWとJPEG(NORMAL)の2種類の画像を<br>同時に記録します。                                 |
| RAW+BASIC  |        |               | RAWとJPEG (BASIC) の2種類の画像を同時<br>に記録します。                                |

### **RAW画像について**

- ・現像には画像編集メニューの [RAW現像] (□394)、または付属のソフトウェア ViewNX 2やCapture NX-Dを使います。
- ViewNX 2は付属のViewNX 2 CD-ROMを使ってインストールできます。
- Capture NX-Dは、ViewNX 2インストーラー(ロ244)に表示されているリ ンクからダウンロードしてインストールできます。

#### 🖉 関連ページ

「記録可能コマ数と連続撮影可能コマ数」(□485)

### ■ 画質モードの設定方法 QUALボタンを押しながら、メインコマンドダイヤルを回す

 ・
 ・
 面督モードは、表示パネルに表示されます。

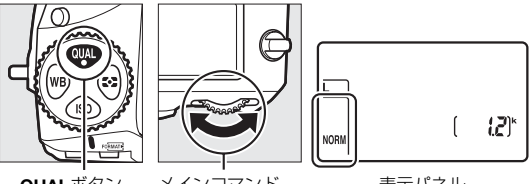

QUALボタン

メインコマンド ダイヤル

表示パネル

#### 🖉 [画質モード] について

画質モードは撮影メニュー(CQ280)でも設定できます。

#### **RAW画像と IPFG画像の同時記録について**

- ・
   ・
   画質モード
   「RAW+FINE]、
   「RAW+NORMAL]、
   「RAW+BASIC]
   で撮影
   したとき、カメラではJPEG画像のみを再生します。メモリーカードを1枚使 用している場合、JPEG画像と同時記録されたRAW画像はパソコンでのみ再生 できます。
- メモリーカードを1枚使用している場合や、メモリーカードを2枚使用していても [**副スロットの機能**](□185)が「順次記録]または「バックアップ記録]の場合、 RAW画像と同時記録されたJPEG画像をカメラ上で削除すると、RAW画像も削除 されます。
- 「副スロットの機能]を「RAW+JPEG 分割記録]に設定してメモリーカード を2枚使用している場合、「主スロットの選択」(印85)で選んだ主スロット にRAW画像が、もう一方のスロット(副スロット)にJPEG画像が記録されま す。RAW画像と同時記録されたJPEG画像をカメラ上で削除しても、RAW画 像は削除されません。

#### JPEG画像の圧縮率について

画像データの圧縮率は目安です。撮影するシーンやISO感度によっては圧縮率が 大きく変わる場合があります。

### ■ JPEG画像の圧縮方式を選ぶ

撮影メニュー [**JPEG/TIFF記録**] で [**JPEG圧縮**] を選んで、画質モードがJPEG (FINE)、JPEG (NORMAL)、JPEG (BASIC)の画像を記録 するときの圧縮方式を設定します。

| - | サイズ優先 | ファイルサイズがほぼ一定になるように圧縮します。   |
|---|-------|----------------------------|
|   | 画質優先  | 画質の劣化を抑えて圧縮します。画像によってファイルサ |
|   |       | イズは異なります。                  |

### ■ RAW画像の圧縮方式を選ぶ

撮影メニュー [RAW記録] で [RAW圧縮] を選んで、RAW画像の記録 時の圧縮方式を設定します。

| ONĪ | ロスレス<br>圧縮RAW | 可逆圧縮します(データを完全に復元できます)。[ <b>非圧縮</b><br>RAW]に対してファイルサイズが約60~80%になります。<br>記録した画像は [ <b>非圧縮RAW</b> ] と同等の画質になります。                    |
|-----|---------------|----------------------------------------------------------------------------------------------------|
| ONŸ | 圧縮RAW         | 非可逆圧縮します (データは完全には復元できません)。[ <b>非</b><br>圧縮RAW] に対してファイルサイズが約45~65%になり<br>ます。非可逆圧縮ですが、記録した画像は [ <b>非圧縮RAW</b> ]<br>とほぼ同等の画質になります。 |
|     | 非圧縮RAW        | 圧縮しないため、[ <b>ロスレス圧縮RAW</b> ]や[ <b>圧縮RAW</b> ]<br>に比べ、ファイルサイズが大きくなります。                                                             |

### ■ RAW画像の記録ビット数を選ぶ

撮影メニュー [RAW記録] で [記録ビットモード] を選んで、RAW画 像の記録ビット数を設定します。

| 12-bit | 12ビット記録 | RAW画像を12ビットで記録します。                                                                                           |
|--------|---------|----------------------------------------------------------------------------------------------------|
| 14-bit | 14ビット記録 | RAW画像を14ビットで記録します。[ <b>12ビット記録</b> ]の<br>場合よりもさらに豊かな階調表現になります。画像のファ<br>イルサイズは [ <b>12ビット記録</b> ] よりも大きくなります。 |

#### ✓ 関連ページ

撮影メニュー [JPEG/TIFF記録]の [画像サイズ] と [RAW記録]の [画像サ イズ] については<sup>[1]</sup>82、84をご覧ください。

# 画像サイズを変更する

JPEG画像とTIFF画像の場合、画像のサイズ(大きさ)を[サイズL]、[サ イズM]、[サイズS]のいずれかに設定できます。RAW画像の場合は[サ イズL]または[サイズS]に設定できます。画像サイズは撮像範囲との組 み合わせで変わります(ロ74)。

| 撮像範囲                  | 画像サイズ |                 | プリント時の大きさ<br>(出力解像度300dpiの場合) ※ |
|-----------------------|-------|-----------------|---------------------------------|
|                       | L     | (7360×4912ピクセル) | 約62.3×41.6 cm                   |
| FX (36 × 24)<br>1 0 × | М     | (5520×3680ピクセル) | 約46.7×31.2 cm                   |
| 1.0                   | S     | (3680×2456ピクセル) | 約31.2×20.8 cm                   |
| 1 2 × (20 × 20)       | L     | (6144×4080ピクセル) | 約52.0×34.5 cm                   |
| 1.2 ^ (30 ^ 20)       | М     | (4608×3056ピクセル) | 約39.0×25.9 cm                   |
| 1.2                   | S     | (3072×2040ピクセル) | 約26.0×17.3 cm                   |
| DV (24 × 16)          | L     | (4800×3200ピクセル) | 約40.6×27.1 cm                   |
| DX (24 × 16)<br>1 5 × | М     | (3600×2400ピクセル) | 約30.5×20.3 cm                   |
| 1.5 ^                 | S     | (2400×1600ピクセル) | 約20.3×13.5 cm                   |
|                       | L     | (6144×4912ピクセル) | 約52.0×41.6 cm                   |
| 5:4 (30 × 24)         | М     | (4608×3680ピクセル) | 約39.0×31.2 cm                   |
|                       | S     | (3072×2456ピクセル) | 約26.0×20.8 cm                   |

※ ピクセル数÷出力解像度(dpi) × 2.54 cmで計算しています。

# ■ JPEG画像とTIFF画像の画像サイズの設定方法 QUALボタンを押しながら、サブコマンドダイヤルを回す

• JPEG 画像とTIFF 画像の画像サイズは、表示パネルに表示されます。

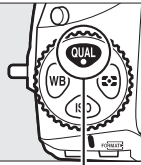

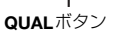

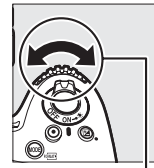

サブコマンド ダイヤル

Ī

| 7   | ſ | 1 Tik |
|-----|---|-------|
| DRM | ι | i¢)"  |
| 1   |   |       |

表示パネル

🖉 [JPEG/TIFF記録] の [画像サイズ] について

JPEG 画像とTIFF 画像の画像サイズは、撮影メニュー(□ 280)[**JPEG/TIFF 記** 録]の[**画像サイズ**] でも設定できます。

# ■ RAW画像の画像サイズの設定方法

撮影メニュー [RAW記録] で [画像サイズ] を選ぶと、RAW画像を記録するときの画像サ イズを [サイズL] または [サイズS] に設定 できます。

- [サイズS]で撮影した画像のファイルサイズ は、[サイズL]のときの約1/2になります。
- [サイズS] を選ぶと、表示パネルにアスタ リスク(**\***)が表示されます。

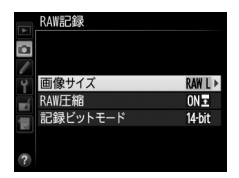

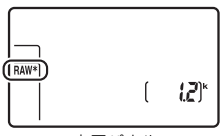

表示パネル

#### ✓ RAW画像の画像サイズについて

- QUAL ボタンとコマンドダイヤルの組み合わせでは、RAW 画像の画像サイズ は選べません。
- ・画像サイズが [サイズ S] の場合、[RAW 記録] の [RAW 圧縮] (□281) は [非圧縮RAW] に、[記録ビットモード] (□281) は [12ビット記録] に固定 されます。
- [サイズS] で撮影したRAW画像は、画像編集メニュー(ロ380) で編集できません。
# 2枚のメモリーカードに記録する (主スロットの選択、副スロットの機能)

このカメラは、SDカードとCFカードを同時に使うことができます。このとき、優先的に使うスロット(主スロット)を選んだり、もう一方のスロット(副スロット)の機能を設定できます。

## ■優先的に使うスロットを決める

撮影メニュー [主スロットの選択] を選んで、撮影時や再生時に優先的 に使うスロットを設定します。

| SDスロット | SDカードを優先的に使うときに選びます。 |
|--------|----------------------|
| CFスロット | CFカードを優先的に使うときに選びます。 |

## ■ 副スロットの機能

撮影メニュー [**副スロットの機能**] を選んで、副スロットへの記録方法 を設定します。

| ڷ∙ڷ              | 順次記録             | 主スロットから優先的に記録し、空き容量がなくなった<br>ら、記録先を副スロットに変更します。                                       |
|------------------|------------------|---------------------------------------------------------------------------------------|
| []+[]            | バックアップ           | バックアップ用として同じ画像を主スロット、副スロット                                                            |
|                  | 記録               | に記録します。                                                                               |
|                  |                  | ● 「面質モード」が「RAW + FINE」「RAW + NORMAL」                                                  |
|                  |                  |                                                                                       |
| <b>₽₫₩]+[</b> 1] | RAW+IPEG         | または [RAW + BASIC] の場合、主スロットにRAW画                                                      |
| RÁŴ]+[Ĵ]         | RAW+JPEG<br>슈페리와 | または [RAW + BASIC] の場合、主スロットにRAW画<br>像、副スロットにJPEG画像を記録します。                             |
| RÁŴ]+[Ĵ]         | RAW+JPEG<br>分割記録 | または [RAW + BASIC] の場合、主スロットにRAW画像、副スロットにJPEG画像を記録します。<br>・ その他の画質モードの場合は、同じ画像を主スロットと副 |

#### 🖉 [バックアップ記録] と [RAW+JPEG分割記録] について

- 表示パネルとファインダー内表示の記録可能コマ数には、記録可能コマ数が少ないスロットのコマ数を表示します。
- どちらか一方のスロットの空き容量がなくなると、シャッターがきれなくなります。

#### 🖉 動画を記録するスロットについて

撮影メニュー [**動画の設定**]の [**動画記録先**] で、記録するスロットを設定で きます (��63)。

フォーカス

# オートフォーカスで撮影する

フォーカスモードセレクターをAF に合わせ ると、オートフォーカスになります。ここで は、ファインダーを見ながら撮影するとき の、オートフォーカスでのピントの合わせ方 について説明しています。

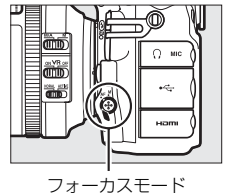

シュ バスこ I ヤレクター

## <u>AFモードを変更する</u>

| AF-S シングル<br>AFサー7 | <ul> <li>静止している被写体の撮影に適しています。シャッターボタンを半押しすると、ピントが合った時点でフォーカスがロックされます。</li> <li>初期設定はピントが合うとシャッターがきれるフォーカス優先モードです(四297)。</li> </ul>                                                                                                    |
|--------------------|----------------------------------------------------------------------------------------------------|
| AF-C コンティ<br>AFサーオ | <ul> <li>ファインダー内のピント表示(●)がいったん点灯してもフォーカスロックはされず、シャッターをきるまでピントを合わせ続けるモードです。スポーツなど動きのある被写体の撮影に適しています。シャッターボタンの半押しを続けると、被写体が動いている場合には予測駆動フォーカス(四87)に切り替わり、被写体の動きに合わせてピントを追い続けます。</li> <li>初期設定ではピントの状態に関係なく、いつでもシャッターがきれるレリーズ優先モードです(□297)。</li> </ul> |

## ■■ AFモードの変更方法 AFモードボタンを押しながら、メインコマンドダイヤルを回す • AFモードは、表示パネルとファインダー内表示に表示されます。

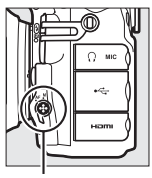

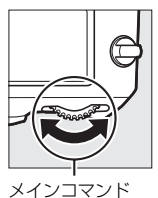

ダイヤル

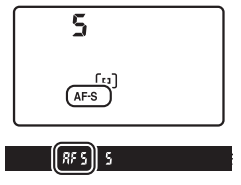

AFモードボタン

AF-ONボタンについて

にピントを合わせます。

AF-ONボタンを押すと、カメラが自動的に被写体

AF-ONボタン

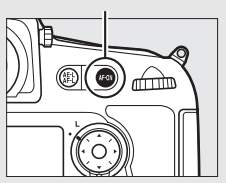

#### 必予測駆動フォーカスについて

ファインダー撮影時のAFモードがAF-Cのときに、シャッターボタンを半押し するか、AF-ONボタンを押してピントを合わせる場合、被写体が近づいてきたり 遠ざかっていくのをカメラが認識すると、自動的に予測駆動フォーカスに切り 替わります。予測駆動フォーカスが作動すると、シャッターがきれる時点での 到達位置を予測しながらピントを合わせ続けます。

- AFモードを [AF-S] または [AF-C] に固定する → 
   *★* a12 [AFモードの制 限] (□304)
- サブコマンドダイヤルでAFモードを切り換えられるようにする → 
   *す* f9 [コ マンドダイヤルの設定]の[メインとサブの入れ換え](□344)
- ライブビュー / 動画撮影時の AF モードを設定する → 「AF モードを変更する」
   (□ 37)

# <u>AFエリアモードを変更する</u>

| AFエリアモード         | 内容                                                                                                    |  |  |  |
|------------------|----------------------------------------------------------------------------------------------------|--|--|--|
| シングル<br>ポイントAF   | フォーカスポイントを自分で選べます(口93)。選んだフォー<br>カスポイントだけを使ってピント合わせをします。静止して<br>いる被写体の撮影に適しています。                                                                                                    |  |  |  |
| ダイナミックAF・<br>9点  | AFモードのAF-C(四86)との組み合わせで、撮影者が選んだ1つのフォーカスポイントから被写体が一時的に外れても、周辺のフォーカスポイントからのピント情報を利用してピントを合わせます。                                                                                                    |  |  |  |
| ダイナミックAF・<br>21点 | <ul> <li>タイナミックAF・9 魚、桶図を決めて撮影するとさや、彼<br/>写体の動く方向が予測でき、フォーカスポイントで被写体<br/>を捉えやすい撮影に適しています(例:陸上競技やモーター<br/>スポーツ)。</li> <li>ダイナミックAF・21 点・動きがランダしで予測しにくいぬ</li> </ul>                                                                                                    |  |  |  |
| ダイナミックAF・<br>51点 | 写体の撮影に適しています(例:フィールドスポーツ)。<br>・ダイナミックAF・51点:被写体の動きが速く、選んだフォー<br>カスポイントで被写体を捉えにくい場合の撮影に適してい<br>ます(例:野鳥撮影)。                                                                                                    |  |  |  |
| 3D-<br>トラッキング    | AFモードのAF-C (四86) との組み合わせで、51点全ての<br>フォーカスポイントを使って被写体を追尾する3D-トラッキ<br>ングになります。選んだフォーカスポイントで被写体にピン<br>トを合わせると、シャッターボタンを半押ししている間は被<br>写体の動きに合わせて、フォーカスポイントを自動的に切り<br>換えて被写体にピントを合わせ続けます。左右に動く被写体<br>を自由な構図で撮影するのに適しています(例:テニス)。<br>・カメラが途中で被写体を見失ってしまった場合は、いった<br>んシャッターボタンを放して、もう一度フォーカスポイン<br>トで被写体にピントを合わせてください。 |  |  |  |

| AFエリアモード      | 内容                                                                                                    |  |  |
|---------------|----------------------------------------------------------------------------------------------------|--|--|
| グループエリア<br>AF | 撮影者が選んだフォーカスポイント(グループ)を使ってピ<br>ント合わせをします。広い範囲で被写体を捉えるため、誤っ<br>て背景にピントが合ってしまうことが起こりにくくなりま<br>す。1つのフォーカスポイントでは捉えにくい被写体を撮影す<br>る場合に適しています。<br>• AFモードがAF-Sのときは、人物の顔を認識します。その場                                        |  |  |
|               | 合は、認識した顔を優先してピントを合わせます。                                                                                                    |  |  |
| オートエリアAF      | <ul> <li>カメラが自動的に全ての<br/>フォーカスポイントから被写<br/>体を判別してピントを合わせ<br/>ます。また、人物の顔を認識し<br/>た場合は優先してピントを合わせます。</li> <li>AF モードが AF-S のときは、<br/>ピントが合ったフォーカスポイント全てを約1秒間表示します。AF-Cのときは、ピントが合ったフォーカスポイント全てを約1秒間表示します。</li> </ul> |  |  |

## 3D-トラッキングについて

3D-トラッキングでは、半押ししていったんピントが合った時点で、選んだフォーカスポイント周辺の色を記憶します。そのため、被写体の色が周囲の色と似ていたり、半押し開始時の被写体が小さいと、うまく動作しない場合があります。

### マニュアルフォーカス時のAFエリアモードについて

AFエリアモードは自動的にシングルポイントAFになります。

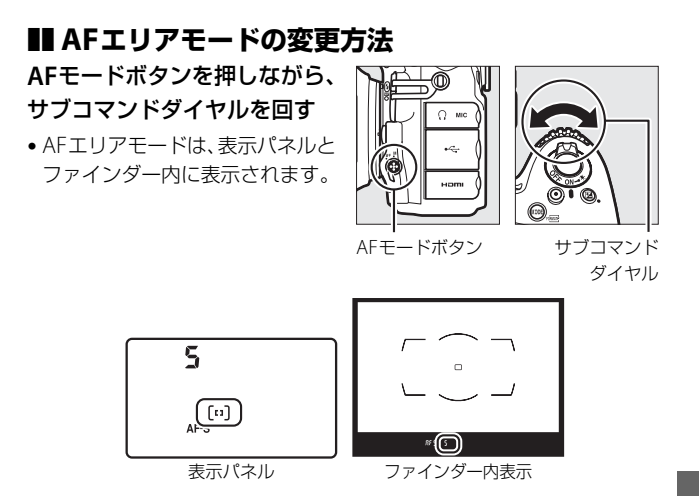

## AFエリアモードの表示について

表示パネルおよびファインダー内表示の各AFエリアモードの表示は次のように なります。

| AFエリアモード      | 表示パネル | ファインダー内表示 |
|---------------|-------|-----------|
| シングルポイントAF    | 5     | 5         |
| ダイナミックAF・9点*  | d 9   | d 9       |
| ダイナミックAF・21点* | d2 (  | l 56      |
| ダイナミックAF・51点* | d5 i  | d5 l      |
| 3D-トラッキング     | 36    | 36        |
| グループエリアAF     | Gr P  | GeP       |
| オートエリアAF      | Ruto  | Ruta      |

※ 実際にファインダーに表示されるフォーカスポイントは1点のみです。 ピント情報として利用する周辺のフォーカスポイントの数を選択できます。

- ダイナミックAF時やグループエリアAF時のフォーカスポイントの見え方を変える → ▲ a5 [フォーカスポイント表示](□299)
- ・使用する AF エリアモードを限定する → 
   ▲ a11 [AF エリアモードの限定]

   (□ 304)
- ライブビュー/動画撮影時のAFエリアモードを設定する →「AFエリアモード を変更する」(□38)

# <u>フォーカスポイントを自分で選ぶ</u>

このカメラには、51カ所のフォーカスポイント(自動でピント合わせを 行う領域)があります。フォーカスポイントを自分で選ぶことで、構図 を自由に変えられます。

## **1** フォーカスポイントロックレバーの ロックを解除する

フォーカスポイントロックレバーを回して・に合わせ、ロックを解除すると、マルチセレクターでフォーカスポイントを選べるようになります。

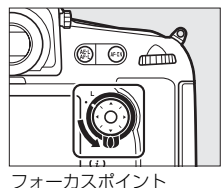

ロックレバー

- 2 半押しタイマーがオンのときに、 ファインダーをのぞきながらマルチ セレクターでフォーカスポイントを 選ぶ
  - ファインダー内で、フォーカスポイント が移動します。
  - マルチセレクターの中央ボタンを押す と、中央部のフォーカスポイントが選 ばれます。
  - フォーカスポイントロックレバーをL の位置に回すと、フォーカスポイント をロック(固定)します。

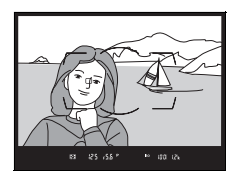

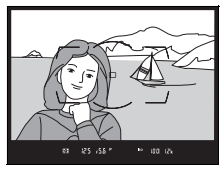

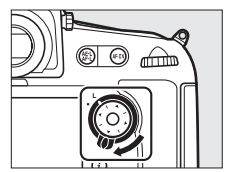

## ▼ オートエリアAFモードについて

AFエリアモードがオートエリアAFの場合、フォーカスポイントをカメラが自動 的に決めるため、自分ではフォーカスポイントを選べません。

- フォーカスポイントの照明方法を変更する → 
   *★* a6 [フォーカスポイント照明] (□ 300)
- フォーカスポイントの選択を循環方式にする → 

   *▲* a7 [フォーカスポイント
   循環選択](□1300)
- マルチセレクターで選べるフォーカスポイントの数を変更する → 
   *▲* a8 [AF 点数切り換え](□301)

# <u>フォーカスロックしてピントを固定する</u>

ピントを合わせたい被写体がいずれのフォーカスポイントにも入らな いときや、オートフォーカスが苦手な被写体(凹97)を撮影するとき には、次の手順でピントを固定(フォーカスロック)して撮影してくだ さい。フォーカスロックを行う前に、AFエリアモード(凹89)をオー トエリアAF以外に設定することをおすすめします。

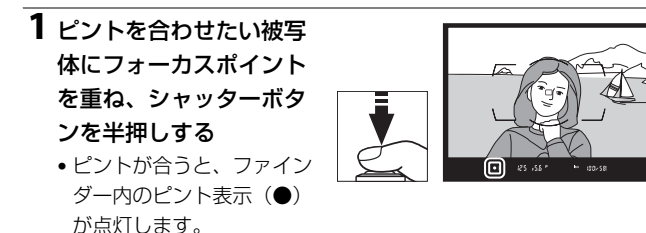

## 2 ピントを固定する

AFモード(四86)がAF-Cのとき シャッターボタンを半押ししたまま (①)、灯AE/AFロックボタンを押すと (②)、ピントが固定されます。灯AE/ AFロックボタンを押している間は、 シャッターボタンから指を放しても、 ピントと露出が固定されます。

シャッターボタン

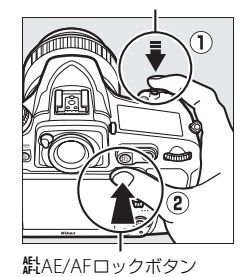

• 🖬 🖽 125 -55 °

## AFモードがAF-Sのとき

シャッターボタンを半押ししている間は、ピントが固定されます。 はAE/AFロックボタンを押してピントを固定することもできます。 **3** フォーカスロックを行ったままで構図を変え、 シャッターボタンを全押しして撮影する

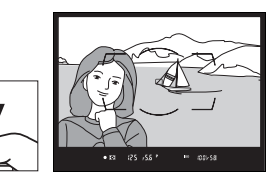

 被写体との距離は変えない でください。フォーカス

ロック後に被写体との距離が変化した場合は、いったんフォーカ スロックを解除し、ピントを合わせ直してください。

#### 🖉 シャッターボタンの半押しで露出を固定するには

カスタムメニュー c1 [半押しAEロック] を [する] に設定すると、シャッター ボタンの半押しで露出を固定できます(ロ308)。

#### 🖉 ピントを固定したまま繰り返し撮影したいときは

- シャッターボタンの半押しでフォーカスロックした場合は、シャッターをきった後、シャッターボタンを半押しの状態に戻し、そのままもう一度シャッターボタンを全押ししてください。

#### 🖉 AF-ONボタンを使ったフォーカスロックについて

- シャッターボタンの代わりにAF-ONボタンを押してピントを合わせることもできます(四87)。
- ファインダー撮影時にカスタムメニュー a4 [半押しAFレンズ駆動](□298)が
   しない]に設定されている場合は、AF-ONボタンを押したときだけピント合わせを行い、シャッターボタンを半押ししてもピントを合わせません。このとき、AF-ONボタンでピントを合わせた後でAF-ONボタンから指を放してもフォーカスロックの状態を維持し、常にシャッターをきることができます(ただし、AFモードがAF-SでAFエリアモードがシングルポイントAFのときにカスタムメニューa2 [AF-Sモード時の優先](□297)が「フォーカス]の場合は、ピントが合っていない状態ではシャッターがきれません)。なお、AF-ONボタンを押してビントを合わせた場合、ファインダー内にはピント表示(●)は点灯しません。フォーカスロックを解除してピントを合わせ直すには、もう一度AF-ONボタンを押してください。

#### ∅ 関連ページ

## ☑ オートフォーカスの苦手な被写体について

次のような被写体では、オートフォーカスによるピント合わせができず、シャッ ターがきれないことや、ピントが合わなくてもピント表示(●)が点灯し、シャッ ターがきれることがあります。このような場合は、マニュアルフォーカス (□98)でピントを合わせるか、フォーカスロック(□95)を利用してください。

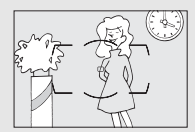

被写体の明暗差がはっきりしない場合 (白壁や背景と同色の服を着ている人物など)

フォーカスポイント内に遠くのものと近くのものが混 在する被写体

(オリの中の動物など)

連続した繰り返しパターンの被写体 (ビルの窓やブラインドなど)

被写体の明暗差が極端に異なる場合 (太陽を背景にした日陰の人物など)

**背景に対して被写体が小さい場合** (遠くの建物を背景に近くの人物を撮影する場合など)

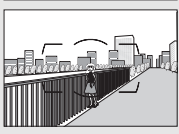

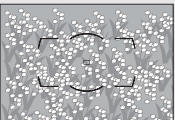

**絵柄が細かい場合** (一面の花畑など)

# マニュアルフォーカスで撮影する

使用するレンズの種類によって、ピントを手動(マニュアル)で合わせ るときの設定が異なります。各レンズでのマニュアルフォーカスの設定 は次の通りです。

• AFレンズを使用している場合:

カメラのフォーカスモードセレクターを**M** にしてください。レンズにフォーカスモード 切り換えスイッチがある場合は、レンズ側の フォーカスモードも**M**にしてください。 AF-Sレンズを使用している場合は、レンズ のフォーカスモード切り換えスイッチを**M** にしてください。カメラのフォーカスモード セレクターを切り換える必要はありません。

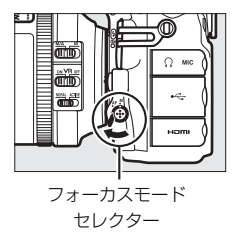

マニュアルフォーカスレンズを使用する場合:カメラのフォーカス
 モードセレクターをMにしてください。

ピントは、レンズのフォーカスリングを回し て、ファインダー内のメインの被写体がはっ きり見えるように合わせます。

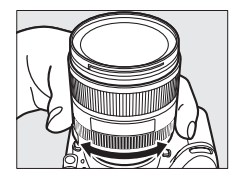

### ☑ AF-Sレンズ以外のAFレンズでマニュアルフォーカスをする場合のご 注意

AFレンズでマニュアルフォーカスをする場合は、必ずカメラのフォーカスモー ドセレクターをMにしてください。フォーカスモードセレクターがAFのままマ ニュアルフォーカスをすると、カメラやレンズの故障の原因になります。

## ■ フォーカスエイドによるピント合わせ

マニュアルフォーカスで撮影するときは、 ファインダー内のピント表示(●)でピント が合っているかどうかを確認できます。ピン トが合っているかどうかの基準となる フォーカスポイントは51カ所から選べます。

・ピントが合うとピント表示(●)が表示されます(□28)。

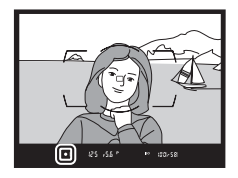

- オートフォーカスの苦手な被写体(□97)では、ピントが合っていなくてもピント表示(●)が点灯することがありますので、ファインダースクリーンの像でピントが合っていることを確認してください。
- 別売の AF-S/AF-I テレコンバーターを装着した場合のフォーカスエイドが可能なフォーカスポイントについては、「AF-S/AF-Iテレコンバーター使用時のフォーカスポイントについて」(ロ420)をご覧ください。

#### 🖉 距離基準マークについて

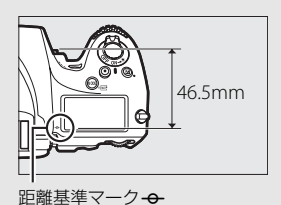

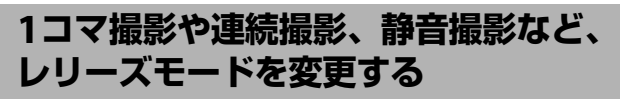

レリーズモードダイヤルロックボタンを押 しながら、レリーズモードダイヤルを回す と、シャッターをきる(レリーズする)とき の動作を設定できます。

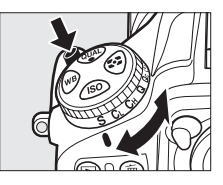

| レリーズモード            | 内容                                                 |
|--------------------|----------------------------------------------------|
| <b>S</b><br>1コマ撮影  | シャッターボタンを全押しするたびに1コマずつ撮影します。                       |
| <b>℃</b><br>低速連続撮影 | シャッターボタンを全押ししている間、カスタムメニュー d2                      |
|                    | [ <b>低速連続撮影速度</b> ] (四311) で設定した速度で連続撮影します (四102)。 |
| •                  | シャッターボタンを全押ししている間、口102に記載されてい                      |
| し日                 | る速度で連続撮影します。動きのある被写体などに使用すると                       |
| 局迷理紞掫彭             | 便利です。                                              |
| <b>Q</b><br>静音撮影   | 1コマ撮影時より静かに撮影したい場合に適しています。静音撮                      |
|                    | 影では、シャッターボタンを全押ししている間はミラーダウン                       |
|                    | しません。シャッターボタンを半押し状態に戻すとミラーダウ                       |
|                    | ンするため、ミラーダウン音のタイミングを遅らせることがで                       |
|                    | きます。また、ミラーダウンする音も1コマ撮影に比べ静かです。                     |
|                    | • 静音撮影時には、カスタムメニューd1 [電子音設定] (□ 310)               |
|                    | の設定にかかわらず、電子音も鳴りません。                               |

| レリーズモード | 内容                             |
|---------|--------------------------------|
| Qc      | シャッターボタンを全押ししている間、連続静音撮影します    |
| 静音連続撮影  | ([]102)。                       |
| Ś       |                                |
| セルフタイマー | セルフタイマー撮影ができます(ロ104)。          |
| 撮影      |                                |
| Mup     | カメラ本体のミラーアップを行い、撮影時にミラーアップの振   |
| ミラーアップ  | 動によるブレを防ぐことができます(口106)。超望遠撮影時や |
| 撮影      | 接写撮影時に効果的です。                   |

## 連続撮影速度について

このカメラは、撮像範囲(□74)の設定や電源の種類で連続撮影速度 が変わります。次の表は、AFモードがAF-C、露出モード5またはM、 1/250秒以上の高速シャッタースピードで、その他が初期設定のときの 値です。

| 電源                      | 撮像サイズ   | Сн       | <b>C</b> ⊾* |
|-------------------------|---------|----------|-------------|
| ★休のみ(EN EL 15)          | FX、5:4  | 最大約5コマ/秒 |             |
| 本体のの(EN-ELT3)           | 1.2×、DX | 最大約6コマ/秒 |             |
| 本体のみ                    | FX、5:4  | 最大約5コマ/秒 |             |
| (パワーコネクター EP-5Bと        | 1.2×    | 最大約6コマ/秒 |             |
| ACアダプター EH-5b)          | DX      | 最大約7コマ/秒 |             |
| MD D12壮美叶 (EN EI 15)    | FX、5:4  | 最大約5コマ/秒 |             |
| MID-D12表信时(EIN-EL15)    | 1.2×、DX | 最大約6コマ/秒 | 約1~6コマ/秒    |
|                         | FX、5:4  | 最大約5コマ/秒 |             |
| MB-D12装着時<br>(FN-FI 18) | 1.2×    | 最大約6コマ/秒 |             |
|                         | DX      | 最大約7コマ/秒 |             |
|                         | FX、5:4  | 最大約5コマ/秒 |             |
| MB-D12表眉時<br>(単3形雷池)    | 1.2×    | 最大約6コマ/秒 |             |
|                         | DX      | 最大約7コマ/秒 |             |

- ※ 撮像範囲が [FX (36×24)1.0×] または [5:4 (30×24)] の場合は、カスタム メニュー d2 [低速連続撮影速度] (□311) で [6コマ/秒] に設定しても、実際の連続撮影速度は約5コマ/秒になります。
- 次の場合など、条件によって連続撮影速度が遅くなることがあります。
  - シャッタースピードが低速の場合
  - 感度自動制御を [する] にして感度が自動制御されているとき (□109)
  - レンズの絞りを著しく絞り込んだ場合
  - VRレンズ使用時にレンズの手ブレ補正スイッチをONにしたとき
  - バッテリーの残量が少ないとき
  - マルチパワーバッテリーパックMB-D12で単3形電池を使用している場合に、電 池が消耗しているとき、または低温になっているとき
- レリーズモードがQcのときの連続撮影速度は、約3コマ/秒に固定されます。

### 🖉 連続撮影可能コマ数について

- シャッターボタンを半押しすると、連続撮影 可能コマ数が表示パネルとファインダー内に 表示されます。右図の場合、最低58コマ続け て撮影できることを示しています。
- 連続撮影は最大100コマまでできます。ただし、
   「♪□□」と表示されたとき、連続撮影速度が低下します。

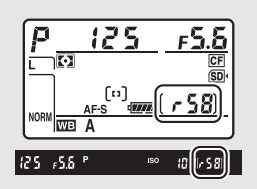

表示される連続撮影可能コマ数は、おおよその目安です。撮影条件によって増減することがあります。

### ▶ 連続撮影についてのご注意

- 内蔵フラッシュが上がっているとき(四185)は、連続撮影できません。
- メモリーカードの性能や撮影条件によっては、数十秒から1分間程度メモリーカードアクセスランプが点灯します。メモリーカードアクセスランプの点灯中にカメラからメモリーカードを取り出さないでください。データが消失するだけでなく、カメラとメモリーカードに不具合が生じるおそれがあります。
- メモリーカードアクセスランプ点灯中に電源をOFFにすると、撮影された全ての画像がメモリーカードに記録されてから電源が切れます。
- 連続撮影時にバッテリーの残量がなくなった場合は、撮影は行わず、撮影済みの画像データがメモリーカードに記録されて終了します。

- 連続撮影時に撮影コマ数を制限する → 
  ↓ d3 [連続撮影コマ数] (□ 311)
- 「記録可能コマ数と連続撮影可能コマ数」(□ 485)

# セルフタイマーを使って撮影する(心)

セルフタイマーによる撮影は記念写真など、撮影者自身も一緒に写りた いときなどに便利です。セルフタイマー撮影時は、三脚などを使ってカ メラを固定してください。

- レリーズモードダイヤル を心(セルフタイマー撮影)に合わせる
  - レリーズモードダイヤル ロックボタンを押しなが
     ら、ごに合わせます。

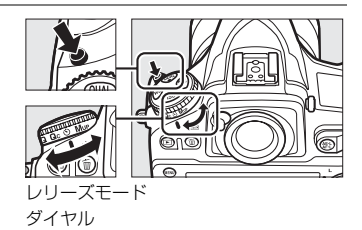

## 2構図を決め、ピントを合わせる

 AFモードがAF-Sでピントが合ってい ないときなど、カメラのシャッターが きれない状態ではセルフタイマーは作 動しません。

3 セルフタイマー撮影を開 始する

- シャッターボタンを全押し すると、セルフタイマーラ
   ンプが約8秒間点滅後、約2秒間点灯して合計で約10秒後に シャッターがきれます。
- レリーズモードダイヤルを他のモードに切り換えると、セルフタ イマーは解除されます。

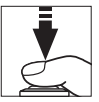

## ☑ ファインダーから顔を離して撮影するときは

ファインダーから顔を離して撮影するときは、 ファインダーから入った光が適正露出や画像に 影響を与えることを防ぐため、シャッターボタン を押す前にアイピースシャッターレバーを回し てアイピースシャッターを閉じることをおすす めします。

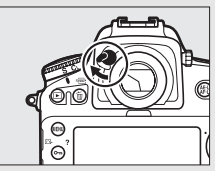

#### ✓ セルフタイマー撮影時のフラッシュについて

- フラッシュを使って撮影したいときは、撮影を開始する前にフラッシュロック 解除ボタンを押して内蔵フラッシュを上げ、ファインダー内表示の↓(レ ディーライト)が点灯するまでお待ちください(□185)。セルフタイマーの 作動中にフラッシュを上げると、撮影は中止されます。
- 内蔵フラッシュが発光するときは、カスタムメニュー c3 [セルフタイマー]の[撮影コマ数](四308)を2コマ以上に設定していても、連続撮影はできません。

# ミラーアップ撮影する (Mup)

ミラーアップ撮影すると、撮影時 にミラーアップの振動によるブ レを防ぐことができます。

 レリーズモードダイヤルロック ボタンを押しながら、レリーズ モードダイヤルをMup(ミラー アップ撮影)に合わせます。

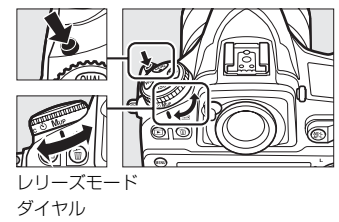

シャッターボタンを半押しして
 ピントと露出を合わせた後、全押しするとミラーアップします。もうー度シャッターボタンを全押しすると撮影できます。

### ▼ ミラーアップ中のご注意

- ファインダーで構図を確認できません。
- オートフォーカスと測光は使えません。

#### 🖉 ミラーアップ撮影について

- ブレを防ぐため、シャッターボタンは静かに押してください。
- 撮影が終了すると、ミラーダウンします。
- 三脚の使用をおすすめします。
- ミラーアップしたまま約30秒経過すると、自動的にシャッターがきれます。

#### 🖉 ミラーアップ撮影時の電子音について

カスタムメニュー d1 [電子音設定](□310)の[音量]を[電子音なし]以 外に設定しているときは、ミラーアップ後のシャッターボタン全押しのときに 電子音が鳴ります。

#### 

ISO感度

## ISO感度を変更する

撮影時の周辺の明るさに応じて、光に対する感度(ISO感度)を変更で きます。一般的に、ISO感度を高くするほど、より高速のシャッタース ピードで撮影できます(同じ被写体を同じ絞り値で撮影する場合)。ISO 感度はISO 64~12800の間で1/3段ステップで設定できます。また、ISO 64から約0.3段~約1段の範囲での減感と、ISO 12800から約0.3段~約 2段の範囲での増感ができます。

## IIIISO感度の設定方法

## ISOボタンを押しながら、メインコマンドダイヤルを回す

• ISO感度は、表示パネルとファインダー内表示に表示されます。

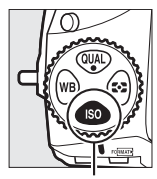

ISOボタン

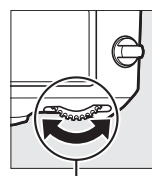

#### メインコマンド ダイヤル

|      |      |   | (iso          |
|------|------|---|---------------|
| 12.5 | ,5.8 | P | [∞ (0,0) (2)k |

## 🖉 [ISO感度] について

ISO感度は撮影メニュー(ロ280)の[ISO感度設定]でも設定できます。また、 動画ライブビュー時のISO感度は撮影メニュー [動画の設定]の [動画ISO感度 設定]で設定できます(ロ64)。

#### ✓ ISO感度を高く設定した場合

ISO感度を高くするほど暗い場所での撮影や動いている被写体の撮影などに効 果的です。ただし、撮影した画像に多少ノイズ(ざらつき、むら、すじ)が発 生する場合があります。

#### 

ISO感度を [Hi 0.3] に設定すると、ISO 12800に対して約0.3段分増感します (ISO 16000相当)。[Hi 2] では約2段分の増感になります(ISO 51200相当)。 これらのISO感度に設定したときは、ノイズ(ざらつき、むら、すじ)が発生し やすくなります。

#### ✓ 低感度(Lo 0.3~Lo 1)に設定した場合

ISO感度を[Lo 0.3] に設定すると、ISO 64に対して約0.3段分減感します(ISO 50 相当)。[Lo 1] では約1段分の減感になります(ISO 32相当)。明るい場所で絞 りを開きたい場合などに使用してください。これらのISO感度で撮影した画像 は、やや硬調な仕上がりになりますので、通常の撮影では[64] 以上をお使い ください。

- ・高感度撮影時のノイズを低減する → 
   ・

   ・高感度ノイズ低減
   (□291)

# 感度自動制御機能を使う

感度自動制御機能は、設定したISO感度で適正露出が得られない場合に、 カメラが自動的にISO感度を変更する機能です。

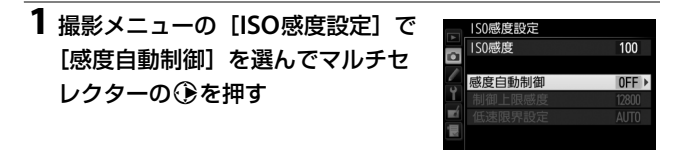

## 2 [する]を選ぶ • [する]を選んで@ボタンを押すと、 カメラが自動的にISO感度を変更する ようになります。フラッシュ撮影時も、 フラッシュの光量が適正となるように 感度自動制御が機能します。

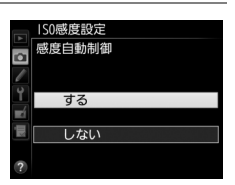

• [**しない**] を選ぶと、[**ISO感度**] で設定したISO感度に固定されます。

## 3 感度の制御方法を設定する

 カメラが感度を自動的に制御する方法 を選びます。

| Δ       | 150感度設定<br>150感度           | 100                  |
|---------|----------------------------|----------------------|
| 📷 🖪 🗝 🔨 | 感度自動制御<br>制御上限感度<br>低速限界設定 | 0 N<br>12800<br>AUTO |
| ?       |                            |                      |

| 制御上限感度 | 感度自動制御するときにISO感度が高くなりすぎないよう<br>に、上限感度(80~Hi 2)を設定できます。                                                                                                    |
|--------|----------------------------------------------------------------------------------------------------|
| 低速限界設定 | <ul> <li>露出モード Pまたは月で感度自動制御が働き始めるシャッタースピードを1/4000~30秒から設定できます。また、[オート] に設定すると、レンズの焦点距離に応じてシャッタースピードの低速限界をカメラが自動で設定します(CPUレンズ装着時のみ)。たとえば、望遠レンズ使用時は手ブレが発生しやすくなるため、低速限界が自動的に高速側に設定され、ブレを軽減できます。</li> <li>「オート] を選んで③を押すと、補正値の設定画面が表示されます。低速限界をカメラが自動で設定するときに、より高速側または低速側になるように調整できます。</li> <li>ISO感度を上欄の[制御上限感度] まで上げても露出不足になる場合は、適正露出を得るために、低速限界設定よりもさらにシャッタースピードが低速になります。</li> </ul> |

●ボタンを押して設定します。

[感度自動制御]を [する] にすると、表示 パネルとファインダー内表示に、右のように 表示されます。ISO-AUTO表示が点灯して いる場合は、[ISO感度] で設定した感度で 撮影されます。感度が自動制御されると ISO-AUTO表示が点滅し、制御されたISO感 度がファインダー内表示に表示されます。

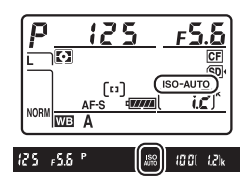

### ☑ 感度自動制御の設定について

ISOボタンを押しながらサブコマンドダイヤルを 回すと、[感度自動制御]をISO-AUTO [する] またはISO [しない] に設定できます(□109)。

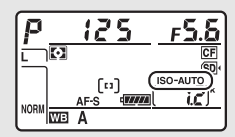

#### ▶ 感度自動制御についてのご注意

- ISO感度が高くなると、撮影した画像に多少ノイズ(ざらつき、むら、すじ)が 発生する場合があります。
- [制御上限感度] で設定したISO感度よりも [ISO感度] (ロ107) で設定した ISO感度が高い場合、[ISO感度] で設定したISO感度を制御上限感度として撮 影します。
- フラッシュ撮影時のシャッタースピードはカスタムメニューe1 [フラッシュ 撮影同調速度] (□319) と e2 [フラッシュ時シャッタースピード制限]
   (□321) で設定した範囲内に制限されます。[低速限界設定] のシャッター スピードをこの範囲外に設定した場合は、シャッタースピードの下限はe2 [フ ラッシュ時シャッタースピード制限]で設定したシャッタースピードに制限さ れます。
- レンズ情報を登録していない非 CPU レンズ使用時は、低速限界設定を [オート] に設定できますが、低速限界が1/30秒に固定されます。
- 内蔵フラッシュ撮影時または別売スピードライト(□425)の装着時にフラッシュモードをスローシンクロに設定していても、背景の明るさがより適正となるように感度自動制御が機能して感度が自動的に上がり、シャッタースピードが低速にならないことがあります。

# 測光·露出

# 測光モードを設定する

適正な露出を得るためにカメラが被写体の明るさを測る方法(測光モード)を設定します。

| ほとんどの撮影状況                                                                                                    | に対応できる測光モードです。画面の広い                                                                                                    |
|----------------------------------------------------------------------------------------------------|----------------------------------------------------------------------------------------------------|
| <ul> <li>マルチパターン<br/>測光</li> <li>領域を測光して、被<br/>図などさまざまな情<br/>像が得られます。</li> </ul>                                                                                                    | 2写体の輝度(明るさ)分布、色、距離や構<br>報を瞬時に分析するため、見た目に近い画                                                                                                    |
| <ul> <li>画面の中央部分を重<br/>写体を大きく配置し</li> <li>露出倍数のかかる<br/>重点測光をおすす</li> <li>測光範囲はカス<br/>(CL 307)で変更で<br/>相当になります。</li> </ul>                                                                                                    | 点的に測光します。画面中央にメインの被<br>て撮影する場合などに適しています。<br>フィルターをお使いになるときは、中央部<br>めします。<br>タムメニュー b6 [ <b>中央部重点測光範囲</b> ]<br>*きますが、非CPUレンズ使用時は <i>φ</i> 12mm   |
| <ul> <li>フォーカスポイント<br/>の部分だけを測光し<br/>きなど、狭い範囲で<br/>ています。</li> <li>測光エリアは、フ<br/>AFエリアモード(<br/>レンズ使用時は、<br/>を測光します。</li> </ul>                                                                                                    | 「に重なる ¢4mm 相当(全画面の約1.5%)<br>ます。逆光時や被写体の明暗差が激しいと<br>の露出を基準にして撮影したい場合に適し<br>オーカスポイントに連動します。ただし、<br>(□89)がオートエリアAFのときや、非CPU<br>中央のフォーカスポイントに相当する部分 |
| <ul> <li>・</li> <li>・</li></ul> | <sup>8</sup> 分を重点的に測光します。舞台撮影など、<br>3とびを軽減して撮影したい場合に適してい                                                                                        |

## ■■ 測光モードの設定方法 ②ボタンを押しながらメインコマンドダイヤルを回す

• 測光モードは、表示パネルとファインダー内表示に表示されます。

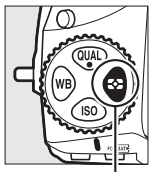

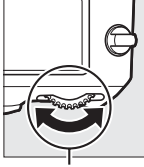

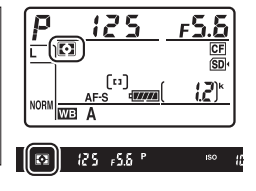

#### 

測光モードがマルチパターン測光のときの測光方式は、レンズの種類によって 変わります。

- CPUレンズ
  - 「3D-RGBマルチパターン測光III」:G、EまたはDタイプのCPUレンズ使用 時の測光方式です。距離情報を利用して測光します。
  - -「RGBマルチパターン測光町」:G、EまたはDタイプ以外のCPUレンズ使用 時の測光方式です。距離情報は利用しません。

非CPUレンズ

- セットアップメニューの [**レンズ情報手動設定**] (□222) でレンズ情報を 設定すると、「RGBマルチパターン測光」という測光方式になります。レン ズ情報を設定しない場合は、中央部重点測光になります。

#### 🖉 ハイライト重点測光とレンズの組み合わせについて

測光モードがハイライト重点測光のときは、一部のCPUレンズ(G、E、Dタイ プ以外のAFレンズ、AI-Pニッコールレンズ)または非CPUレンズを使用すると、 自動的に中央部重点測光に変更されます。

### ℤ 非CPUレンズ使用時の測光モードについて

[中央部重点測光] または [スポット測光] に設定した場合、セットアップメニューの [レンズ情報手動設定] (ロ222) で焦点距離と開放絞り値を設定すると、測光の精度が向上します。

- ・中央部重点測光の測光範囲を変更する → ♪ b6 [中央部重点測光範囲]
   (□ 307)

# シャッタースピードや絞り値で露出を 設定する (露出モード)

MODE (Periode) ボタンを押しながらメインコマンドダイヤルを回すと、露 出モードを設定できます。

•表示パネルの露出モードのアイコンが切り替わります。

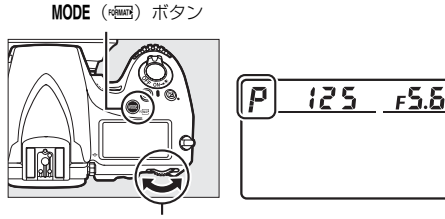

メインコマンドダイヤル

| P | プログラムオート<br>(□□116)   | シャッターチャンスを逃したくないスナップ撮影などに<br>使います。シャッタースピードと絞り値の両方をカメラが<br>自動制御します。  |
|---|-----------------------|----------------------------------------------------------------------|
| 5 | シャッター優先<br>オート(囗 117) | 被写体の動きを強調して撮影したいときなどに使います。<br>シャッタースピードを自分で設定し、絞り値はカメラが自<br>動制御します。  |
| R | 絞り優先オート<br>(□□117)    | 背景のぼかし方を調節して撮影したいときなどに使いま<br>す。絞り値を自分で設定し、シャッタースピードはカメラ<br>が自動制御します。 |
| М | マニュアル<br>(皿119)       | シャッタースピードと絞り値の両方を自分で設定します。<br>長時間露出 (バルブ、タイム)撮影も、このモードで行い<br>ます。     |

### ▶ 使用レンズについてのご注意

- CPUレンズ(Gタイプ、Eタイプレンズを除く)の絞りリング(□419)は、 必ず最小絞り(一番大きい数値)にセットしてください。
- 露出モードが₽または5のときに非CPUレンズ(□421)を装着すると、露出 モードを自動的にAに切り換えて制御します。このとき、表示パネルの₽また は5が点滅して警告し、ファインダー内表示にAが点灯します。

# 

被写体の明るさに応じて露出が適正になるように、カメラがシャッター スピードと絞り値を自動的に決定します。同じ露出でシャッタースピー ドと絞り値の組み合わせを変える「プログラムシフト」も行えます。

## 🖉 プログラムシフトについて

露出モード**P**では、カメラがシャッタースピード と絞り値を決めますが、半押しタイマーがオンの ときに次の方法で「プログラムシフト」を行うと、 適正露出のまま、シャッタースピードと絞り値の 組み合わせを変えられます。プログラムシフト中 は表示パネルにプログラムシフトマーク**米**が点灯 します。

- 背景をぼかしたい(絞り値を小さくする)場合
   や動きの速い被写体を撮影したい(速いシャッ タースピードにする)場合には、メインコマン
   ドダイヤルを右に回してください。
- 近くから遠くまでピントの合った写真を撮影したい(絞り値を大きくする)場合や被写体の動きを強調したい(遅いシャッタースピードにする)場合には、メインコマンドダイヤルを左に回してください。

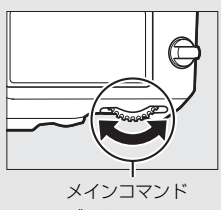

ダイヤル

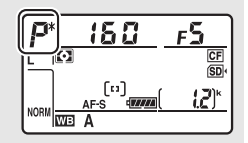

 プログラムシフトを解除するには、プログラムシフトマーク★が消灯するまで メインコマンドダイヤルを回してください。電源をOFFにしたり、他の露出 モードに切り換えたときも、プログラムシフトは解除されます。

- 「露出モードP(プログラムオート)のプログラム線図」(00454)
- •「ファインダー撮影時の半押しタイマーについて」(CD32)

# <u>5(シャッター優先オート)</u>

シャッタースピードを自分で決めると、露出 が適正になるようにカメラが自動的に絞り値 を決定します。動きの速い被写体の撮影や、 遅いシャッタースピードで被写体の動きを強 調する撮影に適しています。シャッタース ピードは、半押しタイマーがオンのときにメ インコマンドダイヤルを回して設定します。

- シャッタースピードは1/8000(8000)~
   30秒(30'')、x 250に設定できます。
- 設定したシャッタースピードはロックできます(ロ124)。

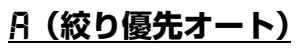

絞り値を自分で決めると、露出が適正になる ようにカメラが自動的にシャッタースピー ドを決定します。絞り値を設定するには、半 押しタイマーがオンのときにサブコマンドダ イヤルを回します。

- 設定できる最小絞り値、開放F値はレンズの 種類によって異なります。
- •設定した絞り値はロックできます(凹125)。

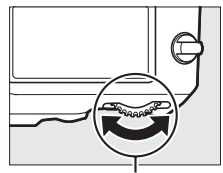

メインコマンドダイヤル

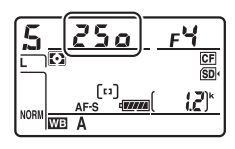

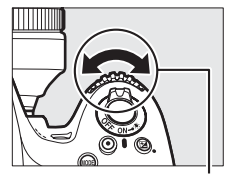

サブコマンドダイヤル

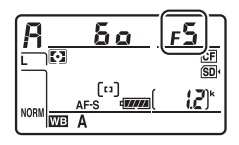

## ✓ 非CPUレンズを取り付けた場合

非CPUレンズを装着してセットアップメニューの[レンズ情報手動設定] (ロ222)でレンズの開放絞り値(開放F値)を設定した場合は、表示パネルと ファインダー内表示に絞り値が表示されます。絞り値の設定は、レンズの絞り リングで行ってください。この場合、絞りリングによる中間絞りの設定は可能 ですが、表示は1段単位になります。

 開放絞り値を設定しない場合は、表示パネル とファインダー内の絞り値表示が開放からの 絞り段数表示(AF、開放絞りはAFC)となり ますので、絞り値の設定と確認は、レンズの 絞りリングで行ってください。

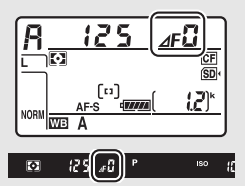

### 

Pvボタンを押している間、レンズの絞り羽根が絞 り込まれます。この状態でファインダーをのぞく と、そのときの絞り値のおおよその被写界深度(ピ ントの合う前後の範囲)が確認できます。内蔵フ ラッシュや別売のニコンクリエイティブライティ ングシステム(皿425)対応スピードライト使用 時は、モデリング発光をします。モデリング発光 をしないようにするには、カスタムメニューe5 [モデリング発光]を [しない] に設定してくださ い(皿330)。

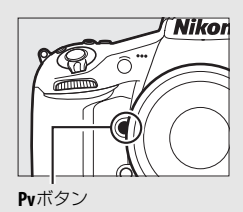

# <u>M (マニュアル)</u>

シャッタースピードと絞り値の両方を自分で決定します。花火や星空な どを長時間露出(バルブ撮影、タイム撮影、皿121)で撮影する場合に は、この露出モードを使います。半押しタイマーがオンのときに、露出 インジケーターを確認しながら、コマンドダイヤルを回してシャッター スピードと絞り値を設定します。

- メインコマンドダイヤルを回すと、シャッタースピード表示が変化します。シャッタースピードは、1/8000(8000)~30秒(30')およびちょし(バルブ)、-・(タイム)、x250に設定できます。
- サブコマンドダイヤルを回すと絞り値が変化します。
- 設定できる最小絞り値、開放F値はレンズの種類によって異なります。
- 設定したシャッタースピードと絞り値はロックできます(口124)。

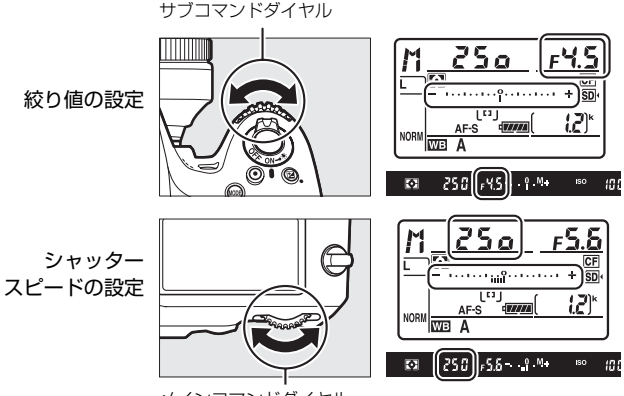

メインコマンドダイヤル

#### 🖉 AFマイクロレンズ装着時の露出倍数について

AFマイクロレンズをカメラに装着して、外部露出計の測光値を参考に絞り値を サブコマンドダイヤルでセットする場合、露出倍数を考慮する必要はありませ ん。レンズの絞りリングでセットする場合だけ、露出倍数を考慮した補正が必 要になります。

## ✓ 露出インジケーターについて

自分で設定した露出値と、カメラが測光した露出値との差が、表示パネルとファ インダー内表示に表示されます。この「露出インジケーター」の見方は次の通 りです(表示内容はカスタムメニュー b2 [露出設定ステップ幅](□305)の 設定によって変化します)。

|         | [露出設定ステップ幅] が [1/3段] のとき |                            |            |  |  |
|---------|--------------------------|----------------------------|------------|--|--|
|         | 海正泰山の根合                  | 1/3段                       | 3 1/3段以上   |  |  |
|         | 週正路正の場口                  | アンダーの場合                    | オーバーの場合    |  |  |
| 表示パネル   | ÷                        | ÷                          |            |  |  |
| ファインダー内 | _ 0 _                    | _ 0 _                      | _ 0 _      |  |  |
| 表示      | · · í · · <sup>+</sup>   | · · · í · · · <sup>+</sup> | ' ' Ínini⊾ |  |  |

 ●長時間露出 (バルブ、タイム) 撮影時 (□121) は、露出インジケーターは 表示されません。

#### ▶ 露出の制御ができないときの警告について

光量がカメラの測光範囲を超えて露出の制御ができない場合や、ライブビューで の露出制御範囲を超えた場合には、露出インジケーターが点滅して警告します。

#### ✓ 関連ページ

インジケーター表示の+/-方向を変更する → 🖋 f12[**インジケーターの+/-**方向] (□348)
# 長時間露出で撮影する (露出モードMのみ)

長時間露出撮影には、バルブ撮影とタイム撮影の2種類があります。花 火や夜景、星空の撮影や、自動車のライトの流れを表現したいときなど に使います。

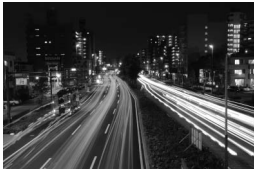

シャッタースピードを35秒、 絞り値をF25にして撮影した場合の画像

| バルブ撮影 | シャッターボタンを押し続けている間シャッターが開いたまま<br>になり、シャッターボタンを放すとシャッターが閉じます。 |
|-------|-------------------------------------------------------------|
| タイム撮影 | シャッターボタンを全押しするとシャッターが開いたままにな<br>り、もう一度押すとシャッターが閉じます。        |

●長時間露出撮影には、手ブレを抑えるために三脚、別売のワイヤレスリモートコントローラー(□439)、リモートコード(□438)などが必要です。

# 1 三脚などを使ってカメラを固定する

# **2** MODE (<sup>week</sup>) ボタンを押しながらメインコマンドダイヤル を回し、表示パネルに ftを表示させる

**MODE** (Peemere) ボタン

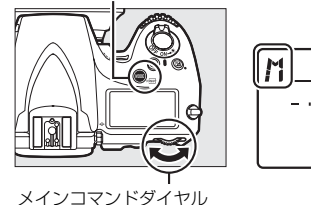

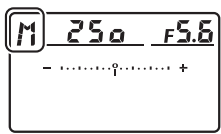

**3** 半押しタイマーがオンのときに メインコマンドダイヤルを回し、 シャッタースピードを**しょしと**(バル ブ)または--(タイム)にする

シャッタースピードをbulbまたは
 -に設定すると、露出インジケーターは表示されません。

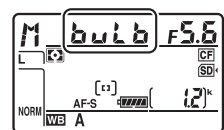

バルブ撮影

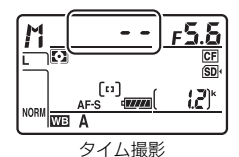

### 4 ピントを合わせて、長時間露出撮影を開始する

バルブ撮影:

シャッターボタンを全押しして、長時間露出撮影を開始します。
 シャッターボタンは押し続けてください。

#### タイム撮影:

 シャッターボタンを全押しすると、シャッターが開き、長時間露 出撮影を開始します。

#### 5 長時間露出撮影を終了する

バルブ撮影:

シャッターボタンを放すと、長時間露出撮影は終了します。

#### タイム撮影:

もう一度シャッターボタンを全押しします。

#### 

- ファインダーから入った光が適正露出や画像に影響を与えることを防ぐため、 シャッターボタンを押す前にアイピースシャッターレバーを回してアイピース シャッターを閉じることをおすすめします(ロ105)。
- 露光時間が長くなると、画像にノイズ(ざらつき、むら、輝点)が発生することがあります。このノイズは、あらかじめ撮影メニューの[長秒時ノイズ低減](□290)を[する]にしておくことで低減できます。
- 撮影中のバッテリー切れを防ぐため、電源としてフル充電したLi-ionリチャージャブルバッテリー、または別売のパワーコネクターとACアダプターをお使いいただくことをおすすめします。

# シャッタースピードと絞り値を ロックする

露出モード**5**ではシャッタースピードを、Aでは絞り値を、Mではシャッ タースピードと絞り値のロックを設定できます。

Pでは設定できません。

## ■ シャッタースピードと絞り値のロック方法 (コマンドロック)

- カスタムメニュー f4 [Fnボタンの機能] (□336)の [コ マンドダイヤル併用時の動作] を [シャッタースピードと 絞り値のロック] に設定する (□340)
  - Fnボタンとコマンドダイヤルの組み合わせに対して、シャッター スピードと絞り値のロック機能が割り当てられます。

**2** シャッタースピードまたは絞り値をロックする シャッタースピードのロック:

 露出モード5またはパで、Fnボタンを押しながらメインコマンド ダイヤルを回し、表示パネルとファインダー内表示にU(シャッ タースピードロック)マークを表示させます。

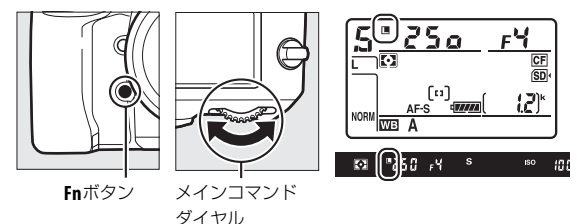

 シャッタースピードのロックを解除する場合は、Fnボタンを押し ながらメインコマンドダイヤルを回し、国マークを消します。 絞り値のロック∶

・露出モード角または↑で、Fnボタンを押しながらサブコマンドダイヤルを回し、表示パネルとファインダー内表示に□(絞り値のロック)マークを表示させます。

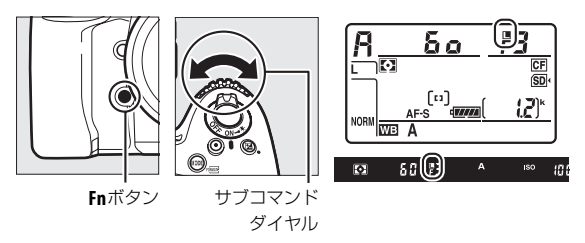

・絞り値のロックを解除する場合は、Fnボタンを押しながらサブコマンドダイヤルを回し、■マークを消します。

#### 🖉 関連ページ

- Pvボタンでシャッタースピードと絞り値のロックを切り換える
   → ∮ f5 [プレビューボタンの機能](□341)

# AEロックして露出を固定する

AEロック撮影とは、被写体の特定の部分を測光して露出を決め、その まま構図を変えて撮影する方法です。露出を合わせたい部分とその周囲 とで、極端に明るさが異なる場合などに効果的です。

# 割光モードで中央部重点測光またはスポット測光を選ぶ (□112)

- 2 露出を合わせたい部分にフォーカ スポイントを重ねてシャッターボ タンを半押ししたまま、駐AE/AF ロックボタンを押して、露出を固 定する

  - ファインダー内表示にAE-Lマークが 点灯します。
  - オートフォーカス撮影時はフォーカ スロックも同時に行われますので、
     ピント表示(●)の点灯も確認して ください。

シャッターボタン

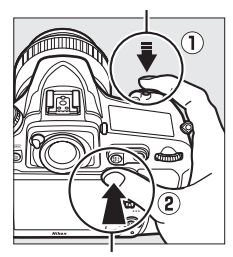

**給**AE/AFロックボタン

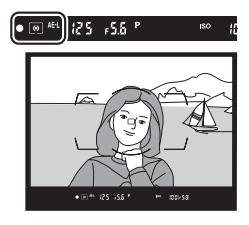

3 料AE/AFロックボタンを 押したまま、構図を決めて 撮影する

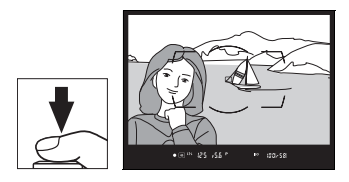

#### 🖉 測光エリアについて

- スポット測光で、測光エリアとフォーカスポイントが連動する場合(四112)
   は、選択中のフォーカスポイントの露出が記憶されます。
- 中央部重点測光に設定した場合は、ファインダー中央部(φ12mmの円内)を 重点的に測光した露出が記憶されます。

#### ✓ AEロック中のカメラ操作について

船AE/AFロックボタンを押している間も次の操作ができます。

| 露出モード | 操作             |  |  |  |
|-------|----------------|--|--|--|
| P     | プログラムシフト(四116) |  |  |  |
| 5     | シャッタースピードの変更   |  |  |  |
| R     | 絞り値の変更         |  |  |  |

- 表示パネルやファインダー内表示には、変更後のシャッタースピード、絞り値 が表示されます。
- AEロック中は、測光モードは変更できません。

#### 🖉 関連ページ

# 露出補正して画像の明るさを調整する

露出補正とは、カメラが制御する適正露出値を意図的に変えることで す。画像全体を明るくしたり、暗くしたいときなどに使います。露出補 正を行うときは、測光モードを中央部重点測光またはスポット測光に設 定すると効果的です(ロ112)。

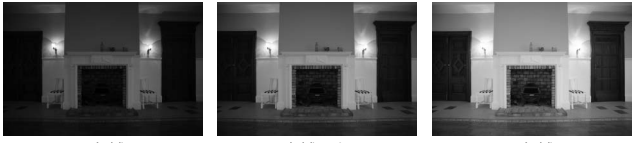

-1段補正

露出補正なし

+1段補正

## 雷出補正の設定方法

#### 国ボタンを押しながら、メインコマンドダイヤルを回す

- 露出補正値は、表示パネルに表示されます。
- 露出補正は、1/3段ステップで±5段の範囲で設定できます。
   圏ボタン

表示パネル

 
 ・図ボタンを押すと、表示パネルとファインダー内表示で設定した補正 量を確認できます。

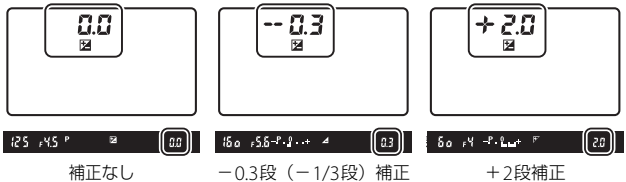

(図ボタンを押したとき)

補正量を設定すると、表示パネルとファインダー内表示に露出補正マーク図と露出補正インジケーターが表示され、露出モードがP、5、またはRの場合は[0]が点滅します。

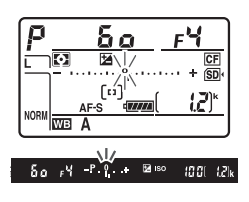

- 被写体を明るくしたいときは+側に、暗くしたいときは-側に補正するのが基本です。
- 露出補正を解除するには、補正量を0.0にしてください。カメラの電源を OFFにしても、補正量の設定は解除されません。

#### ✓ 露出モード<sup>™</sup>での露出補正について

露出モードがĦのときは、インジケーター表示が変わるだけで、設定したシャッ タースピードと絞り値は変わりません。

#### ✓ 関連ページ

- 露出補正のステップ幅を変更する → 
  ↓ b3[露出・調光補正ステップ幅](□305)
- 図ボタンを使わずに露出補正する → ↓ b4 [露出補正簡易設定](□306)
- 露出補正値を変えながら撮影する→「AE ブラケティング、フラッシュブラケ ティングの撮影方法」(□130)
- フラッシュ使用時に背景の明るさだけを補正する → 
   *使* e4 [フラッシュ使用 時の露出補正](□ 329)

# オートブラケティングで露出や調光、 ホワイトバランス、アクティブD-ラ イティングを変えながら撮影する

明るさ(露出)、フラッシュの発光量、ホワイトバランス、アクティブ D-ライティング(ADL)の設定をカメラが自動的に変えながら撮影しま す。画像の明るさやフラッシュの発光量の調整が難しい場合や複数の光 源が混在していてホワイトバランスを決めにくい場合の撮影に効果的 です。

## ■ AEブラケティング、フラッシュブラケティングの 撮影方法

露出値(AE)とフラッシュの発光量を変えながら撮影します。

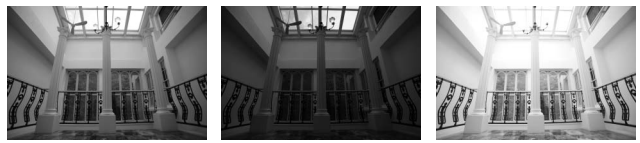

補正なし

-1段補正

+1段補正

AEブラケティング、フラッシュブラケティングについて

[AE・フラッシュブラケティング] では、AE ブラケティングとフラッシュブラ ケティングを同時に行います。AE ブラケティングだけを行いたいときは [AE ブ ラケティング] を、フラッシュブラケティングだけを行いたいときは [フラッ シュブラケティング] を選びます。フラッシュブラケティングは、i-TTL調光時 および絞り連動外部自動調光時(別売の絞り連動外部自動調光対応スピードラ イト使用時のみ)に使用できます(□188、427)。

- カスタムメニュー e6 [オートブラ ケティングのセット] で [AE・フ ラッシュブラケティング] を選んで ®ボタンを押す
  - [AEブラケティング]、[フラッシュブ ラケティング] を選んだ場合も操作は 同じです。

|    | e フラッシュ・BKT撮影       |                |
|----|---------------------|----------------|
| -  | ◎」フラッシュ撮影同調速度       | 1/250          |
|    | e2フラッシュ時シャッタースヒード制限 | 1/60           |
|    | 🗟 内蔵フラッシュ発光         | TTL\$          |
| ľ  | e47ラッシュ使用時の露出補正     | 经区             |
|    | e5モデリング発光           | ON             |
| μ¥ | eらオートブラケティングのセット    | AE\$           |
|    | e7BKT変化要素(Mモード)     | <b>\$+</b> (i) |
|    | e8BKTの順序            | N              |
|    |                     |                |

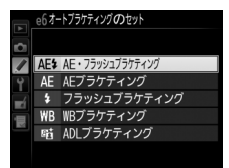

## 2 撮影コマ数を設定する

 BKTボタンを押しながらメインコマンドダイヤルを回すと、撮影 コマ数を設定できます。

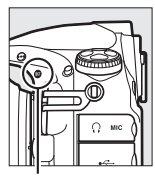

BKTボタン

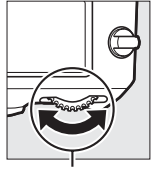

メインコマンド ダイヤル

撮影コマ数

①F以外に設定すると、表示パネルに
 図マークとオートブラケティングインジケーターが、ファインダー内表示にはBKTマークが表示されます。

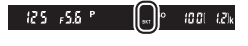

# 3 補正ステップを設定する

 BKTボタンを押しながらサブコマンドダイヤルを回すと、補正ス テップを設定できます。

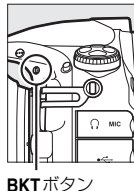

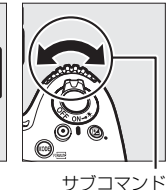

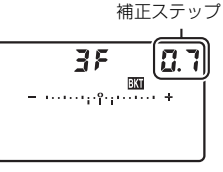

表示パネル

ダイヤル

- 補正ステップは、露出設定ステップ幅が「1/3段」の場合、0.3 (1/3段)、0.7 (2/3段)、1.0 (1段)、2.0 (2段)、3.0 (3段)から 選ぶことができます。補正ステップを2.0または3.0に設定した場 合、撮影コマ数は最大5枚です。手順2で撮影コマ数を7枚または 9枚に設定していても、自動的に5枚に変更されます。
- 補正ステップが0.3のときの撮影コマ数と撮影順序は次の表の通りです。

| 表示パネル |            | オートブラケティング<br>インジケーター | 撮影<br>コマ数 | 撮影順序                                              |
|-------|------------|-----------------------|-----------|---------------------------------------------------|
| ۵۶    | 0.3        | +                     | 0         | 0                                                 |
| + 35  | <b>0.3</b> | +                     | 3         | 0/+0.3/+0.7                                       |
| 38    | <b>0.3</b> | - ····· +             | 3         | 0/-0.7/-0.3                                       |
| + 2 8 | 0.3        | - ····· +             | 2         | 0/+0.3                                            |
| 28    | <b>0.3</b> |                       | 2         | 0/-0.3                                            |
| 35    | <b>0.3</b> | - ····· ;?;····· +    | 3         | 0/-0.3/+0.3                                       |
| SF    | 0.3        | +                     | 5         | 0/-0.7/-0.3/<br>+0.3/+0.7                         |
| 75    | 0.3        | +                     | 7         | 0/-1.0/-0.7/-0.3/<br>+0.3/+0.7/+1.0               |
| 9.F   | 0.3        | - ····· +             | 9         | 0/-1.3/-1.0/-0.7/<br>-0.3/+0.3/+0.7/<br>+1.0/+1.3 |

# 4 撮影する

- 設定した撮影コマ数を撮影してください。
- シャッタースピードと絞り値は補正された値が表示されます。

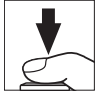

 撮影するたびに、コマ数を示す表示がオートブラケティングイン ジケーター上から消えます。

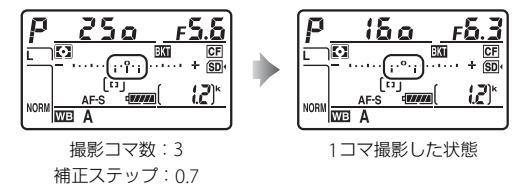

AEブラケティングと露出補正(□128)を同時に設定すると、
 両方の補正値が加算されたAEブラケティング撮影が行えます。

✓ 関連ページ

# ■ AEブラケティング、フラッシュブラケティング撮影をやめるには

BKTボタンを押しながらメインコマンドダイヤルを回して、表示パネルの撮影コマ数を℃Fにしてください(mmマークが消灯します)。ただし、設定した補正ステップは記憶されます。また、ツーボタンリセット(□202)でもブラケティングを解除できますが、この場合は設定した補正ステップもリセットされます。

#### AE・フラッシュブラケティング、AEブラケティング、フラッシュブ ラケティング撮影について

- レリーズモード(ロ100)をCL、CHまたはGCにセットして連続撮影する場合、シャッターボタンを押し続けると、セットしたコマ数の撮影が終了した時点でいったん停止し、シャッターボタンを押し直すと次の連続撮影が可能になります。
- セルフタイマー撮影時(□104)には、シャッターボタンを全押しすると、カスタムメニューc3 [セルフタイマー](□308)の[連続撮影間隔]で設定した撮影間隔で撮影します。ただし、c3の[撮影コマ数]で設定した撮影コマ数が1コマずつ撮影されます。
- 撮影中に電源をOFFにしても、もう一度ONにすれば撮影を再開できます。
- 撮影中にメモリーカードの残量がなくなっても、残量のある他のメモリーカードに交換すれば残りを撮影できます。

🖉 AEブラケティング

AEブラケティングでは、露出モードによって補正される内容(シャッタースピード、絞り値)が異なります。

| 露出モード | 変化する内容            |  |  |
|-------|-------------------|--|--|
| Р     | シャッタースピードと絞り値*1   |  |  |
| 5     | 絞り値 <sup>※1</sup> |  |  |
| R     | シャッタースピード*1       |  |  |
| М     | シャッタースピード*2       |  |  |

※1 撮影メニュー [ISO感度設定]の (感度自動制御) (□109)が [する]の 場合、まずISO感度を変化させ、ISO感度が制御範囲を超えた場合は、シャッ タースピードや絞り値を変化させます。

※2 カスタムメニュー e7 [BKT変化要素(Mモード)] により変化する内容を シャッタースピードと絞り値の両方、絞り値のみ、あるいはフラッシュの 調光量のみに変更できます(口331)。

## **■**WBブラケティングの撮影方法

ホワイトバランスの色温度を変えながら撮影します。ホワイトバランス についての説明は、<sup>1144</sup>をご覧ください。

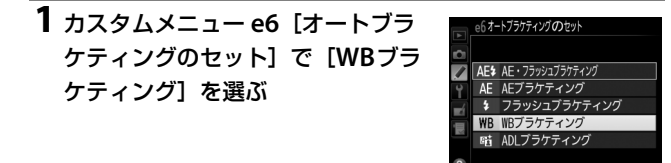

#### 2 撮影コマ数を設定する

 BKTボタンを押しながらメインコマンドダイヤルを回すと、撮影 コマ数を設定できます。

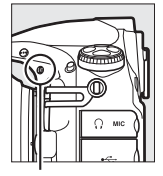

BKTボタン

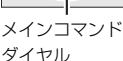

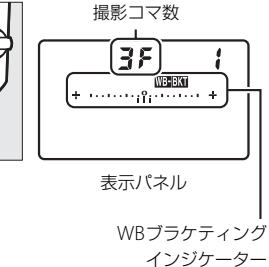

125 +5.8 °

1001 12k

 ①F以外に設定すると、表示パネルに
 □□3331マークとWBブラケティングイン ジケーターが、ファインダー内表示に はBKTマークが表示されます。

# ✓ WBブラケティングの制限について WBブラケティングは、RAWを含む画質モードでは使用できません。

# 3 補正ステップを設定する

 BKTボタンを押しながら、サブコマンドダイヤルを回すと補正ス テップを設定できます。

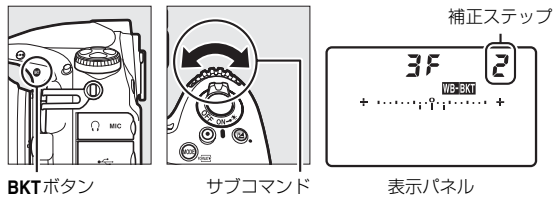

ダイヤル

- 補正ステップは、1(1段)、2(2段)、3(3段)から選ぶことができます。
- ホワイトバランス補正ステップの1段は、約5ミレッドに相当します。
   A方向に数が大きくなるごとにアンバーが強くなります。
   B方向に数が大きくなるごとにブルーが強くなります(四147)。
- 補正ステップが1のときの撮影コマ数と撮影順序は次の表の通りです。

| 表示パネル        | WB ブラケティング<br>インジケーター | 撮影<br>コマ数 | 補正<br>ステップ | 撮影順序        |
|--------------|-----------------------|-----------|------------|-------------|
| 0F (         | + •• +                | 0         | 1段         | 0           |
| 63F (        | +                     | 3         | B方向1段      | 0/B1/B2     |
| 835 (        | + •••••••°;;•••••• +  | 3         | A方向1段      | 0/A2/A1     |
| 62F 1        | +                     | 2         | B方向1段      | 0/B1        |
| 1 758        | + •                   | 2         | A方向1段      | 0/A1        |
| 35 1         | + ····· ;¦;······ +   | 3         | 各方向1段      | 0/A1/B1     |
| 5 <i>F (</i> | +                     | 5         | 各方向1段      | 0/A2/A1/B1/ |
|              |                       |           |            | B2          |
| 76 /         | + ····· +             | 7         | 各方向1段      | 0/A3/A2/A1/ |
| ()= (        |                       |           |            | B1/B2/B3    |
|              |                       |           |            | 0/A4/A3/A2/ |
| 9F (         | + ····· +             | 9         | 各方向1段      | A1/B1/B2/   |
|              |                       |           |            | B3/B4       |

# 4 撮影する

- シャッターボタンを1回全押しする と、設定した全てのコマ数の画像 が記録されます。
- ホワイトバランスを微調整している場合は、微調整値にWBブラケティングの補正ステップが加算されます。
- ・WBブラケティングの撮影コマ数が 記録可能コマ数より多い場合、表示パネルにFultが、ファイン ダー内表示にFultが右図のように 点滅し、シャッターがきれません (表示パネルの残量のないメモリーカードのアイコンも点滅します)。 新しいメモリーカードに交換する と撮影できます。

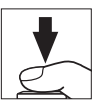

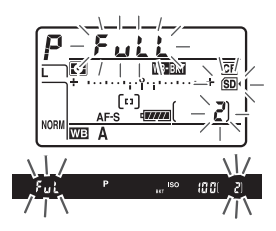

### ■ WBブラケティング撮影をやめるには

BKTボタンを押しながら、メインコマンドダイヤルを回して表示パネルの撮影コマ数を CFにしてください(WBEBKTマークが消灯します)。ただし、設定した補正ステップは記憶されます。また、ツーボタンリセット(CD202)でもブラケティングを解除できますが、この場合は設定した補正ステップもリセットされます。

#### 🖉 WBブラケティング撮影について

- WB ブラケティングでは、色温度(A(アンバー)からB(ブルー)への横方
   向)の補正のみを行います(□147)。G(グリーン)からM(マゼンタ)への縦方向の補正は行いません。
- 撮影中に電源をOFFにした場合、全てのコマの記録が終了してから電源が切れます。
- セルフタイマー撮影時(□104)には、シャッターボタンを全押しすると、カスタムメニュー c3 [セルフタイマー]の[撮影コマ数](□308)で設定した撮影コマ数にかかわらず、□136の手順2で設定した撮影コマ数が全て記録されます。

#### 🖉 関連ページ

「ミレッド (MIRED) について」 (四148)

# ■ ADLブラケティングの撮影方法

アクティブD-ライティングの効果の度合いを変えながら撮影します。ア クティブD-ライティングについての説明は、ロ178をご覧ください。

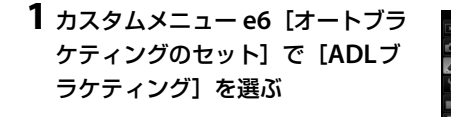

### 2 撮影コマ数を設定する

 BKTボタンを押しながらメインコマンドダイヤルを回すと、撮影 コマ数を設定できます。

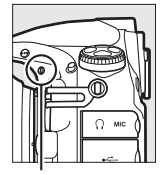

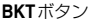

メインコマンド ダイヤル

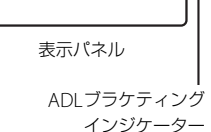

<u>Ral</u>

e6オートブラケティングのセット

AE<sup>‡</sup> AE・フラッシュブラケティング AE ΔFブラケティング

フラッシュブラケティング

撮影コマ数

 設定した撮影コマ数により、ブラケティングの内容が次のように 異なります。

| 撮影コマ数 | ブラケティングの内容                                 |  |  |
|-------|--------------------------------------------|--|--|
| 2コマ   | [しない]→(手順3で設定するアクティブD-ライティングの<br>度合い)の順に撮影 |  |  |
| 3コマ   | [しない] → [弱め] → [標準] の順に撮影                  |  |  |
| 4コマ   | [しない] → [弱め] → [標準] → [強め] の順に撮影           |  |  |
| 5コマ   | [しない]→[弱め]→[標準]→[強め]→[より強め]の順に撮影           |  |  |

•撮影コマ数を3コマ以上に設定した場合は、手順4に進んでください。

# 3 アクティブD-ライティングの度合いを設定する

BKTボタンを押しながらサブコマンドダイヤルを回すと、撮影コマ数が2コマのときの2コマ目のアクティブD-ライティングの度合いを設定できます。

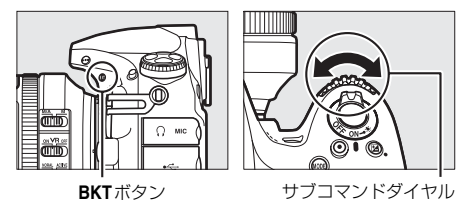

 アクティブD-ライティングの度合いは、表示パネルのADLブラケ ティングインジケーターで確認できます。

| アクティブD-ライティングの度合い | 表示パネル               |
|-------------------|---------------------|
| 町A オート            | Rdi 2F<br>          |
| 町上弱め              | <b>Rdi 2</b> F<br>( |
| EtiN 標準           |                     |
| ■話    強め          | <b>Rdi 2</b> F<br>( |
| 館Ҥ より強め           | RdL 2F<br>          |

# 4 撮影する

- 設定した撮影コマ数を撮影してください。
- 撮影するたびに、コマ数を示す表示がADLブラケ ティングインジケーター上から消えます。

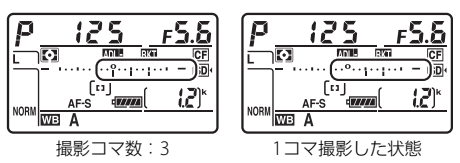

## III ADLブラケティング撮影をやめるには

BKTボタンを押しながらメインコマンドダイヤルを回して、表示パネルの撮影コマ数を [] Fにしてください(MMI MMI マククが消灯します)。ただし、設定したアクティブD-ライティングの度合いは記憶されます。また、ツーボタンリセット(CD202)でもブラケティングを解除できますが、この場合は設定したアクティブD-ライティングの度合いもリセットされます。

#### ADLブラケティング撮影について

- レリーズモード(ロ100)をCL、CHまたはQcにセットして連続撮影する場合、シャッターボタンを押し続けると、セットしたコマ数の撮影が終了した時点でいったん停止します。シャッターボタンを押し直すと次の連続撮影が可能になります。
- セルフタイマー撮影時(ロ104)には、シャッターボタンを全押しすると、カスタムメニューc3 [セルフタイマー](ロ308)の[連続撮影間隔]で設定した撮影間隔で撮影します。ただし、c3の[撮影コマ数]で設定した撮影コマ数が全て記録されます。
- 撮影中に電源をOFFにしても、もう一度ONにすれば撮影を再開できます。
- 撮影中にメモリーカードの残量がなくなっても、残量のある他のメモリーカードに交換すれば残りを撮影できます。

# ホワイトバランス

# ホワイトバランスを変更する

光源に合わせて、画像が見た目に近い色で撮影されるようにすることを 「ホワイトバランスを合わせる」といいます。初期設定のAUTO(オート) でほとんどの光源に対応できますが、撮影した画像が思い通りの色にな らないときは、天候や光源に合わせてホワイトバランスを変更してくだ さい。

| ホワイトバランス |               | 設定される<br>色温度 | ホワイトバランス        | 設定される<br>色温度 |
|----------|---------------|--------------|-----------------|--------------|
| AUTO オート |               |              | 業 晴天            | 約5200K*      |
|          | AUTO1標準       | 約3500~       | 🕻 フラッシュ         | 約5400K*      |
|          | AUTO2         | 8000K*       | ▲ 曇天            | 約6000K*      |
|          | 電球色を残す        |              | <b>合</b> 》。晴天日陰 | 約8000K*      |
| *        | 電球            | 約3000K*      | <b>K</b> 色温度設定  | 約2500~       |
|          | <b>蛍光灯</b>    | _            | (□150)          | 10000K       |
|          | ナトリウム灯<br>混合光 | 約2700K*      |                 |              |
|          | 電球色蛍光灯        | 約3000K*      | マニュアル<br>(皿153) | _            |
|          | 温白色蛍光灯        | 約3700K*      |                 |              |
|          | 白色蛍光灯         | 約4200K*      |                 |              |
|          | 昼白色蛍光灯        | 約5000K*      |                 |              |
|          | 昼光色蛍光灯        | 約6500K*      |                 |              |
|          | 高色温度の         | 約7200K*      |                 |              |

※ 微調整が0の場合の値です。

# ■ ホワイトバランスの設定方法 WBボタンを押しながら、メインコマンドダイヤルを回す

• ホワイトバランスは、表示パネルに表示されます。

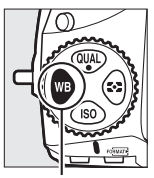

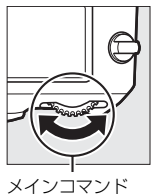

ダイヤル

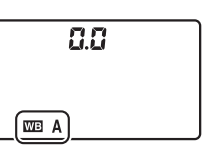

表示パネル

#### WBボタン

#### ☑ [ホワイトバランス] について

ホワイトバランスは撮影メニュー(四280)でも設定できます。

#### 🖉 AUTO (オート) について

AUTO(オート)の場合は、撮影メニューで [AUTO1標準] と [AUTO2電球色を残す]から選べます。[AUTO2電球色を残す]を選ぶと、電球色の光源下で 撮影した際に暖かみのある画像の仕上がりになります。

#### 🖉 羔(蛍光灯)について

※(蛍光灯)の場合は、撮影メニュー(□280)で選んだ種類の蛍光灯になります。

#### ▼ スタジオ用大型ストロボを使用する場合

スタジオ用大型ストロボを使用する場合は、AUTO(オート)に設定していても 適正なホワイトバランスが得られない場合があります。その場合は、↓(フラッ シュ)モードにして微調整を行うか、プリセットマニュアルをお使いください。

#### ✓ 色温度について

光の色には、赤みを帯びたものや青みを帯びたものがあり、人間の主観で光の色 を表すと、見る人によって微妙に異なります。そこで、光の色を絶対温度(K: ケルビン)という客観的な数字で表したのが色温度です。色温度が低くなるほど 赤みを帯びた光色になり、色温度が高くなるほど青みを帯びた光色になります。

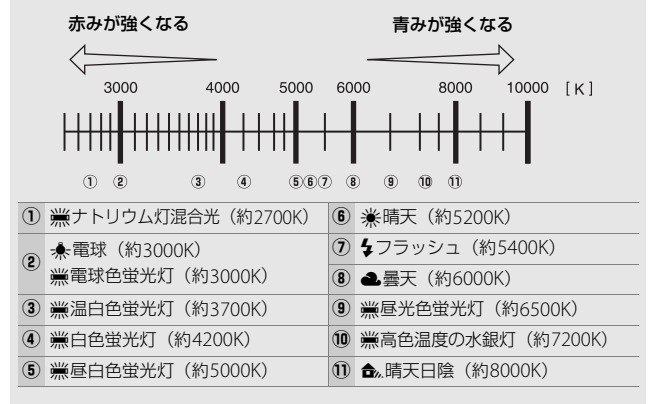

#### ✓ 関連ページ

ホワイトバランスを変えながら撮影する

- → 🖋 e6 [オートブラケティングのセット] (□330)
- →「WBブラケティングの撮影方法」(□136)

# ホワイトバランスを微調整する

ホワイトバランスは、さらに微調整できます([色温度設定]以外)。

### ■ 撮影メニューの [ホワイトバランス] で設定する 場合

1 設定したいホワイトバランスを選ん でマルチセレクターの③を押す

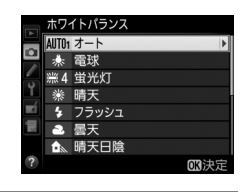

2 調整したい項目を選び、微調整画面が表示されるまで③を 押す

• [プリセットマニュアル] での微調整画面の表示方法については、 「プリセットマニュアルデータの微調整について」(ロ164) をご 覧ください。

## 3 微調整値を設定する

- マルチセレクターを操作すると、座標 上のA(アンバー)、B(ブルー)、G (グリーン)、M(マゼンタ)の4方向 で、設定段数を各方向6段まで微調整 できます。
- A (アンバー)、B (ブルー) 方向は、
   色温度の高さを0.5段単位で微調整できます。1段は約5ミレッドに相当します。

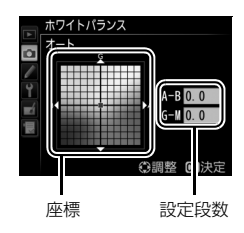

• G (グリーン)、M (マゼンタ) 方向は、色補正用 (CC) フィル ターと同じような微調整を0.25段単位で行えます。1段は濃度約 0.05に相当します。

#### 4 微調整値を決定する

 ● ボタンを押して微調整値を決定する と、撮影メニューに戻ります。

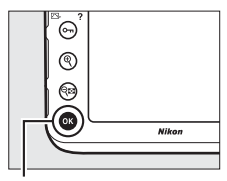

◉ボタン

ホワイトバランスを微調整すると、表示パネルにアスタリスク(¥)が表示されます。

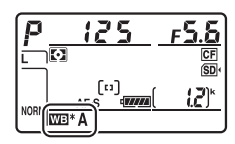

#### 🖉 ホワイトバランスの微調整画面について

ホワイトバランスの微調整画面で表示されている色は、色温度方向の目安の色 を表しています。微調整画面で設定しても、設定したそのままの色の画像には ならない場合があります。たとえば、ホワイトバランスを (電球)に設定し てB(ブルー)方向に微調整しても、青色が強い画像にはなりません。

#### 🖉 ミレッド (MIRED) について

色温度の逆数を百万(10<sup>6</sup>)倍したものです。色温度は、同じ色温度差でも、色 温度の低い場合では色の変化が大きく、色温度の高い場合では、色の変化が小 さくなります。たとえば同じ1000ケルビンの違いでも6000ケルビン付近での変 化は比較的小さく、3000ケルビン付近では1000ケルビンの違いで光色が大きく 変わります。ミレッドは、その変化幅をほぼ同じに表現する尺度であり、色温 度変換フィルターの単位としても利用されます。

例) 色温度の差(K:ケルビン) : ミレッドの差(M:ミレッド)
 4000K-3000K=1000K : 83 M
 7000K-6000K=1000K : 24 M

## ■ ホワイトバランスボタンとサブコマンドダイヤル で設定する場合(アンバーおよびブルー方向のみ) WBボタンを押しながら、サブコマンドダイヤルを回す

• ホワイトバランスの微調整値は、表示パネルに表示されます。

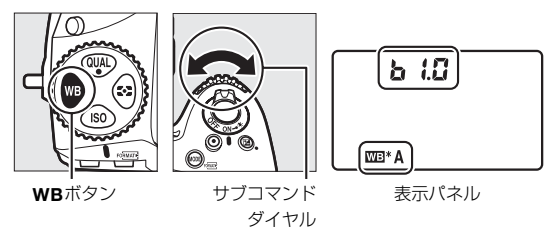

- WBボタンとサブコマンドダイヤルで微調整する場合は、A(アンバー) からB(ブルー)への横軸の方向のみ設定できます(ロ147)。
- サブコマンドダイヤルを左に回すとA(アンバー)方向に、右に回すとB(ブルー)方向に色温度の高さを0.5段単位で微調整できます。
   1段は約5ミレッドに相当します。
- ・微調整値を0以外に設定すると、表示パネルにアスタリスク(★)が表示されます。
- WB ボタンの操作では、PRE (プリセットマニュアル)のホワイトバランスは微調整できません。撮影メニューで微調整してください(□147)。

# 色温度設定で色温度を指定する

ホワイトバランスを【(色温度設定)にしたときは、ホワイトバランス の色温度を直接数値で指定できます。

### ■ 撮影メニューの [ホワイトバランス] で設定する 場合

A (アンバー)、B (ブルー) 方向とG (グリーン)、M (マゼンタ) 方向 の両方の色温度(□147) を設定できます。

1 撮影メニューの [ホワイトバラン ス] で [色温度設定] を選んでマル チセレクターの ()を押す

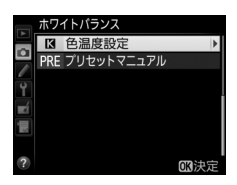

**2** A (アンバー)、B (ブルー) 方向の 色温度を設定する

 ●③または●を押して色温度を1桁ずつ 選び、●または●を押して数値を設 定します。

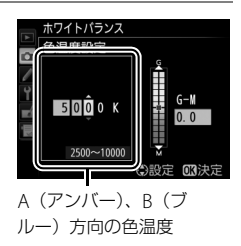

**3**G (グリーン)、M (マゼンタ)方 向の色温度を設定する

③または③を押して、G(グリーン)、
 M(マゼンタ)方向の色温度にカーソルを移動し、④または④を押して数値を設定します。

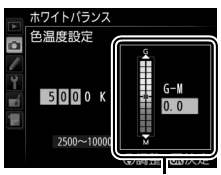

G (グリーン)、M (マゼン 夕) 方向の色温度

# 4 色温度を決定する

- ❷ボタンを押して色温度を決定すると、撮影メニューに戻ります。
- ・G (グリーン)、M (マゼンタ)方向の 色温度を0以外に設定すると、表示パ ネルにアスタリスク(★)が表示され ます。

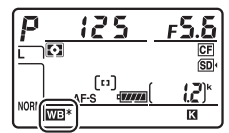

#### ■ ボタン操作で色温度を設定する場合(アンバー およびブルー方向のみ)

ホワイトバランスが**(1)**(色温度設定)のときに**WB**ボタンを押しながら、サブコマンドダイヤルを回す、またはマルチセレクターの(1))(①)(1))(①))(1)

- WB ボタンを押しながらサブコマンドダイヤルを回すと、色温度が切 り替わります(ミレッド単位、□148)。
- WBボタンを押しながらマルチセレクターの③または③を押すと、色 温度を1桁ずつ選べます。④または●を押すと選んだ桁の数値を設定 できます。

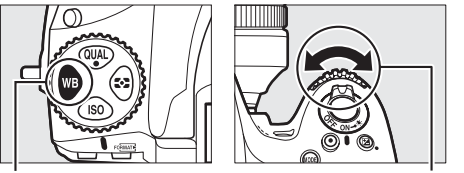

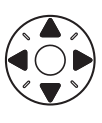

WBボタン

サブコマンドダイヤル

- •A(アンバー)、B(ブルー)方向の色温度のみ設定できます。
- 色温度は表示パネルに表示されます。

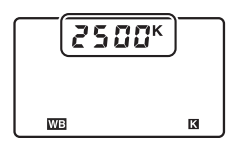

表示パネル

#### ▶ 色温度設定についてのご注意

- ・光源が蛍光灯やフラッシュのときは、色温度設定を使わず、それぞれ ※(蛍光灯)、↓(フラッシュ)に設定してください。
- ホワイトバランスの色温度を指定したときは、試し撮りをして、設定した色温 度が撮影状況に適しているかどうかを確認することをおすすめします。

# プリセットマニュアルで基準となる白 を設定する

プリセットマニュアルでは、撮影する照明下で取得したホワイトバラン スデータまたは撮影済みの画像のプリセットマニュアルデータをカメ ラに保存し、ホワイトバランスを設定します。カクテル照明や特殊照明 下で、前記のAUTO(オート)や余(電球)などの各設定や、色温度設 定では望ましいホワイトバランスが得られない場合に便利です。 最大6種類のプリセットマニュアルデータ(d-1~d-6)をカメラに保存 できます。プリセットマニュアルデータを保存するには、次の方法があ ります。

| プリセットマニュアル<br>データをカメラで新規<br>取得して保存する  | 撮影する照明下で白またはグレーの被写体を基準にして<br>撮影を行い、撮影データから取得して保存します<br>(四154)。静止画ライブビュー(四33)または動画ライ<br>ブビュー(四48)撮影時には、液晶モニターに表示中の<br>被写体の一部分を選んでプリセットマニュアルデータを<br>取得できます(スポットホワイトバランス、四158)。 |
|---------------------------------------|----------------------------------------------------------------------------------------------------|
| 撮影済みの画像のホワ<br>イトバランスデータを<br>コピーして保存する | メモリーカードにある画像のホワイトバランスデータを<br>コピーして保存します(ロ162)。                                                                                                    |

✓ すでに設定されているブリセットマニュアルデータの変更について 使用するブリセットマニュアルデータの保存場所は、撮影メニュー(「A」~ 「D」)(□281)ごとに設定できます。ただし、各保存場所にあるプリセットマ ニュアルデータ(d-1~d-6)の内容は、全ての撮影メニューで共用しています。 したがって他の撮影メニューで使用されているブリセットマニュアルデータの 内容を変更すると、その撮影メニューのホワイトバランスも変更されることに なります。

# <u>ファインダー撮影時にプリセットマニュアル</u> <u>データを新規取得する</u>

プリセットマニュアルデータを取得する前に:

- プリセットマニュアルデータを取得する場合は、あらかじめホワイト バランスをセットする照明下で、無彩色(白またはグレー)の被写体 を用意しておいてください。スタジオ用大型ストロボにてホワイトバ ランスをセットする場合は、被写体をグレー(ホワイトバランス取得 用の18%標準反射板)にすることをおすすめします。
- ●無彩色(白またはグレー)の被写体を基準にプリセットマニュアル データを取得するときは、カメラが露出を通常よりも1段オーバーに なるように自動的に調整します。露出モードが↑の場合は、露出イン ジケーターを確認して、適正露出になるように設定してください (□120)。
- **1** WBボタンを押しながらメインコマンドダイヤルを回して、 表示パネルのホワイトバランス表示をPREに合わせる

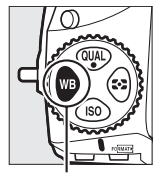

WBボタン

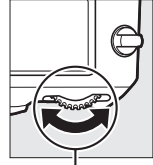

メインコマンド ダイヤル

|    | d - | 1 |  |
|----|-----|---|--|
|    |     |   |  |
|    |     |   |  |
| _  |     |   |  |
| WB |     |   |  |

表示パネル

# 2 新規取得するプリセットマニュアルデータの保存場所を選ぶ

WBボタンを押しながらサブコマンドダイヤルを回して、これから取得するプリセットマニュアルデータの保存場所をd-1~d-6の中から選びます。

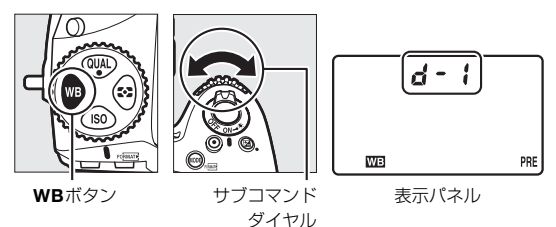

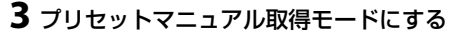

いったんWBボタンから指を放し、
 再度WBボタンを押し続けると、プリセットマニュアル取得モードになり、表示パネルにPREが、ファインダー内表示にP-Eが、それぞれ約6秒間点滅します。

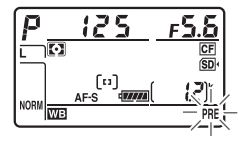

表示パネル

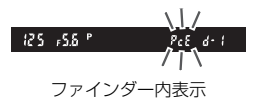

#### 4 PRE (Pr. E) の点滅中に白またはグレーの被写体を撮影する

 撮影時に使う照明の下で、用意した無彩色(白また はグレー)の被写体をファインダーいっぱいにとら えてシャッターボタンを全押しすると、プリセット マニュアルデータが取得され、手順2で選んだ保存 場所に保存されます。

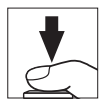

- ピントが合わなくてもシャッターがきれ、プリセットマニュアル データが正常に取得されます。
- シャッターボタンを押しても、メモリーカードに画像は記録されません。

5 正常にプリセットマニュアルデータが取得されたことを確認する

 プリセットマニュアルデータが取得 されると、表示パネルにじゅのdが、 ファインダー内表示にじるが、それぞ れ約6秒間点滅し、プリセットマニュ アル取得モードを終了します。

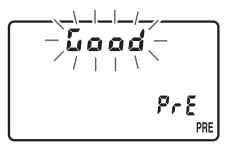

表示パネル

被写体が極端に低輝度または高輝度の場合、カメラがブリセットマニュアルデータを取得できないことがあります。この場合、表示パネルとファインダー内表示にっる「このが、それぞれ約6秒間点滅します。このとき、シャッターボタンを半押しするとプリセットマニュアル取得モード(手順4)に戻ります。

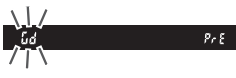

ファインダー内表示

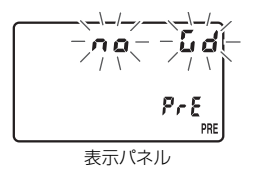
#### ▼ プリセットマニュアル取得モードの時間制限について(ファインダー 撮影時)

プリセットマニュアル取得モードは、何も操作しないままカスタムメニュー c2 [半押しタイマー](ロ308)で設定した時間が過ぎると解除されます。

# ▼ プリセットマニュアルデータ取得時の制限について(ファインダー撮影時)

次の場合は、プリセットマニュアルデータを取得できません:

- HDR (ハイダイナミックレンジ) 撮影時 (□180)
- 多重露出撮影時(□205)
- ライブビューセレクターが「栗の場合にカスタムメニューg4 [シャッターボタンの機能]が「動画撮影」のとき(□358)

#### 🖉 ホワイトバランスのプロテクト設定について

プロテクト設定(凹164)されたプリセットマニュアルデータが選ばれている場合、プリセットマニュアルデータは新規取得できません(表示パネルとファインダー内表示で**Pr-と**が点滅します)。

#### ✓ プリセットマニュアルデータについて

- ご購入時のプリセットマニュアルデータd-1~d-6は、晴天モードと同じ色温度5200Kに設定されています。
- 撮影メニューから [ホワイトバランス]の [プ リセットマニュアル] を選ぶと、取得したプリ セットマニュアルデータが右のように表示さ れます。マルチセレクターでプリセットマニュ アルデータを選んで®ボタンを押すと、選んだ プリセットマニュアルを使って撮影できます。

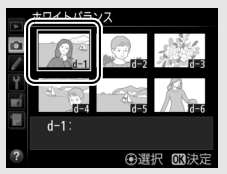

# <u>ライブビュー撮影時にスポットホワイトバラン</u> スでプリセットマニュアルデータを取得する

静止画ライブビュー(□33)または動画ライブビュー撮影時(□48) には、液晶モニターに表示されている被写体の一部分を選んでプリセッ トマニュアルデータを取得できます(スポットホワイトバランス)。被 写体の一部に白、またはグレーの部分があれば、あらかじめプリセット マニュアル取得用の被写体を用意する必要はなく、望遠レンズ装着時に も、レンズを交換せずにそのままプリセットマニュアルデータを取得で きます。

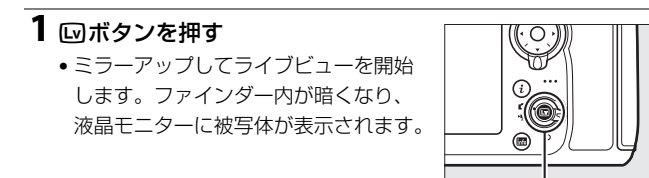

**2** WBボタンを押しながらメインコマンドダイヤルを回して、 表示パネルのホワイトバランス表示をPREに合わせる

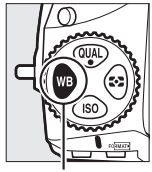

WBボタン

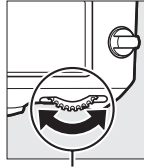

メインコマンド ダイヤル

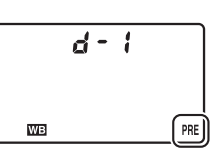

ロボタン

表示パネル

### 3 新規取得するプリセットマニュアルデータの保存場所を選ぶ

WBボタンを押しながらサブコマンドダイヤルを回して、これから取得するプリセットマニュアルデータの保存場所をd-1~d-6の中から選びます。

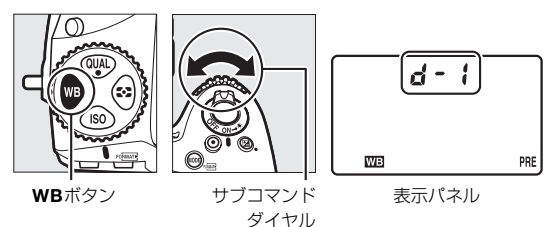

### 4 プリセットマニュアル取得モードにする

いったんWBボタンから指を放し、
 再度WBボタンを押し続けると、プリセットマニュアル取得モードになり、表示パネルにPREが点滅します。

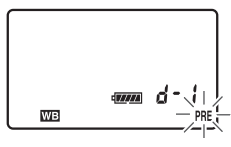

表示パネル

# 5 PREの点滅中にマルチセレクターを操作して、□を被写体の白またはグレーの部分に重ねる

• ♥ボタンを押すと、被写体が拡大表示 され、□で選んだ部分を細部まで確認 できます。

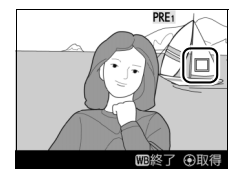

6 マルチセレクターの中央ボタンを押 すか、シャッターボタンを全押しし て、プリセットマニュアルデータを 取得する

 プリセットマニュアルデータが取得で きなかった場合は、液晶モニターに右の画面が表示され、手順5の状態に戻ります。□の位置を変えるなどして、 再度プリセットマニュアルデータを取得してください。

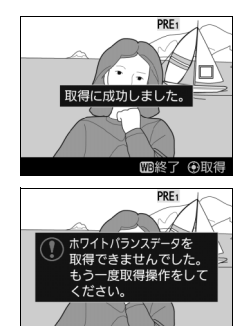

■終了 ④取

7 WBボタンを押してプリセットマニュアル取得モードを終 了する

 撮影メニューから [ホワイトバランス] の [プリセットマニュアル]を選ぶと、 ライブビュー撮影時に取得したプリ セットマニュアルデータには、ホワイ トバランスを取得した範囲に枠が表示 されます。

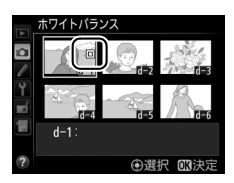

▼ プリセットマニュアル取得モードの時間制限について(ライブビュー 撮影時)

ライブビュー撮影時のプリセットマニュアル取得モードの時間制限は、カスタ ムメニュー c4 [モニターのバワーオフ時間]の[ライブビュー表示]で設定し た時間になります(四309)。

# ▼ プリセットマニュアルデータ取得時の制限について(ライブビュー撮影時)

次の場合は、プリセットマニュアルデータを取得できません:

- HDR (ハイダイナミックレンジ) 撮影時 (□180)
- [静止画Lv画面のホワイトバランス] (□142) が [撮影時と同じ] 以外に設定 されている場合
- ライブビューセレクターが標の場合にカスタムメニューg4 [シャッターボタンの機能]が [動画撮影]のとき(ロ358)

# プリセットマニュアルデータを管理する

### ■ 撮影済み画像のホワイトバランスデータをコピー する

選んだプリセットマニュアルデータの保存場所に、メモリーカード内の 画像で使用されたホワイトバランスを、プリセットマニュアルデータと してコピーできます。

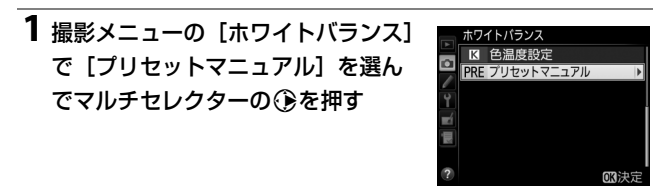

# **2** コピー先を選ぶ

- マルチセレクターで黄色い枠を移動して d-1~d-6の中からコピー先を選びます。
- マルチセレクターの中央ボタンを押す と設定画面が表示されます。

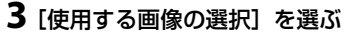

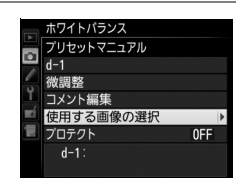

④選択 的決定

ホワイトバランス

4 ホワイトバランスデータをコピーしたい画像を選ぶ

 マルチセレクターで黄色い枠を移動して 画像を選びます。

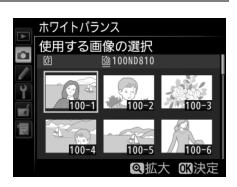

### 5 ホワイトバランスデータをコピーする

- ●●ボタンを押すとメモリーカード内の画像のホワイトバランス データがコピーされます。
- 選んだ画像に画像コメント(四371)がある場合、画像コメント もコピーされます。

### 🖉 ホワイトバランスデータをコピーしたい画像について

・選んだ画像は、♥ボタンを押している間、拡大して確認できます。

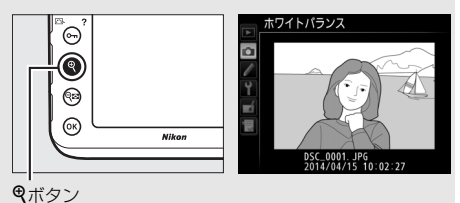

 ● ● ボタンを押すと、「スロット/フォルダー指定メニュー」画面が表示され、 スロットやフォルダーを切り換えられます(□228)。

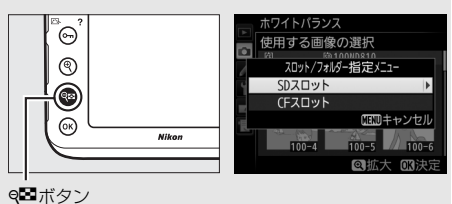

### 🖉 設定画面でのプリセットマニュアルデータの切り換えについて

設定画面で、マルチセレクターの④を押してプリ セットマニュアルデータ(d-1~d-6)を選び、 を押すと、プリセットマニュアルデータが切り替 わります。

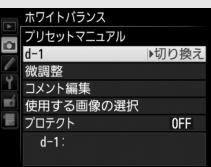

✓ プリセットマニュアルデータの微調整について

設定画面で「微調整」を選ぶと、微調整画面が表示され、選択中のプリセットマニュアルデータを 微調整できます(四147)。

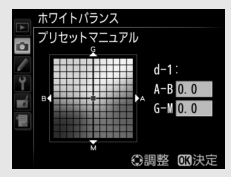

### 🖉 プリセットマニュアルデータにコメントを入力する

設定画面で「コメント編集」を選ぶと、選択中の プリセットマニュアルデータにコメント(最大36 文字)を入力できます。コメントの入力方法は、 「カスタムピクチャーコントロールを登録する」 の手順6をご覧ください(ロ173)。

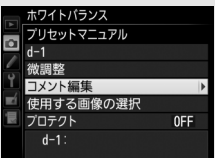

### 

設定画面で「**ブロテクト**]を選ぶと、選択中のプ リセットマニュアルデータにプロテクト(保護) を設定できます。プロテクトの設定画面で「**する**] を選んで®ボタンを押すと、選んだプリセットマ ニュアルデータがプロテクト設定されます。プロ テクト設定されたプリセットマニュアルデータ は微調整やコメント編集ができなくなります。

|        | ホワイトバランス   |       |
|--------|------------|-------|
|        | プリセットマニュアル |       |
|        | d-1        |       |
|        | 微調整        |       |
| Ч<br>Ц | コメント編集     |       |
|        | 使用する画像の選択  |       |
|        | プロテクト      | OFF ► |
|        | d-1:       |       |
|        |            |       |

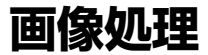

# ピクチャーコントロールを使って画像 の仕上がりを簡単に設定したり、思い 通りに調整する

### ピクチャーコントロールを選ぶ

被写体や撮影シーンに合わせて、次のピクチャーコントロールから選び ます。

| ⊡SD          | スタンダード      | 鮮やかでバランスの取れた標準的な画像になります。     |
|--------------|-------------|------------------------------|
|              |             | • ほとんどの撮影状況に適しています。          |
|              |             | 被写体の豊かな階調や色合いを自然に再現した画像にな    |
| ۳NL.         | ニュートラル      | ります。                         |
|              |             | • 撮影した画像を調整、加工する場合に適しています。   |
| IN IN        | کا بر سانیا | メリハリのある生き生きとした色鮮やかな画像になります。  |
| <u>⊾</u> 3¥1 | LLYF        | • 青、赤、緑など、原色を強調したいときに適しています。 |
| ™MC          | モノクローム      | 白黒やセピアなど、単色の濃淡で表現した画像になります。  |
| ⊡PT          | ポートレート      | 人物の肌が滑らかで自然な画像になります。         |
| ۳LS          | 風景          | 自然の風景や街並みが色鮮やかな画像になります。      |
|              | フラット        | シャドー部からハイライト部まで幅広く情報を保持した    |
| Б            |             | 画像になります。                     |
|              |             | • 撮影した画像を積極的に調整、加工する場合に適してい  |
|              |             | ます。                          |

## 1 Оп (四/?) ボタンを押す

 ピクチャーコントロールの一覧画面が 表示されます。

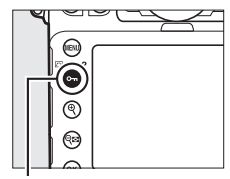

Оп (🖾/?) ボタン

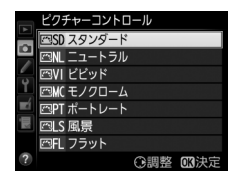

**2** 設定したいピクチャーコントロール を選ぶ

・ ・
 ・
 ・
 ・
 ・
 ・
 ・
 ・
 ・
 ・
 ・
 ・
 ・
 ・
 ・
 ・
 ・
 ・
 ・
 ・
 ・
 ・
 ・
 ・
 ・
 ・
 ・
 ・
 ・
 ・
 ・
 ・
 ・
 ・
 ・
 ・
 ・
 ・
 ・
 ・
 ・
 ・
 ・
 ・
 ・
 ・
 ・
 ・
 ・
 ・
 ・
 ・
 ・
 ・
 ・
 ・
 ・
 ・
 ・
 ・
 ・
 ・
 ・
 ・
 ・
 ・
 ・
 ・
 ・
 ・
 ・
 ・
 ・
 ・
 ・
 ・
 ・
 ・
 ・
 ・
 ・
 ・
 ・
 ・
 ・
 ・
 ・
 ・
 ・
 ・
 ・
 ・
 ・
 ・
 ・
 ・
 ・
 ・
 ・
 ・
 ・
 ・
 ・
 ・
 ・
 ・
 ・
 ・
 ・
 ・
 ・
 ・
 ・
 ・
 ・
 ・
 ・
 ・
 ・
 ・
 ・
 ・
 ・
 ・
 ・
 ・
 ・
 ・
 ・
 ・
 ・
 ・
 ・
 ・
 ・
 ・</<

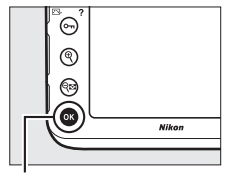

◉ボタン

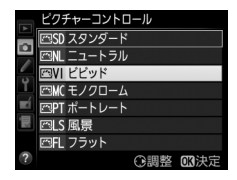

 【カスタムビクチャーコントロール】について 撮影メニューで [カスタムビクチャーコントロール]を選ぶと、調整したピク チャーコントロールに名前を付けて登録したり(□171)、メモリーカードを 使って、同じ機種のカメラやピクチャーコントロールに対応するソフトウェア と共用する(□176)ことができます。

### ☑ [ピクチャーコントロール] について

ピクチャーコントロールは撮影メニュー(ロ280)でも設定できます。

### 

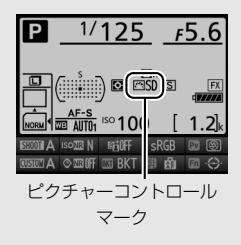

# <u>ピクチャーコントロールを調整する</u>

ピクチャーコントロールやカスタムピクチャーコントロール(凹171) の設定は、撮影目的や好みに合わせて調整できます。自動的にバランス よく調整できる「クイック調整」と各項目を手動で細かく調整する「手 動調整」があります。

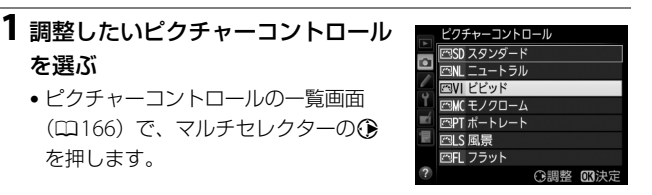

2 ピクチャーコントロールを調整する

 ●または●で調整する項目(□169) を選びます。●または●を押すと1ス テップ刻みで、サブコマンドダイヤル を回すと0.25ステップ刻みで値を設定 します。

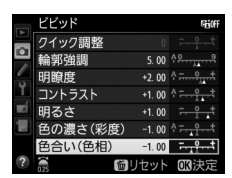

- [クイック調整]を選んで€または€を押すと、各項目のレベルを 自動的に調整します。
- 面 ( 📟 ) ボタンを押すと初期設定の内容に戻ります。

### 3 設定する

●ボタンを押して設定します。

# ピクチャーコントロールを調整した場合の表示について

ピクチャーコントロールを調整すると、アイコンの横にアスタリスク(**\***)が表示されます。

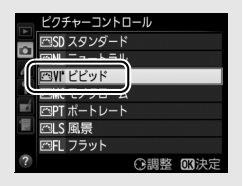

### ■ レベル調整の設定項目

| クイック調整 <sup>※1</sup> |                              | 輪郭強調、コントラスト、色の濃さ(彩度)のレベルを自動的<br>に調整します。                        |  |
|----------------------|------------------------------|----------------------------------------------------------------|--|
|                      | 輪郭強調                         | 輪郭の強弱を調整できます。[A] (オート)を選ぶと、自動で<br>調整します。                       |  |
|                      | 明瞭度                          | 画像の明瞭度を調整します。[A](オート)を選ぶと、自動<br>で調整します**2。明瞭度の設定は、動画には反映されません。 |  |
|                      | コントラスト                       | 画像のコントラストを調整できます。[A](オート)を選ぶ<br>と、自動で調整します。                    |  |
| 千動                   | 明るさ                          | 白とびや黒つぶれを抑えながら画像の明るさを調整します。                                    |  |
| 于動調整                 | 色の濃さ<br>(彩度) ** <sup>3</sup> | 画像の彩度(色の鮮やかさ)を調整できます。[A](オート)を<br>選ぶと、自動で調整します。                |  |
|                      | 色合い<br>(色相) **3              | 画像の色合いを調整できます。                                                 |  |
|                      | フィルター<br>効果 <sup>※4</sup>    | 白黒写真用カラーフィルターを使って撮影したときのよう<br>な効果が得られます(ロ170)。                 |  |
|                      | <b>調色</b> ※4                 | 印画紙を調色したときのように、画像全体の色調を調整できます(ロ170)。                           |  |

- ※1 [ニュートラル]、[モノクローム] または [フラット] はクイック調整できま せん。カスタムピクチャーコントロール(□171)の場合も、クイック調整 できません。手動調整した後にクイック調整を行うと、手動調整で設定した 値は無効になります。
- ※2 設定する強度や撮影シーンによっては、明るい被写体の周辺に暗い影が出たり、暗い被写体の周辺が明るくなったりします。
- ※3 [モノクローム] を元にしたカスタムピクチャーコントロールや [モノクローム] のときは、表示されません。
- ※4 [モノクローム] を元にしたカスタムピクチャーコントロールや [モノクローム] のときのみ表示されます。

#### 【 [輪郭強調]、[明瞭度]、[コントラスト]、[色の濃さ(彩度)]の [A](オート)についてのご注意

- 同じような状況で撮影しても、被写体の位置や大きさ、露出によって、仕上が り具合は変化します。
- 充分な効果を得るには、Gタイプ、EタイプまたはDタイプのレンズをお使い になることをおすすめします。

✓ ピクチャーコントロールのレベル調整について
 [輪郭強調]、[明瞭度]、[コントラスト]、[色の濃
 さ(彩度)]の場合、Qボタンを押すと、手動調整
 と [A] (オート)を切り換えられます。

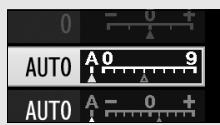

#### ピクチャーコントロール調整時の▲マークについて

ピクチャーコントロール調整中に各項目に表示 される ▲マークは、調整する前の値を示していま す。前回調整した値を参考にして調整するときに 便利です。

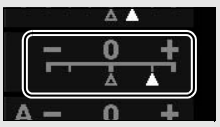

#### 🖉 [モノクローム] の [フィルター効果] について

[フィルター効果]には、次のような効果があります。

| Y (黄*)           | コントラストを強調する効果があり、風景撮影で空の明る                                                          |
|------------------|-------------------------------------------------------------------------------------|
| <b>0</b> (オレンジ*) | さを抑えたい場合などに使います。 $[\mathbf{Y}] \rightarrow [\mathbf{O}] \rightarrow [\mathbf{R}]$ の |
| R (赤*)           | 順にコントラストが強くなります。                                                                    |
| G (緑*)           | 肌の色や唇などを落ち着いた感じに仕上げます。ポート<br>レート撮影などに使います。                                          |

※ 市販の白黒写真用カラーフィルターの色です。[**フィルター効果**] で得られる 効果は、市販の白黒写真用カラーフィルターよりも強くなります。

#### 🖉 [モノクローム] の [調色] について

[調色]の項目([B&W] 以外)を選んでマルチ セレクターの⇔を押すと、さらに色の濃淡を7ス テップから選べます。 ④または ●を押すか(1ス テップ刻み)、サブコマンドダイヤルを回して (0.25ステップ刻み)選んでください。

|    | モノクローム  |             | FEIOFF                   |
|----|---------|-------------|--------------------------|
|    | 輪郭強調    | 3. 00       | 4 <u>9</u> 9             |
|    | 明瞭度     | +1. 00      | <del>۹ <u></u> .</del> . |
| 6  | コントラスト  | 0.00        | ^ <del></del> *          |
| Ĭ, | 明るさ     | 0.00        | <del>- • • +</del>       |
|    | フィルター効果 |             | OFFICIERG                |
| μų | 調色      |             |                          |
|    |         | Sepia, 4.00 |                          |
| ?  |         | 面リセット       | <b>OK</b> 決定             |

# カスタムピクチャーコントロールを登録する

カメラに搭載された「ピクチャーコントロール」は、好みに合わせて調整して、「カスタムピクチャーコントロール」として登録できます。

### ■ カスタムピクチャーコントロールの登録方法

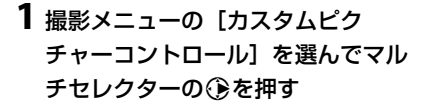

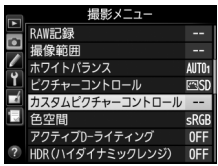

2 [編集と登録]を選ぶ
 • [編集と登録]を選んで④を押すと、
 [編集・登録対象を選択] 画面が表示されます。

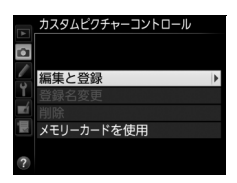

3 元にするピクチャーコントロールを 選ぶ

- ピクチャーコントロールを選んで③を 押すと、編集画面が表示されます。
- 編集を行わない場合は∞ボタンを押します。[登録先の選択] 画面が表示されます(手順5へ)。

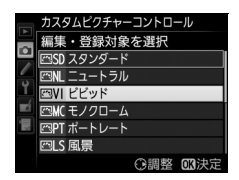

### 4 ピクチャーコントロールを調整する

- •項目の内容や調整方法は [ピクチャー コントロール] と同じです。
- 「「「「「」」「「」」「「」」「「」」「「」」
   「「」」「」」
   「「」」
   「「」」
   「「」」
   「「」」
   「」」
   「」」
   「」」
   「」」
   「」」
   「」」
   「」」
   「」」
   「」」
   「」」
   「」」
   「」」
   「」」
   「」」
   「」」
   「」」
   「」」
   「」」
   「」」
   「」」
   「」」
   「」」
   「」」
   「」」
   「」」
   「」」
   「」」
   「」」
   「」」
   「」」
   「」」
   「」」
   「」」
   「」」
   「」」
   「」」
   「」」
   「」」
   「」」
   「」」
   「」」
   「」」
   「」」
   「」」
   「」」
   「」
   「」
   「」
   「」
   「」
   「」
   「」
   「」
   「」
   「」
   「」
   「」
   「」
   「」
   「」
   「」
   「」
   「」
   「」
   「」
   「」
   「」
   「」
   「」
   「」
   「」
   「」
   「」
   「」
   「」
   「」
   「」
   「」
   「」
   「」
   「」
   「」
   「」
   「」
   「」
   「」
   「」
   「」
   「」
   「」
   「」
   「」
   「」
   「」
   「」
   「」
   「」
   「」
   「」
   「」
   「」
   「」
   「」</l
- **面** (<sup>n</sup>em) ボタンを押すと初期設定の内 容に戻ります。

# 5 登録先を選ぶ

 C-1~9(カスタム1~9)の中から登録 先を選びます。

|   | ビビッド     |        | <b>Fight</b>  |
|---|----------|--------|---------------|
|   | クイック調整   | +1     | <u>+</u> +++  |
| • | 輪郭強調     | 5. 00  | ۹ <u>۹</u> ۹  |
| 1 | 明瞭度      | +1. 00 | ^ <del></del> |
| Y | コントラスト   | +0.50  | A - 0 +       |
|   | 明るさ      | 0. 00  | +             |
|   | 色の濃さ(彩度) | +1. 00 | A +           |
|   | 色合い(色相)  | 0.00   | <del></del> + |
|   | 首        | リセット   | <b>OK</b> 決定  |

| A       | カスタムピクチャーコントロール 登録先の選択 |   |
|---------|------------------------|---|
|         | 四C1 未登録<br>四C2 未登録     | Þ |
| ۹<br>عز | 四(3 未登録                |   |
|         | 四04 木豆蘇<br>四05 未登録     |   |
|         | 凹(b 末登録<br>四(7 未登録     |   |

### 6 登録名を編集する

- 登録先を選んで ④を押すと、 [登録名 変更] 画面が表示されます。
- 初期状態では、「(元になったピク チャーコントロール名) -XX」が名前 エリアに入力されています。XXには自 動的に数値が設定されます。
- •登録名は19文字まで入力できます。文字はカーソル位置に挿入されます。

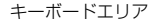

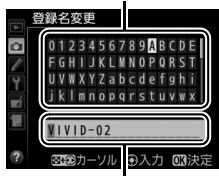

名前エリア

- 登録名を変更しない場合は、手順7へ進みます。
- 名前エリアに新しい文字を入力する場合は、マルチセレクターを 操作して入力するキーボードエリアの文字上にカーソルを移動さ せ、中央ボタンを押します。
- 名前エリアのカーソルを左右に移動する場合は、
   ■ボタンを押しながら
   ●または
   ●を押します。
- 名前エリアからあふれた文字は削除されます。
- ●登録名を1文字削除するには、Q■ボタンを押しながら④または
   ●を押して削除する文字の上にカーソルを移動させ、 (m)
   ボタンを押します。

## 7 登録名の編集を終了する

・ ・
 ・
 ・
 ・
 ・
 ・
 ・
 ・
 ・
 ・
 ・
 ・
 ・
 ・
 ・
 ・
 ・
 ・
 ・
 ・
 ・
 ・
 ・
 ・
 ・
 ・
 ・
 ・
 ・
 ・
 ・
 ・
 ・
 ・
 ・
 ・
 ・
 ・
 ・
 ・
 ・
 ・
 ・
 ・
 ・
 ・
 ・
 ・
 ・
 ・
 ・
 ・
 ・
 ・
 ・
 ・
 ・
 ・
 ・
 ・
 ・
 ・
 ・
 ・
 ・
 ・
 ・
 ・
 ・
 ・
 ・
 ・
 ・
 ・
 ・
 ・
 ・
 ・
 ・
 ・
 ・
 ・
 ・
 ・
 ・
 ・
 ・
 ・
 ・
 ・
 ・
 ・
 ・
 ・
 ・
 ・
 ・
 ・
 ・
 ・
 ・
 ・
 ・
 ・
 ・
 ・
 ・
 ・
 ・
 ・
 ・
 ・
 ・
 ・
 ・
 ・
 ・
 ・
 ・
 ・
 ・
 ・
 ・
 ・
 ・
 ・
 ・
 ・
 ・
 ・
 ・
 ・
 ・
 ・
 ・
 ・</<

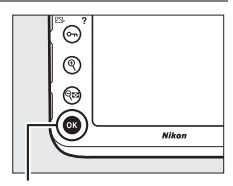

◉ボタン

登録したカスタムピクチャーコント
 ロールは、ピクチャーコントロールの
 一覧画面に表示されます。

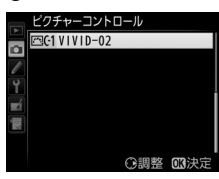

登録名変更について [カスタムビクチャーコントロール] で [登録名 変更] を選ぶと、登録したカスタムピクチャーコ ントロールの名前を変更できます。

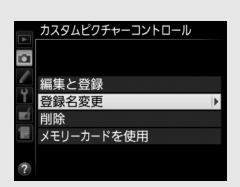

### ℤ 元になったピクチャーコントロールの表示について

カスタムピクチャーコントロールの調整画面で は、元になったピクチャーコントロールがアイコ ンで表示されます。

元になった ピクチャーコントロール

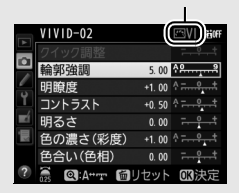

### カスタム1~9で調整できる項目について

カスタム1~9を選んだ場合は、元になったピクチャーコントロールと同じ項目 が調整できます。

# メモリーカードを使ってピクチャーコント ロールを対応ソフトウェアと共用する

Picture Control Utility 2を使用すると、作成したカスタムピクチャーコン トロールをメモリーカードからカメラに読み込んで登録したり、カメラで 作成したカスタムピクチャーコントロールをメモリーカードにコピーす ることができます。また、メモリーカード上の不要なカスタムピクチャー コントロールを削除することもできます。Picture Control Utility 2は、 Capture NX-D (□250) や付属のViewNX 2から起動できます。

- **1** [カスタムピクチャーコントロール] 画面で [メモリーカードを使用] を 選ぶ
  - 「メモリーカードを使用」を選んでマル チャレクターの③を押すと、「メモリー カードを使用] 画面が表示されます。

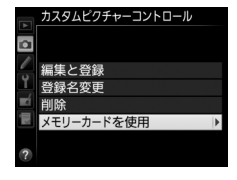

カスタムピクチャーコントロール メモリーカードを使用

2 「カメラに登録」、 [メモリーカード から削除] または [メモリーカード にコピー]を選ぶ

[カメラに登録]:

カメラに登録 メモリーカードから削除 メモリーカードにコピー メモリーカードにあるカスタムピク チャーコントロールをカメラに登録で

きます。カメラに登録したいカスタムピクチャーコントロールと 登録先(C-1~9(カスタム1~9))を選んで名前を付けると、選 んだカスタムピクチャーコントロールがカメラに登録されます。

[メモリーカードから削除]:

 メモリーカードにあるカスタムピク チャーコントロールを選んで削除でき ます。右のような確認画面が表示され るので、[はい]を選んで®ボタンを 押すと、選んだカスタムピクチャーコ ントロールを削除できます。

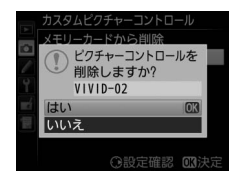

#### [メモリーカードにコピー]:

カメラにあるカスタムピクチャーコントロールをメモリーカードにコピーできます。メモリーカードにコピーしたいカスタムピクチャーコントロールとコピー先(1~99)を選んで®ボタンを押すと、選んだカスタムピクチャーコントロールがメモリーカードにコピーされます。

### 🖉 メモリーカードへのコピー /メモリーカードからの削除について

- カメラに搭載されているピクチャーコントロールは、コピーや削除ができません。
- メモリーカードを2枚使用している場合、撮影メニューの[主スロットの選択]
   (ロ85) で選んだ主スロットのカードが対象になります。
- メモリーカードに保存できるカスタムピクチャーコントロールは、99個までです。

# 白とびや黒つぶれを抑えて撮影する

# <u>アクティブD-ライティングで撮影する</u>

撮影の前にあらかじめ [アクティブD-ライティング] を設定しておく と、ハイライト部の白とびを抑え、暗部の黒つぶれを軽減する効果があ ります。見た目のコントラストに近い画像に仕上がります。暗い室内か ら外の風景を撮ったり、直射日光の強い海辺など明暗差の激しい景色を 撮影するのに効果的です。アクティブD-ライティングを設定したとき は、測光モードをマルチパターン測光に設定して撮影することをおすす めします(ロ112)。

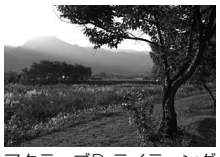

アクティブD-ライティング [**しない**]

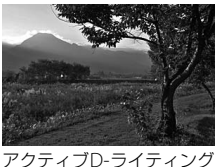

ックティブロ-ライティンシ [**昭 A オート**]

[アクティブD-ライティング]を設定してから撮影すると、撮影シーンに応じて 露出や階調を制御し、ハイライト部やシャドー部および中間調を適切に調整し て画像を記録します。一方、[D-ライティング]は、撮影済みの画像に対して階 調を再調整してシャドー部を明るく補正します。

## ■アクティブD-ライティングの設定方法

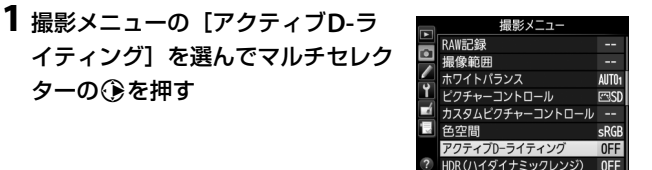

2 効果の度合いを選び、 ®ボタンを押す 「醋▲オート]、「醋甘より強め」、 「鮎井強め」、「鮎N標準」、「鮎上弱 **め**]、「しない] に設定できます。

ターの⑥を押す

 「GFAオート」に設定すると、撮影シー ンに応じて自動的に効果の度合いを設 定します。

| A | アクティブD-ライティング    |
|---|------------------|
|   | 駐A オート           |
| 9 | 暗H より強め<br>暗H 強め |
|   | 酤N 標準<br>聒L 弱め   |
| ? | しない              |

#### ▼ アクティブD-ライティングについてのご注意

- アクティブ D- ライティングを設定して撮影をするとき、撮影シーンによって は、ノイズ(ざらつき、むら、すじ)が強調されたり、明るい被写体の周辺に 暗い影が出たり、暗い被写体の周辺が明るくなったりする場合があります。
- アクティブD-ライティングを設定していても、ISO感度がHi 0.3以上の場合、 アクティブD-ライティングは機能しません。
- 動画撮影時は、アクティブD-ライティングは機能しません。
- ・露出モードが Mのときは、「GiAオート」に設定していても「GiN標準〕相当
   の度合いに固定されます。
- 被写体によっては画像に階調とびが発生する場合があります。

#### 🖉 関連ページ

アクティブD-ライティングの効果の度合いを変えながら撮影する → 「ADLブラ ケティングの撮影方法|(□140)

# HDR(ハイダイナミックレンジ)合成を行う

1回の撮影で露出が異なる画像を2コマ撮影して合成することにより、輝 度範囲の広いシーンでも白とびや黒つぶれの少ない画像を記録します。 明暗差が著しい撮影シーンなどで、シャドー部からハイライト部まで幅 広く再現された画像になります。HDRモードを設定したときは、測光モー ドをマルチパターン測光に設定して撮影することをおすすめします (□112)。

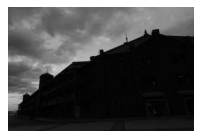

露出暗めで 撮影した画像

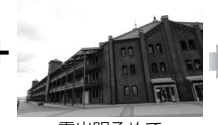

露出明るめで 撮影した画像

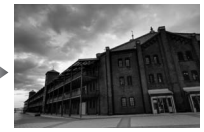

HDRモードで 合成された画像

'ティブD-ライティング (ハイダイナミックレンジ) ⊡SC

SRGB

0FF

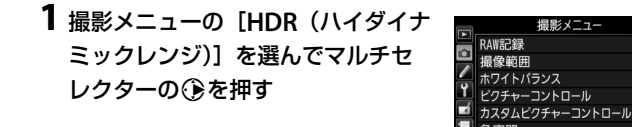

▼ RAWを含む画質モードについて

RAWを含む画質モードの場合、HDR撮影はできません。

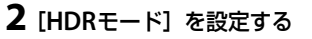

• [HDRモード] を選んで �を押します。

●または●を押してHDRモードを設定し、◎ボタンを押します。

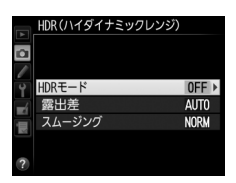

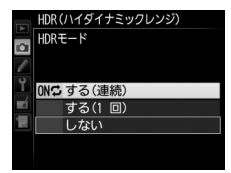

| on≎ | する(連続)  | HDRモードで続けて撮影します。HDRモードを解除す<br>るには、もう一度 [ <b>HDRモード</b> ] を選んで [しない]<br>を選択してください。 |
|-----|---------|-----------------------------------------------------------------------------------|
|     | する (1回) | 撮影を終了すると、HDRモードが解除されます。                                                           |
|     | しない     | HDRモードを解除します。                                                                     |

「する(連続)]または「する(1回)]
 を選ぶと、HDRモードの撮影待機状態になり、表示パネルに
 になり、表示パネルに
 マークが点灯します。

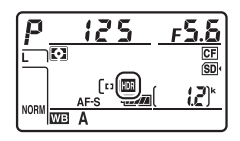

# 3 [露出差] を設定する

[露出差] を選んで ③を押します。

- ●または●を押して露出差を設定し、
   ●ボタンを押します。
- 露出差を大きく設定するほど、輝度範囲のより広い被写体に対応できます。
- 被写体の輝度範囲に適した露出差以上に設定すると、不自然な画像になる場合があります。被写体の輝度範囲に合わせて選んでください。

4 [スムージング] を設定する

• [オート] に設定すると、シーンに適した露出差が選ばれます。

●または●を押してスムージング(2枚の画像の境界の滑らかさ)の強さを設定し、◎ボタンを押します。

「スムージング」を選んで③を押します。

スムージングを強めに設定するほど、
 画像がより滑らかに合成されます。

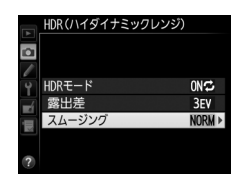

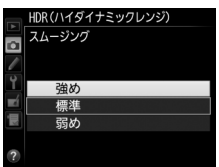

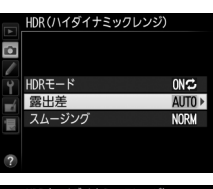

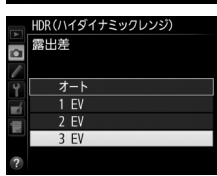

### 5 構図を決め、ピントを合わせて撮影する

- シャッターボタンを全押しすると、2回連続してシャッターがきれます。
- 合成処理中は、表示パネルによっと
   合成処理中は、表示パネルによっと
   るまでは、ます。この表示が消えるまで撮影できません。
- [する(連続)]の場合、[HDRモード] で[しない]を選んでHDRモードを解除 するまで、HDRモードで撮影できます。

HDRモードが「する(1回)」の場合、

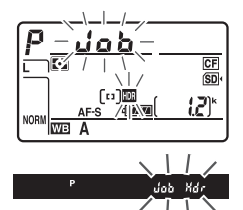

1回撮影すると、HDRモードが解除され、IIIマークが消灯します。

#### BKTボタンとコマンドダイヤルでHDRモードと露出差を設定する カスタムメニューf8「BKTボタンの機能](ロ343)を「HDR(ハイダイナミッ)

クレンジ)]に設定すると、BKTボタンとコマンドダイヤルの操作で手順2の [HDRモード] と手順3の [露出差] を設定できます。

- BKTボタンを押しながら、メインコマンドダイ ヤルを回すと、表示バネルのHDRアイコンが [しない](アイコンなし)、國[する(1回)]、
   [こする(連続)]に切り替わります。
- BKTボタンを押しながら、サブコマンドダイヤル を回すと、表示パネルの露出差の表示が切り替わ ります。

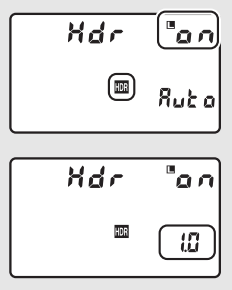

### ▼ HDR撮影時のご注意

- 撮影した画像の画像周辺部は切り取られます。
- 動いている被写体を撮影する場合や撮影時の手ブレの量が大きい場合は、正しく合成されないことがあります。三脚をお使いいただくことをおすすめします。
- 撮影シーンによっては、明るい被写体の周辺に暗い影が出たり、暗い被写体の 周辺が明るくなったりします。[スムージング]の設定で調整できます。
- 被写体によっては画像に階調とびが発生する場合があります。
- 測光モードが中央部重点測光またはスポット測光のときや、非CPUレンズ装着時に、[露出差]を[オート]に設定すると、露出差は[2 EV]相当の度合いに固定されます。
- 内蔵フラッシュと別売のスピードライトは発光しません。
- レリーズモード(ロ100)がCL、CHまたはQcの場合にシャッターボタンを全 押しし続けても連続撮影しません。
- シャッタースピードは、buib (バルブ)または--(タイム)に設定できません。

#### ☑ HDRモードの制限について

HDRモードは、次の機能とは同時に使用できません。

- 動画撮影(四48)
- •オートブラケティング撮影(ロ130)
- 多重露出撮影(□205)
- 微速度撮影(□217)

#### HDRモードとインターバルタイマー撮影の組み合わせについて

- HDRモードを[する(連続)]に設定してからインターバルタイマー撮影(四211)
   を設定すると、[インターバルタイマー撮影] で設定されたインターバルでHDR 撮影ができます。
- HDRモードが [する(1回)]の場合は、1回だけHDRモードで撮影した後、インターバルタイマーとHDRモードが解除されます。

#### 🖉 撮影メニューの管理

HDRモードは、撮影メニュー(「A」~「D」)(四281)ごとに設定できますが、 多重露出撮影中(四205)またはインターバルタイマー撮影中(四211)にHDR モードを [する(連続)]または [する(1回)]に設定した撮影メニューに切り 換えた場合、HDRモードが解除されます。また、HDRモードが [する(連続)] または [する(1回)]のときに、RAWを含む画質モードが選ばれている撮影メ ニューに切り換えた場合も、HDRモードが解除されます。

フラッシュ撮影

# 内蔵フラッシュを使って撮影する

内蔵フラッシュを使うと、暗い場所や逆光下など、さまざまな場所での 撮影を楽しむことができます。

### 1 測光モードを設定する(□112)

 マルチパターン測光、中央部重点測光またはハイライト重点測光
 に設定すると、i-TTL-BL調光になり、スポット測光に設定すると、 スタンダードi-TTL調光になります(ロ188)。

### 2 フラッシュロック解除ボタンを押し て内蔵フラッシュを上げる

- •フラッシュの充電を開始します。
- 充電が完了して撮影ができる状態に なると、ファインダー内表示に (レディーライト)が点灯します。

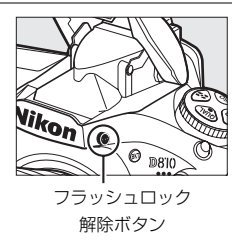

ISO 125 FS.8 P 1001 1.21**[4**]

### 3 フラッシュモードを設定する

◆ (四2) ボタンを押しながらメインコマンドダイヤルを回すと、
 表示パネルのフラッシュモード表示が変わります。

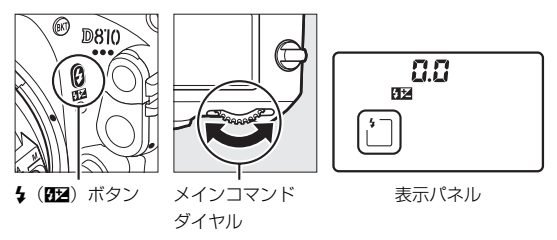

4 シャッタースピード、絞り値を設定する

内蔵フラッシュ使用時に設定できるシャッタースピードと絞り値については、「内蔵フラッシュ使用時のシャッタースピードと絞り値」(□189)をご覧ください。

### 5 撮影する

撮影前にPvボタンを押すと、モデリング発光してライティング状態を確認できます(ロ330)。

### ✓ 内蔵フラッシュを収納する 内蔵フラッシュを収納するときは、カチッと音が するまで手で軽く押し下げます。バッテリーの消 耗を防ぐため、使用しないときは常に収納してく ださい。

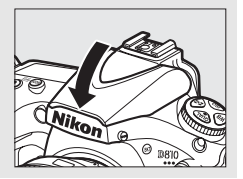

# <u>設定できるフラッシュモード</u>

| モード                                          | 内容                                                                                                    |
|----------------------------------------------|----------------------------------------------------------------------------------------------------|
| <b>4</b><br>し、<br>先幕シンクロ<br>モード              | 通常のフラッシュ撮影時にはこのモードを設定します。露出<br>モードをPまたはAにセットしてフラッシュ撮影すると、カメ<br>ラが適正露出となるようにシャッタースピードを1/250~1/60<br>秒(別売のスピードライトを装着して、オートFPハイスピード<br>シンクロ(ロ320)を行う場合は、1/8000~1/60秒)に自動<br>的にセットします。                                 |
| <b>な</b><br>赤目軽減<br>モード                      | フラッシュが発光する前に約1秒間赤目軽減ランプが点灯し<br>て、人物の目が赤く写る「赤目現象」を軽減します。<br>• シャッターがきれるまで、カメラや被写体の人物が動かない<br>ように注意してください(シャッターチャンスを優先するよ<br>うな撮影にはおすすめできません)。                                                                       |
| <b>生 ⑥</b><br>SLOW<br>赤目軽減<br>スローシンクロ<br>モード | 赤目軽減モードとスローシンクロモードが同時にセットされ<br>ます。露出モードはPまたはAに設定してください。<br>夜景や夕景をバックにした人物撮影などに適しています。<br>・シャッタースピードが遅くなりますので、手ブレに注意して<br>ください。三脚をお使いいただくことをおすすめします。                                                                |
| <b>な</b><br><b>SLOW</b><br>スローシンクロ<br>モード    | <ul> <li>露出モードをPまたはAに設定してフラッシュ撮影すると、背景の露出を考慮してシャッタースピードが最長30秒まで延長されます。これにより、背景を描写しながらフラッシュを発光させ、<br/>ク景や夜景の雰囲気を活かした撮影ができます。</li> <li>シャッタースピードが遅くなりますので、手ブレに注意してください。三脚をお使いいただくことをおすすめします。</li> </ul>              |
| <b>な</b><br>REAR<br>後幕シンクロ<br>モード            | シャッター後幕の走行開始(シャッターが閉じる)直前にフ<br>ラッシュが発光します。動いている被写体の後方に流れる光や<br>軌道などを表現したい場合などに適しています。<br>・露出モードをPまたはAに設定すると、スローシン<br>クロモードも自動的にセットされ、右のように表<br>示されます。シャッタースピードが遅くなります<br>ので、手ブレに注意してください。三脚をお使い<br>いただくことをおすすめします。 |
| <b>③</b><br>発光禁止                             | 発光しません。                                                                                                    |

### ▼ フラッシュ撮影時のご注意

- 内蔵フラッシュを使って撮影するときは、被写体から0.6m以上離れてください。
- 内蔵フラッシュ撮影が可能なレンズについては ロ422 をご覧ください。フ ラッシュの光がさえぎられることがあるので、レンズフードは外してください。また、マクロ付きズームレンズのマクロ領域ではお使いになれません。
- 内蔵フラッシュ撮影時は、レリーズモードをCL、CHまたはQcに設定しても、 連続撮影にはなりません。
- 内蔵フラッシュを連続して使うと、発光部を保護するため、一時的に発光が制限され、シャッターがきれなくなる場合があります。少し時間をおくと再び使えるようになります。
- i-TTLモード時のISO感度連動範囲は、64~12800です。ISO感度を64よりも低 感度に設定したり、12800よりも高感度に設定した場合には、距離や絞り値に よっては適正な発光量にならないことがあります。

#### ℤ 測光モードと内蔵フラッシュの調光について

カメラの内蔵フラッシュを使って、次のようなフラッシュ撮影を行えます(カ スタムメニュー e3 [内蔵フラッシュ発光] が初期設定の [TTLモード] のとき ロ322)。

測光モードをマルチパターン測光、中央部重点測光またはハイライト重点測光
 に設定すると、i-TTL-BL調光になり、スポット測光に設定すると、スタンダードi-TTL調光になります。

| i-TTL-BL<br>調光    | 91Kピクセル(約91,000ピクセル)RGBセンサーによる測光情<br>報をもとに被写体と背景光のバランスを考慮したBL(バラン<br>ス)調光を行います。シャッターボタンを押すと、内蔵フラッ<br>シュがモニター発光を行い、被写体と背景光のバランスを考慮<br>した最適な発光量を決定します。<br>•G、EまたはDタイプレンズ装着時は、レンズから得られた被<br>写体までの距離情報も利用して最適な発光量を決定します。<br>•非CPUレンズ装着時は、レンズ情報(開放絞り値、焦点距離)<br>を設定することにより、より精度が向上します(ロ222)。 |
|-------------------|----------------------------------------------------------------------------------------------------|
| スタンダード<br>i-TTL調光 | 背景の明るさは考慮されず、撮影画面が基準露光量となるよう<br>に調光します。主要被写体のみを強調する場合や、フラッシュ<br>撮影で露出補正する場合に適しています。                                                                                                    |

#### 💋 内蔵フラッシュ使用時のシャッタースピードと絞り値

| 露出モード | 設定可能なシャッタースピード*1                          | 設定可能な絞り値               | Ξ   |
|-------|-------------------------------------------|------------------------|-----|
| P     | カメラが自動的に<br>1/250~1/60秒にセット* <sup>2</sup> | カメラが<br>自動的に設定         | 116 |
| 5     | 1/250~30秒                                 |                        | 117 |
| R     | カメラが自動的に<br>1/250~1/60秒にセット* <sup>2</sup> | - 任意の絞り値* <sup>3</sup> | 117 |
| м     | 1/250~30秒、 <b>ちょこち</b> (バルブ)、<br>(タイム)    |                        | 119 |

内蔵フラッシュ使用時に設定できるシャッタースピードと絞り値は次の通りです。

- ※1 カスタムメニュー e1 [フラッシュ撮影同調速度] (□319)を [1/320秒 (オートFP)] に設定すると、内蔵フラッシュ使用時でも高速側のシャッ タースピードが1/320秒までフラッシュ同調します(□320)。また、カス タムメニュー e1 [フラッシュ撮影同調速度] を [1/320秒(オートFP)] または [1/250秒(オートFP)] に設定して別売のオートFPハイスピード シンクロ対応スピードライト(□427)を装着した場合は、高速側のシャッ タースピードが1/8000秒まで制御されます。
- ※2 スローシンクロモード、後幕スローシンクロモード、赤目軽減スローシン クロモード選択時は、シャッタースピードが最長30秒まで延長されます。
- ※3 調光範囲は設定しているISO感度と絞り値によって決まります。AまたはM時の絞り値の設定は内蔵フラッシュの調光範囲(四191)を考慮して行ってください。

### ☑ インフォ画面のフラッシュモード表示について

インフォ画面のフラッシュモードでは、内蔵フラッシュ使用時の発光方式が、次のように表示されます。内蔵フラッシュの発光方式は、カスタムメニューe3 [内蔵フラッシュ発光] で設定できます(ロ322)。

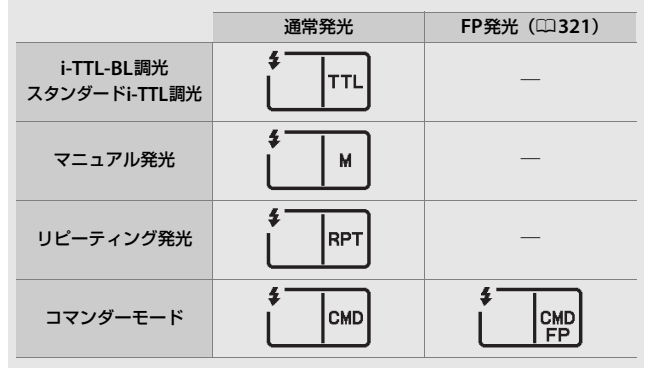

### 🖉 内蔵フラッシュの調光範囲(光の届く範囲)と限界絞り値

内蔵フラッシュはISO感度と絞り値によって調光範囲(光の届く範囲)が異なり ます。下表を参考にしてください。

|     | 調光範囲 |     |     |     |      |      |      |       |          |
|-----|------|-----|-----|-----|------|------|------|-------|----------|
| 64  | 100  | 200 | 400 | 800 | 1600 | 3200 | 6400 | 12800 | (m)      |
| -   | 1.4  | 2   | 2.8 | 4   | 5.6  | 8    | 11   | 16    | 約0.7~8.5 |
| 1.6 | 2    | 2.8 | 4   | 5.6 | 8    | 11   | 16   | 22    | 約0.6~6   |
| 2.2 | 2.8  | 4   | 5.6 | 8   | 11   | 16   | 22   | 32    | 約0.6~4.2 |
| 3.2 | 4    | 5.6 | 8   | 11  | 16   | 22   | 32   | -     | 約0.6~3   |
| 4.5 | 5.6  | 8   | 11  | 16  | 22   | 32   | -    | -     | 約0.6~2.1 |
| 6.3 | 8    | 11  | 16  | 22  | 32   | -    | —    | -     | 約0.6~1.5 |
| 9   | 11   | 16  | 22  | 32  | -    | -    | -    | -     | 約0.6~1.1 |
| 13  | 16   | 22  | 32  | _   | _    | _    | _    | _     | 約0.6~0.8 |

※ 内蔵フラッシュで調光できる最短撮影距離は0.6mです。

露出モードがPの場合、内蔵フラッシュ使用時に下表の絞り値よりも絞りを開くことはできません。

ISO感度と開放側の限界絞り(F)

| 64  | 100 | 200 | 400 | 800 | 1600 | 3200 | 6400 | 12800 |  |  |  |
|-----|-----|-----|-----|-----|------|------|------|-------|--|--|--|
| 2.5 | 2.8 | 3.5 | 4   | 5   | 5.6  | 7.1  | 8    | 10    |  |  |  |

※ 制御される絞り値よりも開放絞りが暗い場合は、装着レンズの開放絞りに よって制御されます。

#### ✓ 関連ページ

- •「オートFPハイスピードシンクロについて」(皿320)
- フラッシュの調光量を固定して撮影する → 「FVロックして調光量を固定する」
   (□194)
- 内蔵フラッシュの同調速度を変更する → 
   *◆* e1 [フラッシュ撮影同調速度] (□319)
- 内蔵フラッシュの発光方式を変更する → 🖋 e3 [内蔵フラッシュ発光] (□ 322)
- 別売スピードライト (フラッシュ)を使って撮影する → 「使用できるスピード ライト」(□25)

# 調光補正してフラッシュの発光量を変更 する

調光補正とは、フラッシュの発光量を意図的に変えることで、背景に対 する被写体の明るさを調整したいときなどに使います。発光量を多くし て被写体をより明るく照らしたり、発光量を少なくして被写体に光が強 く当たりすぎないようにするなど、発光量の微妙な調整ができます。

### ■ 調光補正の設定方法

### ↓ (四回) ボタンを押しながら、 サブコマンドダイヤルを回す

- 調光補正値は、表示パネルに表示 されます。
- 調光補正は、1/3段ステップで -3段~+1段の範囲で設定できます。
- 補正量を設定すると、表示パネルとファインダー内表示に22(調光補正)マークが表示されます。
- ・

   ・
   く(図2) ボタンを押すと、表示パネルと ファインダー内表示で設定した補正量を 確認できます。
- ・被写体を明るくしたいときは+側に、暗くしたいときは-側に補正するのが基本です。
- 調光補正を解除するには、補正量を0.0 にしてください。カメラの電源をOFFにしても、補正量の設定は解除されません。

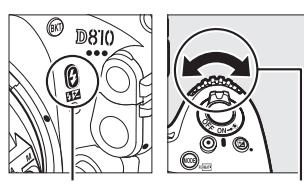

**4(四**)ボタン

サブコマンド ダイヤル

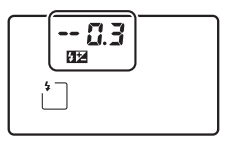

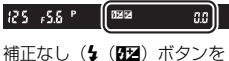

相正なし()、(222)ホタンを 押したとき)

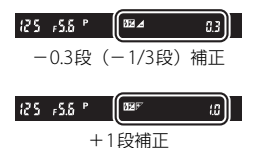
#### ✓ 別売スピードライトの調光補正について

カメラ側とスピードライト側で同時に調光補正を行う場合、両方の補正値を加 算します。

#### 🖉 関連ページ

- 調光補正のステップ幅を変更する → 🖋 b3 [露出・調光補正ステップ幅] (□ 305)
- フラッシュ撮影時に露出補正した場合に調光量も補正するかどうかを設定する → ▲ e4 [フラッシュ使用時の露出補正](□329)
- 調光補正値を変えながら撮影する →「AEブラケティング、フラッシュブラケ ティングの撮影方法」(□130)

# FVロックして調光量を固定する

調光量をロック(固定)することにより、被写体に調光量を合わせたま ま構図を変えたり、同じ調光量を維持したまま撮影できます。被写体が 画面の中央にない場合など、自由な構図で適切な調光量のフラッシュ撮 影が可能です。

- •FVロック中にカメラのISO感度や絞り値を変更しても、フラッシュの 発光量が補正されることによりFVロックは維持されます。
- カスタムメニュー f4 [Fnボタンの 機能](□336)の[押し時の動 作]を[FV-L]に設定する

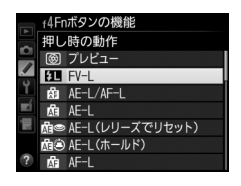

2 フラッシュロック解除ボタンを押し て内蔵フラッシュを上げる

•フラッシュの充電を開始します。

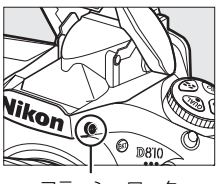

フラッシュロック 解除ボタン

### 3 被写体にピントを合わせる

発光量を合わせたい被写体を画面の中央でとらえ、シャッターボタンを半押しして被写体にピントを合わせます。

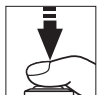

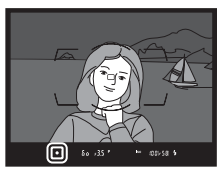

## 4 モニター発光を行う

- ファインダー内表示にちが点灯していることを確認し、Fnボタンを押すと、フラッシュがモニター発光を行い、調光量を計算します。
- FVロックが行われ、ファインダー内 表示に2 (FVロック)マークが表示 されます。

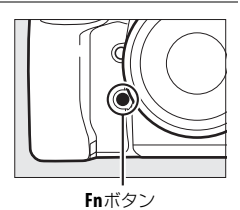

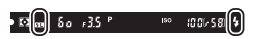

5 構図を変更する

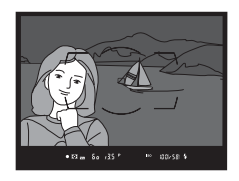

### 6 シャッターボタンを全押しして撮影する

FVロック中は、被写体の露出を一定にしたまま複数のコマを撮影できます。必要に応じて手順5~6を繰り返してください。

### 7 FVロックを解除する

 もう一度Fnボタンを押すと、FVロックが解除され、ファインダー 内表示の通が消灯します。

#### ▼ 内蔵フラッシュのFVロックについて

内蔵フラッシュだけを発光させてフラッシュ撮影を行う場合、FVロックを使用 するときはカスタムメニューe3 [内蔵フラッシュ発光] (ロ322) を [TTLモー ド] に設定してください。

#### 別売スピードライトのFVロックについて

別売のスピードライト(□425)の発光モードがTTL、「モニター発光あり」の AAまたはAのいずれかに設定されている場合も、FVロックを行うことができま す(別売スピードライトの発光モードについては、スピードライトの使用説明 書をご覧ください)。カスタムメニューe3 [内蔵フラッシュ発光](□322)を [コマンダーモード]にして撮影する場合は、主灯(マスターフラッシュ)また は補助灯(リモート)グループのうち、少なくとも1グループの発光モードを [TTL]または [AA] に設定してください。

#### ☑ 別売スピードライトのFVロック時の測光エリアについて

別売スピードライトを使用したFVロック時の測光エリアは次のようになります。

| 撮影状態      | 発光モード                   | 測光エリア               |
|-----------|-------------------------|---------------------|
| 1灯撮影時     | i-∏Lモード                 | 画面中央 $\phi$ 6mm相当   |
|           | 絞り連動外部自動調光              | スピードライトの<br>外部測光エリア |
|           | i-∏Lモード                 | 全画面                 |
| ライティングによる | 絞り連動外部自動調光              | フピードライトの            |
| 増灯時       | 外部自動調光<br>(マスタースピードライト) | 外部測光エリア             |

#### 🖉 関連ページ

撮影の便利な機能

# ファインダー撮影時に聞ボタンを使う

ファインダー撮影時に**こ**ボタンを押すと、液晶モニターに「インフォ画 面」が表示されます。シャッタースピードや絞り値、記録可能コマ数、AF エリアモードなど、撮影に関する情報や設定の確認ができます(図は、説 明のため全ての表示を点灯させています)。

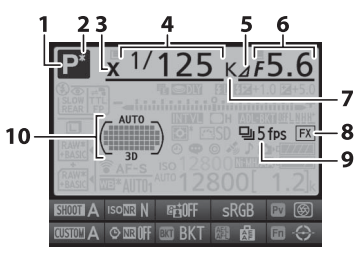

| 1 | 露出モード115         | 6  | 絞り値117、119       |
|---|------------------|----|------------------|
| 2 | プログラムシフトマーク116   |    | 絞り込み段数 118、421   |
| 3 | フラッシュシンクロマーク319  |    | オートブラケティング補正     |
| 4 | シャッタースピード117、119 |    | ステップ132          |
|   | ホワイトバランス微調整値147  |    | WBブラケティング補正      |
|   | ホワイトバランス色温度      |    | ステップ137          |
|   |                  |    | ADLブラケティング       |
|   | オートブラケティング撮影     |    | 撮影コマ数140         |
|   | コマ数131           |    | 非CPUレンズ開放絞り値     |
|   | WBブラケティング撮影      | 7  | ホワイトバランス         |
|   | コマ数136           |    | 色温度表示144、150、152 |
|   | 多重露出撮影コマ数        | 8  | 撮像範囲表示74         |
|   | 非CPUレンズ焦点距離224   | 9  | レリーズモード100       |
| 5 | 絞り込み段数マーク118、421 |    | 連続撮影速度102        |
|   |                  | 10 | フォーカスポイント表示      |
|   |                  |    | AFエリアモード表示 89    |

#### 197

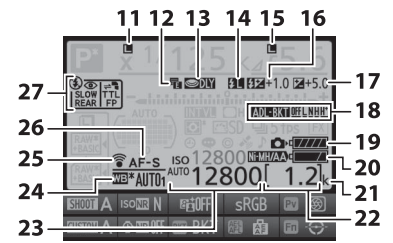

| 11 | シャッタースピードロック     |
|----|------------------|
|    | マーク124           |
| 12 | 電子先幕シャッターマーク312  |
| 13 | 露出ディレーモード        |
| 14 | FVロックマーク195      |
| 15 | 絞り値ロックマーク125     |
|    | HDR (連続マーク)183   |
|    | 多重露出(連続マーク)208   |
| 16 | 調光補正マーク192       |
|    | 調光補正量192         |
| 17 | 露出補正マーク128       |
|    | 露出補正値128         |
| 18 | オートブラケティングマーク    |
|    |                  |
|    | WBブラケティングマーク136  |
|    | ADLブラケティングマーク140 |
|    | ADLブラケティング度合い表示  |
|    |                  |
|    | HDRマーク180        |
| _  | HDR露出差183        |
| _  | 多重露出マーク          |

| 19 | カメラのバッテリー残量表示    |
|----|------------------|
|    |                  |
| 20 | MB-D12のバッテリー種別表示 |
|    |                  |
|    | MB-D12のバッテリー残量表示 |
|    |                  |
| 21 | 1000コマ以上補助表示19   |
| 22 | 記録可能コマ数19、485    |
|    | 手動設定レンズNo224     |
|    | 微速度撮影中マーク        |
| 23 | ISO感度マーク107      |
|    | 感度自動制御設定マーク110   |
| 24 | ホワイトバランスモード      |
|    | ホワイトバランス微調整設定    |
|    | マーク              |
| 25 | Eye-Fi通信マーク378   |
| 26 | AFモードマーク         |
| 27 | フラッシュモード         |
|    |                  |

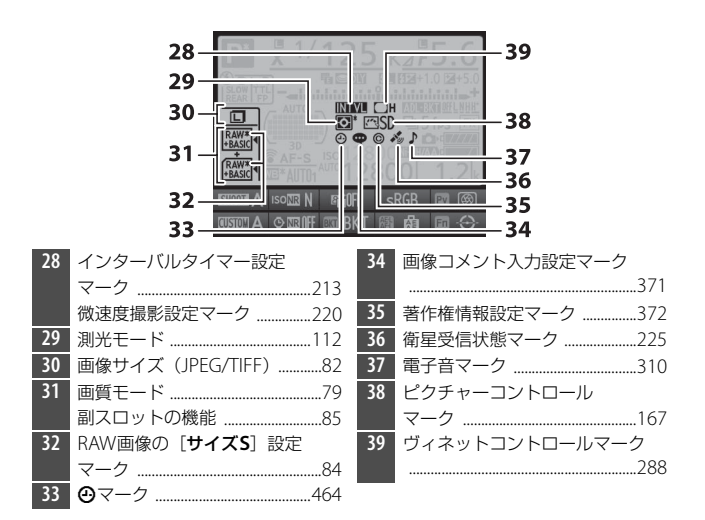

#### 🖉 🕑 マークについて

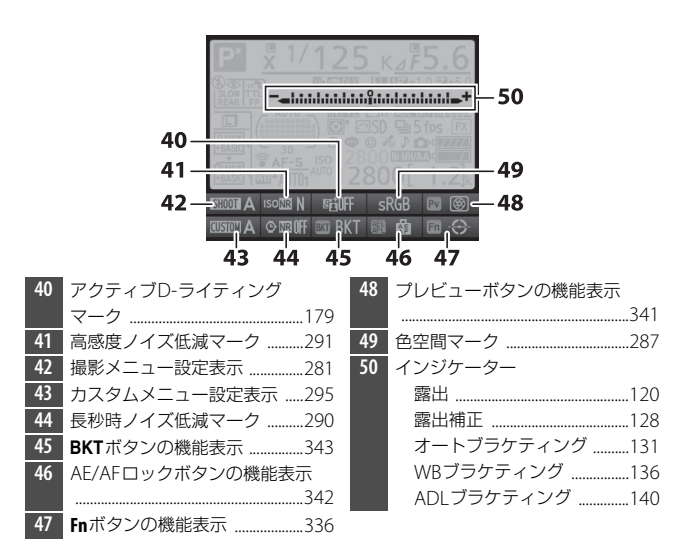

#### 🖉 インフォ画面を消灯するには

シャッターボタンを半押しする

 インフォ画面の表示中に、間ボタンを押す 操作を行わないまま約10秒経過したときも、インフォ画面は消灯します。

#### 🖉 関連ページ

# 

ファインダー撮影時に**i**ボタンを押すと、撮 影の設定を変更できます。マルチセレクター で項目を選んで®ボタンを押すと、選んだ項 目の設定画面が表示されます。撮影に戻るに は、再度**i**ボタンを押してください。

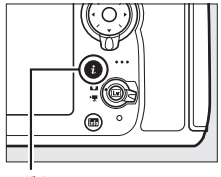

**i**ボタン

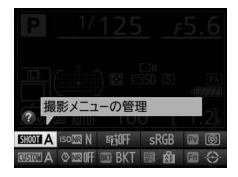

• 設定できるメニュー項目は次の通りです。

| メニュー項目        |     | メニュー項目         |     |
|---------------|-----|----------------|-----|
| 撮影メニューの管理     | 281 | Fnボタンの機能       | 336 |
| 高感度ノイズ低減      | 291 | AE/AFロックボタンの機能 | 342 |
| アクティブD-ライティング | 179 | BKTボタンの機能      | 343 |
| 色空間           | 287 | 長秒時ノイズ低減       | 290 |
| プレビューボタンの機能   | 341 | カスタムメニューの管理    | 295 |

#### 🖉 ガイド表示について

選択中のメニュー項目名を表示します。カスタム メニューd9[インフォ画面のガイド表示](ロ314) では、ガイドを表示させないようにできます。

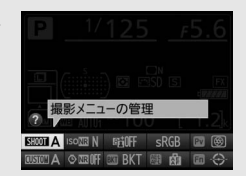

# ツーボタンリセットで基本的な機能を 初期設定に戻す

QUALボタンと⊠ボタン(それぞれのボタンに緑色の●が付いています)を2秒以上同時に押すと、一瞬表示パネルの表示が消え、カメラの機能が次のように初期設定に戻ります。

■ボタン

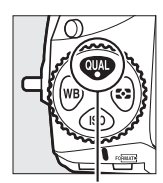

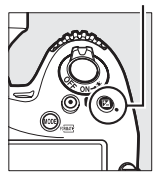

QUALボタン

#### ■ 撮影メニュー項目\*1

| 撮影メニュー項目         | 初期設定          |
|------------------|---------------|
| 画質モード            | NORMAL        |
| JPEG/TIFF記録      |               |
| 画像サイズ            | サイズL          |
| RAW記録            |               |
| 画像サイズ            | サイズL          |
| ホワイトバランス         | AUTO1 標準      |
| 微調整              | A-B: 0、G-M: 0 |
| ピクチャーコントロールの調整値  | 解除*2          |
| HDR(ハイダイナミックレンジ) | 解除*3          |
| ISO感度設定          |               |
| ISO感度            | 100           |
| 感度自動制御           | しない           |
| 多重露出             | 解除*4          |
| インターバルタイマー撮影     | 解除*5          |

- インターバルタイマー撮影
- ※1 現在選択されている撮影メニュー(「A」~「D」のいずれか)の項目のみが解 除されます(多重露出、インターバルタイマー撮影、およびピクチャーコント ロールの調整値は、全ての撮影メニューで共通です)。
- ※2 現在選択中のピクチャーコントロールのみ解除されます。
- ※3 HDRモードが「する (連続)] または「する (1回)] の場合は「しない」に設 定されます。露出差とスムージングは初期設定には戻りません。
- ※4 多重露出撮影が中断され、その時点までの露光結果だけを重ね合わせた画像 が記録されます。また、多重露出モードが「する(連続)]または「する(1 **回)**]の場合は [しない] に設定されます。コマ数と自動ゲイン補正は初期設 定には戻りません。
- ※5 インターバルタイマー撮影が中断されます。開始日時、撮影間隔、撮影回数 ×1回のコマ数、露出平滑化は初期設定には戻りません。

### ■ その他の撮影関連の機能

| 機能                 | 初期設定        |
|--------------------|-------------|
| フォーカスポイント*1        | 中央          |
| プリセットフォーカスポイント     | 中央          |
| 露出モード              | Р           |
| プログラムシフト           | 解除          |
| 露出補正               | 解除(0.0)     |
| AE-L (ホールド)        | 解除          |
| コマンドロック(絞り)        | 解除          |
| コマンドロック(シャッタースピード) | 解除          |
| AFモード              | AF-S        |
| ファインダー撮影時のAFエリアモード | シングルポイントAF  |
| 静止画ライブビュー /        |             |
| 動画ライブビュー時のAFエリアモード | J VIDEDJ AF |
| 静止画Lv画面のホワイトバランス   | 撮影時と同じ      |
| ハイライト表示            | しない         |
| ヘッドホン音量            | 15          |
| 測光モード              | マルチパターン測光   |
| オートブラケティング         | 解除*2        |
| フラッシュモード           | 先幕シンクロ      |
| 調光補正               | 解除(0.0)     |
| FVロック              | 解除          |
| 露出ディレーモード*3        | しない         |
| プラスRAW記録           | 解除          |

- ※1 AFエリアモードがオートエリアAFのときは、フォーカスポイントは表示され ません。
- ※2 撮影コマ数が0に設定されます。AE、フラッシュ、WBブラケティングの補正 ステップは1になります。ADLブラケティングで撮影コマ数が2コマのときの 2コマ目のアクティブD-ライティングの度合いは、[昭名オート]になります。
- ※3 現在選択されているカスタムメニュー(「A」~「D」のいずれか)の項目の みが解除されます。

#### 

「初期設定一覧」(□262)

# 多重露出撮影で1つの画像に重ねて 写し込む

多重露出撮影は2~10コマまで重ねて写し込み、1つの画像として記録 します。RAWデータを使用して合成するため、通常のアプリケーショ ンソフトウェアなどで画像を合成する場合と比べ、階調特性に優れた画 像になります。

### ■多重露出の撮影方法

1 撮影メニューの [多重露出] を選ん でマルチセレクターの③を押す

|   | 撮影メニュー       |      |
|---|--------------|------|
|   | ヴィネットコントロール  |      |
| • | 自動ゆがみ補正      | 0FF  |
| 4 | 長秒時ノイズ低減     | 0FF  |
| 1 | 高感度ノイズ低減     | NORM |
|   | 1SO感度設定      |      |
|   | 多重露出         | 0FF  |
|   | インターパルタイマー撮影 | 0FF  |
| ? | 微速度撮影        | 0FF  |

## 2 [多重露出モード] を設定する

 [多重露出モード]を選んで、③を押 します。

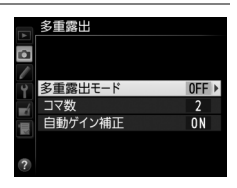

●または●を押して多重露出モードを設定し、®ボタンを押します。

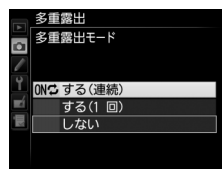

|     |        | 同じ設定で続けて多重露出撮影します。多重露出撮影   |
|-----|--------|----------------------------|
| ONC | する(連続) | を解除するには、もう一度 [多重露出モード] を選ん |
|     |        | で [しない] を選択してください。         |
|     | する(1回) | 多重露出撮影を終了すると、多重露出が解除されます。  |
|     | しない    | 多重露出撮影を解除します。              |

• [する(連続)] または [する(1回)] を選ぶと、多重露出の撮影待機状態に なり、表示パネルに■マークが点灯し ます。

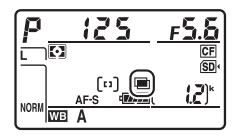

### **3 [コマ数] (露光回数) を設定する** • [コマ数] を選んで、③を押します。

●または●を押して露光回数を設定し、
 ●ボタンを押します。

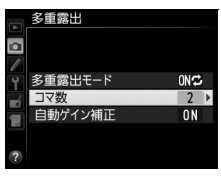

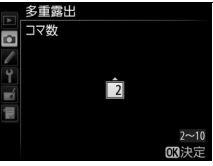

4 [自動ゲイン補正]を設定する

- [**自動ゲイン補正**] を選んで、 ③ を押 します。
- ・自動ゲイン補正の設定後、
   ・
   ・
   ボタンを

   押します。

| ¥        | 多重露出    |     |   |
|----------|---------|-----|---|
| ۵        |         |     |   |
| /        | 名重霊出モード | ONC |   |
| ⊥<br>∎í  | シ重略出して「 | 2   |   |
| <b>H</b> | 自動ゲイン補正 | ON  | ₽ |
|          |         |     |   |
| ?        |         |     |   |

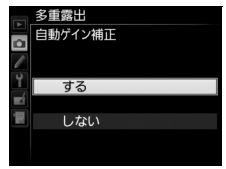

|     | 重ね合わせた画像の露出が適正になるように、露光回数に合わせ<br>て自動的にゲイン(出力)を補正します。                                           |
|-----|------------------------------------------------------------------------------------------------|
| する  | <ul> <li>各コマのゲインは、「1÷露光回数」となります。たとえば、露<br/>光回数が「2コマ」の場合は1/2、「3コマ」の場合は1/3になり<br/>ます。</li> </ul> |
| しない | ゲインを補正せず、全ての露光結果をそのまま重ね合わせます。                                                                  |

51回目の撮影をする

 ・撮影を始めると、■マーク が点滅します。

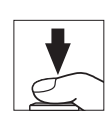

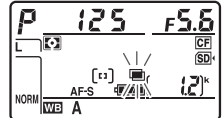

### 62回目以降の撮影をする

• [する(連続)]の場合、[多重露出モード]で[しない]を選んで多重露出モードを解除するまで、多重露出撮影できます。

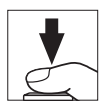

多重露出モードが [する (1回)]の場合、手順3で設定したコマ数分の撮影をすると、多重露出撮影が解除され、
 ■マークが消灯します。

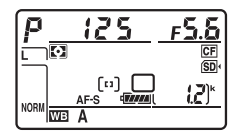

BKTボタンとコマンドダイヤルで多重露出モードとコマ数を設定する カスタムメニュー f8 [BKTボタンの機能] (口343) を [多重露出] に設定する と、BKTボタンとコマンドダイヤルの操作で手順2の [多重露出モード] と 手順3の [コマ数] を設定できます。

- BKT ボタンを押しながら、メインコマンドダイ ヤルを回すと、表示バネルの多重露出アイコン が[しない](アイコンなし)、●[する(1回)]、
   ●[する(連続)]に切り替わります。
- BKTボタンを押しながら、サブコマンドダイヤ ルを回すと、表示パネルのコマ数が切り替わり ます。

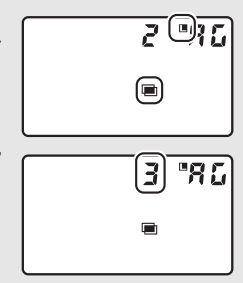

#### ▶ 多重露出撮影時のご注意

- ・多重露出の撮影途中、画像の再生やメニュー画面の表示で液晶モニターを点灯した場合、液晶モニターが消灯してから操作のないまま30秒程度経過すると、 画像が記録されて多重露出が解除されます。撮影間隔が長くなる場合は、カス タムメニュー c2 [半押しタイマー](□308)を長めに設定すると、多重露出 が解除されるまでの時間が延長されます。
- 多重露出撮影中は、ライブビュー撮影ができません。
- 多重露出モードを [**する (連続)**] または [**する (1回)**] に設定していても、 ライブビュー表示にすると [**しない**] になります。
- 自動ゲイン補正(□ 207)を**[しない**] に設定した場合、ノイズ(ざらつき、 むら、すじ)が発生しやすくなります。
- 多重露出による撮影中は、メモリーカードを交換しないでください。
- レリーズモード(ロ100)をCL、CHまたはQcに設定して撮影する場合、多重 露出モードが[する(1回)]のときは、シャッターボタンを押し続けると、多 重露出で設定された撮影コマ数の撮影後、多重露出撮影を解除します。[する (連続)]のときは、シャッターボタンを押し続けている間、多重露出で設定さ れた撮影コマ数で多重露出撮影を繰り返します。
- ・セルフタイマー撮影時(ロ104)には、シャッターボタンを全押しすると、カスタムメニューc3 [セルフタイマー](ロ308)の[連続撮影間隔]で設定した撮影間隔で撮影します。ただし、c3の[撮影コマ数]で設定した撮影コマ数にかかわらず、多重露出で設定した撮影コマ数の撮影が終了した時点で画像が記録されます。
- 多重露出の撮影データ(撮影日時、測光モード、シャッタースピード、絞り 値、露出モード、露出補正値、焦点距離、縦横位置情報など)は、1コマ目の 内容になります。

## ■ 多重露出撮影を中断するには

設定したコマ数分を撮影する前に多重露出 撮影を中断するには、多重露出モードを [し ない]に設定します。多重露出撮影を中断す ると、その時点までの露光結果だけを重ね合 わせた画像が記録されます([自動ゲイン補 正]を [する] にしていたときは、露光回数 に合わせてゲイン補正が行われます)。 このほか、次の得合た、冬季季型は中断され。

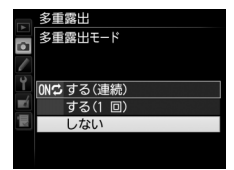

- このほか、次の場合も、多重露出は中断されます。
- ツーボタンリセット(□202)を行ったとき
- カメラの電源をOFFにしたとき
- バッテリーの残量がなくなったとき
- 多重露出中に撮影した画像を削除したとき

#### ✓ 多重露出とインターバルタイマー撮影の組み合わせについて

多重露出を設定してから1コマ目を撮影する前にインターバルタイマー撮影 (□211)を設定すると、設定されたインターバルで多重露出撮影ができます。 この場合、[インターバルタイマー撮影]で設定されたインターバルで1コマず つ撮影され、[多重露出]で設定されたコマ数の撮影が終了すると、インターバ ルタイマー撮影を解除します。多重露出が [する(1回)]の場合は、多重露出 も解除されます。

#### ✓ 多重露出撮影時に利用できない機能について

多重露出撮影中はメモリーカードの初期化はできません。また、一部のメニュー 項目がグレーで表示されて選択できません。

# 設定した間隔で撮影する (インターバルタイマー撮影)

設定した開始方法(即時または設定時刻)と撮影間隔で自動的に撮影を 行います。インターバルタイマー撮影は、レリーズモードをS、CL、 CH、Q、QcまたはMupに設定して撮影してください。

1 撮影メニューの [インターバルタイ マー撮影] を選ぶ

 マルチセレクターの③を押すと、イン ターバルタイマー撮影の設定画面が表示されます。

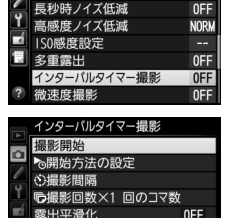

撮影メニュー ヴィネットコントロール

**OFF** 

🔁 0001 x 1

. ⊕ 09:30

自動ゆがみ補正

- 2 インターバルタイマー撮影の設定をする
  - 開始方法を選ぶ

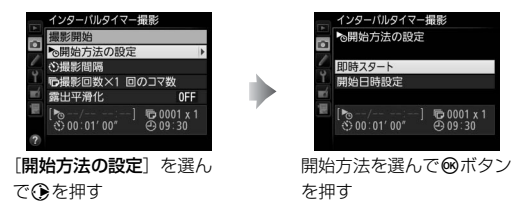

- インターバルタイマー撮影をすぐに開始する場合は、[即時スタート] を選びます。
- インターバルタイマー撮影の開始日時を設定する場合は、[開始日時設定] を選びます。表示される画面で開始日時を設定して∞ボタンを押します。

• 撮影間隔(インターバル)を設定する

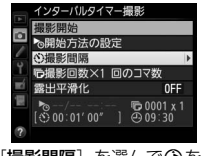

[**撮影間隔**] を選んで⊕を 押す

撮影間隔(時、分、秒)を 設定して®ボタンを押す

#### • 撮影回数と1回のコマ数を設定する

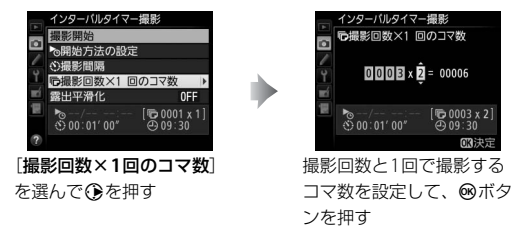

- レリーズモードがSの場合、撮影コマ数を2コマ以上に設定すると、カスタ ムメニュー d2 [低速連続撮影速度](四311)で設定された速度で撮影し ます。
- 露出平滑化をするかどうかを選ぶ

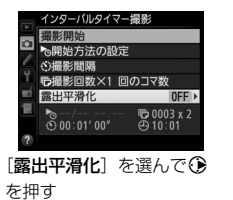

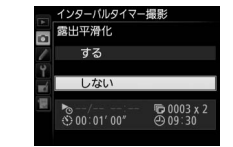

露出平滑化をするかどうか を選んで®ボタンを押す

- [する] を選ぶと、1コマ前に撮影した静止画と大きく明るさが変化しない ようにカメラが自動で露出を調整します。ただし、露出モードĦで撮影メ ニュー [ISO感度設定] の [感度自動制御] が [しない] の場合、露出の 平滑化は行いません。

### 3 [撮影開始] を選んで®ボタンを 押す

- 手順2の [開始方法の設定] で [即時ス タート] を選んでいる場合は、約3秒後 に撮影を開始します。
- インターバルタイマー撮影

   2
   >

   2
   >

   3
   >

   3
   の用地方法の設定

   3
   ご機能回数×100コマ数

   5
   の世界化

   6
   04/15 10:05

   5
   00:01'00'

   2
   00:01'00'

   3
   2
- 手順2の [開始方法の設定] で [開始日 時設定] を選んでいる場合は、設定した日時に撮影を開始します。
- 設定した撮影間隔とコマ数で撮影を繰り返します。

#### ▼ インターバルタイマー撮影を開始する前に

- 試し撮りをすることをおすすめします。
- あらかじめセットアップメニューの [地域と日時] で日時が正確に設定されていることを確認してください(ロ17)。
- カメラを三脚で固定することをおすすめします。
- 撮影中のバッテリー切れを防ぐため、充分に充電されたバッテリー、または別売のパワーコネクターとACアダプターをお使いください。
- ファインダーから顔を離して撮影するときは、ファインダーからの光が適正露 出や画像に影響を与えることを防ぐため、アイピースシャッターレバーを回し てアイピースシャッターを閉じることをおすすめします(□105)。

#### ✓ インターバルタイマー撮影の待機状態について

インターバルタイマー撮影の待機状態では、表示 パネルに[NTVI]マークが点滅します。撮影直前に なるとシャッタースピード表示部に残りの撮影 回数を、絞り値表示部にその回の残りの撮影コマ 数を、それぞれ表示します。

待機状態でシャッターボタンを半押しすると、
 残りの撮影回数と撮影コマ数を表示します。

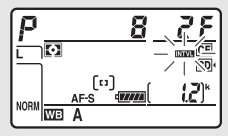

### ■ インターバルタイマー撮影を一時停止するには

インターバルタイマー撮影を一時停止するには、次の操作を行います。

- 撮影待機中に
   ・ボタンを押す
- ・撮影待機中に撮影メニュー [インターバルタイマー撮影] で [一時停止] を選び、∞ボタンを押す

### ■ インターバルタイマー撮影を再開するには

インターバルタイマー撮影を再開する手順は次の通りです。

すぐに再開する場合

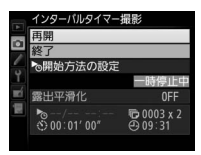

[再開] を選んで®ボタ ンを押す

#### 再開する日時を設定する場合

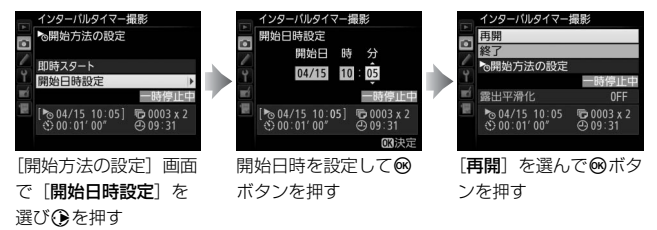

### ■ インターバルタイマー撮影を終了するには

インターバルタイマー撮影を終了するには、撮影待機中に撮影メニュー [インターバルタイマー撮影] で [終了] を選び、<sup>®</sup>ボタンを押します。 インターバルタイマー撮影終了後は通常の撮影待機状態に戻ります。

#### ▼ インターバルタイマー撮影についてのご注意

- 撮影間隔は、想定されるシャッタースピードに1回のコマ数を掛けた値よりも 長い時間を設定してください。実際のインターバルタイマー撮影には、イン ターバル時間の他、シャッタースピードやカメラが処理を行う時間などが含ま れます。撮影間隔が充分な長さに設定されていない場合は、設定した撮影間隔 で撮影できず、その回の撮影がキャンセルされることがあります(ロ212)。
- 撮影間隔が充分な長さに設定されていない場合は、設定した[撮影回数×1回のコマ数]で撮影できないことがあります。
- 設定した開始日時が現在時刻後1分以内の場合や「撮影間隔」が [00:00'00"] の場合、シャッタースピードがあいとも(バルブ)または・・ (タイム)の場合 など、インターバルタイマー撮影を開始できないときには警告メッセージを表示します。
- メモリーカードの残量がない場合、撮影時刻ごとにカウントは進みますが、実際の撮影は行われません。残量のあるメモリーカードに交換し、インターバルタイマー撮影を再開してください(ロ214)。
- 次の場合はインターバルタイマー撮影が一時停止状態になります。
   電源をOFFにして、再度ONにしたとき(電源がOFFの間にバッテリーやメ モリーカードを交換しても、一時停止状態が持続します)
   - レリーズモードをのに切り換えたとき
- インターバルタイマー撮影中にカメラの設定を変更すると、インターバルタイマー撮影が終了する場合があります。
- AFモードがAF-Sの場合、撮影ごとにピント合わせを行います。被写体にピントが合わないときに撮影開始予定時刻を8秒過ぎると、その回の撮影をキャンセルして次の回の撮影時刻から撮影を再開します。

#### ▼ インターバルタイマー撮影の制限について

インターバルタイマー撮影は、次の機能とは同時に使用できません:

- ライブビュー撮影(□33、48)
- 長時間露出(バルブまたはタイム)撮影(□121)
- 微速度撮影(□217)
- カスタムメニューg4 [シャッターボタンの機能]の (動画撮影) (□358)

#### ✓ インターバルタイマー撮影の設定について

電源をOFFにしたり、レリーズモードを切り換えたりした場合も、設定した内 容は記憶されています。

#### ✓ 撮影コマ数について

レリーズモードに関係なく、1回の撮影ごとに設定された撮影コマ数が撮影されます。

#### ✓ インターバルタイマー撮影待機中の各種設定について

インターバルタイマー撮影の待機中は、各種設定やメニュー画面の操作や、画 像の再生を行うことができます。ただし、メニュー画面や再生画面を表示して いる場合、撮影時刻の約4秒前に液晶モニターを消灯して、撮影に入ります。

# オートブラケティングとインターバルタイマー撮影の組み合わせについて

- インターバルタイマー撮影とオートブラケティングを同時に行う場合は、オー トブラケティングを先にセットしてからインターバルタイマーを設定してく ださい。
- インターバルタイマー撮影時にAE・フラッシュブラケティング、AEブラケティング、フラッシュブラケティングまたはADLブラケティングを行う場合は、撮影時間ごとにオートブラケティングで設定したコマ数が撮影されます。
- インターバルタイマー撮影時にWBブラケティングを行う場合は、撮影時間ごとに1コマ撮影し、オートブラケティングで設定したコマ数が記録されます。

#### 🖉 撮影メニューの切り換えとリセットについて

インターバルタイマー撮影設定画面の内容は、全ての撮影メニュー(「A」~ [D」) (□281)で共通です。このため、撮影メニューの[撮影メニューの管理]で撮影メ ニューを切り換えても、インターバルタイマー撮影は続行します。また、[撮影メ ニューの管理]で撮影メニューをリセットすると、全ての撮影メニューでインター バルタイマー撮影設定が初期状態(開始方法の設定:即時スタート、撮影間隔: 1分、撮影回数×1回のコマ数:1回/1コマ、露出平滑化:しない)にリセットされ、 実行中のインターバルタイマー撮影は終了します。

## 微速度撮影する

微速度撮影では、設定した撮影間隔で自動的に撮影を行い、撮影した静 止画をつないで動画として記録できます。撮影する静止画は、動画と同 じ撮像範囲(凹56)で記録されます。また、記録される動画の設定は 撮影メニュー[動画の設定](□61)の[画像サイズ/フレームレート]、 [動画の画質] および [動画記録先] で設定できます。

- **1** 撮影メニューの [微速度撮影] を 撮影メニュー ヴィネットコントロール 選ぶ 自動ゆがみ補正 **NFF** 砂時ノイズ低減 0FF 寝ノイズ低減 NORM **救度設定** 露出 0FF インターパルタイマー撮影 **OFF** 微速度撮影 0FF マルチセレクターの③を押すと、微速 微速度撮影 最影開始 度撮影の設定画面が表示されます。 的撮影間隔 い場影時間 國出平滑化 **NN**  00:00' 05"
   00:00' 05" ፍት 00 : 25' 00" OO' 05. 1" / 20' 00. 0"
- 2 微速度撮影の設定をする
  - 撮影間隔(インターバル)を設定する

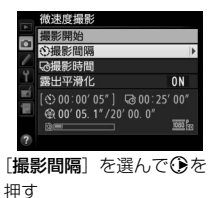

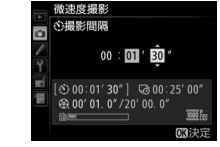

撮影間隔(分、秒)を設定 して<sup>®</sup>ボタンを押す

- 撮影間隔は、想定されるシャッタースピードよりも長い時間を設定してください。

• 撮影時間を設定する

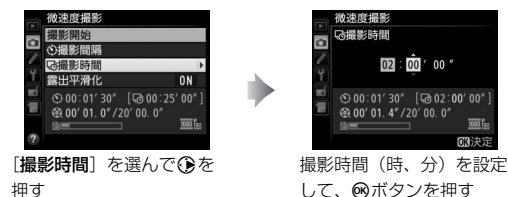

- 撮影時間は、最長で7時間59分まで設定できます。

#### • 露出平滑化をするかどうかを選ぶ

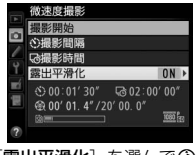

[露出平滑化] を選んで ③ を押す

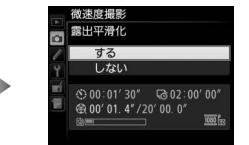

露出平滑化をするかどうか を選んで®ボタンを押す

- [する] を選ぶと、明るさの変化が滑らかになり、より自然な動画を記録し ます。ただし、露出モードĦで撮影メニュー [ISO感度設定] の [感度自動 制御] が [しない] の場合、露出の平滑化は行いません。

### 3 [撮影開始] を選んで®ボタンを 押す

- 約3秒後に撮影を開始します。
- 手順2で設定した[撮影時間]内に、 設定した[撮影間隔]で撮影を繰り返します。

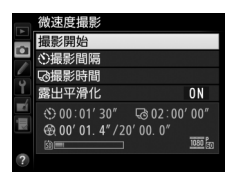

### ■ 微速度撮影を終了するには

- 微速度撮影を終了するには、次の操作を行います。
  - 撮影待機中に撮影メニュー [微速度撮影] で [終了] を選び、∞ ボ タンを押す
  - 微速度撮影の待機状態や撮影直後の画像確認時に@ボタンを押す
- 微速度撮影を終了すると、終了時点までの動画がメモリーカードに記録され、通常の撮影待機状態に戻ります。

#### 🖉 微速度撮影を開始する前に

- ファインダー撮影時の露出で撮影します。試し撮りをして、画像を再生して確認することをおすすめします。
- カメラを三脚で固定することをおすすめします。
- 撮影中のバッテリー切れを防ぐため、別売のパワーコネクターと AC アダプター、 または充分に充電されたバッテリーをお使いください。
- ファインダーから顔を離して撮影するときは、ファインダーからの光が適正露 出や画像に影響を与えることを防ぐため、アイピースシャッターレバーを回し てアイピースシャッターを閉じることをおすすめします(ロ105)。

#### 🖉 微速度撮影の記録コマ数(撮影回数)と動画の長さについて

- 手順2で設定する撮影時間を、設定する撮影間 隔で割った数(小数点以下切り上げ)が、記録 コマ数(撮影回数)の目安になります。
- 微速度撮影で記録される動画の長さは、上記の記録コマ数÷ [動画の設定]の[画像サイズ/フレームレート]で選んだフレームレートで計算できます(たとえば、[画像サイズ/フレームレート](口61)が[1920×1080 24p]のときに記録コマ数が48コマの場合、記録される動画の長さは約2秒になります)。
- 最長20分の動画を記録できます。

記録時間/ 最長記録時間

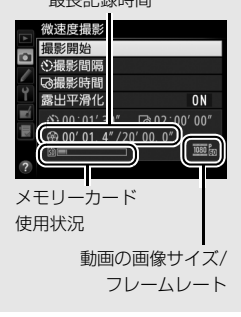

#### ☑ 微速度撮影の待機状態について

- 微速度撮影の待機状態では、表示パネルにmmu マークが点滅し、微速度撮影中マークが点灯します。撮影直前になるとシャッタースピード表示部にその回の残りの撮影時間を表示します(時間、分)。
- 待機状態でシャッターボタンを半押しすると、
   残りの撮影時間を表示します。
- 待機状態でMENUボタンを押すと、液晶モニターの微速度撮影画面に撮影間隔と撮影時間、露出 平滑化の設定が表示されます。また、[終了]を 選んで微速度撮影を終了できます(□219)。

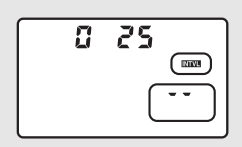

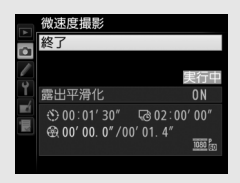

#### ✓ 撮影直後の画像確認について

微速度撮影中は、▶ボタンで画像を表示することはできません。ただし、再生 メニューの[撮影直後の画像確認](□277)を[する]にすると、撮影のたび に自動的に画像が数秒間液晶モニターに表示されます(表示だけを行い、通常 の再生時の操作は無効になります)。

#### 

微速度撮影で撮影した動画は、撮影メニューの「動画の設定」の「動画記録先」 (凹63) で選んだスロットに記録されます。

#### 🖉 レリーズモードについて

- レリーズモードに関係なく、1回の撮影ごとに1コマ撮影します。
- ・
   ・
   とに設定していてもセルフタイマー撮影を行いません。

#### 🖉 関連ページ

#### ▶ 微速度撮影についてのご注意

- 微速度撮影時には、音声は記録されません。
- 実際の微速度撮影には、インターバル時間の他、シャッタースピードやカメラ が処理を行う時間が含まれます。そのため、設定した撮影間隔で撮影できない ことがあります。
- 次のような場合には、微速度撮影を開始できません。
  - 設定した [撮影時間] が [撮影間隔] より短い場合
  - [撮影時間] または [撮影間隔] が [00:00'00"] の場合
  - メモリーカードの残量がない場合
- ・微速度撮影中は、 ▶ボタンを押しても画像の再生はできません。MENUボタン を押すと [微速度撮影] 画面が表示され、その他のメニューは選択できません。
- ・微速度撮影をする場合、ホワイトバランスを AUTO (オート) 以外に設定する と色みを固定することができます (□144)。
- ・微速度撮影中は、カスタムメニュー c2 [半押しタイマー] (□308)の設定に かかわらず、半押しタイマーはオフになりません。
- AFモードがAF-Sの場合、撮影ごとにピント合わせを行います。被写体にピントが合わないときは、その回の撮影をキャンセルして次の回から撮影を再開します。
- 微速度撮影中にカメラの設定を変更したり、カメラの操作を行ったり、HDMI ケーブルを接続すると、終了時点までの動画を記録して微速度撮影が終了する 場合があります。
- 次の場合は動画を記録せずに、微速度撮影が終了します(微速度撮影終了時の 電子音は鳴りません)。
  - バッテリーやACアダプターを取り外したとき
  - メモリーカードを取り出したとき

#### ▶ 微速度撮影の制限について

微速度撮影は、次の機能とは同時に使用できません。

- ライブビュー撮影(□33、48)
- 長時間露出 (バルブまたはタイム) 撮影 (□121)
- •オートブラケティング撮影(四130)
- HDR (ハイダイナミックレンジ) (四180)
- 多重露出撮影(四205)
- インターバルタイマー撮影(凹211)

# 非CPUレンズを使う (レンズ情報手動設定)

このカメラでは、非CPUレンズ装着時も露出モードAまたはHで撮影が できます(凹417)。非CPUレンズを使用する場合、絞り値はレンズの 絞りリングで設定します。セットアップメニューの[レンズ情報手動設 定]でレンズの情報をカメラに登録することにより、非CPUレンズを 使って撮影するときに、次の機能が使用できます。

- 焦点距離を設定して使用できる機能:
  - 別売のスピードライトのオートパワーズーム
  - 再生画面での焦点距離表示(焦点距離に\*印が付きます)
- •開放絞り値(開放F値)を設定して使用できる機能:
  - レンズで設定した絞り値表示(表示パネル、ファインダー内表示)
  - スピードライトの絞り連動外部自動調光
  - 再生画面での絞り値表示(絞り値に\*印が付きます)
- ・焦点距離と開放絞り値の両方を設定して使用できる機能:
  - RGB マルチパターン測光(レフレックスニッコールなど一部のレン ズでは、焦点距離と開放絞り値を設定してもRGBマルチパターン測 光では充分な精度が得られない場合があります。中央部重点測光ま たはスポット測光に設定して撮影してください)
- 焦点距離と開放絞り値の両方を設定すると精度が向上する機能:
  - 中央部重点測光
  - スポット測光
  - i-TTL調光

#### ▼ ズームレンズまたはテレコンバーター使用時のご注意

- ズームレンズ使用時やテレコンバーター使用時など、一致する焦点距離が選択 項目にないときは、装着レンズの焦点距離に最も近く、かつ大きい値を選んで ください。
- テレコンバーターを使用した際の開放絞り値は、合成絞り値を設定してください。

## ■ レンズ情報の登録方法

ターの①を押す

報手動設定]を選んでマルチセレク

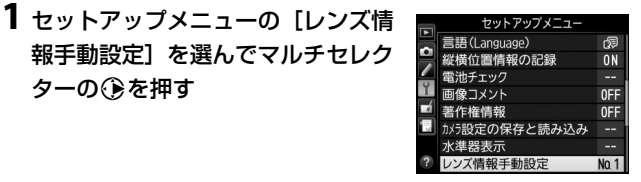

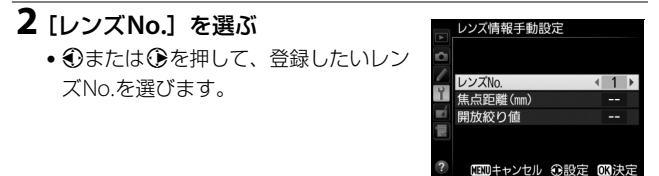

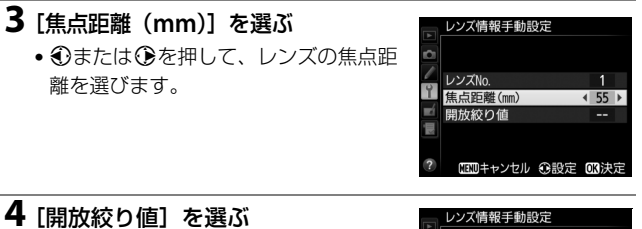

 ④または③を押して、レンズの開放 絞り値を選びます。

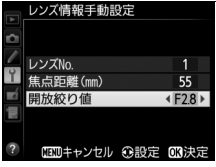

### 5 感ボタンを押して、設定を終了する

レンズの設定が保存されて、セットアップメニュー画面に戻ります。

### ■ 手動設定済みレンズ情報の選択方法

- 1 カスタムメニュー f4 [Fnボタンの機能]の[コマンドダイヤル併用時の動作]を[手動設定済みレンズの選択]に設定する(□340)
  - Fnボタンとコマンドダイヤルの組み合わせに対して、レンズの選 択機能が割り当てられます。

**2 Fn**ボタンを押しながら メインコマンドダイヤルま たはサブコマンドダイヤル を回す

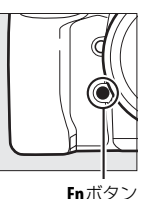

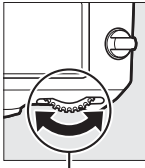

メインコマンド ダイヤル

レンズNo.は表示パネルに表示されます。使用したいレンズの番号が表示されるまでメインコマンドダイヤルまたはサブコマンドダイヤルを回します。

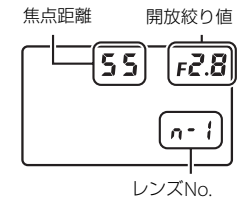

#### 

非CPUズームレンズを装着してズーミングをした場合、変化するレンズの焦点 距離や開放絞り値とカメラで設定されているレンズ情報は連動しません。ズー ミングを行った場合は、もう一度レンズ情報を設定してください。

#### 🖉 関連ページ

- Pvボタンで手動設定済みレンズ情報を切り換える →
  - ƒ5 [プレビューボタンの機能](□ 341)
- ・ 試AE/AFロックボタンで手動設定済みレンズ情報を切り換える →

   f6 [AE/AFロックボタンの機能] (□342)

# 位置情報を画像に記録する

このカメラは、10ピンターミナル(口3)に接続したGPS機器により、 位置情報を画像に記録することができます。GPS機器と通信して撮影し た画像には、再生時の画像情報に位置情報のページ(口237)が追加さ れます。位置情報を記録するには、次の2つの方法があります。

別売のGPSユニットGP-1またはGP-1Aと接続する
 GP-1/GP-1Aを接続すると、画像データに撮影時の緯度、経度、標高、
 UTC(協定世界時)を記録できます。

・他社製のGPS機器と接続する(□ 439)
 別売のGPS変換コードMC-35を介して、市販の対応GPS機器(□ 439)
 と通信し、画像データに撮影時の緯度、経度、標高、UTC(協定世界時)、撮影方位を記録できます。

### ■ 別売のGPSユニットGP-1/GP-1Aと接続する

別売のGPSユニットGP-1/GP-1Aは、ニコンデ ジタルカメラ専用のGPS機器です。カメラと GP-1/GP-1Aの接続方法については、GP-1/ GP-1Aの使用説明書をご覧ください。

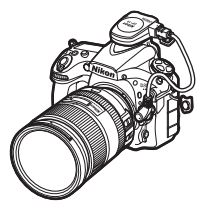

#### ✓ GPS機器との通信について

GPS機器との通信状態は、表示パネルの衛星受 信状態マーク & で確認できます。

- 為 (点灯): GPS機器との通信中です。
- ふ(点滅):GPS機器が取得している情報が確定していないため、位置情報は記録されません。

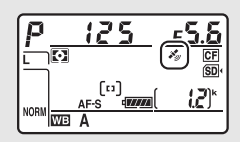

・ ★ (消灯): GPS機器との通信が2秒以上途絶えると、▲が消灯します。この 状態で撮影した画像データには位置情報は記録されません。

### ■ GPS機器接続時のカメラの設定について

セットアップメニューの[位置情報]を選んでマルチセレクターの③を 押すと、GPS機器と接続時の半押しタイマー、取得した位置情報の表示、 衛星による日時合わせを設定できます。

[半押しタイマー]では、カメラとGPS機器を接続しているときの半押しタイマーを設定できます。

| 有効 | カメラを操作していないときは、カスタムメニュー c2 [半押しタ               |
|----|------------------------------------------------|
|    | <b>イマー</b> ] (□□308) で設定された時間でオフになります。         |
|    | <ul> <li>カメラのバッテリーの消耗を少なくすることができます。</li> </ul> |
|    | • GP-1/GP-1Aとの接続時には、電源をONにした直後または半押            |
|    | しタイマーがオンになった直後は、カメラが位置情報を取得で                   |
|    | きるまで半押しタイマーがさらに最大1分間延長されます。                    |
| 無効 | GPS機器と接続中は、半押しタイマーがオフになりません。                   |
|    |                                                |

• [情報表示] では、GPS機器接続時に取得した情報を表示します。

| 緯度  | 緯度を表示                                                                                                    |
|-----|----------------------------------------------------------------------------------------------------|
| 経度  | 経度を表示                                                                                                    |
| 標高  | 標高を表示                                                                                                    |
| 方位  | 撮影方位を表示                                                                                                    |
| UTC | UTC(協定世界時)を表示。<br>UTC(Coordinated Universal Time=協定世界時)は、GPS機器<br>と接続して取得された世界標準時で、カメラで設定されている時<br>刻とは別に記録されます。 |

• [衛星による日時合わせ] が [する] の場合、GPS機器接続時に取得した日時の情報でカメラの内蔵時計を合わせます。GPS機器を使用して日時を合わせないときは、[しない] を選んでください。

#### ✓ 撮影方位について

- •撮影方位は、電子コンパス内蔵のGPS機器と接続して撮影した場合のみ記録されます。
- GP-1/GP-1A を接続した場合、撮影方位は記録 されません。
- 撮影方位を正確に記録したい場合は、カメラからGPS機器を20cm以上離し、撮影する方位にGPS機器の向きを合わせてください。

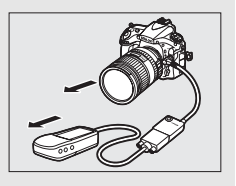

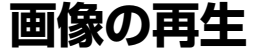

# 画像を再生する

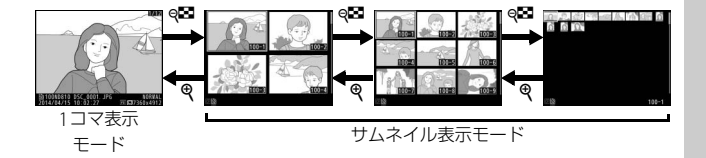

## <u>1コマ表示モード</u>

- ●ボタンを押すと、最後に撮影した画像が 液晶モニターに表示されます。
- マルチセレクターの 
   を押すと前の画像
   が、③を押すと次の画像が表示されます。
- ●または●を押すと、表示中の画像についての詳しい情報が表示されます(□230)。

## サムネイル表示モード

1コマ表示モードのときにQ■ボタンを押す と、複数の縮小画像(サムネイル画像)を表 示する「サムネイル表示モード」に切り替わ ります。

- 表示される画像の数は、Q■ボタンを押すたびに4コマ、9コマ、72コマの順に増え、Q ボタンを押すたびに減ります。
- マルチセレクターの
   ●
   ●
   ●
   またはななめを押して画像を選びます。
- マルチセレクターの中央ボタンを押すたびに、1コマ表示とサムネイル表示が切り替わります。

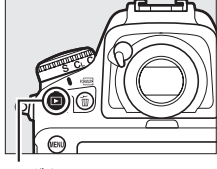

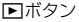

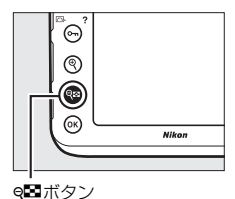

#### 🖉 メモリーカードスロットの切り換えについて

サムネイル表示モードの72コマ表示時に92 ボタンを押すと、[スロット/フォルダー指定メニュー] 画面が表示されます。

 スロットを選んでマルチセレクターの ③ を押すと、選んだスロット内のフォ ルダーの一覧が表示されます。フォルダーを選んで ◎ボタンを押すと、フォ ルダー内の画像が表示されます。

#### *▲* 縦位置で撮影した画像の場合

再生メニューの [縦位置自動回転](凹278)を [する]に設定すると、縦位置で撮影された画像 を、右のように縦位置で再生します。

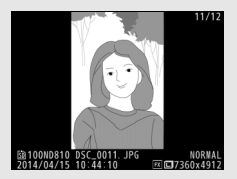

#### ✓ 撮影直後の画像確認について

- 再生メニューの[撮影直後の画像確認](□277)で[する]が設定されているときは、■ボタンを押さなくても、撮影した画像を自動的に液晶モニターに表示します。
- レリーズモードがCH、CLまたはQcのときは、撮影終了後に、最初のコマから順次画像を表示します。
- 縦位置で撮影した状態のまま画像確認がしやすいように、再生メニューの〔縦 位置自動回転〕(□278)を〔する〕に設定しても、撮影直後の画像確認時は 自動回転しません。

2 iボタンを押して画像編集メニューまたは動画編集メニューを表示する 1コマ表示モードで静止画または動画を選んでからiボタンを押すと、画像編集 メニューまたは動画編集メニューが表示され、選んだ画像を編集できます (□380)。

#### ✓ 撮影に戻るには

シャッターボタンを半押しするか ■ボタンを押すと、液晶モニターが消灯し、 すぐに撮影できます。
#### 🖉 関連ページ

- ・画像のコマ送りやメニュー操作をコマンドダイヤルで行えるようにする →

   ƒ19
   [コマンドダイヤルの設定]の
   [再生/メニュー画面で使用](□□346)

## 画像情報を表示する

1コマ表示モードでは、画像についての詳しい情報を見ることができま す。マルチセレクターの会または令を押すと、次のように撮影情報の 表示が切り替わります。

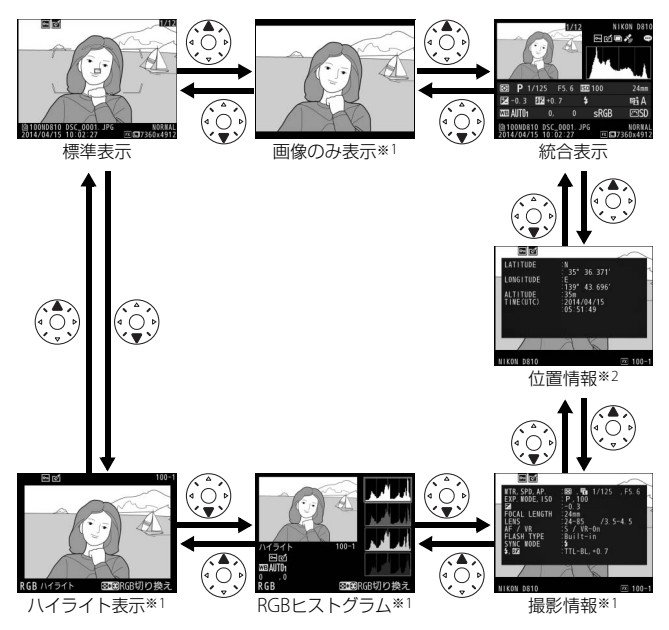

※1 再生メニューの[再生画面設定](□272)で設定している場合のみ表示します。
※2 GPS機器(□225)を使用して撮影した画像の場合のみ表示します。

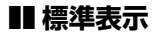

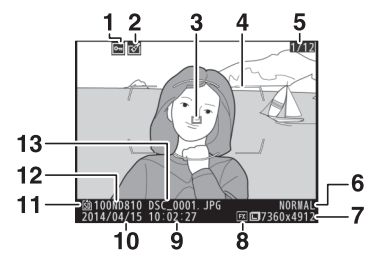

| 1 | プロテクト設定の有無241                | 8  | 撮像範囲   | 74 |
|---|------------------------------|----|--------|----|
| 2 | 画像編集の有無                      | 9  | 撮影時刻   |    |
| 3 | フォーカスポイント* <sup>1、2</sup> 93 | 10 | 撮影日付   |    |
| 4 | AFエリアフレーム*116                | 11 | スロット   |    |
| 5 | コマ番号/フォルダー内全画像数              | 12 | フォルダー名 |    |
| 6 | 画質モード79                      | 13 | ファイル名  |    |
| 7 | 画像サイズ82                      |    |        |    |

- ※1 再生メニューの [**再生画面設定**] (ロ272) で [フォーカスポイント] を設定 している場合のみ表示します。
- ※2 表示されるフォーカスポイントは、撮影時の設定により、次のように異なり ます。
  - ファインダー撮影時のAFモードがAF-Sの場合、最初にロックしたフォーカ スポイントを赤く表示します。
  - ファインダー撮影時のAFモードがAF-Cで、AFエリアモード(<sup>1089</sup>)がシングルポイントAF、ダイナミックAF、3D-トラッキングまたはグループエリアAFの場合、ピントが合ったときはフォーカスポイントを赤く表示し、ピントが合っていないときは表示しません。
  - ファインダー撮影時のAFモードがAF-CでAFエリアモードがオートエリア AFの場合、フォーカスポイントを表示しません。

## ■ ハイライト表示

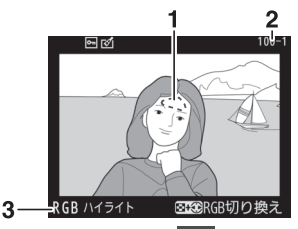

 
 画像のハイライト部分(画像の中 の非常に明るい部分)を各色ごと に点滅表示します\*
 3 ハイライト部分が点滅表示 している色\*

- 2 フォルダー番号-コマ番号 .........283
- ※ Q型ボタンを押しながらマルチセレクターの ③ または ④を押すと、次のように点滅表示 するハイライト部分が切り替わります。

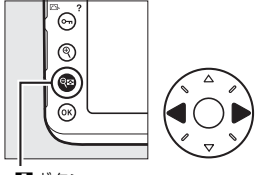

Q■ボタン

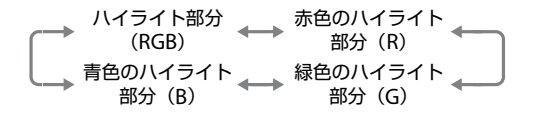

## ■ RGBヒストグラム

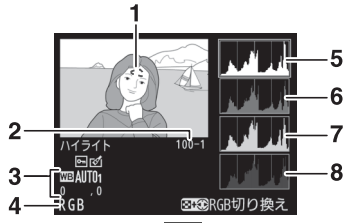

 4 ハイライト部分が点滅表示 している色\*
 5 RGBのヒストグラム
 6 赤色(R)のヒストグラム

- 7 緑色(G)のヒストグラム
  - 秋西 (G) のヒストクラム
- 8 青色(B)のヒストグラム
- ※ Q型ボタンを押しながらマルチセレクターの ④ または ④を押すと、次のように点滅表示 するハイライト部分が切り替わります。

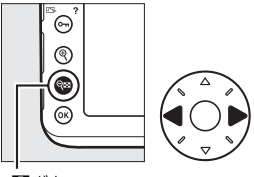

Q■ボタン

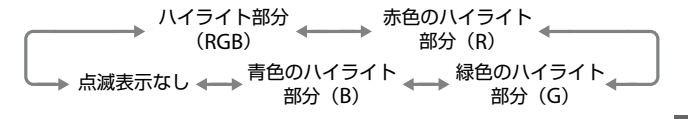

#### ☑ 拡大ヒストグラム表示について

RGBヒストグラム表示で<sup>♥</sup>ボタンを押すと、ヒス トグラム表示のまま拡大画面になります。拡大ヒ ストグラム表示では、拡大領域のヒストグラムを 表示することができます。また、拡大表示中にマ ルチセレクターを操作すると画面をスクロール して見たい部分に移動できます。 **♀** ボタンを押 すと画像を縮小表示します。

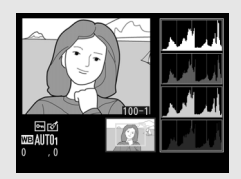

#### 🖉 ヒストグラムについて

ヒストグラムとは、画像の明るさ(輝度)の分布を表すグラフのことです。横 軸は明るさ、縦軸は明るさごとのピクセル数を示しています。

- いろいろな明るさの被写体が 写っている画像では、グラフの山 が全体的に分布したヒストグラ ムになります。
- 暗い画像はヒストグラムの分布 が左側に寄った形になります。
- 明るい画像はヒストグラムの分 布が右側に寄った形になります。

 >
 >
 >
 >
 >
 >
 >
 >
 >
 >
 >
 >
 >
 >
 >
 >
 >
 >
 >
 >
 >
 >
 >
 >
 >
 >
 >
 >
 >
 >
 >
 >
 >
 >
 >
 >
 >
 >
 >
 >
 >
 >
 >
 >
 >
 >
 >
 >
 >
 >
 >
 >
 >
 >
 >
 >
 >
 >
 >
 >
 >
 >
 >
 >
 >
 >
 >
 >
 >
 >
 >
 >
 >
 >
 >
 >
 >
 >
 >
 >
 >
 >
 >
 >
 >
 >
 >
 >
 >
 >
 >
 >
 >
 >
 >
 >
 >
 >
 >
 >
 >
 >
 >
 >
 >
 >
 >
 >
 >
 >
 >
 >
 >
 >
 >
 >
 >
 >
 >
 >
 >
 >
 >
 >
 >
 >
 >
 >
 >
 >
 >
 >
 >
 >
 >
 ></t

露出補正を+側にすれば山が右側に寄り、-側にすれば山が左側に寄ります。 屋外などで周りが明るすぎて液晶モニターでは画像の明るさが確認しにくいと きでも、ヒストグラムから画像全体の露出傾向を確認することができます。

#### ✓ ヒストグラム表示について

- RGBヒストグラムは明るさ(輝度)を表示しています。
- ヒストグラム表示は、画像加工アプリケーションで表示されるヒストグラムと 異なることがあります。目安としてお使いください。

## ∎∎ 撮影情報

撮影時の設定の詳細を表示します。

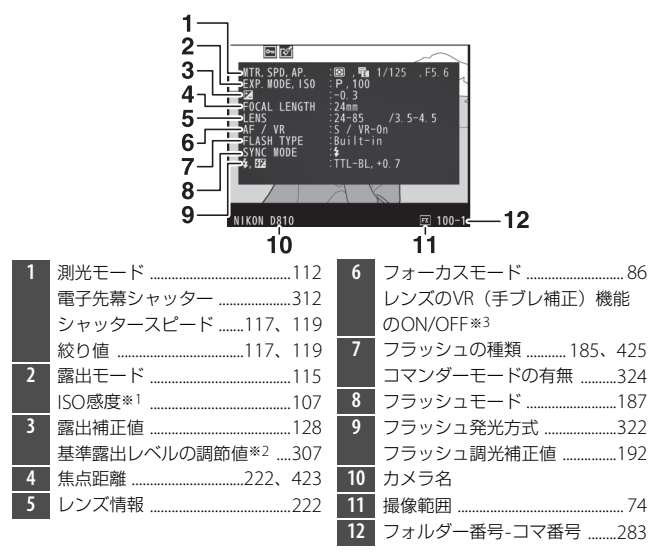

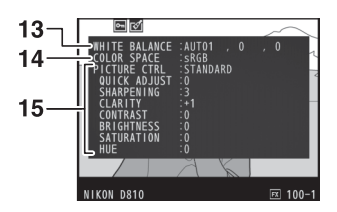

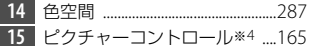

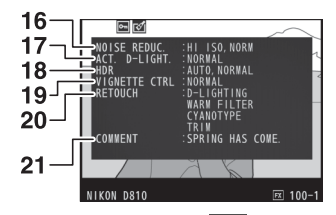

| 16 | 高感度ノイズ低減         |
|----|------------------|
|    | 長秒時ノイズ低減         |
| 17 | アクティブD-ライティング178 |
| 18 | HDRの露出差182       |
|    | HDRのスムージング182    |
| 19 | ヴィネットコントロール      |

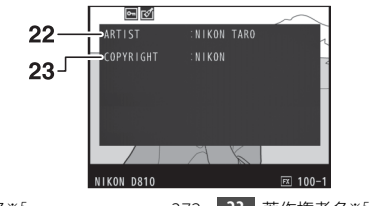

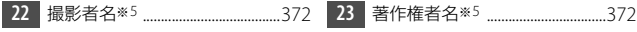

- ※1 感度自動制御した画像の場合、ISO感度を赤く表示します。
- ※2 カスタムメニューb7 [基準露出レベルの調節] (□307) を0以外に設定して いる場合のみ表示します。
- ※3 VRレンズ装着時のみ表示します。
- ※4 表示される項目は、撮影時に設定したピクチャーコントロールによって異なります。
- ※5 セットアップメニューの [著作権情報] (□372) を設定して撮影した画像の 場合のみ表示します。

■ 位置情報※1 (□ 225)

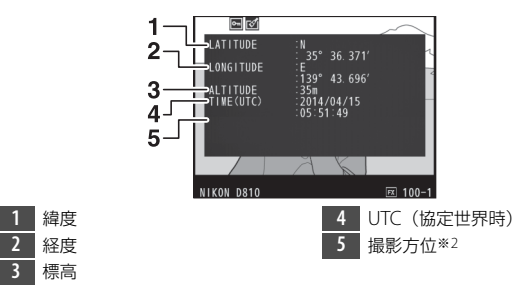

- ※1 動画の場合は、動画撮影開始時に取得した情報を表示します。
- ※2 電子コンパス内蔵のGPS機器と接続して撮影した場合のみ表示します。

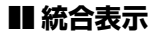

| 16- | 1 2 3 4 5 6<br>1 2 3 4 5 6<br>7 7<br>8 8<br>8 9 17/25 75 5 50 100 248<br>8 9 17/25 75 5 50 100 248<br>8 9 17/25 75 5 50 100 248<br>8 9 15 14 13 12 11 9 10 100 | 17<br>29 | 20<br>18 19 21 22 23 24<br>1 1/25 F5 6 50 00 24<br>2 0 7 \$<br>8 10 0 \$RGB SD<br>28 27 26 25 |
|-----|----------------------------------------------------------------------------------------------------|----------|-----------------------------------------------------------------------------------------------|
| 1   | コマ番号/                                                                                                    | 17       | 測光モード112                                                                                      |
|     | フォルダー内全画像数                                                                                                    | 18       | 露出モード115                                                                                      |
| 2   | プロテクト設定の有無241                                                                                                    | 19       | シャッタースピード 117、119                                                                             |
| 3   | 画像編集の有無                                                                                                    | 20       | フラッシュ調光補正値192                                                                                 |
| 4   | 多重露出                                                                                                    |          | コマンダーモードの有無324                                                                                |
| 5   | 位置情報の有無225                                                                                                    | 21       | 絞り値117、119                                                                                    |
| 6   | カメラ名                                                                                                    | 22       | ISO感度*107                                                                                     |
| 7   | 画像コメントの有無                                                                                                    | 23       | フラッシュモード187                                                                                   |
| 8   | 画像のヒストグラムを表示します                                                                                                    | 24       | 焦点距離                                                                                          |
|     | (\$\$234)\$                                                                                                    | 25       | アクティブD-ライティングの強度                                                                              |
| 9   | 画質モード79                                                                                                    |          | 179                                                                                           |
| 10  | 画像サイズ82                                                                                                    | 26       | ピクチャーコントロール165                                                                                |
| 11  | 撮像範囲74                                                                                                    | 27       | 色空間287                                                                                        |
| 12  | ファイル名286                                                                                                    | 28       | ホワイトバランス144                                                                                   |
| 13  | 撮影時刻17                                                                                                    |          | ホワイトバランス色温度150                                                                                |
| 14  | フォルダー名283                                                                                                    |          | ホワイトバランス微調整147                                                                                |
| 15  | 撮影日付17                                                                                                    |          | プリセットマニュアル153                                                                                 |
| 16  | スロット85                                                                                                    | 29       | 露出補正値128                                                                                      |

※感度自動制御された画像の場合、ISO感度を赤く表示します。

## 画像を拡大表示する

1コマ表示モードのときに<sup>Q</sup>ボタンを押すと、 拡大表示されます。拡大できる最大の大きさ (長さ比)は、画像サイズがLの場合は約46 倍、Mでは約34倍、Sでは約22倍です(撮像 範囲が[FX(36×24)1.0×]の場合)。拡大 表示中に人物の顔を認識した場合、最大35人 までの顔を白枠で囲み、サブコマンドダイヤ ルを回して順次移動することができます。

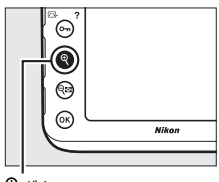

♥ボタン

| 拡大率を<br>上げる             | ¢  | ボタンを押すごとに拡<br>大率が上がります。                                            |                                                                                         |
|-------------------------|----|--------------------------------------------------------------------|-----------------------------------------------------------------------------------------|
| 拡大率を<br>下げる             | ୍ୟ | ボタンを押すごとに拡<br>大率が下がります。                                            | 拡大表示中は、画面の右<br>下にナビゲーションウィ<br>ンドウが表示され、拡大<br>表示中の部分が黄色い枠<br>で囲んで示されます。ナ<br>ビゲーションウィンドウ  |
| 画面をスク<br>ロール(移<br>動)させる |    | 画面をスクロールさせ<br>て、見たい部分に移動<br>できます。マルチセレ<br>クターを押し続ける<br>と、高速で移動します。 | の下には拡大率を示す<br>バーが表示され、拡大率<br>が100%の場合、バーの色<br>が緑で表示されます。ナ<br>ビゲーションウィンドウ<br>は数秒すると消えます。 |

## ■ 拡大表示中の操作方法

| 人物の顔へ<br>移動させる |   | 拡大表示中に人物の顔<br>を認識すると、画面右<br>下のナビゲーション<br>ウィンドウに白枠が表<br>示されます。サブコマ<br>ンドダイヤルを回す<br>と、認識した顔に順次<br>移動します。 |                                           |
|----------------|---|----------------------------------------------------------------------------------------------------|-------------------------------------------|
| 前後の画像<br>を見る   | C | メインコマンドダイヤ川<br>率と表示範囲で、前後の<br>を選ぶと、拡大表示を終                                                              | しを回すと、そのままの拡大<br>)静止画を表示します(動画<br>&了します)。 |
| 撮影に戻る          |   | 液晶モニターが消灯し、                                                                                            | すぐに撮影できます。                                |

## プロテクトで画像を削除できないよう に保護をする

大切な画像を誤って削除しないために、画像にプロテクト(保護)を設 定できます。ただし、メモリーカードを初期化(フォーマット: □360) すると、プロテクトを設定した画像も削除されますのでご注意ください。

- マルチセレクターで画像を選んでOm(ご)/
  アンを押すと、画像にプロテクトを設定します。
- プロテクトを設定した画像には M アイコンが表示されます。
- 画像のプロテクトを解除するには、解除する画像を表示(選択)して、**〇---**(四-/?) ボタンを押します。

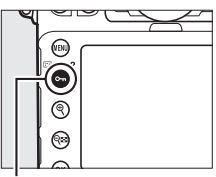

Оп (🖾/?) ボタン

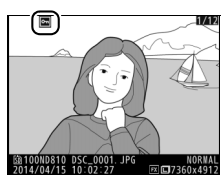

#### ✓ プロテクトの一括解除について

画像の再生中に、**〇**雨(四・/?)ボタンと面()ボタンを同時に2秒以上押し 続けると、再生メニューの [**再生フォルダー設定**] で設定されているフォルダー 内の全ての画像のプロテクトを一括で解除できます。

## 画像を削除する

メモリーカードに記録された画像を削除します。削除した画像は元には 戻せないのでご注意ください。ただし、プロテクトおよび非表示設定さ れている画像は削除できません。

## ボタン操作で画像を削除する

● (∞) ボタンを押すと、表示中の画像を1コマ削除できます。

- 1 マルチセレクターで削除する画像を 選んで面(\*\*\*\*)ボタンを押す
  - 削除確認の画面が表示されます。

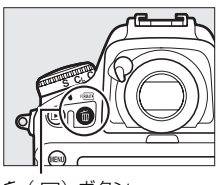

**面**(nemmer)ボタン

2 もう一度面()ボタンを押す

•表示中の画像が削除されます。

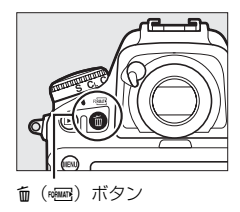

#### 🖉 関連ページ

画像の削除後に表示される画像を変更する → ▶ [削除後の次再生画像] (□ 277)

## 複数の画像をまとめて削除する

再生メニューの[**削除**]では、複数の画像を一括して削除できます。た くさんの画像を削除するときは、時間がかかることがあります。

|     | 選択画像削除 | 選択した画像を削除します。                                                                                                  |
|-----|--------|----------------------------------------------------------------------------------------------------|
| ALL | 全画像削除  | <ul> <li>[再生フォルダー設定](□271)で設定したフォルダー内の全ての画像を削除します。</li> <li>メモリーカードを2枚使用している場合は、画像を削除するスロットを選択できます。</li> </ul> |

#### ■ [選択画像削除] を選んだ場合

### 1 削除する画像を選ぶ

 マルチセレクターで画像を選び、中央 ボタンを押すと、面が表示されて削除 設定されます。もう一度中央ボタンを 押すと解除されます。

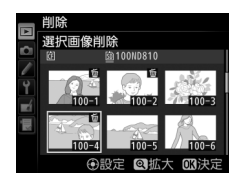

• 削除する画像全てに設定してください。

### 2 画像を削除する

- ●ボタンを押すと、確認画面が表示されます。
- 確認画面で[はい]を選んで⊛ボタン を押すと、選択した画像が全て削除されます。

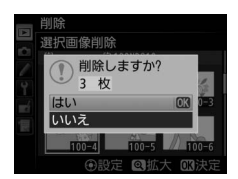

# パソコン、プリンター、 テレビとの接続

## ViewNX 2をインストールする

付属のソフトウェアをインストールして、画像をパソコンに取り込め ば、静止画や動画の表示、編集ができます。インストールを始める前 に、お使いのパソコンの環境ロ246の動作環境に合っているか確認して ください

### 1 パソコンを起動し、ViewNX 2 CD-ROMをCD-ROMドラ イブに入れ、インストーラーを起動する

次の画面で言語を選びます。

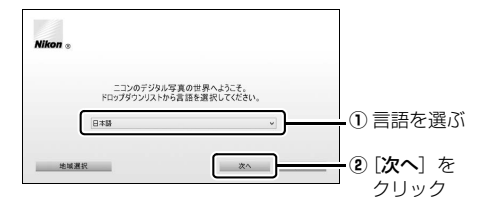

## 2 インストールを開始する

• 画面の指示に従ってインストールしてください。

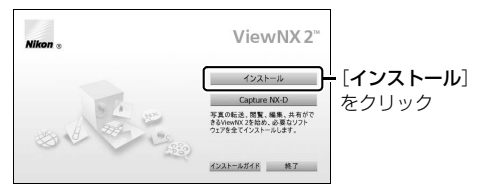

## 3 インストールを終了する

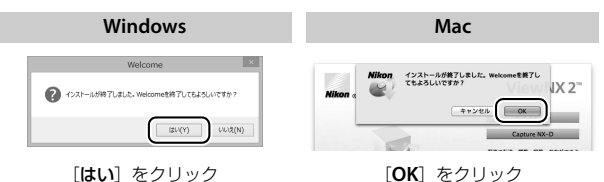

## 4 CD-ROMをCD-ROMドライブから取り出す

#### ▶ 必ず最新バージョンのソフトウェアをお使いください

- お使いのカメラに対応していないバージョンのソフトウェアを使用すると、 RAW画像をカメラからパソコンへ正常に転送できないことがあります。必ず 最新バージョンのViewNX 2をお使いください。
- 最新版のViewNX 2は、当社ホームページ(□xx)からダウンロードしてイン ストールすることもできます。

#### エコンホームページへのアクセスについて(Windowsのみ)

ViewNX 2をインストールした後、Windowsの [スタート] メニューから [オ べてのプログラム] → [Link to Nikon] の順にクリックすると、当社のホーム ページにアクセスできます(インターネットに接続できる環境が必要です)。

| 🖉 ViewNX 2の動作環境について(Windows) |                                                                                                    |  |
|------------------------------|----------------------------------------------------------------------------------------------------|--|
| ブロセッサー<br>(CPU)              | <ul> <li>静止画: Intel Celeron/Pentium4/Coreシリーズ1.6GHz<br/>以上</li> <li>動画:</li> <li>再生時: Pentium D 3.0GHz以上</li> <li>編集時: Intel Core i5以上</li> <li>1280×720ピクセル以上でフレームレート30fps以上、<br/>または1920×1080ピクセル以上で動画再生をする場合:<br/>Intel Core i5以上を推奨</li> </ul> |  |

| OS*               | Windows 8.1、Windows 7、Windows Vista<br>• 全てプリインストールされているモデルに対応                                                                                                    |  |
|-------------------|----------------------------------------------------------------------------------------------------|--|
| 実装メモリー<br>(RAM)   | <ul> <li>32ビット版 Windows 8.1、Windows 7、<br/>Windows Vista: 1 GB 以上(2 GB以上推奨)</li> <li>64ビット版 Windows 8.1、Windows 7、<br/>Windows Vista: 2 GB 以上(4 GB以上推奨)</li> </ul> |  |
| ハードディスク           | OS起動ディスクの空き容量が1 GB以上(3 GB以上推奨)                                                                                                    |  |
| モニター              | <ul> <li>・解像度:1024×768ピクセル(XGA)以上(1280×1024ピクセル以上推奨)</li> <li>・表示色数:24ビットカラー以上</li> </ul>                                                                          |  |
| インターフェース<br>(USB) | 標準装備された USB ポートが必要です。ハブを介してカメ<br>ラとパソコンを接続すると、正しく動作しないことがあり<br>ます。                                                                                                 |  |
|                   |                                                                                                    |  |

※対応OSに関する最新情報は、当社ホームページのサポート情報(ロxx)で ご確認ください。

### ViewNX 2の動作環境について(Mac)

| プロセッサー<br>(CPU)                                   | <ul> <li>静止画: Intel Coreシリーズ/Xeonシリーズ</li> <li>動画: <ul> <li>再生時: Core Duo 2GHz以上</li> <li>編集時: Intel Core i5以上</li> </ul> </li> <li>1280×720ピクセル以上でフレームレート30fps以上、<br/>または1920×1080ピクセル以上で動画再生をする場合:<br/>Intel Core i5以上を推奨</li> </ul> |  |
|---------------------------------------------------|----------------------------------------------------------------------------------------------------|--|
| OS*                                               | OS X 10.9、10.8、10.7                                                                                                    |  |
| 実装メモリー<br>(RAM)                                   | 2 GB以上(4 GB以上推奨)                                                                                                    |  |
| ハードディスク                                           | OS起動ディスクの空き容量が1GB以上(3GB以上推奨)                                                                                                    |  |
| モニター                                              | <ul> <li>・解像度:1024×768ピクセル(XGA)以上<br/>(1280×1024ピクセル以上推奨)</li> <li>・表示色数:1670万色以上</li> </ul>                                                                                                    |  |
| インターフェース<br>(USB)                                 | 標準装備された USB ポートが必要です。ハブを介してカメ<br>ラとパソコンを接続すると、正しく動作しないことがあり<br>ます。                                                                                                    |  |
| ※ 対応OSに関する最新情報は、当社ホームページのサポート情報(ロxx)で<br>ご確認ください。 |                                                                                                    |  |

## ViewNX 2を使う

## パソコンに画像を取り込む

## 1 パソコンに接続する

 メモリーカードを入れたカメラの電源をOFFにしてから、付属の USBケーブルでカメラとパソコンを接続し、カメラの電源をON にします。

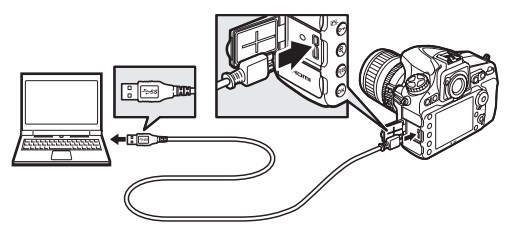

## 2 ViewNX 2のNikon Transfer 2が起動する

・起動するプログラム(ソフトウェア)を選ぶ画面がパソコンに表示されたときは、Nikon Transfer 2を選びます。

### 3 画像をパソコンに取り込む

• [転送開始] をクリックすると、 記録されている画像がパソコン に取り込まれます (ViewNX 2 の初期設定)。

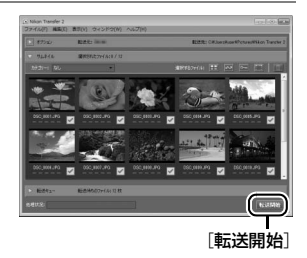

#### 4 接続を解除する

・カメラの電源をOFFにして、USBケーブルを抜きます。

#### ✓ Windows 7をお使いの場合

図のような画面が表示されたときは、次 の手順でNikon Transfer 2を選びます。

- 1 「**画像とビデオのインポート**〕で使用す るプログラムにNikon Transfer 2を選ぶ
  - P/14210/F4708 「画像とビデオのインポート」の「プ ログラムの変更]をクリックすると 表示される画面で、「画像ファイルを取り込む -Nikon Transfer 2使用]を 選んで、「**OK**]をクリックします。
- 2 (画像ファイルを取り込む) をダブルクリックする

#### ✓ Windows 8.1をお使いの場合

Windows 8.1の設定によっては、図のよ うなダイアログが表示されます。この場 合は次の手順でNikon Transfer 2を選び ます。

- 1 ダイアログをクリックする
- 2 「画像ファイルを取り込む-Nikon Transfer 2 をクリックする

さい。

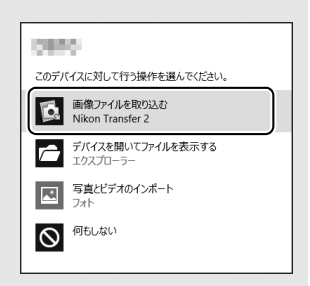

タップして、このデバイスに対して行う操作を選んでくだ

Binetterror

#### ✓ ViewNX 2を手動で起動するには

- Windows: デスクトップの [ViewNX 2] のショートカットアイコンをダブ ルクリックする
- Mac: Dockの [ViewNX 2] アイコンをクリックする

#### ✓ ViewNX 2の詳しい使い方は

ViewNX 2のヘルプを参照してください。

#### ▶ パソコンとの接続時のご注意

- カメラとパソコンが通信している間は、カメラの電源を OFF にしたり、USB ケーブルを抜いたりしないでください。
- ケーブルを接続するときは、端子の挿入方向を確認して無理な力を加えずに、 まっすぐに差し込んでください。端子を引き抜くときも、まっすぐに引き抜い てください。
- ケーブルを抜き差しするときは、必ずカメラの電源がOFFになっていることを 確認してください。
- カメラとパソコンを接続するときは、充分に充電されたバッテリーをお使いになることをおすすめします。

#### USBケーブルクリップについて

付属のUSBケーブルクリップを取り付けると、カメラからUSBケーブルが不用 意に外れることを防ぐことができます。

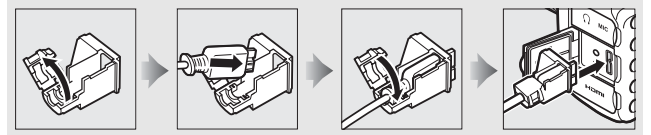

#### ✓ USBハブについて

USBハブを使ってカメラをパソコンやプリンターに接続すると、正しく動作し ないことがあります。

#### 🖉 画像を編集するには

Capture NX-Dを使用すると、パソコンに取り込んだ画像を編集したり、RAW 現像したりできます。また、イメージダストオフ機能を使用してRAW画像から ゴミの写り込みを取り除くこともできます。

• Capture NX-Dは、ViewNX 2インストーラー(凹244)に表示されている リンクからダウンロードしてインストールできます。

## <u>有線LAN/無線LANを使ってパソコンに画像</u> <u>を転送する</u>

このカメラは、別売の通信ユニットUT-1(00435)をカメラに付属の USBケーブルで接続することにより、有線LANでパソコンやFTPサー バーと通信できます。さらに、UT-1にワイヤレストランスミッターWT-5 (00435)を取り付けると、無線LANで通信を行えます。

#### ■ 有線LAN/無線LAN接続時に使える機能

| FTP画像送信モード       | メモリーカードに記録した静止画および動画や、撮影直後                                               |
|------------------|--------------------------------------------------------------------------|
| PC画像送信モード        | の静止画をパソコンやFTPサーバーに保存できます。                                                |
| カメラコントロール<br>モード | 別売のCamera Control Pro 2で、カメラをコントロール<br>したり、撮影した静止画および動画をパソコンに保存でき<br>ます。 |
| HTTPサーバー<br>モード  | パソコンやiPhoneのWebブラウザーからメモリーカード<br>に記録した画像などの閲覧やリモート撮影ができます。               |

- UT-1およびWT-5の使用方法については、各製品の使用説明書をよく お読みください。
- UT-1およびWT-5のファームウェアや関連するソフトウェアは、必ず 最新版にバージョンアップしてお使いください。

#### ▶ 画像転送状態でのご注意

画像転送状態のときは、動画の記録および再生はできません。(画像転送状態とは、UT-1が接続されており、画像を転送中、または、転送予定の画像が残っている状態のことです)。

#### ▼ HTTPサーバーモードについて

HTTPサーバーモードでは、カメラ本体での動画の記録および再生はできません。

#### 🖉 動画の転送について

動画は画像送信モードでパソコンに転送できます。ただし、「オブション」の [撮 影後自動送信] および [フォルダー送信] で動画を転送することはできません。

## 画像をプリンターで印刷する

PictBridge (ピクトブリッジ: <sup>1</sup>481)対応プリンターをお使いの場 合、パソコンを使わずに、カメラとプリンターを付属のUSBケーブル で直接接続してメモリーカード内の画像をプリントできます (ダイレ クトプリント)。

## カメラとプリンターを接続する

USBケーブルは、無理な力を加えず、端子にまっすぐ差し込んでください。

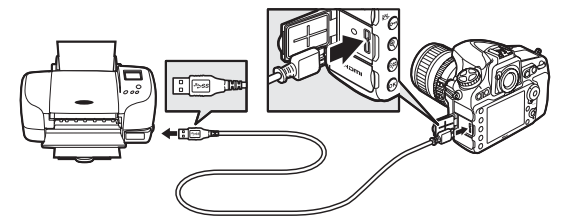

カメラとプリンターの電源をONにすると、液晶モニターにPictBridgeのロゴが表示された後、撮影された画像が表示されます。

#### ▼ ダイレクトプリントの前に

- ダイレクトプリント時は、残量が充分にあるバッテリーをお使いください。別売のパワーコネクターとACアダプターをお使いになることをおすすめします。
- 直接プリントする画像は、撮影メニューの [色空間] を [sRGB] に設定して 撮影してください (印287)。

#### ✓ USBハブについて

USBハブに接続した場合の動作は保証しておりません。

#### ☑ ダイレクトプリントについてのご注意

- RAW画像およびTIFF画像(ロ79)はダイレクトプリントできません。RAW画像の場合は画像編集メニューの[RAW現像](ロ394)で作成したJPEG画像をプリントしてください。
- [フチ設定] と [範囲指定] は、それぞれの機能に対応していないプリンターでは選べません。なお、[範囲指定] で狭い範囲を大きくプリントした場合は、 画像が粗くプリントされる場合があります。

## <u>1コマだけプリントする</u>

#### 1 プリントしたい画像を選んで∞ボタンを押す

- マルチセレクターの③または③を押してプリントしたい画像を選びます。
- ・1コマ表示中に<sup>●</sup>(ボタンを押すと、表示中の画像を拡大表示します(□239)。マルチセレクターの中央ボタンを押すと、1コマ表示に戻ります。
- マルチセレクターの中央ボタンを押してサムネイル表示に切り換えて、画像を選ぶことができます。もう一度中央ボタンを押すと、1コマ表示に戻ります。
- 6コマ表示中に♥■ボタンを押すと、[スロット/フォルダー指定 メニュー] 画面が表示されます(□228)。

## 2 プリント設定の項目を設定する

「プリント設定」画面で設定したい項目を選んで◆を押すと、それぞれの設定画面が表示されます。設定方法については、「プリント設定項目について」(□254)をご覧ください。

## 3 プリントを開始する

- ・
   「フリント実行]を選んで、
   ・
   ・
   ボタンを押すとプリントが始まります。
   ます。
- プリントを中断したいときは、もう一度®ボタンを押してください。

## ■ プリント設定項目について

| 用紙設定※   | プリントする用紙のサイズを選んで⊗ボタンを押します。プリ<br>ンターが対応する用紙サイズのみが表示されます。                                                                                                    |
|---------|----------------------------------------------------------------------------------------------------|
| 枚数指定    | プリントする枚数(1~99枚)を設定して∞ボタンを押します。                                                                                                    |
| フチ設定※   | [あり] を選んで⊗ボタンを押すと、画像にフチを付けてプリントします。                                                                                                    |
| 日付プリント* | [ <b>あり</b> ]を選んで∞ボタンを押すと、画像に日付をプリントします。                                                                                                    |
| 範囲指定    | [する]を選んで、マルチセレクターの ③を押すと、 [範囲指定]<br>画面が表示されます。プリント範囲(黄色の枠)は ◎ 本タンを<br>押すと狭くなり、 ④ ボタンを押すと広くなります。マルチセレク<br>ターを操作するとプリント範囲が移動します。プリント範囲を決<br>定するには ◎ ボタンを押します。 |

※ ブリンターの設定を優先したいときは、それぞれの設定時に [**ブリンターの設 定**] を選んでください。

## 複数の画像をプリントする

### 1 カメラとプリンターを接続し(□252)、撮影した画像が 表示されたらMENUボタンを押す

2 プリント方法を選んで、プリントする画像や枚数を設定する

プリント方法を選んでマルチセレクターの●を押します。

| プリント<br>画像選択  | <ul> <li>プリントする画像と枚数を選んでプリントします。</li> <li>マルチセレクターを操作してプリントする画像を選び、○</li> <li>(四・/?)ボタンを押しながら会または会を押して枚数(1~99枚)を設定して、◎ボタンを押します。</li> <li>● 型ボタンを押すと、[スロット/フォルダー指定メニュー]画面が表示されます(□228)。</li> <li>● ポタンを押している間は、選択中の画像を拡大表示します。</li> <li>プリントしない画像は枚数を0にします。</li> </ul> |
|---------------|----------------------------------------------------------------------------------------------------|
| DPOF<br>プリント  | 再生メニューの [ <b>ブリント指定 (DPOF)</b> ] (□257) で設定し<br>た画像をプリントします。プリント指定した画像と枚数を確認<br>してから⊗ボタンを押します。                                                                                                    |
| INDEX<br>プリント | メモリーカードの中のJPEG画像(□79)を一覧できる「イン<br>デックス」をプリントします。<br>• [INDEXプリント]画面が表示されたら、∞ボタンを押します。<br>• インデックスプリントできるのは256コマまでです。メモリー<br>カード内に257コマ以上の画像がある場合は、印刷されない<br>画像があります(確認画面が表示されます)。<br>• 用紙サイズによってはプリントできない場合があります(警<br>告メッセージが表示されます)。                                 |

## 3 プリント設定の項目を設定する

「フリント設定」画面で設定したい項目を選んで
 ●を押すと、それぞれの設定画面が表示されます。
 「用紙設定」、
 「フチ設定」、
 [日付プリント]を設定できます。
 設定方法については、「プリント設定項目について」(□254)をご覧ください。

## 4 プリントを開始する

- [プリント実行]を選んで∞ボタンを押すと、プリントが始まります。
- ・プリントを中断したいときは、もう一度∞ボタンを押してください。

#### 🖉 関連ページ

プリント時のエラーについては、「警告メッセージ」(四470)をご覧ください。

## <u>プリントしたい画像を指定する(プリント指定)</u>

メモリーカードをプリンターのカードスロットに挿入して印刷すると きや、プリントサービス店に持ち込んでプリントを依頼するとき、また はカメラとプリンターを直接接続してダイレクトプリントするとき (皿252)に、どの画像を何枚プリントするかをあらかじめ指定できま す(プリンターやプリントサービス店がDPOF規格に対応している必要 があります)。プリント指定の方法は次の通りです。

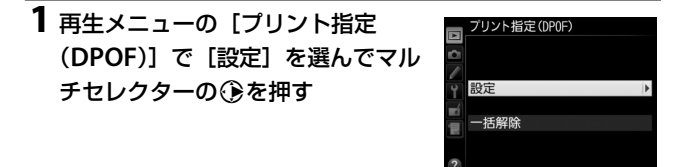

### 2 プリントする画像と枚数を設定する

- マルチセレクターを操作してプリントする画像を選び、○π
   (□-/?)ボタンを押しながら ③または ③を押して枚数(1~99枚)を設定して、◎ボタンを押します。
- ● ボタンを押すと、[スロット/フォ ルダー指定メニュー] 画面が表示され ます(□228)。
- ・
   ペボタンを押している間、選択中の画像を拡大表示します。

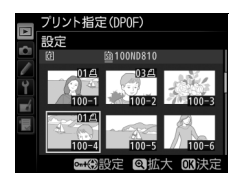

• プリントしない画像は枚数を0 にします。

## 3 プリント指定の項目を設定する

 指定した画像全てに撮影情報や日付を プリントしたい場合は、[撮影情報]または[日付]を選び、②を押して チェックボックスをオン☑にします。

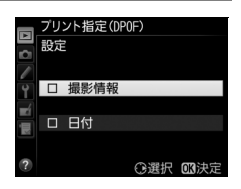

### 4 ®ボタンを押して、プリント指定を終了する

#### ▼ プリント指定についてのご注意

- ダイレクトブリント時には、[ブリント指定 (DPOF)]の[撮影情報]と[日付]の設定は無効になります。ダイレクトプリントで日付をプリントしたい場合は、ダイレクトプリントの[日付ブリント]を[あり]にしてください。
- メモリーカードの残量が充分にないときは、プリント指定ができない場合があります。
- RAW画像(ロ79)は、プリント指定ができません。画像編集メニューの[RAW 現像](ロ394)で作成したJPEG画像をプリントしてください。
- プリント指定を行ったメモリーカード内のデータを、このカメラ以外で削除しないでください。正しくプリントできなくなる場合があります。

#### 

前ページの手順1の画面で[**一括解除**]を選ぶと、[**ブリント指定 (DPOF)**]で 設定した内容を全て解除します。

## 画像をテレビで見る

## HDMIケーブルを使ってハイビジョンテレビと 接続する

カメラをHDMI端子のあるハイビジョンテレビなどと接続することができます。接続には、別売のHDMI端子用ケーブル(ロ435)または市販のHDMI端子用ケーブル(Type C)が必要です。別途お買い求めください。HDMIケーブルを抜き差しするときは、必ずカメラの電源をOFFにしてください。

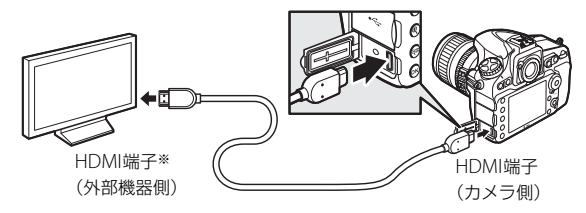

※使用する外部機器の端子に合ったケーブルをお使いください。

- テレビの入力をHDMI入力に切り換え、カメラの電源をONにして▶ボ タンを押すと、撮影した画像がテレビの画面に表示されます。
- テレビで動画を再生するときは、音量をテレビ側で調節してください。
   カメラ側では音量調節できません。

HDMIケーブルクリップについて

付属のHDMIケーブルクリップを取り付けると、カメラから別売のHDMIケーブ ルが不用意に外れることを防ぐことができます(HDMIケーブルクリップは、市 販のHDMI端子用ケーブルには取り付けられません)。

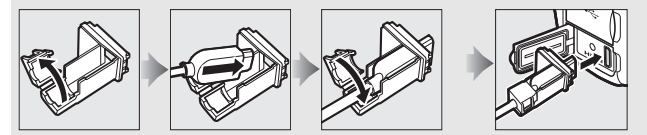

## HDMI対応機器との接続時の設定を変更する

セットアップメニューの [**HDMI**] (□359) で、HDMI対応機器との接 続時の設定を変更できます。

#### ■ 出力解像度

HDMI対応機器への出力解像度を設定できます。

• [出力解像度] が [オート] の場合、出力先 の映像信号形式を自動的に検出します。

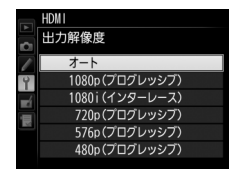

#### ■ 詳細設定

|         | ビデオ信号の色階調の入力範囲(RGBレンジ)は、HDMI対応          |
|---------|-----------------------------------------|
|         | 機器によって異なります。通常は、HDMI対応機器に合わせて           |
|         | 自動で出力レンジを切り換える [ <b>オート</b> ] をお使いください。 |
|         | HDMI対応機器のRGBレンジを識別できない場合は、次のいず          |
| 出力レンジ   | れかを選択してください。                            |
|         | • リミテッドレンジ: RGBレンジが16~235の機器に適してい       |
|         | ます。画面で黒色がつぶれて表示される場合に選びます。              |
|         | • フルレンジ: RGBレンジが0~255の機器に適しています。 黒色     |
|         | が明るく表示されたり、薄く表示されたりする場合に選びます。           |
|         | HDMI対応機器の画面に出力する範囲を、95%と100%から選         |
| 山川回回リイス | びます(いずれも上下左右とも)。                        |
|         | HDMI接続してライブビュー撮影をするときに、HDMI対応機器         |
| フィノヒュー時 | に撮影情報を表示するかどうかを設定します。[しない]の場合           |
| の情報表示   | は、撮影情報が表示されません。                         |
|         | HDMI対応機器との接続時に、カメラの液晶モニターを点灯す           |
|         | るかどうかを設定します。[ <b>しない</b> ]を選ぶと、液晶モニターが  |
| モニターの   | 消灯するため、カメラのバッテリーの消耗を少なくすることが            |
| 同時表示    | できます。                                   |
|         | • [ライブビュー時の情報表示] が [しない] の場合、[モニター      |
|         | <b>の同時表示</b> ]は[ <b>する</b> ]に固定されます。    |

#### 🖉 HDMIとは

High-Definition Multimedia Interfaceの略で、マルチメディアインターフェースのひとつです。このカメラでは別売のHDMI端子ケーブル(Type C)を使ってHDMI対応機器と接続できます(ロ435)。

#### ✓ テレビでの画像の再生について

- 画像の再生方法は、液晶モニターで再生するときと同じです。
- テレビ画面では、画像の周辺部が一部ケラレて表示される場合があります。その場合は、セットアップメニュー[HDMI]→[詳細設定]→[出力画面サイズ](□260)を[95%]に設定してください。
- テレビでの再生などでカメラを長時間使うときは、別売のパワーコネクターと ACアダプターをお使いになることをおすすめします。

#### ☑ HDMIケーブル接続時のライブビュー撮影と動画撮影について

- HDMIケーブルでカメラとテレビをつなぐと、テレビ画面を見ながらライブ ビュー撮影や動画撮影を行えます(ロ36、59)。
- ・
   [画像サイズ/フレームレート]
   (口61)を
   [1920×1080 60p]
   に設定して動
   画を記録しながらHDMI出力するには、次の条件を全て満たす必要があります。
  - [HDMI] > [出力解像度]: [オート] または [1080p (プログレッシブ)]
  - [HDMI] > [詳細設定] > [出力画面サイズ]: [100%]
  - [HDMI] > [詳細設定] > [ライブビュー時の情報表示]: [しない]
- その他の設定にした場合、動画記録中に[HDMI](ロ260)の[出力解像度]
   や[出力画面サイズ]の設定、フレームレートが変更されてHDMI出力される ことがあります。

メニューガイド

## 初期設定一覧

再生、撮影、カスタム、セットアップの各メニューの初期設定は次の通 りです。ツーボタンリセット(ロ202)、撮影メニューのリセット (ロ282)、またはカスタムメニューのリセット(ロ296)を行うと、そ れぞれの項目の設定をリセットできます。ツーボタンリセットで初期設 定に戻る項目については、「ツーボタンリセットで基本的な機能を初期 設定に戻す」(ロ202)をご覧ください。

#### ■ 再生メニューの初期設定

| 再生メニュー項目                     | 初期設定   |  |  |
|------------------------------|--------|--|--|
| [ <b>再生フォルダー設定</b> ](□1271)  | ND810  |  |  |
| [撮影直後の画像確認] (□277)           | しない    |  |  |
| [ <b>削除後の次再生画像</b> ] (□ 277) | 後ろのコマ  |  |  |
| [ <b>縦位置自動回転</b> ] (□278)    | する     |  |  |
| [ <b>スライドショー</b> ] (印278)    |        |  |  |
| [ <b>再生画像の種類</b> ] (□278)    | 静止画と動画 |  |  |
| [インターバル設定](口278)             | 2 秒    |  |  |

### ■ 撮影メニューの初期設定

ご購入時の設定に戻すには、撮影メニューの[撮影メニューの管理]で 撮影メニューのリセットを行います(ロ281)。

| 撮影メニュー項目                       | 初期設定            |  |  |
|--------------------------------|-----------------|--|--|
| [撮影メニューの拡張] (□282)             | しない             |  |  |
| [ファイル名設定](□286)                | DSC             |  |  |
| [ <b>主スロットの選択</b> ](印85)       | SDスロット          |  |  |
| [ <b>副スロットの機能</b> ] (印85)      | 順次記録            |  |  |
| [ <b>画質モード</b> ] (四79)         | NORMAL          |  |  |
| [ <b>JPEG/TIFF記録</b> ] (□286)  |                 |  |  |
| [ <b>画像サイズ</b> ] (四82)         | サイズL            |  |  |
| [ <b>JPEG圧縮</b> ] (□181)       | サイズ優先           |  |  |
| [RAW記録] (山286)                 |                 |  |  |
| [ <b>画像サイズ</b> ] (□ 82)        | サイズL            |  |  |
| [RAW 圧縮] (□ 81)                | ロスレス圧縮RAW       |  |  |
| [記録ビットモード] (□181)              | 14ビット記録         |  |  |
| [ <b>撮像範囲</b> ] (□ 74)         |                 |  |  |
| [ <b>撮像範囲設定</b> ] (□ 74)       | FX (36×24) 1.0× |  |  |
| [DX自動切り換え] (□ 75)              | する              |  |  |
| [ホワイトバランス] (□144)              | オート:標準          |  |  |
| 微調整値(🖵 147)                    | A-B: 0、G-M: 0   |  |  |
| 色温度設定(四150)                    | 5000K           |  |  |
| プリセットマニュアル (印153)              | d-1             |  |  |
| [ピクチャーコントロール] (印165)           | スタンダード          |  |  |
| [ <b>色空間</b> ] (□287)          | sRGB            |  |  |
| [ <b>アクティブD-ライティング</b> ](ロ178) | しない             |  |  |
| [HDR (ハイダイナミックレンジ)] (四180)     |                 |  |  |
| [HDRモード] (皿181)                | しない             |  |  |
| [ <b>露出差</b> ] (□182)          | オート             |  |  |
| [スムージング] (□182)                | 標準              |  |  |
| [ヴィネットコントロール] (□288)           | 標準              |  |  |
| [自動ゆがみ補正] (□289)               | しない             |  |  |
| [長秒時ノイズ低減] (□290)              | しない             |  |  |
| [ <b>高感度ノイズ低減</b> ](口291)      | 標準              |  |  |

|                         | 撮影メニュー項目                       | 初期設定                  |  |  |
|-------------------------|--------------------------------|-----------------------|--|--|
| [ISO感度設定] (□107)        |                                |                       |  |  |
|                         | [ <b>ISO感度</b> ] (□107)        | 100                   |  |  |
|                         | [ <b>感度自動制御</b> ] (四109)       | しない                   |  |  |
| [ <b>多重露出</b> ] (□205)* |                                |                       |  |  |
|                         | [多重露出モード](□206)                | しない                   |  |  |
|                         | [コマ数] (□207)                   | 2                     |  |  |
|                         | [自動ゲイン補正](四207)                | する                    |  |  |
| [インターバルタイマー撮影] (□211)   |                                | 設定解除                  |  |  |
|                         | 開始方法の設定(□211)                  | 即時スタート                |  |  |
|                         | 撮影間隔(□212)                     | 1分                    |  |  |
|                         | 撮影回数×1回のコマ数(□212)              | 0001×1                |  |  |
|                         | 露出平滑化(口212)                    | しない                   |  |  |
| [微速度撮影] (□217)          |                                | 設定解除                  |  |  |
|                         | 撮影間隔(凹217)                     | 5秒                    |  |  |
|                         | 撮影時間(凹218)                     | 25分                   |  |  |
|                         | 露出平滑化(口218)                    | する                    |  |  |
| [動画の設定](□061)           |                                |                       |  |  |
|                         | [ <b>画像サイズ/フレームレート</b> ](□161) | 1920×1080 60p         |  |  |
|                         | [動画の画質] (印61)                  | 標準                    |  |  |
|                         | [マイク感度] (□162)                 | マイク感度 オート             |  |  |
|                         | [ <b>録音帯域</b> ] (□163)         | 広帯域                   |  |  |
|                         | [ <b>風切り音低減</b> ] (□□63)       | しない                   |  |  |
|                         | [ <b>動画記録先</b> ] (□ 63)        | SDスロット                |  |  |
|                         |                                | Mモード時のISO感度<br>設定:100 |  |  |
|                         |                                |                       |  |  |
|                         |                                | 制御:しない。               |  |  |
|                         |                                | 制御上限感度:12800          |  |  |

※ 多重露出撮影中は、1コマ目を撮影してから解除されるまで撮影メニューは リセットできません。
# ■ カスタムメニューの初期設定

ご購入時の設定に戻すには、カスタムメニューの「カスタムメニューの 管理] でカスタムメニューのリセットを行います(ロ295)。\*

| カスタムメニュー項目 |                                     | 初期設定   |
|------------|-------------------------------------|--------|
| a1         | [AF-Cモード時の優先] (□ 297)               | レリーズ   |
| a2         | [AF-Sモード時の優先] (□ 297)               | フォーカス  |
| a3         | [ <b>AFロックオン</b> ] (□ 298)          | 3 (標準) |
| a4         | [半押しAFレンズ駆動] (CD 298)               | する     |
|            | [フォーカスポイント表示] (□299)                |        |
| 25         | [マニュアルフォーカス時の表示]                    | する     |
| as         | [ダイナミックAFモード時の表示]                   | しない    |
|            | [グループエリアAFモード時の表示]                  | \$     |
| аб         | [フォーカスポイント照明] (□□300)               | オート    |
| a7         | [フォーカスポイント循環選択] (□ 300)             | しない    |
| a8         | [AF点数切り換え](□301) 51点                |        |
| a9         | [縦/横位置フォーカス切換](□302) しない            |        |
| a10        | [内蔵AF補助光の照射設定](□303) する             |        |
| a12        | [AFモードの制限] (□304) 制限しない             |        |
| b1         | [ <b>ISO感度設定ステッブ幅</b> ](□305) 1/3 段 |        |
| b2         | [露出設定ステップ幅](□305) 1/3 段             |        |
| b3         | [露出・調光補正ステップ幅](□ 305) 1/3 段         |        |
| b4         | [露出補正簡易設定] (□ 306)                  | しない    |
| b5         | [マルチパターン測光] (□ 307)                 | 顔認識する  |
| b6         | [ <b>中央部重点測光範囲</b> ](□ 307)         |        |
|            | [基準露出レベルの調節] (□ 307)                |        |
|            | [マルチパターン測光]                         | 0      |
| b7         | [中央部重点測光]                           | 0      |
|            | [スポット測光]                            | 0      |
|            | [ハイライト重点測光]                         | 0      |

|            | カスタムメニュー項目                      | 初期設定      |
|------------|---------------------------------|-----------|
| с1         | [ <b>半押しAEロック</b> ] (□ 308)     | しない       |
| c2         | [ <b>半押しタイマー</b> ](□1308)       | 6秒        |
|            | [セルフタイマー] (四308)                |           |
| <i>с</i> 3 | [時間]                            | 10秒       |
| C          | [撮影コマ数]                         | 1コマ       |
|            | [連続撮影間隔]                        | 0.5秒      |
|            | [モニターのパワーオフ時間] (□1309)          |           |
|            | [画像の再生]                         | 10 秒      |
| c1         | [メニュー表示]                        | 1分        |
| C4         | [インフォ画面表示]                      | 10 秒      |
|            | [撮影直後の画像確認]                     | 4秒        |
|            | [ライブビュー表示]                      | 10分       |
|            | [ <b>電子音設定</b> ] (□1310)        |           |
| d1         | [音量]                            | 電子音なし     |
|            | [音の高さ]                          | 低音        |
| d2         | [低速連続撮影速度] (□ 311) 3 コマ/秒       |           |
| d3         | [連続撮影⊐マ数] (□□311) 100           |           |
| d4         | [ <b>露出ディレーモード</b> ](□ 311) しない |           |
| d5         | [電子先幕シャッター](□312) 無効            |           |
| d6         | [連番モード] (四313)                  | する        |
| d7         | [ファインダー内格子線表示](□314) しない        |           |
| d8         | 3 [ISO感度表示と簡易設定](□314) しない      |           |
| d9         | [インフォ画面のガイド表示](□314) ガイド表示する    |           |
| d10        | 0 [インフォ画面の表示設定](□315) 自動        |           |
| d11        | [イルミネーター点灯] (口316)              | しない       |
| d12        | [MB-D12電池設定] (口316)             | アルカリ単3形電池 |
| d13        | [ <b>電池の使用順序</b> ] (□1318)      | MB-D12から  |

|    | カスタムメニュー項目                             | 初期設定                                  |
|----|----------------------------------------|---------------------------------------|
| e1 | [フラッシュ撮影同調速度] (□319)                   | 1/250 秒                               |
| e2 | [ <b>フラッシュ時シャッタースピード制限</b> ]<br>(皿321) | 1/60 秒                                |
| e3 | [内蔵フラッシュ発光] / [外付けフラッシュ発<br>光] (□ 322) | TTLE-K                                |
| e4 | [フラッシュ使用時の露出補正](□2329)                 | 全体を補正                                 |
| e5 | [モデリング発光] (□ 330)                      | する                                    |
| еб | [オートブラケティングのセット] (印330)                | AE・フラッシュ<br>ブラケティング                   |
| e7 | [ <b>BKT変化要素(Mモード)</b> ](口331)         | フラッシュ・<br>シャッタースピード                   |
| e8 | [ <b>BKTの順序</b> ] (□332)               | $[0] \rightarrow [-] \rightarrow [+]$ |
| f1 | [ <b>⋮∴スイッチの機能</b> ] (□□333)           | 🔆の点灯/消灯                               |
|    | [中央ボタンの機能] (□333)                      |                                       |
|    | 「堤影工」に〕                                | フォーカスポイント                             |
|    |                                        | 中央リセット                                |
| f2 | 「再生モード」                                | 1コマとサムネイルの                            |
|    |                                        | 切り換え                                  |
|    | 「ライブビュー]                               | フォーカスポイント                             |
|    |                                        | 中央リセット                                |
| f3 | [マルチセレクターの半押し起動]( <sup>[1]</sup> 335)  | しない                                   |
|    | [Fnボタンの機能] (□ 336)                     |                                       |
| f4 | [ <b>押し時の動作</b> ] (□ 336)              | ファインダー内水準器                            |
|    | [コマンドダイヤル併用時の動作](□1340)                | 設定しない                                 |
|    | [プレビューボタンの機能] (□341)                   |                                       |
| f5 | [押し時の動作]                               | プレビュー                                 |
|    | [コマンドダイヤル併用時の動作]                       | 設定しない                                 |
|    | [AE/AFロックボタンの機能] (□ 342)               |                                       |
| f6 | [押し時の動作]                               | AE-L/AF-L                             |
|    | [コマンドダイヤル併用時の動作]                       | 設定しない                                 |
|    | [シャッタースピードと絞り値のロック](□34                | 2)                                    |
| f7 | [シャッタースピードのロック]                        | しない                                   |
|    | [絞り値のロック]                              | しない                                   |
| f8 | [ <b>BKTボタンの機能</b> ](ロ343)             | オートブラケティング                            |

|     | カスタムメニュー項目                                | 初期設定                                   |
|-----|-------------------------------------------|----------------------------------------|
|     | [コマンドダイヤルの設定] (□ 344)                     |                                        |
|     | [ <b>回転方向の変更</b> ] (□ 344)                | 露出補正の設定時:□、<br>シャッタースピード/<br>絞り値の設定時:□ |
| f9  | [ <b>メインとサブの入れ換え</b> ] (四345)             | 露出設定:しない、<br>AF設定:しない                  |
|     | [ <b>絞り値の設定方法</b> ] (□1345)               | サブコマンドダイヤル                             |
|     | [再生/メニュー画面で使用](口346)                      | しない                                    |
|     | [ <b>サブコマンドダイヤルで画像送り</b> ]<br>(□]346)     | 10 コマ                                  |
| f10 | [ボタンのホールド設定] (□ 347)                      | しない                                    |
| f11 | [ <b>カードなし時レリーズ</b> ] (□ 348) レリーズ許可      |                                        |
| f12 | [インジケーターの+/-方向] (□348)                    |                                        |
| f13 | [動画撮影ボタンの機能] (□ 349)                      |                                        |
| 115 | [コマンドダイヤル併用時の動作]                          | 設定しない                                  |
| f14 | [ <b>ライブビューボタンの設定</b> ](□350) 有効          |                                        |
| f15 | [ <b>MB-D12のAF-ONボタン機能</b> ](□ 351) AF-ON |                                        |
| f16 | [ <b>リモコン (WR) のFnボタンの機能</b> ] (印352)     | 設定しない                                  |
| f17 | [レンズのフォーカス作動ボタン機能](口353)                  | AF-L                                   |
| a1  | [Fnボタンの機能] (□ 355)                        |                                        |
| gı  | [押し時の動作]                                  | 設定しない                                  |
| a)  | [プレビューボタンの機能] (□356)                      |                                        |
| 92  | [押し時の動作]                                  | インデックスマーキング                            |
| a3  | [AE/AFロックボタンの機能] (□357)                   |                                        |
| 9J  | [押し時の動作]                                  | AE-L/AF-L                              |
| g4  | 【 <b>シャッターボタンの機能</b> 】(口358)              | 静止画撮影                                  |

※初期設定に戻るのは、カスタムメニューの「カスタムメニューの管理」(ロ295) で選択されているカスタムメニュー(「A」~「D」のいずれか)の内容だけです。

# ■ セットアップメニューの初期設定

| セットアップメニュー項目            | 初期設定          |
|-------------------------|---------------|
| [モニターの明るさ](口362)        | 0             |
| [モニターのカラーカスタマイズ] (印363) | A-B: 0、G-M: 0 |
| [イメージセンサークリーニング] (ロ443) |               |
| [電源スイッチに連動] (□1444)     | 電源ONとOFFで実行   |
| [フリッカー低減] (□ 366)       | オート           |
| [地域と日時] (四367)          |               |
| [夏時間の設定]                | しない           |
| [縦横位置情報の記録](□368) する    |               |
| [ <b>HDMI</b> ] (□260)  |               |
| [出力解像度]                 | オート           |
| 〔詳細設定〕                  |               |
| [出力レンジ]                 | オート           |
| [出力画面サイズ]               | 100%          |
| [ライブビュー時の情報表示]          | しない           |
| [モニターの同時表示]             | する            |
| [ <b>位置情報</b> ] (□226)  |               |
| [半押しタイマー]               | 有効            |
| [衛星による日時合わせ] する         |               |
| [Eye-Fi送信機能](□378) 有効   |               |

# ▶ 再生メニュー:再生で使える便利な機能

MENUボタンを押して、タブの ▶ アイコンを選ぶと、再生メニューが表示されます。

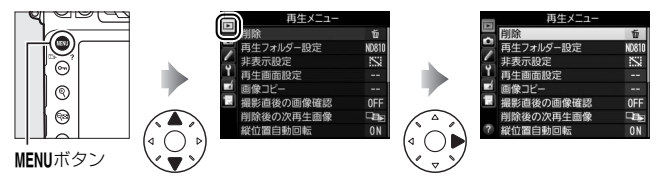

# <u>再生メニュー項目一覧</u>

再生メニューの項目は、次の通りです。

| メニュー項目    |     | メニュー項目       |     |
|-----------|-----|--------------|-----|
| 削除        | 243 | 撮影直後の画像確認    | 277 |
| 再生フォルダー設定 | 271 | 削除後の次再生画像    | 277 |
| 非表示設定     | 271 | 縦位置自動回転      | 278 |
| 再生画面設定    | 272 | スライドショー      | 278 |
| 画像コピー     | 273 | プリント指定(DPOF) | 257 |

✓ 関連ページ

「再生メニューの初期設定」(□262)

再生フォルダー設定

MENUボタン → ● 再生メニュ-

画像はメモリーカード内のフォルダーに保存されます。 画像の再生(ロ227)時に表示するフォルダーを設定します。

| ND810    | D810で作成された全てのフォルダー内の画像を再生します。 |
|----------|-------------------------------|
| 全てのフォルダー | メモリーカード内の全てのフォルダーの画像を再生します。   |
| 記録中の     | 画像の記録に実際に使われているフォルダーの画像を再生し   |
| フォルダー    | ます。                           |

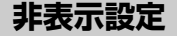

MENUボタン → ▶ 再生メニュー

非表示設定した画像は、非表示設定画面以外では表示されません。

- 1 [設定] を選ぶ
  - [設定] を選んでマルチセレクターの
     ⑦を押すと、画像の選択画面が表示されます。

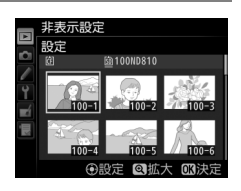

## 2 非表示する画像を選ぶ

- マルチセレクターを操作して画像を選び、中央ボタンを押して設定します。
   設定すると≌が表示されます。もう一度中央ボタンを押すと、≌が消えます。
- 非表示にする画像全てに設定してくだ さい。

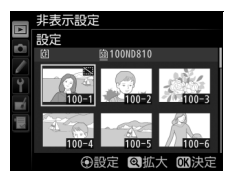

- ・
   ペボタンを押している間、選んだ画像を拡大表示します。
   ペボタンを放すと元に戻ります。
- 9 ■ボタンを押すと、[スロット/フォルダー指定メニュー] 画面 が表示されます (□228)。

# 3 設定を完了する

●ボタンを押して、設定を終了します。

#### ▶ 非表示設定についてのご注意

- メモリーカードを初期化すると、非表示設定した画像も削除されますのでご注意ください。
- プロテクトと非表示の両方を設定した画像の非表示設定を解除すると、プロテクト設定も解除されます。

### 

[非表示設定] 画面で[一括解除] を選ぶと、[非表示設定] で設定した内容を 全て解除します。

# 再生画面設定

#### MENUボタン → ▶ 再生メニュー

標準表示画面(凹231)で、選んだフォーカスポイントまたはピント合わせに使用したフォーカスポイントを表示するかどうかを設定できます。また、1コマ表示時の画像情報表示に、画像のみ表示、ハイライト表示、RGBヒストグラム表示、撮影情報表示、統合表示を追加します。

- 追加したい項目を選び、マルチセレクターの●を押してチェックボックスをオン■にします。もう一度●を押すと、チェックボックスがオフ■になります。
- ∞ボタンを押すと、設定を完了します。

画像コピー

MENUボタン → ▶ 再生メニュ-

メモリーカードを2枚使用しているときに、メモリーカード内の画像を もう一方のメモリーカードにコピーできます。

| コピー元の選択   | コピーしたい画像があるスロットを選びます。       |  |
|-----------|-----------------------------|--|
| コピー元画像の選択 | コピーしたい画像を選びます。              |  |
| コピー先フォルダー | [コピー元の選択] で選ばなかったスロットにあるフォル |  |
| の選択       | ダーを画像のコピー先として選びます。          |  |
| コピー実行     | コピーを実行します。                  |  |

### ■ 画像のコピー方法

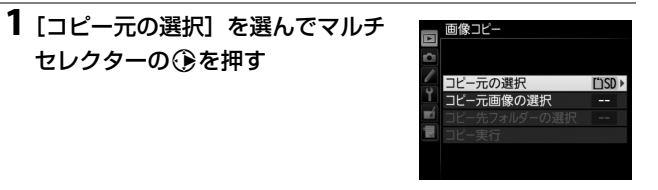

**2** コピーしたい画像があるスロットを 選ぶ

- コピーしたい画像が入っているカードのスロットを選んで®ボタンを押すと、
   と、
   (画像コピー)
   画面に戻ります。
- 3 [コピー元画像の選択] を選ぶ
  - [コビー元画像の選択]を選んで③を 押すと、[コピー元画像の選択] 画面が 表示されます。

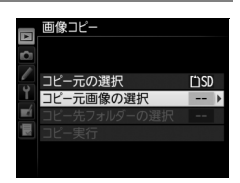

画像コピー コピー元の選択

SDスロット

CFスロット

# 4 コピー元画像があるフォルダーを 選ぶ

 コピー元画像のあるフォルダーを選んで
 ⑦を押すと、[画像選択の初期状態] 画 面が表示されます。

# 5 画像の選択方式を選ぶ

• コピー画像の選び方は、次の3通りが あります。

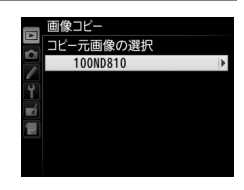

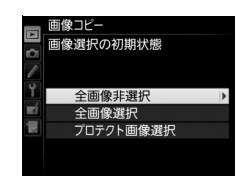

| 全画像非選択        | フォルダー内の全ての画像が選ばれていない状態で表示されます。<br>• コピーする画像を1枚ずつ自分で選びたい場合に適しています。 |
|---------------|-------------------------------------------------------------------|
| 全画像選択         | フォルダー内の全ての画像が選ばれた状態で表示されます。<br>• フォルダー内の全画像をコピーしたい場合に適しています。      |
| プロテクト<br>画像選択 | フォルダー内のプロテクトされている画像だけが選ばれた状態で表示されます。                              |

## 6 コピーする画像を選ぶ

- マルチセレクターで画像を選んで中央 ボタンを押すと、✓が表示されます。
   もう一度中央ボタンを押すと、✓が消 えます。
- ・
   ペボタンを押している間、選択中の画像を拡大表示します。

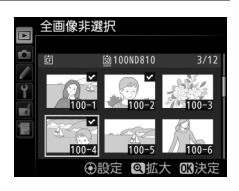

コピーしたい全ての画像に✓を入れてから∞ボタンを押すと、
 [画像コピー] 画面に戻ります。

| / | 【コピー先フォ<br>● [コピー先フォ<br>④を押すと、<br>選択] 画面が | ・ <b>ルダーの選択]を選ぶ</b><br><b>+ ルダーの選択</b> ]を選んで<br>[コピー先フォルダーの<br>表示されます。                  | <ul> <li>■ 蘭像コピー</li> <li>■ コピー元の選択</li> <li>ロピー元の選択</li> <li>ロピー元回像の選択</li> <li>ロジー元回像の選択</li> <li>ロジー売フォルダーの選択</li> <li>ロジー実行</li> </ul> |
|---|-------------------------------------------|-----------------------------------------------------------------------------------------|----------------------------------------------------------------------------------------------------|
| 8 | <b>コピー先フォ</b> )<br>• コピー先フォ)<br>③を押します    | <b>レダーの選択方法を選ぶ</b><br>ルダーの選択方法を選んで<br>。                                                 |                                                                                                    |
|   | フォルダー<br>番号指定                             | コピー先のフォルダー番号<br>を入力して指定します<br>(ロ283)。指定したフォル<br>ダー番号のフォルダーがな<br>い場合は、フォルダーを新規<br>作成します。 | 画像コピー       フォルター番号指定     2000       マロロウ     100~999       ①移動 (3)設定 (33)決定                                                               |
|   | 既存フォルダー<br>から選択                           | 既存フォルダーの一覧表示<br>から、コピー先フォルダーを<br>選びます。                                                  | ■像コピー<br>既存フォルダーから選択<br>100ND810<br>101ND810<br>101ND810<br>103ND810<br>103ND810                                                           |

# 9 コピー先フォルダーを選ぶ

 それぞれの画面で、フォルダー番号を指定または選んで®ボタンを 押すと、コピー先フォルダーを設定して[画像コピー]画面に戻り ます。

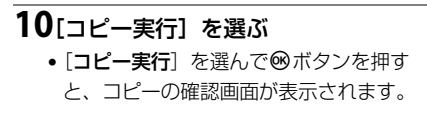

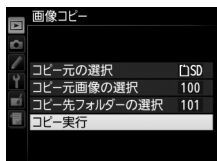

コピーしますか?

3枚 はい

いいえ

# 11[はい]を選ぶ

- [コピーしますか?] というメッセージ と、コピーする枚数が表示されます。
- [はい]を選んで◎ボタンを押すと、 コピーを実行します。
- コピーが終了したら、もう一度®ボタンを押してコピーを完了します。

### ▶ 画像コピーについてのご注意

- コピー先メモリーカードの残量がない場合、コピーできません。
- コピー先フォルダーに同じファイル番号が存 在する場合、右のような画面が表示されます。 このとき、[上書き] または[全て上書き] を 選ぶと、コピー元の画像に上書きされますので ご注意ください。ただし、コピー先の画像にプ ロテクトまたは非表示が設定されている場合 は、上書きできません。[スキップ] を選ぶと、 上書きせずに残りの画像のコピーを続けます。 [キャンセル] を選ぶと、コピーを中止します。

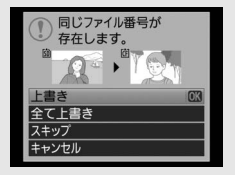

- プロテクト設定はコピー先の画像に引き継がれます。
- [プリント指定 (DPOF)] (□257) で設定した情報は、コピー先の画像には 引き継がれません。
- 非表示設定した画像はコピーできません。
- 動画をコピーするときは、バッテリー切れを防ぐため、充分に充電されたバッ テリーをお使いください。

# 撮影直後の画像確認

MENUボタン → ▶ 再生メニュ-

撮影直後に画像を自動的に表示するかどうかを設定します。[**しない**] を選んだ場合に撮影画像を表示確認するには、▶ボタンを押してくだ さい。

## 削除後の次再生画像

MENUボタン → ▶ 再生メニュー

画像を削除した後に表示する画像を設定できます。

|   | 後ろのコマ           | 削除した画像の次に撮影した画像を表示します。<br>最後の画像を削除した場合は、1つ前の画像を表示します。                                                                   |
|---|-----------------|----------------------------------------------------------------------------------------------------|
|   | 前のコマ            | 削除した画像の前に撮影した画像を表示します。<br>最初の画像を削除した場合は、次に撮影した画像を表示し<br>ます。                                                             |
| D | 直前コマ送り<br>方向に従う | <ul> <li>・直前のコマ送りが前の画像から後の画像の順番のときは、「後ろのコマ」と同じ動作になります。</li> <li>・直前のコマ送りが後の画像から前の画像の順番のときは、「前のコマ」と同じ動作になります。</li> </ul> |

# 縦位置自動回転

#### MENUボタン → ▶ 再生メニュ-

縦位置で撮影した画像を、自動的に回転して表示します。

#### ▶ 縦位置自動回転についてのご注意

- 「縦位置自動回転」を「する」に設定しても、セットアップメニューの「縦横 位置情報の記録」(四368)を[しない]にして撮影した画像は、全て横位置 で表示されます。
- 縦位置で撮影した状態のまま画像確認がしやすいように、「縦位置自動回転]
   を [する] に設定しても、撮影直後の画像確認時は自動回転しません。

# スライドショー

MENUボタン → ▶ 再生メニュ-

撮影した画像を記録された順番に1コマずつ連続再生します。[**再生フォ** ルダー設定](凹271)で設定されたフォルダー内の画像が記録された 順番で再生されます。ただし、[**非表示設定**](凹271)されている画像 は再生されません。

| 開始       | スライドショーを開始します。                                                                  |  |
|----------|---------------------------------------------------------------------------------|--|
| 再生画像の種類  | スライドショーで再生する画像の種類を【 <b>静止画と動画</b> 】、<br>【 <b>静止画のみ</b> 】、【 <b>動画のみ</b> 】から選べます。 |  |
| インターバル設定 | 1コマの静止画を表示する時間を設定します。                                                           |  |

# ■ スライドショーを再生する

[開始]を選んで∞ボタンを押すと、スライドショーが始まります。スライドショーの再生中は、次の操作が可能です。

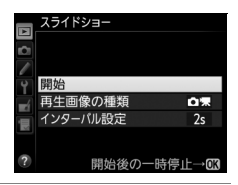

| 1コマ進む/戻る       |      | マルチセレクターの<br>③を押すと前の画像が、<br>③<br>を押すと次の画像が表示されます。                                       |
|----------------|------|-----------------------------------------------------------------------------------------|
| 画像情報を<br>切り換える |      | ●または●を押すと、静止画再生時に画像情報の切り換えができます(□230)。画像情報を「画像のみ」に切り換えると、画像だけをスライドショーで再生できます。           |
| 一時停止する         | œ    | スライドショーが一時停止します。[ <b>再開</b> ] を選<br>んで <sup>(1)</sup> んで (1) ながながったが、スライドショーが再開<br>します。 |
| 再生メニューに<br>戻る  | MENU | スライドショーを中止して、再生メニューに戻<br>ります。                                                           |
| 通常再生に戻る        | Þ    | スライドショーを中止して、1コマ表示モード<br>(皿227)またはサムネイル表示モード(皿227)<br>に戻ります。                            |
| 撮影に戻る          |      | 液晶モニターが消灯し、すぐに撮影できます。                                                                   |

再生が終わると、右のような画面が表示され ます。[再開]を選んで®ボタンを押すと、ス ライドショーが再開します。[終了]を選ん で®ボタンを押すと、スライドショーが終了 します。

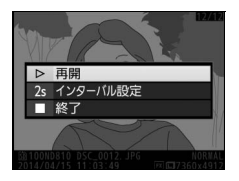

# ▲ 撮影メニュー:撮影で使える便利な機能

MENUボタンを押して、タブの ▲アイコンを選ぶと、撮影メニューが表示されます。

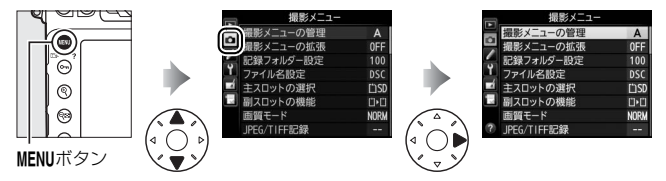

# 撮影メニュー項目一覧

撮影メニューの項目は次の通りです。

| メニュー項目      |     | メニュー項目           |     |
|-------------|-----|------------------|-----|
| 撮影メニューの管理   | 281 | カスタムピクチャーコントロール  | 171 |
| 撮影メニューの拡張   | 282 | 色空間              | 287 |
| 記録フォルダー設定   | 283 | アクティブD-ライティング    | 178 |
| ファイル名設定     | 286 | HDR(ハイダイナミックレンジ) | 180 |
| 主スロットの選択    | 85  | ヴィネットコントロール      | 288 |
| 副スロットの機能    | 85  | 自動ゆがみ補正          | 289 |
| 画質モード       | 79  | 長秒時ノイズ低減         | 290 |
|             | 81、 | 高感度ノイズ低減         | 291 |
|             | 82  | ISO感度設定          | 107 |
| RAW記録       | 81  | 多重露出             | 205 |
| 撮像範囲        | 74  | インターバルタイマー撮影     | 211 |
| ホワイトバランス    | 144 | 微速度撮影            | 217 |
| ピクチャーコントロール | 165 | 動画の設定            | 61  |

#### 🖉 関連ページ

「撮影メニューの初期設定」(□263)

## 撮影メニューの管理

MENUボタン → 凸撮影メニュ-

カメラは、撮影メニューの設定内容を、「A」、「B」、「C」、「D」の4通り 記憶できます。それぞれの撮影メニューで設定した内容は、他の撮影メ ニューには反映されません。ただし、ピクチャーコントロールの調整値 (クイック調整および手動調整)、[撮影メニューの拡張]、[多重露出]、 [インターバルタイマー撮影]、[微速度撮影] での設定は、全ての撮影 メニューで共通になります。

[撮影メニューの管理] で「A」、「B」、「C」、「D」のいずれかを選んでから撮影メニューの設定を変更すると、カメラが設定内容を記憶します。記憶した設定内容はカメラの電源をOFFにしても保持され、設定時の撮影メニューを選び直すことで呼び出せます。

### ■ 名前編集

撮影メニュー「A」~「D」の名前を編集するには、名前を変更したい 撮影メニューを選んでマルチセレクターの③を押します。名前は20文 字まで入力できます。入力画面での文字の入力方法については、「カス タムピクチャーコントロールを登録する」の手順6をご覧ください (四173)。

#### / 撮影メニュー設定表示について

インフォ画面には、ISICOTEと撮影メニュー名(「A」 ~ 「D」)が表示されます。

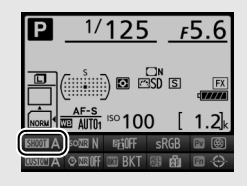

#### 

# ■ 撮影メニューのリセット

撮影メニュー「A」~「D」を個別にリセットで きます。リセットしたい撮影メニューを選んで **①**(一)ボタンを押すと、確認画面が表示され ます。[**はい**]を選んでのボタンを押すと、選 んだ撮影メニューの設定をリセットして初期設 定に戻します(□263)。

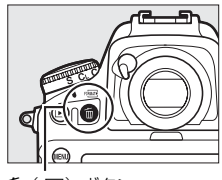

**値**(№200) ボタン

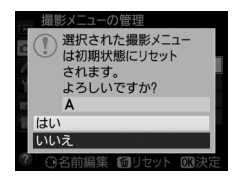

## 撮影メニューの拡張

MENUボタン → 凸撮影メニュー

[する] を選ぶと、撮影メニュー(「A」~「D」) ごとに露出モード、シャッ タースピード(露出モード**5、**Mのみ)、絞り値(露出モード**A、M**のみ)、 フラッシュモードを記憶できます。

- [撮影メニューの管理] で「A」、「B」、「C」、「D」のいずれかを選んでから露出モード、シャッタースピード、絞り値、フラッシュモードの設定を変更すると、カメラが設定内容を記憶します。記憶した設定内容は、設定時の撮影メニューを選び直すことで呼び出せます。
- [しない] を選ぶと、[する] を選ぶ前に設定した露出モード、シャッ タースピード、絞り値、フラッシュモードに戻ります。

記録フォルダー設定

MENUボタン → 凸撮影メニュ-

記録フォルダー設定 フォルダー番号指定

🗀 10Î

館園

記録フォルダーの新規作成や既存フォルダーからの選択を行います。 [フォルダー番号指定]では、フォルダーを新規作成できます。[既存 フォルダーから選択]では、既存フォルダーの一覧から選べます。

### ■ フォルダー番号指定

記録するフォルダー番号を指定します。フォルダーが存在しない場合は 新しく作成します。

### 1 [フォルダー番号指定] を選ぶ

- ・
   [フォルダー番号指定]を選んでマルチ セレクターの
   ・
   を押すと、
   [フォル ダー番号指定]画面が表示されます。
- [フォルダー番号指定] 画面の右上に は、主スロット(印85)が下線で強調 されて表示されます(新規作成する場合、フォルダーは主スロッ トに作成されます)。

## 2 フォルダー番号の桁を選ぶ

●または●を押して、フォルダー番号の変更したい桁を選びます。

### 3 フォルダー番号を変更する

●または
 ●を押して、フォルダー番号の数値を変更します。

### 4 フォルダー番号を設定する

- ●ボタンを押すと、新規フォルダーを作成して撮影メニュー画面 に戻ります。
- 次に撮影する画像は、作成した新規フォルダーに保存されます。
- 作成済みのフォルダー番号を指定すると、フォルダー番号の左にフォルダーマーク(□、□、□)が表示されます。
   □または□が表示されたフォルダーを選んで◎ボタンを押すと、指定したフォルダーを記録フォルダーに設定して撮影メニューに戻ります。
- キャンセルしたい場合は、MENUボタンを押すと撮影メニューに戻ります。

#### 🖉 フォルダーマークについて

[フォルダー番号指定] 画面では、フォルダー番号の左に、画像の入っていない フォルダーのときは つ、フォルダー内のファイル数が999 個またはファイル番 号が9999に達しているフォルダーのときは 一、その他のフォルダーのときは つ のフォルダーマークが表示されます。 一が表示されているフォルダーには、画 像は記録できません。

### ■ 既存フォルダーから選択

既存のフォルダーの一覧から選びます。

### 1[既存フォルダーから選択]を選ぶ

 

 田存フォルダーから選択
 を選んでマ ルチセレクターの
 金押すと、
 【既存 フォルダーから選択
 画面が表示され ます。

|            | 記録フォルダー設定   |
|------------|-------------|
|            | 既存フォルダーから選択 |
|            | 100ND810    |
| -          | 101ND810    |
| Τ.         | 102ND810    |
| <b>E</b> Í | 103ND810    |
| μų         |             |
|            |             |
|            |             |

# 2 フォルダーを選ぶ

●または●を押して、画像を記録するフォルダーを選びます。

## 3 画像を記録するフォルダーを設定する

- ●ボタンを押すと、設定が有効になり撮影メニュー画面に戻ります。
- 次に撮影する画像は、選んだフォルダーに保存します。

#### ▼ フォルダー番号およびファイル番号についてのご注意

フォルダー番号が999に達しているときに、ファイル番号が9999に達するか、 このフォルダー内のファイル数が999個に達した場合は、それ以上フォルダーを 作成できず、シャッターがきれなくなります。ただし、次の場合、メモリーカー ドにまだ空き容量があれば、さらに撮影を続けられます。

- フォルダー番号が 999 以下で、そのうちのファイル数が 999 に達していない フォルダーを記録フォルダーとして選んだ場合
- フォルダー番号が999以下のフォルダーを新規に作成し、それを記録フォル ダーとして選んだ場合

### ✓ 大容量のメモリーカードを使用する場合

すでにたくさんのフォルダーや画像が記録されているメモリーカードを使用す る場合、メモリーカードを挿入したときや、カメラの電源をONにしたときなど に行われるファイル検索に時間がかかるため、撮影や再生ができるまでに時間 がかかることがあります。

# ファイル名設定

#### MENUボタン → 凸撮影メニュ-

このカメラで撮影した画像には、自動的にDSC\_nnnn.xxxというファイ ル名が付きます。[ファイル名設定]では、「DSC」の3文字を任意に変 更できます。入力画面での文字の入力方法については、「カスタムピク チャーコントロールを登録する」の手順6をご覧ください(〇173)。

### 🖉 ファイル名について

- このカメラで撮影された画像にはDSC\_nnnn.xxxという名称が付きます。
   nnnnには0001~9999までの数字が入ります。xxxには選んだ画質モードによって、次の拡張子が入ります。
  - NEF: RAWの場合
  - TIF: TIFF (RGB)の場合
  - JPG: FINE/NORMAL/BASICの場合
  - MOV : 動画の場合
  - NDF:イメージダストオフデータの場合
- 撮影メニューの〔色空間〕で〔Adobe RGB〕(□287)を選んだ場合は \_DSCnnnn.xxxという名称が付きます。
- 同時記録されたRAW画像とJPEG画像のファイル名は同じですが、拡張子がそれぞれNEF、JPGになります。

# JPEG/TIFF記録

#### MENUボタン → ●撮影メニュー

JPEG画像、TIFF画像を記録するときの画像サイズ(印82)と、JPEG画 像の圧縮方法(印81)を設定できます。

## RAW記録

MENUボタン → 凸撮影メニュー

RAW画像を記録するときの画像サイズ(印84)と圧縮方法(印81)、 記録ビットモード(印81)を設定できます。

# 色空間

MENUボタン → 凸撮影メニュ-

記録する画像の色空間を指定します(色空間とは、モニターやプリン ターで表現できる色の範囲のことです)。[sRGB] 色空間は、再生や プリントなど、一般的な用途で画像を楽しむのに適しています。 [Adobe RGB] 色空間は[sRGB] 色空間に比べて色域が広いため、 商業印刷などの業務用途に適しています。

### ▶ 色空間についてのご注意

- 動画を撮影するときは、色空間を [sRGB] に設定することをおすすめします。
- Capture NX-Dまたは付属のViewNX 2をお使いになると、正しい色空間での 処理が自動的に行われます。他社製の画像閲覧用または画像編集用ソフトウェ アを使うと、正しく色が表示されないことがあります。

### ✓ Adobe RGB色空間について

適切な色再現には、カラーマネージメント機能に対応したアプリケーション、モニター、プリンターなどの環境が必要です。

# ヴィネットコントロール

#### MENUボタン → 凸撮影メニュ-

ヴィネットコントロールは、レンズの特性による周辺光量の低下をレン ズに応じて軽減します。特に開放絞り側で撮影した場合に効果的です。 Gタイプ、Eタイプ、またはDタイプレンズを装着しているときのみ機 能します(PCレンズを除く)。

| $\Box$ H | 強め  |          |       |       |      |        |
|----------|-----|----------|-------|-------|------|--------|
| $\Box$ N | 標準  | 効果が強い順に、 | [強め]、 | [標準]、 | [弱め] | になります。 |
|          | 弱め  |          |       |       |      |        |
|          | しない | 周辺光量の低下を | 補正しま  | せん。   |      |        |

#### ▼ ヴィネットコントロールについてのご注意

- 次の場合、ヴィネットコントロールの効果は適用されません。
  - 撮影メニューの [多重露出] (□205) を設定しているとき
  - 動画撮影時
  - DXレンズを装着して撮影メニュー [撮像範囲]の [DX自動切り換え] (ロ75) を [しない] に、[撮像範囲設定] (ロ74) を [DX (24 × 16) 1.5 ×] 以外 に設定しているとき
  - FXレンズを装着して撮影メニュー [撮像範囲]の [撮像範囲設定]を [DX (24 × 16) 1.5 ×] に設定しているとき
- TIFFおよびJPEG画像の場合、使用するレンズ、撮影条件や撮影シーンの組み 合わせによっては、周辺光量が過剰に補正されて画像周辺部が明るくなるこ とや補正が不足して暗くなること、画像にノイズ(むら)が発生することが あります。また、調整したピクチャーコントロールやカスタムピクチャーコ ントロールを設定している場合も、適切な補正ができない場合があります。 試し撮りをして、撮影状況に適した設定を選ぶことをおすすめします。

# 自動ゆがみ補正

#### MENUボタン → 凸撮影メニュ-

[する] にすると、広角レンズ使用時のたる型のゆがみや、望遠レンズ 使用時の糸巻き型のゆがみを補正して撮影します。

 [自動ゆがみ補正]は、Gタイプ、Eタイプ、またはDタイプレンズを 装着した場合のみ機能します。ただし、PCレンズ、フィッシュアイレンズ、その他一部のレンズを装着した場合は機能しません。また、対応レンズ以外を装着した場合については、動作を保証しません。

#### ▶ 自動ゆがみ補正についてのご注意

- [する] の場合、シャッターをきってから、記録が始まるまで時間がかかる場合があります。
- ゆがみを大きく補正するほど、画像周辺部は切り取られます。
- ・DXレンズを装着している場合は、自動ゆがみ補正を行う前に、[DX自動切り換え]を[する]に設定するか、[撮像範囲設定]を[DX(24×16)1.5×]に設定してください(ロ74)。その他の撮像範囲で撮影すると、画像周辺部が大きく切り取られたり、DXフォーマットの外側の部分が特に強く補正されることがあります。
- 動画撮影時は、自動ゆがみ補正の効果は適用されません。

#### 🖉 関連ページ

撮影した画像のゆがみを補正する → 【 [ゆがみ補正] (□ 400)

長秒時ノイズ低減

#### MENUボタン → 凸撮影メニュ-

低速シャッタースピードになったときに発生するノイズ (ざらつき、む ら、輝点)を低減します。

| する  | シャッタースピードが1秒より低速になった場合に、<br>イズの低減処理を行います。 | 長秒時ノ |
|-----|-------------------------------------------|------|
| しない | 長秒時ノイズの低減処理を行いません。                        |      |

長秒時ノイズ低減処理は、撮影後に行われ ます。処理中は、表示パネルとファインダー 内表示に**しるbnr**が点滅します。この表示 が消えるまで、撮影はできません。長秒時 ノイズの低減処理を行う場合、画像を記録 するまでの時間は、長秒時ノイズ低減を行 わない場合の約2倍になります。

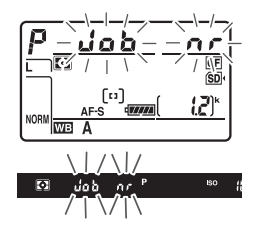

#### ▶ 長秒時ノイズ低減についてのご注意

- 連続撮影速度は遅くなり、連続撮影可能コマ数も少なくなります。
- 処理中に電源をOFFにすると、処理は行われず、長秒時ノイズの低減処理を行う前の画像が保存されます。
- 動画撮影時は、長秒時ノイズ低減の効果は適用されません。

高感度ノイズ低減

#### MENUボタン → 凸撮影メニュー

静止画撮影時に、感度が高くなるほど発生しやすいノイズ(ざらつき) を低減します。

| 強め  | 全てのISO感度で高感度ノイズの低減処理を行います。ISO感度                                                  |
|-----|----------------------------------------------------------------------------------|
| 標準  | が高くなるほど効果的です。                                                                    |
| 弱め  | ノイズ低減の効果は、強い順に【 <b>強め</b> 】、[ <b>標準</b> ]、【 <b>弱め</b> 】になり<br>ます。                |
| しない | ノイズが発生しやすい条件で撮影する場合のみ、ノイズ低減処理<br>を行います。ノイズ低減の効果は [ <b>弱め</b> ] よりもさらに弱くなり<br>ます。 |

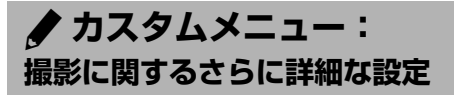

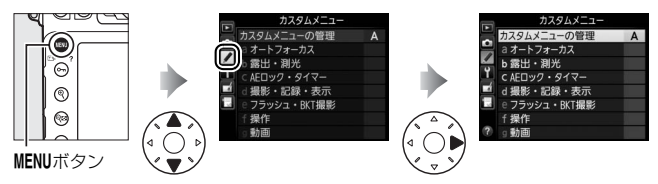

カメラの各種設定を撮影者の好みに合わせて変更できます。カスタ ムメニュー画面は、2つの階層で構成されています。

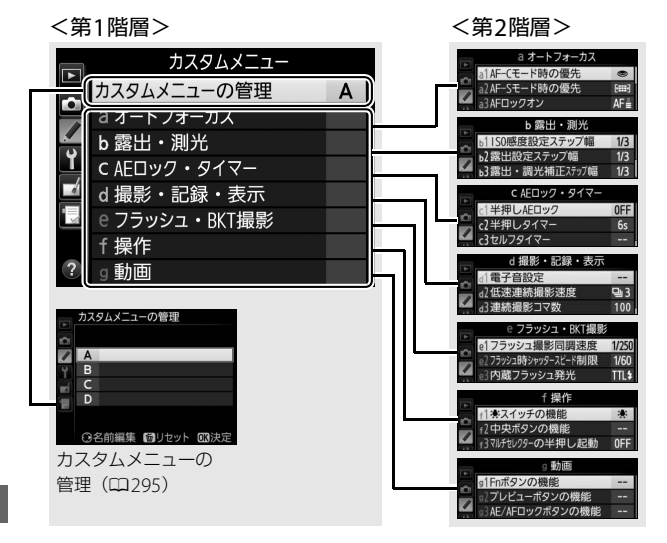

# <u>カスタムメニュー項目一覧</u>

カスタムメニューの項目は次の通りです。※

|   |     | メニュー項目            | $\square$ |
|---|-----|-------------------|-----------|
| カ | スタ. | ムメニューの管理          | 295       |
| а | オー  | トフォーカス            |           |
|   | a1  | AF-Cモード時の優先       | 297       |
|   | a2  | AF-Sモード時の優先       | 297       |
|   | a3  | AFロックオン           | 298       |
|   | a4  | 半押しAFレンズ駆動        | 298       |
|   | a5  | フォーカスポイント表示       | 299       |
|   | aб  | フォーカスポイント照明       | 300       |
|   | a7  | フォーカスポイント<br>循環選択 | 300       |
|   | a8  | AF点数切り換え          | 301       |
|   | a9  | 縦/横位置フォーカス切換      | 302       |
|   | a10 | 内蔵AF補助光の照射設定      | 303       |
|   | a11 | AFエリアモードの限定       | 304       |
|   | a12 | AFモードの制限          | 304       |
| b | 露出  | ・測光               |           |
|   | b1  | ISO感度設定ステップ幅      | 305       |
|   | b2  | 露出設定ステップ幅         | 305       |
|   | b3  | 露出・調光補正ステップ幅      | 305       |
|   | b4  | 露出補正簡易設定          | 306       |
|   | b5  | マルチパターン測光         | 307       |
|   | b6  | 中央部重点測光範囲         | 307       |
|   | b7  | 基準露出レベルの調節        | 307       |
| с | AEC | コック・タイマー          |           |
|   | c1  | 半押しAEロック          | 308       |
|   | c2  | 半押しタイマー           | 308       |
|   | c3  | セルフタイマー           | 308       |
|   | c4  | モニターのパワーオフ時間      | 309       |

|   |     | メニュー項目        |     |
|---|-----|---------------|-----|
| d | 撮影  | ・記録・表示        |     |
|   | d1  | 電子音設定         | 310 |
|   | d2  | 低速連続撮影速度      | 311 |
|   | d3  | 連続撮影コマ数       | 311 |
|   | d4  | 露出ディレーモード     | 311 |
|   | d5  | 電子先幕シャッター     | 312 |
|   | d6  | 連番モード         | 313 |
|   | d7  | ファインダー内格子線表示  | 314 |
|   | d8  | ISO感度表示と簡易設定  | 314 |
|   | d9  | インフォ画面のガイド表示  | 314 |
|   | d10 | インフォ画面の表示設定   | 315 |
|   | d11 | イルミネーター点灯     | 316 |
|   | d12 | MB-D12電池設定    | 316 |
|   | d13 | 電池の使用順序       | 318 |
| e | フラ  | ッシュ・BKT撮影     |     |
|   | e1  | フラッシュ撮影同調速度   | 319 |
|   | e2  | フラッシュ時シャッター   | 321 |
|   |     | スピード制限        | 521 |
|   | e3  | 内蔵フラッシュ発光     | 322 |
|   | e4  | フラッシュ使用時の     | 329 |
|   |     | 露出補正          | 525 |
|   | e5  | モデリング発光       | 330 |
|   | e6  | オートブラケティングの   | 330 |
|   |     | セット           | 550 |
|   | e7  | BKT変化要素(Mモード) | 331 |
|   | e8  | BKTの順序        | 332 |

|   |     | メニュー項目          |      |
|---|-----|-----------------|------|
| f | 操作  |                 |      |
|   | f1  | ★スイッチの機能        | 333  |
|   | f2  | 中央ボタンの機能        | 333  |
|   | f3  | マルチセレクターの       | 335  |
|   |     | 半押し起動           |      |
|   | f4  | Fnボタンの機能        | 336  |
|   | f5  | プレビューボタンの機能     | 341  |
|   | f6  | AE/AFロックボタンの機能  | 342  |
|   | f7  | シャッタースピードと      | 3/12 |
|   |     | 絞り値のロック         | 242  |
|   | f8  | BKTボタンの機能       | 343  |
|   | f9  | コマンドダイヤルの設定     | 344  |
|   | f10 | ボタンのホールド設定      | 347  |
|   | f11 | カードなし時レリーズ      | 348  |
|   | f12 | インジケーターの+/-方向   | 348  |
|   | f13 | 動画撮影ボタンの機能      | 349  |
|   | f14 | ライブビューボタンの設定    | 350  |
|   | f15 | MB-D12のAF-ONボタン | 251  |
|   |     | 機能              | ١رر  |
|   | f16 | リモコン (WR) の     | 352  |
|   |     | Fnボタンの機能        | 222  |
|   | f17 | レンズのフォーカス       | 352  |
|   |     | 作動ボタン機能         | 222  |

|   |    | メニュー項目         | $\square$ |
|---|----|----------------|-----------|
| g | 動画 |                |           |
|   | g1 | Fnボタンの機能       | 355       |
|   | g2 | プレビューボタンの機能    | 356       |
|   | g3 | AE/AFロックボタンの機能 | 357       |
|   | g4 | シャッターボタンの機能    | 358       |

※ 設定内容が初期設定と異なる場合、変更されたメニュー項目の左上にアスタリ スク(★)を表示します。

### 🖉 関連ページ

「カスタムメニューの初期設定」(□265)

# カスタムメニューの管理

カメラは、カスタムメニューの設定内容を、「A」、「B」、「C」、「D」の4 通り記憶できます。それぞれのカスタムメニューで設定した内容は、他 のカスタムメニューには反映されません。

[カスタムメニューの管理] で「A」、「B」、「C」、「D」のいずれかを選んでからカスタムメニューの設定を変更すると、カメラが設定内容を記憶します。記憶した設定内容はカメラの電源をOFFにしても保持され、設定時のカスタムメニューを選び直すことで呼び出せます。

### ■ 名前編集

カスタムメニュー「A」~「D」の名前を編集するには、名前を変更したいカスタムメニューを選んでマルチセレクターの③を押します。名前は20文字まで入力できます。入力画面での文字の入力方法については、「カスタムピクチャーコントロールを登録する」の手順6をご覧ください(四173)。

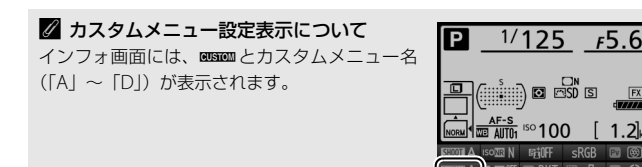

# ■ カスタムメニューのリセット

カスタムメニュー「A」~「D」を個別にリ セットできます。リセットしたいカスタムメ ニューを選んで**①**(<sup>1</sup><sup>60</sup>)ボタンを押すと、確 認画面が表示されます。[**はい**]を選んで<sup>1</sup> ボタンを押すと、選んだカスタムメニューの 設定をリセットして初期設定に戻します (<sup>1</sup>265)。

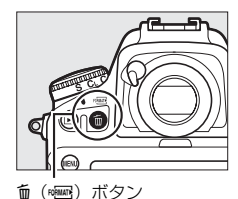

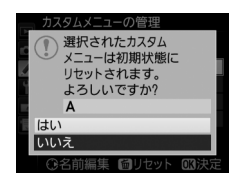

# a:オートフォーカス

### a1:AF-Cモード時の優先

MENUボタン → ↓ カスタムメニュー

ファインダー撮影時のAFモードが**AF-C**のとき(四86)にシャッター ボタンを押したときの動作を設定できます。

| ۲             | レリーズ           | ピント状態に関係なく撮影優先でシャッターをきることが<br>できます。                                                                                                   |
|---------------|----------------|----------------------------------------------------------------------------------------------------|
| <b>e</b> [ii] | レリーズ/<br>フォーカス | ピント状態に関係なく撮影優先でシャッターをきることが<br>できますが、低コントラスト・低輝度の被写体を連続撮影<br>するときは、連続撮影速度を落としてピント合わせを行い<br>ます。連続撮影時に撮影速度よりもピント合わせを優先し<br>たいときにお使いください。 |
| [::::]        | フォーカス          | ピントが合うまで、シャッターボタンを全押ししても<br>シャッターをきることができません。                                                                                         |

AFモードがAF-Cのときは、[AF-Cモード時の優先]の設定にかかわらず、ピント表示(●)が点灯してもフォーカスロックは行われず、シャッターをきるまでピント合わせの動作を続けます。

### a2:AF-Sモード時の優先

ファインダー撮影時のAFモードが**AF-S**のとき(四86)にシャッターボ タンを押したときの動作を設定できます。

| ۲      | レリーズ  | ピント状態に関係なく撮影優先でシャッターをきることが<br>できます。           |
|--------|-------|-----------------------------------------------|
| [::::] | フォーカス | ピントが合うまで、シャッターボタンを全押ししても<br>シャッターをきることができません。 |

AFモードがAF-Sのときは、[AF-Sモード時の優先]の設定にかかわらず、ピント表示(●)が点灯した状態でシャッターボタンの半押しを続けると、シャッターをきるまでフォーカスロックが行われます。

### a3:AFロックオン

MENUボタン → ↓カスタムメニュー

ファインダー撮影時のAFモードが**AF-C**のとき(皿86)に、被写体と の距離が瞬時に大きく変わった場合のピント合わせの動作について設 定できます。

| AF≣ 5 (強め) | <br> <br>  被写体との距離が瞬時に大きく変わったとき、一定時間経過し                                                                    |  |
|------------|----------------------------------------------------------------------------------------------------|--|
| AF≣ 4      | てから被写体を追従するピント合わせを行います。被写体とカ<br>メラの間を障害物が構切るような撮影など、意図に反して障害                                               |  |
| AF畫 3 (標準) | 物にピント合わせを行うことを防止します。                                                                                       |  |
| AF≣ 2      | <ul> <li>         ・ 彼与体との距離が瞬時に入きく変わってから、追従する<br/>ピント合わせを開始するまでの時間が長い順に、         [5(強)         </li> </ul> |  |
| AF圭 1 (弱め) | め)]、[4]、[3 (標準)]、[2]、[1 (弱め)] になります。                                                                       |  |
| しない        | 被写体との距離が瞬時に大きく変わったときは、すぐに追従<br>するようにピント合わせを行います。距離の異なる複数の被<br>写体を次々と撮影するようなときに便利です。                        |  |

AFエリアモードが3D-トラッキングまたはオートエリアAFの場合は、
 [2]、[1(弱め)]、[しない]に設定していても、[3(標準)]を選んだときと同じ動作になります。

### a4:半押しAFレンズ駆動

シャッターボタンを半押ししたときの、ピント合わせの動作を設定できます。[しない]を選んだ場合は、AF-ONボタンを押したときにピント合わせを行い、シャッターボタンを半押ししてもピントを合わせません。

### a5:フォーカスポイント表示

ファインダー内のフォーカスポイントの表示に関する設定ができます。

### **■■ マニュアルフォーカス時の表示**

[する] に設定すると、マニュアルフォーカスでの撮影時にフォーカス ポイントが常に点灯します。[しない] に設定すると、フォーカスポイ ントを移動したときのみ一瞬点灯します。

### ■ ダイナミックAFモード時の表示

[する] に設定すると、ダイナミックAFモード(四89)時に自分で選んだフォーカスポイントと周辺のフォーカスポイントを同時に表示します。[しない] に設定すると、自分で選んだフォーカスポイントのみを表示します。

### ■ グループエリアAFモード時の表示

グループエリアAFモード(ロ90)時の、ファインダー内のフォーカス ポイントの見え方を選べます。

| \$ | フォーカスポイントを四角で表示します。 |  |
|----|---------------------|--|
| ÷  | フォーカスポイントを点で表示します。  |  |

### 

[ダイナミックAFモード時の表示]を[する]に設定してAFエリアモードを3D-ト ラッキングにすると、フォーカスポイントの中央に点が表示されます(三)。

### a6:フォーカスポイント照明

MENUボタン → ↓カスタムメニュー

ファインダー内のフォーカスポイントの照明方法を設定できます。

| オート | 被写体または背景が暗いときは、自動的にフォーカスポイントを赤<br>色に照明します。                                |
|-----|---------------------------------------------------------------------------|
| する  | 被写体または背景の明るさにかかわらす常にフォーカスポイント<br>が赤色に照明します。背景が明るいときは、照明が見えづらい場合<br>があります。 |
| しない | フォーカスポイントを照明しません。また、撮像範囲外の記録されない部分をうす暗く表示します(ロ75)。                        |

### a7:フォーカスポイント循環選択

フォーカスポイントをマルチセレクターで選ぶときに、上下左右端で循 環するように設定できます。

[する] を選んだ場合、一番端のフォーカス ポイント(①)を選んでいるときに、さらに マルチセレクターを同方向(右図の場合は ④)に押すと、反対側の端のフォーカスポイ ント(②)に移動します。

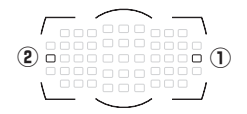
## a8:AF点数切り換え

手動で選べるフォーカスポイントの数を設定できます。

| AF51 51点 | 51点全てのフォーカスポイントを選べます。                                     |  |
|----------|-----------------------------------------------------------|--|
| AF11 11点 | 11点のフォーカスポイントから選べます。<br>フォーカスポイントの位置を素早く動かし<br>たいときに便利です。 |  |

## a9:縦/横位置フォーカス切換

カメラを正位置(横位置)にしたときと、時計回りの縦位置と反時計回 りの縦位置にしたときで個別にフォーカスポイントとAFエリアモード を設定できます。

• [**しない**] に設定した場合、横位置と縦位置で同じフォーカスポイントを使います。

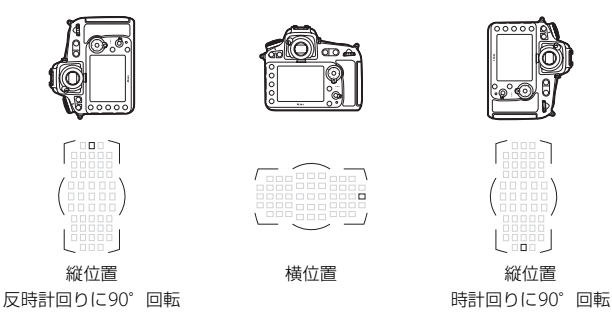

[フォーカスポイント]に設定すると、横位置と縦位置で個別にフォーカスポイントを設定できます。[フォーカスポイントとAFエリアモード]に設定した場合、フォーカスポイントに加えてAFエリアモードも個別に設定できます。

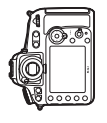

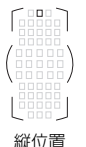

反時計回りに90°回転

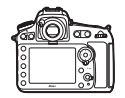

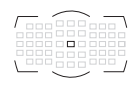

横位置

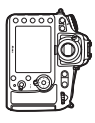

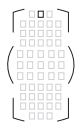

縦位置 時計回りに90°回転

## a10: 内蔵AF補助光の照射設定

被写体が暗いときなど、シャッターボタンを 半押しすると、ピント合わせのためにAF補助 光を自動的に照射します。

暗い場所でもAF補助光を自動的に照射させないように設定できます。

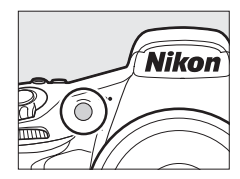

| する  | ファインダー撮影時に、オートフォーカスでのピント合わせの際<br>に、次の条件が全て満たされた場合に、自動的にAF補助光を照射<br>します。<br>• 被写体が暗い場合<br>• AFモードがAF-Sの場合(皿86)<br>• オートエリア AF 以外の AF エリアモード(皿89)で、中央の<br>フォーカスポイントを選択したとき、またはオートエリアAFの<br>とき |
|-----|----------------------------------------------------------------------------------------------------|
| しない | AF補助光を照射しません。被写体が暗いときなどは、オート<br>フォーカスでのピント合わせはできなくなる場合があります。                                                                                                    |

#### ✓ AF補助光について

- AF補助光が届く距離範囲の目安は約0.5m ~ 3mです。
- AF補助光使用時は、レンズフードを取り外してください。

#### 

「AF補助光撮影に制限のあるレンズについてのご注意」(ロ422)

## a11:AFエリアモードの限定 MENUボタン→ ◆ カスタムメニュー

AFモードボタンを押しながらサブコマンドダイヤルを回した場合に選 べるAFエリアモード(四89)を設定できます。

・項目を選んでマルチセレクターの③を押すと、項目の左側のチェックボックスがオフ
 □になります。もう一度③を押すと、チェックボックスがオン○になります。
 チェックボックスをオン○にした項目のみ、サブコマンドダイヤルで選べるようになります。

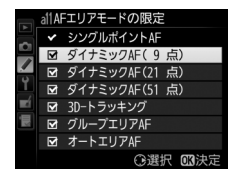

- ●ボタンを押すと、設定を完了します。
- [AFエリアモードの限定] ではファインダー撮影時のAFエリアモード を限定できます。ライブビュー撮影時のAFエリアモード(ロ38)は 限定しません。

## a12:AFモードの制限

ファインダー撮影時のAFモード(四86)を 固定できます。[AF-S]または[AF-C]を選 ぶと、AFモードボタンを押しながらメインコ マンドダイヤルを回してもAFモードは変わ りません。

MENUボタン → <br />
<br />
<br />
<br />
<br />
<br />
<br />
<br />
<br />
<br />
<br />
<br />
<br />
<br />
<br />
<br />
<br />
<br />
<br />
<br />
<br />
<br />
<br />
<br />
<br />
<br />
<br />
<br />
<br />
<br />
<br />
<br />
<br />
<br />
<br />
<br />
<br />
<br />
<br />
<br />
<br />
<br />
<br />
<br />
<br />
<br />
<br />
<br />
<br />
<br />
<br />
<br />
<br />
<br />
<br />
<br />
<br />
<br />
<br />
<br />
<br />
<br />
<br />
<br />
<br />
<br />
<br />
<br />
<br />
<br />
<br />
<br />
<br />
<br />
<br />
<br />
<br />
<br />
<br />
<br />
<br />
<br />
<br />
<br />
<br />
<br />
<br />
<br />
<br />
<br />
<br />
<br />
<br />
<br />
<br />
<br />
<br />
<br />
<br />
<br />
<br />
<br />
<br />
<br />
<br />
<br />
<br />
<br />
<br />
<br />
<br />
<br />
<br />
<br />
<br />
<br />
<br />
<br />
<br />
<br />
<br />
<br />
<br />
<br />
<br />
<br />
<br />
<br />
<br />
<br />
<br />
<br />
<br />
<br />
<br />
<br />
<br />
<br />
<br />
<br />
<br />
<br />
<br />
<br />
<br />
<br />
<br />
<br />
<br />
<br />
<br />
<br />
<br />
<br />
<br />
<br />
<br />
<br />
<br />
<br />
<br />
<br />
<br />
<br />
<br />
<br />
<br />
<br />
<br />
<br />
<br />
<br />
<br />
<br />
<br />
<br />
<br />
<br />
<br />
<br />
<br />
<br />
<br />
<br />
<br />
<br />
<br />
<br />
<br />
<br />
<br />
<br />
<br />
<br />
<br />
<br />
<br />
<br />
<br />
<br />
<br />
<br />
<br />
<br />
<br />
<br />
<br />
<br />
<br />
<br />
<br />
<br />
<br />
<br />
<br />
<br />
<br />
<br />
<br />
<br />
<br />
<br />
<br />
<br />
<br />
<br />
<br />
<br />
<br />
<br />
<br />
<br />
<br />
<br />
<br />
<br />
<br />
<br />
<br />
<br />
<br />
<br />
<br />
<br />
<br />
<br />
<br />
<br />
<br />
<br />
<br />
<br />
<br />
<br />
<br />
<br />
<br />
<br />
<br />
<br />
<br />
<br />
<br />
<br />
<br />
<br />
<br />
<br />
<br />
<br />
<br />
<br />
<br />
<br />
<br />
<br />
<br />
<br />
<br />
<br />
<br />
<br />
<br />
<br />
<br />
<br />
<br />
<br />
<br />
<br />
<br

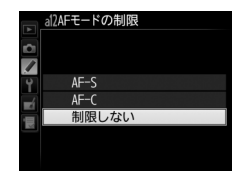

## b:露出・測光

## b1:ISO感度設定ステップ幅

ISO感度のステップ幅を設定できます(□107)。ISO感度のステップ 幅を変更したとき、設定されているISO感度が変更後のステップ幅に存 在しない場合は、最も近い値に変更されます。

## b2:露出設定ステップ幅

シャッタースピード、絞り値、およびオートブラケティング補正量のス テップ幅を設定できます。

## b3:露出・調光補正ステップ幅

露出補正時と調光補正時の補正量のステップ幅を設定できます。

### b4:露出補正簡易設定

MENUボタン → ↓カスタムメニュー

図ボタンを使用せずに、コマンドダイヤルだけで露出補正できるように 設定を変更できます。

露出補正簡易設定を [する(自動リセット)]または [する] に設定すると、露出インジケーターの「0」が点滅します。

| する<br>(自動リセット) | コマンドダイヤルだけで露出補正値を設定できます。<br>• コマンドダイヤルだけを使って設定した露出補正値は、電源<br>をOFFにするか、半押しタイマーがオフになると、リセット<br>されます。 |
|----------------|----------------------------------------------------------------------------------------------------|
| する             | コマンドダイヤルだけで露出補正値を設定できます。<br>• 電源を OFF にしても、半押しタイマーがオフになっても、設<br>定した露出補正値はリセットされません。                |
| しない            | ☑ボタンを押しながら、メインコマンドダイヤルを回して露出<br>補正を設定します。                                                          |

✓ b4 [露出補正簡易設定] とf9 [メインとサブの入れ換え] の併用に ついて

[**露出補正簡易設定**] とカスタムメニュー行 [**コマンドダイヤルの設定**] (ロ344) の [**メインとサブの入れ換え**] との併用により、次の表で記載しているコマン ドダイヤルで露出補正ができるようになります。

|           |   | カスタムメニュー f9→ス | メニュー f9→メインとサブの入れ換え |  |  |
|-----------|---|---------------|---------------------|--|--|
|           |   | しない           | する                  |  |  |
|           | P | サブコマンドダイヤル    | サブコマンドダイヤル          |  |  |
| 露出<br>モード | 5 | サブコマンドダイヤル    | メインコマンドダイヤル         |  |  |
|           | A | メインコマンドダイヤル   | サブコマンドダイヤル          |  |  |
|           | Μ | 機能しません        |                     |  |  |

#### ☑ b4 [露出補正簡易設定]とd8 [ISO感度表示と簡易設定]の[感度 表示と簡易設定をする]について

カスタムメニュー b4 [露出補正簡易設定] の [する (自動リセット)] と [する] は、d8 [ISO感度表示と簡易設定] の [感度表示と簡易設定をする] (口314) と は併用できません。メッセージが表示され、先に設定していた内容が [しない] にリセットされます。

## b5:マルチパターン測光

MENUボタン → ↓カスタムメニュー

測光モード(四112)がマルチパターン測光の場合、カメラが人物の顔 を認識したときに顔の明るさに合わせて露出を決定するかどうかを選 べます。この設定は、ファインダー撮影時のみ有効です。

| 1 <b>2</b> 10N  | 顔認識する  | カメラが認識した顔を優先して測光を行います。 |
|-----------------|--------|------------------------|
| 1 <b>2</b> 10FF | 顔認識しない | 顔を優先した測光は行いません。        |

#### b6:中央部重点測光範囲

中央部重点測光は、ファインダー中央部を重点的に測光して、露出値を 決定します。中央部重点測光の範囲を変更できます。

#### b7:基準露出レベルの調節

適正露出の基準を撮影者の好みに合わせ、測光モードごとに明るめ(+ 側)または暗め(-側)に調節できます。1/6段ステップ幅で±1段の 範囲で設定できます。初期設定は0です。

#### ▶ 基準露出レベルの調節について

- カスタムメニューb7 [基準露出レベルの調節]は、カスタムメニュー「A」~
   「D」ごとに設定します。カスタムメニューを切り換えるときは、カスタムメニュー b7の設定の違いにご注意ください。
- カスタムメニューb7 [基準露出レベルの調節] を0以外に設定しても、2マークは表示されませんのでご注意ください。設定した基準露出レベルは、カスタムメニューb7の画面でのみ確認できます。
- 基準露出レベルの調節の設定は、ツーボタンリセットでは解除できません。

## c:AEロック・タイマー

## c1:半押しAEロック

#### MENUボタン → ♪カスタムメニュー

シャッターボタンを半押ししたときにAEロックを行うかどうかを設定 できます。

#### c2:半押しタイマー

#### 

シャッターボタンを半押ししてから何も操作しないで一定時間が過ぎ ると、待機状態に入ります。この待機状態になるまでの時間を変更でき ます。

- 待機状態になると、表示パネルのシャッタースピードと絞り値の表示 とファインダー内の表示が消灯します。
- •半押しタイマーを延長すると、バッテリーの消耗が早くなります。

## c3:セルフタイマー

#### MENUボタン → ↓ カスタムメニュー

セルフタイマー撮影時(ロ104)にシャッターボタンを全押ししてから シャッターがきれるまでの時間と、撮影するコマ数、連続撮影するとき の撮影間隔を設定できます。

| 時間     | シャッターがきれるまでの時間を選べます。           |  |  |
|--------|--------------------------------|--|--|
|        | マルチセレクターの会または会を押して、1コマ~9コマの間で設 |  |  |
| 卸示シュマ女 | 定できます。                         |  |  |
| 連続撮影間隔 | [撮影コマ数]を2コマ以上に設定した場合に連続撮影するとき  |  |  |
|        | の撮影間隔を選べます。                    |  |  |

## c4:モニターのパワーオフ時間 MENUボタン→ ▲カスタムメニュー

液晶モニターが自動的に消灯するまでの時 間を変更できます。

• [画像の再生]、[メニュー表示]、[インフォ 画面表示]、[撮影直後の画像確認]、[ライブ ビュー表示]で液晶モニターが自動的に消灯 するまでの時間を個別に設定できます。

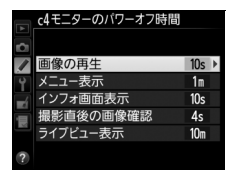

- 初期設定は、[画像の再生] と [インフォ画面表示] は10秒、[メニュー表示] は1分、[撮影直後の画像確認] は4秒、[ライブビュー表示] は10分です。
- 液晶モニターの表示時間を延長すると、バッテリーの消耗が早くなります。

## d:撮影・記録・表示

### d1:電子音設定

#### MENUボタン → ♪カスタムメニュー

電子音の音の高さや音量を設定できます。

#### ■ 音量

電子音の音量を設定できます。

- [電子音なし] を選ぶと、電子音は鳴りません。
- [音量]を[電子音なし]以外に設定すると、次の場合に電子音が鳴 ります。
  - セルフタイマー作動中(印104)
  - 微速度撮影終了時(□217)
  - オートフォーカスのピントが合ったとき(ただし、AFモード (皿86)が**AF-C**のとき、電子音は鳴りません)
  - 「LOCK」 したSDカードをカメラに入れてシャッターをきろうとした とき (四21)
  - ミラーアップ撮影で2回目にシャッターボタンを全押ししたとき

## ■ 音の高さ

電子音の音の高さを〔高音〕と〔低音〕から選べます。

#### ▶ 動画ライブビュー時および静音撮影時の電子音について

動画ライブビュー時(四48)およびレリーズモードがQまたはQcの場合 (四100)は、[電子音設定]の設定にかかわらず、ピントが合ったときの電子 音は鳴りません。

#### ✓ 電子音設定時の表示について

[音量]が[電子音なし]以外の場合は表示パネ ルとインフォ画面に♪(電子音あり)マークが表 示されます。

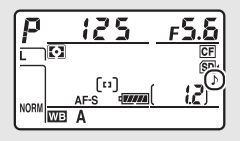

#### d2:低速連続撮影速度

MENUボタン → ↓ カスタムメニュー

レリーズモードがCLのときの連続撮影速度を [6コマ/秒] ~ [1コマ/ 秒] の間で設定できます (ロ102)。

#### d3:連続撮影コマ数

#### MENUボタン → ↓ カスタムメニュー

連続撮影を最大何コマまで継続できるかを設定できます。マルチセレク ターの⇔または⇔を押して、1コマ~100コマの間で設定します。

シャッタースピードが4秒以上の場合は、連続撮影のコマ数は制限されません。

#### 

カスタムメニューd3 [連続撮影コマ数] で設定するコマ数は、連続撮影を継続 できる最大のコマ数です。ただし、連続撮影速度を維持したまま連続撮影でき るコマ数には、画質モードなどによって上限があります(ロ485)。このコマ数 を超えると「「00」と表示され、連続撮影速度は低下します。

#### d4:露出ディレーモード

#### 

顕微鏡撮影時などのカメラブレを最小限に抑えるため、シャッターボタン を押すと最初にミラーが作動し、約1~3秒後にシャッターがきれるよう に変更できます。

#### d5:電子先幕シャッター

MENUボタン → ↓カスタムメニュー

電子先幕シャッターを有効にするかどうかを設定できます。電子先幕 シャッターで撮影することにより、カメラブレを低減できます。電子先幕 シャッターで撮影するには、レリーズモードダイヤルを**Mup**(ミラーアッ プ)に合わせてください(ロ106)。

| 有効 | 電子先幕シャッターで撮影します。  |
|----|-------------------|
| 無効 | メカニカルシャッターで撮影します。 |

#### ✓ 電子先幕シャッターについて

- Gタイプ、Eタイプ、Dタイプ以外のレンズを装着していると、むら、すじなどが発生する場合があります。その場合は、[無効] に設定して撮影してください。
- Mup以外のレリーズモードの場合は、常にメカニカルシャッターで撮影します。
- 電子先幕シャッター使用時は、シャッタースピードの上限が1/2000秒に制限されます。

d6:連番モード

#### 

ファイル名に使われるファイル番号の連番について設定できます。

| する   | メモリーカードを交換したり、画像を記録するフォルダーを変更し<br>ても、連番でファイル番号を付けます。複数のカードを使って撮影<br>してもファイル番号が重複しないため、撮影後の画像ファイルを管<br>理しやすくなります。                                                                                                    |
|------|----------------------------------------------------------------------------------------------------|
| しない  | メモリーカードや画像を記録するフォルダーを変更するたびに、<br>ファイル番号が「0001」に戻ります。画像を記録するフォルダー内<br>にすでに画像ファイルがある場合は、次の番号からファイル番号が<br>付きます。<br>・連番モードを [する] から [しない] に変更しても、カメラはファ<br>イル番号を記憶しています。次に [する] に切り換えたときは、<br>以前記憶した番号からの連番でファイル名が付きます。 |
| リセット | [する] に設定したときのファイル番号をリセットします。リセットした後に撮影を行うと、現在選択中のフォルダーに画像ファイル<br>がない場合は0001から連番で画像が記録されます。すでにファイ<br>ルがある場合には、そのファイル番号の次の番号からファイル番号<br>が付きます。                                                                        |

#### 

- ファイル番号が9999に達したときに撮影を行うと、自動的に新規フォルダー が作成され、ファイル番号が0001番に戻ります。
- フォルダー番号が 999 に達しているときにファイル番号が 9999 に達するか、 このフォルダー内のファイル数が999個に達すると、それ以上フォルダーを作 成できず、シャッターがきれなくなります。この場合は、カスタムメニュー d6 [連番モード] を [リセット] した後、メモリーカードを初期化するか、交 換してください。

#### ▶ フォルダーの自動作成について

- 撮影中に記録フォルダー内に999個のファイルが記録された場合、メモリーカード内に存在する最大フォルダー番号+1という番号のフォルダーを自動的に作成して、記録フォルダーとしてそのフォルダーを選びます。
- 撮影中にファイル番号が9999となった場合、メモリーカード内に存在する最 大フォルダー番号+1の番号のフォルダーを自動的に作成して、記録フォル ダーとしてそのフォルダーを選びます。

#### d7:ファインダー内格子線表示

ファインダー内に構図用格子線(凹7)を表示するかしないかを設定で きます。

#### d8:ISO感度表示と簡易設定

表示パネルの記録可能コマ数表示部に、ISO感度を表示できます。[感度 表示と簡易設定をする]を選ぶと、コマンドダイヤルの操作だけでISO 感度を変更できます。

| IS0  | 感度を表示する          | 記録可能コマ数表示部にISO感度を表示します。                                                                                                    |
|------|------------------|----------------------------------------------------------------------------------------------------|
| IS02 | 感度表示と<br>簡易設定をする | 記録可能コマ数表示部にISO感度を表示します。また、<br>露出モードが <b>P、5、A</b> のときにコマンドダイヤルでISO<br>感度を変更できます。<br>• <b>露出モードP、5</b> :サブコマンドダイヤルでISO感度を<br>変更します。<br>• <b>露出モードA</b> :メインコマンドダイヤルでISO感度を<br>変更します。 |
|      | しない              | 記録可能コマ数表示部にISO感度を表示しません。                                                                                                    |

## d9:インフォ画面のガイド表示

ファインダー撮影時に*i*ボタンを押すと表示される画面で、選んだ項目の 文字表示ガイドを表示するかどうかを設定します(ロ201)。

## d10:インフォ画面の表示設定

MENUボタン → 🍠 カスタムメニュー

明るい場所や暗い場所で液晶モニターが見づらいときにインフォ画面 (印8、197)の見え方を設定できます。

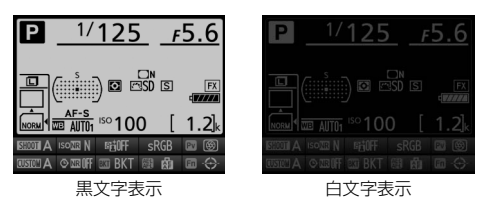

| AUTO | 自動 | インフォ画面の表示を見やすくするように、カメラが自動的に白黒<br>反転します。明るい場所では黒文字表示に、暗い場所では明るさを<br>抑えた白文字表示に切り替わります。 |     |                         |
|------|----|---------------------------------------------------------------------------------------|-----|-------------------------|
|      |    | 手動でインフォ画面の表示を切り換えます。                                                                  |     |                         |
|      |    |                                                                                       |     | 明るい場所で撮影するときにインフォ画面が見やす |
|      |    | В                                                                                     | 黒文字 | いように、液晶モニターが点灯し、文字を黒く表示 |
| 手動   | 于動 |                                                                                       |     | します。                    |
|      |    |                                                                                       |     | 暗い場所で撮影するときにインフォ画面が見やすい |
|      |    | W                                                                                     | 白文字 | ように、液晶モニターの明るさを抑え、文字を白く |
|      |    |                                                                                       |     | 表示します。                  |

## d11:イルミネーター点灯

MENUボタン → ↓ カスタムメニュー

[しない] に設定すると、電源スイッチを、に合わせたときだけ表示パ ネルのイルミネーター(照明) が点灯します(凹1)。[する] に設定す ると、電源スイッチを、に合わせなくても、半押しタイマー(凹32) の作動中には表示パネルのイルミネーター(照明)を常に点灯します。 ただし、バッテリーの消耗は早くなります。

#### d12:MB-D12電池設定

MENUボタン → ↓ カスタムメニュー

別売のマルチパワーバッテリーパックMB-D12に単3形電池を入れて使用するときに、カメラが電池残量をより正確に表示できるように、電池の種類を指定してください。ただし、Li-ionリチャージャブルバッテリーEN-EL15または別売のEN-EL18a/EN-EL18を使用する場合は、設定する必要がありません。

MB-D12で使える市販の単3形電池は、アルカリ電池、ニッケル水素充 電池、リチウム電池です。次の表に合わせて正しく設定してください。

 電池設定を正しく設定していない場合、カメラが正常に作動しないお それがあります。

|                       | 対応する電池       |
|-----------------------|--------------|
| <b>山R6</b> アルカリ単3形電池  | アルカリ単3形電池    |
| 山小州 Ni-MH単3形充電池       | ニッケル水素単3形充電池 |
| <b>自FR6</b> リチウム単3形電池 | リチウム単3形電池    |

#### ❷ 単3形電池の使用について

別売のマルチパワーバッテリーパックMB-D12に単3形電池(アルカリ電池、 ニッケル水素充電池、リチウム電池)を電源として使用するときは、次のこと にご注意ください。

- アルカリ電池を電源として使用した場合、他の電源を使用した場合と比較して撮影できるコマ数が極端に減少します。通常の撮影では他の電源を使用し、アルカリ電池は緊急用として使用してください。また、低温時は使用しないでください。
- 電池のメーカーや銘柄によっては、撮影できるコマ数が少なかったり、使用できない場合があります。
- ・周囲の温度が20℃よりも低い環境では、撮影できるコマ数が極端に減少する 場合があります。
- 電池の使用推奨期間内であっても、保管状態によっては撮影できるコマ数が減少したり、使用できない場合があります。
- 単3形電池を使っているときは、表示パネルとファインダー内の電池残量表示 は次のようになります。

| 表示パネル  | ファインダー  | 意味                                      |
|--------|---------|-----------------------------------------|
| 477774 | 表示なし    | バッテリーは充分に残っています。                        |
| -      |         | バッテリーが残り少なくなりました。バッテリー<br>交換の準備をしてください。 |
| □ (点滅) | ┏┛ (点滅) | 撮影できません。バッテリーを交換してください。                 |

## d13:電池の使用順序

MENUボタン → ↓カスタムメニュー

別売のマルチパワーバッテリーパックMB-D12装着時に、MB-D12に入っている電池から使用するか、カメラに入っているバッテリーから使用するかを設定します。

MB-D12側のバッテリーを使用しているときのみ、表示パネルに■アイコンが表示されます。

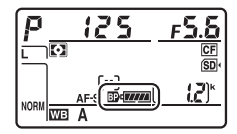

#### 🖉 マルチパワーバッテリーパックMB-D12について

別売のマルチパワーバッテリーパック MB-D12
 をカメラに装着すると、インフォ画面の
 MB-D12のバッテリー種別表示は、使用しているバッテリーにより、次のように変わります。

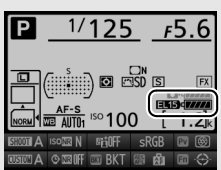

| MB-D12の<br>バッテリー種別表示 | MB-D12で使用しているバッテリー                    |
|----------------------|---------------------------------------|
| EL15 (77774)         | Li-ion リチャージャブルバッテリー EN-EL15          |
| EL18 (77774)         | Li-ion リチャージャブルバッテリー EN-EL18a/EN-EL18 |
| FR6/AA)d             | 単3形電池                                 |
|                      |                                       |

 別売のパワーコネクターとACアダプターをMB-D12に接続している場合は、 カスタムメニュー d13 [電池の使用順序]の設定にかかわらず、常にACアダ プターを使用します。

## e:フラッシュ・BKT撮影

#### e1:フラッシュ撮影同調速度

MENUボタン → ↓ カスタムメニュー

フラッシュ撮影時の同調速度を設定できます。

| 1/320秒<br>(オートFP) | フラッシュ撮影時の同調速度を1/320秒または1/250秒に設定します。別売のオートFPハイスピードシンクロ対応スピードライト |  |  |  |  |  |  |
|-------------------|-----------------------------------------------------------------|--|--|--|--|--|--|
| 1/250秒            | (□427)使用時は1/320秒または1/250秒より速いシャッタース                             |  |  |  |  |  |  |
| (オートFP)           | ピードでは自動的にFP発光に切り替わります。※                                         |  |  |  |  |  |  |
| 1/250秒            |                                                                 |  |  |  |  |  |  |
| 1/200秒            |                                                                 |  |  |  |  |  |  |
| 1/160秒            |                                                                 |  |  |  |  |  |  |
| 1/125秒            | ノフツンユ撮影時の问調速度を、1/250~1/60秒の範囲で設定<br>きます。                        |  |  |  |  |  |  |
| 1/100秒            |                                                                 |  |  |  |  |  |  |
| 1/80秒             |                                                                 |  |  |  |  |  |  |
| 1/60秒             |                                                                 |  |  |  |  |  |  |

※ 露出モードがPまたはAで、表示パネルまたはファインダー内表示のシャッター スピードがカスタムメニューe1 [フラッシュ撮影同調速度] で設定した同調速 度を示す場合、実際に制御されるシャッタースピードが同調速度よりわずかで も高速側であれば、FP発光に切り替わります。

✓ シャッタースピードの同調速度を固定するには

露出モードが5または10ときに、シャッタースピードの同調速度をカスタムメ ニューe1 [フラッシュ撮影同調速度] で設定した値に固定するには、最も低速側 (30秒または--)の次の位置を選んでください。表示パネルとファインダー内表 示にX (フラッシュシンクロマーク)と設定した同調速度が表示されます。

## ■オートFPハイスピードシンクロについて

カスタムメニュー e1 [フラッシュ撮影同調速度](口319)を [1/320 秒(オートFP)]または [1/250秒(オートFP)]に設定すると、内蔵フ ラッシュや別売のスピードライト(口427)を使って1/320秒または 1/250秒までフラッシュ同調ができます。また、別売のオートFP ハイス ピードシンクロ対応スピードライト使用時にシャッタースピードが 1/320秒または1/250秒より速くなると、自動的にFP発光に切り替わり ます。

| シャッター<br>スピード              | 1/320秒<br>(オートFP) |                     | 1/2!<br>(オー | 50秒<br>トFP)         | 1/250秒      |                     |
|----------------------------|-------------------|---------------------|-------------|---------------------|-------------|---------------------|
|                            | 内蔵<br>フラッシュ       | スピード<br>ライト<br>(別売) | 内蔵<br>フラッシュ | スピード<br>ライト<br>(別売) | 内蔵<br>フラッシュ | スピード<br>ライト<br>(別売) |
| 1/8000~<br>1/320秒<br>より高速側 | _                 | FP発光                | _           | FP発光                | _           | _                   |
| 1/320~<br>1/250秒<br>より高速側  | フラッシュ<br>同調 *     | フラッシュ<br>同調 *       | _           | FP発光                | _           |                     |
| 1/250~<br>30秒              | フラッシュ<br>同調       | フラッシュ<br>同調         | フラッシュ<br>同調 | フラッシュ<br>同調         | フラッシュ<br>同調 | フラッシュ<br>同調         |

※ ガイドナンバーは、シャッタースピードが速くなるほど小さくなりますが、FP 発光時よりは大きくなります。

#### ▶ 露出不足のときの警告表示について

[**1/320秒 (オートFP)**] 時は、スピードライトがフル発光して露出不足のおそれがある場合でも、スピードライト側のレディーライトは点滅警告しません。ファインダー内表示のレディーライトで確認してください。

#### ✓ FP発光について

フラッシュ撮影時のシャッタースピードをカメラの最高速度まで設定できます (□189)。[1/320秒(オートFP)]や[1/250秒(オートFP)]に設定すると、 シャッタースピードがフラッシュ撮影同調速度よりも高速側になった場合、自 動的にFP発光に切り替わります。日中でも、レンズの絞りを開いて背景をぼか した撮影ができます。

FP発光に切り替わると、インフォ画面のフラッシュモードに「FP」が表示されます(ロ190、432)。

## e2:フラッシュ時シャッタースピード制限

露出モードが**P**または**A**の場合のフラッシュ撮影時のシャッタースピー ドの低速側の制限を設定できます。

スローシンクロモード、後幕シンクロモード、赤目軽減スローシンクロモード時や露出モードが5または10場合には、カスタムメニューe2[フラッシュ時シャッタースビード制限]の設定にかかわらず、シャッタースピードの低速側の制限は30秒になります。

e3:内蔵フラッシュ発光

MENUボタン → ↓ カスタムメニュー

| TTL\$ | TTLモード           | 内蔵フラッシュの光量は、撮影状況に応じて自動的に調<br>節されます。                                                         |
|-------|------------------|---------------------------------------------------------------------------------------------|
| M\$   | マニュアル<br>発光モード   | 指定した発光量で内蔵フラッシュが発光します<br>(印323)。モニター発光は行いません。                                               |
| RPT\$ | リピーティング<br>発光モード | 1回の露光中に、内蔵フラッシュを繰り返し連続発光さ<br>せて、被写体の連続的な動きを分解写真のように写し込<br>みます(口323)。                        |
| CMD\$ | コマンダー<br>モード     | 内蔵フラッシュを、カメラから離れた別売のスピードラ<br>イトで構成される補助灯(リモート)グループをワイヤ<br>レス制御するためのコマンダーとして利用します<br>(□324)。 |

内蔵フラッシュの発光方式を設定できます。

#### 必内蔵フラッシュの発光方式について

内蔵フラッシュの発光方式は、インフォ画面のフ ラッシュモードで確認できます(ロ190、198)。

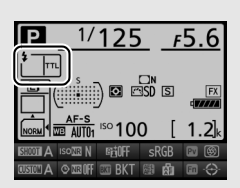

#### ✓ 調光補正マークの表示について

[マニュアル発光モード] または [リビーティング発光モード] に設定すると、 表示パネルとファインダー内表示に122マークが点滅します。

☑ 別売スピードライトSB-400またはSB-300を装着している場合について

別売スピードライトSB-400またはSB-300を装着してスピードライトの電源を ONにすると、カスタムメニューe3 [内蔵フラッシュ発光] がe3 [外付けフラッ シュ発光] に変わり、スピードライトの発光方式を [TTLモード] または [マ ニュアル発光モード] に設定できます。[リピーティング発光モード] と [コマ ンダーモード] は選択できません。

## ■ マニュアル発光モード

発光量を選べます。

• [Full] (フル発光) に設定した場合、内蔵フラッシュのガイドナンバー は約12 (ISO 100・m、20℃) となります。

## ■ リピーティング発光モード

[**リピーティング発光モード**]を選ぶと、右のような画面が表示されます。

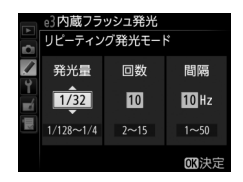

マルチセレクターの③または④で [発光量]、[回数]、[間隔]の各設 定項目を切り換え、④または④で数値を設定してください。

| 発光量 | 1回あたりの発光量を設定します。発光量は、1/4~1/128で設                 |
|-----|--------------------------------------------------|
|     | 定できます。                                           |
| 回数  | 1回の露光中に発光する回数を設定します。設定できる発光回数<br>は、発光量によって変わります。 |
| 間隔  | 発光間隔を、Hz(ヘルツ:1秒あたりの発光回数)単位で設定<br>します。            |

#### ☑ リピーティング発光モードの発光回数について

- [回数] で設定する数値は、最大の発光回数です。シャッタースピードを高速にしたり、発光間隔を長くすると、実際の発光回数は設定よりも少なくなることがあります。
- 設定できる発光回数は、[発光量]によって次のように変わります。

| 恋业早   | 回数 |   |   |   |   |   |   |   |    |    |    |    |    |    |
|-------|----|---|---|---|---|---|---|---|----|----|----|----|----|----|
| 光儿里   | 2  | 3 | 4 | 5 | 6 | 7 | 8 | 9 | 10 | 15 | 20 | 25 | 30 | 35 |
| 1/4   | 0  |   |   |   |   |   |   |   |    |    |    |    |    |    |
| 1/8   | 0  | 0 | 0 | 0 |   |   |   |   |    |    |    |    |    |    |
| 1/16  | 0  | 0 | 0 | 0 | 0 | 0 | 0 | 0 | 0  |    |    |    |    |    |
| 1/32  | 0  | 0 | 0 | 0 | 0 | 0 | 0 | 0 | 0  | 0  |    |    |    |    |
| 1/64  | 0  | 0 | 0 | 0 | 0 | 0 | 0 | 0 | 0  | 0  | 0  | 0  |    |    |
| 1/128 | 0  | 0 | 0 | 0 | 0 | 0 | 0 | 0 | 0  | 0  | 0  | 0  | 0  | 0  |

#### ■ コマンダーモード

内蔵フラッシュを主灯(マスターフラッシュ)として、カメラから離れ た別売のスピードライトで構成される補助灯(リモート)グループをワ イヤレス(アドバンストワイヤレスライティング、ロ427)で制御する ためのモードです。

内蔵フラッシュや2つの補助灯グループのスピードライトに、それぞれ 発光モードと調光補正量(または発光量)を設定できます。

[コマンダーモード] を選ぶと、右のような 画面が表示されます。

| ▶ ₹    | e3内蔵フラッシ<br>コマンダーモート | ′ュ発光<br>、 |              |
|--------|----------------------|-----------|--------------|
|        |                      | 発光モート     | 補正量          |
| ۲<br>۲ | 内蔵)ラッシュ<br>A グループ    |           | 0            |
| Шİ.    | B グループ<br>チャンネル      | 1         | 0            |
|        |                      |           | <b>CK</b> 決定 |

マルチセレクターの③または④で項目を切り換え、④または۞で発光 モードや補正量(または発光量)を設定してください。

|             | 発光モード                                                                                    | 内容                                                                                             |  |  |  |  |
|-------------|------------------------------------------------------------------------------------------|------------------------------------------------------------------------------------------------|--|--|--|--|
|             | ΠL                                                                                       | 内蔵フラッシュは、i-TTL調光を行います。右側の[補<br>正量]欄で、内蔵フラッシュの調光補正量を設定<br>(1/3 段ステップで±3 段)します。                  |  |  |  |  |
| 内蔵<br>フラッシュ | М                                                                                        | 内蔵フラッシュはマニュアル調光を行います。右側の<br>[補正量]欄で、内蔵フラッシュの発光量を選びます。                                          |  |  |  |  |
| בעעכל       |                                                                                          | 内蔵フラッシュは発光せず、補助灯だけが発光します。<br>ただし、撮影時にモニター発光を行えるよう、フラッ<br>シュロック解除ボタンを押して内蔵フラッシュを上げ<br>ておいてください。 |  |  |  |  |
|             | ΠL                                                                                       | A グループの全ての補助灯が、i-TTL 調光を行います。<br>右側の[補正量]欄で、A グループの補助灯の調光補<br>正量を設定(1/3 段ステップで±3 段)します。        |  |  |  |  |
| Aグループ       | AA*                                                                                      | A グループの全ての補助灯が、絞り連動外部自動調光<br>を行います。右側の[補正量]欄で、A グループの補<br>助灯の調光補正量を設定(1/3 段ステップで±3 段)し<br>ます。  |  |  |  |  |
|             | М                                                                                        | A グループの全ての補助灯が、マニュアル調光を行い<br>ます。右側の[補正量]欄で、A グループの補助灯の<br>発光量を選びます。                            |  |  |  |  |
|             |                                                                                          | A グループの補助灯は発光しません。                                                                             |  |  |  |  |
| Bグループ       | Bグループの                                                                                   | バループの補助灯について、A グループと同様の設定を行います。                                                                |  |  |  |  |
| チャンネル       | 補助灯と通信を行うためのチャンネルを、1~4のいずれかに設定<br>キャンネル<br>ます。全ての補助灯のチャンネルを、ここで設定したチャンネル<br>合わせる必要があります。 |                                                                                                |  |  |  |  |

※ 絞り連動外部自動調光対応スピードライトの場合のみ発光します (□ 427)。

コマンダーモードでの撮影手順は、次の通りです。

1 右の画面で、[内蔵フラッシュ]の [発光モード] と [補正量] を 設定する

- 発光モードを[--](非発光)にした場合は、[補正量]が設定できません。
- **2** 同様に [A グループ] の [発光モー ド] と [補正量] を設定する

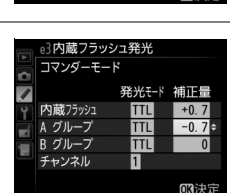

e3内蔵フラッシュ発光 コマンダーモード

内蔵フラッシュ

グループ

ープ

発光モード 補正量

TTL

+0.7

OK Not

**3** Bグループの補助灯を使用する場合 は、同様に[Bグループ]の[発光 モード]と[補正量]を設定する

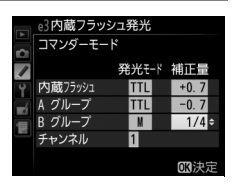

4 [チャンネル] を設定する

| ・ ・ ・ ・ ・ ・ ・ ・ ・ ・ ・ ・ ・ ・ ・ ・ ・ ・ ・ | ジュ発光<br>ド |              |
|---------------------------------------|-----------|--------------|
| 1                                     | 発光モード     | 補正量          |
| • 内蔵フラッシュ                             | TTL       | +0.7         |
| 🚽 A グループ                              | TTL       | -0.7         |
| Β グループ                                | М         | 1/4          |
| チャンネル                                 | 3 ÷       |              |
|                                       |           | <b>CK</b> 決定 |

## 5 ◎ボタンを押して設定を有効にする

## 6 構図を決め、カメラと補助灯(別売のスピードライト)を 配置する

•補助灯は下図の範囲内に配置してください。

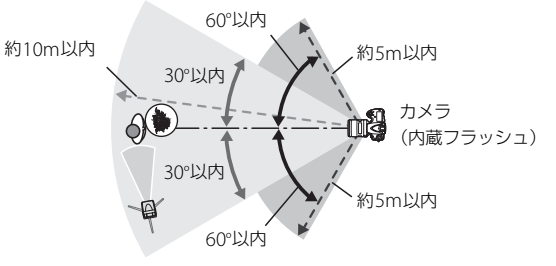

補助灯のワイヤレスリモートセンサー窓を カメラ側に向けて設定してください。

• 周辺環境により、上図内の距離は多少変化します。

# 7 使用する全ての補助灯の電源をON にし、グループとチャンネルを設定する

- 補助灯の設定方法については、スピードライトの使用説明書をご 覧ください。
- 補助灯のチャンネルは、必ずカメラで設定したものと同じチャンネル(1~4)に設定してください。
- 8 フラッシュロック解除ボタンを押して、内蔵フラッシュを 上げる
  - 内蔵フラッシュの [発光モード]を [--] に設定した場合も、撮影時にモニター発光を行えるよう、内蔵フラッシュを上げておいてください。

# 9カメラのファインダー内表示と全ての補助灯でレディーライトが点灯していることを確認し、ピントを合わせて撮影する

コマンダーモードはFV ロック(四194)と組み合わせて撮影することもできます。

#### 🖉 内蔵フラッシュを発光させない場合の表示について

手順1で「**内蔵フラッシュ**]の「**発光モード**]を[--]にして内蔵フラッシュを 上げると、表示パネルのフラッシュモード表示から**5**が消灯します。

#### 🖉 コマンダーモード時の調光補正と表示について

- コマンダーモード時に、 (122) ボタンとサブコマンドダイヤルで調光補正 を行うと、[内蔵フラッシュ]、[A グループ]、「B グループ」のそれぞれの [補 正量] に加算されます。
- [内蔵フラッシュ]、[Aグループ]、[Bグループ]のいずれかを[TTL]または
   [AA]にして補正量を0以外に設定すると、表示パネルとファインダー内表示に1021が点灯します。
- [内蔵フラッシュ]を [M] に設定すると、表示パネルとファインダー内表示 に図2が点滅します。

#### ▼ コマンダーモードについてのご注意

- 補助灯は、内蔵フラッシュの光がセンサー窓に入る位置(通常はカメラより被 写体に近い位置)に置きます。特に、手持ちで撮影するときは、内蔵フラッ シュの光が確実にセンサー窓に入るように、補助灯はカメラより前に構えてく ださい。
- 補助灯の直接光または強い反射光が、カメラの撮影レンズ([TTL] 設定時) や他の補助灯の外部自動調光用受光窓([AA] 設定時)に入らないようにして ください。光が入ると、適正露出が得られません。
- 同時に使用できる補助灯の台数に制限はありません。しかし、センサーに他の 補助灯の強い光が入ると、正常動作できない場合があるため、実用上は3台程 度が限度です。
- [内蔵フラッシュ]の [発光モード]を [--] にした場合でも、補助灯の発光 タイミングを合わせるため、モニター発光とは別に、撮影中に内蔵フラッシュ が少量発光を行います。近距離撮影を行う場合、この少量発光が画像に写り込 む場合があります。画像への影響を防ぐには、低いISO感度、または小さい絞 り(大きい絞り値)で撮影するか、別売の内蔵フラッシュ用赤外パネルSG-3IR をお使いください。少量発光の光量が大きくなる後幕シンクロ撮影では、内蔵 フラッシュ用赤外パネルSG-3IRをお使いください。
- 撮影準備と配置が終わったら、必ずテスト撮影を行って、画像を確認してください。

#### e4:フラッシュ使用時の露出補正

フラッシュ撮影時に露出補正を設定した場合のフラッシュの調光を設 定できます。

| 42Z | 全体を補正  | 露出と調光量を同時に補正します。全体の露出が変化<br>します。 |
|-----|--------|----------------------------------|
| Z   | 背景のみ補正 | 背景の露出だけを補正します。                   |

#### e5:モデリング発光

内蔵フラッシュや別売のニコンクリエイティブライティングシステム 対応スピードライト(ロ118、425)使用時にカメラのPvボタンを押し たときに、陰影の状況を把握するためのモデリング発光を行わないよう に設定できます。

## e6:オートブラケティングのセット MENUボタン→ *●*カスタムメニュー

オートブラケティング(四130)の種類を設定できます。

| AE\$ | AE・フラッシュ<br>ブラケティング         | 露出値(AE)とフラッシュの発光量を変えながら撮<br>影します。                                                                                                    |
|------|-----------------------------|----------------------------------------------------------------------------------------------------|
| AE   | AEブラケティング                   | 露出値を変えながら撮影します。                                                                                                    |
| \$   | フラッシュ<br>ブラケティング            | フラッシュの発光量を変えながら撮影します。                                                                                                    |
| WB   | <b>WBブラケティング</b><br>(皿136)  | 1回の撮影でホワイトバランス(WB)を変えた画像を<br>記録します。複数の光源が混在しているなど、ホワイ<br>トバランスを決めにくいときや、微妙な白の色みを好<br>みで選びたいときなどに便利です。RAW画像を含む画<br>質モードを設定したときは、WBブラケティングは使<br>用できません。 |
| 8    | <b>ADLブラケティング</b><br>(□140) | アクティブD-ライティング(□178)の効果の度合<br>いを変えながら撮影します。                                                                                                    |

#### e7:BKT変化要素(Mモード)

MENUボタン → ↓カスタムメニュー

露出モード**H**でオートブラケティングを行うときに変化する内容は、カ スタムメニュー e6 [オートブラケティングのセット] とe7 [**BKT変化** 要素 (Mモード)] との組み合わせによって次のようになります。

| カスタムメニュー e7<br>[BKT変化要素(Mモード)] |                             | カスタムメニュー e6<br>[オートブラケティングのセット]   |                   |  |  |  |
|--------------------------------|-----------------------------|-----------------------------------|-------------------|--|--|--|
|                                |                             | AE・フラッシュ<br>ブラケティング※              | AEブラケティング※        |  |  |  |
| \$+®                           | フラッシュ・<br>シャッタースピード         | シャッタースピードと<br>フラッシュの調光レベル         | シャッタースピード         |  |  |  |
| \$®®                           | フラッシュ・<br>シャッタースピード・<br>絞り値 | シャッタースピード、<br>絞り値、<br>フラッシュの調光レベル | シャッタースピードと<br>絞り値 |  |  |  |
| \$+⊛                           | フラッシュ・絞り値                   | 絞り値と<br>フラッシュの調光レベル               | 絞り値               |  |  |  |
| \$                             | フラッシュ                       | フラッシュの調光レベル                       | -                 |  |  |  |

※ カスタムメニュー e7 が [フラッシュ・シャッタースピード]、[フラッシュ・ シャッタースピード・絞り値]、[フラッシュ・絞り値]のいずれかのときに、 [感度自動制御](四109)が [する]に設定され、フラッシュを使用していない場合、ブラケティング1コマ目のISO感度で固定されます。

#### 

フラッシュブラケティング中は、フラッシュ調光レベルは、i-TTL調光時または 絞り連動外部自動調光時のみ変化します。

## e8:BKTの順序

#### オートブラケティングの補正順序を変更できます。

| N   | $[0] \rightarrow [-] \rightarrow [+]$ | 「補正なし」→「-側に補正」→「+側に補正」の<br>順になります。 |
|-----|---------------------------------------|------------------------------------|
| -++ | [−] → [0] → [+]                       | 「-側に補正」→「補正なし」→「+側に補正」の<br>順になります。 |

 カスタムメニューe6 [オートブラケティングのセット] が [ADLブラケティング] の場合、e8の設定を変更しても補正順序は変わりません。

## f1: 煮スイッチの機能

#### 

電源スイッチを楽マークの方向に回したときの機能を設定できます。

| : <b>.</b> :     | ∵●の点灯/消灯 | 表示パネルのイルミネーターを約6秒間点灯します。             |
|------------------|----------|--------------------------------------|
| : <b>.</b> :info |          | 表示パネルのイルミネーターの点灯とインフォ画<br>面の表示を行います。 |

## f2:中央ボタンの機能

ファインダー撮影時とライブビュー撮影時または再生時にマルチセレ クターの中央ボタンを押したときの機能を設定できます(1コマ表示中 の画像が動画の場合、[再生モード]の設定にかかわらず、中央ボタン を押すと動画を再生します)。

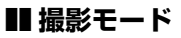

| RESET | フォーカスポイント<br>中央リセット | <b>中央</b> ボタンを押すと、中央のフォーカスポイントが<br>選ばれます。                                                                                                    |
|-------|---------------------|----------------------------------------------------------------------------------------------------|
| PRE   | プリセット<br>フォーカスポイント  | <ul> <li>中央ボタンを押すと、あらかじめ設定した位置の<br/>フォーカスポイント(プリセットフォーカスポイント)が選ばれます。</li> <li>プリセットフォーカスポイントを設定するには、<br/>設定したい位置にフォーカスポイントを移動して、フォーカスポイントが点滅するまでAFモード<br/>ボタンを押しながら中央ボタンを長押しします。</li> <li>a9 [縦/横位置フォーカス切換]を[しない]以外<br/>に設定した場合、カメラの横位置と時計回りの方<br/>向の縦位置、反時計回りの方向の縦位置で個別に<br/>プリセットフォーカスポイントを設定できます。</li> </ul> |
| ₩.    | 選択フォーカス<br>ポイント表示   | <b>中央</b> ボタンを押すと、選択中のフォーカスポイント<br>が点灯します。                                                                                                    |
|       | 設定しない               | 中央ボタンは機能しません。                                                                                                    |

## ■ 再生モード

| 8  | 1 コマとサムネイル<br>の切り換え | 中央ボタンを押すごとに、1 コマ表示とサムネイル<br>表示(4コマ、9コマ、72コマ)を切り換えます。                                                                                                    |
|----|---------------------|----------------------------------------------------------------------------------------------------|
|    | ヒストグラム表示            | <b>中央</b> ボタンを押している間、ヒストグラム (皿234)<br>を表示します。サムネイル表示時もヒストグラム表<br>示できます。                                                                                                    |
| ଷ୍ | 拡大画面との<br>切り換え      | <ul> <li>中央ボタンを押すと、撮影時のフォーカスポイントを中心にして、設定した拡大率で拡大表示します。</li> <li>もう一度中央ボタンを押すと、元の表示に戻ります。</li> <li>「拡大画面との切り換え」を選んで④を押すと、拡大率を[低倍率(50%)]、[等倍(100%)]、[高倍率(200%)]から選べます。</li> <li>サムネイル表示時も拡大表示できます。</li> </ul> |
|    | スロット/<br>フォルダー指定    | 中央ボタンを押すと、[スロット/フォルダー指定メ<br>ニュー] 画面(ロ228)が表示され、画像を再生す<br>るスロットとフォルダーを指定できます。                                                                                                    |

## ■ ライブビュー

| RESET | フォーカスポイント<br>中央リセット | ライブビュー表示中に <b>中央</b> ボタンを押すと、フォー<br>カスポイントが画面中央に移動します。                                                                                                    |
|-------|---------------------|----------------------------------------------------------------------------------------------------|
| Q     | 拡大画面との<br>切り換え      | ライブビュー表示中に <b>中央</b> ボタンを押すと、フォー<br>カスポイントを中心にして、設定した拡大率で拡大<br>表示します。もう一度 <b>中央</b> ボタンを押すと、元の表<br>示に戻ります。<br>• [拡大画面との切り換え] を選んで ③を押すと、拡<br>大率を [低倍率 (50%)]、[等倍 (100%)]、[高<br>倍率 (200%)] から選べます。 |
|       | 設定しない               | <b>中央</b> ボタンは機能しません。                                                                                                    |

## f3:マルチセレクターの半押し起動

半押しタイマー(凹32)がきれたときにマルチセレクターを操作する と、半押しタイマーが起動するように設定できます。

## f4:Fnボタンの機能

Fnボタンを単独で押したときの機能と、Fnボ タンを押しながらコマンドダイヤルを回し たときの機能を設定できます。

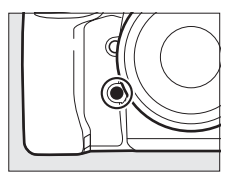

### ■ 押し時の動作

Fnボタンを単独で押したときの機能を設定できます。

| 9          | ブレビュー                          | ファインダー撮影時にFnボタンを押し続けると、レンズ<br>の絞り羽根が絞り込まれ、Fnボタンを押している間、被<br>写界深度が確認できます(ロ118)。静止画ライブビュー<br>時にFnボタンを1回押すと開放絞りになり、ピントを確<br>認しやすくなります。もう一度Fnボタンを押すと、設定<br>した絞り値に絞り込まれます(ロ36)。 |
|------------|--------------------------------|----------------------------------------------------------------------------------------------------|
| 31         | FV-L                           | 内蔵フラッシュまたは別売のスピードライト(ロ427)<br>使用時は、Fnボタンを1回押すとFVロック(ロ194)を<br>行い、もう一度Fnボタンを押すと解除します。                                                                                       |
| Å          | AE-L/AF-L                      | Fnボタンを押している間、AEロックとフォーカスロッ<br>クを同時に行います。                                                                                                    |
| <b>R</b> B | AE-L                           | Fnボタンを押している間、AEロックを行います。                                                                                                    |
| Åi⊜        | <b>AE-L</b><br>(レリーズで<br>リセット) | Fnボタンを1回押すとAEロックを行い、AEロック状態<br>が維持されます。もう一度Fnボタンを押すか、シャッ<br>ターをきるか、半押しタイマーがオフになると、AEロッ<br>クを解除します。                                                                         |
| <b>A</b> ® | <b>AE-L</b><br>(ホールド)          | Fnボタンを1回押すとAEロックを行い、AEロック状態<br>が維持されます。シャッターをきってもAEロックは解<br>除されません。ただし、もう一度Fnボタンを押すか、半<br>押しタイマーがオフになると、AEロックを解除します。                                                       |
| Ā          | AF-L                           | Fnボタンを押している間、フォーカスロックを行います。                                                                                                    |
| AF-ON          | AF-ON             | Fnボタンを押している間、AF-ONボタンを押し続けたときと同様にカメラが自動的に被写体にピントを合わせます。                                                                                                    |
|----------------|-------------------|----------------------------------------------------------------------------------------------------|
| <b>()</b> /\$  | \$発光禁止/<br>許可切換   | フラッシュモードが発光禁止以外の場合、Fnボタンを押<br>している間、フラッシュは発光禁止になります。フラッ<br>シュモードが発光禁止の場合は、Fnボタンを押している<br>間、先幕シンクロモードで撮影できます。                                                                                                    |
| BKTQJ          | BKT自動連写           | カスタムメニューのe6 [オートブラケティングのセッ<br>ト]が [WB ブラケティング] 以外の場合でレリーズ<br>モードがCh、CL、またはQcのときは、Fnボタンを押<br>しながらシャッターボタンを全押ししている間、1回分<br>のブラケティング設定コマ数を撮影し終えた後も、引き<br>続きオートブラケティング撮影をします。また、レリー<br>ズモードがSまたはQのときは、Fnボタンを押しながら<br>シャッターボタンを全押しし続けると、1回分のブラケ<br>ティング設定コマ数を連続撮影します。<br>[オートブラケティングのセット]が [WB ブラケティ<br>ング]の場合は、Fnボタンを押しながらシャッターボタ<br>ンを全押ししている間連続撮影して、各コマに対して<br>WB ブラケティングを行います。 |
| +[ <u>RAW]</u> | プラスRAW<br>記録      | 画質モードがJPEG (FINE)、JPEG (NORMAL)、JPEG<br>(BASIC) の場合、Fnボタンを押すと表示パネルの画質<br>モードに「RAW」が表示され、押してから1回の撮影の<br>みRAW画像がJPEG画像と同時に記録されます。撮影後<br>シャッターボタンから指を放すか、もう一度Fnボタンを<br>押すと [プラスRAW記録]を解除します。<br>● RAW 画像は撮影メニュー [RAW 記録](□286)の<br>設定で記録されます。                                                                                                    |
|                | マルチパターン<br>測光簡易設定 | Fnボタンを押している間、測光モードがマルチパターン<br>測光になります。                                                                                                    |
| ۲              | 中央部重点測光<br>簡易設定   | Fnボタンを押している間、測光モードが中央部重点測光<br>になります。                                                                                                    |
| •              | スポット測光<br>簡易設定    | Fnボタンを押している間、測光モードがスポット測光に<br>なります。                                                                                                    |
| •*             | ハイライト重点<br>測光簡易設定 | Fnボタンを押している間、測光モードがハイライト重点<br>測光になります。                                                                                                    |

| ▦   | ファインダー内<br>格子線表示           | Fnボタンを1回押すと、ファインダーに構図用格子線を<br>表示します(ロフ)。もう一度Fnボタンを押すと、格子<br>線表示を終了します。                           |
|-----|----------------------------|--------------------------------------------------------------------------------------------------|
| ⇔   | ファインダー内<br>水準器             | Fnボタンを1回押すと、ファインダーに水準器インジ<br>ケーターを表示します(凹7)。もう一度Fnボタンを押<br>すと、水準器表示を終了します。                       |
| ۵≓≊ | 連動レリーズ<br>禁止               | ワイヤレスリモートコントローラーを接続して連動レ<br>リーズモードで撮影する場合、Fnボタンを押している<br>間、マスターカメラのみ撮影を行い、リモートカメラで<br>は撮影を行いません。 |
| ۵≠۵ | リモートカメラ<br>のみレリーズ          | ワイヤレスリモートコントローラーを接続して連動レ<br>リーズモードで撮影する場合、Fnボタンを押している<br>間、リモートカメラでのみ撮影を行います。                    |
| 湿   | マイメニュー                     | Fnボタンを押すと、マイメニュー(□1410)を表示します。                                                                   |
| 「囹  | マイメニューの<br>トップ項目先へ<br>ジャンプ | Fnボタンを1回押すと、マイメニューの最上位に登録し<br>てある項目へジャンプします。よく使うメニュー項目を<br>マイメニューの最上位に登録して、この機能を使うと便<br>利です。     |
| Þ   | 再生                         | Fnボタンに ■ボタンと同じ機能を割り当てます。望遠<br>レンズなどを使用していて、 ■ボタンを左手で操作で<br>きないときに便利です。                           |
|     | 設定しない                      | Fnボタンは機能しません。                                                                                    |

#### ☑ [押し時の動作] と [コマンドダイヤル併用時の動作] が併用できな い場合について

[押し時の動作] と [コマンドダイヤル併用時の動作] の機能が同時に設定できない場合は、メッセージが表示され、先に設定していた内容が [設定しない] に変更されます。

#### ✓ 水準器インジケーターについて

[押し時の動作] を [ファインダー内水準器] に設定してFnボタンを押すと、カ メラに内蔵している傾斜センサーを使って、ファインダーに水準器インジケー ターを表示します。この「水準器インジケーター」の見方は次の通りです。

ローリング方向

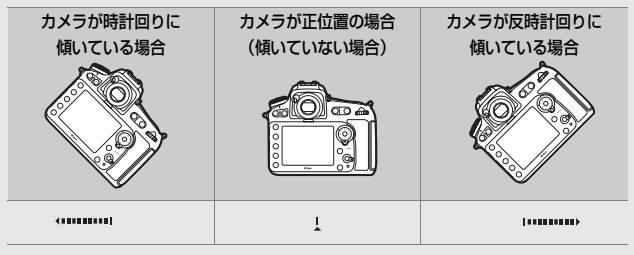

ピッチング方向

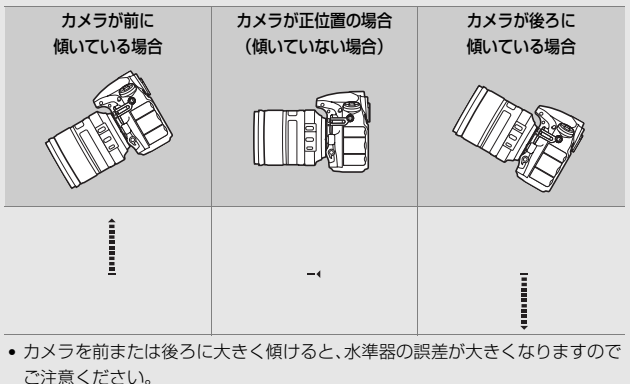

## ■ コマンドダイヤル併用時の動作

Fnボタンを押しながらコマンドダイヤルを回したときの機能を設定できます。

|         |                  | Fnボタンを押しながらコマンドダイヤルを回すと、[撮像                    |
|---------|------------------|------------------------------------------------|
|         |                  | 範囲](□□74)の設定を切り換えられます。                         |
|         |                  | • 項目を選んで、マルチセ 📊 f4Fnボタンの機能                     |
|         |                  | レクターの③を押すと、 🔂 <sup>撮像範囲選択</sup>                |
|         |                  | 項目の左側のチェック 🌠 🖌 FX (36×24) 1.0×                 |
| FX      | 撮像範囲選択           | ボックスがオン <b>⊡</b> になり 🖳 🗹 1.2× (30×20) 1.2×     |
|         |                  | ます。チェックボックス <b>■ <sup>10</sup></b> 5:4 (30×24) |
|         |                  | をオン図にした項目の                                     |
|         |                  | み、Fnボタンとコマンド                                   |
|         |                  | ダイヤルで選べるようになります。                               |
|         |                  | 設定が完了します。                                      |
|         |                  | 露出モードが5またはMのとき、Fnボタンを押しながらメ                    |
| ി⊛∎     | シャッター            | インコマンドダイヤルを回すと、シャッタースピードを                      |
|         | フレードと            | 固定します。露出モードが角または↑のとき、Fnボタン                     |
|         | なり値のロック          | を押しながらサブコマンドダイヤルを回すと、絞り値を                      |
|         | 絞り値のロック          | 固定します。シャッタースピードと絞り値のロックにつ                      |
|         |                  | いては、四124をご覧ください。                               |
|         |                  | カスタムメニュー b2 [露出設定ステップ幅](□305)                  |
|         |                  | の設定にかかわらず、シャッタースピードまたは絞り値                      |
|         |                  | を1段ステップで設定できます。                                |
| ்க      | シャッター・           | • 露出モードが5またはMのとき、Fnボタンを押しながら                   |
|         | がり値1段選択          | メインコマンドダイヤルを回すと、シャッタースピー                       |
|         |                  | ドを1段ステップで設定します。                                |
|         |                  | • 露出モードがAまたはMのとき、Fnボタンを押しながら                   |
|         |                  | サブコマンドダイヤルを回すと、絞り値を1段ステップ                      |
|         |                  | で設定します。                                        |
|         |                  | Fnボタンを押しながらコマンドダイヤルを回すと、現在                     |
| Non-UPU | 手動設定済み<br>レンズの選択 | 使用中のレンズの情報を、セットアップメニューの [ <b>レ</b>             |
|         |                  | ンス情報手動設定」(ロ222)で設定したレンズNo.のも                   |
|         |                  | のに切り換えます。                                      |

| E <b>⊡</b> | アクティブ      | Fnボタンを押しながらコマンドダイヤルを回すと、アク     |
|------------|------------|--------------------------------|
|            | D-ライティング   | ティブD-ライティング(凹178)の効果の度合いが切り    |
|            | 設定         | 替わります。                         |
| ©DLY       | 露出ディレー     | Fnボタンを押しながらコマンドダイヤルを回すると、[露    |
|            | モード        | 出ディレーモード] (□□311)の設定を切り換えられます。 |
|            | 設定したい      | Fnボタンを押しながらコマンドダイヤルを回しても機能     |
|            | DALE UNDUI | しません。                          |

## f5:プレビューボタンの機能

MENUボタン → ↓ カスタムメニュー

Pvボタンを単独で押したときの機能と、コマンドダイヤルを併用したときの機能を設定できます。

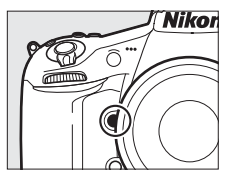

## ■ 押し時の動作

**Pv**ボタンを単独で押したときの機能は、カスタムメニュー f4 [**Fnボタ** ンの機能] → [押し時の動作](□336)と同じです。初期設定は [プ レビュー]です。

## ■ コマンドダイヤル併用時の動作

Pvボタンを押しながらコマンドダイヤルを回したときの機能は、カスタムメニュー f4 [Fnボタンの機能] → [コマンドダイヤル併用時の動作] (□340)と同じです。初期設定は [設定しない] です。

## f6:AE/AFロックボタンの機能

はAE/AFロックボタンを単独で押したときの機能と、コマンドダイヤルを併用したときの機能を設定できます。

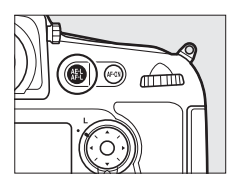

MENUボタン → ◆ カスタムメニュ-

## ■ 押し時の動作

【社AE/AFロックボタンを単独で押したときの機能は、カスタムメニュー f4 [Fnボタンの機能] → [押し時の動作](□336)と同じです。初期 設定は [AE-L/AF-L] です。

## ■ コマンドダイヤル併用時の動作

 はAE/AFロックボタンを押しながらコマンドダイヤルを回したときの
 機能は、カスタムメニューf4 [Fnボタンの機能] → [コマンドダイヤ
 ル併用時の動作](□340)とほぼ同じですが、[シャッター・絞り値1
 段選択] と [アクティブD-ライティング設定]は選べません。初期設
 定は [設定しない]です。

## f7:シャッタースピードと絞り値のロック

MENUボタン → ↓ カスタムメニュー

[シャッタースピードのロック] を [する] にすると、露出モード5また はHではシャッタースピードを現在の設定でロックします。[絞り値の ロック] を [する] にすると、露出モードAまたはHでは絞り値を現在の 設定でロックします。

露出モードがPの場合はシャッタースピードと絞り値のロックは使えません。

## f8:BKTボタンの機能

BKT ボタンを押したときの機能を設定できます。

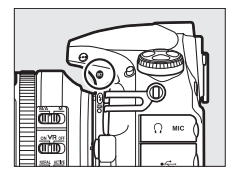

| BKT | オート<br>ブラケティング        | BKTボタンを押しながらメインコマンドダイヤルま<br>たはサブコマンドダイヤルを回すと、オートブラケ<br>ティング撮影時の撮影コマ数、補正ステップ、アク<br>ティブD-ライティングの度合いを設定できます<br>(□130)。 |
|-----|-----------------------|----------------------------------------------------------------------------------------------------|
| Ð   | 多重露出                  | BKTボタンを押しながらメインコマンドダイヤルを<br>回すと、多重露出モードを設定できます。BKTボタ<br>ンを押しながらサブコマンドダイヤルを回すと、多<br>重露出のコマ数を設定できます(ロ208)。            |
| HDR | HDR (ハイ<br>ダイナミックレンジ) | BKTボタンを押しながらメインコマンドダイヤルを<br>回すと、HDRモードを設定できます。BKTボタンを<br>押しながらサブコマンドダイヤルを回すと、HDRの<br>露出差を設定できます(ロ183)。              |

HDR (ハイダイナミックレンジ)または多重露出の設定が有効なときに、カスタムメニューf8 [BKTボタンの機能]に他の機能を割り当てた場合、BKTボタンは使えません。BKTボタンが使えないときは、HDR (ハイダイナミックレンジ)または多重露出を解除してください。

## f9:コマンドダイヤルの設定

メインコマンドダイヤルとサブコマンドダイヤルに関する設定ができ ます。

## ■回転方向の変更

露出補正の設定時またはシャッタースピード/絞り値の設定時に、メインコマンドダイヤルとサブコマンドダイヤルを操作するときの回転方向を逆方向に変更できます。

 (露出補正の設定時) または [シャッタース ピード/絞り値の設定時] を選んでマルチセ

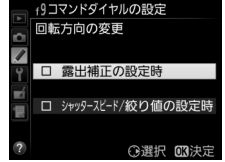

- レクターの●を押すと、項目の左側のチェックボックスがオン
  ■になります。もう一度
  ●を押すと、チェックボックスがオフ
  □になります。
- ●ボタンを押すと、設定が完了します。
- 別売のマルチパワーバッテリーパックMB-D12のコマンドダイヤルの 回転方向も変更されます。

## ■ メインとサブの入れ換え

メインコマンドダイヤルとサブコマンドダイヤルの機能を入れ換えら れます。

| 露出設定 | [する] を選ぶと、メインコマンドダイヤルで絞り値を、サブコ<br>マンドダイヤルでシャッタースピードを設定します。[する(A<br>モード)]を選ぶと、露出モード角のときのみ、メインコマンド<br>ダイヤルで絞り値を設定します。 |
|------|----------------------------------------------------------------------------------------------------|
| AF設定 | [する] を選ぶと、AFモードボタンを押しながらメインコマン<br>ドダイヤルを回してAFエリアモードを、サブコマンドダイヤル<br>を回してAFモードを設定します。                                 |

 別売のマルチパワーバッテリーパック MB-D12 のコマンドダイヤルの 機能も入れ替わります。

## ■ 絞り値の設定方法

CPUレンズの装着時に露出モードが**月**または**H**の場合、レンズの絞りリングで絞り値を設定できるように変更できます。

| サブコマンド<br>ダイヤル | サブコマンドダイヤルで絞り値をセットします([メインとサブ<br>の入れ換え]の[露出設定]を[する]に設定した場合は、メ<br>インコマンドダイヤルで絞り値をセットします)。 |
|----------------|------------------------------------------------------------------------------------------|
| 絞りリング          | レンズの絞りリングで絞り値をセットします。絞りリングによ<br>る中間絞りの設定は可能ですが、絞り値の表示は1段ステップ<br>になります。                   |

- ・
   絞りリングのないレンズ(Gタイプ、Eタイプレンズ)装着時は、
   「
   絞り値の設定方法]での設定にかかわらず、
   絞り値はサブコマンドダイ ヤルで設定します。
- 非CPUレンズ装着時は、「絞り値の設定方法」での設定にかかわらず、
   絞り値はレンズの絞りリングで設定します。

## ■ 再生/メニュー画面で使用

画像のコマ送りやメニュー操作を、マルチセレクターでの操作から、メ インコマンドダイヤルとサブコマンドダイヤルの操作でも行えるよう に変更できます。

|     | する                    | <ul> <li>再生時:</li> <li>・1コマ表示時には、メインコマンドダイヤルで撮影画像をコマ送りします。サブコマンドダイヤルを回すと、</li> <li>「サブコマンドダイヤルで画像送り」で設定した方法でコマ送りします。</li> <li>・サムネイル表示時には、メインコマンドダイヤルを回すと、黄色の枠(カーソル)が左右に移動し、サブコマンドダイヤルを回すと、ページを切り換えます。</li> <li>メニュー画面表示時*:</li> <li>メインコマンドダイヤルで選択項目を切り換えます。サブコマンドダイヤルを時計方向に回すと、サブメニューに移動します。反時計回りに回すと、前の画面に戻ります。</li> </ul> |
|-----|-----------------------|----------------------------------------------------------------------------------------------------|
| ON® | する<br>(撮影後確認時<br>を除く) | [ <b>する</b> ] と同じ内容ですが、撮影直後の画像確認時は操作<br>できません。                                                                                                    |
|     | しない                   | 再生時の表示画像の切り換え、画像の選択、およびメ<br>ニュー画面での項目の選択は、マルチセレクターを操作<br>して行います。                                                                                                    |

※ サブコマンドダイヤルでは項目を決定することはできません。項目を決定するには、 のボタンか、マルチセレクターの のまたは中央ボタンを押してください。

## ■ サブコマンドダイヤルで画像送り

[再生/メニュー画面で使用]で[する]または [する(撮影後確認時を 除く)] に設定した場合、1コマ表示時にサブコマンドダイヤルを回した ときのコマ送りの方法を設定できます

| 10그マ    | 10コマずつコマ送りします。  |
|---------|-----------------|
| 50コマ    | 50コマずつコマ送りします。  |
| 🗋 フォルダー | 再生フォルダーを切り換えます。 |

f10:ボタンのホールド設定

MENUボタン → ↓カスタムメニュー

[する] に設定して対象のボタンを1回押すと、ボタンを放しても設定で きる状態が維持され、コマンドダイヤル単独で設定できます。もう一度 ボタンを押すか、シャッターボタンを半押しするか、半押しタイマーが オフになると、解除されます。対象のボタンは次の通りです。

| 対象のボタン             |          | 対象のボタン                 |        |
|--------------------|----------|------------------------|--------|
| <b>MODE</b> (‱)ボタン | 115      | <b>O</b> ボタン           | 113    |
| ⊠ボタン               | 128      | AFモー ドボタン              | 37、39、 |
| <b>な</b> (1)2) ボタン | 186      |                        | 87、91  |
|                    | 131、136、 | Fnボタン*1                | 336    |
| <b>DRI</b> M92     | 140      | <b>Pv</b> ボタン*2        | 341    |
| <b>ISO</b> ボタン     | 107      | <b>給AE/AF</b> ロックボタン*3 | 342    |
| QUALボタン            | 80、83    | 動画撮影ボタン*4              | 349    |
|                    | 145、     |                        |        |
| WBボタン              | 149、152、 |                        |        |
|                    | 154 158  |                        |        |

- ※1 カスタムメニューf4 [Fnボタンの機能]の[コマンドダイヤル併用時の動作] で[アクティブD-ライティング設定]または [露出ディレーモード]がFnボ タンに割り当てられている場合
- ※2 カスタムメニュー f5 [ブレビューボタンの機能]の[コマンドダイヤル併用時の動作]で [アクティブD-ライティング設定]または [露出ディレーモード] がPvボタンに割り当てられている場合
- ※3 カスタムメニューf6 [AE/AF ロックボタンの機能]の[コマンドダイヤル併用時の動作]で[露出ディレーモード]が提AE/AFロックボタンに割り当てられている場合
- ※4 カスタムメニューf13 [動画撮影ボタンの機能] で [ホワイトバランス] また は [ISO感度] が動画撮影ボタンに割り当てられている場合

## f11:カードなし時レリーズ

MENUボタン → ↓ カスタムメニュー

カメラにメモリーカードを入れていないときのレリーズ操作を設定で きます。

| LOCK | レリーズ禁止 | メモリーカードを入れていないときは、シャッターはきれ<br>ません。                                    |
|------|--------|-----------------------------------------------------------------------|
| OK   | レリーズ許可 | メモリーカードを入れていないときでも、シャッターがき<br>れます。再生時には [デモモード] と表示され、画像は記<br>録できません。 |

#### f12:インジケーターの+/-方向

ファインダー内表示、表示パネルおよびインフォ画面(

) での露出、 露出補正、オートブラケティングのインジケーターの+と-方向を入れ 換えることができます。

| +0- <b>+</b> | インジケーターの+側を左に、- 側を右に表示します。    |
|--------------|-------------------------------|
| -0+ <b></b>  | インジケーターの-側を左に、+側を右に表示し<br>ます。 |

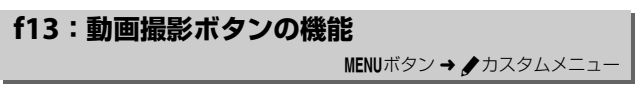

## ■ コマンドダイヤル併用時の動作

ファインダー撮影時または静止画ライブ ビュー時に、動画撮影ボタンを押しながらコ マンドダイヤルを回したときの機能を設定 できます。

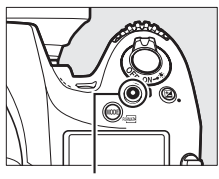

動画撮影ボタン

| WD  | ホワイト     | 動画撮影ボタンを押しながらコマンドダイヤルを回す    |
|-----|----------|-----------------------------|
| Ϋ́D | バランス     | と、ホワイトバランスを変更できます(囗144)。    |
| 150 | ISO咸度    | 動画撮影ボタンを押しながらコマンドダイヤルを回す    |
| 150 | 150/2012 | と、ISO感度を変更できます(□107)。       |
|     |          | 動画撮影ボタンを押しながらコマンドダイヤルを回す    |
|     |          | と、撮像範囲を変更できます(□274)。        |
|     | 撮像範囲選択   | ● 項目を選んで、マルチセレクターの ③ を押すと、項 |
| FX  |          | 目の左側のチェックボックスがオン区になります。も    |
|     |          | う一度€を押すと、チェックボックスがオフ□にな     |
|     |          | ります。チェックボックスをオン区にした項目のみ、    |
|     |          | 動画撮影ボタンとコマンドダイヤルで選べるように     |
|     |          | なります。@ボタンを押すと、設定が完了します。     |
|     | シャッター    | 露出モードが5またはMのとき、動画撮影ボタンを押し   |
| ക്ഷ |          | ながらメインコマンドダイヤルを回すと、シャッター    |
|     |          | スピードを固定します。露出モードが用または日のとき、  |
|     | なり値のロック  | 動画撮影ボタンを押しながらサブコマンドダイヤルを    |
|     | 取り値のロック  | 回すと、絞り値を固定します。シャッタースピードと    |
|     |          | 絞り値のロックについては、□124をご覧ください。   |
|     |          | 動画撮影ボタンを押しながらコマンドダイヤルを回し    |
|     | 設定しない    | ても機能しません。                   |

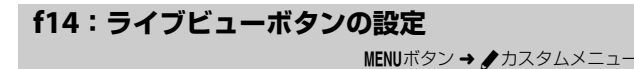

意図せずに回ボタンを押したときにライ ブビューが開始しないように、回ボタンを 無効に設定できます。

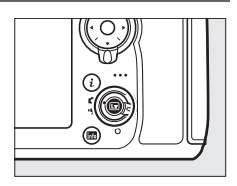

| 有効 | 回ボタンを押すとライブビューが開始されます。  |
|----|-------------------------|
| 無効 | 回ボタンを押してもライブビューは開始しません。 |

## f15:MB-D12のAF-ONボタン機能

別売のマルチパワーバッテリー パックMB-D12のAF-ONボタンの 機能を設定します。

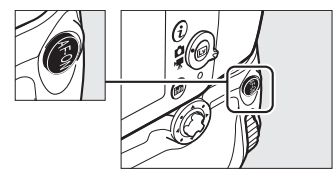

| AF-ON      | AF-ON                          | <b>AF-ON</b> ボタンを押すと、オートフォーカスが作動します。こ<br>の場合、シャッターボタンの半押しではオートフォーカス                                                       |
|------------|--------------------------------|----------------------------------------------------------------------------------------------------|
|            |                                | は作動しません。                                                                                                    |
| <b>A</b> ∎ | AF-L                           | AF-ONボタンを押している間、フォーカスロックを行います。                                                                                            |
| Â          | AE-L/AF-L                      | AF-ONボタンを押している間、AEロックとフォーカスロッ<br>クを同時に行います。                                                                               |
| <b>A</b> ∎ | AE-L                           | AF-ONボタンを押している間、AEロックを行います。                                                                                               |
| Åi⊗        | <b>AE-L</b><br>(レリーズで<br>リセット) | <b>AF-ON</b> ボタンを1回押すとAEロックを行い、AEロック状態<br>が維持されます。もう一度 <b>AF-ON</b> ボタンを押すか、シャッ<br>ターをきるか、半押しタイマーがオフになると、AEロック<br>を解除します。 |
| Æ€         | <b>AE-L</b><br>(ホールド)          | AF-ONボタンを1回押すとAEロックを行い、AEロック状態<br>が維持されます。シャッターをきってもAEロックを解除し<br>ません。ただし、もう一度AF-ONボタンを押すか、半押し<br>タイマーがオフになると、AEロックを解除します。 |
| ₿ <b>L</b> | FV-L                           | 内蔵フラッシュまたは別売のスピードライト(□ 425)使<br>用時は、AF-ONボタンを1回押すとFVロック(□ 194)を行<br>い、もう一度AF-ONボタンを押すと解除します。                              |
| En         | Fnボタンと<br>同じ                   | Fnボタンと同じ機能になります(口336)。                                                                                                    |

## f16:リモコン(WR)のFnボタンの機能

ワイヤレスリモートコントローラーの**Fn**ボタンを押したときの機能を設定できます。

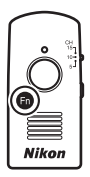

| 6             | プレビュー                          | ファインダー撮影時にFnボタンを押し続けると、レンズの<br>絞り羽根が絞り込まれ、Fnボタンを押している間、被写界<br>深度が確認できます(口118)。静止画ライブビュー時に<br>Fnボタンを1回押すと開放絞りになり、ピントを確認しや<br>すくなります。もう一度Fnボタンを押すと、設定した絞り<br>値に絞り込まれます(口36)。 |
|---------------|--------------------------------|----------------------------------------------------------------------------------------------------|
| <b>\$</b> 1   | FV-L                           | 内蔵フラッシュまたは別売のスピードライト(四425)使<br>用時は、FVロック(四194)を行い、もう一度 <b>Fn</b> ボタンを<br>押すと解除します。                                                                                         |
| Å             | AE-L/AF-L                      | Fnボタンを押している間、AEロックとフォーカスロックを<br>同時に行います。                                                                                                    |
| Å             | AE-L                           | Fnボタンを押している間、AEロックを行います。                                                                                                    |
| Åi⊜           | <b>AE-L</b><br>(レリーズで<br>リセット) | Fnボタンを1回押すとAEロックを行い、AEロック状態が維持されます。もう一度Fnボタンを押すか、シャッターをきるか、半押しタイマーがオフになると、AEロックを解除します。                                                                                     |
| Ā             | AF-L                           | Fnボタンを押している間、フォーカスロックを行います。                                                                                                    |
| AF-ON         | AF-ON                          | Fnボタンを押している間、AF-ONボタンを押し続けたとき<br>と同様にカメラが自動的に被写体にピントを合わせます。                                                                                                    |
| <b>()</b> /\$ | \$発光禁止/<br>許可切換                | フラッシュモードが発光禁止以外の場合、Fnボタンを押し<br>ている間、フラッシュは発光禁止になります。フラッシュ<br>モードが発光禁止の場合は、Fnボタンを押している間、先<br>幕シンクロモードで撮影できます。                                                               |

|      |         | 画質モードがJPEG(FINE)、JPEG(NORMAL)、JPEG           |
|------|---------|----------------------------------------------|
|      |         | (BASIC)の場合、Fnボタンを押すと表示パネルの画質モー               |
|      |         | ドに「RAW」が表示され、押してから1回の撮影のみRAW                 |
| +RAW | プラスRAW  | 画像がJPEG画像と同時に記録されます。撮影後シャッター                 |
|      | 記録      | ボタンから指を放すか、もう一度 <b>Fn</b> ボタンを押すと〔 <b>プラ</b> |
|      |         | スRAW記録]を解除します。                               |
|      |         | • RAW画像は撮影メニュー [RAW記録] (□286)の設定             |
|      |         | で記録されます。                                     |
| G    | ニノブビュー  | Fnボタンを押すと、ライブビューを開始します。もう一度                  |
| Ľ    | J1 JE1- | Fnボタンを押すと、ライブビューを終了します。                      |
|      | 設定しない   | Fnボタンは機能しません。                                |

## f17:レンズのフォーカス作動ボタン機能

フォーカス作動設定スイッチがあるレンズ を装着し、スイッチがAF-Lに設定されてい る場合に、レンズのフォーカス作動ボタン を押したときの機能を設定できます。

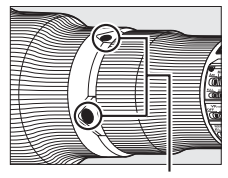

フォーカス作動ボタン

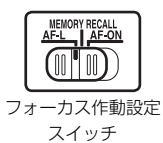

| Ā | フォーカス作動ボタンを押している間、フォーカス           クを行います。 |                                               |
|---|-------------------------------------------|-----------------------------------------------|
| Â | AE-L/AF-L                                 | フォーカス作動ボタンを押している間、AEロックと<br>フォーカスロックを同時に行います。 |
| Æ | AE-L                                      | フォーカス作動ボタンを押している間、AEロックを行い<br>ます。             |

| PRE⊡          | プリセット<br>フォーカス<br>ポイント | フォーカス作動ボタンを押している間、あらかじめ設定<br>した位置のフォーカスポイント(プリセットフォーカス<br>ポイント)が選ばれます(ロ334)。フォーカス作動ボタ<br>ンを放すと、元のフォーカスポイント位置に戻ります。                                                                                                    |
|---------------|------------------------|----------------------------------------------------------------------------------------------------|
| [11]          | AFエリア<br>モード           | <ul> <li>フォーカス作動ボタンを押している間、設定したAFエリアモードに変更します。フォーカス作動ボタンを放すと、元のAFエリアモードに戻ります。</li> <li>カメラのAFエリアモード(口89)が3D-トラッキングの場合、オートフォーカスでピント合わせをしている間は、フォーカス作動ボタンを押しても設定したAFエリアモードに変更されません。</li> <li>[AFエリアモード]を選んでマルチセレクターの③を押すと、AFエリアモードを選べます。ただし、[3D-トラッキング]は選べません。</li> </ul> |
| <b>()</b> /\$ | \$発光禁止/<br>許可切換        | フラッシュモードが発光禁止以外の場合、フォーカス作<br>動ボタンを押している間、フラッシュは発光禁止になり<br>ます。フラッシュモードが発光禁止の場合は、フォーカ<br>ス作動ボタンを押している間、先幕シンクロモードで撮<br>影できます。                                                                                                    |
| ۵≓۵           | 連動レリーズ<br>禁止           | ワイヤレスリモートコントローラーを接続して連動レ<br>リーズモードで撮影する場合、フォーカス作動ボタンを<br>押している間、マスターカメラのみ撮影を行い、リモー<br>トカメラでは撮影を行いません。                                                                                                    |
| ⊗≠°           | リモートカメラ<br>のみレリーズ      | ワイヤレスリモートコントローラーを接続して連動レ<br>リーズモードで撮影する場合、フォーカス作動ボタンを<br>押している間、リモートカメラでのみ撮影を行います。                                                                                                    |

## g:動画

## g1:Fnボタンの機能

#### 

## ■ 押し時の動作

動画ライブビューでFnボタンを押したときの機能を設定できます。

| ٥          | パワー絞り<br>(開放絞り側) | Fnボタンを押している間、開放絞り側に絞りが動きま<br>す。カスタムメニュー g2 [プレビューボタンの機能]<br>が [パワー絞り (最小絞り側)] のときは、自動的にこ<br>の項目が選ばれます(口356)。 |
|------------|------------------|----------------------------------------------------------------------------------------------------|
| •          | インデックス<br>マーキング  | 動画撮影中にFnボタンを押すと、撮影中の動画にイン<br>デックスマークを付けることができます。インデック<br>スマークを付けると、動画の再生時や編集時に目的の<br>場所へ素早く移動できます(口51)。      |
| <b>D</b> 8 | 静止画撮影情報の<br>表示   | Fnボタンを押すと、動画ライブビューで静止画を撮影<br>するときの撮影情報が表示されます。もう一度Fnボタ<br>ンを押すと元の画面に戻ります。                                    |
|            | 設定しない            | Fnボタンは機能しません。                                                                                                |

#### 🖉 パワー絞りについて

- 露出モード用またはMのときのみ動作します。
- 静止画撮影情報の表示中は、パワー絞りは動作しません。
- 🚱 マークが液晶モニターに表示されているときは、パワー絞りは動作しません。
- 使用するレンズによっては、パワー絞りが動作しない場合があります。

## g2:プレビューボタンの機能

## ■ 押し時の動作

動画ライブビューで**Pv**ボタンを押したときの機能を設定できます。

| \$ | パワー絞り<br>(最小絞り側) | Pvボタンを押している間、最小絞り側に絞りが動きま<br>す。カスタムメニュー g1 [Fnボタンの機能] が [パ<br>ワー絞り(開放絞り側)] のときは、自動的にこの項目<br>が選ばれます(口355)。 |
|----|------------------|----------------------------------------------------------------------------------------------------|
| •  | インデックス<br>マーキング  | 動画撮影中にPvボタンを押すと、撮影中の動画にイン<br>デックスマークを付けることができます。インデック<br>スマークを付けると、動画の再生時や編集時に目的の<br>場所へ素早く移動できます(ロ51)。   |
| ۵ß | 静止画撮影情報の<br>表示   | Pvボタンを押すと、動画ライブビューで静止画を撮影<br>するときの撮影情報が表示されます。もう一度Pvボタ<br>ンを押すと元の画面に戻ります。                                 |
|    | 設定しない            | Pvボタンは機能しません。                                                                                             |

## g3:AE/AFロックボタンの機能

## ■ 押し時の動作

動画ライブビュー時で#AE/AFロックボタンを押したときの機能を設定できます。

| •          | インデックス<br>マーキング       | 動画撮影中に <b>ដ</b> AE/AFロックボタンを押すと、撮影中<br>の動画にインデックスマークを付けることができま<br>す。インデックスマークを付けると、動画の再生時や<br>編集時に目的の場所へ素早く移動できます(ロ51)。 |
|------------|-----------------------|----------------------------------------------------------------------------------------------------|
| <b>D</b> B | 静止画撮影情報<br>の表示        | はAE/AFロックボタンを押すと、動画ライブビューで<br>静止画を撮影するときの撮影情報が表示されます。も<br>う一度はAE/AFロックボタンを押すと元の画面に戻り<br>ます。                             |
| Å          | AE-L/AF-L             | 料AE/AFロックボタンを押している間、AEロックと<br>フォーカスロックを同時に行います。                                                                         |
| ΔĒ         | AE-L                  | <b>點</b> AE/AFロックボタンを押している間、AEロックを行<br>います。                                                                             |
| đ9         | <b>AE-L</b><br>(ホールド) | はAE/AFロックボタンを1回押すとAEロックを行い、<br>AEロック状態が維持されます。シャッターをきっても<br>AEロックは解除されません。ただし、もう一度よAE/<br>AFロックボタンを押すと、解除されます。          |
| Ā          | AF-L                  | <b>鮎</b> AE/AF ロックボタンを押している間、フォーカス<br>ロックを行います。                                                                         |
|            | 設定しない                 | <b>點</b> AE/AFロックボタンは機能しません。                                                                                            |

## g4:シャッターボタンの機能

ライブビューセレクターが**県**の場合に、シャッターボタンを押したときの機能を設定できます。

| Ď        | 静止画撮影 | シャッターボタンを全押しすると、アスペクト比(縦横比)<br>16:9の静止画を撮影します(撮影中の動画は終了します)。<br>静止画の画像サイズ(ピクセル)については、「動画ライブ<br>ビュー時に撮影できる静止画の画像サイズ」(ロ57)をご覧<br>ください。                                                                                                    |
|----------|-------|----------------------------------------------------------------------------------------------------|
| <b>\</b> | 動画撮影  | <ul> <li>シャッターボタンを半押しすると、動画ライブビューを開始します。動画ライブビュー中にシャッターボタンを半押しすると、フォーカスモードセレクターがAFの場合はピント合わせを行います。また、全押しすると、動画撮影を開始します。</li> <li>もう一度シャッターボタンを押すと、動画撮影を開始します。</li> <li>「動画撮影」に設定すると、動画撮影以外のシャッターボタンを使う操作は行えません。</li> <li>動画ライブビューを終了するには、「ビボタンを押してください。</li> <li>別売のワイヤレスリモートコントローラー(ロ439)またはリモートコード(ロ438)使用時には、ワイヤレスリモートコントローラーボタンを<br/>ギ押しして動画ライブビューを開始したり、全押しして動画撮影の開始と終了を行えます。</li> </ul> |

# Ŷ セットアップメニュー: カメラを使いやすくする基本設定

MENUボタンを押して、タブの♥アイコンを選ぶと、セットアップメ ニューが表示されます。

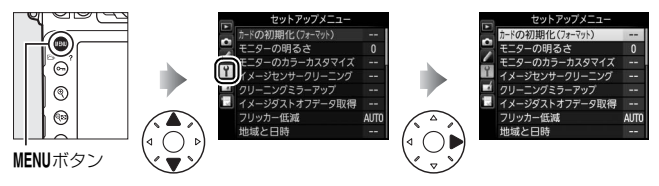

## セットアップメニュー項目一覧

セットアップメニューの項目は次の通りです。

| メニュー項目                     |     | メニュー項目                   |     |
|----------------------------|-----|--------------------------|-----|
| カードの初期化(フォーマット)            | 360 | 画像コメント                   | 371 |
| モニターの明るさ                   | 362 | 著作権情報                    | 372 |
| モニターのカラーカスタマイズ             | 363 | カメラ設定の保存と読み込み            | 373 |
| イメージセンサークリーニング             | 443 | 水準器表示                    | 375 |
| クリーニングミラーアップ <sup>※1</sup> | 445 | レンズ情報手動設定                | 222 |
| イメージダストオフデータ取得             | 364 | AF微調節                    | 376 |
| フリッカー低減                    | 366 | HDMI                     | 260 |
| 地域と日時                      | 367 | 位置情報                     | 226 |
| 言語 (Language)              | 368 | ネットワーク                   | 251 |
| 縦横位置情報の記録                  | 368 | Eye-Fi送信機能 <sup>※2</sup> | 378 |
| 電池チェック                     | 369 | ファームウェアバージョン             | 379 |

※1 バッテリー残量表示が Ш以下のときは選べません。

※2 この機能に対応したEye-Fiカードを挿入したときのみ表示されます(四378)。

#### ✓ 関連ページ

「セットアップメニューの初期設定」(ロ269)

## カードの初期化(フォーマット)

MENUボタン → Y セットアップメニュー

メモリーカードを初期化(フォーマット)します。初期化したいスロットを選んで[はい]を選ぶと、選んだスロットのメモリーカードを初期 化します。初期化すると、カード内のデータは全て削除されます。カー ド内に必要なデータが残っている場合は、初期化の前にパソコンなどに 保存してください(ロ244)。

#### ▶ カードの初期化についてのご注意

[カードの初期化(フォーマット)中です。]のメッセージが液晶モニターに表示されている間は、電源をOFFにしたり、メモリーカードを取り出さないでください。

## ■ ボタン操作でメモリーカードを初期化 (フォーマット)する

fm(www)ボタンとMODE(www)ボタンで初期化することもできます。

## 1 m (<sup>(</sup><sup>(</sup>)) ボタンとMODE (<sup>(</sup>) ボタンを同時に押す

- 赤色の一回マークがついた面ボタンとMODEボタンを同時に2秒以上押します。
- 表示パネルとファインダー内 表示にFor(フォーマット) が点滅します。

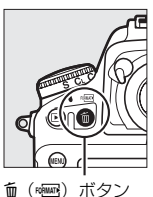

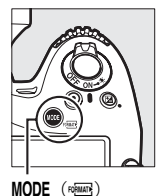

MUDE (roman) ボタン  メモリーカードが2枚入っている場合 は、表示パネルのメモリーカード マークが点滅している側のスロット に入っているメモリーカードを初期 化します。Forが点滅しているとき にメインコマンドダイヤルを回すと、 初期化するスロットを切り換えられ ます。

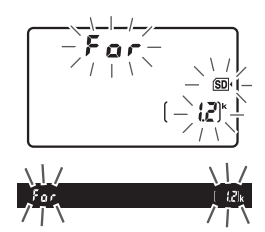

- ・Forが点滅状態のまま約6秒経過すると、初期化はキャンセルされます。 面(∞∞)ボタンとMODE(∞∞)ボタン以外のボタンを押したときも、初期化をキャンセルします。
- **2 For**が点滅している間に、もう一度面(\*\*\*\*)ボタンと MODE(\*\*\*\*\*)ボタンを同時に押す
  - 初期化が始まります。初期化中は、電源をOFFにしたり、バッテ リーやメモリーカードを取り出したりしないでください。
  - 初期化が完了すると、表示パネルとファインダー内表示の記録可 能コマ数表示部にこれから撮影できるコマ数が表示されます。

#### 🖉 カメラにメモリーカードが2枚入っている場合

カメラにメモリーカードが2枚入っている場合、 (mm) ボタンとMODE (mm) ボタンを押すと、主スロット(印85)のメモリーカードマークが先に点滅します。

## モニターの明るさ

MENUボタン → Y セットアップメニュー

画像の再生時、メニュー表示時、インフォ画面表示時の液晶モニターの 明るさをマルチセレクターの④または●を押して調整できます。+にす ると明るく、-にすると暗くなります。

- 静止画ライブビューまたは動画ライブビュー中の液晶モニターの明る さについて
- [モニターの明るさ]で設定した液晶モニターの明るさは、静止画ライブビュー または動画ライブビュー中の明るさには反映されません。ライブビュー表示中 の液晶モニターの明るさを設定するには、「えボタンを使う」(□141)をご覧 ください。
- 非常に明るい場所で液晶モニターが見えにくいときは、液晶モニターの明るさを[+4]以上に設定すると、液晶モニターが見やすくなりますが、黄色が黄緑に見えることがあります。色の確認を行うときは[+3]以下に設定することをおすすめします。

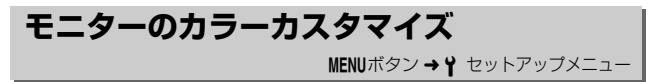

カメラの液晶モニターの色調を好みに合わせて変更できます。

 右のような画面が表示され、マルチセレク ターで液晶モニターの色みを調整できます。
 ◎ボタンを押すと決定します。

グリーンが強くなる

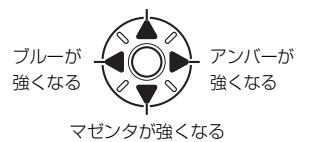

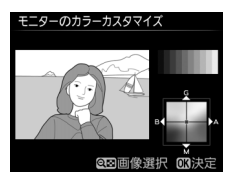

- 液晶モニターの色みを調整すると、メニュー表示や画像再生時、静止 画ライブビューまたは動画ライブビュー中の表示全てに反映されま すが、撮影した画像には反映されません。
- 最後に撮影した画像または最後に再生した画像がサンプルとして表示されます。撮影した画像がメモリーカード内にない場合、グレーで表示されます。
- ●ボタンを押すと、画像の選択画面が表示 されます。画像を選んで●ボタンを押すと、 選んだ画像がサンプルとして表示されます。
- ・画像の選択画面で ♥ ボタンを押している 間、選んだ画像を拡大表示します。♥■ボタンを押すと、「スロット/フォルダー指定メニュー」画面が表示されます(□228)。

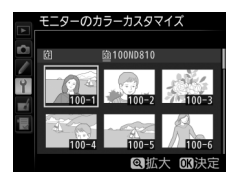

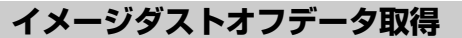

MENUボタン → Y セットアップメニュー

Capture NX-Dの「イメージダストオフ機能」を使うためのデータを取得 します。イメージダストオフとは、カメラの撮像素子の前面に付いたゴ ミの写り込みをRAW画像から取り除く機能です(撮影メニュー [RAW 記録]の[画像サイズ]で [サイズS](四84)に設定して撮影したRAW 画像を除く)。イメージダストオフ機能については、Capture NX-Dのへ ルプをご覧ください。

## ■ イメージダストオフデータ取得の手順

## **1**イメージダストオフデータの取得方法を選ぶ

- ・
   [開始]を選んで
   ※
   が
   マシンを
   押す
   と、
   [イメージダストオフデータ取得]
   画面
   が
   表示
   されます
   。
- [イメージセンサークリーニング後開始]を選んで®ボタンを押すと、すぐにイメージセンサークリーニングを実行します。イメージセンサークリーニングの実行後に、[イメージダストオフデータ取得]画面が表示されます。
- 表示パネルとファインダー内表示に右のように表示されます。
- データ取得を取り消したいときは、 MENUボタンを押してください。

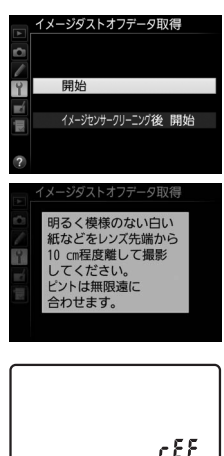

188

## 2 レンズ先端から10cm 程度離れた、明るく白い無地の被写 体を画面いっぱいにとらえ、シャッターボタンを半押しする

- オートフォーカスのときは、カメラが自動的に無限遠にピントを 合わせます。
- マニュアルフォーカスのときは、手動で無限遠に合わせてください。

## 3 シャッターボタンを全押しして撮影する

- •シャッターボタンを押すと、液晶モニターが消灯します。
- 被写体が明るすぎ、または暗すぎたために、データが取得できなかった場合は、液晶モニターに右の画面が表示され、手順1の状態に戻ります。被写体の明るさを変えて、もう一度撮影してください。

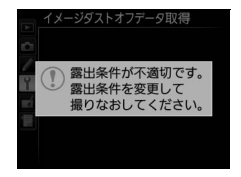

#### ☑ イメージセンサークリーニングについてのご注意

イメージセンサークリーニングを実行する前に取得したイメージダストオフ データは、クリーニング実行後に撮影した画像とゴミの位置が一致しなくなる ため、Capture NX-Dのイメージダストオフ機能を使用できません。イメージセ ンサークリーニング機能とイメージダストオフ機能を併用する場合は、[イメー ジセンサークリーニング後開始]を選択後に撮影することをおすすめします。

#### ☑ イメージダストオフデータ取得についてのご注意

- 非CPUレンズをお使いの場合は、[イメージダストオフデータ取得]を選べません。
- お使いになるCPUレンズは、焦点距離が50mm以上のレンズ(DXレンズを 除く)をおすすめします(ロ416)。
- ズームレンズは望遠側にしてください。
- 取得したイメージダストオフデータは、データ取得後にレンズや絞り値を変更して撮影した画像にも適用できます。
- イメージダストオフデータは画像処理ソフトウェアなどで開けません。
- イメージダストオフデータをカメラで再生す ると、右の画面が表示されます。

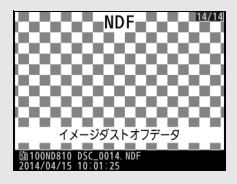

## フリッカー低減

MENUボタン→↑ セットアップメニュー

蛍光灯や水銀灯などの光源下で、ライブビュー表示中(□33)や動画 撮影時(□48)に画面にちらつきや横縞が生じる「フリッカー現象」を 低減できます。通常はカメラが自動的に電源周波数を選ぶ[オート]を お使いください。[オート]にしていても、フリッカー低減効果が得ら れない場合は、お使いの地域の電源周波数に応じて、[50 Hz]と[60 Hz] から選びます。東日本など電源周波数が50 Hzの地域では[50 Hz]を 選び、西日本など電源周波数が60 Hzの地域では[60 Hz]を選んでく ださい。

#### ▼ フリッカー低減についてのご注意

- [オート] に設定してもフリッカー低減効果が得られない場合や電源周波数が わからない場合は、設定を切り換えて試し撮りをすることをおすすめします。
- ・被写体が非常に明るい場合、フリッカー低減効果が得られない場合があります。
   ・絞りを絞り込んで(より大きい数値にして)ください。
- 露出モードがM以外の場合、設定したシャッタースピードが必ずしも反映されないため、フリッカー低減できるシャッタースピードに設定しても、フリッカー低減効果が得られないことがあります。そのような場合は、露出モードをMに設定し、シャッタースピードを次の値にすることで、フリッカー現象を低減できます。
  - 電源周波数が50Hzの場合: 1/100秒、1/50秒、1/25秒
  - 電源周波数が60Hzの場合: 1/125秒、1/60秒、1/30秒

## 地域と日時

MENUボタン → Y セットアップメニュー

現在地と日時、年月日の表示順を設定します。日時設定の手順について は、「日付と時刻を設定する」をご覧ください(四17)。定期的に日時 設定を行うことをおすすめします。

| 現在地の設定 | 現在地のタイムゾーンを選びます。現在地のタイムゾーンを変更<br>すると、[日時の設定] で設定された日時が、時差に合わせて自動<br>的に更新されます。                     |
|--------|---------------------------------------------------------------------------------------------------|
| 日時の設定  | 「現在地の設定」で選ばれているタイムゾーンの時刻を設定します。                                                                   |
| 日付の表示順 | 液晶モニターに表示される、日付の年、月、日の表示順を、[ <b>年/</b><br>月/日]、[月/日/年]、[日/月/年] から選びます。                            |
| 夏時間の設定 | 現在地で夏時間(サマータイム制)が実施されている場合は [する] に、そうでない場合は [しない] に設定します。[する] にす<br>ると、時刻が1時間進みます。初期設定は [しない] です。 |

 カメラの内蔵時計の設定が初期化されている場合、表示パネルとイン フォ画面に 10003 マーク、④マークがそれぞれ点滅して警告します。

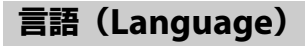

MENUボタン → Y セットアップメニュー

メニュー画面やメッセージの表示言語を選びます。

## 縦横位置情報の記録

MENUボタン → Y セットアップメニュー

撮影時のカメラの縦横位置情報を画像に記録できます。

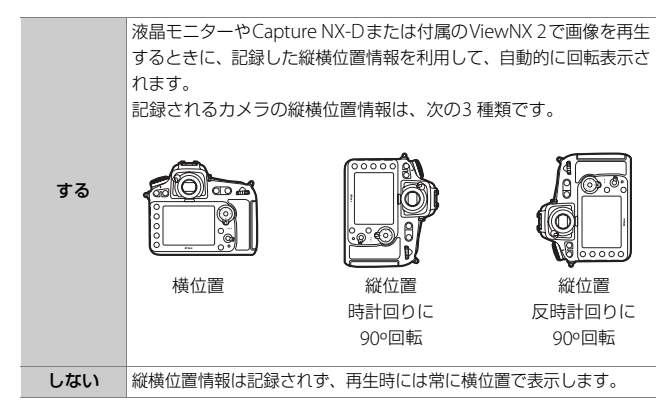

#### ▶ 縦横位置情報記録についてのご注意

カメラを上向きまたは下向きにして撮影したり流し撮りすると、縦横位置情報 が正しく得られない場合があります。

#### ☑ 再生メニュー [縦位置自動回転]

再生メニューの [縦位置自動回転](口278)では、[縦横位置情報の記録]を [する]に設定して縦位置で撮影された画像を、液晶モニターに縦位置で表示す るように変更できます。 電池チェック

MENUボタン → Y セットアップメニュー

カメラに装着中のバッテリーの情報を表示 します。

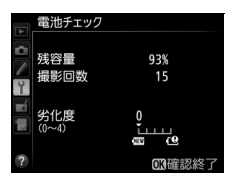

| 残容量           | バッテリーの残量を1%単位で表示します。                                                                                                    |
|---------------|----------------------------------------------------------------------------------------------------|
| 撮影回数          | 充電後にシャッターをきった回数を表示します。                                                                                                    |
| キャリブ<br>レーション | <ul> <li>別売のマルチパワーバッテリーパックMB-D12装着時に、Li-ion<br/>リチャージャブルバッテリーEN-EL18a/EN-EL18が入っている場合に、キャリブレーションの必要性の有無を表示します。キャリ<br/>ブレーションはバッテリー容量をより正確に測定するための機能<br/>で、充放電をある程度繰り返すと[<b>※CAL</b>]が表示されます。</li> <li>[<b>※CAL</b>]が表示されているときは、キャリブレーションするこ<br/>とをおすすめします。</li> <li>[-]が表示されているときは、キャリブレーションの必要はあ<br/>りません。</li> </ul> |
| 劣化度           | <ul> <li>バッテリーの劣化度合いが5段階のバーグラフで表示されます。</li> <li>バーグラフが「0」(20)のときは、バッテリーは劣化していません。</li> <li>バーグラフが「4」(20)のときは、バッテリーの寿命です。新しいバッテリーと交換してください。</li> </ul>                                                                                                    |

#### ✓ 撮影回数について

[撮影回数] に表示される回数は、シャッターをきった回数です。ホワイトバラ ンスのプリセットマニュアルデータ取得など、実際に画像がメモリーカードに 記録されない場合でも、シャッターをきるごとに1 ずつ加算されます。

#### ▲ 低温で充電した場合の劣化度表示について

一般的な電池特性として、周囲の温度が下がるにつれ、バッテリーに充電でき る容量は少なくなります。新品のバッテリーでも、約5℃以下の低温で充電した 場合、「電池チェック」で劣化度が「1」と表示されることがありますが、 約20℃以上で再充電すると劣化度の表示は「0」に戻ります。

#### ☑ マルチパワーバッテリーパックMB-D12装着時の表示について

別売のマルチパワーバッテリーパックMB-D12を 装着している場合、MB-D12に入れたバッテリー がLi-ionリチャージャブルバッテリー EN-EL15の ときは、カメラに装着したバッテリーと同様に表示されます。バッテリーがEN-EL18a/EN-EL18の 場合、キャリブレーション情報が追加され、キャ リブレーションの必要性の有無を表示します。 単3形電池を使用している場合は、残容量にバッ

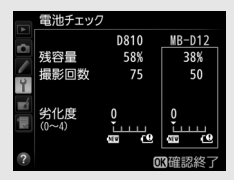

テリー残量表示のアイコンが表示され、その他の項目は表示されません。

画像コメント

あらかじめコメントを登録しておき、撮影する画像に添付できます。添 付されたコメントは、Capture NX-Dまたは付属のViewNX 2のメタデー 夕で確認できます。

## ■ コメント入力

36文字までのコメントを登録できます。[コメント入力]を選んでマル チセレクターの③を押すと、画像コメントの入力画面が表示されます。 入力画面での文字の入力方法については、「カスタムピクチャーコント ロールを登録する」の手順6をご覧ください(ロ173)。

## ■ コメント添付

登録したコメントを画像に添付したいときは、 [コメント添付] を選んで ⑦を押し、チェック ボックスをオン ☑ にします。 ◎ ボタンを押す と、設定が有効になり、その後撮影した画像に は全てコメントが添付されます。

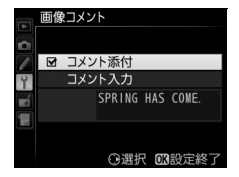

#### 🖉 画像情報に表示される画像コメントについて

入力・添付された画像コメントは、「撮影情報」の「画像コメント」に表示されます (凹236)。

MENUボタン → Y セットアップメニュー

著作権情報

MENUボタン → Y セットアップメニュー

撮影した画像に著作権情報を添付することができます。添付された著 作権情報は、Capture NX-Dまたは付属のViewNX 2のメタデータで確 認できます。

## ■ 撮影者名入力、著作権者名入力

36文字までの撮影者名と、54文字までの著作権者名を登録できます。 [撮影者名入力] または [著作権者名入力] を選んでマルチセレクター の③を押すと名前の入力画面が表示されます。入力画面での文字の入力 方法については、「カスタムピクチャーコントロールを登録する」の手 順6をご覧ください(四173)。

#### ■ 著作権情報添付

登録した著作権情報を画像に添付したいとき は、[著作権情報添付]を選んで ④を押し、 チェックボックスをオン ☑ にします。 ◎ボタ ンを押すと、設定が有効になり、その後撮影し た画像には全て著作権情報が添付されます。

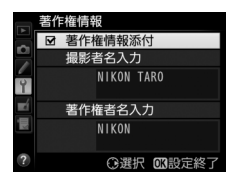

#### ▶ 著作権情報に関するご注意

- カメラを貸したり譲渡したりする場合は、撮影者名や著作権者名の違法な使用 を防ぐため、[著作権情報添付]の設定を必ず解除してください。また、撮影 者名と著作権者名は空欄にしてください。
- [著作権情報] の使用によって生じたトラブルや損害など、当社は一切責任を 負いません。

#### ✓ 画像情報に表示される著作権情報について

入力・添付された著作権情報は、「撮影情報」に表示されます(□236)。
# カメラ設定の保存と読み込み

MENUボタン → Y セットアップメニュー

カメラの各機能の設定データをメモリーカードに保存できます。また、メ モリーカードに保存されている設定データをカメラで読み込むこともで きるので、複数のD810を同じ設定で使う場合などに便利です。

メモリーカードを2枚使用している場合、撮影メニューの[主スロットの選択](□85)で選んだ主スロットのカードが対象になります。

設定を保存、読み込みできる機能は次の通りです。

|            | 再生画面設定                       |
|------------|------------------------------|
| 声牛 ノーュー    | 撮影直後の画像確認                    |
| 舟エクニュー     | 削除後の次再生画像                    |
|            | 縦位置自動回転                      |
|            | 撮影メニューの管理                    |
|            | 撮影メニューの拡張                    |
|            | ファイル名設定                      |
|            | 主スロットの選択                     |
|            | 副スロットの機能                     |
|            | 画質モード                        |
|            | JPEG/TIFF記録                  |
|            | RAW記録                        |
|            | 撮像範囲                         |
| 撮影メニュー     | ホワイトバランス(微調整値、プリセットマニュアルデータ) |
| (A~D全メニュー) | ピクチャーコントロール(登録されたカスタムピクチャー   |
|            | コントロールは「スタンダード」で保存します)       |
|            | 色空間                          |
|            | アクティブD-ライティング                |
|            | ヴィネットコントロール                  |
|            | 自動ゆがみ補正                      |
|            | 長秒時ノイズ低減                     |
|            | 高感度ノイズ低減                     |
|            | ISO感度設定                      |
|            |                              |

| カスタムメニュー<br>(A~D全メニュー) | 全メニュー             |
|------------------------|-------------------|
|                        | イメージセンサークリーニング    |
|                        | フリッカー低減           |
|                        | 地域と日時(日時の設定を除く)   |
|                        | 言語 (Language)     |
| セットマップ                 | 縦横位置情報の記録         |
| ビットアップ                 | 画像コメント            |
| ×=1-                   | 著作権情報             |
|                        | レンズ情報手動設定         |
|                        | HDMI              |
|                        | 位置情報              |
|                        | Eye-Fi送信機能        |
|                        | マイメニューに登録したメニュー項目 |
| マイ スーユー /<br>是近設定した項目  | 最近設定したメニュー項目      |
| 取11設定しに項日              | このタブの機能変更         |

### ■保存

カメラの設定データをメモリーカードに保存します。メモリーカードに 空き容量がない場合は、エラーメッセージが表示され、設定データは保 存されません。保存された設定データは他機種のカメラとの互換性はあ りません。

### ■ 読み込み

メモリーカードからカメラの設定データを読み込みます。メモリーカードが装着されていないときや、メモリーカードに設定データが記録されていないときは、[読み込み] は選べません。

#### ▶ 設定データについてのご注意

メモリーカードに保存したカメラの設定データのファイル名は「NCSETUPF」で す。ファイル名を変更すると、設定データを読み込めなくなるためご注意くだ さい。

# 水準器表示

MENUボタン → Y セットアップメニュー

カメラに内蔵している傾斜センサーを使って、液晶モニターにローリン グ方向とピッチング方向の水準器を表示します。

- カメラを正位置(傾きのない状態)にすると、ローリング方向の場合 は水準器表示の基準線が緑色に変わります。ピッチング方向の場合は 中央の●が緑色に変わります。
- •水準器の1目盛は、約5°を表します。

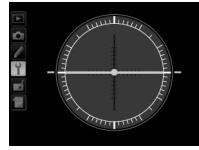

カメラがローリング 方向、ピッチング方向 とも正位置の場合

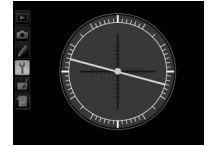

カメラがローリング 方向に傾いている場合

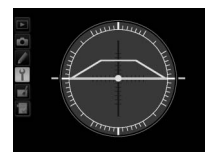

カメラがピッチング 方向に傾いている場合

#### ▶ 水準器の精度について

カメラを前または後ろに大きく傾けると、水準器の誤差が大きくなりますので ご注意ください。測定できない状態までカメラを傾けると、水準器の目盛が消 灯します。

#### 🖉 関連ページ

- 静止画ライブビュー、動画ライブビュー時に水準器を表示する→「静止画ライ ブビュー時の表示を切り換える」(□45)、「動画ライブビュー時の表示を切り 換える」(□55)

# AF微調節

MENUボタン → Y セットアップメニュー

装着したレンズごとに最適なピント合わせを行いたいときに、自分でピント位置を調節できます。通常はAF微調節を行う必要はありません。必要な場合のみ調節を行ってください。正常なレンズを調整すると、ピントが合わなくなる場合がありますのでご注意ください。

| AF微調節         | する                                                                                     | AF微調節の設定が有効になります。                                                                                         |                                                                    |                               |  |  |
|---------------|----------------------------------------------------------------------------------------|----------------------------------------------------------------------------------------------------|--------------------------------------------------------------------|-------------------------------|--|--|
| (する/しない)      | しない                                                                                    | AF微調節を行いま                                                                                                 | せん。                                                                |                               |  |  |
| 個別レンズ<br>の登録  | 装着してい。<br>調節値を登録<br>セレクターの<br>して、+200<br>節できます。<br>ズを登録でき<br>・非CPUレン<br>してあるし<br>レンズは登 | るCPUレンズの微<br>なできます。マルチ<br>かのまたはのを押<br>~-20の範囲で調<br>最大20種類のレン<br>をます。<br>シズや、すでに登録<br>シンズと同じ種類の<br>録できません。 | 今回の<br>微調節値<br>● AF微調節<br>個別レンズの登<br>/ 4-85mm<br>F3.5-4.5 VR<br>N0 | ピントが合う位<br>置がカメラから<br>遠ざかります。 |  |  |
| その他レンズ<br>の登録 | [ <b>個別レンス</b><br>ていないCP<br>たときに、-<br>を設定します<br>して、+20・<br>節できます。                      | ⑦登録] で登録し<br>Uレンズを装着し<br>-律で微調節する値<br>す。 ◎または ◎を押<br>~-20の範囲で調                                            | 前回設定した・<br>微調節値                                                    | ビントが合う<br>位置がカメラ<br>に近づきます。   |  |  |

[個別レンズの登録] で登録したレ 微調節 ンズを一覧表示します。登録リス 番号入力 トからレンズを選んで③を押す 5-4 5 VR と、右の画面が表示されます。 No. 01 「識別番号入力」画面では、レン 個別レンズ ズの識別番号を変更できます。 **OK**注 登録リスト ④または<br />
●を押して<br />
識別番号を 選んで、@ボタンを押します。 「個別レンズの登録」は同じ種類のレンズを複数登録できない ため、たとえば、同じレンズを数本所有しているときに登録し たレンズのシリアル番号の末尾2桁などを設定しておくと、ど のレンズで登録したかを識別できるので便利です。

#### ✔ AF微調節設定時のご注意

AF 微調節を行うと、レンズの無限遠側または至近側で、ピントが合わなくなる 場合がありますのでご注意ください。

#### ▼ ライブビュー撮影時のAF微調節について

ライブビュー撮影時にオートフォーカスでピント合わせを行うときは、[AF微 調節]で設定した微調節値は適用されません。

#### ✓ 個別レンズの登録について

同じ種類のレンズは複数登録できませんが、テレコンバーターを装着した場合 は違うレンズとして個別登録できます。

#### ✓ 登録したレンズを削除するには

[個別レンズの登録] で登録したレンズを削除するには、[個別レンズ登録リスト] 画面の一覧表示から削除したいレンズを選んで、 (\*\*\*\*) ボタンを押します。

# Eye-Fi送信機能

MENUボタン → Y セットアップメニュー

このメニューは、市販のEye-Fiカードをカメラに挿入したときのみ、表示されます。

| 有効 | カメラで作成した画像を、あらかじめ設定した保存先へ送信します。 |
|----|---------------------------------|
| 無効 | Eye-Fi送信機能を使用しません。              |

- 電波の状態が悪い場合、「有効」に設定していても送信できないこと があります。
- 電波の出力が禁止されている場所では、設定を [無効] にしてください。

#### ▼ Eye-Fiカードを使用するときのご注意

- Eye-Fiカードの使用方法はEye-Fiカードの使用説明書をご覧ください。Eye-Fi カードに関する不具合は、カードメーカーにお問い合わせください。
- このカメラには Eye-Fi カードの通信機能を ON/OFF する機能がありますが、 Eye-Fiカードの全ての機能を保障するものではありません。
- Eye-Fiカードは、ご購入された国でのみ使用が認められています。使用する国の法律に従ってお使いください。
- Eye-Fiカードを使う場合は、カスタムメニュー c2 [半押しタイマー] を30秒
   以上に設定してください。
- Eye-Fiカードの販売の有無は地域によって異なりますので、カードメーカーに お問い合わせください。
- Eye-Fiカードのファームウェアを最新版にバージョンアップしてお使いください。

✓ Eye-Fiカード使用時の表示について カメラ内のEye-Fiカードの通信状態は、インフォ 画面のEye-Fi通信マークで確認できます。

- ・

   ・
   (点滅):
   画像の送信中です。
- 중:未送信の画像がありません。
- 念:エラーが発生しました。Eye-Fiカードをコントロールできません。
  - 表示パネルとファインダー内表示の記録可能コマ数表示部で【**β・d** が点滅 している場合は、<sup>CD</sup>469をご覧ください。
  - 【R・dが点滅していない場合は、続けて撮影できます。ただし、Eye-Fi送信機能の設定を変更できないことがあります。

☑ Eye-Fi送信機能が無効のときの警告表示について

[無効] に設定しているときでも、電波が出力される場合があります。液晶モニターに警告メッセージ(□1469) が表示された場合は、カメラの電源をOFFにしてEye-Fiカードを取り出してください。

### ファームウェアバージョン

MENUボタン → Y セットアップメニュー

カメラを制御する「ファームウェア」のバージョンを表示します。

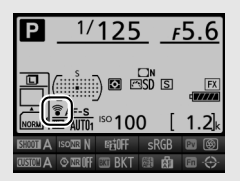

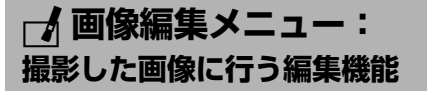

MENUボタンを押して、タブの プアイコンを選ぶと、画像編集メニュー が表示されます。

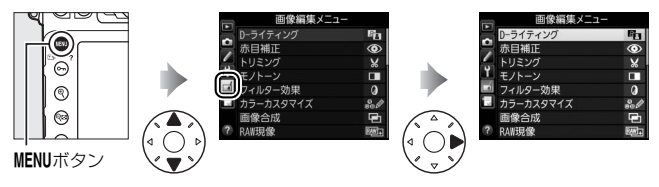

# 画像編集メニュー項目一覧

画像編集メニューでは、メモリーカード内の撮影済み画像を編集することができます(撮影メニュー [RAW記録]の[画像サイズ]で[サイズ]で[サイズ])。[サイズ](ロ84)に設定して撮影したRAW画像を除く)。編集された画像は、元の画像とは別に、新しい画像としてメモリーカードに記録されます。画像編集メニューの項目は次の通りです。

|          | メニュー項目         |     |   |                   | メニュー項目                  |     |
|----------|----------------|-----|---|-------------------|-------------------------|-----|
| 8        | D-ライティング       | 384 |   | 7                 | 傾き補正                    | 399 |
| ۲        | 赤目補正           | 385 |   | <del>(+ +</del> ) | ゆがみ補正                   | 400 |
| X        | トリミング          | 386 |   | $\diamond$        | 魚眼効果                    | 401 |
|          | モノトーン          | 387 |   | 53                | 塗り絵                     | 401 |
| 0        | フィルター効果        | 388 |   | 3                 | カラースケッチ                 | 402 |
| 68<br>68 | カラーカスタマイズ      | 390 |   | $\sim$            | アオリ効果                   | 403 |
| Ð        | <b>画像合成</b> *1 | 391 |   |                   | ミニチュア効果                 | 404 |
| RAW +    | RAW現像          | 394 |   | <u>s</u>          | セレクトカラー                 | 405 |
|          | リサイズ           | 396 | _ | Ľ.                | 動画編集                    | 68  |
| ĽЖ       | 簡単レタッチ         | 399 |   | ■+□               | 編集前後の画像表示 <sup>※2</sup> | 408 |

※1 MENUボタンを押して、タブのFFアイコンを選んだときのみ表示されます。

※2 編集前または編集後の画像を1コマ表示して ボタンを押したときのみ表示されます。

# <u>画像編集の操作方法</u>

- 1 画像編集メニューでメニュー項目を 選ぶ
  - マルチセレクターの
     または
     でメニュー項目を選び、
     を押します。

### 2 画像を選ぶ

- マルチセレクターで画像を選びます。
- ・
   ペボタンを押している間、選んだ画像を 拡大表示します。
- ● ボタンを押すと、「スロット/フォ ルダー指定メニュー」画面が表示され、 スロットやフォルダーを切り換えられ ます(□228)。

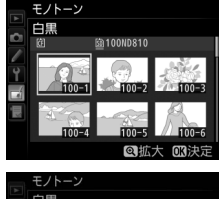

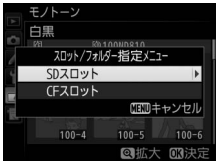

 画像を選んで®ボタンを押すと、編集 画面が表示されます。

### 3 画像を編集する

- 画像の編集方法については、各項目の説明をご覧ください。
- ・画像編集を途中でやめるには、MENUボタンを押してください。画像編集メニューに戻ります。

### 4 編集した画像を記録する

- ボタンを押すと、編集した画像を記録します。
- 画像編集した画像には「↓が付きます。

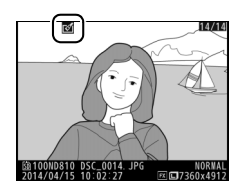

### ▶ 同時記録した画像について

撮影メニュー [RAW記録]の [画像サイズ] で [サイズS] に設定し、RAW画 像とJPEG画像を1枚のメモリーカードに同時記録した場合(ロ80)のJPEG画 像も画像編集は行えません。

#### ☑ iボタンを押して画像編集メニューを表示する

1コマ表示モード(ロ227)で静止画を選んでから**t**ボタンを押すと、画像編集 メニューが表示され、選んだ画像を編集できます。

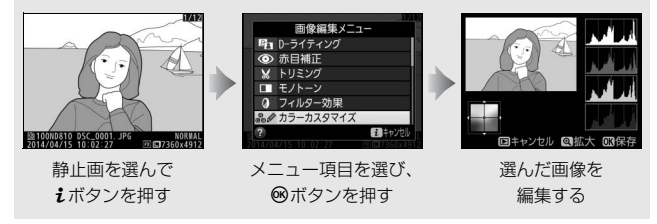

#### ▶ 画像編集についてのご注意

- カメラにメモリーカードが入っていない場合やメモリーカードに画像が記録されていない場合は、画像編集メニューは選択できません。
- RAW画像とJPEG画像を1枚のメモリーカードに同時記録した場合(ロ80)、 RAW画像が画像編集の対象になります。
- このカメラ以外で撮影または編集した画像やパソコンで編集した画像は、この カメラでは再生または編集できないことがあります。
- 画像編集中に何も操作しないまましばらくすると、液晶モニターが消灯し、編集中の画像は保存されません。カスタムメニュー c4 [モニターのパワーオフ時間](□309)の [メニュー表示]の時間を長く設定することをおすすめします。

#### ▶ 繰り返し画像編集する場合のご注意

- ・ 画像編集によって作成した画像に、さらに画像編集を行うこともできますが、 画像が粗くなったり、退色したりする場合があります。
- 同じ画像編集を繰り返し行うことはできません(「画像合成]、「動画編集」の [始点/終点の設定]を除く)。
- 画像編集の組み合わせによっては繰り返し編集できないものもあります。
- 選択中の画像に使用できない画像編集項目は、画像編集メニューでグレーで表示されて選べません。

#### ✓ 画質モードと画像サイズについて

[D-ライティング]、[赤目補正]、[モノトーン]、[フィルター効果]、[カラーカ スタマイズ]、[簡単レタッチ]、[傾き補正]、[ゆがみ補正]、[魚眼効果]、[塗 り絵]、[カラースケッチ]、[アオリ効果]、[ミニチュア効果]、[セレクトカラー] で作成した画像は、元画像と同じ画質モードと画像サイズで記録します。ただ し、元画像がRAWを含む画質モードで撮影された画像の場合、画質モードが [FINE]、画像サイズが [サイズL]のJPEG 画像を作成します。TIFF (RGB)で 撮影された画像の場合、画質モードは [FINE] になりますが、元画像と同じ画 像サイズで記録します。また、どの画質モードで撮影した画像も、JPEG圧縮は [サイズ優先] になります。 D-ライティング

MENUボタン → 🖌 画像編集メニュ-

D-ライティングでは、画像の暗い部分を明るく補正できます。逆光で撮影したために顔の部分だけが暗くなった画像や、フラッシュの光量不足で暗くなった画像などに効果的です。

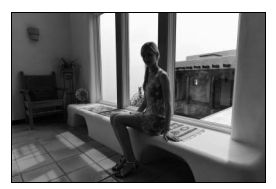

D-ライティング前

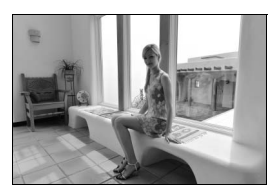

D-ライティング後

編集画面では、D-ライティング効果の適用前と適用後のプレビュー画像を表示します。

- マルチセレクターの ③ または ④ を押すと、 効果の度合いを選べます。効果の度合いは、 設定画面のプレビュー画像で確認できます。
- ● ボタンを押すと、編集した画像が記録されます。
   ●
   ●

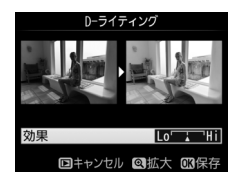

# 赤目補正

#### MENUボタン→ → 画像編集メニュー

フラッシュ撮影時の「赤目現象」によって人物の瞳の部分が赤くなって しまった画像を、補正できます。

- •フラッシュを発光しないで撮影した画像は選べません。
- カメラが赤目現象を検出できない画像は補正されません。

編集画面では、プレビュー画像が表示され、次の操作ができます。

| 拡大率を<br>上げる            | ¢                      | <b> </b> 令 ボタンを押すごとにプレビュー画像の拡大率が上がります。                                               |                                                                |
|------------------------|------------------------|--------------------------------------------------------------------------------------|----------------------------------------------------------------|
| 拡大率を<br>下げる            | ବ୍                     | プレビュー画像の拡大再<br>生中は、9 <sup>23</sup> ボタンを押す<br>ごとに、プレビュー画像の<br>拡大率が下がります。              | 拡大表示中にこれらの操作<br>を行うと、画面の右下に画像<br>全体が表示され、拡大部分が<br>黄色い枠で囲んで示されま |
| 画面を<br>スクロール<br>(移動)する | 画面を<br>スクロール<br>(移動)する | プレビュー画像の拡大再<br>生中は、画面をスクロール<br>して、見たい部分に移動で<br>きます。マルチセレクター<br>を押し続けると、高速で移<br>動します。 | す。数秒すると消えますが、<br>もう一度操作すると表示さ<br>れます。                          |
| 拡大表示を<br>終了する          | œ                      | 拡大表示中に®ボタンを押                                                                         | すと、拡大表示を終了します。                                                 |
| 画像を<br>保存する            | ß                      | 補正した画像が記録されま                                                                         | ंचे.                                                           |

### ✓ 赤目補正についてのご注意

赤目補正を行う場合は、次のことにご注意ください。

- 画像によっては、望ましい結果が得られないことがあります。
- ごくまれに赤目以外の部分が補正されることがあります。

赤目補正を行う場合は、画像を保存する前に、プレビュー画像で効果をよく確認してください。

# トリミング

MENUボタン → J 画像編集メニュー

画像の必要な部分だけを切り抜きます。 編集画面では、トリミング範囲の黄色い枠 が表示され、次の操作ができます。

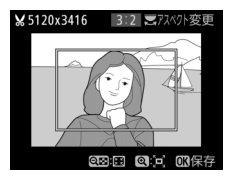

| 切り抜く範囲を<br>狭くする             | ବ୍ | Q■ボタンを押すごとにトリミングで切り抜かれ<br>る範囲が狭くなります。            |
|-----------------------------|----|--------------------------------------------------|
| 切り抜く範囲を<br>広くする             | €  | ペボタンを押すごとにトリミングで切り抜かれる<br>範囲が広くなります。             |
| 画像のアスペクト<br>比(縦横比)を<br>変更する |    | メインコマンドダイヤルを回すと、アスペクト比<br>を変更できます。               |
| 切り抜く範囲を<br>移動する             |    | トリミングで切り抜く範囲を移動します。マルチ<br>セレクターを押し続けると、高速で移動します。 |
| 画像のプレビュー<br>を見る             |    | トリミングした画像のイメージを見ることができ<br>ます。                    |
| トリミングを<br>実行して画像を<br>保存する   | œ  | トリミングした画像が記録されます。                                |

### ▶ トリミング画像についてのご注意

- トリミング画像は、拡大表示できないことがあります。
- トリミング画像の画質モード(ロ79)は、元画像の画質モードがRAWを含む画質モードや [TIFF (RGB)]のときは[FINE]になり、 [FINE]、[NORMAL]、[BASIC]のときは元 画像と同じ画質モードになります。

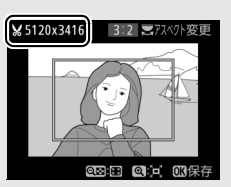

 トリミング画像の画像サイズは編集画面の左 上に表示されます。画像サイズは、トリミング時の拡大率とアスペクト比(横: 縦)により変わります。

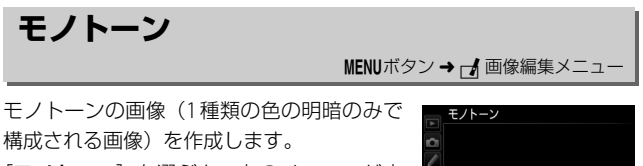

[モノトーン]を選ぶと、右のメニューが表示され、色調を選ぶことができます。

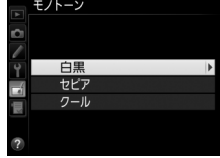

| 白黒  | モノクロになります。           |  |  |
|-----|----------------------|--|--|
| セピア | セピア色(褐色)のモノトーンになります。 |  |  |
| クール | ブルー系のモノトーンになります。     |  |  |

- 編集画面では、プレビュー画像 を表示します。
- [セピア] または [クール] を選 んだ場合は、マルチセレクターで
   色の濃さを調整できます。
   を押 すと色が濃くなり、
   を押すと色
   が薄くなります。調整した色の濃
   さはプレビュー画像に反映されます。

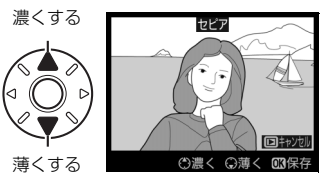

● ●ボタンを押すと、編集した画像が記録されます。

フィルター効果

MENUボタン → 🛃 画像編集メニュー

#### 画像全体の色調を演出できます。

| スカイ<br>ライト  | スカイライトフィルターのように、画<br>像の青みを抑える効果があります。 | 201911                                                          |
|-------------|---------------------------------------|-----------------------------------------------------------------|
| ウォーム<br>トーン | 画像を暖色にする効果があります。                      | <u> ロキャンセル 00保存</u><br>編集画面では、プレビュー画<br>像を表示します。                |
| 赤強調         | 赤色が強調されます。                            |                                                                 |
| 緑強調         | 緑色が強調されます。                            | ○濃く Q満く CK保存<br>マルチセレクターで強調の                                    |
| 青強調         | 青色が強調されます。                            | 度合い(色の濃さ)を調整で<br>きます。<br>②を押すと色が濃く<br>なり、<br>③を押すと色が薄くな<br>ります。 |

| クロス<br>スクリーン | クロスフィルターのように、太陽<br>の反射や街灯などの光源から、放<br>射状に光のすじが伸びる効果があ<br>ります。<br>• [光線の本数]:光線の本数を、3<br>種類から選べます。<br>• [クロスの量]:クロスフィルター<br>がかかる光源の量を3段階から選<br>べます。<br>• [光線の傾き]:光線の傾きを3段<br>階から選べます。<br>• [光線の長さ]:放射状に伸びる光<br>の長さを3段階から選べます。 | 902329リーン<br>光線の3-333<br>一日キャンセル Q 部大 (の) 快定<br>「確認] を選んで®ボタンを押<br>すと、現在設定している内容<br>を画像に反映します。 (ペボタ<br>ンを押している間、1コマ表示<br>モードと同じ大きさで画像を<br>確認できます。保存する場合<br>は [保存] を選んで®ボタン<br>を押してください。 |
|--------------|----------------------------------------------------------------------------------------------------|----------------------------------------------------------------------------------------------------|
| ソフト          | ソフトフィルターのように、画像を<br>ソフトな雰囲気に仕上げます。                                                                                                    | ソフト           効果         Iourity           回キャンセル @拡大 @保存           ③または③を押すと、効果の度           合いを選べます。効果の度           合いは、設定 画面の ブレ           ビュー画面で確認できます。                               |

●ボタンを押すと、編集した画像が記録されます。

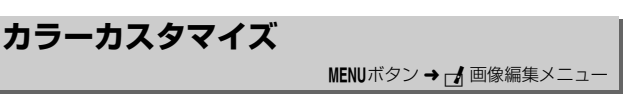

画像全体の色調を調整できます。

右のような画面が表示され、マルチセレク ターで画像全体の色調を調整できます。 ②③③④を押すたびに、画面全体の色調が 次のように変わります。

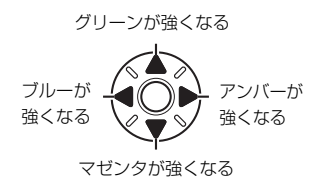

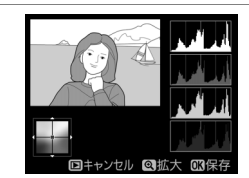

色調を操作すると、プレビュー画像 と画面右側のRGBヒストグラム(色 の分布図:ロ234)に反映されます。

●ボタンを押すと、編集した画像が記録されます。

#### ✓ プレビュー画像の拡大表示について

調整画面で<sup>Q</sup>ボタンを押すと、ブレビュー画像を 拡大表示し、拡大領域のヒストグラムを表示する ことができます。拡大表示中に**の**((四/?)ボ タンを押すと、色調の調整と拡大表示の操作を切 り換えられます。拡大表示中にマルチセレクター を操作して画面をスクロールさせて、見たい部分 に移動できます。QQTボタンを押すと画像を縮小 表示します。

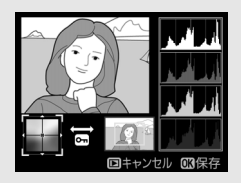

### 画像合成

#### MENUボタン → J 画像編集メニュー

画像合成

画像 1

RAW

x 1.0

メモリーカードに記録されているRAW 画像2 コマを重ね合わせて1コ マの画像に合成できます。RAWデータを使用して合成するため、通常 のアプリケーションソフトウェアなどで画像を合成する場合と比べ、階 調特性に優れた画像になります。

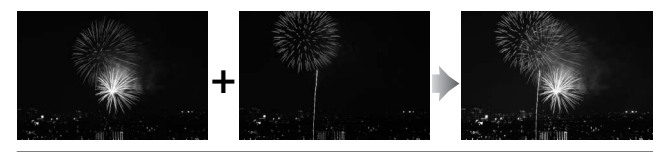

画像編集メニュー画面で
 [画像合成]を選ぶ

 ・「画像合成」を選んでマルチセレクターの
 の●を押すと、右のような画面が表示
 され、「画像1]欄がハイライト表示さ
 れます。

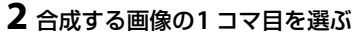

- ・ 図ボタンを押すと表示されるRAW画像のサムネイル一覧から、1コマ目の画像を選びます。
- ・

   (ボタンを押している間、選択中の画像を拡大表示します。

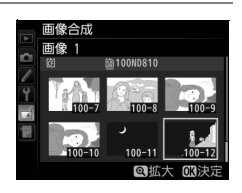

画像 2

x 1.0

• 9 ■ボタンを押すと、[スロット/フォルダー指定メニュー] 画面 が表示され、スロットやフォルダーを切り換えられます (□228)。

# 3 1コマ目の画像を決定する

 ● ◎ボタンを押すと、選んだ画像が1コ マ目に設定され、[画像1]欄にプレ ビューが表示されます。

# 4 2コマ目の画像を選ぶ

 ・ ②を押して [画像2] を選び、手順2~3 と同じ手順で2コマ目の画像を選びます。

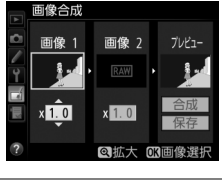

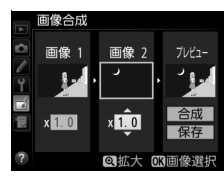

# 5 ゲインを調節する

 ・プレビュー欄に (画像1) と (画像2) を合成した画像が表示されます。プレビュー欄で確認しながら、合成画像の明るさが適正になるように、(画像1)または (画像2)を選んでから◆または(④を押してゲイン(出力)を設定します。)

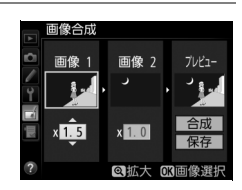

- ゲインは0.1~2.0の範囲で、0.1ステップで設定できます。
- 各数値は初期設定の1.0(補正なし)を基準にした比率です。たとえば0.5にするとゲインは約半分になります。

### 6 プレビュー欄に移動する

- ●または●を押して、プレビュー欄に 移動します。
- ・合成画像を確認せずに画像を保存したいときは、
   「保存]を選んで∞ボタンを押してください。

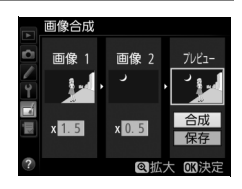

# 7 合成画像を確認する

- [合成] を選び、 ◎ ボタンを押すと、
   合成画像の確認画面が表示されます。
- 設定をやり直したいときは、9℃ボタンを押してください。手順6の画面に 戻ります。

### 8 合成画像を保存する

 もう一度∞ボタンを押すと、合成画像 が保存され、合成画像が表示されます。

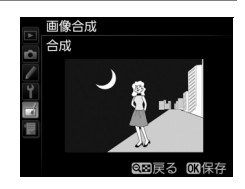

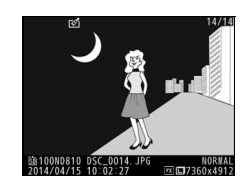

#### ▶ 画像合成についてのご注意

- 合成できる画像は、このカメラで撮影した [RAW記録]の (画像サイズ) が [サイズL]のRAW 画像だけです。機種の異なるカメラやRAW 以外の画質モー ドで撮影した画像は選べません。
- 合成画像の画質モード(□79)と画像サイズ(□82)は、合成時のカメラの設定と同じになります(ただし[RAW記録]の[画像サイズ]が[サイズS]の場合は、[サイズL]として合成されます)。画像合成をする前に、これらの設定を確認してください。合成した画像をさらに別のRAW画像と合成したいときは、画質モードをRAW、画像サイズを[サイズL]に設定してください。
- [撮像範囲] と [記録ビットモード] が同じRAW画像のみ合成できます。
- 合成時にRAWを含む画質モードが選ばれている場合、元画像と同じ記録ビットモードになります。また、RAW圧縮は合成時のカメラの設定になります。
- 合成時の画質モードがJPEGの場合、JPEG圧縮は [サイズ優先] になります。
- ・合成画像のホワイトバランス、ピクチャーコントロール、撮影データ(撮影日時、測光モード、シャッタースピード、絞り値、露出モード、露出補正値、焦点距離、縦横位置情報など)は、[画像1]で選んだ画像の内容を引き継ぎます。ただし、著作権情報は引き継ぎません。また、合成された画像には、画像合成時にカメラに設定されている画像コメントが添付されます。

### RAW現像 (パソコンを使わずにRAW画像をJPEG画像に変換する)

MENUボタン → → 画像編集メニュー

RAWを含む画質モード(ロ79)で記録したRAW画像を、カメラでRAW 現像してJPEG画像を作成できます。

# 個像編集メニュー画面で [RAW現 像]を選ぶ

 [RAW現像]を選んでマルチセレク ターの③を押すと、RAW画像がサム ネイル表示されます。

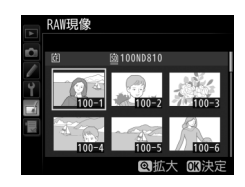

### 2 RAW現像する画像を選ぶ

- マルチセレクターでRAW現像する画像 を選び、®ボタンを押します。
- ・

   ・
   ペ
   ボタンを押している間、選択中の画像を拡大表示します。
- ● ボタンを押すと、[スロット/フォ
   ルダー指定メニュー] 画面が表示され、スロットやフォルダーを 切り換えられます(□228)。

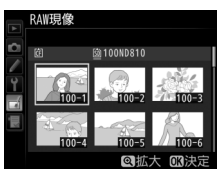

# 3 表示されている項目をそれぞれ設定する

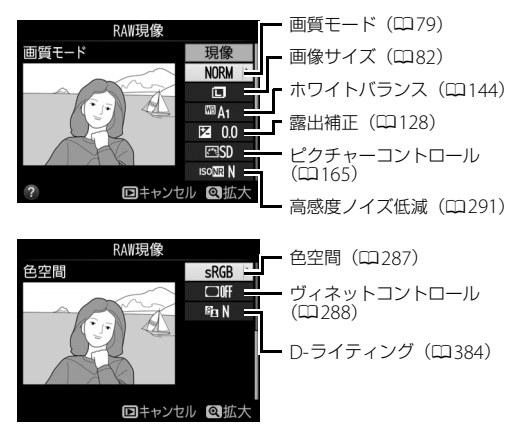

### 4 RAW現像する

- [現像] を選んで®ボタンを押すと、 JPEG画像を保存します。
- RAW現像後のJPEG画像が保存されます。
- キャンセルして画像編集メニューに戻る ときは、MENUボタンを押してください。

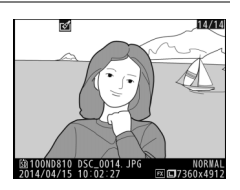

### ▼ RAW現像についてのご注意

- RAW現像できる画像は、このカメラで撮影した[RAW記録]の[画像サイズ]が[サイズL]のRAW画像だけです。機種の異なるカメラで撮影したRAW画像やRAW以外の画質モードで撮影した画像は選べません。付属のソフトウェアViewNX 2(ロ244)やCapture NX-DでRAW現像を行ってください。
- 多重露出撮影した画像や「画像合成」で編集した画像の場合、「ホワイトバランス」と「ヴィネットコントロール」は選べません。
- [露出補正] で設定できる明るさ(-2~+2)は、通常の露出補正の段数とは 異なります。

リサイズ

MENUボタン → J 画像編集メニュー

サイズの小さい画像を作成します。メモリーカードを2枚使用している 場合は、記録先のスロットも指定できます。

### ■ 複数の画像を選んでリサイズ画像を作成する

MENUボタンを押して画像編集メニューを選んだ場合、複数の画像のリサ イズ画像を一度に作成できます。

| 1 画像編集メニュー画面で                          | 画像編集.              | -ב=×       |
|----------------------------------------|--------------------|------------|
| [リサイズ] を選ぶ                             | ロ リサイズ<br>簡単レタッチ   |            |
| <ul> <li>「リサイズ」を選んでマルチセレクター</li> </ul> | ✓ 傾き補正<br>ゆがみ補正    | / <b>_</b> |
| の④を押します。                               | ■ 魚眼効果<br>■ 涂約絵    |            |
|                                        | カラースケッチ<br>ク アオリ効果 |            |

### 2記録先のスロットを選ぶ

- メモリーカードを2枚使用している場合は、[記録先スロットの選択]を選んで
   を押します。
- メモリーカードが1枚しか入っていない場合は、「記録先スロットの選択」を 選べません。手順3に進んでください。
- ●または
   ●でスロットを選び、
   ●ボタンを押します。

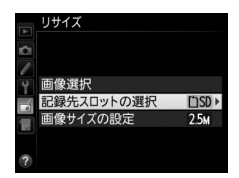

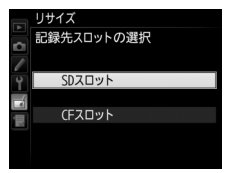

- 「画像サイズの設定」を選んで③を押します。
- ●または ●で画像サイズを選び、 ●ボ タンを押します。

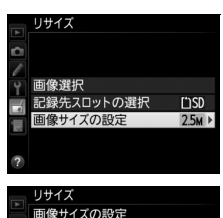

|    | リサイ  | 1ス    |       |     |   |  |
|----|------|-------|-------|-----|---|--|
|    | 面像   | サイズの  | 設定    |     |   |  |
| D) |      |       | ux AC |     |   |  |
| 1  |      |       |       |     |   |  |
| Y  | 2.5м | 1920× | 1280; | 2.5 | М |  |
|    | 1.1м | 1280× | 856;  | 1.1 | M |  |
|    | 0.6м | 960×  | 640;  | 0.6 | М |  |
|    | 0.3м | 640×  | 424;  | 0.3 | М |  |
|    |      |       |       |     |   |  |

4 [画像選択] を選ぶ
 • [画像選択] を選んで③を押すと、画像の選択画面が表示されます。

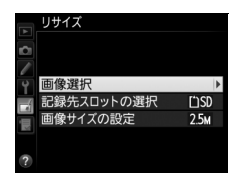

### 5 リサイズしたい画像を選ぶ

- マルチセレクターを操作して、リサイズしたい画像を選びます。
- ・
   ペボタンを押している間、選んだ画像を 拡大表示します。
- Q型ボタンを押すと、[スロット/フォ 0000年 Q1005年 0000年 0000年

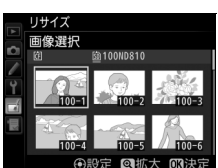

# 6 設定する

- マルチセレクターの中央ボタンを押す
   と、回が表示されます。もう一度中央
   ボタンを押すと、回が消えます。
- ・リサイズする画像全てに設定したら、
   ◎・ボタンを押します。

### 7 リサイズ画像を作成する

確認画面で [はい] を選んで、∞ボタンを押すと、リサイズ画像が保存されます。

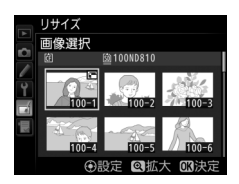

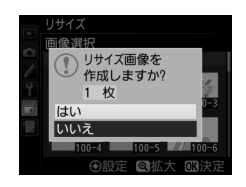

### ▶ リサイズ画像についてのご注意

- リサイズ画像は、拡大表示できないことがあります。
- リサイズ画像の画質モード(ロ79)は、元画像の画質モードがRAWを含む画 質モードや[TIFF (RGB)]のときは[FINE]になり、[FINE]、[NORMAL]、 [BASIC]のときは元画像と同じ画質モードになります。
- 撮影メニュー [撮像範囲]の [撮像範囲設定] (ロ74) を [5:4 (30 × 24)]
   にして撮影した画像は、リサイズできません。

簡単レタッチ

MENUボタン → 🛃 画像編集メニュ-

コントラストと色の鮮やかさを高めた画像 を簡単に作成できます。

カメラがD-ライティングの機能を使って、画像の暗い部分を明るく補正したり、コントラストと彩度(色の鮮やかさ)を高めたりします。

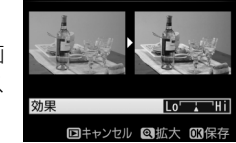

簡単レタッチ

- マルチセレクターの③または③を押すと、
   効果の度合いを選べます。効果の度合いは、設定画面のプレビュー画面で確認できます。
- 「ボタンを押すと、編集した画像が記録されます。

# 傾き補正

MENUボタン → 🖌 画像編集メニュー

画像の傾きを±5°の範囲(約0.25°ステップ) で補正できます。

- 編集画面では、プレビュー画面を表示します。
- 補正する傾きが大きくなるほど、画像周辺部 は切り取られます。

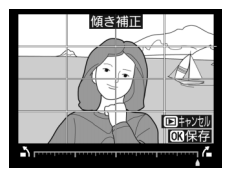

| 傾きを補正する                  |    | マルチセレクターの③を押すと時計回りに傾き、④<br>を押すと反時計回りに傾きます。 |
|--------------------------|----|--------------------------------------------|
| 傾き補正を<br>実行して<br>画像を保存する | ØK | 傾き補正した画像が記録されます。                           |

ゆがみ補正

MENUボタン → 🖌 画像編集メニュ-

広角レンズ使用時のたる型のゆがみや、望遠 レンズ使用時の糸巻き型のゆがみを補正で きます。[オート]を選ぶと、画像のゆがみ を自動的に判別して補正しますが、好みに応 じて微調整することもできます。[マニュア ル]を選ぶと自分でゆがみを補正できます。

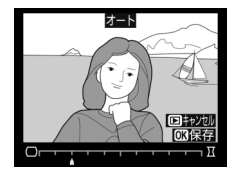

- 編集画面では、プレビュー画面を表示します。
- [オート]は、Gタイプ、Eタイプ、またはDタイプレンズで撮影した 画像のみ機能します。ただし、PCレンズ、フィッシュアイレンズ、その他一部のレンズで撮影した画像には機能しません。また、対応レンズ以外で撮影した画像については、動作を保証しません。
- [自動ゆがみ補正](□289)を行った画像の場合、[マニュアル]の み選べます。

| ゆがみを<br>補正する              |   | <ul> <li>たる型のゆがみを補正するには、マルチセレクターの③を押します。</li> <li>糸巻き型のゆがみを補正するには、③を押します。</li> </ul> |
|---------------------------|---|--------------------------------------------------------------------------------------|
| ゆがみ補正を<br>実行して画像を<br>保存する | œ | ゆがみ補正した画像が記録されます。                                                                    |

#### ▶ ゆがみ補正についてのご注意

- 補正するゆがみが大きくなるほど、画像周辺部は切り取られます。
- DXレンズを装着し、撮像範囲を[DX(24×16)1.5×]以外に設定して撮影した画像の場合、画像周辺部が大きく切り取られたり、DXフォーマットの外側の部分が特に強く補正されることがあります。

# 魚眼効果

MENUボタン → J 画像編集メニュ-

- フィッシュアイ(魚眼)レンズで撮影したよ うな画像になります。
- 編集画面では、プレビュー画面を表示します。
- 魚眼効果が大きくなるほど、画像周辺部は 切り取られます。

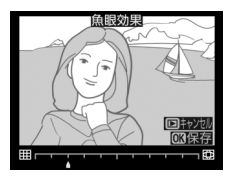

| 魚眼効果を<br>調節する            |   | マルチセレクターの④ を押すほど、魚眼効果は大き<br>くなり、④を押すほど小さくなります。 |
|--------------------------|---|------------------------------------------------|
| 魚眼効果を<br>実行して画像を<br>保存する | œ | 魚眼効果の画像が記録されます。                                |

塗り絵

MENUボタン → 🛃 画像編集メニュー

輪郭を抽出して塗り絵の原画風の画像を作 成できます。

- 編集画面では、プレビュー画像を表示します。
- 「ボタンを押すと、編集した画像が記録されます。

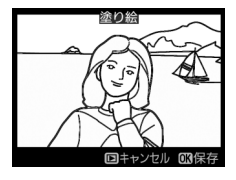

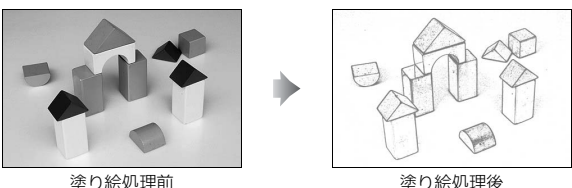

カラースケッチ

MENUボタン → 🛃 画像編集メニュー

輪郭を抽出して色をつけることで、スケッチ 風の画像を作成できます。

• 編集画面では、プレビュー画面を表示します。

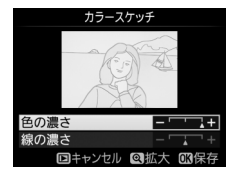

| 色の濃さを<br>変える       |    | マルチセレクターの③または④で「 <b>色の濃さ</b> ]を選<br>んでから、③を押すと色が濃くなり、④を押すと薄<br>くなります。          |
|--------------------|----|--------------------------------------------------------------------------------|
| 線の濃さを<br>変える       |    | ②または○で「線の濃さ]を選んでから、③を押すと<br>線が濃くなり、③を押すと薄くなります。「線の濃さ]<br>を濃くすると、画像全体の色も濃くなります。 |
| カラースケッチ<br>画像を保存する | 0K | カラースケッチ画像が記録されます。                                                              |

# アオリ効果

#### MENUボタン → 🛃 画像編集メニュ-

高層ビルを見上げて撮影したときなどに生じ る、遠近感による被写体のゆがみを補正します。

- 編集画面では、プレビュー画像を表示します。
- アオリ効果が大きくなるほど、画像周辺部 は切り取られます。

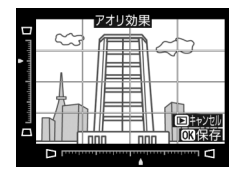

| アオリ効果を<br>調節する            |   | マルチセレクターの���� でアオリの効果を<br>変更できます。 |
|---------------------------|---|-----------------------------------|
| アオリ効果を<br>実行して画像を<br>保存する | ß | アオリ効果の画像が記録されます。                  |

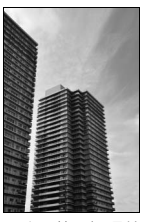

アオリ効果処理前

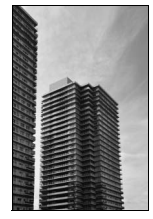

アオリ効果処理後

ミニチュア効果

MENUボタン → J 画像編集メニュー

ミニチュア(模型)を接写したように加工します。ミニチュア効果に は、高いところから見下ろして撮影した画像が適しています。

• [ミニチュア効果] を選ぶと、黄色い枠(ぼかさない範囲)が表示されます。

| 効果をかける                      | Q        | ♀■ボタンを押すと、効果をかける方向を縦と横から                                                                            |
|-----------------------------|----------|----------------------------------------------------------------------------------------------------|
| 方向を変える                      | <u> </u> | 選べます。                                                                                               |
| ぼかさない<br>範囲を決める             |          | 横方向に効果をかける<br>場合、マルチセレクター<br>の③または④を押して<br>枠を動かし、ぼかさない<br>ではっきりと見せる範<br>囲を選びます。                     |
|                             |          | 縦方向に効果をかける<br>場合、③または③を押<br>して枠を動かし、ぼかさ<br>ないではっきりと見せ<br>る範囲を選びます。<br>「ロキャンセ」 @ 施設 @ KR存<br>ぼかさない範囲 |
| 効果をかける<br>幅を変える             |          | 横方向に効果をかける場合、€または€で効果をか<br>ける幅の広さを選びます。                                                             |
|                             |          | 縦方向に効果をかける場合、 <> または <> で効果をかける場合、 する幅の広さを選びます。                                                     |
| プレビューを<br>表示する              | Ð        | プレビューが表示され、効果を確認できます。                                                                               |
| ミニチュア効果<br>を実行して<br>画像を保存する | ß        | ミニチュア効果の画像が記録されます。                                                                                  |

#### MENUボタン → 🖌 画像編集メニュ-

選択した色のみを残し、それ以外の色をモノトーン(白黒)に加工します。

- **1** 画像編集メニュー画面で [セレクトカラー] を選ぶ
  - [セレクトカラー]を選んでマルチセレ クターの③を押すと、画像の選択画面 が表示されます。

### 2 加工する画像を選ぶ

セレクトカラー

- マルチセレクターで画像を選び、∞ボタンを押します。
- ・
   ペボタンを押している間、選択中の画像を拡大表示します。
- Q■ボタンを押すと、[スロット/フォ
   ルダー指定メニュー] 画面が表示され、スロットやフォルダーを 切り換えられます(□228)。

### 3残したい色を抽出する

- マルチセレクターを操作して、色取得の枠を画像上の残したい色に重ねます。
- ボタンを押すと拡大表示され、残したい色を細部まで確認できます。 ボタンを押すと縮小表示します。
- •残したい色の彩度によっては、抽出し 「日間隙 @/ 036% にくい場合があります。彩度の高い色の抽出をおすすめします。
- マルチセレクターの中央ボタンを押すと、色の枠に抽出した色が 表示されます。

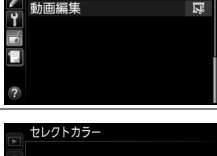

画像編集メニュー

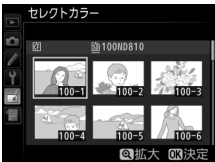

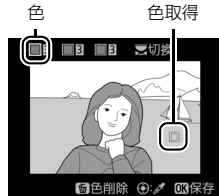

# 4 色の感度の枠を選ぶ

- メインコマンドダイヤルを 回して、色の感度の枠を選びます。
- 抽出した色以外の色は、モ ノトーンで表示されます。

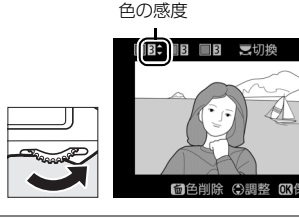

### 5 抽出する色の感度を設定する

- ◆ または ◆ を押して、抽出する色の感度を[1]~[7]から設定します。数値が大きいほど抽出する色の色相が広くなり、小さいほど狭くなります。
- 色の感度を高く設定しすぎると、選択 した色に近い色相の色も抽出されます。

# 

### 6 抽出する色を追加する

メインコマンドダイヤルを回して、別の色の枠と感度の枠を選び、手順3~5と同じ手順で色を抽出し、色の感度を設定します。

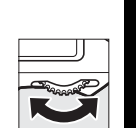

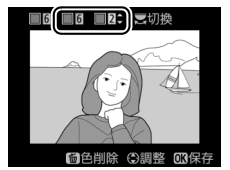

- •最大3色まで設定できます。
- 抽出した色の枠を選んで面(一)ボタンを押すと、抽出した色をリセットします。
- ・抽出した全ての色を削除したい場合は、 (●)ボタンを押し続けます。確認画面で[はい]を選んで◎ボタンを押すと、全ての色をリセットします。

# 7 決定する

 ・ ®ボタンを押すと、セレクトカラー画 像が保存され、1コマ表示になります。

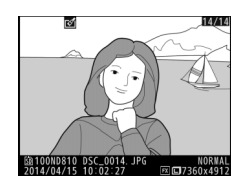

# 編集前後の画像表示

画像編集を行った画像を、編集元の画像と並べて表示して、画像編集の 効果を確認できます。このメニュー項目は、編集元または編集後の画像 を1コマ表示して**i**ボタンを押したときのみ表示されます。

### ■編集前後の画像表示方法

### 1 1コマ表示モードで画像を選ぶ

- ●画像編集で作成した画像(一が表示されている画像)または画像編集の元画像を選びます。
- ・
   ・
   画像を選んで
   ・
   ボタンを押すと、
   ・
   画像
   編集メニュー項目を表示します。

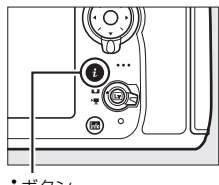

**i**ボタン

### 2 [編集前後の画像表示] を選ぶ

 
 ・[編集前後の画像表示]を選んで∞ボ タンを押すと、[編集前後の画像表示] 画面を表示します。

|   |    | เช่า 14/1 | E. |
|---|----|-----------|----|
|   |    | 画像編集メニュー  |    |
|   | 53 | 塗り絵       |    |
|   | 5  | カラースケッチ   |    |
|   | 11 | アオリ効果     |    |
|   | 1  | ミニチュア効果   |    |
|   | ø  | セレクトカラー   |    |
|   | +  | 編集前後の画像表示 |    |
| 6 | ?  | まキャンセル    |    |
|   |    |           |    |
## 3編集前と編集後の画像を比較する

- 編集前の画像を左側、編集後の画像を右 側に表示します。
- 画像編集の内容は、2つの画像の上に表示されます。
- マルチセレクターの③または④で、編 集前/編集後の画像を切り換えられます。
- 画像合成の元画像の場合、
   または
   で2枚の元画像を切り換えられます。

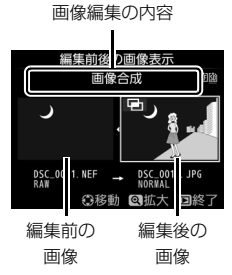

- 1枚の元画像から複数の画像編集を
   行った場合、
   会または
   ○で編集後の画像を切り換えられます。
- (ボタンを押している間、選択中の画像を拡大表示します。)
- ●ボタンを押すと、黄色の枠で選択中の画像を1コマ表示モードで再生します。
- ●ボタンを押すと、再生画面に戻ります。

#### ▶ 編集前後の画像表示についてのご注意

- プロテクト(□241)が設定されている画像を編集した場合、編集前の画像 は表示されません。
- 編集元の画像を削除した場合や非表示設定(□271)にした場合も、編集前の画像は表示されません。

# 🖯 マイメニュー / 🗐 最近設定した項目

MENUボタンを押して、タブの団アイコンを選ぶと、[マイメニュー] 画 面が表示されます。

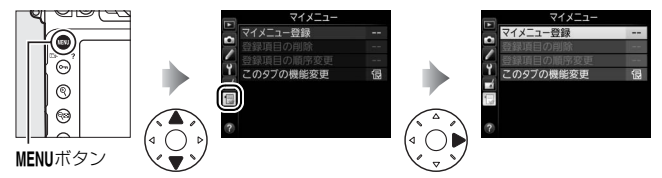

## 

再生、撮影、カスタム、セットアップ、画像編集の各メニューから、よく使う項目だけを選んで、20項目までマイメニューに登録できます。登録した項目は、削除したり、表示順序を変えたりできます。

### ■ マイメニューを登録する

1マイメニュー画面で「マイメニュー 登録」を選ぶ ・[マイメニュー登録]を選んで、マルチ セレクターの③を押します。

### 2 登録したいメニューを選ぶ

 登録したいメニューを選んで
 を 押すと、選んだメニューが一覧表示されます。

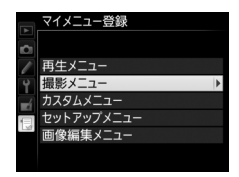

マイメニューに登録する項目を選んで
 ∞ボタンを押します。

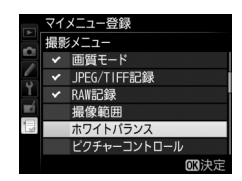

### 4 登録する項目の表示位置を選ぶ

 ●または
 ●で登録する項目の表示位置 を選んで、
 ●ボタンを押します。

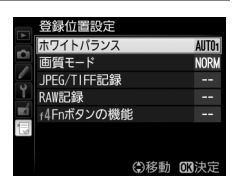

## 5 マイメニューに表示したい全ての項 目を登録する

- ✓が表示されている項目は、すでにマイ メニューに登録済みです。
- ・左横に
   び
   が表示
   されている
   項目は
   、マ
   イメニューに
   登録で
   きません
   。

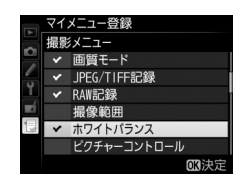

● 手順1~4を繰り返して、マイメニューに表示したい項目を登録します。

### ■ 登録した項目を削除する

## 1 マイメニュー画面で [登録項目の削除] を選ぶ

• [登録項目の削除] を選び、マルチセレクターの③を押します。

### 2 削除したいメニュー項目を選ぶ

- ●を押すと、項目の左側のチェック ボックスが
   びになります。
- 削除したい全ての項目に ✓ を入れます。

### 3 選んだ項目を削除する

 ● ●ボタンを押すと、確認画面が表示されます。もう一度●ボタンを押すと、 選んだ項目が削除されます。

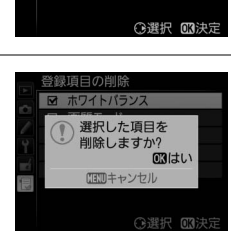

目の削除 ワイトバランス

IPEG/TIFE記録

ロ f4Fnボタンの機能

RAW記録

#### 🖉 ボタン操作で登録した項目を削除するには

マイメニュー画面で削除したい項目を選んで (\*\*\*\*) ボタンを押すと、確認画面が表示されます。もう一度 (\*\*\*\*) ボタンを押すと、選んだ項目を削除します。

## ■ 登録した項目の表示順序を変える

## 1 マイメニュー画面で [登録項目の順序変更] を選ぶ

• [登録項目の順序変更] を選び、マルチセレクターの ⊕を押します。

### 2 順番を変えたい項目を選ぶ

・順番を変えたい項目を選んで、∞ボタンを押します。

## 3 選んだ項目を移動したい位置を選ぶ

- 必要に応じて手順2~3を繰り返します。

### 4マイメニュー画面に戻る

MENUボタンを押すと、マイメニュー画面 に戻ります。

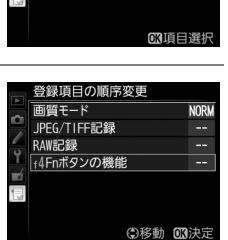

登録項目の順序変更 画質モード

JPEG/TIFF記録 RAW記録

4Fnボタンの機能

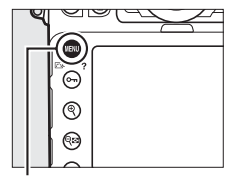

#### MENUボタン

|       | マイメニュー      |      |
|-------|-------------|------|
|       | f4Fnボタンの機能  |      |
|       | 画質モード       | NORM |
| -     | JPEG/TIFF記録 |      |
| Ţ     | RAW記録       |      |
| Ĩ.    | マイメニュー登録    |      |
| R.III | 登録項目の削除     |      |
|       | 登録項目の順序変更   |      |
| ?     | このタブの機能変更   | Ð    |
|       |             |      |

## ■「マイメニュー」を「最近設定した項目」に変更する

1 マイメニュー画面で [このタブの機 能変更] を選ぶ

 [このタブの機能変更]を選び、マルチ セレクターの③を押します。

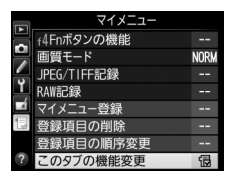

## 2 [最近設定した項目] を選ぶ

- 〔このタブの機能変更〕画面で〔最近設 定した項目〕を選んで、∞ボタンを押 します。
- [マイメニュー] が [最近設定した項 目] に切り替わります。

| A   | このタブの機能変更           |
|-----|---------------------|
| 0 🗸 |                     |
| Y   | 1日 マイメニュー           |
| Ľ   |                     |
|     | ・ 重 重 近 設 定 し に 項 日 |
| ?   |                     |

## 

## ■「最近設定した項目」の設定方法

メニューを設定するたびに「最近設定した項 目」に追加されます。最大20項目まで登録さ れます。

|   | 最近設定した項目    |      |
|---|-------------|------|
|   | 画質モード       | NORM |
| 4 | JPEG/TIFF記録 |      |
| 4 | 1S0感度設定     |      |
| 1 | 高感度ノイズ低減    | NORM |
|   | このタブの機能変更   | 1    |
| 1 |             |      |
|   |             |      |
|   |             |      |

#### ✓ 最近設定した項目を削除するには

[最近設定した項目] 画面で削除したい項目を選んで (mm) ボタンを押すと、 確認画面が表示されます。もう一度 (mm) ボタンを押すと、選んだ項目を削 除します。

#### // 「最近設定した項目」からマイメニューに戻すには

「最近設定した項目」の [このタブの機能変更] を選ぶと、□1414の手順2と同 じ画面が表示されます。[マイメニュー] を選んで⊗ボタンを押すと、マイメ ニューに切り替わります。

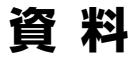

このカメラで使えるアクセサリーやカメラの主な仕様など、カメラを使 うときに役立つ情報を記載しています。また、カメラの動作がおかしい ときや警告メッセージが表示されたときの対処方法についても説明し ています。

## 使用できるレンズ

CPUレンズ (IXニッコールを除く) をおすすめします。特にGタイプ、E タイプ、Dタイプレンズは、カメラの機能を最大限に引き出すことがで きます。

| <del>۲</del> –۴                          |                                                               | フォーカ           | スモード              | 露出F  | 露出モード |        | 測光モード |       |     |  |
|------------------------------------------|---------------------------------------------------------------|----------------|-------------------|------|-------|--------|-------|-------|-----|--|
|                                          |                                                               | AF             | М                 | Р    | В     | O      | ]     |       |     |  |
| レン                                       | ידי                                                           | (オート<br>フォーカス) | (フォーカス<br>エイド)**1 | 5    | M     | 3D-RGB | RGB   | 0/•   | •*  |  |
|                                          | Gタイプレンズ*3、<br>Eタイプレンズ*3、<br>Dタイプレンズ*3、<br>AF-Iレンズ、<br>AF-Sレンズ | 0              | 0                 | 0    | 0     | 0      | ×     | ○*4   | 0   |  |
| ,,<br>,,,,,,,,,,,,,,,,,,,,,,,,,,,,,,,,,, | PC-E NIKKOR<br>シリーズ**5                                        | ×              | ○*6               | ○*6  | ○*6   | ○*6    | ×     | ○*4、6 | 0   |  |
| うして                                      | PCマイクロ 85mm<br>F2.8D* <sup>7</sup>                            | ×              | ○*6               | ×    | 0*8   | 0      | ×     | ○*4,6 | 0   |  |
| Ð                                        | AF-S/AF-Iテレコンバー<br>ター <sup>※9</sup>                           | 0              | 0                 | 0    | 0     | 0      | ×     | ○*4   | 0   |  |
|                                          | Gタイプ、Eタイプ、<br>Dタイプ以外のAFレン<br>ズ(F3AF用を除く)                      | ○*10           | ○*10              | 0    | 0     | ×      | 0     | ○**4  | ×   |  |
|                                          | AI-Pニッコール                                                     | ×              | ○*11              | 0    | 0     | ×      | 0     | ○*4   | ×   |  |
| 0                                        | =マルチパターン測決                                                    | 光、◉=中央         | ·部重点測光            | . •= | スポッ   | ,ト測光、  | •*=,  | ハイライ  | ト重点 |  |

測光

| ₹ <b>-</b> ド |                                      | フォーカ           | スモード             | 露出 | E-K  |        | 測光   | E−ド  |    |
|--------------|--------------------------------------|----------------|------------------|----|------|--------|------|------|----|
|              |                                      | AF             | М                | Р  | В    | 0      | ]    |      |    |
| レン           | די                                   | (オート<br>フォーカス) | (フォーカス<br>エイド)*1 | 5  | M    | 3D-RGB | RGB  | 0/•  | •* |
|              | AI-S、AI、AI改造レンズ、<br>シリーズEレンズ*13      | ×              | ○*11             | ×  | ○*14 | ×      | ○*15 | ○*16 | ×  |
|              | メディカル120mm f/4                       | ×              | 0                | ×  | ○*17 | ×      | ×    | х    | ×  |
| *12          | レフレックスレンズ                            | ×              | ×                | ×  | ○*14 | ×      | ×    | ○*16 | ×  |
| Ъ<br>Д       | PCニッコール                              | ×              | ○*6              | ×  | ○*18 | ×      | ×    | 0    | ×  |
| フンズ          | AI-S、AIテレコンバー<br>ター* <sup>19</sup>   | ×              | ○*20             | ×  | ○*14 | ×      | ○*15 | ○*16 | ×  |
| 非CPU         | ベローズアタッチ<br>メントPB-6 ** <sup>21</sup> | ×              | ○*20             | ×  | ○*22 | ×      | ×    | 0    | ×  |
|              | オート接写リング<br>(PK-11A、12、13、<br>PN-11) | ×              | ○*20             | ×  | ○*14 | ×      | ×    | 0    | ×  |

- ※1 M (マニュアルフォーカス)は全てのレンズで使用可能です。
- ※2 IXレンズは装着できません。
- ※3 このカメラはVRレンズのVR(手ブレ補正)機能に対応しています。
- ※4 フォーカスポイントの選択によりスポット測光エリアの移動が可能 (□112)。
- ※5 PC-E NIKKOR 24mm f/3.5D EDを装着してレボルビング操作をすると、レンズのシフトノブがカメラボディーに接触する場合があります。この場合、シフトノブを小型に交換することで接触を回避できます。詳しくはニコンサービス機関にお問い合わせください。
- ※6 アオリ操作をしていない場合のみ可能。
- ※7 カメラの測光モード、および調光制御機能は、アオリ操作(シフトまたはティ ルト)をしているとき、または開放絞り以外に絞り値が設定されているとき には、正しく機能しません。
- ※8 露出モードは↑で使用可能。
- ※9 AF-Sレンズ、AF-Iレンズ専用です。オートフォーカスとフォーカスエイド可 能なフォーカスポイントについては、□1420をご覧ください。
- ※10 AF80-200mm f/2.85、AF35-70mm f/2.85、AF28-85mm f/3.5-4.55 (New)、AF28-85mm f/3.5-4.55レンズを使用し、ズームの望遠側かつ至近 距離で撮影した場合、ファインダースクリーンのマット面の像とオート フォーカスのピント表示が合致しない場合があります。このような場合は、 マニュアルフォーカスによりファインダースクリーンのマット面を利用して ピントを合わせて撮影してください。

- ※11 開放F値がF5.6以上明るいレンズのみ使用可能。
- ※12 一部装着不可能なレンズ(□1421)があります。
- ※13 AI ED80-200mm f/2.85の三脚座を回転するとカメラと干渉するため、回転 方向に制限があります。AI ED200-400mm f/45をカメラに装着したままで のフィルター交換はできません。
- ※14 レンズ情報手動設定(□222)でレンズの開放絞り値を設定することにより 表示パネル、ファインダー内表示に絞り値が表示されます。
- ※15 レンズ情報手動設定(□222)でレンズの焦点距離、開放絞り値を設定する ことにより可能です。一部のレンズでは焦点距離と開放絞り値を設定しても 充分な精度が得られない場合があります。この場合は中央部重点測光または スポット測光を選んで撮影してください。
- ※16 レンズ情報手動設定(□222)で焦点距離、開放絞り値を設定することにより、測光の精度が向上します。
- ※17 露出モードがĦでフラッシュ同調シャッタースピードより1段以上低速の シャッタースピードのときに使えます。
- ※18 絞り込み測光で使用します。露出モードが月の場合はレンズ側で絞りプリ セットを行い、AEロック後にアオリ操作を行ってください。露出モードが月 の場合はレンズ側で絞りプリセットを行い、あおる前に測光して露出を決定 してください。
- ※19 Al 28–85mm f/3.5–4.55、Al 35–105mm f/3.5–4.55、Al 35–135mm f/3.5– 4.55、AF-S 80–200mm f/2.8Dレンズの組み合わせによっては、露出補正を 行う必要があります。
- ※20 合成絞り値がF5.6 以上明るい場合に使用可能。
- ※21 オート接写リングPK-12またはPK-13を併用すると装着できます。カメラの 姿勢、位置によりPB-6Dが必要です。
- ※22 絞り込み測光で使用可能、露出モードが用の場合はベローズアタッチメント 側で絞り込みを行い、測光後撮影してください。
- 複写装置PF-4へはカメラアダプター PA-4を併用すると装備できます。
- 高感度撮影時には、オートフォーカス作動中にノイズ(すじ)が発生することが あります。この場合は、マニュアルフォーカスまたはフォーカスロックを利用し て撮影してください。また、動画撮影時やライブビュー表示中にISO感度が高い 場合は、絞り作動中にノイズ(すじ)が発生することがあります。

#### ✓ レンズの開放F値とは

レンズの明るさを示す数値で、そのレンズで最も絞りを開いたときの絞り値を 意味します。レンズ名称の最後のほうに「f/2.8」「f/3.5-5.6」などと記されてい ます。

#### CPUレンズ、Gタイブレンズ、Eタイプレンズ、Dタイプレンズの見 分け方

CPUレンズにはCPU信号接点があります。Gタイプレンズには「G」マークが、 Eタイプレンズには「E」マークが、Dタイプレンズには「D」マークが付いてい ます。G タイプレンズとEタイプレンズには、絞りリングがありません。

CPU信号接点

絞りリング

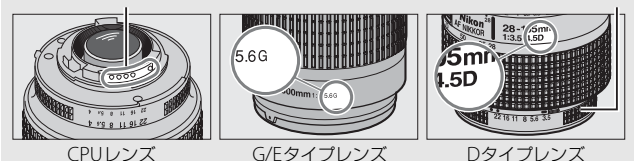

☑ AF-S/AF-Iテレコンバーター使用時のフォーカスポイントについて

AF-S/AF-Iテレコンバーターを装着して撮影を行う場合、オートフォーカスとフォーカスエイドが可能なフォーカスポイントは、次の図の通りです(合成絞り値がF5.6より暗い場合は、コントラストの低い被写体や輝度の低い被写体の撮影時にピントが合わないことがあります)。

| テレコンバーター          | 装着レンズの開放F 値 | フォーカスポイント                               |
|-------------------|-------------|-----------------------------------------|
| TC-14E/TC-14E II/ | F4まで        |                                         |
| TC-14E III        | F5.6        | **************************************  |
|                   | F2.8まで      |                                         |
| TC-17E II         | F4          | **************************************  |
|                   | F5.6        | *2                                      |
|                   | F2.8まで      |                                         |
| TC-20E III        | F4          | *************************************** |
|                   | F5.6        | <u> </u>                                |
| TC-800-1.25EED    | F5.6        | *1                                      |

※1 AFエリアモード(四89)が3D-トラッキングまたはオートエリアAFの場合、シングルポイントAFに変更されます。

- ※2 この組み合わせの場合、オートフォーカス撮影はできません。
- ※3 中央のフォーカスポイント以外はラインセンサーによってピント情報を取得します
- AF-S VR Micro-Nikkor 105mm f/2.8G IF-EDをお使いの場合、オートフォーカス撮影はできません。

#### ✓ 非CPUレンズを使用する場合は

非CPUレンズを使用する場合は、セットアップメニューの[レンズ情報手動設定](ロ222)でレンズの焦点距離と開放絞り値を設定することによって、絞り 値表示、RGBマルチパターン測光などの機能が使用できるようになります。レ ンズの焦点距離と開放絞り値を設定しない場合、測光モードをマルチパターン 測光に設定しても、自動的に中央部重点測光になります。

また、絞り値はレンズの絞りリングでのみ設定できます。[レンズ情報手動設定] でレンズの開放絞り値を設定しない場合、表示パネルとファインダー内表示の 絞り値表示が開放からの絞り込み段数表示となりますので、絞り値は、レンズ の絞りリングで確認してください。

#### ▶ 使用できないレンズ

次の非CPUレンズは使用できません。無理に装着しようとすると、カメラやレ ンズを破損しますのでご注意ください。

- AFテレコンバーター TC-16AS
- AI改造をしていないレンズ(AI方式以前の連動爪を使用するタイプ)
- フォーカシングユニットAU-1を必要とするレンズ(400mm f/4.5、600mm f/5.6、800mm f/8、1200mm f/11)
- フィッシュアイ (6mm f/5.6、7.5mm f/5.6、8mm f/8、OP10mm f/5.6)
- 2.1cm f/4
- K2リング
- ED180-600mm f/8 (製品No.174041~174180)
- ED360-1200mm f/11 (製品 No.174031~174127)
- 200-600mm f/9.5 (製品 No.280001~300490)
- F3AF用 (AF80mm f/2.8、AF ED200mm f/3.5、テレコンバーター TC-16S)
- PC28mm f/4 (製品 No.180900以前の製品)
- PC35mm f/2.8 (製品 No.851001~906200)
- 旧PC35mm f/3.5
- 旧レフレックス1000mm f/6.3
- ・レフレックス1000mm f/11 (製品 No.142361~143000)
- ・レフレックス2000mm f/11 (製品 No.200111~200310)

#### ☑ AF 補助光撮影に制限のあるレンズについてのご注意

- 使用するレンズや撮影距離によっては、AF 補助光がレンズでさえぎられることがあります。
- AF補助光使用時は、レンズフードを取り外してください。
- AF補助光撮影に制限のあるレンズについては、「AF補助光撮影、内蔵フラッシュ撮影に制限のあるレンズについて」(ロ490)をご覧ください。

#### ▶ 内蔵フラッシュ撮影に制限のあるレンズについてのご注意

- 内蔵フラッシュには、24mm (DXフォーマット時16mm) から300mmまでのCPUレンズが使用できます。
  - 使用するレンズや撮影距離によっては、フラッシュのケラレが発生すること があります。
  - ケラレを防止するため、レンズフードは取り外して使用してください。
  - 撮影距離0.6m以上で使用してください。
  - マクロ付きズームレンズはマクロ領域では使用できません。
- ケラレとは、内蔵フラッシュの光がレンズの先端でさえぎられて影になり、写 真に写り込む現象です。

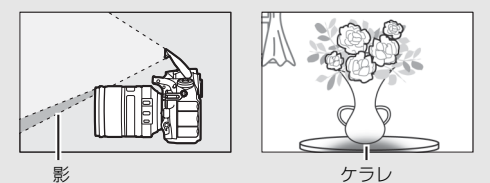

 内蔵フラッシュ撮影時にケラレが発生するレンズについては、「AF補助光撮影、 内蔵フラッシュ撮影に制限のあるレンズについて」(四490)をご覧ください。

#### ▶ 赤目軽減モードについてのご注意

レンズの種類によっては、赤目軽減ランプの光がさえぎられ、フラッシュ撮影 時に充分な赤目軽減効果が得られない場合があります。

#### ✓ レンズの画角と焦点距離について

D810では、さまざまな当社製35mm判カメラ用レンズが使用できます。[DX自動切り換え](ロ75)を[する]に設定している場合、35mm判カメラのレンズを装着すると、35mm判カメラと同じ画角(フィルム面に写し込む範囲)の [FX (36×24) 1.0×]で撮影できます。DXレンズを装着すると、カメラが判別して自動的に [DX (24×16) 1.5×]に切り換えます。

[DX自動切り換え]の設定を変えて、使用しているレンズと異なる画角で撮影 することもできます。たとえば、35mm判カメラのレンズの使用時に、[DX (24 ×16) 1.5×]や[1.2×(30×20) 1.2×]に設定して画角を狭くしたり、[5:4 (30×24)]に設定してアスペクト比(縦横比)の異なる画像を撮影することも できます。

このため、[**撮像範囲**]の設定によっては、同じレンズで撮影しても、画角と画 面サイズが異なることにご注意ください。

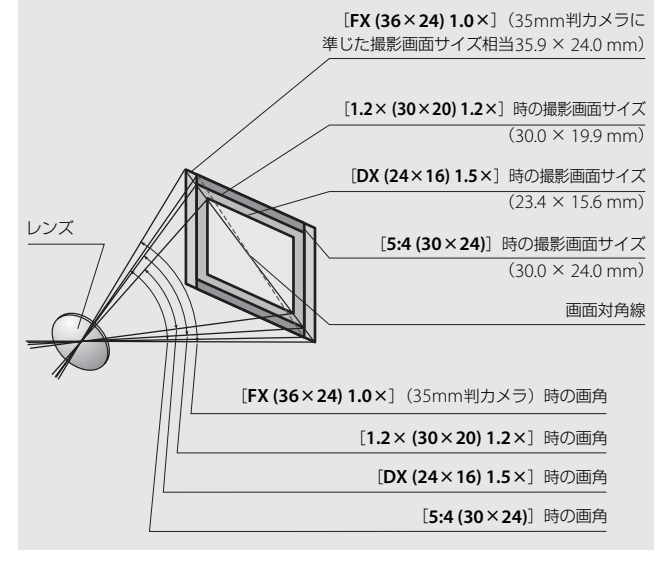

35mm判カメラの撮影画面サイズは、対角線の長さで [DX (24×16) 1.5×] のときの約1.5倍、[1.2×(30×20) 1.2×] のときの約1.2倍、[5:4 (30×24)] のときの約1.1倍です。したがって、D810に35mm判カメラのレンズを装着し たときのレンズに表記されている焦点距離は、[DX (24×16) 1.5×] のときが 約1.5倍、[1.2×(30×20) 1.2×] のときが約1.2倍、[5:4 (30×24)] のとき が約1.1倍に相当します。たとえば、焦点距離50 mmのレンズを装着したとき は、[DX (24×16) 1.5×] では約75 mm、[1.2×(30×20) 1.2×] では約60 mm、[5:4 (30×24)] では約55 mmの焦点距離に相当する画角になります。

# 使用できるスピードライト

このカメラは、ニコンクリエイティブライティングシステム対応スピー ドライトとの組み合わせで、さまざまな機能が利用できます。 なお、別売スピードライト装着時は、内蔵フラッシュは発光しません。

## <u>ニコンクリエイティブライティングシステム</u> (CLS) について

ニコンクリエイティブライティングシステム(CLS)は、ニコンのス ピードライトとカメラのデータ通信方式を改良したシステムで、スピー ドライト撮影に新たな可能性を開く、さまざまな機能を提供します。

## ■ ニコンクリエイティブライティングシステム対応 スピードライトの主な仕様

|                      | ガイドナンバー(ISO 100・m/ISO 200・m、20℃) |
|----------------------|----------------------------------|
| SB-910/SB-900*1      | 34/48(照射角35mm、スタンダード配光時)         |
| SB-800               | 38/53(照射角35mm時)                  |
| SB-700 <sup>*1</sup> | 28/39(照射角35mm、スタンダード配光時)         |
| SB-600               | 30/42(照射角35mm時)                  |
| SB-400 <sup>*2</sup> | 21/30                            |
| SB-300*2             | 18/25                            |
| SB-R200*3            | 10/14                            |

- ※1 カメラのホワイトバランスを AUTO (オート) または 4 (フラッシュ) に設定 し、SB-910、SB-900、またはSB-700用カラーフィルターを装着して撮影する と、カメラが自動的にフィルターを識別し、最適なホワイトバランスを設定 します。
- ※2 ワイヤレス機能はありません。
- ※3 リモート発光用スピードライト SB-R200 を使用するには、内蔵フラッシュを コマンダーモードに設定するか、SB-910、SB-900、SB-800、SB-700、また はワイヤレススピードライトコマンダー SU-800が必要です。

### ■ SU-800について

ワイヤレススピードライトコマンダーSU-800は、ワイヤレスでSB-910、 SB-900、SB-800、SB-700、SB-600、SB-R200を制御するコマンダーで す。スピードライトを3つのグループに分けて制御できます。SU-800に は発光機能はありません。

#### 🖉 ガイドナンバーとは

フラッシュの光量を示す値で、大きいほど光が遠くまで届きます。「ガイドナン バー=絞り値×撮影距離(m)」(ISO感度が100の場合)という関係があります。 ガイドナンバーが34(ISO感度100、20℃)のスピードライトの場合、ISO感度 が100で絞り値がF5.6なら、34÷5.6=約6.1mまでフラッシュの光が届くことに なります。また、実効ガイドナンバーはISO感度が2倍になると約1.4 倍(√2 倍)になります。ISO感度が200の場合、絞り値がF5.6なら34÷5.6×1.4=約 8.6mまで光が届きます。

## ニコンクリエイティブライティングシステム対応 スピードライトとの組み合わせで使用できる機能

|             |   |             |                     | SB-910<br>SB-900<br>SB-800 | SB-700     | SB-600 | SU-800 | SB-R200 | SB-400 | SB-300 |
|-------------|---|-------------|---------------------|----------------------------|------------|--------|--------|---------|--------|--------|
|             |   |             | i-TTL-BL調光≋1        | 0                          | $\bigcirc$ | 0      | —      | —       | 0      | 0      |
|             |   | i-TTL       | スタンダード<br>i-TTL調光   | ○*2                        | 0          | ○*2    | _      | _       | 0      | 0      |
|             |   | AA          | 絞り連動外部<br>自動調光      | ○*3                        | _          | _      | _      | _       | _      | _      |
| Ę           | 2 | Α           | 外部自動調光              | ○*3                        | _          | —      | —      | _       | —      | —      |
|             |   | GN          | 距離優先<br>マニュアル発光     | 0                          | 0          | _      | _      | _       | _      | _      |
|             |   | М           | マニュアル発光             | 0                          | 0          | 0      | —      | _       | ○*4    | ○*4    |
|             |   | RPT         | リピーティング<br>フラッシュ    | 0                          | _          | _      | _      | _       | _      | _      |
| <i>ب</i> ک  |   | リモー<br>発光指統 | トフラッシュへの<br>示       | 0                          | 0          | _      | 0      | _       | _      | _      |
| 1<br>7<br>1 |   | i-TTL       | i-TTL 調光            | 0                          | 0          | _      | —      | _       | _      | _      |
| スライラ        |   | [A : B]     | クイックワイヤレス<br>コントロール | _                          | 0          | _      | ○*5    | _       | _      | _      |
| 1470        | 鬥 | AA          | 絞り連動外部<br>自動調光      | ○*6                        | _          | _      | _      | _       | _      | _      |
| Ķ           |   | Α           | 外部自動調光              | 0                          | _          | _      | —      | _       | _      | _      |
| 515         |   | М           | マニュアル発光             | 0                          | 0          | —      | —      | _       | —      | —      |
| R           |   | RPT         | リピーティングフ<br>ラッシュ    | 0                          | _          | _      | _      | _       | _      | _      |

|                          |     |         |                         | SB-910<br>SB-900<br>SB-800 | SB-700     | SB-600 | SU-800 | SB-R200 | SB-400 | SB-300 |
|--------------------------|-----|---------|-------------------------|----------------------------|------------|--------|--------|---------|--------|--------|
| Ú,                       |     | i-TTL   | i-TTL 調光                | 0                          | 0          | 0      | —      | 0       | —      | —      |
| ライティン                    |     | [A : B] | クイックワイヤレス<br>コントロール     | 0                          | 0          | 0      | _      | 0       | _      | _      |
| EXU4.                    | 詢灯  | AA      | 絞り連動外部<br>自動調光          | ○*6                        | _          | —      | _      | _       | —      | _      |
| Ľ,                       | 権   | Α       | 外部自動調光                  | 0                          | —          | —      | —      | —       | —      | —      |
| Ķ                        |     | М       | マニュアル発光                 | 0                          | $\bigcirc$ | 0      | —      | 0       | —      | —      |
| J FUC                    |     | RPT     | リピーティング<br>フラッシュ        | 0                          | 0          | 0      | _      | -       | _      | _      |
| 発光                       | 色温  | 度情報     | 伝達                      | 0                          | 0          | 0      | —      | —       | 0      | 0      |
| オー                       | ۰トF | Pハイス    | ペピードシンクロ * <sup>7</sup> | 0                          | 0          | 0      | 0      | 0       | —      | —      |
| FVC                      | ישב | 8* ל    |                         | 0                          | 0          | 0      | 0      | 0       | 0      | 0      |
| マル                       | チオ  | イント     | AF補助光                   | 0                          | $\bigcirc$ | 0      | ○*9    | _       | —      | —      |
| 赤目軽減発光                   |     |         | 0                       | 0                          | 0          | —      | —      | 0       | —      |        |
| カメラ起動モデリング発光             |     |         | 0                       | 0                          | 0          | 0      | 0      | —       | —      |        |
| カメラからの発光モード設定            |     |         | —                       | _                          | —          | —      | —      | 0       | 0      |        |
| カメラからのスピードライト<br>ファームアップ |     |         | ○*10                    | 0                          |            | _      | _      | _       | 0      |        |

- ※1 スポット測光時は設定できません。
- ※2 スピードライト側でも設定できます。
- ※3 AAモードとAモードの選択は、スピードライトのカスタム設定で行います。また、セットアップメニューの[レンズ情報手動設定]でレンズの開放絞り値と焦点距離を設定していない非CPUレンズを装着した場合はAモードになります。
- ※4 カメラ側でのみ設定できます。
- ※5 クローズアップ撮影時のみ設定できます。
- ※6 スピードライトのカスタム設定にかかわらず、セットアップメニューの[レンズ情報手動設定]でレンズの開放絞り値と焦点距離を設定していない非 CPUレンズを装着した場合はAモードになります。
- ※7 発光モードがi-TTL、AA、A、GN、Mの場合のみ動作します。
- ※8 発光モードがi-TTL、AA、Aの場合のみ動作します。
- ※9 コマンダー撮影時のみ設定できます。
- ※10 SB-910とSB-900のみカメラからのスピードライトファームアップが可能です。

#### 🖉 その他のスピードライトとの組み合わせで利用できる機能

次のスピードライトを使用する場合、外部自動調光(A)あるいはマニュアル発 光撮影となります。装着レンズによって機能が変わることはありません。

| スピードライト      |        | SB-80DX<br>SB-28DX | SB-50DX | SB-28<br>SB-26<br>SB-25<br>SB-24 | SB-30<br>SB-27*1<br>SB-22S<br>SB-22<br>SB-20<br>SB-16B<br>SB-15 | SB-23<br>SB-29*2<br>SB-21B*2<br>SB-29S*2 |   |
|--------------|--------|--------------------|---------|----------------------------------|-----------------------------------------------------------------|------------------------------------------|---|
|              | Α      | 外部自動調光             | 0       | —                                | 0                                                               | 0                                        | _ |
| 尔            | М      | マニュアル発光            | 0       | 0                                | 0                                                               | 0                                        | 0 |
| $\mathbb{X}$ | 555    | マルチフラッシュ           | 0       | _                                | 0                                                               | _                                        | _ |
|              | REAR*3 | 後幕シンクロ             | 0       | 0                                | 0                                                               | 0                                        | 0 |

※1 このカメラとSB-27を組み合わせると自動的にTTLモードになりますが、TTL モードでは使えません。SB-27をAモードに設定し直してください。

※2 SB-29・21B・29Sでオートフォーカスができるレンズは、AF-S VR Micro-Nikkor 105mm f/2.8G IF-EDとAF-S Micro NIKKOR 60mm F2.8G EDのみ です。

※3 カメラ側のフラッシュモードで設定してください。

#### ▼ スピードライト使用時のご注意

- 詳細はお使いになる各スピードライトの使用説明書をご覧ください。
- ニコンクリエイティブライティングシステム対応のスピードライトの使用説明書 にカメラ分類表が記載されている場合は、ニコンクリエイティブライティングシ ステム対応デジタルー眼レフに該当する箇所をお読みください。なお、このカメ ラはSB-80DX、SB-28DX、SB-50DXの使用説明書に記載のデジタルー眼レフカメ ラには該当しません。
- ニコンクリエイティブライティングシステム対応スピードライト使用時には、 i-TTLや外部自動調光モードにおいて、フル発光でも露出不足になる可能性のある 場合に、発光直後にレディーライトなが約3秒間点滅して露出アンダー警告を行い ます。その他のスピードライトの場合、充電完了表示と露出アンダー警告は、ス ピードライト側で確認してください。詳細はお使いになる各スピードライトの使 用説明書をご覧ください。
- i-TTL モード時のISO 感度連動範囲はISO 64~12800相当です。
- 高感度撮影時に一部のスピードライトを使用するとノイズ(すじ)が発生する
   ことがあります。この場合、ISO感度を下げて撮影してください。
- ISO感度を64よりも低感度に設定したり、12800よりも高感度に設定した場合には、距離や絞り値によっては適正な発光量にならないことがあります。
- 露出モードがPの場合、下表の絞り値よりも絞りを開くことはできません。

| 130念皮と開放例の限外成り(1) |     |     |     |     |      |      |      |       |
|-------------------|-----|-----|-----|-----|------|------|------|-------|
| 64                | 100 | 200 | 400 | 800 | 1600 | 3200 | 6400 | 12800 |
| 3.3               | 4   | 4.8 | 5.6 | 6.7 | 8    | 9.5  | 11   | 13    |

ISO感度と開放側の限界絞り(F)

- ※ 制御される絞り値よりも開放絞りが暗い場合は、装着レンズの開放絞りに よって制御されます。
- スピードライトSB-910、SB-900、SB-800、SB-700、SB-600、SB-400の使用時に、フラッシュモードが赤目軽減、赤目軽減スローシンクロモードの場合は、スピードライト側で赤目軽減発光が行われます。
- i-TTLモード時に、調光コードSC-17、SC-28、SC-29を使用してカメラからス ピードライトを離して撮影する場合、スタンダードi-TTL調光以外では適正露 出を得られない場合があります。この場合は、スタンダードi-TTL調光に切り 換えて撮影してください。また、あらかじめテスト撮影を行ってください。
- i-TTL モード時に、発光面に内蔵パネルまたは付属のバウンスアダプター以外の部材(拡散板など)を装着しないでください。カメラ内の演算に誤差が生じ、適正露出とならない場合があります。

- スピードライトSB-910、SB-900、SB-800、SB-700、SB-600、ワイヤレスス ピードライトコマンダーSU-800の使用時に、AF補助光の照射条件が満たされ ると、スピードライト側のAF補助光を自動的に照射します。
- スピードライトSB-910、SB-900のAF補助光は、17~135mmまでのAFレンズ に対応しています。AF補助光が照射されるフォーカスポイントは、次の図の 通りです。

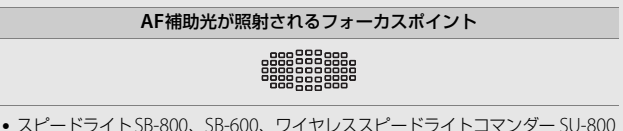

 スピードライトSB-800、SB-600、ワイヤレススピードライトコマンター SU-800 のAF補助光は、24~105mmまでのAFレンズに対応しています。AF補助光が照 射されるフォーカスポイントは、次の図の通りです。

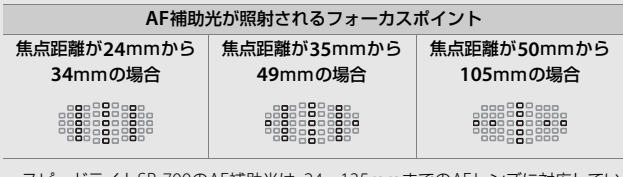

スピードライトSB-700のAF補助光は、24~135mmまでのAFレンズに対応しています。AF補助光が照射されるフォーカスポイントは、次の図の通りです。

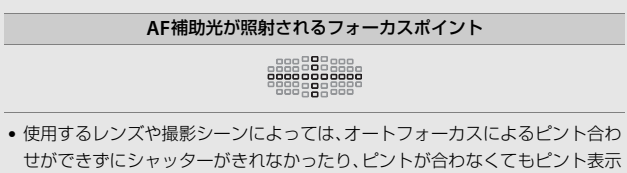

(●) が点灯してシャッターがきれることがあります。

#### 🖉 インフォ画面のフラッシュモード表示について

インフォ画面のフラッシュモードでは、別売のスピードライト使用時の発光方 式が、次のように表示されます。

|                             | 通常発光     | FP発光(□□321)     |
|-----------------------------|----------|-----------------|
| i-TTL-BL調光<br>スタンダードi-TTL調光 |          | ¢<br>TTL<br>FP  |
| 絞り連動外部自動調光(AA)              |          | ¢<br>AA<br>FP   |
| 外部自動調光(A)                   |          | ¢<br>A<br>FP    |
| 距離優先マニュアル発光<br>(GN)         | \$<br>GN | ≸ ≓<br>GN<br>FP |
| マニュアル発光                     |          | ¢<br>M<br>FP    |
| リピーティング発光                   |          | _               |
| アドバンストワイヤレス<br>ライティング       | ¢<br>CMD | ¢<br>CMD<br>FP  |

#### 🖉 シンクロターミナル

シンクロコードを必要とするスピードライト撮 影時に、シンクロコードをシンクロターミナル (JIS-B型外れ防止ネジ付き)に接続してください。 ただし、後幕シンクロ撮影ができるスピードライ トをアクセサリーシューに装着して後幕シンク ロを行う場合には、シンクロターミナルに他のス ピードライトを接続して増灯撮影などを行わな いでください。

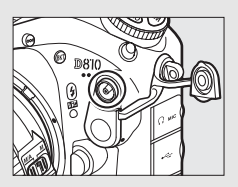

#### ▶ 他社製フラッシュについてのご注意

他社製のフラッシュ(カメラのX接点に250V以上の電圧がかかるものや、アク セサリーシュー部の接点をショートさせてしまうもの)を使用しないでくださ い。カメラの正常な機能が発揮できないだけでなく、カメラおよびフラッシュ のシンクロ回路を破損することがあります。

## 使用できるアクセサリー

このカメラには撮影領域を拡げるさまざまなアクセサリーが用意され ています。詳しくは最新のカタログや当社のホームページなどでご確認 ください。

|      | • Li-ionリチャージャブルバッテリー EN-EL15 (ロ12、14)  |
|------|-----------------------------------------|
|      | ニコンデジタルカメラD810用のバッテリーです。                |
|      | • バッテリーチャージャー MH-25a(□12)               |
|      | Li-ion リチャージャブルバッテリー EN-EL15 用のチャー      |
|      | ジャーです。                                  |
|      | - MH-25a の代わりにバッテリーチャージャー MH-25 も使え     |
|      | ます。                                     |
|      | • マルチパワーバッテリーパックMB-D12                  |
|      | MB-D12には縦位置シャッターボタンとメインコマンドダイ           |
|      | ヤル、サブコマンドダイヤル、マルチセレクター、AF作動ボ            |
|      | タン(AF-ONボタン)が装備されているので、縦位置での撮影          |
|      | に便利です。カメラ本体のMB-D12用接点カバーを取り外し           |
|      | て装着します。                                 |
|      | ※ MB-D12でEN-EL18aまたはEN-EL18を使用する場合は、別売の |
| 雷湄   | バッテリーチャージャー MH-26aまたは MH-26と、バッテリー      |
| -845 | 室カバー BL-5が必要です。                         |
|      | ● パワーコネクター EP-5B、ACアダプター EH-5b※         |
|      | ACアダプターを使用すると、長時間カメラを使用するときに            |
|      | 安定して電源を供給できます。                          |
|      | - このカメラは、カメラ本体とACアダプターを接続するため           |
|      | にパワーコネクターEP-5Bが必要です。カメラとパワーコネ           |
|      | クター、ACアダプターを接続する方法については、「カメラ            |
|      | とパワーコネクター、ACアダプターの接続方法」(00440)          |
|      | をご覧ください。                                |
|      | - EH-5bの代わりにACアダプター EH-5/EH-5aも使えます。    |
|      | - マルチパワーバッテリーパック MB-D12 をカメラに装着し        |
|      | て AC アダプターを使用する場合、EP-5B は、カメラではな        |
|      | くMB-D12に入れてください。なお、カメラとMB-D12の両         |
|      | 方にEP-5Bを入れて使用しないでください。                  |
|      | ※日本国外でお使いになるには、別売の電源コードが必要です。           |

 ・ 诵信ユニットUT-1 USBケーブルでUT-1をカメラに接続してから、LANケーブル をしT-1に接続することにより、カメラで撮影した画像を有線 でパソコンやFTP サーバーに転送したり、別売の Camera Control Pro 2を使ってパソコンからカメラを遠隔操 作できます。さらに、パソコンやiPhoneのWebブラウザー から画像を閲覧したり、リモート撮影することもできます。 USBケーブル用端子カバー UF-4/ USBケーブルゴムUF3-RU14 カメラとUT-1の接続時に、USBケーブル用端子カバーUF-4と USBケーブルゴムUF3-RU14をUSBケーブルの端子にそれぞ れ取り付けることにより、カメラやUT-1からUSBケーブルが 不用意に外れることを防げます。取り付けは、図の手順で行っ てください。 UF-4 (カメラ側) 無線/有線LAN アダプター (2251) UF3-RU14(通信ユニット側) ワイヤレストランスミッター WT-5 カメラに接続したUT-1に取り付けることにより、UT-1の機能 を無線IANで使えます。 通信ユニットおよびワイヤレストランスミッターをお使いいただ く場合は、有線LAN、無線LANの知識および環境が必要です。通 信ユニットおよびワイヤレストランスミッターに関連するソフト ウェアは、必ず最新版にバージョンアップしてお使いください。 HDMIケーブルHC-E1 HDMIケーブル カメラ側がType C、HDMI機器側がType AのHDMIケーブル (0.259) です。

|                            | Camera Control Pro 2                                                                                                    |
|----------------------------|----------------------------------------------------------------------------------------------------|
| ニコンデジタル<br>カメラ専用<br>ソフトウェア | パソコンからカメラを操作して静止画や動画を撮影したり、<br>撮影した画像を直接パソコンへ保存したりできる、カメラコ<br>ントロール用ソフトウェアです。Camera Control Pro 2で画<br>像の記録先の設定が [PC] になっている場合、カメラとパソ<br>コンを接続してCamera Control Pro 2を起動すると、表示パ<br>ネルにPC接続中マーク <b>P</b> (で表示されます。<br>・ソフトウェアは必ず最新版にパージョンアップしてお使いく<br>ださい。ご使用のパソコンがインターネットに接続されてい<br>る場合、OSログオン後に所定時間を経過すると、ニコンメッ<br>セージセンター 2はソフトウェアの更新情報などを確認しま<br>す (初期設定)。更新情報がある場合は、「通知の画面」が自<br>動的に表示されます。                                                                                                    |
|                            |                                                                                                    |
| フィルター                      | <ul> <li>フィルターをレンズ保護のために常用する場合は、NCフィルターをお使いください。</li> <li>カメラ測光系の特性上、従来の偏光フィルター (Polar) は使用できません。円偏光フィルター (C-PL、C-PL II) をお使いください。</li> <li>逆光撮影や、輝度の高い光源を画面に入れて撮影する場合は、フィルターによって画像上にゴーストが発生するおそれがあります。このような場合は、フィルターを外して撮影することをおすすめします。</li> <li>露出倍数のかかるフィルター (Y44、Y48、Y52、O56、R60、X0、X1、C-PL (円偏光フィルター)、ND25、ND45、ND4、ND8、ND40、A2、A12、B2、B8、B12)を使用する場合、RGB マルチパターン測光、または3D-RGB マルチパターン測光の効果が得られない場合がありますので、測光モードを中央部重点測光に切り換えて撮影することをおすすめします。詳しくは、各フィルターの使用説明書をご覧ください。</li> <li>特殊フィルターなどを使用する場合は、オートフォーカスやフォーカスエイドが行えないことがありますのでご注意ください。</li> </ul> |
| ボディー<br>キャップ               | <ul> <li>ボディーキャップBF-1B、BF-1A</li> <li>レンズを取り外したカメラボディーに取り付けることにより、ゴミやほこりの付着を防ぎ、カメラ内部を保護します。</li> </ul>                                                                                                    |

|                                         | • 接眼目当てDK-19                      |
|-----------------------------------------|-----------------------------------|
|                                         | 接眼部に取り付けて使用する、ゴム製の接眼目当てです。ファ      |
|                                         | インダー視野がよりはっきり確認でき、目の疲れを軽減します。     |
|                                         | <ul> <li>接眼補助レンズDK-17C</li> </ul> |
|                                         | 遠視、近視の方のための補助レンズで、接眼部に差し込むだ       |
|                                         | けで簡単に取り換えることができます。3、2、0、+1、       |
|                                         | +2m-1の5種類が用意されています。視度補正は個人差が大     |
|                                         | きいので店頭で実際に取り付けてお選びください。このカメ       |
|                                         | ラには視度調節機能が付いています(-3~+1m‐1)ので、     |
|                                         | この範囲外の視度補正が必要なときにお使いください。         |
|                                         | • マグニファイングアイピースDK-17M             |
|                                         | 接眼部に取り付けることにより、ファインダー倍率を約1.2倍     |
|                                         | に拡大します。                           |
|                                         | • マグニファイヤー DG-2                   |
|                                         | ファインダー中央部の像を拡大します。より厳密なピント合       |
| ファインダー田                                 | わせが必要なときに使用します。                   |
| アクセサリー                                  | • アイピースアダプター DK-18                |
| /////////////////////////////////////// | このカメラにマグニファイヤーDG-2やアングルファイン       |
|                                         | ダー DR-3を取り付けるためのアダプターです。          |
|                                         | • アンティフォグ ファインダーアイピースDK-14、DK-17A |
|                                         | 寒いときや湿度が高い場合など、ファインダーのくもりの発       |
|                                         | 生を防止し、クリアーなファインダー像を提供します。         |
|                                         | • 変倍アングルファインダー DR-5               |
|                                         | 変倍アングルファインダー DR-5をカメラの接眼部に取り付け    |
|                                         | ると、撮影レンズと直角の方向(水平方向に向けたカメラの真      |
|                                         | 上など)からファインダー内の画像を確認できます。全視野が      |
|                                         | 見える1倍と、より精密なピント確認作業が可能な2倍*の2種     |
|                                         | 類の倍率を選択できます。また、視度調節も可能です。         |
|                                         | ※2倍では周辺部にケラレが生じます。                |
|                                         | • アングルファインダー DR-4                 |
|                                         | アングルファインダーDR-4をカメラの接眼部に取り付ける      |
|                                         | と、撮影レンズと直角の方向(水半方向に向けたカメラの真       |
|                                         | 上など)からファインター内の画像を確認できます。          |
| アクセサリー                                  | • アクセサリーシューカバー BS-1               |
| シューカバー                                  | スピードライトを取り付けるアクセサリーシューを保護する       |
|                                         | ためのカバーです。                         |

|        | • ステレオマイクロホンME-1 (ロ62)                                                   |
|--------|--------------------------------------------------------------------------|
|        | ステレオマイクロホンME-1を外部マイク入力端子に接続す                                             |
| 外部マイク  | ると、ステレオ録音ができます。また、動画撮影中(□148)                                            |
|        | にオートフォーカスでピント合わせをしたときに生じるレン                                              |
|        | ズの動作音などが録音されるのを軽減できます。                                                   |
|        | 10ピンターミナル(四3)に次のアクセサリーを接続すること                                            |
|        | により、遠隔撮影や無人撮影などができます。                                                    |
|        | 使用しない場合は、必ず10ピンターミナルにキャップをしてく                                            |
|        | ださい。ゴミ等が入ると、誤作動の原因となることがあります。                                            |
|        | • リモートコードMC-22、MC-22A(長さ:約1m)                                            |
|        | コード先端にある端子(青、黄、黒)に特殊装置を接続する                                              |
|        | と、音や信号による遠隔操作が可能です。                                                      |
|        | • リモートコードMC-30、MC-30A(長さ:約80 cm)                                         |
|        | カメラブレを避けたいときや、カメラから離れてレリーズ操                                              |
|        | 作をしたいときに便利です。                                                            |
|        | • リモートコードMC-36、MC-36A(長さ:約85 cm)                                         |
|        | 一定間隔で撮影するインターバルタイマー機能を備えたリ                                               |
|        | モート撮影用コードです。                                                             |
|        | • <b>延長コードMC-21、MC-21A</b> (長さ:約3 m)                                     |
| 10ピン   | MC-20, MC-22, MC-22A, MC-23, MC-23A, MC-25,                              |
| ターミナルに | MC-25A、MC-30、MC-30A、MC-36、MC-36A、ML-3IC併                                 |
| 接続する   | 用できる延長コードです(MC-21またはMC-21Aを2本以上                                          |
| アクセサリー | 接続して使用することはできません)。                                                       |
|        | ● 接続コードMC-23、MC-23A(長さ:約40 cm)                                           |
|        | 10ビンターミナルを装備するカメフを2台同時に作動させる                                             |
|        | ための接続コードです。                                                              |
|        | ● 変換コードMC-25、MC-25A(長さ:約20 cm)                                           |
|        | 2ビンターミナル用のフジオコントロールセットMW-2や、イ                                            |
|        |                                                                          |
|        | とを、10ビンダーミナルに接続するにのの変換コートです。                                             |
|        |                                                                          |
|        | リイヤレスリモートコノトローラー WK-K10 (山439) を10と                                      |
|        |                                                                          |
|        | ▼ GF3エーク I'UT-I/UT-IA (い222)<br>10ピンターミナルでカメラとCD-1/CD-1/を控結することに         |
|        | IUCノノ ミアルCJAノCGF-I/GF-IAで技税9るCCIC<br>  上り 提影性の結度 経度 標言 位定世界時(UTC・IT1006) |
|        | を両偽デークに記録することができます                                                       |
|        | 「で回家ノーノに叩歌するにとり、くさみす。                                                    |

|                         | • GPS変換コードMC-35 (長さ:約35 cm)                   |
|-------------------------|-----------------------------------------------|
|                         | カメラとGPS機器で通信を行うための接続コードです                     |
|                         | (\$\mathbf{m}\$225)\$.                        |
|                         | - データ形式がNMEA(National Marine Electronics      |
| 10ピン<br>ターミナルに<br>接続ロック | Association) 0183 ver.2.01およびver.3.01を満たすGPS機 |
|                         | 器(お持ちのGARMIN社製:「eTrex」シリーズ、「geko」シ            |
|                         | リーズ)と接続できます。PC-Interface Cableが接続可能な          |
|                         | 機種のみ対応しています。USBインターフェース対応機種に                  |
|                         | は接続できません。                                     |
|                         | - MC-35 と GPS 機器との接続には、GPS メーカーの PC 接続        |
|                         | ケーブル (D-sub9ピンタイプ) が必要です。詳しくはMC-35            |
| 79299-                  | の使用説明書をご覧ください。                                |
|                         | - GPS 機器の通信形式は、NMEA に設定してください(Baud            |
|                         | rateは4800です)。                                 |
|                         | - GPS機器の使用方法については、GPS機器の使用説明書をご               |
|                         | 覧ください。                                        |
|                         | • ルミコントロールセットML-3                             |
|                         | 最大で約8m離れたところから、信号(赤外パルス光)による                  |
|                         | 遠隔操作ができます。                                    |
|                         | • ワイヤレスリモートコントローラー WR-R10/WR-T10              |
|                         | ワイヤレスリモートコントローラー WR-R10を、10ピンター               |
|                         | ミナルに接続したWR用変換アダプター WR-A10に取り付け                |
| ロイヤレフ                   | ると、ワイヤレスリモートコントローラー WR-T10からの操                |
|                         | 作で無線での遠隔撮影を行えます。                              |
|                         | • ワイヤレスリモートコントローラー WR-1                       |
| ([]352)                 | WR-1は、他のWR-1やWR-R10またはWR-T10と組み合わせ            |
| (222)                   | て、送信機または受信機として使います。たとえば、受信機                   |
|                         | に設定したWR-1をカメラの10ピンターミナルに取り付ける                 |
|                         | と、送信機に設定したWR-1からの操作で、遠隔撮影したりカ                 |
|                         | メラの設定を変更したりすることができます。                         |

#### 

- 国または地域によって、販売していない場合があります。
- アクセサリーの最新情報は、当社ホームページやカタログなどでご確認ください。

## <u>カメラとパワーコネクター、ACアダプターの</u> <u>接続方法</u>

カメラとパワーコネクター、ACアダプターを接続する前に、カメラ本 体の電源がOFFになっていることを確認してください。

 カメラのバッテリー室カ バー(①)とパワーコネク ターカバー(②)を開ける

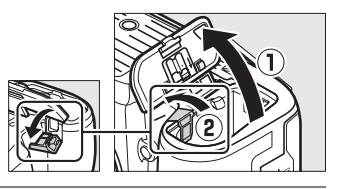

**2** パワーコネクター EP-5Bを入れる

- パワーコネクターは、接点の向きに注 意しながら入れてください。
- オレンジ色のバッテリーロックレバー をパワーコネクター側面で押しながら、 パワーコネクターを奥まで入れると、 バッテリーロックレバーがパワーコネ クターに掛かり、パワーコネクターが ロックされます。

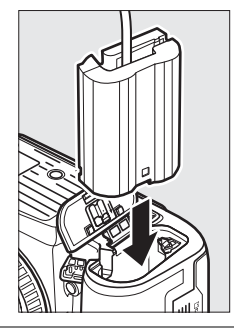

3 カメラのバッテリー室カ バーを閉じる

> パワーコネクターのコードが パワーコネクターカバーを開 けた部分から出るように注意 して、バッテリー室カバーを 閉じます。

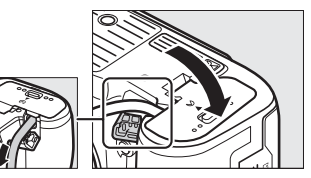

### 4 パワーコネクターとACアダプター EH-5bを接続する

- 電源コードのACプラグを、ACアダプターのACプラグ差し込み口に 差し込みます(3)。
- パワーコネクターのDCプラグコネクターにACアダプターのDC プラグを差し込みます(④)。
- パワーコネクターとACアダプターの使用時には、液晶モニター 上のバッテリー残量表示がー€に変わります

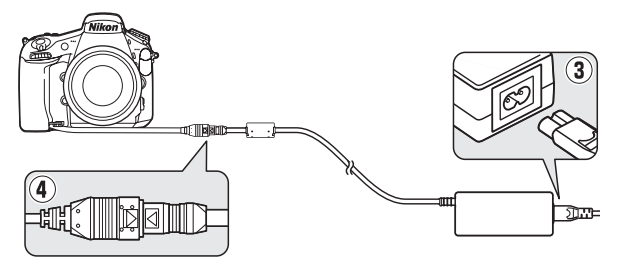

# カメラのお手入れについて

## 保管について

長期間カメラを使用しないときは、必ずバッテリーを取り出してください。バッテリーを取り出す前には、カメラの電源がOFFになっていることを確認してください。

カメラを保管するときは、下記の場所は避けてください。

- 換気の悪い場所や湿度が60%を超える場所
- テレビやラジオなど強い電磁波を出す装置の周辺
- ・温度が50℃以上、または-10℃以下の場所

## クリーニングについて

| カメラ本体                  | ほこりや糸くずをブロアーで払い、柔らかい乾いた布で軽く拭<br>きます。海辺でカメラを使用した後は、砂や塩を真水で湿らせ<br>た布で軽く拭き取り、よく乾かします。<br>ご注意:カメラ内部にゴミ、ほこりや砂などが入り込むと故障<br>の原因となります。この場合、当社の保証の対象外となります<br>のでご注意ください。                   |
|------------------------|----------------------------------------------------------------------------------------------------|
| レンズ・<br>ミラー・<br>ファインダー | ガラスは傷つきやすいので、ほこりや糸くずをブロアーで払い<br>ます。スプレー缶タイプのブロアーは、缶を傾けずにお使いく<br>ださい(中の液体が気化されずに吹き出し、レンズ・ミラー・<br>ファインダーを傷つけることがあります)。指紋や油脂などの汚<br>れは、柔らかい布にレンズクリーナーを少量付けて、ガラスを<br>傷つけないように注意して拭きます。 |
| 液晶モニター                 | ほこりや糸くずをプロアーで払います。指紋や油脂などの汚れは、<br>表面を柔らかい布かセーム革で軽く拭き取ります。強く拭くと、破<br>損や故障の原因となることがありますのでご注意ください。                                                                                    |

アルコール、シンナーなど揮発性の薬品はお使いにならないでください。

## 撮像素子のお手入れについて

レンズを取り付けるときなどに、撮像素子前面にゴミやほこりが付くと、 画像に影が写り込むことがあります。イメージセンサークリーニングを 作動させると、撮像素子前面のゴミをふるい落とすことができます。 イメージセンサークリーニングは、メニューから操作する方法と、電源 のON/OFF時に自動的に行う方法があります。

## ■ セットアップメニューの [イメージセンサー クリーニング] から操作する

- 効果的にゴミをふるい落とせるように、正位置(カメラを横位置で構えるときの向き)にしてください。
- セットアップメニューの[イメージセン サークリーニング]を選び、[実行]を選ん で⊛ボタンを押すと、イメージセンサーク リーニングが開始されます。実行中は、表 示パネルに**bu5**¥が点滅し、撮像素子の チェックも行われます。
- イメージセンサークリーニング実行中は、 カメラの操作はできません。バッテリーや ACアダプターを取り外さないでください。
- クリーニングが完了すると、セットアップ メニュー画面に戻ります。

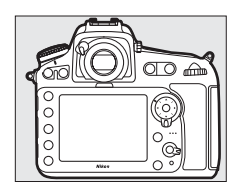

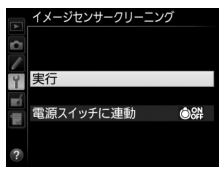

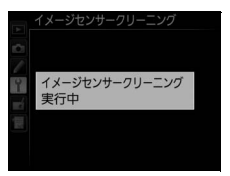

## ■ 電源のON/OFF時にイメージセンサークリーニング する

| ●ON 電源ONで実行    | 電源ONと同時にイメージセンサークリーニング<br>が作動します。     |
|----------------|---------------------------------------|
| ●OFF 電源OFFで実行  | 電源OFFと同時にイメージセンサークリーニング<br>が作動します。    |
| ●器 電源ONとOFFで実行 | 電源ON、OFFと同時にイメージセンサークリーニ<br>ングが作動します。 |
| 実行しない          | 電源ON、OFFしてもイメージセンサークリーニン<br>グは作動しません。 |

1 [イメージセンサークリーニング] 画面で [電源スイッチに連動] を 選ぶ

 [電源スイッチに連動] を選んでマルチ セレクターの③を押すと、[電源ス イッチに連動] 画面が表示されます。

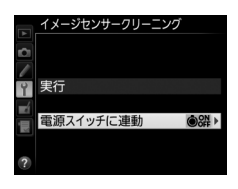

**2** イメージセンサークリーニングの方 法を選ぶ

●ボタンを押して設定します。

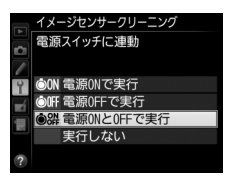
### ☑ イメージセンサークリーニングについてのご注意

- 電源スイッチに連動してイメージセンサークリーニングが作動しているとき
   にカメラを操作すると、イメージセンサークリーニングは中断します。
- カメラの電源ON時に内蔵フラッシュの充電が行われるときは、カメラの電源 ONと同時にイメージセンサークリーニングが作動する設定になっていても、 イメージセンサークリーニングを行わないことがあります。
- 完全にゴミを取り除けないことがあります。そのときは、撮像素子前面を市販のブロアーで掃除するか、ニコンサービス機関にご相談ください。
- イメージセンサークリーニングを連続して行うと、内部の回路を保護するため、一時的に作動しなくなる場合があります。少し時間をおくと再び作動するようになります。

### ■ 撮像素子前面をブロアーで掃除する

イメージセンサークリーニング(ロ443)でゴミやほこりを取りきれないときは、撮像素子前面を次の手順でクリーニングできます。ただし、カメラ内部の撮像素子は非常に傷つきやすいため、ニコンサービス機関にクリーニングをお申し付けくださることをおすすめします。

- 作業中のバッテリー切れを防ぐため、充分に充電されたバッテリー、 または別売のパワーコネクターとACアダプターを組み合わせてお使いください。
- セットアップメニューの [クリーニングミラーアップ] を使用します。
   バッテリー残量表示が (回以下の場合、このメニュー項目は操作できません。

### 1 カメラの電源をOFFにしてからレンズを取り外す

•レンズを取り外したら、カメラの電源をONにしてください。

2 セットアップメニューで [クリー ニングミラーアップ] を選んでマ ルチセレクターの④を押す

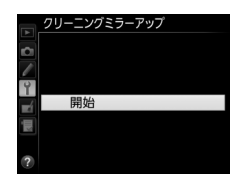

## 3 ◎ボタンを押す

- クリーニングミラーアップの待機状態 になります。
- 液晶モニター、表示パネル、ファイン ダー内表示に右のように表示されます。
- 撮像素子のお手入れを止めるには、カ メラの電源をOFFにしてください。

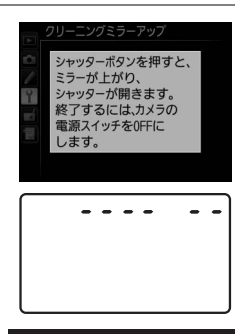

4 シャッターボタンを全押しする

- ミラーが上がり、シャッターが開いた 状態になります。
- このとき、表示パネルは右のような点 滅表示になります。ファインダー内の 表示は消灯します。

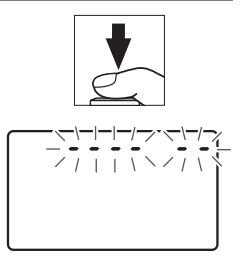

5 カメラの内部に光が当たるように カメラを持ち、ゴミやほこりが付いていないかどうかを点検する

ゴミやほこりが付いていない場合は、
 手順7にお進みください。

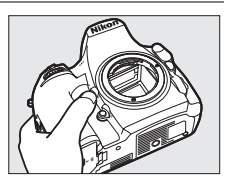

### 6 撮像素子前面に付いたゴミやほこ りをブロアーで払う

 ブラシの付いていないブロアーをお使 いください。ブラシで撮像素子の表面 に傷が付くことがあります。

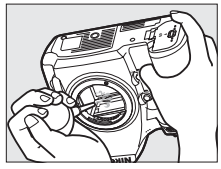

ブロアーで取り除けない汚れがある場合は、ニコンサービス機関にクリーニングをお申し付けください。
 絶対に、手でこすったり、布で拭き取ったりしないでください。

### 7 カメラの電源をOFFにし、付属のボディーキャップを付ける

ミラーがダウンしてシャッター幕が閉じます。

### ▶ 作業中のシャッター幕の破損を防ぐために

カメラのシャッター幕は非常に破損しやすい部品です。シャッター幕はカメラに 電源の供給がなくなると、自動的に閉じる構造になっています。作業中に不意に シャッター幕が閉じて破損することを防ぐために、次の点にご注意ください。

- 作業中に電源をOFFにしないでください。
- 作業中にバッテリーやACアダプターを取り外さないでください。
- ミラーアップ中にバッテリー残量が少なくなった場合、電子音が鳴り、セルフ タイマーランプが点滅してお知らせします。約2分経過するとシャッター幕が 閉じてミラーがダウンするので、直ちに作業を終了してください。

### ▶ 撮像素子に付着するゴミなどについて

撮像素子には、カメラからレンズまたはボディーキャップを取り外した際に外 部からカメラ内に入ったゴミや、まれにカメラ内部の潤滑剤や細粉などが付着 することがあり、撮影条件によっては撮像素子に付着したゴミや潤滑剤、細粉 などが撮影画像に写り込む場合があります。カメラ内へのゴミの侵入を防止す るため、ほこりの多い場所でのレンズ交換やボディーキャップの着脱は避け、カ メラ本体のマウント部およびレンズのマウント部、ボディーキャップのゴミを 除去してからカメラに取り付けてください。レンズを外してカメラを保管する ときは、必ず付属のボディーキャップを装着してください。撮像素子に付着し たゴミなどをイメージセンサークリーニング(ロ443)で取り除ききれないと きは、445ページの手順でクリーニングしていただくか、ニコンサービス機関に クリーニングをお申し付けください。なお、ゴミの写り込みは、画像加工アプ リケーションなどで修正できます。

### ▶ 定期点検、オーバーホールのおすすめ

カメラは精密機械ですので、1~2年に1度は定期点検を、3~5年に1度はオー バーホールすることをおすすめします(有料)。

- 特に業務用にお使いの場合は、早めに点検整備を受けてください。
- より安心してご愛用いただけるよう、お使いのレンズやスピードライトなども 併せて点検依頼されることをおすすめします。

# カメラとバッテリーの取り扱い上 のご注意

## カメラの使用上のご注意

### ● 強いショックを与えない

カメラやレンズを落としたり、ぶつけたりしないようにご注意ください。強い衝撃 や振動を加えると、破損したり精密に調整された部分に悪影響を及ぼします。

### ● 水にぬらさない

カメラは水にぬらさないようにご注意ください。カメラ内部に水滴が入ったりする と部品がさびついてしまい、修理費用が高額になるだけでなく、修理不能になるこ とがあります。

### ● 急激な温度変化を与えない

極端に温度差のある場所に急にカメラを持ち込むと、カメラ内外に水滴が生じ、故 障の原因となります。カメラをバッグやビニール袋などに入れて、周囲の温度にな じませてからお使いください。

### ● 強い電波や磁気の発生する場所で撮影しない

強い電波や磁気を発生するテレビ塔などの周囲や、強い静電気の周囲では、記録 データが消滅したり、撮影画像へのノイズ混入等、カメラが正常に機能しないこと があります。

### ● 長時間、太陽に向けて撮影または放置しない

太陽などの高輝度被写体に向けて長時間直接撮影したり、放置したりしないでくだ さい。過度の光照射は撮像素子の褪色、焼き付き、破損を起こすおそれがありま す。また、その際撮影された画像に、真っ白くにじみが生じることがあります。

### ● カメラ本体のお手入れについて

カメラ本体のお手入れの際は、ブロアーでゴミやほこりを軽く吹き払ってから、乾 いた柔らかい布で軽く拭いてください。特に、海辺で使った後は、真水を数滴たら した柔らかい清潔な布で塩分を拭き取ってから、乾いた柔らかい布で軽く拭いて乾 かしてください。まれに、ブラシなどで表示パネルを拭いた場合に、静電気で表示 パネルが点灯したり、黒く変色したりすることがありますが、故障ではありませ ん。しばらくすると元に戻ります。

### ● ミラーやレンズの手入れ方法について

ミラーやレンズは傷が付きやすいので、ゴミやほこりが付いているときは、ブロ アーで軽く吹き払う程度にしてください。なお、スプレー缶タイプのプロアーの場 合、スプレー缶を傾けずにお使いください(中の液体が気化されずに吹き出し、ミ ラーやレンズを傷つける場合があります)。レンズに万一指紋などが付いてしまっ た場合は、柔らかい清潔な布に市販のレンズクリーナーを少量湿らせて、軽く拭き 取ってください。

### ● 撮像素子の手入れ方法について

撮像素子のクリーニングの方法については 00443、445をご覧ください。

### ● レンズの信号接点について

レンズの信号接点を汚さないようにご注意ください。

#### ● シャッター幕に触れない

- シャッター幕は非常に薄いため、押さえたり、突いたり、ブロアーなどで強く吹くなどは、絶対にしないでください。傷や変形、破損などの原因となります。
- シャッター幕に色むらが見える場合がありますが、異常ではありません。また、 撮影した画像には影響ありません。

### ● 風通しのよい場所に保管する

カビや故障などを防ぐため、風通しのよい乾燥した場所を選んでカメラを保管して ください。防虫剤があるところ、磁気を発生する器具のそば、高温となる夏季の車 内、使用しているストーブの前などにカメラを置かないでください。故障の原因に なります。

### ● 長期間使用しないときは、バッテリーを取り出し、乾燥剤と一緒に保管する

カメラを長期間使用しないときは、バッテリーの液もれなどからカメラを保護する ために、必ずカメラからバッテリーを取り出しておいてください。保管する際は、 カメラをポリエチレン袋などに乾燥剤と一緒に入れておくとより安全です。ただ し、皮ケースをビニール袋に入れると、変質することがありますので避けてくださ い。バッテリーは高温、多湿となる場所を避けて保管してください。乾燥剤(シリ カゲル)は湿気を吸うと効力がなくなるので、ときどき交換してください。カメラ を長期間使用しないまま放置しておくと、カビや故障の原因となることがあるの で、月に一度を目安にバッテリーを入れ、カメラを操作することをおすすめします。

● バッテリーやACアダプターを取り外すときは、必ずカメラの電源をOFFにする カメラの電源がONの状態で、バッテリーを取り出したり、ACアダプターを取り外 すと、故障の原因となります。特に撮影中や記録データの削除中に前記の操作は行 わないでください。

### ● 液晶モニターについて

- モニター画面は、非常に精密度の高い技術で作られており、99.99%以上の有効 ドットがありますが、0.01%以下でドット抜けするものがあります。そのため、 常時点灯(白、赤、青、緑)あるいは非点灯(黒)の画素が一部存在することが ありますが、故障ではありません。また、記録される画像には影響ありません。 あらかじめご了承ください。
- 屋外では日差しの加減で液晶モニターが見えにくい場合があります。
- 液晶モニター表面を強くこすったり、強く押したりしないでください。液晶モニターの故障やトラブルの原因になります。もしゴミやほこり等が付着した場合は、ブロアーで吹き払ってください。汚れがひどいときは、柔らかい布やセーム革等で軽く拭き取ってください。万一、液晶モニターが破損した場合、ガラスの破片などでケガをするおそれがあるので充分ご注意ください。中の液晶が皮膚や目に付着したり、ロに入ったりしないよう、充分ご注意ください。
- カメラをお使いにならない場合や持ち運ぶ場合は、汚れ、傷を防ぐため液晶モニ ターに付属のモニターカバーを取り付けてください。

### バッテリーの使用上のご注意

お使いになる前に、必ず「安全上のご注意」(□□ xiii~xix)をお読みになり、記載 事項をお守りください。

- バッテリーの使用方法を誤ると液もれにより製品が腐食したり、バッテリーが破裂したりするおそれがあります。次の使用上の注意をお守りください。
  - バッテリーはカメラの電源をOFFにしてから入れる。
  - バッテリーを長時間使用した後は、バッテリーが発熱していることがあるので 注意する。
  - バッテリーの端子は、汚さないように注意する。
  - 必ず指定のバッテリーを使う。
  - バッテリーを火の中に投入したり、ショートさせたり、分解したりしない。
  - カメラやチャージャーから取り外したバッテリーには、必ず端子カバーを付ける。
- カメラの使用直後など、バッテリーの温度が高くなっている場合は、温度が下が るのを待ってから充電してください。バッテリー内部の温度が高い状態では、充 電ができなかったり、または不完全な充電になるばかりでなく、バッテリーの性 能が劣化する原因になります。
- しばらく使わない場合は、カメラでバッテリーを使い切った状態でカメラから取り外し、涼しいところで保管してください。周囲の温度が15℃~25℃くらいの乾燥したところをおすすめします。暑いところや極端に寒いところは避けてください。

- 使用後のバッテリーは半年以内に充電するようおすすめします。長期間保管する 場合は、半年に一回程度充電した後、カメラでバッテリーを使い切ってから涼し いところで保管してください。
- 使用しないときは必ずバッテリーをカメラやチャージャーから取り外してください。付けたままにしておくと、電源が切れていても微少電流が流れていますので、過放電になり使えなくなるおそれがあります。
- ・バッテリーは0℃~40℃の範囲を超える場所ではお使いにならないでください。
   バッテリーの性能が劣化したり、故障の原因となります。周囲の温度が5℃~35℃の室内で充電してください。バッテリーの温度が0℃以下、60℃以上のときは、充電をしません。
- バッテリーの温度が0℃~15℃、45℃~60℃のときは、充電できる容量が少なくなる、または充電時間が長くなることがあります。
- 一般的な電池特性として、周囲の温度が下がるにつれ、バッテリーに充電できる 容量は少なくなります。新品のバッテリーでも、約5℃以下の低温で充電した場 合、セットアップメニューの[電池チェック](□369)で劣化度が「1」と表示 されることがありますが、約20℃以上で再充電すると劣化度の表示は「0」に戻 ります。
- 一般的な電池特性として、周囲の温度が下がるにつれ、使用できるバッテリー容量は少なくなります。このカメラでは、温度変化に対して使用できる容量も的確にバッテリー残量として表示します。そのため、充分に充電したバッテリーでも、充電したときよりも温度が低くなると、充電直後から残量が減り始めた表示になることがあります。
- カメラの使用後は、バッテリーが熱くなっていることがあります。取り出しの際はご注意ください。

### ● 撮影前にバッテリーをあらかじめ充電する

撮影前にバッテリーを充電してください。付属のバッテリーは、ご購入時にはフル 充電されていません。

#### ● 予備バッテリーを用意する

撮影の際は、充電された予備のバッテリーをご用意ください。特に、海外の地域に よってはバッテリーの入手が困難な場合があるので、ご注意ください。

### ● 低温時にはフル充電したバッテリーを使用し、予備のバッテリーを用意する

低温時に消耗したバッテリーを使用すると、カメラが作動しないことがあります。 低温時にはフル充電したバッテリーを使用し、保温した予備のバッテリーを用意し て暖めながら交互に使用してください。低温のために一時的に性能が低下して使え なかったバッテリーでも、常温に戻ると使えることがあります。

### ● バッテリーの残量について

- 電池残量がなくなったバッテリーをカメラに入れたまま、何度も電源のON/OFF を繰り返すと、バッテリーの寿命に影響を及ぼすおそれがあります。電池残量が なくなったバッテリーは、充電してお使いください。
- 充分に充電したにもかかわらず、室温での使用状態でバッテリーの使用時間が極端に短くなってきた場合は、バッテリーの寿命です。新しいリチャージャブルバッテリーをお求めください。

### ● 充電が完了したバッテリーを、続けて再充電しない

バッテリー性能が劣化します。

### ● 小型充電式電池のリサイクル

不要になった充電式電池は、貴重な資源を守るために、廃棄 しないで充電式電池リサイクル協力店へお持ちください。

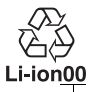

数字の有無と数値は、 電池によって異なり ます。

## チャージャーの使用上のご注意

- 充電中にチャージャーをゆすったり、充電中のバッテリーに触れたりすると、振動や静電気の影響により、きわめてまれではありますが、未充電にもかかわらず充電完了表示になる場合があります。このような場合にはバッテリーを取り外し、再度セットして充電を再開してください。
- チャージャーの端子をショートさせないでください。発熱、破損の原因となります。
- バッテリーをカメラやチャージャーから取り外しておくときは、ショートを防止 するため、付属の端子カバーを取り付けてください。
- チャージャーを使用しないときは、電源プラグをコンセントから抜いてください。
- バッテリーチャージャー MH-25a 対応のバッテリー以外は充電しないでください。

# 露出モード₽(プログラムオート)の プログラム線図

次のグラフは、露出モードが**P**のとき(口116)の露出制御プログラム(ISO 100 の場合)を表しています。

ISO 100、開放絞りF1.4・最小絞りF16のレンズ
 (例:AF 50mm f/1.4D)の場合

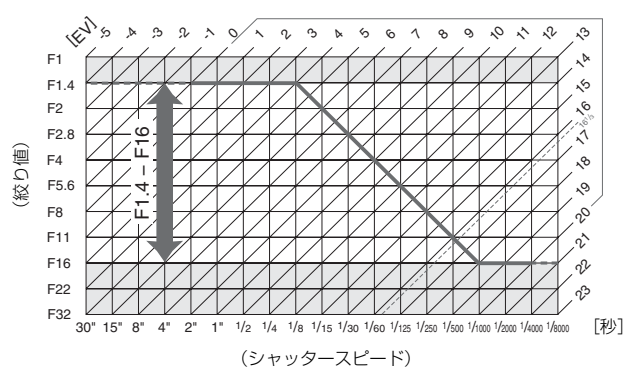

測光範囲: EV 0~20

- 測光範囲により、EV値の両端に制限があります。
- マルチパターン測光では、ISO 100の場合16 <sup>1</sup>/<sub>3</sub>を超えるEV値では、全て16 <sup>1</sup>/<sub>3</sub>として制御されます。

# 故障かな?と思ったら

カメラの動作がおかしいときは、ご購入店やニコンサービス機関に お問い合わせになる前に、次の項目をご確認ください。

### 電源・表示関連

● 電源ONの状態で、カメラの操作ができない

- 画像の記録などの処理が終わるまでお待ちください。
- 操作できない状態が続くときは、電源をOFFにする操作をしてください。
- 電源がOFFにならない場合は、バッテリーを入れ直してください。
- ACアダプター使用時は付け直してください。
  - 記録中であったデータは保存されません。
  - 保存済みのデータはバッテリーやAC アダプターの取り外しでは失われません。
- ファインダー内がはっきり見えない
  - •ファインダー内の見え方は、視度調節ノブを回して調節できます(□16)。
  - ・視度調節しても被写体がはっきり見えない場合は、AFモード(四86)をAF-S、 AFエリアモード(四89)をシングルポイントAFに設定します。次に、中央の フォーカスポイントを選んで、コントラストの高い被写体にオートフォーカス でピントを合わせます。その状態で被写体が最もはっきり見えるように調節し てください。
  - 視度調節の範囲を超える補正が必要な場合は、別売の接眼補助レンズをお使いになることをおすすめします(ロ437)。

● ファインダー内が暗い

バッテリー残量は充分ですか?バッテリーが入っていない場合や、入っていて も残量がない場合は、ファインダー内が暗く表示される場合があります (<sup>11</sup>2、18)。

●ファインダー内や表示パネル、液晶モニターの表示が、すぐに消えてしまう カスタムメニュー c2 [半押しタイマー] やc4 [モニターのパワーオフ時間] で、表示が消えるまでの時間を設定できます(□308、309)。

●表示パネルやファインダー内の表示が薄い、表示が遅い 低温や高温のときは液晶表示の濃度が変わったり、応答速度が遅くなることが あります。

## 撮影関連

- 電源をONにしてから、撮影できる状態になるまでに時間がかかる メモリーカード内にフォルダーや画像が大量にあるときは、ファイル検索のため時間がかかる場合があります。
- シャッターがきれない
  - 残量のあるメモリーカードが入っていますか? (□14、19)
  - SDカードがロックされていませんか? (ロ21)
  - Gタイブ、Eタイブレンズ以外のCPUレンズを装着している場合は、レンズの絞りリングを最小絞り(最も大きい数値)に設定しないとシャッターがきれません。表示パネルにFE と表示されている場合、カスタムメニューf9
     [コマンドダイヤルの設定]の [絞り値の設定方法]を [絞りリング]に設定すると、レンズの絞りリングで絞り値を設定できます(印345)。
  - 露出モードロでシャッタースピードをもいしも(バルブ)または-・(タイム)に設定し、そのまま露出モードを5に変更した場合は、シャッタースピードを再設定してから撮影してください(□464)。
  - カスタムメニュー f11 [カードなし時レリーズ]が [レリーズ禁止] になっていませんか?(四348)
- シャッターがきれるのが遅い カスタムメニュー d4 [露出ディレーモード] を [しない] にしてください (□311)。

### ● 連続撮影できない

- 内蔵フラッシュが上がっているときは、連続撮影できません(□185、186)。
- HDR撮影時は、連続撮影できません(□180)。

### ● ピントが合わない

- マニュアルフォーカスになっていませんか?オートフォーカスで撮影する
   には、フォーカスモードセレクターをAFに合わせてください(印86)。
- 次のような被写体では、オートフォーカスではピントが合わせづらい場合があります。マニュアルフォーカス、フォーカスロックを利用して撮影してください(ロ95、98)。
   明暗差がはっきりしない/遠くのものと近くのものが混在する/連続した繰りた。

時間差がなりとりしないが風くりものと近くりものが混在する/建築した線 り返しパターン/輝度差が著しく異なる/背景に対して主要被写体が小さい/ 絵柄が細かい

### ● 設定できるシャッタースピードの範囲が狭い

フラッシュ撮影時は、シャッタースピードが制限されます。フラッシュ撮影時 の同調シャッタースピードは、カスタムメニュー e1 [フラッシュ撮影同調速 度] で、1/320~1/60秒の範囲で設定できます。[1/320秒 (オートFP)] ま たは [1/250秒 (オートFP)] に設定して、別売のオートFPハイスピードシン クロ対応スピードライトを使用すると、全シャッタースピードに同調可能な オートFP ハイスピードシンクロが可能です(四319)。

● シャッターボタンを半押ししても、フォーカスロックされない AFモードがAF-Cに設定されている場合、畳AE/AFロックボタンを押して フォーカスをロックしてください(□95)。

### ● フォーカスポイントを選べない

- フォーカスポイントロックレバー(マルチセレクター)がL(ロック)の位置になっていませんか?(ロ93)
- AFエリアモードがオートエリアAFのときは、選べません(印89)。
- AF エリアモードを顔認識 AF にしてライブビュー撮影を行っている場合は、 選べません(ロ38)。
- 画像の再生時またはメニューの操作時には、フォーカスポイントを選択できません(□23、227)。
- 半押しタイマーがオフになっていませんか?フォーカスポイントを選択するには、シャッターボタンを半押しして半押しタイマーをオンにしてください(□32)。

● AFモードを変更できない

- フォーカスモードセレクターがM(マニュアルフォーカス)になっていませんか?(□98)
- カスタムメニュー a12 [AF モードの制限] を [制限しない] に設定してく ださい (□304)。

### ● AFエリアモードを変更できない

フォーカスモードセレクターがM (マニュアルフォーカス) になっていません か? (<sup>[1]</sup>98)

### ● AF補助光ランプが光らない

- •次の場合、AF補助光を照射しません。
  - ファインダー撮影時のAFモードがAF-Cのとき(<sup>1086</sup>)
  - ライブビュー/動画撮影時
  - オートエリアAF以外のAFエリアモードで中央以外のフォーカスポイント が選択された場合(ロ93)
- カスタムメニュー a10 [内蔵 AF 補助光の照射設定] が [しない] になって いませんか? (□303)
- AF 補助光ランブを連続して使うと、保護機能が働いて一時的に照射が制限 されます。少し時間をおくと再び照射するようになります。また、短時間に 何回も使うと、AF補助光ランブが熱くなることがあるのでご注意ください。

● 画像サイズを変更できない

[**画質モード**] が [RAW] のときは、撮影メニュー [RAW記録] の [**画像サ** イズ] でサイズを変更してください (□184)。

● 画像の記録に時間がかかる

撮影メニュー [長秒時ノイズ低減] が [する] になっていませんか?(<sup>12290</sup>)

● ライブビューが開始されなかったり、自動的に終了する

- 次のような場合は、高温によるカメラへの損傷を抑えるために、ライブ ビューの開始を制限したり自動的に終了したりすることがあります。
  - 撮影時の気温が高い場合
  - ライブビュー撮影や動画撮影を長時間行った場合
  - 連続撮影を行った直後など
- カメラが熱くなってライブビューを開始できない場合は、カメラ内部の温度が下がるまでライブビューを一時休止してください。このとき、カメラボディー表面が熱くなることがありますが故障ではありません。

### ● ライブビュー表示中にノイズが発生する

長時間ライブビューで撮影すると、カメラ内部の温度が上昇することがあるため、ノイズ(ざらつき、むら、輝点)が発生する場合があります。撮影時以外は、ライブビューを終了してください。

### ● ライブビュー表示中や動画撮影時に画面にちらつきや横縞が生じる

セットアップメニュー [フリッカー低減]の設定を、カメラをお使いになる地域の電源周波数に合わせてください(ロ366)。

### ● ライブビュー表示中や動画撮影時に横帯状の明るい部分が生じる 撮影している周囲でスピードライトやフラッシュなどが発光されたり、イルミ ネーションなどの点滅する光源がある場合には、画面の一部が明るくなった り、明るい横帯が発生することがあります。

### ● 画像がざらつく

- ISO感度が高くなっていませんか?撮影メニュー[高感度ノイズ低減]を[強め]、[標準]、[弱め]のいずれかに設定すると、ざらつきを低減できます(□291)。
- シャッタースピードが1秒より低速な場合は、ざらつきが発生しやすくなります。撮影メニュー[長秒時ノイズ低減]を[する]にして撮影すると、ざらつきを低減できます(ロ290)。
- アクティブD-ライティングを設定していませんか?撮影シーンによっては、 ざらつきが強調される場合があります(四178)。

### ● 画像にゴミが写り込む

- レンズの前面または背面(マウント側)が汚れていませんか?
- 撮像素子の前面にゴミが付着していませんか?イメージセンサークリーニングを行ってください(ロ443)。

### ● 画像の色合いがおかしい

- ホワイトバランスは正しく設定されていますか? (□144)
- ピクチャーコントロールは正しく設定されていますか? (凹165)
- ホワイトバランスのプリセットマニュアルのデータが取得できない 被写体が明るすぎるか、暗すぎます(□156)。
- ホワイトバランスのプリセットマニュアルのデータとして設定できない画像 がある

この機種以外のカメラで撮影した画像は、プリセットマニュアルデータとして 設定することはできません(□162)。

● ホワイトバランス(WB) ブラケティング撮影ができない

- RAWまたはRAWを含む画質モードの場合、ホワイトバランスブラケティン グ撮影はできません(ロ79、136)。
- ホワイトバランスブラケティングと多重露出による撮影を同時に行うことはできません(四205)。

### ● [ビクチャーコントロール] の効果が安定しない [ビクチャーコントロール]、[カスタムビクチャーコントロール]の調整画面 で、[輪郭強調]、[明瞭度]、[コントラスト]、[色の濃さ(彩度)]のいずれか が [A] (オート)に設定されています。ピクチャーコントロールの効果を一 定にするには、これらの項目を [A] (オート)以外に設定してください (□169)。

### ● 測光モードが変更できない

AEロック中は、測光モードを変更できません(四126)。

### ● 露出補正ができない

露出モードが┃の場合、露出補正を行っても、露出インジケーターの表示が変わるだけで、シャッタースピードと絞り値は変化しません(□129)。

### ● 画像の一部が赤っぽくなる

シャッタースピードを**bulb** (バルブ)または--(タイム)にした場合など、 長時間露出で撮影すると、画像の一部が赤っぽくなることがあります。この現 象は、撮影メニュー [長秒時ノイズ低減]を [する] に設定することで低減で きます(ロ290)。

#### ● 画像にむらが出る

シャッタースピードを**bulb** (バルブ)または--(タイム)にした場合など、 長時間露出で撮影すると、画像の一部にむらが出ることがあります。この現象 は、撮影メニュー[**長秒時ノイズ低減**]を**[する**]に設定することで低減でき ます(<sup>112</sup>290)。

### ● 動画に音声が録音されない

撮影メニュー [動画の設定]の [マイク感度] が [録音しない] になっていま せんか? (凹62)

## <u>再生関連</u>

● RAW画像が表示されない 「画質モード]を「RAW+FINE]、「RAW+NORMAL]、「RAW+BASIC] に して撮影した画像は、JPEG画像しか再生されません(印80)。 ●他のカメラで撮影した画像が表示されない この機種以外のカメラで撮影した画像は、正常に表示されないことがあります。 ● 全ての画像が表示されない 再生メニュー「再生フォルダー設定]を「全てのフォルダー]にしてください  $(\Box 271)_{\circ}$ ● 画像の縦位置・横位置が正しく表示されない 再生メニュー「縦位置自動回転」が「しない」になっていませんか?(<sup>278</sup>) セットアップメニュー「縦横位置情報の記録」が「しない」になっていませ んか? (皿368) 撮影直後の画像確認では自動回転はしません(ロ277)。 カメラを上向き・下向きにして撮影すると、縦横位置情報が正しく得られな い場合があります(口368)。 ● 画像が削除できない SDカードがロックされていませんか? (ロ21) 画像にプロテクトが設定されていませんか?(□241) ● 画像が編集できない このカメラでは編集できない画像です(□383)。 ● [撮影画像がありません] と表示される メモリーカードの交換直後に画像を再生するときは、再生メニュー「再生フォ **ルダー設定**]を「全てのフォルダー]にしてください(ロ271)。 ● プリント指定ができない SDカードがロックされていませんか?(ロ21) メモリーカードの空き容量が不足していませんか?(□19、466) ● ダイレクトプリントができない RAW画像やTIFF画像はダイレクトプリントできません(CD 252)。 ● RAW画像をプリントできない からプリントしてください(四394)。 RAW 画像はパソコンに転送してから、Capture NX-Dまたは付属の ViewNX 2などのソフトウェアを使ってプリントしてください。 ● 画像がHDMI対応機器で再生できない

HDMIケーブルが正しく接続されているか確認してください(ロ259)。

### ● Capture NX-Dでイメージダストオフ機能が動作しない

次の場合は、イメージセンサークリーニングにより、撮像素子前面のゴミの位置 が変わってしまうため、イメージダストオフ機能を使用できません。

- イメージセンサークリーニングを実行する前に撮影した画像に対して、クリーニング後に取得したイメージダストオフデータを使ってゴミの写り込みを取り除こうとしたとき
- イメージセンサークリーニングを実行する前に取得したイメージダストオ フデータを使って、クリーニング後に撮影した画像に対してゴミの写り込み を取り除こうとしたとき(四364)
- [ピクチャーコントロール]、[アクティブD-ライティング]、[ヴィネットコ ントロール] の効果がパソコンで確認できない

RAW画像で記録した場合、当社製ソフトウェア以外では機能しません。RAW 画像の現像はCapture NX-Dまたは付属のViewNX 2をお使いください。

### ● 画像をパソコンに転送できない お使いのパソコンのOSによっては、カメラをパソコンに接続して画像を転送 できないことがあります(□246)。カードリーダーなどの機器を使って、メ モリーカードの画像をパソコンに保存してください。

## <u>その他</u>

### ● 撮影日時が正しく表示されない

カメラの内蔵時計は合っていますか? カメラの内蔵時計は腕時計などの一般的な時計ほど精度は高くないため、定期的に日時設定を行うことをおすすめします(ロ17、367)。

### ● 表示されているメニュー項目が選べない

- 一部のメニュー項目は、カメラの設定状況によって選択できない場合があります。
- セットアップメニュー [電池チェック] は電源に別売のパワーコネクターと ACアダプターを使用している場合は選べません(ロ369)。

# 警告メッセージ

表示パネル、ファインダー、液晶モニターに表示される警告メッセージ の意味は次の通りです。

| こんなとき               |                     |                                                                                                    |                                                                                          |                   |
|---------------------|---------------------|----------------------------------------------------------------------------------------------------|------------------------------------------------------------------------------------------|-------------------|
| 表示<br>パネル           | ファインダー<br>内表示       | 原因                                                                                                    | 対処方法                                                                                     | ш                 |
| <b>FE E</b><br>(点滅) | <b>FE E</b><br>(点滅) | レンズの絞りリングが<br>最小絞りになっていま<br>せん。                                                                                                    | レンズの絞りリングを<br>最小絞り(最も大きい<br>値)にしてください。                                                   | 22                |
| -                   |                     | バッテリー残量は残り<br>わずかです。                                                                                                    | バッテリー交換の準備<br>をしてください。                                                                   | 18                |
|                     |                     | <ul> <li>バッテリーが消耗しています。</li> </ul>                                                                                                    | <ul> <li>バッテリーを交換してください。</li> <li>バッテリーを充電してください。</li> </ul>                             | 14<br>12          |
|                     | <b>日本</b><br>(点滅)   | <ul> <li>バッテリーとの情報<br/>通信ができません。</li> </ul>                                                                                                    | <ul> <li>このバッテリーは使用できません。</li> <li>ニコンサービス機関にご相談ください。</li> </ul>                         | 434、<br>502       |
|                     |                     |                                                                                                    | <ul> <li>極端に消耗したバッ<br/>テリーを使用してい<br/>る場合は、充電してく<br/>ださい。</li> </ul>                      | 12                |
|                     |                     | <ul> <li>別売のマルチパワー<br/>バッテリーパック<br/>MB-D12装着時に、極端に消耗している<br/>Li-ion リチャージャ<br/>ブルバッテリー、また<br/>はカメラと通信できないバッテリーをカ<br/>メラかMB-D12のい<br/>ずれかで使用しています。</li> </ul> | <ul> <li>カメラと通信できな<br/>いバッテリーを使用<br/>している場合は、ニコン純正品のバッテ<br/>リーと交換してくだ<br/>さい。</li> </ul> | xx,<br>14,<br>434 |

| こんなとき                |                     |                                                                                                    |                                                                              |             |
|----------------------|---------------------|----------------------------------------------------------------------------------------------------|------------------------------------------------------------------------------|-------------|
| 表示<br>パネル            | ファインダー<br>内表示       | 原因                                                                                                    | 対処方法                                                                         | m           |
| CLOCK<br>(点滅)        | —                   | 内蔵時計の日時が設定<br>されていません。                                                                                    | 日時を設定してくだ<br>さい。                                                             | 5、<br>17    |
| ۵F                   | ΔF                  | 開放絞りからの絞り段<br>数が表示されています。<br>非CPUレンズが装着さ<br>れているか、またはレ<br>ンズが装着されていな<br>い状態で、レンズの開<br>放絞り値が設定されて<br>いません。 | レンズの開放絞り値を<br>設定すると、レンズの<br>絞り値が表示されます。                                      | 222         |
| _                    | ► ◀<br>(点滅)         | オートフォーカスでピン<br>ト合わせができません。                                                                                | 構図を変えるか、マ<br>ニュアル(手動)でピ<br>ント合わせを行ってく<br>ださい。                                | 27、<br>98   |
| <b>ちぃとち</b><br>(点滅)  | <b>ちぃとち</b><br>(点滅) | 露出モードが <b>5</b> のとき<br>にシャッタースピード<br>が <b>ちょくら</b> にセットさ<br>れています。                                        | <ul> <li>シャッタースピード<br/>を変えてください。</li> <li>露出モード H で撮影<br/>してください。</li> </ul> | 117、<br>119 |
| <br>(点滅)             | <br>(点滅)            | 露出モードが <b>5</b> のとき<br>にシャッタースピード<br>が(タイム)にセッ<br>トされています。                                                | <ul> <li>シャッタースピード<br/>を変えてください。</li> <li>露出モード Ħ で撮影<br/>してください。</li> </ul> | 117、<br>119 |
| <b>ちぃ5</b> 5<br>(点滅) | <b>b5</b> 岁<br>(点滅) | カメラが処理を行って<br>います。                                                                                        | カメラが処理を終える<br>までお待ちください。                                                     | _           |
| _                    | <b>4</b><br>(点滅)    | フラッシュがフル発光<br>しました。                                                                                       | 撮影に必要な光量が不<br>足している可能性があ<br>ります。撮影距離、絞<br>り値、調光範囲、ISO<br>感度などをご確認くだ<br>さい。   | 191         |

| こんなとき                       |                                        |                                   |                                                                                                    |                          |
|-----------------------------|----------------------------------------|-----------------------------------|----------------------------------------------------------------------------------------------------|--------------------------|
| 表示<br>パネル                   | ファインダー<br>内表示                          | 原因                                | 対処方法                                                                                                    |                          |
| (シャッ<br>表示、<br>いずれか<br>ンジケ- | タースピード<br>絞り値表示の<br>かまたは露出イ<br>ーターが点滅) | 被写体が明るすぎてカ<br>メラの制御範囲を超え<br>ています。 | <ul> <li>ISO感度を低くしてください。</li> <li>露出モードが Pのときは市販のNDフィルター(光量調節用)を使用してください(5、用のときに下記の操作を行っても警告表示が消えない場合も同様に対応してください)。</li> <li>露出モードが5のときはシャッタースピードをより高速側にセットしてください。</li> <li>露出モードが月のときは絞りを絞り込んでください(より大きい数値)。</li> </ul> | 107<br>436<br>117<br>117 |

| こんなとき                                               |               |                                                                                   |                                                                                                    |                           |
|-----------------------------------------------------|---------------|-----------------------------------------------------------------------------------|----------------------------------------------------------------------------------------------------|---------------------------|
| 表示<br>パネル                                           | ファインダー<br>内表示 | 原因                                                                                | 対処方法                                                                                                    |                           |
| (シャッタースピード<br>表示、絞り値表示の<br>いずれかまたは露出イ<br>ンジケーターが点滅) |               | 被写体が暗すぎて、<br>カメラの制御範囲を超<br>えています。                                                 | <ul> <li>ISO感度を高くしてください。</li> <li>露出モードが Pのときはフラッシュを使用してください(5、月のときに下記の操作を行っても警告表示が消えない場合も同様に対応してください)。</li> <li>露出モードが5のときはシャッタースピードをより低速側にセットしてください。</li> <li>露出モードが月のときは絞りを開いてください(より小さい数値)。</li> </ul> | 107<br>185<br>117<br>117  |
| <b>F 山とし、<br/>CF/SD</b><br>(点滅)                     | Ful<br>(点滅)   | <ul> <li>画像を記録する空き</li> <li>容量がありません。</li> <li>カメラが扱えるファイル数をオーバーしています。</li> </ul> | <ul> <li>メモリーカードに記録されている画像を削除して、カードに回像を削除して、カードに画像ファイルが保存可能な状態にしてください。必要な画像はパソコンなどに転送してバックアップしてください。</li> <li>新しいメモリーカードに交換してください。</li> </ul>                                                              | 242 <b>、</b><br>244<br>14 |

| こんなとき              |                    |                        |                                                                                               |     |
|--------------------|--------------------|------------------------|-----------------------------------------------------------------------------------------------|-----|
| 表示<br>パネル          | ファインダー<br>内表示      | 原因                     | 対処方法                                                                                          |     |
| <b>Eィィ</b><br>(点滅) | <b>Eァァ</b><br>(点滅) | 撮影中に何らかの異常<br>を検出しました。 | もう一度シャッターボ<br>タンを押してください。<br>警告表示が解除されな<br>い場合や、頻繁に警告<br>が表示される場合は、<br>ニコンサービス機関に<br>ご相談ください。 | 502 |

### ② CE/SDアイコンについて 点滅しているメモリーカードでエラーが発生しています。

| こんなとき                                            |                                  |                                             |                                                                                                    |                           |
|--------------------------------------------------|----------------------------------|---------------------------------------------|----------------------------------------------------------------------------------------------------|---------------------------|
| 液晶モニター                                           | 表示<br>パネル                        | 原因                                          | 対処方法                                                                                                    | Ξ                         |
| メモリー<br>カー ドが入って<br>いません。                        | ( <b>- E -</b> )                 | メモリーカードが入っ<br>ていないか、正しくセッ<br>トされていません。      | メモリーカードを正し<br>くセットしてください。                                                                                                    | 14                        |
|                                                  |                                  | <ul> <li>メモリーカードへの<br/>アクセス異常です。</li> </ul> | <ul> <li>このカメラ用のメモ<br/>リーカードであるか<br/>どうかを確認してく<br/>ださい。</li> </ul>                                                                    | 483                       |
| このメモリー<br>カードは壊れて                                | <b>6</b> 8-4                     |                                             | <ul> <li>メモリーカードが壊れている可能性があります。ニコンサービス機関までご連絡願います。</li> </ul>                                                                         | 502                       |
| いる可能性があ<br>るため、使用で<br>きません。カー<br>ドを交換してく<br>ださい。 | Erri、<br>Erri、<br>CFI/SD<br>(点滅) | <ul> <li>新規フォルダーが作<br/>成できません。</li> </ul>   | <ul> <li>メモリーカードに記録されている画像を削除して、メモリーカードに画像ファイルが保存可能な状態にしてください。必要な画像はパソコンなどに転送してバックアップしてください。</li> <li>新しいメモリーカードにつかしてください。</li> </ul> | 242 <b>、</b><br>244<br>14 |
|                                                  |                                  |                                             | トに父授してくた<br>さい。                                                                                                    |                           |

| こんなとき                                                          |                                              |                                         |                                                                                                    |                   |
|----------------------------------------------------------------|----------------------------------------------|-----------------------------------------|----------------------------------------------------------------------------------------------------|-------------------|
| 液晶モニター                                                         | 表示<br>パネル                                    | 原因                                      | 対処方法                                                                                                    |                   |
| 8                                                              | <b>〔Ягd、</b><br>【Err〕<br>(点滅)                | Eye-Fiカードをコント<br>ロールできません。              | <ul> <li>Eye-Fiカードの<br/>ファームウェアが最<br/>新版になっているか<br/>確認してください。</li> <li>新しい SD カードに<br/>交換するか、必要な<br/>画像をパソコンなど<br/>に転送してバック<br/>アップした後、カメ<br/>ラでEye-Fiカードを<br/>フォーマットしてか<br/>らご使用ください。</li> </ul> | 378<br>14,<br>360 |
| メモリーカード<br>が書き込み禁止<br>になっています。                                 | <b>〔 Я r d</b> 、<br><b>⑤D</b><br>(点滅)        | SDカードの書き込み<br>禁止スイッチがロック<br>されています。     | SDカードのロックを<br>解除してください。                                                                                                    | 21                |
| Eye-Fiカードは<br>書き込み禁止の<br>状態では使用で<br>きません。                      | <b>〔Яァd、</b><br>〔 <b>٤ァァ〕、</b><br>⑤D<br>(点滅) | Eye-Fiカードの書き込<br>み禁止スイッチがロッ<br>クされています。 | Eye-Fiカードのロック<br>を解除してください。                                                                                                    | 21                |
| このメモリー<br>カードは初期化<br>(フォーマット)さ<br>れていません。<br>フォーマットし<br>てください。 | ( <b>For</b> )<br>(点滅)                       | メモリーカードが正<br>しく初期化されてい<br>ません。          | <ul> <li>メモリーカードを初<br/>期化してください。</li> <li>正しく初期化された<br/>メモリーカードに交<br/>換してください。</li> </ul>                                                                                                    | 360<br>14         |
| ライブビューを<br>開始できませ<br>ん。しばらくお<br>待ちください。                        |                                              | カメラ内部の温度が高<br>くなっています。                  | カメラ内部の温度が下<br>がるまで、ライブ<br>ビュー撮影または動画<br>撮影を一時休止してく<br>ださい。                                                                                                    | 458               |

| こんなとき                       |           |                                                                                                    |                                                                                                    |           |
|-----------------------------|-----------|----------------------------------------------------------------------------------------------------|----------------------------------------------------------------------------------------------------|-----------|
| 液晶モニター                      | 表示<br>パネル | 原因                                                                                                    | 対処方法                                                                                                    |           |
| 撮影画像が                       |           | <ul> <li>撮影画像がありません。</li> <li>再生するフォルダー</li> </ul>                                                                  | <ul> <li>画像が記録されているメモリーカードを入れてください。</li> <li>再生メニューの[再</li> </ul>                                            | 14<br>271 |
| ありません。                      |           | の指定に問題があり<br>ます。                                                                                                    | 生フォルダー設定]<br>で、表示可能な画像<br>があるフォルダーを<br>選んでください。                                                              |           |
| 全ての画像が非<br>表示に設定され<br>ています。 |           | 記録されている画像<br>が非表示設定されて<br>いるために表示され<br>ません。                                                                         | 再生メニューの [ <b>非表</b><br>示設定] で、画像の非<br>表示設定を解除してく<br>ださい。                                                     | 271       |
| このファイルは<br>表示できません。         |           | <ul> <li>パソコンで編集した<br/>画像など、DCF規格外<br/>の画像ファイルのた<br/>め再生できません。</li> <li>画像ファイルに異常<br/>があるため再生でき<br/>ません。</li> </ul> | パソコンで編集された<br>画像を上書き保存しな<br>いでください。                                                                          |           |
| このファイルは<br>選択できません。         | _         | 編集できない画像<br>です。                                                                                                    | このカメラで撮影また<br>は編集した画像しか画<br>像編集できません。                                                                        | 383       |
| プリンターの状<br>態を確認してく<br>ださい。* |           | プリンターに異常があ<br>ります。                                                                                                  | 用紙切れなどエラーの<br>原因を取り除いた後、<br>[継続]を選んで ∞ ボ<br>タンを押すと、プリン<br>トが再開されます(エ<br>ラー内容によっては、<br>[継続]を選べない場<br>合があります)。 | 252       |

| こんなとき              |           |                                |                                                                                      |     |
|--------------------|-----------|--------------------------------|--------------------------------------------------------------------------------------|-----|
| 液晶モニター             | 表示<br>パネル | 原因                             | 対処方法                                                                                 |     |
| 用紙を確認して<br>ください。*  |           | 指定したサイズの用<br>紙がセットされてい<br>ません。 | 指定したサイズの用紙<br>をセットした後、「継<br>続」を選んで 🞯 ボタ<br>ンを押して、プリント<br>を再開してください。                  | 252 |
| 紙詰まりです。※           | _         | 用紙が詰まりました。                     | 詰まった用紙を取り除<br>いた後、[ <b>継続</b> ] を選<br>んで <sup>●</sup> ボタンを押し<br>て、プリントを再開し<br>てください。 | 252 |
| 用紙が<br>ありません。*     |           | 用紙がセットされてい<br>ません。             | 指定したサイズの用紙<br>をセットした後、【継<br>続】を選んで ⊗ ボタ<br>ンを押して、プリント<br>を再開してください。                  | 252 |
| インクを確認し<br>てください。* |           | インクに異常があり<br>ます。               | インクを確認した後、<br>[継続]を選んで 🐵 ボタ<br>ンを押して、プリントを<br>再開してください。                              | 252 |
| インクがありま<br>せん。*    | _         | インクがなくなりま<br>した。               | インクを交換した後、<br>[ <b>継続</b> ] を選んで <sup>(1)</sup> ボ<br>タンを押して、プリン<br>トを再開してください。       | 252 |

※ プリンターの使用説明書も併せてご覧ください。

# 主な仕様

# <u>ニコンデジタルカメラ D810</u>

| 型式      |                                                                                                    |
|---------|----------------------------------------------------------------------------------------------------|
| 型式      | レンズ交換式一眼レフレックスタイプデジタルカメラ                                                                                                    |
| レンズマウント | ニコンFマウント(AFカップリング、AF接点付)                                                                                                    |
| 実撮影画角   | ニコンFXフォーマット                                                                                                    |
| 有効画素数   |                                                                                                    |
| 有効画素数   | 3635万画素                                                                                                    |
| 撮像素子    |                                                                                                    |
| 方式      | 35.9 × 24.0 mmサイズCMOSセンサー                                                                                                    |
| 総画素数    | 3709万画素                                                                                                    |
| ガフト低減機能 | イメージセンサークリーニング、イメージダストオフ                                                                                                    |
|         | データ取得 (Capture NX-Dが必要)                                                                                                    |
| 記録形式    |                                                                                                    |
| 記録画素数   | <ul> <li>撮像範囲 [FX (36×24) 1.0×] の場合:<br/>7360×4912ピクセル (サイズL)</li> <li>5520×3680ピクセル (サイズM)</li> <li>3680×2456ピクセル (サイズS)</li> <li>撮像範囲 [1.2×(30×20) 1.2×] の場合:<br/>6144×4080ピクセル (サイズL)</li> <li>4608×3056ピクセル (サイズL)</li> <li>4608×3056ピクセル (サイズM)</li> <li>3072×2040ピクセル (サイズS)</li> <li>撮像範囲 [DX (24×16) 1.5×] の場合:</li> <li>4800×3200ピクセル (サイズL)</li> <li>3600×2400ピクセル (サイズL)</li> <li>3600×2400ピクセル (サイズS)</li> <li>撮像範囲 [5:4 (30×24)] の場合:</li> <li>6144×4912ピクセル (サイズL)</li> <li>4608×3680ピクセル (サイズM)</li> <li>3072×2456ピクセル (サイズS)</li> </ul> |

| 記録形式                |                                                                                                    |
|---------------------|----------------------------------------------------------------------------------------------------|
| 記録画素数               | <ul> <li>FXベースの(動画)フォーマット(撮像範囲 [FX(36×24)1.0×]で動画ライブビュー中に静止画撮影する場合)*:</li> <li>6720×3776ピクセル(サイズL)</li> <li>5040×2832ピクセル(サイズM)</li> <li>3360×1888ピクセル(サイズS)</li> <li>DXベースの(動画)フォーマット(撮像範囲 [DX(24×16)1.5×]で動画ライブビュー中に静止画撮影する場合):</li> <li>4800×2704ピクセル(サイズL)</li> <li>3600×2024ピクセル(サイズS)</li> <li>** 撮像範囲 [1.2×(30×20)1.2×]または [5:4(30×24)]で、動画ライブビュー中に静止画撮影する場合、, [FXベースの(動画)フォーマット」のときの画像サイズになります。</li> </ul> |
| 画質モード               | <ul> <li>RAW 12ビット/14ビット (ロスレス圧縮、圧縮、非<br/>圧縮)、サイズL/S選択可能(サイズSは12ビット、非<br/>圧縮に固定)</li> <li>TIFF (RGB)</li> <li>JPEG-Baseline準拠、圧縮率(約): FINE (1/4)、<br/>NORMAL (1/8)、BASIC (1/16) サイズ優先時、画<br/>質優先選択可能</li> <li>RAWとJPEGの同時記録可能</li> </ul>                                                                                                    |
| ピクチャー<br>コントロールシステム | スタンダード、ニュートラル、ビビッド、モノクローム、<br>ポートレート、風景、フラット、いずれも調整可能、カ<br>スタムピクチャーコントロール登録可能                                                                                                    |
| 記録媒体                | <ul> <li>SDメモリーカード、SDHCメモリーカード、SDXCメ<br/>モリーカード (SDHCメモリーカード、SDXCメモリー<br/>カードはUHS-I規格に対応)</li> <li>コンパクトフラッシュカード (Type I、UDMA対応)</li> </ul>                                                                                                    |
| ダブルスロット             | メモリーカードの順次記録、同時記録、RAW + JPEG分<br>割記録ならびにカード間コピー可能                                                                                                    |
| 対応規格                | DCF 2.0、DPOF、Exif 2.3、PictBridge                                                                                                    |

| ファインダー |                                          |
|--------|------------------------------------------|
| ファインダー | アイレベル式ペンタプリズム使用一眼レフレックス式                 |
|        |                                          |
|        | <ul> <li>FX:上下左右とも約100%(対実画面)</li> </ul> |
| 視野率    | • 1.2×:上下左右とも約97% (対実画面)                 |
|        | • DX:上下左右とも約97%(対実画面)                    |
|        | • 5:4:上下約100%、左右約97%(対実画面)               |
| 倍率     | 約0.7倍 (50mm f/1.4レンズ使用、∞、-1.0 m-1のとき)    |
| アイポイント | 接眼レンズ面中央から17 mm (-1.0 m-1のとき)            |
| 視度調節範囲 | $-3 \sim +1 \text{ m}^{-1}$              |
| ファインダー | B型クリアマットスクリーンVII                         |
| スクリーン  | (AFエリアフレーム付、構図用格子線表示可能)                  |
| ミラー    | クイックリターン式                                |
|        | Pvボタンによる絞り込み可能、露出モードA、Mでは設               |
| プレビュー  | 定絞り値まで絞り込み可能、 <b>P、5</b> では制御絞り値まで       |
|        | 絞り込み可能                                   |
| レンズ絞り  | 瞬間復元式、電子制御式                              |
| レンズ    |                                          |
|        | • G、EまたはDタイプレンズ (PCレンズ一部制限あり)            |
|        | •G、EまたはDタイプ以外のAFレンズ(IX用レンズ、              |
|        | F3AF用レンズ使用不可)                            |
|        | • Pタイプレンズ                                |
| 六海レハブ  | • DXレンズ(撮像範囲は [DX (24×16) 1.5×])         |
| 文換レノス  | • 非CPUレンズ (ただし、非AIレンズは使用不可):露            |
|        | 出モード用、Mで使用可能                             |
|        | • 開放 F 値が F 5.6 以上明るいレンズで、フォーカスエイ        |
|        | ド可能。ただしフォーカスポイント11点は、F8以上                |
|        | 明るいレンズで、フォーカスエイド可能。                      |

| シャッター          |                         |                         |
|----------------|-------------------------|-------------------------|
| 型式             | 電子制御上下走行式フォーズ           | カルプレーンシャッター、電           |
|                | 子先幕シャッター(ミラー)           | アップ撮影時)                 |
| シャックーフピード      | 1/8000~30秒(1/3ステッ       | プ、1/2ステップ、1ステッ          |
| 2799-XL-1      | プに変更可能)、Bulb、Tim        | ie、X250                 |
| フラッシュ同調        | X=1/250秒、1/320秒以下の      | D低速シャッタースピードで           |
| シャッタースピード      | 同調(1/250より1/320秒ま       | ではガイドナンバーが減少)           |
| レリーズ機能         |                         |                         |
|                | S (1コマ撮影)、CL (低速)       | 車続撮影)、 <b>Сн</b> (高速連続撮 |
| レリーズモード        | 影)、Q(静音撮影)、Qc(          | 静音連続撮影)、论(セルフ           |
|                | タイマー撮影)、 <b>Мu</b> p(ミラ | ーアップ撮影)                 |
|                | • EN-EL15使用時            |                         |
|                | - 撮像範囲:FX、5:4           | - 撮像範囲:DX、1.2X          |
|                | <b>C</b> ∟:約1~5コマ/秒     | <b>C∟</b> :約1~6コマ/秒     |
|                | Сн:約5コマ/秒               | Сн:約6コマ/秒               |
|                | <b>Qc</b> :約3コマ/秒       | <b>Gc</b> :約3コマ/秒       |
|                | • マルチパワーバッテリー/          | ペック MB-D12(EN-EL15      |
|                | 以外の電池使用時)、また            | はパワーコネクターとACア           |
| 海结堤影沽府         | ダプター使用時                 |                         |
| <b>注机钢钢》还反</b> | - 撮像範囲:FX、5:4           | - 撮像範囲:DX               |
|                | <b>C∟</b> :約1~5コマ/秒     | <b>C∟</b> :約1~6コマ/秒     |
|                | Сн:約5コマ/秒               | Сн:約7コマ/秒               |
|                | <b>Qc</b> :約3コマ/秒       | <b>Gc</b> :約3コマ/秒       |
|                | - 撮像範囲:1.2×             |                         |
|                | <b>C</b> L:約1~6コマ/秒     |                         |
|                | Сн:約6コマ/秒               |                         |
|                | <b>Qc</b> :約3コマ/秒       |                         |
| セルフタイマー        | 作動時間:2、5、10、20利         | 、撮影コマ数:1~9コマ、           |
|                | 連続撮影間隔:0.5、1、2、         | 3秒                      |

| 露出制御                                                       |                                                                                                    |
|------------------------------------------------------------|----------------------------------------------------------------------------------------------------|
| 测光方式                                                       | 91Kピクセル(約91,000ピクセル)RGBセンサーによる                                                                                                    |
| MJ707J16                                                   | TTL 開放測光方式                                                                                                    |
|                                                            | • マルチパターン測光: 3D-RGBマルチパターン測光Ⅲ                                                                                                    |
|                                                            | (G、EまたはDタイプレンズ使用時)、RGBマルチパ                                                                                                    |
|                                                            | ターン測光Ⅲ(その他のCPUレンズ使用時)、RGBマ                                                                                                    |
|                                                            | ルチパターン測光(非CPUレンズのレンズ情報手動設                                                                                                    |
|                                                            | 定時)                                                                                                    |
|                                                            | <ul> <li>中央部重点測光: φ12 mm相当を測光(中央部重点度)</li> </ul>                                                                                                    |
|                                                            | 約75%)、Ø8mm、Ø15mm、Ø20mm、画面全体                                                                                                    |
| 測光モード                                                      | の平均のいずれかに変更可能(非CPUレンズ使用時は                                                                                                    |
|                                                            | ¢12 mm)                                                                                                    |
|                                                            | • スポット測光:約φ4mm相当(全画面の約1.5%)を                                                                                                    |
|                                                            | 測光、フォーカスポイントに連動して測光位置可動                                                                                                    |
|                                                            | (非CPUレンズ使用時は中央に固定)                                                                                                    |
|                                                            | • ハイライト重点測光: G、EまたはDタイプレンズ使用                                                                                                    |
|                                                            | 時のみ、その他のCPUレンズまたは非CPUレンズ使用                                                                                                    |
|                                                            | 時は中央に固定                                                                                                    |
|                                                            | • マルチパターン測光、中央部重点測光、ハイライト重                                                                                                    |
| 測光範囲                                                       | <b>点測光</b> :0~20 EV                                                                                                    |
| がりノレギビビロ                                                   | • スポット測光: 2~20 EV                                                                                                    |
|                                                            | (ISO 100、 f /1.4レンズ使用時、常温20℃)                                                                                                    |
| 露出計連動                                                      |                                                                                                    |
|                                                            | CPU連動方式、AI方式併用                                                                                                    |
|                                                            | CPU連動方式、AI方式併用<br><b>P</b> :プログラムオート(プログラムシフト可能)、                                                                                                    |
| 露出モード                                                      | CPU連動方式、AI方式併用<br><b>P</b> : プログラムオート(プログラムシフト可能)、<br><b>5</b> : シャッター優先オート、 <b>A</b> : 絞り優先オート、                                                                                                    |
| 露出モード                                                      | CPU連動方式、AI方式併用<br>P: プログラムオート (プログラムシフト可能)、<br>5: シャッター優先オート、A: 絞り優先オート、<br>H:マニュアル                                                                                                    |
| 露出モード<br>露出補正                                              | <ul> <li>CPU運動方式、AI方式併用</li> <li>ア: プログラムオート (プログラムシフト可能)、</li> <li>5: シャッター優先オート、A: 絞り優先オート、</li> <li>1: マニュアル</li> <li>範囲:±5段、補正ステップ:1/3、1/2、1ステップに</li> </ul>                                                                                                    |
| 露出モード<br>露出補正                                              | <ul> <li>CPU運動方式、AI方式併用</li> <li>P: プログラムオート (プログラムシフト可能)、</li> <li>5: シャッター優先オート、A: 絞り優先オート、</li> <li>1: マニュアル</li> <li>範囲:±5段、補正ステップ:1/3、1/2、1ステップに</li> <li>変更可能</li> </ul>                                                                                                    |
| 露出モード<br>露出補正                                              | CPU運動方式、AI方式併用<br>P: プログラムオート (プログラムシフト可能)、<br>5: シャッター優先オート、A: 絞り優先オート、<br>1: マニュアル<br>範囲:±5段、補正ステップ:1/3、1/2、1ステップに<br>変更可能<br>撮影コマ数:2~9コマ、補正ステップ:1/3、1/2、                                                                                                    |
| 露出モード<br>露出補正<br>AEブラケティング                                 | CPU運動方式、AI方式併用<br>P: プログラムオート (プログラムシフト可能)、<br>5: シャッター優先オート、A: 絞り優先オート、<br>H:マニュアル<br>範囲:±5段、補正ステップ:1/3、1/2、1ステップに<br>変更可能<br>撮影コマ数:2~9コマ、補正ステップ:1/3、1/2、<br>2/3、1、2、3ステップ(2、3ステップに設定時は、撮                                                                                                    |
| 露出モード<br>露出補正<br>AEブラケティング                                 | CPU運動方式、AI方式併用<br>P: プログラムオート (プログラムシフト可能)、<br>5: シャッター優先オート、A: 絞り優先オート、<br>H:マニュアル<br>範囲:±5段、補正ステップ:1/3、1/2、1ステップに<br>変更可能<br>撮影コマ数:2~9コマ、補正ステップ:1/3、1/2、<br>2/3、1、2、3ステップ(2、3ステップに設定時は、撮<br>影コマ数は2~5コマまで設定可能)                                                                                                    |
| 露出モード<br>露出補正<br>AEブラケティング<br>フラッシュ                        | <ul> <li>CPU運動方式、AI方式併用</li> <li>P:ブログラムオート(プログラムシフト可能)、</li> <li>5:シャッター優先オート、A:絞り優先オート、</li> <li>H:マニュアル</li> <li>範囲:±5段、補正ステップ:1/3、1/2、1ステップに<br/>変更可能</li> <li>撮影コマ数:2~9コマ、補正ステップ:1/3、1/2、</li> <li>2/3、1、2、3ステップ(2、3ステップに設定時は、撮<br/>影コマ数は2~5コマまで設定可能)</li> <li>撮影コマ数:2~9コマ、補正ステップ:1/3、1/2、</li> </ul>                                                                                                    |
| 露出モード<br>露出補正<br>AEブラケティング<br>フラッシュ<br>ブラケティング             | <ul> <li>CPU運動方式、AI方式併用</li> <li>P:ブログラムオート(プログラムシフト可能)、</li> <li>5:シャッター優先オート、A:約0優先オート、</li> <li>H:マニュアル</li> <li>範囲:±5段、補正ステップ:1/3、1/2、1ステップに変更可能</li> <li>撮影コマ数:2~9コマ、補正ステップ:1/3、1/2、</li> <li>2/3、1、2、3ステップ(2、3ステップに設定時は、撮影コマ数は2~5コマまで設定可能)</li> <li>撮影コマ数:2~9コマ、補正ステップ:1/3、1/2、</li> <li>2/3、1、2、3ステップ(2、3ステップに設定時は、撮</li> </ul>                                                                                        |
| 露出モード<br>露出補正<br>AEブラケティング<br>フラッシュ<br>ブラケティング             | CPU運動方式、AI方式併用 P:ブログラムオート(プログラムシフト可能)、 5:シャッター優先オート、A:絞り優先オート、 H:マニュアル 範囲:±5段、補正ステップ:1/3、1/2、1ステップに<br>変更可能 撮影コマ数:2~9コマ、補正ステップ:1/3、1/2、 2/3、1、2、3ステップ(2、3ステップに設定時は、撮<br>影コマ数は2~5コマまで設定可能) 撮影コマ数:2~9コマ、補正ステップ:1/3、1/2、 2/3、1、2、3ステップ(2、3ステップ) に設定時は、撮 影コマ数は2~5コマまで設定可能) 影コマ数は2~5コマまで設定可能)                                                                                                    |
| 露出モード<br>露出補正<br>AEブラケティング<br>フラッシュ<br>ブラケティング<br>ホワイトバランス | <ul> <li>CPU運動方式、AI方式併用</li> <li>P:ブログラムオート(プログラムシフト可能)、</li> <li>5:シャッター優先オート、A:約0億先オート、</li> <li>H:マニュアル</li> <li>範囲:±5段、補正ステップ:1/3、1/2、1ステップに変更可能</li> <li>撮影コマ数:2~9コマ、補正ステップ:1/3、1/2、2/3、1、2、3ステップ(2、3ステップに設定時は、撮影コマ数は2~5コマまで設定可能)</li> <li>撮影コマ数:2~9コマ、補正ステップ:1/3、1/2、2/3、1、2、3ステップ(2、3ステップに設定時は、撮影コマ数:2~9コマ、補正ステップ:1/3、1/2、2/3、1、2、3ステップ(2、3ステップに設定時は、撮影コマ数は2~5コマまで設定可能)</li> <li>撮影コマ数:2~9コマ、補正ステップ:1~3ステップ</li> </ul> |

| 露出制御        |                                      |
|-------------|--------------------------------------|
| アクティブ       | 撮影コマ数:2~5コマ.撮影コマ数が2コマの場合のみ           |
| D-ライティング    | アクティブロ-ライティングの効果の度合いを選択可能            |
| ブラケティング     |                                      |
| AEロック       | 船AE/AFロックボタンによる輝度値ロック方式              |
|             | ISO 64~12800(1/3、1/2、1ステップ)、ISO 64に対 |
| ISO感度       | し約0.3、0.5、0.7、1段(ISO 32相当)の減感、       |
| (推奨露光指数)    | ISO 12800に対し約0.3、0.5、0.7、1、2段        |
|             | (ISO 51200相当)の増感、感度自動制御が可能           |
| アクティブ       | オート より強め 強め 標準 弱め しない                |
| D-ライティング    |                                      |
| オートフォーカス    |                                      |
|             | TTL 位相差検出方式:フォーカスポイント51点(うち、         |
|             | 15点はクロスタイプセンサー、11点はF8対応)、アドバ         |
| 方式          | ンストマルチCAM 3500FXオートフォーカスセンサー         |
|             | モジュールで検出、AF微調節可能、AF補助光(約0.5~         |
|             | 3 m)付                                |
| 検出範囲        | -2~+19 EV(ISO 100、常温(20℃))           |
|             | • オートフォーカス:シングルAFサーボ(AF-S)または        |
| レンブサーボ      | コンティニュアスAFサーボ(AF-C)、被写体条件によ          |
|             | り自動的に予測駆動フォーカスに移行                    |
|             | • マニュアルフォーカス (M): フォーカスエイド可能         |
|             | • AF51点設定時:51点のフォーカスポイントから選択         |
| フォーカフポイント   | 可能                                   |
| 23-72/1-21- | • AF11点設定時:11点のフォーカスポイントから選択         |
|             | 可能                                   |
|             | シングルポイントAF モード、ダイナミックAF モード          |
| AFエリアモード    | (9点、21点、51点)、3D-トラッキング、グループエリ        |
|             | アAFモード、オートエリアAFモード                   |
| フォーカスロック    | 鷽AE/AF ロックボタン、またはシングル AF サーボ         |
| 23 112092   | (AF-S)時にシャッターボタン半押し                  |

| フラッシュ      |                                                                                                    |
|------------|----------------------------------------------------------------------------------------------------|
|            | 押しボタン操作による手動ポップアップ方式                                                                                                    |
| 中井フニッシュ    | ガイドナンバー:                                                                                                    |
| 内蔵ノフッシュ    | <ul> <li>約12(マニュアルフル発光時約12)(ISO 100・m、</li> </ul>                                                                                                    |
|            | 20°C)                                                                                                    |
|            | 91Kピクセル(約91,000ピクセル)RGBセンサーによ                                                                                                    |
|            | <b>るTTL調光制御</b> :i-TTL-BL調光(マルチパターン測光、                                                                                                    |
| 調尤力式       | 中央部重点測光またはハイライト重点測光)、スタン                                                                                                    |
|            | ダードi-TTL調光(スポット測光)可能                                                                                                    |
|            | 先幕シンクロ、スローシンクロ、後幕シンクロ、赤目軽                                                                                                    |
|            | 減、赤目軽減スローシンクロ、後幕スローシンクロ、発                                                                                                    |
| フラッシュモード   | 光禁止                                                                                                    |
|            | <ul> <li>オートFPハイスピードシンクロ可能</li> </ul>                                                                                                    |
|            | 範囲:-3~+1段、補正ステップ:1/3、1/2、1ステッ                                                                                                    |
| 調光補止       | プに変更可能                                                                                                    |
|            | 内蔵フラッシュ、別売スピードライト使用時に充電完了                                                                                                    |
| レティーライト    | で点灯、フル発光による露出警告時は点滅                                                                                                    |
|            | ホットシュー(ISO 518)装備:シンクロ接点、通信接                                                                                                    |
| アクセサリーシュー  | 点、セーフティーロック機構(ロック穴)付                                                                                                    |
| ニコンクリエイティブ |                                                                                                    |
| ライティングシステム | 対応(コマンター機能あり)                                                                                                    |
| シンクロターミナル  | シンクロターミナル (ISO 519) 装備 (外れ防止ネジ付)                                                                                                    |
| ホワイトバランス   |                                                                                                    |
|            | オート (2種), 雷球, 蛍光灯 (7種), 晴天, フラッシュ,                                                                                                    |
|            | 曇天、晴天日陰、プリセットマニュアル(6件登録可、                                                                                                    |
| ホワイトバランス   | ライブビュー時にスポットホワイトバランス取得可                                                                                                    |
|            | <ul> <li>         ・・・・・・・・・・・・・・・・・・・・・・・・・・・・・</li></ul>                                                                                                    |
|            |                                                                                                    |
| ライブビュー機能   | 5100                                                                                                    |
| 「撮影モード     | 静止両ライブビューモード 動両ライブビューモード                                                                                                    |
|            | ★オートフォーカス (AF) ・シングルAFサーボ (AF-S)                                                                                                    |
| レンズサーボ     |                                                                                                    |
| レンスリール     | $\bullet \overline{\mathcal{T}} = \overline{\mathcal{T}} = \overline{\mathcalT} = \overline{\mathcalT} = \overline{\mathcalT} = \overline{\mathcalT} = \overline{\mathcalT} = \overline{\mathcalT} = \overline{\mathcalT} = \overline{\mathcalT} $ |
|            |                                                                                                    |
| AFエリアモード   |                                                                                                    |
|            | フントラストAF方式 全画面の任音の位置でAF可能(顔                                                                                                    |
| 7+-77      | シーンパーバリム 王岡山の正志の位置 CAL り能 (顔<br>認識 AFまたけターゲット追尾 AFのときけ カイラが油                                                                                                    |
| 23-77      | manu a にはタークター連毛ALのことは、ガスクが次<br>あた位置でAF可能)                                                                                                    |
|            |                                                                                                    |

| timit | 動画機能       |                                                     |
|-------|------------|-----------------------------------------------------|
|       | 測光方式       | 撮像素子によるTTL測光方式                                      |
|       | 測光モード      | マルチパターン測光、中央部重点測光、ハイライト重点<br>測光                     |
|       |            | • 1920×1080:60p/50p/30p/25p/24p                     |
|       |            | • 1280×720:60p/50p                                  |
|       |            | * 60p: 59.94fps、50p: 50fps、30p: 29.97fps、           |
|       | JU-AU-F    | 25p: 25fps、24p: 23.976fps                           |
|       |            | ※ 標準/★高画質選択可能                                       |
|       | ファイル形式     | MOV                                                 |
|       | 映像圧縮方式     | H.264/MPEG-4 AVC                                    |
|       | 音声記録方式     | リニアPCM                                              |
|       | 绿杏荘置       | 内蔵ステレオマイク、外部マイク使用可能(ステレオ録                           |
|       |            | 音)、マイク感度設定可能                                        |
|       |            | • 露出モード↑: ISO 64~12800 (1/3、1/2、1ステッ                |
|       |            | プ)、ISO 12800に対し約0.3、0.5、0.7、1段、2段 (ISO              |
|       | 威度         | 51200相当)の増感、感度自動制御 (ISO 64~Hi 2)                    |
|       |            | が可能、制御上限感度が設定可能                                     |
|       |            | <ul> <li>露出モードP、5、A:感度自動制御(ISO 64~Hi 2)、</li> </ul> |
|       |            | 制御上限感度が設定可能                                         |
|       | その他の機能     | インデック人マーク、微速度撮影                                     |
| 3     | 夜晶モニター     |                                                     |
|       |            | 3.2型TFT液晶モニター、約122.9万ドット(640×RGBW                   |
|       | 液晶モニター     | ×480)(VGA)、視野角約170°、視野率約100%、明る                     |
|       |            | さ調整可能                                               |
| Ŧ     | 再生機能       |                                                     |
|       |            | 1コマ再生、サムネイル(4、9、72分割)、拡大再生、動                        |
|       | 再生機能       | 画再生、スライドショー(静止画/動画選択再生可能)、                          |
|       |            | ヒストグラム表示、ハイライト表示、撮影情報表示、位                           |
|       |            | 置情報表示、撮影画像の縦位置自動回転                                  |
| -     | インターフェース   |                                                     |
|       | USB        | SuperSpeed USB (USB 3.0 Micro-B端子) (標準装備さ           |
|       |            | れたUSBボートへの接続を推奨)                                    |
|       | HDMI出力     | HDMI端子(「ype C) 装備                                   |
|       | 外部マイク入力    | 人テレオミニジャック ( <i>φ</i> 3.5 mm)、ブラグインパワー              |
|       | A 1845 JUL | マイク対応                                               |
|       | ヘッドホン出力    | ステレオミニジャック(ゆ3.5 mm)                                 |

|           | インターフェース                            |                                              |
|-----------|-------------------------------------|----------------------------------------------|
|           |                                     | <ul> <li>リモートコントロール: 10ピンターミナルに接続</li> </ul> |
| 10ピンターミナル | • GPS:GPSユニットGP-1/GP-1A(別売)を10 ピンター |                                              |
|           | ミナルに接続。または、10 ピンターミナルに接続した          |                                              |
|           | 10ピンターミナル                           | GPS変換コードMC-35 (別売)を介して、NMEA0183              |
|           | 10229-2770                          | Ver. 2.01 およびVer. 3.01 に準拠したGPS機器 (D-sub     |
|           |                                     | 9 ピンケーブル併用)に接続                               |
|           | • ワイヤレスリモートコントローラー WR-R10 (WR用      |                                              |
|           |                                     | 変換アダプター WR-A10が必要)/WR-1                      |

表示言語

|       | 表示言語                                         | 日本語、英語                                                                                                    |
|-------|----------------------------------------------|----------------------------------------------------------------------------------------------------|
| Ē     | 電源                                           |                                                                                                    |
|       | 使用電池                                         | Li-ionリチャージャブルバッテリー EN-EL15 1個使用                                                                                                    |
|       | マルチパワー<br>バッテリーパック                           | <ul> <li>MB-D12(別売): Li-ion リチャージャブルバッテリー</li> <li>EN-EL18a/EN-EL18(別売)*またはEN-EL151個使用。</li> <li>単3形電池(アルカリ電池、ニッケル水素充電池、リチウム電池)8本使用</li> <li>※別売のバッテリー室カバーBL-5が必要です。</li> </ul> |
|       | ACアダプター                                      | ACアダプター EH-5b(パワーコネクター EP-5Bと組み<br>合わせて使用)(別売)                                                                                                    |
| 三脚ネジ穴 |                                              |                                                                                                    |
|       | 三脚ネジ穴                                        | 1/4 (ISO 1222)                                                                                                    |
| 7     | 寸法・質量                                        |                                                                                                    |
|       | 134 (144.141.141.141.141.141.141.141.141.141 | W 4 4 4 4 9 9 9 9 4 5                                                                                                    |

| 1.2 | ** |  |
|-----|----|--|

| 寸法(W×H×D) | 約146×123×81.5 mm            |
|-----------|-----------------------------|
|           | 約980g(バッテリーおよびSDカードを含む、ボディー |
| 質量        | キャップを除く)                    |
|           | 約880g(本体のみ)                 |

### 動作環境

| 温度 | 0°C~40°C       |
|----|----------------|
| 湿度 | 85%以下(結露しないこと) |

- 仕様中のデータは特に記載のある場合を除き、CIPA(カメラ映像機器工業会) 規格またはガイドラインに準拠しています。
- 仕様中のデータは、フル充電バッテリー使用時のものです。
- 製品の外観・仕様・性能は予告なく変更することがありますので、ご了承くださ い。使用説明書の誤りなどについての補償はご容赦ください。
| バッテリーチャージャー  | MH-25a                            |
|--------------|-----------------------------------|
| 電源           | AC 100-240 V、50/60 Hz、0.23-0.12 A |
| 定格入力容量       | 21-28 VA                          |
| 充電出力         | DC 8.4 V、1.2 A                    |
| 適用充電池        | Li-ion リチャージャブルバッテリー EN-EL15      |
| <b>本</b> 雪時間 | 約2時間35分                           |
| 兀电时间         | ※残量のない状態からの充電時間(周囲温度25℃)          |
| 使用温度         | 0℃~40 ℃                           |
| 寸法(W×H×D)    | 約95 × 33.5 × 71 mm(突起部除く)         |
| 質量           | 約115g(電源プラグ(直付け型)を除く)             |

製品に表示されている記号の意味は下記の通りです。

~ AC (交流)、--- DC (直流)、回 クラスⅡ機器 (二重絶縁構造)

| Li-ion リチャージャブル | バッテリー EN-EL15      |
|-----------------|--------------------|
| 形式              | リチウムイオン充電池         |
| 定格容量            | 7.0 V、1900 mAh     |
| 使用温度            | 0℃~40 ℃            |
| 寸法(W×H×D)       | 約40 × 56 × 20.5 mm |
| 質量              | 約88g(端子カバーを除く)     |

製品の外観・仕様・性能は予告なく変更することがありますので、ご了承ください。
 使用説明書の誤りなどについての補償はご容赦ください。

### 🖉 このカメラの準拠規格

- Design rule for Camera File system (DCF) Version 2.0: 各社のデジタ ルカメラで記録された画像ファイルを相互に利用し合うための記録形式です。
- DPOF (Digital Print Order Format):デジタルカメラで撮影した画像をプリントショップや家庭用プリンターで自動プリントするための記録フォーマットです。
- Exif Version 2.3: (Exif = Exchangeable image file format for digital still cameras): デジタルカメラとプリンターの連携を強化し、高品質なプリント 出力を簡単に得ることを目指した規格です。この規格に対応したプリンターを お使いになると、撮影時のカメラ情報を活かして最適なプリント出力を得ることができます。詳しくはプリンターの使用説明書をご覧ください。
- PictBridge:デジタルカメラとプリンターメーカーの各社が相互接続を保証 するもので、デジタルカメラの画像をパソコンを介さずプリンターで直接印刷 するための標準規格です。
- HDMI (High-Definition Multimedia Interface):家庭用電化製品および AV機器用のマルチメディアインターフェース規格です。1本のケーブルをつな ぐだけで、画像、音声、制御信号をHDMI対応機器に送信できます。

### 🖉 商標説明

- SDロゴ、SDHCロゴ、およびSDXCロゴは、SD-3C, LLC.の商標です。
- CompactFlash (コンパクトフラッシュ) は米国SanDisk 社の商標です。
- Microsoft、Windows、Windows Vistaは米国Microsoft Corporationの 米国およびその他の国における登録商標です。
- MacおよびOS Xは米国およびその他の国々で登録されたApple Inc.の商標です。
- PictBridge ロゴは商標です。
- HDMI、HDMIロゴ、およびHigh-Definition Multimedia Interfaceは、HDMI Licensing, LLC.の商標または登録商標です。

## нэті

• その他の会社名、製品名は各社の商標、登録商標です。

### FreeType License (FreeType2)

本製品のソフトウェアの著作権の一部は、© 2012 The FreeType Project (http://www.freetype.org) のものです。すべての権利はその所有者に帰属し ます。

### MIT License (HarfBuzz)

本製品のソフトウェアの著作権の一部は、© 2014 The HarfBuzz Project (http://www.freedesktop.org/wiki/Software/HarfBuzz) のものです。すべ ての権利はその所有者に帰属します。

# 使用できるSDカードとCFカード

次のSDカードとCFカード(Type I)が使用できます。

# **■**SDカード

次のSDカードの動作を確認しています。

|   |                    | SD<br>メモリーカード | SDHC<br>メモリーカード※2                              | SDXC<br>メモリーカード**3      |
|---|--------------------|---------------|------------------------------------------------|-------------------------|
| S | anDisk製            | 2 GB*1        | 4 GB、8 GB、<br>16 GB、32 GB                      | 64 GB、128 GB            |
| 5 | 使芝製                | _             | 4 GB、8 GB、<br>16 GB、32 GB                      | 64 GB                   |
| F | Panasonic製         | 2 GB*1        | 4 GB、6 GB、8 GB、<br>12 GB、16 GB、<br>24 GB、32 GB | 48 GB、64 GB             |
| L | EXAR MEDIA社製       | 2 GB*1        | 4 GB、8 GB、<br>16 GB、32 GB                      |                         |
|   | プラチナ Ⅱ<br>シリーズ     |               | 8 GB、16 GB、<br>32 GB                           | 64 GB                   |
|   | プロフェッショナル<br>シリーズ  | —             | 8 GB、16 GB、<br>32 GB                           | 64 GB、128 GB、<br>256 GB |
|   | フルHDビデオ<br>カードシリーズ |               | 4GB、8GB、16GB                                   | _                       |

- ※1 カードリーダーなどをお使いの場合、お使いの機器が2 GBのSDカードに対応 している必要があります。
- ※2 SDHC 規格に対応しています。カードリーダーなどをお使いの場合、お使い の機器がSDHC規格に対応している必要があります。このカメラは、UHS-I規 格に対応しています。
- ※3 SDXC規格に対応しています。カードリーダーなど をお使いの場合、お使いの機器がSDXC規格に対応 している必要があります。このカメラは、UHS-I規 格に対応しています。
- 動画の撮影には、SDスピードクラスがClass 6以上のカードをおすすめします。転送速度が遅いカードでは、動画の撮影が途中で終了することがあります。

# **■**CFカード

次のCFカードの動作を確認しています(Type Iのみ。Type IIのCFカードやマイクロドライブは使用できません)。

|            | Extreme Pro          | SDCFXPS | 16 GB、32 GB、64 GB、128 GB、<br>256 GB |
|------------|----------------------|---------|-------------------------------------|
|            |                      | SDCFXP  | 16 GB、32 GB、64 GB、128 GB            |
|            | Extromo              | SDCFXS  | 8 GB、16 GB、32 GB、64 GB、128 GB       |
| Can Dial # | Extreme              | SDCFX   | 8 GB、16 GB、32 GB、64 GB              |
| SanDisK裂   | Extreme IV           | SDCFX4  | 2 GB、4 GB、8 GB、16 GB                |
|            | Extreme III          | SDCFX3  | 2 GB、4 GB、8 GB、16 GB                |
|            | Ultra II             | SDCFH   | 2 GB、4 GB、8 GB                      |
|            | Lilleun              | SDCFHS  | 4 GB、8 GB、16 GB                     |
| 0          | Ultia                | SDCFHG  | 4 GB、8 GB、16 GB                     |
|            | Professional<br>UDMA | 1066×   | 16 GB、32 GB、64 GB、128 GB、256 GB     |
|            |                      | 1000×   | 16 GB、32 GB、128 GB、256 GB           |
|            |                      | 800×    | 8 GB、16 GB、32 GB、64 GB、128 GB       |
|            |                      | 600×    | 8 GB、16 GB、32 GB                    |
|            |                      | 400×    | 8 GB、16 GB、32 GB、64GB、128 GB        |
| LEXAR      |                      | 300×    | 2 GB、4 GB、8 GB、16 GB                |
| MEDIA社製    | Professional         | 233×    | 2 GB、4 GB、8 GB                      |
|            |                      | 133×    | 2 GB、4 GB、8 GB                      |
|            |                      | 80×     | 2 GB、4 GB                           |
|            |                      | 200×    | 4 GB、8 GB、16 GB                     |
|            | Platinum II          | 80×     | 2 GB、4 GB、8 GB、16 GB                |
|            |                      | 60 ×    | 4 GB                                |

- 動画撮影には、最大 30MB/s (200 倍速)以上の転送速度を持つメモリーカードをおすすめします。転送速度が遅いメモリーカードでは、 動画の撮影が途中で終了したり、カメラでの動画再生がスムーズに行われないことがあります。
- メモリーカードの機能、動作の詳細、動作保証などについては、メモリーカードメーカーにご相談ください。その他のメーカー製のメモリーカードにつきましては、動作の保証はいたしかねます。

# 記録可能コマ数と連続撮影可能コマ数

撮像範囲(ロ74)、画質モード(ロ79)、画像サイズ(ロ82)の組み 合わせによって、16 GBのCFカードに記録できるコマ数、および連続撮 影できるコマ数は、次のようになります\*1。ただし、カードの種類や撮 影条件によって、コマ数は増減することがあります。

### ■ [撮像範囲] が [FX (36×24) 1.0×] の場合※2

| 画質モード                                 | 画像<br>サイズ | 1コマあたりの<br>ファイルサイズ | 記録可能<br>コマ数*3 | 連続撮影可能<br>コマ数 <sup>※4</sup> |
|---------------------------------------|-----------|--------------------|---------------|-----------------------------|
| RAW (ロスレス圧縮RAW/12ビット記録)               | L         | 約31.9 MB           | 257コマ         | 47コマ                        |
| RAW(ロスレス圧縮RAW/14ビット記録)                | L         | 約40.7 MB           | 199그マ         | 28コマ                        |
| RAW(圧縮RAW/12ビット記録)                    | L         | 約29.2 MB           | 348コマ         | 58コマ                        |
| RAW(圧縮RAW/14ビット記録)                    | L         | 約36.3 MB           | 291그マ         | 35コマ                        |
| ■ ■ ■ ■ ■ ■ ■ ■ ■ ■ ■ ■ ■ ■ ■ ■ ■ ■ ■ | L         | 約55.9 MB           | 257コマ         | 34コマ                        |
|                                       | S         | 約27.9 MB           | 516コマ         | 18그マ                        |
| RAW (非圧縮RAW/14ビット記録)                  | L         | 約73.2 MB           | 199コマ         | 23コマ                        |
|                                       | L         | 約107.2 MB          | 137コマ         | 25コマ                        |
| TIFF (RGB)                            | М         | 約60.9 MB           | 242コマ         | 34コマ                        |
|                                       | S         | 約27.9 MB           | 526コマ         | 72コマ                        |
|                                       | L         | 約18.1 MB           | 642コマ         | 100그マ                       |
| FINE*5                                | М         | 約11.0 MB           | 1000コマ        | 100그マ                       |
|                                       | S         | 約5.6 MB            | 2100コマ        | 100그マ                       |
|                                       | L         | 約9.4 MB            | 1200그マ        | 100그マ                       |
| NORMAL <sup>∞5</sup>                  | М         | 約5.5 MB            | 2100コマ        | 100그マ                       |
|                                       | S         | 約2.8 MB            | 4200コマ        | 100그マ                       |
|                                       | L         | 約3.2 MB            | 2400コマ        | 100コマ                       |
| BASIC*5                               | М         | 約2.2 MB            | 4100コマ        | 100그マ                       |
|                                       | S         | 約1.4 MB            | 7800コマ        | 100コマ                       |

### 🖉 カスタムメニュー d3 [連続撮影コマ数] (□ 311)

カスタムメニュー d3 [連続撮影コマ数] では、連続撮影時の連続撮影コマ数を 1~100コマの範囲で設定できます。

| 画質モード                  | 画像<br>サイズ | 1コマあたりの<br>ファイルサイズ | 記録可能<br>コマ数*3 | 連続撮影可能<br>コマ数 <sup>※4</sup> |
|------------------------|-----------|--------------------|---------------|-----------------------------|
| RAW(ロスレス圧縮RAW/12ビット記録) | L         | 約14.6 MB           | 580コマ         | 100그マ                       |
| RAW(ロスレス圧縮RAW/14ビット記録) | L         | 約18.3 MB           | 453コマ         | 97コマ                        |
| RAW(圧縮RAW/12ビット記録)     | L         | 約13.3 MB           | 777コマ         | 100그マ                       |
| RAW(圧縮RAW/14ビット記録)     | L         | 約16.4 MB           | 653コマ         | 100그マ                       |
| PAW/(非正線PAW/1つビット記録)   | L         | 約24.4 MB           | 580コマ         | 78コマ                        |
|                        | S         | 約16.4 MB           | 1100コマ        | 23コマ                        |
| RAW(非圧縮RAW/14ビット記録)    | L         | 約31.8 MB           | 453コマ         | 46コマ                        |
|                        | L         | 約46.2 MB           | 317コマ         | 39コマ                        |
| TIFF (RGB)             | М         | 約26.6 MB           | 549コマ         | 75コマ                        |
|                        | S         | 約12.4 MB           | 1100コマ        | 100그マ                       |
|                        | L         | 約8.6 MB            | 1400コマ        | 100그マ                       |
| FINE*5                 | М         | 約5.3 MB            | 2200コマ        | 100그マ                       |
|                        | S         | 約2.9 MB            | 4000コマ        | 100그マ                       |
|                        | L         | 約4.4 MB            | 2700コマ        | 100그マ                       |
| NORMAL*5               | М         | 約2.7 MB            | 4300コマ        | 100그マ                       |
|                        | S         | 約1.5 MB            | 7600コマ        | 100그マ                       |
|                        | L         | 約1.7 MB            | 5200コマ        | 100그マ                       |
| <b>BASIC</b> *5        | М         | 約1.3 MB            | 8100コマ        | 100コマ                       |
|                        | S         | 約0.9 MB            | 13200コマ       | 100コマ                       |

## ■ [撮像範囲] が [DX (24×16) 1.5×] の場合※6

※1 SanDisk社製16 GBのCFカード(SDCFXPS-016G-J92)を使用した場合

- ※2 [撮像範囲]の[DX自動切り換え]が[する]でDXレンズ以外のレンズを装着した場合を含みます。
- ※3 撮影条件により、記録可能コマ数は増減することがあります。
- ※4 ISO感度がISO 100の場合の、連続撮影速度を維持して撮影できるコマ数です。 次のような場合、連続撮影可能コマ数は減少します。
  - [JPEG/TIFF記録]の[JPEG圧縮]を[画質優先]に設定してJPEG画像を 撮影した場合
  - [自動ゆがみ補正](□289)を[する]に設定した場合
  - ⅠSO感度(□107)をHi 0.3以上に設定した場合
  - [長秒時ノイズ低減] (□290) を [する] に設定した場合

- ※5 1コマあたりのファイルサイズおよび記録可能コマ数は、[JPEG/TIFF 記録] の[JPEG圧縮](□281)が[サイズ優先]に設定されている場合です。[JPEG 圧縮]を[画質優先]に設定した場合、記録可能コマ数は減少します。
- \*\*6 [**撮像範囲**]の [**DX自動切り換え**]が [**する**]でDXレンズを装着した場合を 含みます。

# 撮影可能コマ数(電池寿命)について

カメラ単体または別売のマルチパワーバッテリーパックMB-D12装着時の撮影可 能コマ数(電池寿命)は、次の通りです。

- 撮影可能コマ数(1コマ撮影モード): CIPA基準準拠\*1
   約1200コマ(カメラ本体でLi-ionリチャージャブルバッテリーEN-EL15使用時)
   約1200コマ(MB-D12を装着してEN-EL151個使用時)
   約2070コマ(MB-D12を装着してEN-EL18a1個使用時)
   約1460コマ(MB-D12を装着してアルカリ単3形電池使用時)
- - 撮影可能コマ数(連続撮影モード):当社試験条件※2
   約3860コマ(カメラ本体でEN-EL15使用時)
   約3860コマ(MB-D12を装着してEN-EL151個使用時)
   約6980コマ(MB-D12を装着してEN-EL18a1個使用時)
   約4060コマ(MB-D12を装着してアルカリ単3形電池使用時)

#### • 動画撮影可能時間※3

- 約40分(カメラ本体でEN-EL15使用時)
- 約40分 (MB-D12を装着してEN-EL15 使用時)
- 約80分(MB-D12を装着してEN-EL18a 使用時)
- 約50分(MB-D12を装着してアルカリ単3形電池使用時)
- ※1 初期設定条件で30秒間隔ごとに撮影レンズを無限遠から至近に1往復フォーカシング動作をさせて1コマ撮影する。ライブビュー撮影なし。レリーズ2回につき1回内蔵フラッシュを発光させる。装着レンズAF-S NIKKOR 24–120mm f/4G ED VR、温度23(±2)℃。
- ※2 画質モード NORMAL、画像サイズL、シャッタースピード 1/250 秒、シャッ ターの半押しを3秒間持続後、撮影レンズを無限遠から至近間を3往復フォー カシング動作させ6回連続レリーズした後、液晶モニターを5秒間点灯させ、 消灯後半押しタイマーがオフになるまで放置。以後同じ動作を繰り返す。装 着レンズAF-S NIKKOR 70-200mm f/2.8G ED VR II (VR機能OFF)、温度20℃。
- ※3 電池寿命測定方法を定めたCIPA (カメラ映像機器工業会) 規格による実撮影電池 寿命です。装着レンズAF-S NIKKOR 24–120mm f/4G ED VR、温度23 (±2)℃。 カメラは初期設定状態。
  - 1回の動画撮影で記録可能な最長時間は20分(1080/60p)です。
  - 1つの動画ファイルで記録可能な最大ファイルサイズは4GBです。
  - カメラが熱くなった場合、連続撮影時間内でも動画撮影が終了することがあります。
- ※ バッテリーの充電状態、撮影間隔やメニュー画面からの設定条件などの使用環境によって電池寿命が異なります。また、単3形電池使用時は、銘柄や保管状態により撮影可能コマ数が減少することがあります。単3形電池は、銘柄によっては使用できないこともあります。

次の場合はバッテリーの消耗が早くなります。

- ライブビュー撮影などで液晶モニターを使用した場合
- シャッターボタンの半押しを続けた場合
- •オートフォーカスのレンズ駆動を繰り返し行った場合
- 画質モードをRAW、TIFF(RGB)に設定して撮影した場合
- 低速シャッタースピードで撮影した場合
- 通信ユニットUT-1、ワイヤレストランスミッター WT-5を使用した場合
- GPSユニットGP-1/GP-1A、ワイヤレスリモートコントローラーWR-R10/WR-1、 ルミコントロールセットML-3を使用した場合
- VRレンズ使用時にVR(手ブレ補正)機能をONにした場合

Li-ionリチャージャブルバッテリーEN-EL15の性能を最大限に発揮させるため、次のことに注意してください。

- バッテリーの端子を汚さないでください。端子が汚れていると、充分な性能が発揮できません。
- 充電が完了したバッテリーは、なるべく早いうちにお使いください。使用しない まま放置していると、自己放電によって、バッテリー残量が減ってしまいます。

# AF補助光撮影、内蔵フラッシュ撮影 に制限のあるレンズについて

# ■ AF補助光撮影に制限のあるレンズについて

AF補助光撮影に制限のあるレンズは次の通りです。

### AF補助光を使ってオートフォーカス撮影ができないレンズ

AF-S VR Nikkor 200mm f/2G IF-ED AF-S NIKKOR 200mm f/2G ED VR II AF-S VR Zoom-Nikkor 200–400mm f/4G IF-ED AF-S NIKKOR 200–400mm f/4G ED VR II AF-S NIKKOR 300mm f/2 8G ED VR II

### 撮影距離によってAF補助光を使ったオートフォーカス撮影に制限のあるレンズ

| AF Micro-Nikkor 200mm f/4D IF-ED                                                                                                 | 0.7m以内では内蔵AF補助光<br>を使ったオートフォーカス撮<br>影はできません。 |  |
|----------------------------------------------------------------------------------------------------|----------------------------------------------|--|
| AF-S DX NIKKOR 18–300mm<br>f/3.5–5.6G ED VR<br>AF-S NIKKOR 28–300mm f/3.5–5.6G ED VR<br>AE-S DX Zoom-Nikkor 55–200mm f/4–5.6G ED | 1.1m以内では内蔵AF補助<br>を使ったオートフォーカス<br>影はできません。   |  |
| AF-S NIKKOR 70–200mm f/4G ED VR                                                                                                  |                                              |  |
| AF-S DX NIKKOR 55–300mm f/4.5–5.6G ED VR<br>AF-S VR Zoom-Nikkor ED 70–200mm                                                      | -                                            |  |
| 1/2.8G (IF)<br>AF-S NIKKOR 70–200mm f/2.8G ED VR II<br>AE Zoom Nikkor 70–200mm f/4 E 6C                                          | 1.5m以内では内蔵AF補助光<br>を使ったオートフォーカス撮             |  |
| AF Zoom-Nikkor 80–200mm f/2.8D ED<br>AF-S Zoom Nikkor ED 80–200mm f/2.8D (IE)                                                    | 影はできません。<br>                                 |  |
| AF-S NIKKOR 80–400mm f/4.5–5.6G ED VR                                                                                            |                                              |  |
| AF VR Zoom-Nikkor 80–400mm f/4.5–5.6D ED                                                                                         | 2.3m以内では内蔵AF補助光<br>を使ったオートフォーカス撮<br>影はできません。 |  |

# ■ 内蔵フラッシュ撮影に制限のあるレンズについて

内蔵フラッシュ撮影時、 焦点距離や撮影距離に制限のあるレンズは次の 通りです。

|        | レンズ                                             | ケラレなく撮影できる焦点距離と撮影距離                                                     |
|--------|-------------------------------------------------|-------------------------------------------------------------------------|
| D<br>X | AF-S DX Zoom-Nikkor<br>12–24mm f/4G IF-ED       | ●焦点距離18mm以上では制限なし                                                       |
|        | AF-S DX Zoom-Nikkor<br>17–55mm f/2.8G IF-ED     | ● 焦点距離 20mm では撮影距離 1.5m以上<br>● 焦点距離 24mm以上では制限なし                        |
|        | AF-S DX NIKKOR 18–300mm<br>f/3.5–5.6G ED VR     | ●焦点距離28mm以上では制限なし                                                       |
|        | AF-S NIKKOR 16–35mm f/4G<br>ED VR               | ●焦点距離35mmでは撮影距離1.0m以上                                                   |
|        | AF-S Zoom-Nikkor 17–35mm<br>f/2.8D IF-ED        | <ul> <li>● 焦点距離 28mmでは撮影距離 1.0m以上</li> <li>● 焦点距離 35mmでは制限なし</li> </ul> |
| F<br>X | AF Zoom-Nikkor 18–35mm<br>f/3.5–4.5D IF-ED      | ●焦点距離24mmでは撮影距離1.0m以上<br>●焦点距離28mm以上では制限なし                              |
|        | AF Zoom-Nikkor 20–35mm<br>f/2.8D IF             | ●焦点距離24mmでは撮影距離1.0m以上<br>●焦点距離28mm以上では制限なし                              |
|        | AF-S NIKKOR 24–70mm<br>f/2.8G ED                | ●焦点距離35mmでは撮影距離1.0m以上<br>●焦点距離50mm以上では制限なし                              |
|        | AF-S VR Zoom-Nikkor<br>24–120mm f/3.5–5.6GIF-ED | ●焦点距離24mmでは撮影距離1.0m以上<br>●焦点距離28mm以上では制限なし                              |
|        | AF-S NIKKOR 24–120mm f/4G<br>ED VR              | ●焦点距離28mmでは撮影距離1.0m以上<br>●焦点距離35mm以上では制限なし                              |
|        | AF-S Zoom-Nikkor 28–70mm<br>f/2.8D IF-ED        | ●焦点距離35mmでは撮影距離1.0m以上<br>●焦点距離50mm以上では制限なし                              |
|        | AF-S NIKKOR 28–300mm<br>f/3.5–5.6G ED VR        | ●焦点距離35mmでは撮影距離1.0m以上<br>●焦点距離50mm以上では制限なし                              |
|        | PC-E NIKKOR 24mm f/3.5D ED                      | <ul> <li>●アオリ操作をしていない状態で撮影距</li> <li>離1.5m以上</li> </ul>                 |

<sup>-</sup> AF-S NIKKOR 14-24mm f/2.8G ED使用時は、全ての撮影距離でケ ラレが発生します。

 内蔵フラッシュ撮影時に使用可能な非CPUレンズは、24mmから 300mmまでのニッコール(AI-S、AI、改造AI)、ニコンレンズシリー ズEです。ただし、次のレンズは使用に制限があります。

| レンズ                    | ケラレなく撮影できる焦点距離と撮影距離 |
|------------------------|---------------------|
| AI 50–300mm f/4.5      |                     |
| AI改 50-300mm f/4.5     | ●焦点距離180mm以上では制限なし  |
| AI-S ED 50–300mm f/4.5 |                     |
| AI ED 50–300mm f/4.5   | ●焦点距離135mm以上では制限なし  |

索引

# マーク・英数字

| ₽ (プログラムオート) 1               | 16 |
|------------------------------|----|
| ₽ (プログラムシフトマーク) 1            | 16 |
| 5 (シャッター優先オート)1              | 17 |
| ₿(絞り優先オート)1                  | 17 |
| М (マニュアル) 1                  | 19 |
| S (1コマ撮影) 1                  | 90 |
| CL (低速連続撮影) 1                | 90 |
| Сн (高速連続撮影) 1                | 90 |
| Q (静音撮影)1                    | 90 |
| Qc (静音連続撮影) 1                | 01 |
| 🖄 (セルフタイマー撮影) 101,1          | 04 |
| <b>Мир</b> (ミラーアップ撮影) 101,1  | 96 |
| [ロ](シングルポイントAFモード)           |    |
|                              | 39 |
| [⊙] (ダイナミックAFモード)            | 39 |
| 间 (オートエリアAFモード)              | ЭC |
| 🕲 (顔認識AF)                    | 38 |
| 疑 (ワイドエリアAF)                 | 38 |
| 闢 (ノーマルエリアAF)                | 38 |
|                              | 38 |
| ◙ (マルチパターン測光)1               | 12 |
| ◎ (中央部重点測光) 112,3            | 07 |
| ● (スポット測光) 1                 | 12 |
| ☑ (測光) ボタン 1,1               | 13 |
|                              | 97 |
| <b>i</b> ボタン 4, 9, 41, 52, 2 | 01 |
| ▶ (ライブビュー) ボタン 33,-          | 48 |
| ? (ヘルプ)                      | 23 |
| ┍ (連続撮影可能コマ数) 103,4          | 85 |
| ■ (HDR (連続) マーク) 1           | 83 |
| ■ (絞り値ロックマーク)1               | 25 |
| ■ (シャッタースピードロック              |    |
| マーク)1                        | 24 |
| ■ (多重露出 (連続) マーク) 2          | 30 |

| ™™(インターバルタイマー設定           |        |
|---------------------------|--------|
| マーク)                      | . 213  |
| ₩₩₩ (微速度撮影設定マーク)          | . 220  |
| ■ (HDRマーク)                | . 181  |
| ■ (MB-D12のバッテリー使用マ・       | ーク)    |
|                           | . 318  |
| <b>P</b> [ (PC接続中マーク)     | . 436  |
| ▲ (衛星受信状態マーク)             | . 225  |
| ISO-AUTO                  |        |
| (感度自動制御設定マーク)             | . 110  |
| GEOGXマーク                  | 5      |
| ④マーク                      | . 199  |
| <b>⊿F</b> (絞り込み段数マーク) 118 | 8, 421 |
| ■ (多重露出マーク)               | . 206  |
| 52 (調光補正マーク)              | . 192  |
| ♪ (電子音マーク)                | . 310  |
| ・・(微速度撮影中マーク)             | . 220  |
| BKT(ブラケティングマーク)           |        |
|                           | , 140  |
| X (フラッシュシンクロマーク)          | . 319  |
| ₩2*(ホワイトバランス微調整設          | 定      |
| マーク)                      | . 149  |
| 2 (露出補正マーク)               | . 128  |
| ☆スイッチの機能                  | . 333  |
| 10ピンターミナル                 | , 438  |
| 12ビット記録                   | 81     |
| 14ビット記録                   | 81     |
| 1.2×(30×20)1.2×(撮像範囲)     |        |
|                           | '4, 77 |
| 1コマ撮影                     | . 100  |
| 1コマ表示                     | . 227  |
| 2点拡大2                     | 2,43   |
| 3D-RGBマルチパターン測光III        | . 113  |
| 3D-トラッキング 8               | 39, 90 |
| 5:4 (30×24) (撮像範囲)7       | 4,77   |
| ACアダプター 434               | , 440  |
|                           |        |

| ADLブラケティング              |
|-------------------------|
| (オートブラケティングのセット)        |
|                         |
| Adobe RGB (色空間)         |
| AE-Lマーク                 |
| AE/AFロックボタンの機能 342, 357 |
| AEブラケティング               |
| (オートブラケティングのセット)        |
|                         |
| AEロック 126               |
| AE・フラッシュブラケティング         |
| (オートブラケティングのセット)        |
|                         |
| AF-C(コンティニュアスAFサーボ)     |
|                         |
| AF-F (常時AFサーボ)          |
| AF-ONボタン                |
| AF-S(シングルAFサーボ)         |
|                         |
| AFエリアモード 38,89          |
| AFエリアモードの限定 304         |
| AF点数切り換え 301            |
| AF微調節                   |
| AF補助光 303, 422, 431     |
| AFモード 37,86             |
| AFモードの制限 304            |
| AFモードボタン 37, 39, 87, 91 |
| AFロックオン 298             |
| BASIC 79                |
| BKTの順序 332              |
| BKT変化要素 (Mモード) 331      |
| BKTボタン                  |
|                         |
| Bulb (バルブ撮影) 121        |
| Camera Control Pro 2    |
| Capture NX-D            |
| (トカード 14, 360, 484      |
| (トスロット                  |
| CPU信号接点 419             |

| CPUレンズ                                                               |
|----------------------------------------------------------------------|
| DCF Version 2.0 481                                                  |
| DPOFプリント (PictBridge) 255                                            |
| DPOF(Digital Print Order Format)                                     |
|                                                                      |
| DX (24×16) 1.5×(撮像範囲)                                                |
|                                                                      |
| DX自動切り換え(撮像範囲)                                                       |
| DXフォーマット74                                                           |
| DXベースの(動画)フォーマット 56                                                  |
| Dタイプレンズ 419                                                          |
| D-ライティング 384                                                         |
| Exif Version 2.3                                                     |
|                                                                      |
| FINE 79                                                              |
| $\mathbf{E}_{\mathbf{n}} \left( \neg \neg \neg \gamma \beta \right)$ |
| 77 104 224 336 355                                                   |
|                                                                      |
| FP 光元                                                                |
| FVロック                                                                |
| FX (36×24) 1.0×(撮像範囲)                                                |
|                                                                      |
| FXフォーマット74                                                           |
| FXベースの(動画)フォーマット                                                     |
|                                                                      |
| GPS 225, 226, 237                                                    |
| Gタイプレンズ 419                                                          |
| H.264 479                                                            |
| HDMIケーブルクリップi, 259                                                   |
| HDMI (High-Definition Multimedia                                     |
| Interface)                                                           |
| HDR (ハイダイナミックレンジ)                                                    |
|                                                                      |
| Hi (ISO感度) 108                                                       |
| 107 201 305 31/                                                      |
| iTTI 調光 107, 291, 505, 514                                           |
| IPEG 70.81.286.304                                                   |
|                                                                      |
| JFEG/IIFF記球                                                          |
| [:::==[[또는 양도국][[[[:::=]]]                                           |
| Li-ionリチャージャブルバッテリー                                                  |

| Lo(ISO感度)108                  |
|-------------------------------|
| L (画像サイズ) 82                  |
| M(マニュアルフォーカス) 40,98           |
| MB-D12                        |
| MB-D12電池設定                    |
| MB-D12のAF-ONボタン機能 351         |
| M (画像サイズ) 82                  |
| NEF 79, 286                   |
| Nikon Transfer 2 248          |
| NORMAL                        |
| PictBridge(ピクトブリッジ)           |
|                               |
| Picture Control Utility 2 176 |
| PRE(プリセットマニュアル)               |
|                               |
| <b>Pv</b> (プレビュー)ボタン          |
|                               |
| RAW 79, 81, 85, 394           |
| RGBヒストグラム表示                   |
| RGBマルチパターン測光                  |
|                               |
| SDカード                         |
| SDスロット                        |
| sRGB(色空間)                     |
| S (画像サイズ) 82                  |
| TIFF (RGB)                    |
| USBケーブルi. 248.252             |
| UTC 226, 237                  |
| ViewNX 2                      |
| WBブラケティング(WB-BKT)             |
|                               |
| WT-5                          |
| 3                             |
| J <sup>*</sup>                |
| アイピーフ 22 105 427              |
| ノニュー ヘ ZZ, 100, 43/           |

| · · · · · · · · · · · · · · · · · · · | 157 |
|---------------------------------------|-----|
| アイピースシャッターレバー 22,                     | 105 |
| 青強調 (フィルター効果)                         | 388 |
| アオリ効果                                 | 403 |

| 赤強調(フィルター効果)       | 388     |
|--------------------|---------|
| 赤目軽減               | 187     |
| 赤目補正               | 385     |
| 明るさ(ピクチャーコントロール)   |         |
|                    | 169     |
| アクヤサリー             |         |
| (使用できるアクセサリー)      | 434     |
| アクティブD-ライティング      | 178     |
| アクティブD-ライティング      |         |
| ブラケティング            | 140     |
| F縮RAW              | 81      |
| 後募シンクロモード          | 187     |
| 位置情報 225           | 237     |
| イメージダストオフ 364      | 462     |
| イルミネーター 1          | 316     |
| (色相)               | 510     |
| (ピクチャーコントロール)      | 169     |
| 色温度 144 146        | 150     |
| 色空間                | 287     |
| 色の濃さ(彩度)           | 207     |
| (ピクチャーコントロール)      | 169     |
| (ビジノ ニシーニ バノ       | 252     |
| インジケーターの+/-方向      | 348     |
| インターバル設定(スライドショー   | -)      |
|                    | 278     |
| インターバルタイマー撮影       | 211     |
| インデックスマーキング        | 211     |
| 51, 355, 356,      | 357     |
| インフォ画面 197         | 315     |
| ヴィネットコントロール        | 288     |
| ウォームトーン (フィルター効果)  | 200     |
|                    | 388     |
| 御星による日時合わせ         | 226     |
| 済品モニター 197 227 309 | 362     |
| オートFPハイスピードシンクロ    | 320     |
| オートTUTAF 90        | ) 91    |
| オートフォーカス           | , , , , |
| 37.38.86.89        | 9.95    |
|                    | , - 0   |

| オートブラケティン | ノグ        |          |
|-----------|-----------|----------|
|           | 130, 330, | 331, 332 |
| オート(ホワイトハ | (ランス)     |          |
|           |           | 144, 145 |
|           |           |          |

# 力

| カードなし時レリーズ        | 3          |
|-------------------|------------|
| カードの初期化(フォーマット)   |            |
|                   | )          |
| 外部マイク             | 3          |
| 開放F値              | )          |
| 開放絞り              | )          |
| 顔認識AF             | 3          |
| 画角                | 3          |
| 拡大表示              | )          |
| 風切り音低減            | 3          |
| 画質モード             | )          |
| 画質優先(JPEG圧縮)      | 1          |
| カスタムピクチャーコントロール   |            |
|                   | I          |
| カスタムメニュー          | 2          |
| カスタムメニューの管理 295   | 5          |
| 画像合成              | I          |
| 画像コピー             | 3          |
| 画像コメント 37         | 1          |
| 画像サイズ             | 2          |
| 画像サイズ/フレームレート     | 1          |
| 画像情報              | ) <b>·</b> |
| 画像ファイル            | 3 =        |
| 画像編集メニュー          | )          |
| 画像をテレビで見る 259     | )          |
| 傾き補正              | )          |
| カメラ設定の保存と読み込み 373 | 3          |
| カラーカスタマイズ         | )          |
| カラースケッチ 402       | 2          |
| 簡単レタッチ 399        | )          |
| 感度自動制御109         | )          |
| 基準露出レベルの調節        | 7          |

| 魚眼効果               | 401   |
|--------------------|-------|
| 距離基準マーク            | 99    |
| 記録可能コマ数            | 485   |
| 記録ビットモード(RAW記録)    | 81    |
| 記録フォルダー設定          | 283   |
| クイック調整             | 169   |
| クール (モノトーン)        | 387   |
| クリーニングミラーアップ       | 445   |
| クリエイティブライティングシスラ   | テム    |
|                    | 425   |
| グループエリアAF          | 0, 91 |
| クロススクリーン(フィルター効果   | ₹)    |
|                    | 389   |
| 蛍光灯(ホワイトバランス)      | 144   |
| 言語 (Language)      | 368   |
| 現在地の設定(地域と日時)      | 367   |
| 高感度ノイズ低減           | 291   |
| 高感度(Hi)            | 108   |
| 高速連続撮影             | 100   |
| コマ送り 66, 277,      | 346   |
| コマンダーモード           | 324   |
| コマンドダイヤルの設定        | 344   |
| コマンドロック 124,       | 204   |
| コンティニュアスAFサーボ(AF-C | )     |
|                    | 297   |
| コントラスト             |       |
| (ピクチャーコントロール)      | 169   |
|                    |       |

# サ

| 最近設定した項目     | 414, 415         |
|--------------|------------------|
| 最小絞り         | 22, 115          |
| サイズ5         | 57, 82, 387, 396 |
| サイズ優先(JPEG圧縮 | ) 81             |
| 再生2          | 29, 65, 227, 259 |
| 再生画像の種類(スライ  | イドショー)           |
|              | 278              |
| 再生画面設定       | 272              |
| 再生フォルダー      | 271              |
|              |                  |

| 再生メニュー                  |
|-------------------------|
| 先幕シンクロモード187            |
| 削除                      |
| 削除後の次再生画像               |
| 撮影画面サイズ61,423           |
| 撮影コマ数 311               |
| 撮影情報                    |
| 撮影直後の画像確認               |
| 撮影メニュー                  |
| 撮影メニューの拡張               |
| 撮影メニューの管理               |
| 撮像範囲                    |
| 撮像範囲選択                  |
| サブコマンドダイヤルで画像送り         |
|                         |
| サマータイム (夏時間)            |
| サムネイル 227, 334          |
| 自動ゆがみ補正                 |
| 視度調節機能16,437            |
| 絞り値 117, 125, 345       |
| 絞り値のロック 125, 342        |
| 絞り優先オート117              |
| シャッタースピード 115, 117, 124 |
| シャッタースピードのロック           |
|                         |
| シャッターボタン                |
|                         |
| シャッター優先オート 117          |
| 主スロットの選択                |
| 順次記録(副スロットの機能)          |
| 常時AFサーボ(AF-F)           |
| 使用できるメモリーカード 483        |
| 焦点距離の設定 222             |
| 初期化(フォーマット) 360         |
| 初期設定一覧 202, 262         |
| 白黒(モノトーン) 387           |
| シングルAFサーボ(AF-S)         |
|                         |
| シングルポイントAF              |

| シンクロターミナル 3,432                                                                                                    |
|----------------------------------------------------------------------------------------------------|
| 水準器 45, 55, 339, 375                                                                                                    |
| スカイライト(フィルター効果)… 388                                                                                                    |
| スタンダードi-TTL調光188,427                                                                                                    |
| スタンダード                                                                                                    |
| (ピクチャーコントロール)                                                                                                    |
| スピードライト                                                                                                    |
| スポット測光112                                                                                                    |
| スポットホワイトバランス158                                                                                                    |
| スムージング182                                                                                                    |
| スライドショー                                                                                                    |
| スローシンクロモード                                                                                                    |
| スロット切り換え 163, 228, 381                                                                                                    |
| 制御上限感度(感度自動制御) 110                                                                                                    |
| 静止画Lv画面のホワイトバランス                                                                                                    |
|                                                                                                    |
| 静止画ライブビュー 33                                                                                                    |
| 晴天日陰(ホワイトバランス) 144                                                                                                    |
| 晴天(ホワイトバランス)144                                                                                                    |
| 接眼補助レンズ 437                                                                                                    |
| 設定の保存 373                                                                                                    |
| セットアップメニュー                                                                                                    |
| カピマ (エ / トヽ) 207                                                                                                    |
| UL) (E) (-)                                                                                                    |
| セルフタイマー 104,308                                                                                                    |
| セルフタイマー                                                                                                    |
| セレフタイマー                                                                                                    |
| セレフタイマー                                                                                                    |
| セレフタイマー                                                                                                    |
| セレフタイマー                                                                                                    |
| セレフタイマー                                                                                                    |
| セレフタイマー       S87         セレフタイマー       104, 308         セレクトカラー       405         全押し(ジャッターボタン)       28         全画像削除       243         選択画像削除       243         測光モード       112         外付けフラッシュ発光       322         ソフト(フィルター効果)       389 |

| ターゲット追尾AF          | 38     |
|--------------------|--------|
| ダイナミックAF           | 39.91  |
| タイマー(セルフタイマー)… 104 | 1. 308 |
| タイム撮影              | . 121  |
| 多重露出               | . 205  |

| 縦/横位置フォーカス切換      | 302   |
|-------------------|-------|
| 縦位置自動回転           | 278   |
| 縦横位置情報の記録         | 368   |
| 地域と日時17,          | 367   |
| チャージャー            | . 12  |
| 中央部重点測光112,       | 307   |
| 中央ボタンの機能          | 333   |
| 調光範囲              | 191   |
| 調光補正              | 192   |
| 長時間露出 (タイム)       | 121   |
| 長時間露出 (バルブ)       | 121   |
| 調色(ピクチャーコントロール)   |       |
|                   | 170   |
| 長秒時ノイズ低減          | 290   |
| 著作権情報             | 372   |
| 通信ユニット            | 435   |
| ツーボタンリセット         | 202   |
| 低感度(Lo)           | 108   |
| 低速限界設定(感度自動制御)    | 110   |
| 低速連続撮影 100,       | 311   |
| 低速連続撮影速度          | 311   |
| デモモード             | 348   |
| テレビ               | 259   |
| 電球 (ホワイトバランス)     | 144   |
| 電子音設定             | 310   |
| 電子先幕シャッター         | 312   |
| 電池チェック            | 369   |
| 電池の使用順序           | 318   |
| 動画                | 5, 68 |
| 動画ISO感度設定         | . 64  |
| 動画記録先             | . 63  |
| 動画撮影ボタン           | . 49  |
| 動画の画質             | . 61  |
| 動画編集              | . 68  |
| 動画ライブビュー48,       | 355   |
| 統合表示              | 238   |
| 同調シャッタースピード       |       |
|                   | 457   |
| 登録項目の削除 (マイメニュー)… | 412   |

| 登録項目の順序変更(マイメニュ- | -)  |
|------------------|-----|
|                  | 413 |
| 時計用電池5,          | 199 |
| トリミング            | 386 |
| 曇天(ホワイトバランス)     | 144 |
|                  |     |

# ナ

| 内蔵AF補助光の照射設定     | 303 |
|------------------|-----|
| 内蔵フラッシュ          | 185 |
| 内蔵フラッシュ発光        | 322 |
| 夏時間の設定(地域と日時)    | 367 |
| ニコンクリエイティブライティング | ブ   |
| システム             | 425 |
| 日時の設定(地域と日時) 17, | 367 |
| ニュートラル           |     |
| (ピクチャーコントロール)    | 165 |
| 塗り絵              | 401 |
| ノーマルエリアAF        | 38  |
|                  |     |

# Л

| ハイダイナミックレンジ 180          |
|--------------------------|
| ハイビジョンテレビと接続する 259       |
| ハイライト重点測光 112            |
| ハイライト表示 53               |
| パソコン 244                 |
| パソコンに画像を取り込む             |
| バックアップ記録                 |
| (副スロットの機能) 85            |
| バッテリー i, 12, 14, 18, 481 |
| バッテリーチャージャー i, 12, 481   |
| バッテリーパック                 |
|                          |
| バルブ撮影 (長時間露出) 121        |
| パワーオフ時間 309              |
| パワーコネクター 434, 440        |
| パワー絞り 355, 356           |
| 範囲指定 (PictBridge) 254    |
| 半押しAEロック 308             |
|                          |

| 半押しAFレンズ駆動                    | 298   |
|-------------------------------|-------|
| 半押しタイマー                       | 308   |
| 半押し (シャッターボタン)                | . 28  |
| 非CPUレンズ 222,417,              | 421   |
| 非圧縮RAW                        | . 81  |
| ピクチャーコントロール                   | 165   |
| 被写界深度                         | 118   |
| ヒストグラム表示 233, 234, 334,       | 390   |
| 微速度撮影                         | 217   |
| 日付の表示順(地域と日時)                 | 367   |
| 日付プリント (PictBridge)           | 254   |
| ピッチング 339,                    | 375   |
| ビビッド(ピクチャーコントロール              | J)    |
|                               | 165   |
| 非表示設定                         | 271   |
| 標準表示                          | 231   |
| ファームウェアバージョン                  | 379   |
| ファイル名設定                       | 286   |
| ファインダー内格子線表示                  | 314   |
| ファインダー (視度調節) 16,             | 437   |
| フィルター効果                       | 388   |
| フィルター効果(ピクチャー                 |       |
| コントロール)                       | 170   |
| 風景 (ピクチャーコントロール)…             | 165   |
| フォーカスエイド                      | . 99  |
| フォーカスポイント                     |       |
| 27, 33, 38, 89, 93, 299, 300, | 301   |
| フォーカスモード 37,86                | 5, 98 |
| フォーカスモードセレクター                 |       |
|                               | 5, 98 |
| フォーカスリング 40                   | ), 98 |
| フォーカスロック(AFロック)               | . 95  |
| フォーマット(カードの初期化)               |       |
|                               | 360   |
| 副スロットの機能                      | . 85  |
| フチ設定(PictBridge)              | 254   |
| ブラケティング 130, 136, 140,        | 330   |
| フラッシュ 144, 185, 321,          | 425   |
| フラッシュ撮影同調速度                   | 319   |

| フラッシュ使用時の露出補正       | 329   |
|---------------------|-------|
| フラッシュブラケティング        |       |
| (オートブラケティングのセット     | .)    |
|                     | , 331 |
| フラッシュモード            | . 187 |
| フラッシュロック解除ボタン       | 185   |
| フラット(ピクチャーコントロー     | 11)   |
|                     | 165   |
| フランジバック             | 99    |
| プリヤットフォーカスポイント      |       |
| 334                 | 354   |
| プリセットマニュアル          | ,     |
| (ホワイトバランス) 144      | 153   |
|                     | 366   |
| プリント                | 2500  |
| フリント 指定 (DDOE)      | 252   |
| プリント設定 (DictPridge) | 257   |
|                     | 204   |
|                     | 01    |
|                     | 116   |
| プログブムシブト            | 110   |
| プロンプム線図             | 454   |
|                     | 241   |
|                     | 53    |
| ヘリプロ里               | 53    |
|                     | 23    |
| 編集削後の回嫁衣示           | 408   |
|                     | 1.65  |
|                     | 165   |
| ホタンのホールト設定          | 34/   |
| ホティーキャッノ            | 436   |
| ホリイトハランス            | 144   |
| ホリイトバラン人フラケティンク     |       |
| (WBフラケティンク)136      | , 330 |
| र                   |       |
| •                   |       |

| マイク  |              | 62, 438 |
|------|--------------|---------|
| マイク感 | 度            | 62      |
| 枚数指定 | (PictBridge) | 254     |

| マニュアルフォーカス 40,98         |
|--------------------------|
| マニュアル (露出) 119           |
| マルチセレクター11               |
| マルチセレクターの半押し起動 335       |
| マルチパターン測光 112, 307       |
| 緑強調(フィルター効果)             |
| ミニチュア効果 404              |
| ミラーアップ撮影                 |
| ミレッド                     |
| 無線LAN                    |
| メモリーカード 14, 85, 360, 483 |
| モデリング発光                  |
| モニターカバー                  |
| モニターの明るさ 53,362          |
| モニターのカラーカスタマイズ 363       |
| モニター発光 188, 195, 322     |
| モノクローム                   |
| (ピクチャーコントロール) 165        |
| モノトーン                    |
| +7                       |
| <u> </u>                 |
| ゆがみ補正                    |
| 用紙設定(PictBridge) 254     |
| 予測駆動フォーカス 87             |
|                          |
| <u>フ</u>                 |
| ライブビュー 33.48             |
| ライブビューヤレクター 33.48        |

リピーティング発光モード..... 322, 323 リモートコード...... 438 リモコン (WR) のFnボタンの機能 

40.98

| レディーライト 185, 328, 430, 478                                                                                                    |
|----------------------------------------------------------------------------------------------------|
| レリーズモード 100                                                                                                    |
| レンズ情報手動設定 222, 223                                                                                                    |
| レンズの取り外し                                                                                                    |
| レンズのフォーカス作動ボタン機能                                                                                                    |
|                                                                                                    |
| レンズマウント                                                                                                    |
| レンズ (使用できるレンズ)                                                                                                    |
| 連続撮影                                                                                                    |
| 連続撮影コマ数                                                                                                    |
| 連番モード                                                                                                    |
| ローリング                                                                                                    |
| 録音帯域                                                                                                    |
| 露出                                                                                                    |
| 露出インジケーター120                                                                                                    |
| 露出差                                                                                                    |
| 露出設定ステップ幅                                                                                                    |
| 露出・調光補正ステップ幅                                                                                                    |
| main and a second and a second a seco |
| mail and a second second sec |
| 露出平滑化                                                                                                    |
| 露出補正                                                                                                    |
| mail and a second second sec |
| ロスレス圧縮RAW                                                                                                    |
|                                                                                                    |

| ワイドエリアAF     |              |
|--------------|--------------|
| ワイヤレストランスミッタ | 7—           |
|              | 251, 435     |
| ワイヤレスリモートコント | -ローラー        |
|              | 58, 352, 439 |

# ニコンプラザのご案内

ニコンプラザは、ショールーム、サービスセンター、ギャラリーを統合したニコン映 像製品の総合情報拠点です。お客さまのデジタルイメージングの世界を拡げ、写真 文化の普及、向上に資するよう目指しています。

※ニコンプラザサービスセンターでは持ち込み修理の受け付けも行っています。

#### ニコンプラザ銀座

〒104-0061 東京都中央区銀座 7-10-1 ストラータ ギンザ 1・2 階 営業時間:10:30~18:30(年末年始、2月の第1土曜日とその翌日、8月の第2土曜日とその翌日を除く毎日)

#### ニコンプラザ新宿

〒163-1528 東京都新宿区西新宿1-6-1 新宿エルタワー 28 階 営業時間:10:30~18:30(年末年始、2月11日・12日、8月の第3日曜日とその翌日を除く毎日)

#### ニコンプラザ名古屋

〒461-0005 名古屋市東区東桜 1-13-3 NHK 名古屋放送センタービル2階 営業時間:10:30~18:30(日曜日、祝日、年末年始を除く毎日)

#### ニコンプラザ大阪

〒530-0001 大阪市北区梅田 2-2-2 ヒルトンプラザウエスト・オフィスタワー 13 階 営業時間:10:30~18:30(年末年始、2月の第3土曜日とその翌日、8月の第3土曜日とその翌日を除く毎日)

# ニコンブラザショールーム (銀座・新宿・名古屋・大阪) ナビダイヤル 0570-02-8080 ニコンブラザサービスセンター (銀座・新宿・名古屋・大阪) ナビダイヤル 0570-02-8060

音声ガイダンスにしたがって、ご利用になるニコンプラザをお選びください。

- ナビダイヤルは一般電話からは市内通話料金でご利用いただけます。
- ナビダイヤルをご利用いただけない場合は、ニコンカスタマーサポートセンター (03)6702-0577 におかけください。

#### -補修用性能部品と修理可能期間について―

補修用性能部品(機能維持に必要な部品)の保有期間内(製造打ち切り後7年 を目安)を、修理可能期間とさせていただきます。なお、部品保有期間の経過 後も修理できる場合もありますので、ニコンサービス機関、ご購入店または最寄 りの販売店にお問い合わせください。また、水没、火災、落下等による故障また は破損で全損と認められる場合は、保有期間内であっても修理できません。この 故障や破損の程度の判定は、ニコンサービス機関にお任せください。

# 修理サービスのご案内

#### ■修理のご依頼

ニコンサービス機関(修理センター、ニコンプラザサービスセンター)、ご購入店、 または最寄りの販売店にご依頼ください。

- 修理センターについては以下で、ニコンプラザサービスセンターについては、 前ページでご案内しています。
- 修理に出されるときは、メモリーカードがカメラ内に挿入されていないかご確認 ください(内蔵メモリーがあるカメラでは、メモリー内のデータが消去される場 合があります)。
- 補修用性能部品と修理可能期間については、前ページをご覧ください。

#### ■修理センター

株式会社ニコンイメージングジャパン修理センター

〒230-0052 横浜市鶴見区生麦2-2-26

営業時間:9:30~18:00 (土曜日、日曜日、祝日、年末年始、夏期休業日など 弊社定休日を除く毎日)

- 修理センターでは、「ニコンピックアップサービス」などの宅配便のみをお受けします。
- ご来所の方の受付はございません。ご了承ください。

### 修理センターナビダイヤル 0570-02-8200

 ナビダイヤルをご利用いただけない場合は、カスタマーサポートセンター (03) 6702-0577 におかけください。

### ■ニコン ピックアップサービス

梱包資材のお届け・修理センターへのお引き取り、修理後のお届け・集金までをニコ ン指定の配送業者(ヤマト運輸)が一括して代行するサービスです。全国一律の料金 にて承ります(大きさや重さには制限があり、取り扱いできない製品もあります)。

### <インターネットでのお申込み>

### http://www.nikon-image.com/support/repair/

「ニコン ピックアップサービス」のお申し込み、見積もり金額やインターネットで 申し込んだ修理の進捗状況や納期などの確認ができます。

### <フリーダイヤルでのお申込み>

### ニコンビックアップサービス専用フリーダイヤル(ヤマト運輸にて承ります) 0120-02-8155

営業時間:9:00~18:00 (年末年始 12/29~1/4 を除く毎日)

### ■製品の使い方に関するお問い合わせ

### ■ニコン カスタマーサポートセンター

営業時間:9:30~18:00(年末年始、夏期休業日等を除く毎日)

### 

- ナビダイヤルは一般電話からは市内通話料金でご利用いただけます。
- ・ ナビダイヤルをご利用いただけない場合は、(03)6702-0577 におかけください。
- ファクシミリは、(03) 5977-7499 にお送りください。

### ■お問い合わせ時のお願い

- おわかりになる範囲で「製品名」、「製品番号」、「ご購入日」、問題が発生した場合は「症状」、「表示されたメッセージ」、「症状の発生頻度」などをご確認のうえ、お問い合わせください。
- ソフトウェアのトラブルは、おわかりになる範囲で「ソフトウェア名およびバージョン」、「パソコンの機種名」、「OS 名およびバージョン」、「CPU 名およびメモリー容量」、「セキュリティーソフトウェア名」、「問題発生時の操作手順と症状」、エラーメッセージが表示されていたらメッセージ内容などをご確認のうえ、お問い合わせください。
- ファクシミリや郵送でのお問い合わせは、「ご住所」、「お名前(フリガナ)」、「電話番号」、「FAX番号」を(会社の場合は会社名と部署名も)明確にお書きください。

### ニコンイメージング (ウェブサイト) /サポートページ http://www.nikon-image.com/support/

最新の製品テクニカル情報や、ソフトウェアのアップデート情報をご覧いただけます。 製品をより有効にご利用いただくために、定期的なアクセスをおすすめします。

※修理に関するお問い合わせは、前ページの「修理サービスのご案内」もご参照ください。

株式会社 ニコン 株式会社 ニコン イメージング ジャパン

© 2014 Nikon Corporation